# TCP/IP Solutions for VSE/ESA with OpenConnect Systems Software

August 1996

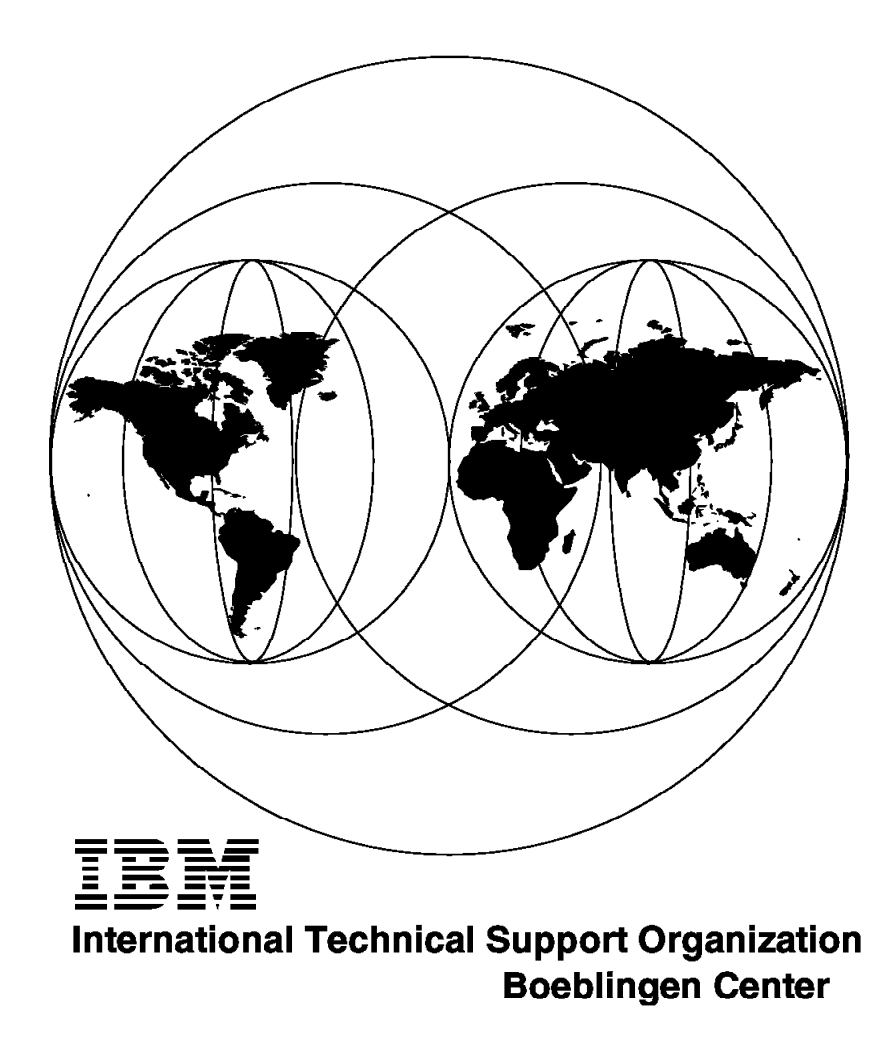

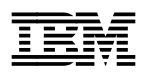

# TCP/IP Solutions for VSE/ESA with OpenConnect Systems Software

August 1996

#### Take Note!

Before using this information and the product it supports, be sure to read the general information in Appendix B, "Special Notices" on page 353.

#### First Edition (August 1996)

This edition applies to:

- Version 2.2.4.1 of OCS TCP/IP for VSE/ESA FTP Server from OpenConnect Systems for use with the VSE/ESA Operating System
- Version 2.2.4.1 of OCS TCP/IP for VSE/ESA FTP Client from OpenConnect Systems for use with the VSE/ESA Operating System
- Version 2.1.5 of OCS TCP/IP for VSE/ESA RSH Client from OpenConnect Systems for use with the VSE/ESA Operating System
- Version 4.11 of OCS TCP/IP for VSE/ESA Telnet Client Full Screen from OpenConnect Systems for use with the VSE/ESA Operating System
- Version 2.1 of OCS TCP/IP for VSE/ESA Socket Access Method from OpenConnect Systems for use with the VSE/ESA Operating System
- Version 3.7.5 of OpenConnect Server II (OCS II) and TELNET Server 3270 from OpenConnect Systems for use with the AIX Operating System
- Version 1.3 of OpenConnection for Channel (OCC) from OpenConnect Systems
- Version 1.1.0 of OCS/Line Printer Deamon (LPD) from OpenConnect Systems
- · Version 1.2 of OC/Print Server for AIX from OpenConnect Systems

Comments may be addressed to: IBM Corporation, International Technical Support Organization Dept. 3222 Building 71032-02 Postfach 1380 71032 Böblingen, Germany

When you send information to IBM, you grant IBM a non-exclusive right to use or distribute the information in any way it believes appropriate without incurring any obligation to you.

#### © Copyright International Business Machines Corporation 1995, 1996. All rights reserved.

Note to U.S. Government Users — Documentation related to restricted rights — Use, duplication or disclosure is subject to restrictions set forth in GSA ADP Schedule Contract with IBM Corp.

# Contents

|                | Figures                                               |
|----------------|-------------------------------------------------------|
|                | Tables                                                |
|                | Preface                                               |
|                | How This Redbook Is Organized                         |
|                | The Team that Wrote this Redbook                      |
|                | Comments Welcome                                      |
| Part 1. Introd | Juction                                               |
|                | Chapter 1. Introduction to TCP/IP                     |
|                | Chapter 2 VSE/ESA and TCP/IP                          |
|                |                                                       |
|                | 2.11  OC/Telpet                                       |
|                | 212 OC/FTP Client                                     |
|                | 213 OC/FTP Server                                     |
|                | 214 OC/RSH Client                                     |
|                | 215 OC/SAM                                            |
|                | 216 OC/Line Printer Daemon (LPD)                      |
|                | 2.1.7 OCS II Gateway                                  |
|                | 2.1.8 OCS Print Server for AIX                        |
|                | 2.2 OpenConnection for Channel (OCC)                  |
|                | 2.3 Hardware and Software Requirements for OCS TCP/IP |
|                | 2.3.1 Hardware Requirements                           |
|                | 2.3.2 Software Requirements                           |
|                | 2.3.3 OCC Hardware                                    |
| Part 2. OCS    | TCP/IP for VSE Installation and Implementation        |
|                | Chapter 3. OCS Software Functional Overview           |
|                | 3.1 OCS II Gateway Functional Overview                |
|                | 3.2 OC/FTP Server Functional Overview                 |
|                | 3.3 OC/FTP Client Functional Overview                 |
|                | 3.4 OC/Line Printer Daemon Functional Overview        |
|                | 3.5 OC/RSH Client Functional Overview                 |
|                | 3.6 OC/TELNET FS Functional Overview                  |
|                | 3.7 OC/SAM Functional Overview                        |
|                | 3.8 OCS Software Functional Overview                  |
|                | Chapter 4. Sample Environment                         |
|                | 4.1 Hardware                                          |
|                | 4.2 Software                                          |
|                | 4.3 Network Configuration                             |
|                | 4.3.1 OCS II Gateway Attachment Configurations        |
|                | 4.3.2 IP Address and Name Assignments                 |
|                | 4.4 Router Functions                                  |
|                | 4.5 PC/DOS Windows Client in our Test Environment     |

| Chapter 5. Defining the OCS II Gateway to the Host                  | 41  |
|---------------------------------------------------------------------|-----|
| 5.1 VM/VSE with OCS II Gateway Attached via the IBM 3174            | 41  |
| 5.1.1 Customization in VM/ESA                                       | 44  |
| 5.1.2 Customization in VM VTAM                                      | 45  |
| 5.1.3 Customization in VSE/ESA                                      | 48  |
| 5.1.4 Customization in VSE VTAM                                     | 48  |
| 5.2 VSE/ESA with OCS II Gateway Attached via the Token-Ring Adapter | 50  |
| 5.2.1 Customization of IBM 9221 Token-Ring Adapter                  | 52  |
| 5.2.2 Customization in VSE/ESA                                      | 52  |
| 5.2.3 Customization in VSE VTAM                                     | 53  |
| 5.3 VSE/ESA with OSCII Gateway Attached via the OCC                 | 56  |
| 5.3.1 Customization of OpenConnection for Channel                   | 58  |
| 5.3.2 Customization in VSE/ESA                                      | 58  |
| 5.3.3 Customization in VSE VTAM                                     | 58  |
| Chapter 6. OC/FTP Server Installation and Customization             | 61  |
| 6.1 OC/FTP Server Installation                                      | 61  |
| 6.1.1 Prepare the Installation                                      | 61  |
| 6.1.2 Installation Procedures                                       | 63  |
| 6.2 OC/ETP Server Customization                                     | 64  |
| 6.21 VSAM Customization                                             | 64  |
| 6.2.2.1 VEAM Customization                                          | 66  |
| 6.2.3 FTP Server Customization                                      | 67  |
| 6.2.4 Startup Customization                                         | 07  |
| 6.2.5 Customizing the Translation Tables                            | 73  |
| 6.2.6 User Exits                                                    | 79  |
|                                                                     |     |
| Chapter 7. OC/FIP Client Installation and Customization             | 81  |
| 7.1 OC/FIP Client Installation                                      | 81  |
| 7.1.1 Installation Preparation                                      | 81  |
| 7.1.2 Installation Procedures                                       | 82  |
| 7.2 OC/FIP Client Customization                                     | 82  |
| 7.2.1 VSAM Customization                                            | 82  |
| 7.2.2 VTAM Customization                                            | 83  |
| 7.2.3 CICS Customization                                            | 88  |
| 7.2.4 FTP Client Customization                                      | 92  |
| 7.2.5 Startup Customization                                         | 102 |
| 7.2.6 Customizing the OC/FTP Client Translation Tables              | 105 |
| Chapter 8. OC/Line Printer Daemon Installation and Customization    | 109 |
| 8.1 OC/Line Printer Daemon Installation                             | 109 |
| 8.1.1 Installation Preparation                                      | 109 |
| 8.1.2 Installation Procedures                                       | 110 |
| 8.2 OC/Line Printer Daemon Customization                            | 110 |
| 8.2.1 VTAM Customization                                            | 110 |
| 8.2.2 LPD Customization                                             | 112 |
| 8.2.3 Startup Customization                                         | 115 |
| 8.2.4 Customizing the OC/Line Printer Daemon Translation Tables     | 118 |
| 8.2.5 Customizing the OC/Line Printer Daemon Print Banner           | 119 |
| 8.2.6 Queue Definition in AIX                                       | 121 |
| Chapter 9. OC/RSH Client Installation and Customization             | 123 |
| 91 OC/RSH Client Installation                                       | 123 |
| 911 Installation Preparation                                        | 123 |
| 912 Installation Procedures                                         | 123 |
|                                                                     | 123 |

| 9.2 OC/RSH Client Customization                                  | 124   |
|------------------------------------------------------------------|-------|
| 9.2.1 VTAM Customization                                         | 124   |
| 9.2.2 CICS Customization                                         | 126   |
| 9.2.3 RSH Client Customization                                   | 128   |
| 9.2.4 Prepare for Remote Command Execution Access at an AIX Host | 128   |
| 9.2.5 Startup Customization                                      | 129   |
|                                                                  |       |
| Chapter 10. OC/TELNET FS Installation and Customization          | 133   |
| 10.1 OC/TELNET ES Installation                                   | 133   |
| 10.1.1 Installation Preparation                                  | 133   |
| 10.1.2 Installation Procedures                                   | 133   |
| 10.2 OC/TELNET ES Customization                                  | 134   |
| 10.21 VTAM Customization                                         | 13/   |
| 10.2.2. TELNET Client Customization                              | 127   |
| 10.2.2 TELNET Client Customization                               | 101   |
|                                                                  | 143   |
| Charter 44 OC/CAM Installation and Customization                 | 4 4 5 |
|                                                                  | 145   |
| 11.1 OC/SAM Installation                                         | 145   |
| 11.1.1 Installation Preparation                                  | 145   |
| 11.1.2 Installation Procedures                                   | 145   |
| 11.1.3 Installation Verification                                 | 149   |
| 11.2 OC/SAM Customization                                        | 150   |
| 11.2.1 GET SERVICE BY NAME Table Customization                   | 150   |
|                                                                  |       |
| Chapter 12. OCS II Gateway Installation and Customization        | 153   |
| 12.1 OCS II Gateway Overview                                     | 153   |
| 12.2 Preinstallation Tasks                                       | 153   |
| 12.3 Installation                                                | 154   |
| 12.4 Customization                                               | 156   |
| 12.4.1 Local Area Network (TCP/IP) Configuration                 | 160   |
| 12.4.2 SNA Level Data Link Configuration                         | 163   |
| 12.4.3 Physical/Logical Unit Configuration                       | 164   |
| 12.4.4 System Wide Configuration Options                         | 168   |
| 12.4.5 OCS II RISC/6000 Data Link Configuration                  | 174   |
| 1246 Generate a Configuration Listing                            | 178   |
| 12.4.7 Load Configuration File Set                               | 182   |
| 12.1.8 Save Configuration File Set                               | 183   |
| 12.5. Special Considerations                                     | 100   |
| 12.5 Opecial Considerations                                      | 104   |
|                                                                  | 104   |
| 12.5.2 Host Access Table (HAT)                                   | 185   |
| 12.6 Set up Alternative Ports for AIX TELNET and FTP Servers     | 180   |
|                                                                  | 400   |
|                                                                  | 189   |
| 13.1 Operation Samples (start, stop, status)                     | 189   |
|                                                                  |       |
| Chapter 14. OCS Print Server Installation and Customization      | 193   |
| 14.1 OCS Print Server Overview                                   | 193   |
| 14.2 OCS Print Server Installation                               | 193   |
| 14.3 OCS Print Server Customization                              | 195   |
| 14.3.1 Customization of the OCS Print Server                     | 196   |
| 14.3.2 Customization of the OCS II Gateway for OCS Print Server  | 200   |
| 14.3.3 Customization in VSE/ESA                                  | 200   |
| 14.3.4 VTAM Customization                                        | 200   |
| 14.3.5 CICS Customization                                        | 202   |

| Chapter 15. OCS Print Server Operation                                 | 205   |
|------------------------------------------------------------------------|-------|
| 15.1 Operation Samples (start,stop,status)                             | 205   |
| 15.2 Printing Files from CICS Report Controller                        | 207   |
|                                                                        |       |
| Chapter 16. OpenConnection for Channel Installation and Customization  | 209   |
| 16.1 Installation Summary                                              | 209   |
| 16.1.1 RISC/6000 Host Software Installation                            | 209   |
| 16.1.2 Installing OCC Hardware                                         | 210   |
| 16.1.3 Configuring OCC Hardware                                        | 210   |
| 16.1.4 OCC Customization                                               | 212   |
| 16.1.5 Configure the SNA Host for OCS II Gateway                       | 215   |
|                                                                        |       |
| Chapter 17. OpenConnection for Channel Operation                       | 217   |
| 17.1 OCC Operation Samples                                             | 217   |
| 17.1.1 Starting the OCC Administration Daemon                          | 217   |
| Chanter 19, 00/ETD Server Operation and Examples                       | 240   |
| 18.1 Operation                                                         | 219   |
|                                                                        | 219   |
|                                                                        | 219   |
|                                                                        | 220   |
| 18.2 Operation Samples                                                 | 226   |
| 18.2.1 Establish Connection to the OC/FTP Server                       | 226   |
| 18.2.2 Using SITE                                                      | 227   |
| 18.2.3 Switching/Displaying Libraries (Librarian)                      | 228   |
| 18.2.4 Switching/Displaying VSAM Data Sets                             | 230   |
| 18.2.5 Accessing POWER                                                 | 231   |
| 18.2.6 Submitting a Job to VSE/ESA                                     | 231   |
| 18.2.7 Sending Print Lists to VSE/ESA                                  | 233   |
| 18.2.8 Receiving Print Lists from VSE/ESA                              | 234   |
| 18.2.0 Transferring Files to/from \/SE/ESA                             | 236   |
|                                                                        | 200   |
| Chapter 19. OC/FTP Client Operation and Examples                       | 239   |
| 19.1 FTP Client Command Summary                                        | 239   |
| 19.2 Batch Operation Samples                                           | 245   |
| 19.2.1 Get a File from PC/DOS to VSE Library                           | 245   |
| 19.2.2 Send a VSE/VSAM KSDS File to AIX                                | 248   |
| 1923 Sending a VSE/VSAM SAM File to AIX                                | 253   |
| 19.2.4 Remote Directory Operations                                     | 250   |
| 19.2.4 Remote Directory Operations                                     | 209   |
| 40.04 Obtaining Multiple Files from AIX                                | 202   |
|                                                                        | 262   |
| 19.3.2 Transferring Multiple Files to AIX                              | 266   |
| 19.3.3 Moving an AIX Data File into a VSAM KSDS                        | 268   |
| 19.3.4 Transferring an AIX Data File into a VSAM SAM File              | 271   |
| Chapter 20. OC/Line Printer Daemon Operation and Examples              | 273   |
| 20.1 Operation                                                         | 273   |
| 2011 VSE Host (Line Printer Server)                                    | 273   |
| 20.1.2 Displaying the Status of $\Omega C/l$ ine Printer Deemon Queues | 273   |
| 20.1.2 Displaying the Status of CO/Line Finiter Daemon Queues          | 214   |
| 20.1.5 Finding from Remote TCP/IP Clients                              | 2/5   |
| 20.1.4 Operation Examples                                              | 277   |
| Chapter 21. OC/RSH Client Operation and Examples                       | 281   |
| 21.1 OC/RSH Client Online Operation Examples                           | 282   |
| 21.2 Batch Operation Samples                                           | 202   |
|                                                                        | 204   |
| 21.2.1 DSU Batch Example                                               | ')O / |

|         | Chapter 22. OC/TELNET FS Operation and Examples                    | 287        |
|---------|--------------------------------------------------------------------|------------|
|         |                                                                    | 287        |
|         | 22.2 Working with Telnet Panels                                    | 288        |
|         |                                                                    |            |
|         | Chapter 23. OCS II Telnet Server Operation and Examples            | 295        |
|         | 23.1 General Considerations                                        | 295        |
|         | 23.2 Operation Examples                                            | 295        |
|         | 23.2.1 Telnet Server Welcome Panel                                 | 296        |
|         | 23.2.2 Telnet Server Commands Panel                                | 297        |
|         | 23.2.3 Display OCS II Telnet Server Clients                        | 200        |
|         | 23.2.4 Display OCS II Telnet Server Configuration                  | 200        |
|         | 23.2.4 Display OCS II Telliet Server Configuration                 | 299        |
|         |                                                                    | 299        |
|         | 23.2.6 Display OCS II Telnet Server Keycodes                       | 300        |
|         | 23.2.7 Display OCS II Telnet Server 'trace' Facility               | 300        |
|         | 23.2.8 Display OCS II Telnet Server Services                       | 300        |
|         | 23.2.9 Display OCS II Telnet Server Terminal Types                 | 301        |
|         | 23.2.10 Display OCS II Telnet Server Status                        | 301        |
|         | 23.2.11 Display Terminal Characteristics                           | 302        |
|         | 23.2.12 OCS II Telnet Server Help Information                      | 302        |
|         |                                                                    | 002        |
|         | Chanter 24 OC/SAM Programming                                      | 205        |
|         |                                                                    | 305        |
|         | 24.1 ICP/IP Application Programming Tutorial                       | 305        |
|         | 24.1.1 Network Programming Overview                                | 305        |
|         | 24.1.2 Socket Programming                                          | 305        |
|         | 24.1.3 Socket Addresses                                            | 306        |
|         | 24.1.4 Application Protocols                                       | 306        |
|         | 24.2 Running the Sample Programs                                   | 310        |
|         | 24.2.1 VTAM Customization                                          | 310        |
|         | 24.2.2 OCS Sample Programs                                         | 214        |
|         |                                                                    | 311        |
|         |                                                                    | 316        |
|         | 24.3.1 Mail Example Overview                                       | 316        |
|         | 24.3.2 Message Transfer Agent                                      | 317        |
|         | 24.3.3 SMTP Server                                                 | 318        |
|         | 24.3.4 Receiving the Mail                                          | 320        |
|         | 24.3.5 Message Transfer Agent Program Implementation and Setup     | 321        |
|         |                                                                    |            |
|         | Chapter 25. Implementation Summary                                 | 325        |
|         | 25.1 VTAM and OCS II Gateway Definitions                           | 326        |
|         | 25.1 V TAIN and 000 In Galeway Demittions                          | 220        |
|         |                                                                    | 321        |
|         | 25.3 OC/FTP Client, OC/RSH Client and OC/LPD Definitions           | 328        |
|         | 25.3.1 VTAM and CICS Definitions                                   | 328        |
|         | 25.3.2 VTAM, OC/FTP Client and OCS II Gateway Definitions          | 329        |
|         | 25.4 OC/TELNET FS Definitions                                      | 330        |
|         | 25.5 Issues and Concerns                                           | 331        |
|         |                                                                    |            |
|         |                                                                    |            |
| Summary |                                                                    | 333        |
| •       |                                                                    |            |
|         | Chapter 26. OpenConnect Systems Products Functions and Limitations |            |
|         | Summary                                                            | 335        |
|         | 261 OpenConnect Systems Products Functions Summary                 | 335        |
|         | 20.1 Opendometric Systems Floudels Functions Summidly              | 000        |
|         |                                                                    | 335<br>00- |
|         | 26.1.2 Remote Command Execution                                    | 335        |
|         | 26.1.3 Socket API                                                  | 336        |
|         | 26.1.4 Line Printer Daemon Functions                               | 336        |

Part 3.

| 26.1.5 TELNET Functions                              | 336 |
|------------------------------------------------------|-----|
| 26.2 Additional OpenConnect Systems Products Summary | 336 |
| 26.2.1 OpenConnection for Channel Usage              | 336 |
| 26.2.2 OCS Print Server for AIX                      | 336 |
| 26.2.3 OC://WebConnect Overview                      | 336 |
| 26.3 OpenConnect Systems Products Limitations        | 337 |
|                                                      |     |

# 

| Appendix A. Job Streams and Definition Examples for OCS Products34A.1 Product Installation Job Streams34 | 1<br>1 |
|----------------------------------------------------------------------------------------------------|--------|
| A.2 VSE VTAM Start Options List                                                                          | 1      |
| A.3 VSE TCPSW.B Switched Major Node                                                                      | 2      |
| A.4 VTAM APPL Major Node for OCS Products                                                                | 4      |
| A.5 VTAM USSTAB                                                                                          | 5      |
| A.6 OCSBIND MODETAB for OCS Products                                                                     | 51     |
| Appendix B. Special Notices 35                                                                           | ;3     |
| Appendix C. Related Publications 35                                                                      | 57     |
| C.1 International Technical Support Organization Publications 35                                         | 67     |
| C.2 Other Publications                                                                                   | 57     |
| How To Get ITSO Redbooks                                                                                 | ;9     |
| How IBM Employees Can Get ITSO Redbooks                                                                  | ;9     |
| How Customers Can Get ITSO Redbooks                                                                      | 60     |
| IBM Redbook Order Form                                                                                   | 51     |
| Index                                                                                                    | 53     |

# Figures

| 1.        | Comparison of the OSI and the TCP/IP Model                  |     |     | 4  |
|-----------|-------------------------------------------------------------|-----|-----|----|
| 2.        | OCS TCP/IP for VSE Overview                                 |     |     | 6  |
| 3.        | OCC Environment                                             |     |     | 11 |
| 4.        | OCS II Gateway Functions                                    |     |     | 16 |
| 5.        | OCS II Gateway TELNET Server Functions                      |     |     | 18 |
| 6.        | OC/FTP Server Functions                                     |     |     | 19 |
| 7.        | OC/FTP Client Functions                                     |     |     | 21 |
| 8.        | OC/Line Printer Daemon Functions                            |     |     | 23 |
| 9.        | OC/RSH Client Functions                                     |     |     | 25 |
| 10.       | OC/TELNET FS Functions                                      |     |     | 27 |
| 11.       | OC/SAM Functions                                            |     |     | 29 |
| 12.       | OCS Software Functional Overview                            |     |     | 30 |
| 13.       | OCS TCP/IP Network Diagram                                  |     |     | 34 |
| 14.       | OCS TCP/IP Network Logical View                             |     |     | 37 |
| 15.       | IBM TCP/IP Windows Applications                             |     |     | 38 |
| 16.       | Telnet Windows Application on PC/DOS                        |     |     | 38 |
| 17.       | FTP Windows Applications on PC/DOS                          |     |     | 39 |
| 18.       | Mail Windows Application on PC/DOS                          |     |     | 40 |
| 19        | Configuration and Definition Summary for 3174 Connection    |     | • • | 43 |
| 20        | Device Address Definitions in SYSTEM CONFIG File            |     | • • | 44 |
| 20.       |                                                             |     | • • | 45 |
| 21.       |                                                             |     | • • | 15 |
| 22.       |                                                             |     | • • | 40 |
| 23.       | VM VTAM LOCAL SNA Major Node for IBM 2174 and PISC/6000     |     | • • | 40 |
| 24.       | VSE VTAM Deth Table                                         | • • | • • | 41 |
| 20.       |                                                             |     | • • | 40 |
| 20.       |                                                             |     | • • | 49 |
| 27.       |                                                             |     | • • | 49 |
| 20.<br>20 | Configuration and Definition Summary for the TDA Connection |     | • • | 50 |
| 29.       | Configuration and Definition Summary for the TRA Connection |     | • • | 51 |
| 30.       | VSE VIAM LAN Major Node                                     |     | • • | 53 |
| 31.       |                                                             |     | • • | 55 |
| 32.       | Configuration and Definition Summary for the OCC Connection |     | • • | 57 |
| 33.       |                                                             |     | • • | 59 |
| 34.       | VSE/ESA Library and Sublibraries for OCS Products           |     | • • | 62 |
| 35.       | Sample Job to Scan Product Tapes                            |     | • • | 63 |
| 36.       | Sample Retrace Product Job                                  |     | • • | 64 |
| 37.       | ESDS, SAM and KSDS Model Definitions for OC/FTP Server      |     | • • | 65 |
| 38.       | MODETAB Entry for OC/FTP Server                             |     | • • | 66 |
| 39.       | VIAM APPL Statement for OC/FIP Server                       |     | • • | 66 |
| 40.       | Logical Unit Definition for OC/FTP Server                   |     | • • | 67 |
| 41.       | Parameter Library DLBL                                      |     | • • | 67 |
| 42.       | CONFIG Member for OC/FTP Server                             |     | • • | 68 |
| 43.       | SITE Member for OC/FTP Server                               |     |     | 70 |
| 44.       | PASSWD Member for OC/FTP Server                             |     |     | 72 |
| 45.       | Build the Executable Phases for OC/FTP Server               |     |     | 74 |
| 45.       | Build the Executable Phases for OC/FTP Server               |     |     | 74 |
| 46.       | Site Protection Job for OC/FTP Server                       |     |     | 76 |
| 47.       | OC/FTP Server Startup Job                                   |     |     | 76 |
| 48.       | Assemble and Link-edit NEWXLTE Translation Table            |     |     | 78 |
| 49.       | MODETAB Entries for OC/FTP Client                           |     |     | 83 |
| 50.       | OC/FTP Client Applications and LU Relationships             |     |     | 85 |

| 51.       | VTAM APPL Statements for OC/FTP Client                            | 86  |
|-----------|-------------------------------------------------------------------|-----|
| 52.       | Logical Unit Definitions for OC/FTP Client                        | 87  |
| 53.       | DYNALL Member for OC/FTP Client                                   | 93  |
| 54.       | FAPPL Member for OC/FTP Client                                    | 95  |
| 55.       | Definition and Relationships between NETWORKS and LU List Members | 96  |
| 56.       | NETWORKS Member for OC/FTP Client                                 | 97  |
| 57.       | NETWORK LU List Member for IPFNET NETWORKS Member                 | 97  |
| 58.       | NETWORK LU List Member for SUNNET NETWORKS Member                 | 98  |
| 59        | NETWORK LU List Member for AIXNET NETWORKS Member                 | 98  |
| 60.       | HOSTS Member for OC/ETP Client                                    | 99  |
| 61        | CACHE Member for OC/ETP Client                                    | 100 |
| 62        | PACING Member for OC/ETP Client                                   | 100 |
| 63        | NETMASK Member for OC/ETP Client                                  | 100 |
| 64        |                                                                   | 101 |
| 65<br>65  | Ruid the Evecutable Phases for OC/ETP Client                      | 102 |
| 66<br>66  | Site Protection Job for OC/ETP Client                             | 103 |
| 67        |                                                                   | 104 |
| 69        | Sample OC/ETB Client Batch Job                                    | 104 |
| 00.<br>60 | Sample OC/FTF Chefit Batch Job                                    | 105 |
| 09.<br>70 | Job to Catalog Halfstation Table Source Code                      | 100 |
| 70.       | Job to Assemble and Catalog the Translation Object Module         | 107 |
| 71.       |                                                                   | 111 |
| 70        |                                                                   | 111 |
| 72.       |                                                                   | 112 |
| 73.<br>74 | LPDCONF Member for OC/Line Printer Daemon                         | 113 |
| 74.       | Build the Executable Phases for OC/Line Printer Daemon and Apply  | 440 |
| 75        |                                                                   | 110 |
| 75.       | OC/Line Printer Daemon Startup Job                                | 117 |
| 76.       |                                                                   | 119 |
| 77.       | Job to Catalog Print Banner Source Code                           | 120 |
| 78.<br>70 | OC/Line Printer Daemon Queue Definition on OCS II Gateway         | 121 |
| 79.       |                                                                   | 120 |
| 80.       |                                                                   | 129 |
| 81.       | Sample \$HOME/.rnosts File for User wack                          | 129 |
| 82.       | Build the Executable Phases for OC/RSH Client                     | 129 |
| 83.       | Site Protection Job for OC/RSH Client                             | 130 |
| 84.       |                                                                   | 130 |
| 85.       |                                                                   | 131 |
| 86.       |                                                                   | 134 |
| 87.       |                                                                   | 135 |
| 88.       |                                                                   | 136 |
| 89.       |                                                                   | 138 |
| 90.       |                                                                   | 138 |
| 91.       |                                                                   | 139 |
| 92.       | SYSIN File for OC/TELNET FS                                       | 139 |
| 93.       |                                                                   | 140 |
| 94.       |                                                                   | 141 |
| 95.       |                                                                   | 141 |
| 96.       | SYSUMDS FILE TOP OU/TELNET FS                                     | 142 |
| 97.       | OU/TELINET FS STATTUP JOD                                         | 143 |
| 98.       | Sample Job to Scan Library Backup Tape                            | 146 |
| 99.       | Restore VSE Library from Tape                                     | 146 |
| 100.      |                                                                   | 147 |
| 101.      | Tape Information                                                  | 14/ |
| 102.      |                                                                   | 148 |
| 103.      | OC/SAM Library Restore Job                                        | 148 |

| 104. | Copy Librarian Member into ICCF Library           | 49  |
|------|---------------------------------------------------|-----|
| 105. | Catalog ICCF Member into Sublibrary               | 49  |
| 106. | Sample RUNIVP Job                                 | 150 |
| 107. | Add Entry to 'GET SERVICE BY NAME' Table          | 151 |
| 108. | Sample VSETABJ Job                                | 152 |
| 109. | Installation Exec Main Menu                       | 54  |
| 110. | OCS and OCC Directories Contents                  | 155 |
| 111. | Sample Entry for an Instance File                 | 157 |
| 112  | Configuration Main Menu                           | 158 |
| 113  | Configure OCSNA Instance Menu                     | 158 |
| 114  | Instance Configuration Menu                       | 159 |
| 115  |                                                   | 100 |
| 116  | Internet Address Configuration Manu               | 160 |
| 110. | SMIT TCD//D Configuration Danal                   | 101 |
| 117. |                                                   | 102 |
| 110. | SNA DLC Configuration Manu                        | 102 |
| 119. |                                                   | 103 |
| 120. | PU/LU Configuration Menu                          | 164 |
| 121. |                                                   | 165 |
| 122. |                                                   | 166 |
| 123. | Logical Unit Configuration                        | 167 |
| 124. | System Wide Options Configuration Menu            | 68  |
| 125. | Miscellaneous System Wide Parameters              | 69  |
| 126. | TN and TELNET Server Configuration                | 170 |
| 127. | TELNET Server Configuration                       | 171 |
| 128. | TN 3270 Server Configuration                      | 172 |
| 129. | TELNET 3270 Server Configuration                  | 173 |
| 130. | PU T2.1 Node Configuration                        | 173 |
| 131. | Instance Configuration Menu                       | 174 |
| 132. | RISC/6000 Link Configuration                      | 175 |
| 133. | RISC/6000 Token Ring Data Link Configuration      | 175 |
| 134. | Token-Ring Configuration                          | 77  |
| 135. | AIX SMIT Token-Ring Adapter Configuration Panel   | 178 |
| 136. | Configuration Listing                             | 79  |
| 137. | OCC Configuration Listing                         | 81  |
| 138. | Load Instance Files                               | 83  |
| 139. | Save Configuration Updates                        | 84  |
| 140. | Sample Host Access Table (HAT) 'tstext'           | 85  |
| 141. | Sample Host Access Table (HAT) 'octermcap'        | 86  |
| 142. | Sample for TCP/IP Service Port Number Assignments | 87  |
| 143. | OCSNA Command Sample                              | 89  |
| 144. | AIX Inittab Sample for OCSNA Auto Startup         | 90  |
| 145. | SNA_STATUS Command Sample                         | 91  |
| 146. | OCSNA Shutdown Sample                             | 91  |
| 147. | Defaults File Used in Our Installation            | 96  |
| 148. | Config File Used in Our Installation              | 198 |
| 149. | OCS Print Server Startup Shell Script             | 200 |
| 150. | Logmode Entries Used for OCS Print Server         | 201 |
| 151. | LU Used for OCS Print Server                      | 201 |
| 152. | OCS Print Server Startup Sample                   | 205 |
| 153. | eps status -f Sample Output                       | 206 |
| 154. | Stopping the Licence Manager                      | 207 |
| 155. | PSTART DEV Sample Console Output                  | 207 |
| 156  | PSTART DEV Sample Console Output                  | 207 |
| 157  | OCC Installation Exec Main Menu                   | 210 |
| 158  | Logical Unit Configuration                        | 213 |
|      |                                                   |     |

| 159. | OCC Configurator Main Menu                                          | 214 |
|------|---------------------------------------------------------------------|-----|
| 160. | Configuration File sca.ini                                          | 215 |
| 161. | Control Unit Definitions                                            | 216 |
| 162. | Startsca Script Sample                                              | 217 |
| 163. | SCAAD and OCSNA Startup Sample                                      | 218 |
| 164. | SCAAD and OCSNA Shutdown Sample                                     | 218 |
| 165. | OC/FTP Server Startup Sample                                        | 219 |
| 166. | Console Log of Status Operation Command                             | 220 |
| 167. | OC/FTP Server Logon Sample                                          | 226 |
| 168. | Quote SITE Command Sample                                           | 227 |
| 169. | Quote SITE Verify Command Sample                                    | 228 |
| 170. | CD and DIR Librarian Command Samples                                | 229 |
| 171. | CD and DIR VSAM Command Samples                                     | 230 |
| 172  | POWER Command Sample                                                | 231 |
| 173  | Submitting a Job to VSE/ESA POWER from AIX                          | 232 |
| 174  | VSE/ESA Console Log after Submitting a Job from AIX                 | 232 |
| 175  | Sending a Print List to VSE/ESA POWER from AIX                      | 233 |
| 176  | VSE/ESA Console Log after Sending a Print List from AIX             | 200 |
| 170. | Receiving Print Lists from VSE/ESA DOWER                            | 235 |
| 170  | Transforing Fills to/from VSE/ESA from an AIX ETD Client            | 200 |
| 170. | VSE/ESA ETD Client Patch Job Example: Cat a File from Windowa       | 230 |
| 179. | VSE/ESA FTF Chent Batch Job Example. Get a File from Windows        | 240 |
| 180. | FIP Client Batch Job Example Output: Get a File from windows        | 240 |
| 181. |                                                                     | 249 |
| 182. | Load and Print the VSAM KSDS File                                   | 250 |
| 183. | Job to Transfer a VSAM KSDS File to AIX                             | 251 |
| 184. | VSE/ESA FIP Client Batch Example: Send a VSAM KSDS File to AIX      | 252 |
| 185. | Define and Initialize a VSAM SAM File                               | 254 |
| 186. | Load and Print the VSAM SAM File                                    | 254 |
| 187. | Load and Print VSAM SAM File Output                                 | 255 |
| 188. | Send a VSAM SAM File from a VSE/ESA FTP Client to AIX               | 256 |
| 189. | Output of FTP Client Send VSAM SAM File to AIX Operation            | 257 |
| 190. | VSE/ESA OC/FTP Client Batch Job for OS/2 2.1 Directory Operations . | 259 |
| 191. | Output from OC/FTP Client Batch Job for OS/2 2.1 Directory          |     |
|      | Operations                                                          | 260 |
| 192. | OC/FTP Client Startup Sample                                        | 262 |
| 193. | DEFAULT Command Sample                                              | 264 |
| 194. | MGET Command Sample                                                 | 265 |
| 195. | DEFAULT Command Sample                                              | 267 |
| 196. | MPUT Command Sample                                                 | 267 |
| 197. | Console Log of MPUT Command                                         | 268 |
| 198. | Transferring a File from AIX into a VSAM KSDS                       | 269 |
| 199. | Display VSAM KSDS after FTP File Transfer                           | 270 |
| 200. | Transferring a File from AIX into a VSAM SAM                        | 271 |
| 201. | Display VSAM SAM after FTP File Transfer                            | 272 |
| 202. | OC/Line Printer Daemon Startup Sample                               | 273 |
| 203. | Stopping OC/Line Printer Daemon by Cancelling the Partition         | 273 |
| 204. | lpstat Sample Output                                                | 274 |
| 205. | LPQ Sample Output                                                   | 275 |
| 206  | LPR Sample Output                                                   | 275 |
| 207  | Test File with Standard ASCII Characters 32-126 (X'20-X'7F)         | 277 |
| 208  | VSAM Print Output of LPDFILF                                        | 279 |
| 209  | E-mail Notification from OC/Line Printer Daemon                     | 270 |
| 210  | OC/RSH Client Startun Sample                                        | 282 |
| 210. | List AIX Directory Using OC/PSH Client                              | 202 |
| 211. | Else Manipulation Sample                                            | 203 |
| Z12. | rile manipulation Sample                                            | 283 |

|                                                                      | 284   |
|----------------------------------------------------------------------|-------|
| 214. RSH Batch Example Output Listing                                |       |
| 215. OC/TELNET FS Startup Job Sample                                 | 287   |
| 216. TELNET Primary Menu                                             | 288   |
| 217. Terminal Setup Sample                                           | 289   |
| 218. Translation Table Sample                                        | 291   |
| 219. Keyboard Definition Sample                                      | 292   |
| 220. Host Selection Sample                                           | 293   |
| 221. AIX Welcome Menu Sample                                         | 294   |
| 222. OC/TELNET FS AIX Emulation Sample                               | 294   |
| 223. Example of Connecting to the OCS II Telnet Server               | 295   |
| 224. OCS II Telnet Server Welcome Panel                              | 296   |
| 225. OCS II Telnet Server Commands                                   | 297   |
| 226. Display Clients Example                                         | . 299 |
| 227. Display Configuration Example                                   | 299   |
| 228 Display HAT Table Example                                        | 299   |
| 229 Display Keycodes Example                                         | 200   |
| 230 Display 'trace' Example                                          |       |
| 231 Display Services Example                                         | 300   |
| 232 Display Terminal Types Example                                   | 301   |
| 232. Status Display Example                                          | 301   |
| 234 Display Terminal Characteristics Example                         | 302   |
| 234. Display reminal characteristics Example                         | 302   |
| 235. Telhet Server Holp Sample                                       |       |
| 230. Temel Server help Sample                                        |       |
| 237. Typical Sockets API Functions for JCP                           |       |
| 236. Typical Sockets APT Functions for TCP                           |       |
| 239. APPL Definitions for OC/SAM Samples                             |       |
| 240. LU Definitions for the UC/SAM Samples                           | 311   |
| 241. Assemble and Run the UDP Server Program                         | 312   |
| 242. Assemble and Run the UDP Client Program                         | 313   |
| 243. Assemble and Run the TCP Server                                 |       |
| 244. Assemble and Run the TCP Client                                 |       |
| 245. Assemble and Run the ICPSMIP Mail Client                        | 315   |
| 246. VSE/ESA SMTP Mail Client Structure                              | 316   |
| 247. Entering SMTP Mail on VSE/ESA                                   | 317   |
| 248. Message Input to the VSE/ESA Message Transfer Agent             | 318   |
| 249. Layout of VSE MTA Control Buffer                                | 318   |
| 250. Communication between the VSE/ESA MTA Client and the SMTP       |       |
| Server                                                               | 320   |
| 251. Receiving VSE/ESA SMTP Mail Using OS/2 LaMail                   | 321   |
| 252. Reading VSE/ESA SMTP Mail Using OS/2 LaMail                     | 321   |
| 253. Assemble Message Transfer Agent Program IESMTA                  | 323   |
| 254. SMTP Entry in Default 'GET SERVICE BY NAME' Table               | 324   |
| 255. OCS II Gateway and VTAM Definitions                             | 326   |
| 256. OC/FTP Server Definitions Summary                               | 327   |
| 257. OC/FTP Client and OC/RSH Client Definitions Summary - VTAM and  |       |
| CICS                                                                 | 328   |
| 258. OC/FTP Client Definitions Summary - VTAM, FTP Client and OCS II |       |
| Gateway                                                              | 329   |
| 259. OC/TELNET FS Definitions Summary                                | 330   |

# Tables

| 1.  | OCS TCP/IP for VSE Network Connection Options             | 9   |
|-----|-----------------------------------------------------------|-----|
| 2.  | OCS TCP/IP for VSE RISC/6000 Software Requirements        | 10  |
| 3.  | IP Address and Name Assignment for the OCS Implementation | 36  |
| 4.  | Routing Table for TCP/IP Nodes                            | 37  |
| 5.  | SITE Member Parameters and Default Values                 | 70  |
| 6.  | LPD Queue Definitions used in our Environment             | 115 |
| 7.  | Default File Parameters and Defaults                      | 197 |
| 8.  | Config File Parameters and Defaults                       | 199 |
| 9.  | OC/FTP Server Host Side Commands                          | 220 |
| 10. | OC/FTP Server Client Site Commands Summary                | 222 |
| 11. | OC/FTP Server CD and DIR Commands                         | 225 |
| 12. | OC/FTP Client Commands Summary                            | 239 |
| 13. | OC/FTP Client Job Commands                                | 262 |
| 14. | OC/RSH Client Job Commands                                | 282 |

# Preface

This redbook describes how VSE/ESA users can participate in Transmission Control Protocol/Internet Protocol (TCP/IP) networks using the OpenConnect Systems (OCS) gateway solution for VSE/ESA. This product provides connectivity between the TCP/IP network environment and the IBM SNA environment, including bi-directional file transfer services, terminal emulation, and printing.

We guide you through all steps required to install, customize and start using the TCP/IP gateway solution for VSE/ESA, covering the VSE/ESA host system applications and the RISC/6000 gateway software.

This document is written for system engineers or programmers responsible for implementing VSE/ESA host integration into TCP/IP networks. It assumes a basic knowledge of TCP/IP concepts and protocols and a working knowledge of VM/ESA, VSE/ESA, ACF/VTAM and AIX.

#### How This Redbook Is Organized

The redbook is organized as follows:

- 1. Part 1, "Introduction"
  - Chapter 1, "Introduction to TCP/IP"

This chapter contains a very brief introduction to TCP/IP.

· Chapter 2, "VSE/ESA and TCP/IP"

This chapter provides an overview of the TCP/IP solution for VSE discussed in this document, OCS TCP/IP for VSE.

- 2. Part 2, "OCS TCP/IP for VSE Installation and Implementation"
  - Chapter 3, "OCS Software Functional Overview"

This chapter contains a functional overview of the OCS TCP/IP for VSE software.

· Chapter 4, "Sample Environment"

This chapter describes the laboratory environment at the ITSO Center Boeblingen where OCS TCP/IP for VSE was installed and tested.

· Chapter 5, "Defining the OCS II Gateway to the Host"

This chapter discusses the preparation steps necessary to connect the VSE host and the OCS II Gateway to each other.

· Chapter 6, "OC/FTP Server Installation and Customization"

This chapter provides detailed information on how to install and customize the OpenConnect/File Transfer Program Server software.

• Chapter 7, "OC/FTP Client Installation and Customization"

This chapter provides detailed information on how to install and customize the OpenConnect/File Transfer Program Client software.

· Chapter 8, "OC/Line Printer Daemon Installation and Customization"

This chapter provides information on how to install and customize the Line Printer Daemon.

· Chapter 9, "OC/RSH Client Installation and Customization"

This chapter provides detailed information on how to install and customize the OpenConnect/Remote Shell Client software.

· Chapter 10, "OC/TELNET FS Installation and Customization"

This chapter provides detailed information on how to install and customize the OCS II Telnet Server 3270 software.

Chapter 11, "OC/SAM Installation and Customization"

This chapter provides detailed information on how to install and customize the OpenConnect/Socket Access Method software.

· Chapter 12, "OCS II Gateway Installation and Customization"

This chapter provides detailed information on how to install and customize the OCS II Gateway software on the RISC/6000.

· Chapter 14, "OCS Print Server Installation and Customization"

This chapter provides detailed information on how to install and customize the OCS Print Server.

· Chapter 13, "OCS II Gateway Operation"

This chapter shows how to start and stop the OCS II Gateway.

· Chapter 15, "OCS Print Server Operation"

This chapter shows how to start and stop the OCS Print Server.

 Chapter 16, "OpenConnection for Channel Installation and Customization"

This chapter describes the OpenConnection for Channel installation and customization.

· Chapter 20, "OC/Line Printer Daemon Operation and Examples"

This chapter includes information on the OC/Line Printer Daemon operation and examples.

Chapter 17, "OpenConnection for Channel Operation"

This chapter discusses the OpenConnection for Channel operation.

Chapter 18, "OC/FTP Server Operation and Examples"

This chapter contains examples of how to use the OpenConnect/File Transfer Program Server software.

Chapter 19, "OC/FTP Client Operation and Examples"

This chapter contains examples of how to use the OpenConnect/File Transfer Program Client software.

Chapter 21, "OC/RSH Client Operation and Examples"

This chapter contains examples of how to use the OpenConnect/Remote Shell Client software.

Chapter 22, "OC/TELNET FS Operation and Examples"

This chapter provides operation and test examples for OpenConnect/TELNET Client Full Screen software.

· Chapter 23, "OCS II Telnet Server Operation and Examples"

This chapter provides operation and test examples for OCS II Telnet Server 3270 software.

Chapter 24, "OC/SAM Programming"

This chapter provides general information about writing OpenConnect/Socket Access Method application programs for VSE and contains OpenConnect/Socket Access Method examples.

· Chapter 25, "Implementation Summary"

This chapter provides summary charts showing the relationships of the interrelated parameters in the subsystems affected.

- 3. Part 3, "Summary"
  - Chapter 26, "OpenConnect Systems Products Functions and Limitations Summary"

This chapter summarizes the functions of the OCS TCP/IP for VSE solution and lists its limitations from a user point of view.

4. Part 4, "Job Streams and Definition Examples"

This part provides jobstreams and definitions used during implementation of OCS TCP/IP for VSE.

#### The Team that Wrote this Redbook

This redbook was produced by a team of specialists from around the world working at the International Technical Support Organization Böblingen Center.

The advisors and authors for the *first* version were:

**Werner Stieber**, from the International Technical Support Organization Böblingen Center, was the project leader.

Francesco Camilucci (75819783 at ITHVM06), from IBM Italy

Pramot Hemstapat, from IBM Thailand

Klaus Maruschka (MARUSCH at BOEVM3), from IBM Deutschland Entwicklung GmbH, Germany

Klaus-Dieter Wacker (WACKER at BOEVM3), from IBM Deutschland Entwicklung GmbH, Germany

Johnny Yiu (JYIU at CANVM2), from IBM Canada

The authors of the second edition of this document were:

**Stefanie Grimme** (STEFFI at BOEVM4), from the International Technical Support Organization Böblingen Center, was the project leader.

**Dirk Breidt** (BREIDT at BOEVM4), from IBM Deutschland Entwicklung GmbH, Germany

Leif-Erik Kristiansen, from IBM Deutschland, Germany

## **Comments Welcome**

We want our redbooks to be as helpful as possible. Should you have any comments about this or other redbooks, please send us a note at the following address:

redbook@vnet.ibm.com

Your comments are important to us!

# Part 1. Introduction

This document describes the installation and customization aspects of OpenConnect Systems (OCS) TCP/IP for VSE, a product providing access to TCP/IP networks for VSE/ESA environments. The product uses a "gateway" approach connecting to the TCP/IP network on one side and to the SNA network on the other. OCS TCP/IP for VSE uses a RISC/6000 as gateway processor.

This part provides:

- a brief introduction to TCP/IP
- · a general description of OCS TCP/IP for VSE

## Chapter 1. Introduction to TCP/IP

Transmission Control Protocol/Internet Protocol (named TCP/IP after its two main standards) is a suite of protocols that can be used to communicate across any set of interconnected networks called "internets". The word "internet" must not be confused with the word "Internet" (capital I). The Internet is a special internet connecting several million computers in many different countries.

Resulting from research funded by the Department of Defense (DoD), TCP/IP has gained increasing importance since its first implementation around 1980.

The TCP/IP development began in 1971 by the 'Defense Advanced Research Projects Agency' (DARPA) - 10 years earlier than the work on the Open Systems Interconnection (OSI) Reference Model started.

TCP/IP is a peer-to-peer or host-to-host architecture. All systems, regardless of size, appear the same to all other systems on the network. Systems using TCP/IP functions are logically paired in a client-server relationship. In general, TCP/IP requests are issued from the client, or local host, and forwarded through an internet to the server, or foreign host. The server performs the function and returns the result to the client. TCP/IP is considered today as the industry-wide standard for connecting heterogeneous systems.

The TCP/IP protocol suite consists of four functional layers, plus the physical link between the hosts:

#### 1. The Application Layer.

Provides for application-to-application cooperation on the same host, network or across a set of interconnected networks. It is built on the services of the transport layer. Examples are Telnet (protocol for remote terminal connection), FTP (File Transfer Protocol), RSH (Remote Shell) and SMTP (Simple Mail Transfer Protocol) for electronic mail, NFS (Network File System), as well as for business specific client/server processing.

#### 2. The Transport Layer.

Provides for reliable end-to-end data transfer. It is built on the services of the internetwork layer. Protocol examples are Transmission Control Protocol (connection-oriented) (TCP) and User Datagram Protocol (connectionless) (UDP). Both segment the data to be sent into packets, attach a header containing control information, pass the packets to the internetwork layer, and reassemble the data at the receiving end. In addition, (only) TCP ensures data integrity and ensures that each packet is received and that all packets are reassembled in proper order. If a packet is not received, TCP retransmits the packet. UDP offers no guarantee of data delivery, but has a minimum of protocol overhead.

#### 3. The Internet Layer.

This layer is built on the services of the network interface layer to communicate with other TCP/IP hosts within the same network, and with hosts in other networks in an internet. The internet layer selects the next node to forward data to the final destination. It does not include provisions for reliable data transmission, flow control, or error recovery, since these services are provided by the transport layer. The most important protocol in this layer is IP.

#### 4. The Network Interface Layer.

Interfaces to the actual network hardware. TCP/IP supports many network interfaces, for example Token-Ring, ETHERNET, X.25, and Serial Line. The TCP/IP software will vary according to the type of media.

The typical OSI model consists of seven layers. A comparison of the layers in OSI and in TCP/IP is shown in Figure 1.

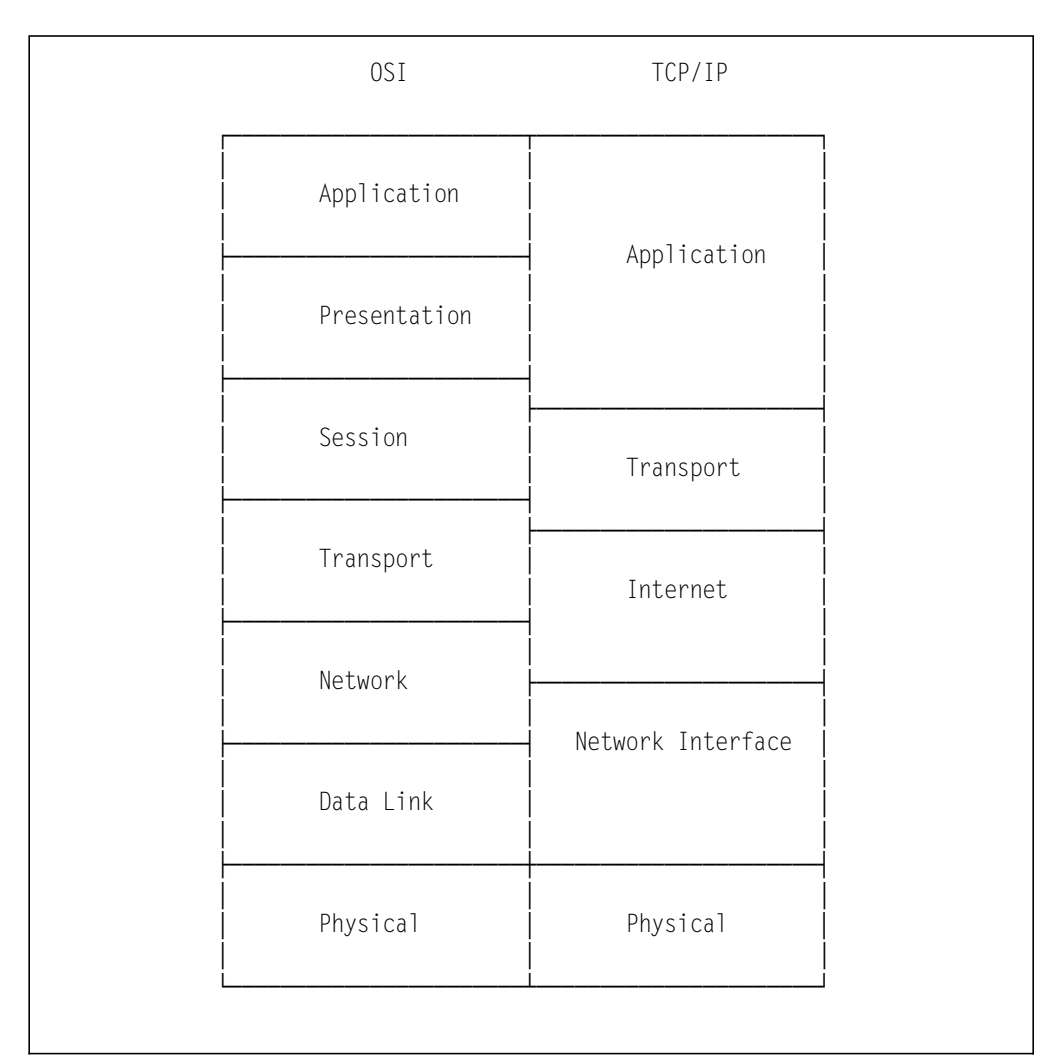

Figure 1. Comparison of the OSI and the TCP/IP Model

There are several books that describe TCP/IP in detail, for example:

- TCP/IP Tutorial and Technical Overview, GG24-3376
- Inside TCP/IP, SR28-5701

# Chapter 2. VSE/ESA and TCP/IP

The options for VSE/ESA to participate in TCP/IP networks are:

- OCS TCP/IP for VSE Available from OCS (OpenConnect Systems), Inc. as a part of the IBM Cooperative Software Program. This is the gateway solution.
- TCP/IP for VSE

Available from Connectivity Systems Inc., providing a native solution. For a description of this implementation please refer to *TCP/IP Native Solution for VSE/ESA with Connectivity Systems Software - Implementation Guide* (available 1Q 1997).

This document describes and explains the OCS TCP/IP for VSE gateway solution.

## 2.1 OCS TCP/IP for VSE

OCS TCP/IP for VSE lets VSE/ESA participate in an internet network by providing client/server support for Telnet, FTP and RSH. TCP/IP Telnet and FTP clients as well as servers have now the ability to communicate with VSE/ESA. This is achieved via OCS software running on a RISC/6000, called the 'OCS II Gateway', which provides basic connectivity to VSE/ESA, that is, Telnet 3270 terminal access. In addition, there are six optional features available which execute on the VSE/ESA host:

- the OpenConnect/TELNET Client Full Screen (OC/TELNET FS), a VTAM application which provides ASCII terminal emulation for 3270 terminals.
- the OpenConnect/File Transfer Program Client (OC/FTP Client), a VTAM application which allows VSE users to initiate file transfer operations to and from remote TCP/IP nodes (in both batch or online mode).
- the OpenConnect/File Transfer Program Server (OC/FTP Server), running in a VSE dynamic batch partition and allowing remote TCP/IP nodes to move files to or get them from the VSE host.
- the OpenConnect/Remote Shell Client (OC/RSH Client), a VTAM application which allows VSE users to execute commands on a remote TCP/IP node (in both batch or online mode).
- the OpenConnect/Socket Access Method (OC/SAM), a development toolkit that provides the socket application interface on the VSE/ESA system to enable development of client/server applications distributed between VSE and TCP/IP systems.
- the OC/Line Printer Daemon (OC/LPD), a line printer server that allows clients on a TCP/IP network to use the VSE/ESA line printer as a remote printer.

An optional feature executing on the OCS II Gateway is:

• The **OCS Print Server for AIX** (OCS Print Server), installed in the RISC/6000 emulates multiple 3287 CICS Report Controller terminal printers.

A conceptual view of the OCS TCP/IP for VSE solution is shown in Figure 2 on page 6.

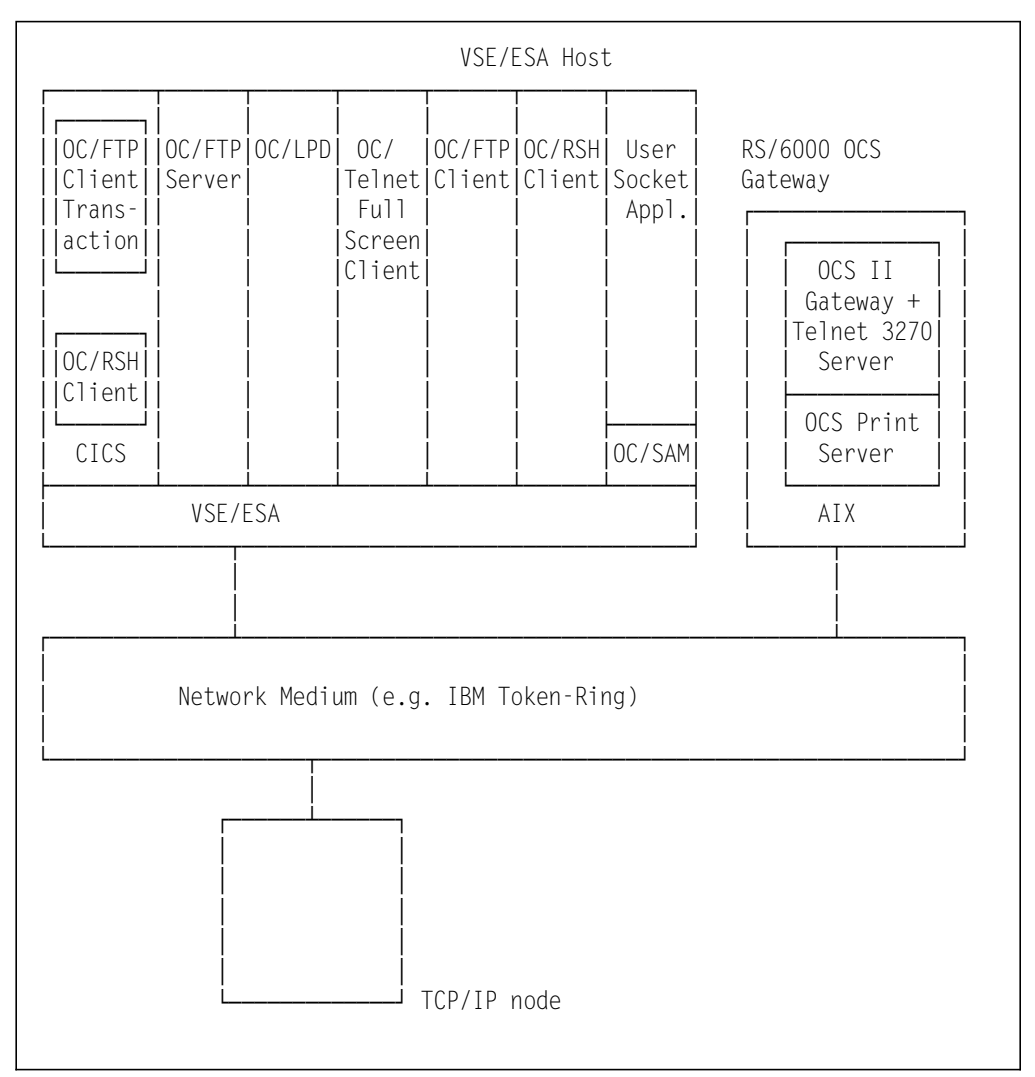

Figure 2. OCS TCP/IP for VSE Overview

### 2.1.1 OC/Telnet

OC/Telnet Server Manager is a gateway server that includes TN3270 and TN5250 datastream servers, and 3278 and 5250 emulation servers. Host sessions with SNA hosts are monitored and controlled through the server manager. The datastream servers allow you to establish sessions with SNA host applications (through the gateway) on your TCP/IP terminal, PC, or UNIX host. The emulation servers allow you to use a TELNET client on your TCP/IP host, freeing up processing on the TCP/IP host, since the emulation processing occurs in the gateway.

#### 2.1.2 OC/FTP Client

With OC/FTP Client installed on the VSE system, you can log on to an FTP server on a TCP/IP host that is connected with an OpenConnect Server, and transfer files between the two hosts (VSE and TCP/IP).

OC/FTP Client provides access to the following VSE file types:

- VSAM ESDS
- VSAM KSDS
- VSAM SAM
- VSE Library Members (ESA mode only)
- VSE non-VSAM sequential data sets (SD files)

OC/FTP Client may be used in on-line mode via the standard CICS command interface, or in off-line mode using JCL execution statements.

#### 2.1.3 OC/FTP Server

With OC/FTP Server installed on the VSE system, you can log on to the VSE system from an TCP/IP FTP client on a TCP/IP network that is connected with an OpenConnect Server, and transfer files between the two hosts (VSE and TCP/IP).

OC/FTP Server provides access to the following VSE file types:

- VSAM ESDS
- VSAM KSDS
- VSAM SAM
- VSE Library Members (ESA mode only)
- VSE POWER queues (ESA mode only)
- VSE non-VSAM sequential data sets (SD files)

In the VSE/ESA environment, through the OC/FTP Server, FTP clients can submit jobs to VSE/POWER for execution on the VSE/ESA system and send files to the VSE/POWER queues for printing or punching. The FTP client can also retrieve data from the VSE/POWER queues. In addition, the FTP clients can send commands to VSE/POWER to display the contents of a queue, and release jobs for execution.

## 2.1.4 OC/RSH Client

OC/RSH Client is a software program that allows System/370 users to access hosts on a TCP/IP network for execution of commands.

The OC/RSH Client program delivers commands to a remote TCP/IP host for execution by the remote command server program running on the TCP/IP host. The remote command server program validates the user's authorization for remote execution, executes the command, and returns the results of the command to the RSH Client for presentation to the user. The command cannot perform interactively, the user has no ability to deliver any data to the command other than specified on the command line itself. The command must read its input from the standard UNIX input (stdin), and write any messages for the user to the standard UNIX output (stdout)

## 2.1.5 OC/SAM

The OC/SAM (Socket Access Method) software product allows an IBM mainframe computer to communicate with a local area network using an OpenConnect Server. The OC/SAM program on the IBM mainframe communicates with a partner program on the LAN, using either the User Datagram Protocol (UDP) or Transmission Control Protocol (TCP).

The SAM offers functions that take the complexity out of programming in the VTAM, CICS, and LAN environments. To start the process, the mainframe application obtains the internet address and port number of the partner program on the LAN. The data is then sent and received. The transmission control headers, VTAM protocol, and CICS requests are handled by the OC/SAM software product. The only programming required on the mainframe is related to the protocol established by the partner program.

#### 2.1.6 OC/Line Printer Daemon (LPD)

The OC/LPD allows terminal users on a TCP/IP network to use the VSE/ESA line printer as a remote printer for their system. The OC/LPD product provides TCP/IP network users a method of printing ASCII text files on mainframe attached printers. Print files submitted to a standard LPR/LPD defined remote print queue in the TCP/IP network are passed through the gateway to the VSE/ESA host, where the resultant text is printed using host-based printer resources.

### 2.1.7 OCS II Gateway

The OCS II Gateway is a software-only version of OpenConnect Systems' wide range family of connectivity products that provide gateway, router, and protocol conversion functions.

OCS II Gateway software provides System Network Architecture (SNA) connectivity for UNIX workstations or allows a UNIX workstation to function as a gateway between TCP/IP networks and SNA networks. OCS II Gateway provides the capability for data transfer between the SNA host system and intelligent devices within the TCP/IP network.

#### 2.1.8 OCS Print Server for AIX

The OCS Print Server is an AIX process to emulate multiple 3287 CICS terminal printers simultaneously. The print output is automatically converted from EBCDIC to ASCII and routed to any local or remote printer defined on the AIX system.

## 2.2 OpenConnection for Channel (OCC)

OpenConnect System's OpenConnection for Channel (OCC) provides a mainframe channel attachment for the OpenConnect Systems software product OCS II Gateway.

OCC is a combination of software and hardware in its own enclosure, providing connectivity between a Small Computer System Interface (SCSI) on a UNIX host system and an IBM mainframe computer via a System/370 I/O Interface Channel.

The OCC is a channel attached hardware device that resides in the data path between an IBM channel and a SCSI interface on a UNIX workstation. OCC provides the physical and electrical connection between the UNIX workstation and the IBM bus and tag channel cables.

## 2.3 Hardware and Software Requirements for OCS TCP/IP

The following will briefly specify the required hardware and software in order to install and run OCS TCP/IP.

#### 2.3.1 Hardware Requirements

The following hardware is required for OCS TCP/IP for VSE:

- 1. OCS Gateway (RISC/6000)
  - OCS TCP/IP for VSE supports the RISC/6000 Models 320 or higher
  - Depending on the type of connection to TCP/IP and the VSE host, the appropriate hardware is required as shown in Table 1

| Connection | Hardware Requirement                                                                                            | Required For                               |
|------------|----------------------------------------------------------------------------------------------------|--------------------------------------------|
| TCP/IP     | IBM Ethernet High-Performance<br>LAN Adapter (entN)<br>IBM Token-Ring<br>High-Performance<br>Adapter (tokN)     | Downstream TCP/IP workstation connectivity |
| SNA SDLC   | IBM 4-Port Multiprotocol<br>Communications Controller<br>(mpqaN)<br>IBM 4-Port Multiprotocol<br>Interface Cable | SNA host communications<br>using SDLC      |
| Token-Ring | IBM Token-Ring High-<br>Performance Adapter (tokN)                                                              | SNA host communications over<br>Token-Ring |

Table 1. OCS TCP/IP for VSE Network Connection Options

#### 2. VSE Host

- The optional features running on the host can be installed on any processor supporting VSE/ESA
- A tape drive (for example, 3480) is required to load the appropriate distribution tape
- One of the following connections is required to attach the host to the OCS gateway:
  - IBM Token-Ring
  - SNA SDLC

## 2.3.2 Software Requirements

The following software is required for OCS TCP/IP for VSE:

#### 1. OCS Gateway (RISC/6000)

- · AIX Version 3.1 or higher
- depending on the type of connection to TCP/IP and the VSE host, the appropriate software is required as shown in Table 2

| Product Name         | <b>Description/BOS Section</b>                                         | Required For                                  |
|----------------------|------------------------------------------------------------------------|-----------------------------------------------|
| bosnet.tcpip.obj     | TCP/IP Applications<br>BOS Network Support<br>Facilities               | OCS Gateway and TCP/IP<br>LAN communications  |
| bosext2.dlctoken.obj | Token-Ring Data Link<br>Control<br>BOS Extensions 2<br>Interface Cable | SNA host<br>communications<br>over Token-Ring |
| bosext2.dlcsdlc.obj  | SDLC Data Link Control<br>BOS Extensions 2                             | SNA host<br>communications<br>using SDLC      |

Table 2. OCS TCP/IP for VSE RISC/6000 Software Requirements

- 2. VSE Host
  - VSE/ESA Version 1.3.2, or later
  - ACF/VTAM Version 3.4.0, or later
  - · CICS/VSE Version 2.2, or later

A typical OCC environment with OCS II serving as a gateway between a TCP/IP network and a channel attached IBM mainframe is shown in Figure 3 on page 11.

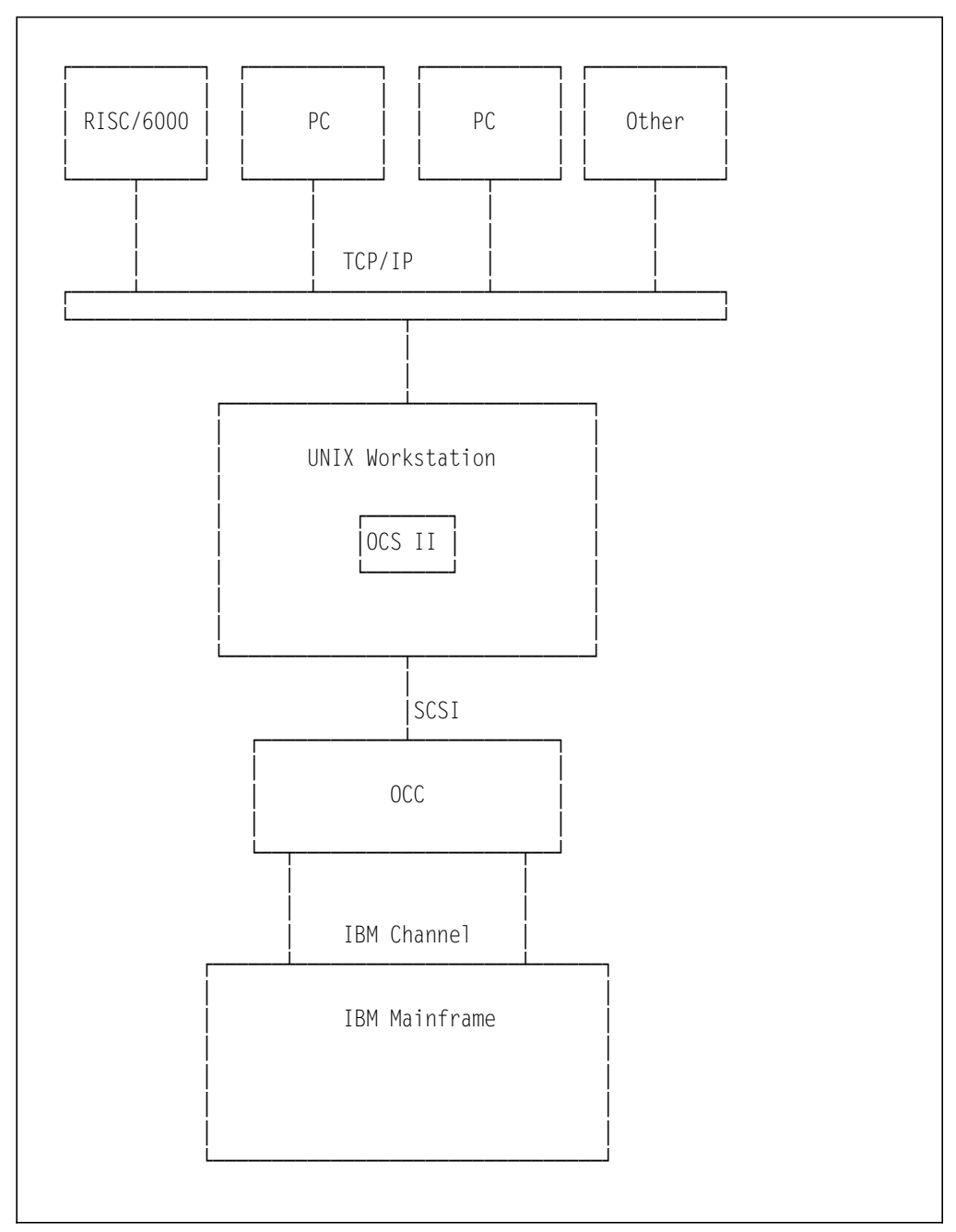

Figure 3. OCC Environment

# 2.3.3 OCC Hardware

The OpenConnection for Channel (OCC) is a microcomputer system with electronics and logic components for directly connecting SCSI and System/370 I/O channel. The OCC product is shipped with external power supply, channel cabling, and SCSI cabling.

The OCC enclosure consists of the following components:

- Main Circuit Board
- SCSI Bus/Tag Transition Board

- Front Panel Assembly
- · Enclosure Base with Rear Panel
- Enclosure Cover

#### 2.3.3.1 Main Circuit Board

All logic components of the OCC reside on the main circuit board which is mounted horizontally in the enclosure. The major components are:

- CPU/Microcontroller
- Memory
- SCSI Interface
- · Channel Interface
- Rear Panel Components

#### 2.3.3.2 SCSI Bus/Tag Transition Board

The SCSI bus/tag transition board mounts vertically on the main circuit board at the rear of the OCC enclosure, and contains the following connectors:

- SCSI Interface
- · Channel Interface
- Main Board Connection

The SCSI-2 connectors on the OCC enclosure are bi-directional. Either of these connectors can be used for connection of the SCSI In cable, the SCSI Out cable, or for the SCSI terminator as required.

**Note:** If the OCC is the only SCSI device connected to the SCSI host, or the last SCSI device in a chain, the SCSI terminator plug must be installed in the unused SCSI connector on the OCC rear panel.

# Part 2. OCS TCP/IP for VSE Installation and Implementation

This part covers the implementation of a TCP/IP network for VSE/ESA using the software offered by OpenConnect Systems (OCS). It provides:

- · A functional overview of the OCS products described in this book
- A description of the hardware, software and network used in our implementation
- The definition of the OCS II Gateway to VM/VSE and native VSE host environments
- The definitions of the SCSI to Channel environment (OCC)
- The installation and customization of OpenConnect/File Transfer Program Server (OC/FTP Server)
- The installation and customization of OpenConnect/Line Printer Daemon (OC/LPD)
- The installation and customization of OpenConnect/File Transfer Program Client (OC/FTP Client)
- The installation and customization of OpenConnect/Remote Shell Client (OC/RSH Client)
- The installation and customization of OpenConnect/TELNET Client Full Screen (OC/TELNET FS)
- The installation and customization of OpenConnect/Socket Access Method (OC/SAM)
- The installation and customization of OpenConnect Server II Gateway on the RISC/6000 system (OCS II Gateway)
- The installation and customization of OCS Print Server for AIX on the RISC/6000 system (OCS Print Server)
- An implementation summary
- · The operation procedures and test samples of the OCS software
- · A list of issues and considerations reflecting our experiences
# Chapter 3. OCS Software Functional Overview

OCS TCP/IP for VSE is marketed by IBM through the Cooperative Software Program (CSP). Under this program, IBM is not responsible for, nor does IBM represent or warrant, the performance of the products. Technical support and assistance are provided by OCS.

OCS TCP/IP for VSE consists of the following optional products:

- OpenConnect Server II Gateway (OCS II) software installed in the RISC/6000. Different program numbers are used, depending on the number of Logical Units (LUs) supported:
  - 5758-PC3 for 16 LUs
  - 5758-PC4 for 32 LUs
  - 5758-PC5 for 64 LUs
  - 5758-PC6 for 128 LUs
  - 5758-PC7 for 256 LUs

The TELNET Server 3270 feature of the OCS II allows TCP/IP workstations to connect to VSE/ESA via the OCS II Gateway, and emulates as an IBM 3278 terminal. This is an optional feature and must be ordered if the terminal emulation function for ASCII terminals is required.

- OCS Print Server installed on the RISC/6000
- OC/FTP Server (5758-PC0) installed in VSE/ESA
- OC/FTP Client (5758-PC1) installed in VSE/ESA
- OC/LPD (5758-PC4) installed in VSE/ESA
- OC/RSH Client (5758-PC8) installed in VSE/ESA
- OC/TELNET FS (5758-PC2) installed in VSE/ESA
- OC/SAM (5758-PC9) installed in VSE/ESA

#### – Note –

The program numbers listed above are for the U.S. and Canada only. The program numbers for OCS products may be different in other countries. Please consult the program announcement letter in your country for country specific information.

These software products allow VSE/ESA to communicate with hosts and workstations attached to the TCP/IP network, performing file transfer, terminal emulation and remote command execution functions.

The OC/SAM allows VSE/ESA users to write network applications communicating with other applications on TCP/IP hosts.

# 3.1 OCS II Gateway Functional Overview

OCS II Gateway software resides in the RISC/6000 system. It provides gateway functions between SNA and TCP/IP. The OCS II Gateway uses SNA protocols when communicating with the VSE/ESA SNA node; and standard TCP/IP protocols when communicating with the TCP/IP nodes. With the protocol translation and gateway function provided by OCS II Gateway, communication between VSE/ESA and TCP/IP nodes is made possible. TN3270 Server is supplied which allows interactive terminal sessions using TN3270 and TN3174G clients.

For users having a TELNET client or ASCII terminals, the optional feature TELNET Server 3270 of OCS II Gateway allows connection to VSE/ESA, and emulates the TCP/IP terminal as an IBM 3278 terminal.

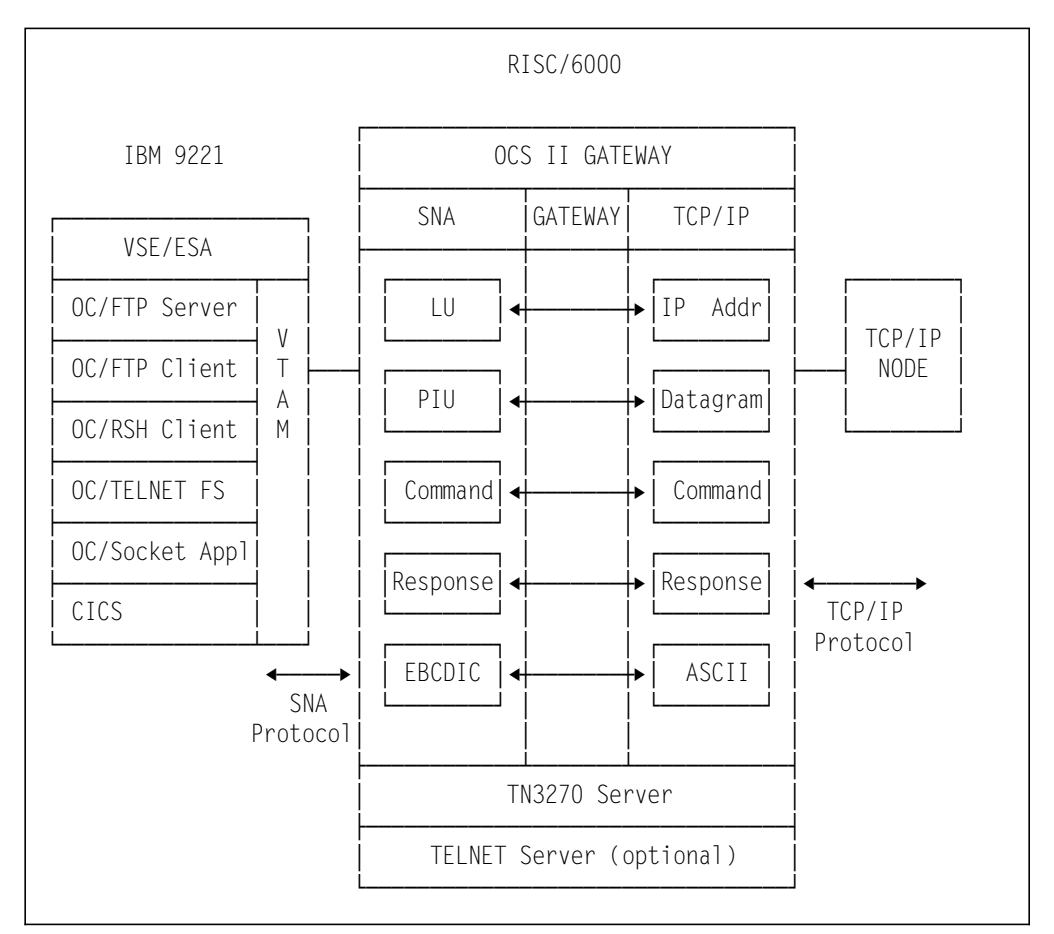

Figure 4 illustrates a simplified view of the OCS II Gateway functions:

Figure 4. OCS II Gateway Functions

#### From the SNA side of the gateway, OCS II Gateway:

- · Provides LU to LU sessions with VTAM applications and terminals
- Uses SNA Path Information Unit (PIU) as the transmission unit between OCS II Gateway and VTAM

- Uses standard SNA commands and responses between OCS II Gateway and VTAM
- Uses EBCDIC data

#### From the TCP/IP side of the gateway, OCS II Gateway:

- · Communicates with TCP/IP nodes using IP addresses and host names
- · Provides IP routing to the TCP/IP nodes
- Uses standard TCP/IP commands and responses between OCS II Gateway and the TCP/IP nodes
- · Uses ASCII data

The gateway function of OCS II Gateway provides session management and protocol translation between these two different communication protocols. It provides:

- · Managing and mapping of LUs to/from IP addresses
- · Conversion and translation of PIUs to/from IP datagrams
- Interpretation and translation of commands and responses between the SNA and TCP/IP protocols
- EBCDIC to/from ASCII data translation
- TN3270 Server allowing interactive terminal sessions using TN3270 and TN3179G

**TELNET Server 3270:** This optional feature resides in the OCS II Gateway. It allows the TCP/IP TELNET clients to initiate a session with the VSE/ESA SNA host, and log on to VTAM applications as an IBM 3278 terminal. The terminal keyboard mapping can be customized for terminal definitions that are not provided by the software. Please refer to Chapter 12, "OCS II Gateway Installation and Customization" on page 153 for the customization details.

The OC/TELNET Server is a gateway server that includes TN3270 and TN5250 datastream servers, and 3278 and 5250 emulation servers. Host sessions with SNA hosts are monitored and controlled through the server manager. The datastream servers allow you to establish sessions with SNA host applications on your TCP/IP terminal, PC, or UNIX host. The emulation servers allow you to use a TELNET client on your TCP/IP host.

Figure 5 on page 18 illustrates the connection of a TCP/IP TELNET client to VSE/ESA using TELNET Server.

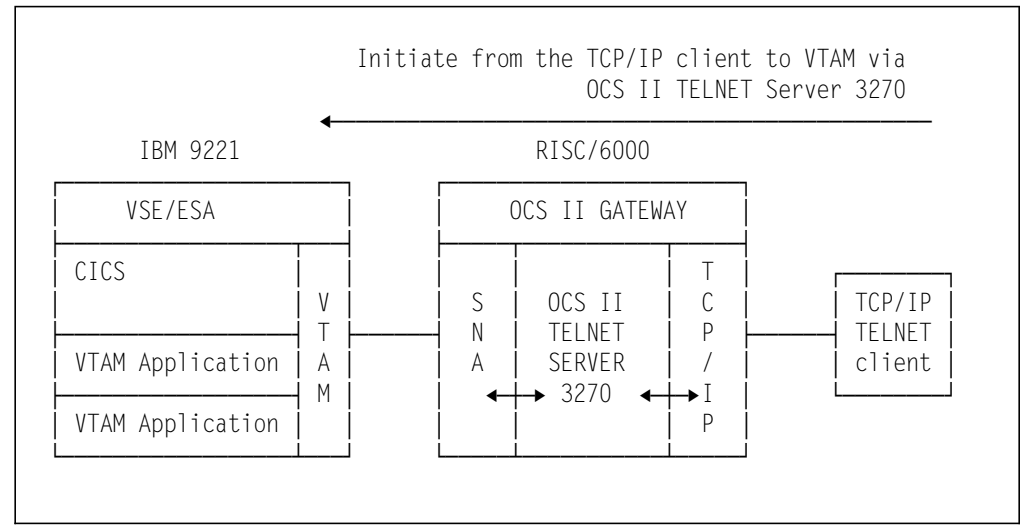

Figure 5. OCS II Gateway TELNET Server Functions

### 3.2 OC/FTP Server Functional Overview

OC/FTP Server runs in a VSE/ESA dynamic partition as a VTAM application. It allows the FTP clients in the TCP/IP network to initiate an FTP connection with VSE/ESA.

Once connected, the TCP/IP FTP clients may perform file transfer functions between the:

- TCP/IP FTP client file system
- VSE/ESA library
- SAM/ESDS files in VSAM managed space
- VSAM Data Sets (Entry Sequenced Data Sets (ESDS), Key Sequenced Data Sets (KSDS))
- · POWER spool files

The TCP/IP FTP client may also issue commands to POWER (for example PALTER, PDISPLAY). User commands for OC/FTP Server are discussed in Chapter 18, "OC/FTP Server Operation and Examples" on page 219.

Some of the potential usages of this product for the TCP/IP FTP clients are:

- Putting data into VSE/ESA VSAM data sets
- Obtaining data files from VSE/ESA VSAM data sets
- · Placing procedures and programs into VSE/ESA libraries
- · Retrieving procedures and programs from VSE/ESA libraries
- · Submitting jobs to execute in VSE/ESA through the POWER RDR queue
- · Getting VSE/ESA jobs from the POWER RDR queue
- · Retrieving listings and punch output from the POWER LST and PUN queues
- Manipulating the POWER RDR, PUN and LST queues with POWER commands

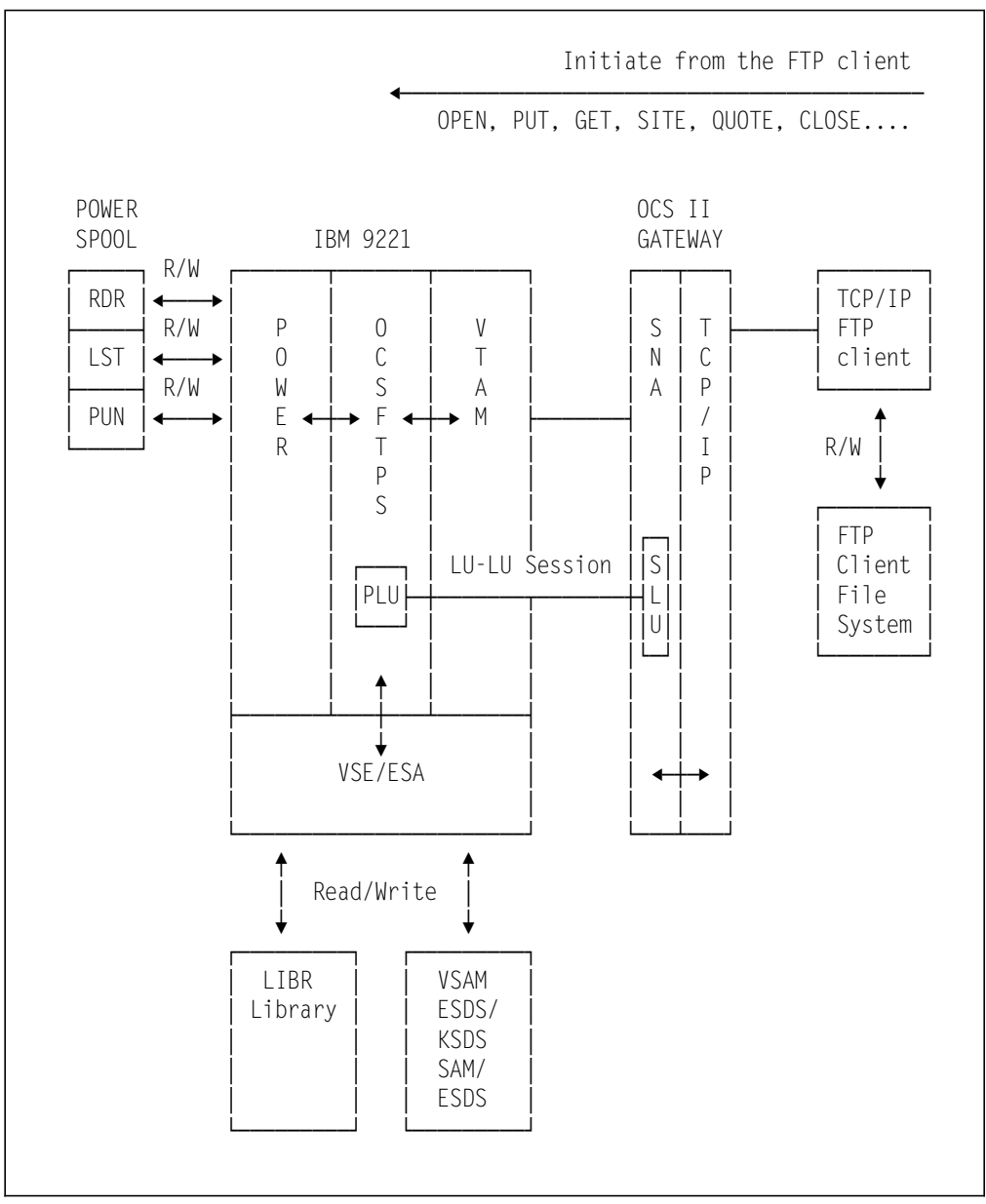

Figure 6. OC/FTP Server Functions

Figure 6 provides a simplified illustration of how OC/FTP Server functions:

- After VTAM, OC/FTP Server, and OCS II Gateway are initialized, the OC/FTP Server program establishes an LU-LU session with an LU in OCS II Gateway. The OC/FTP Server program acts as the Primary LU (PLU) and the OCS II Gateway LU acts as the Secondary LU (SLU). The system is ready to accept requests from the TCP/IP FTP clients
- The TCP/IP FTP client initiates an FTP session request to OC/FTP Server via OCS II Gateway
- OCS II Gateway translates and routes the OPEN command from the TCP/IP FTP client to OC/FTP Server via the LU-LU session
- After the FTP session request is accepted by OC/FTP Server, the TCP/IP FTP client may issue FTP commands such as PUT, GET and SITE. The FTP commands available to the TCP/IP FTP client depend on the software installed in the FTP client's node

- The request is passed via the LU-LU session from OCS II Gateway to OC/FTP Server
- Depending on the nature of the request, OC/FTP Server may request the services of:
  - VSE Librarian, if the request is to access the VSE/ESA library
  - VSE/VSAM, if the request is to access a VSAM ESDS or KSDS file
  - VSE/POWER, if the request is a POWER command or a request to access the POWER RDR, LST or PUN file
- The requested file (files for MGET and MPUT commands) is routed to the target node via OCS II Gateway
- · The FTP client may terminate the FTP session by a CLOSE command

### 3.3 OC/FTP Client Functional Overview

OC/FTP Client runs in a VSE/ESA dynamic partition as a VTAM application. It enables the VSE/ESA users to initiate an FTP connection with an FTP server node connected to the TCP/IP network. Once connected, the VSE/ESA FTP clients may perform file transfer functions between the:

- TCP/IP FTP server file system,
- · VSE/ESA library and
- VSAM ESDS or KSDS
- SAM/ESDS files in VSAM managed space

User commands for OC/FTP Client are listed in Chapter 19, "OC/FTP Client Operation and Examples" on page 239.

Some of the potential usages of this product for the VSE/ESA FTP clients are:

- Putting data into VSE/ESA VSAM ESDS/KSDS or libraries from the TCP/IP FTP server file system
- Putting data into the TCP/IP FTP server file system from VSE/ESA libraries or VSAM ESDS/KSDS
- Obtaining files from the TCP/IP FTP server file system (that is databases, bulletins, fora)
- Retrieving procedures and programs from the TCP/IP FTP server file system to VSE/ESA libraries
- Placing procedures and programs from VSE/ESA libraries into the TCP/IP FTP server file system

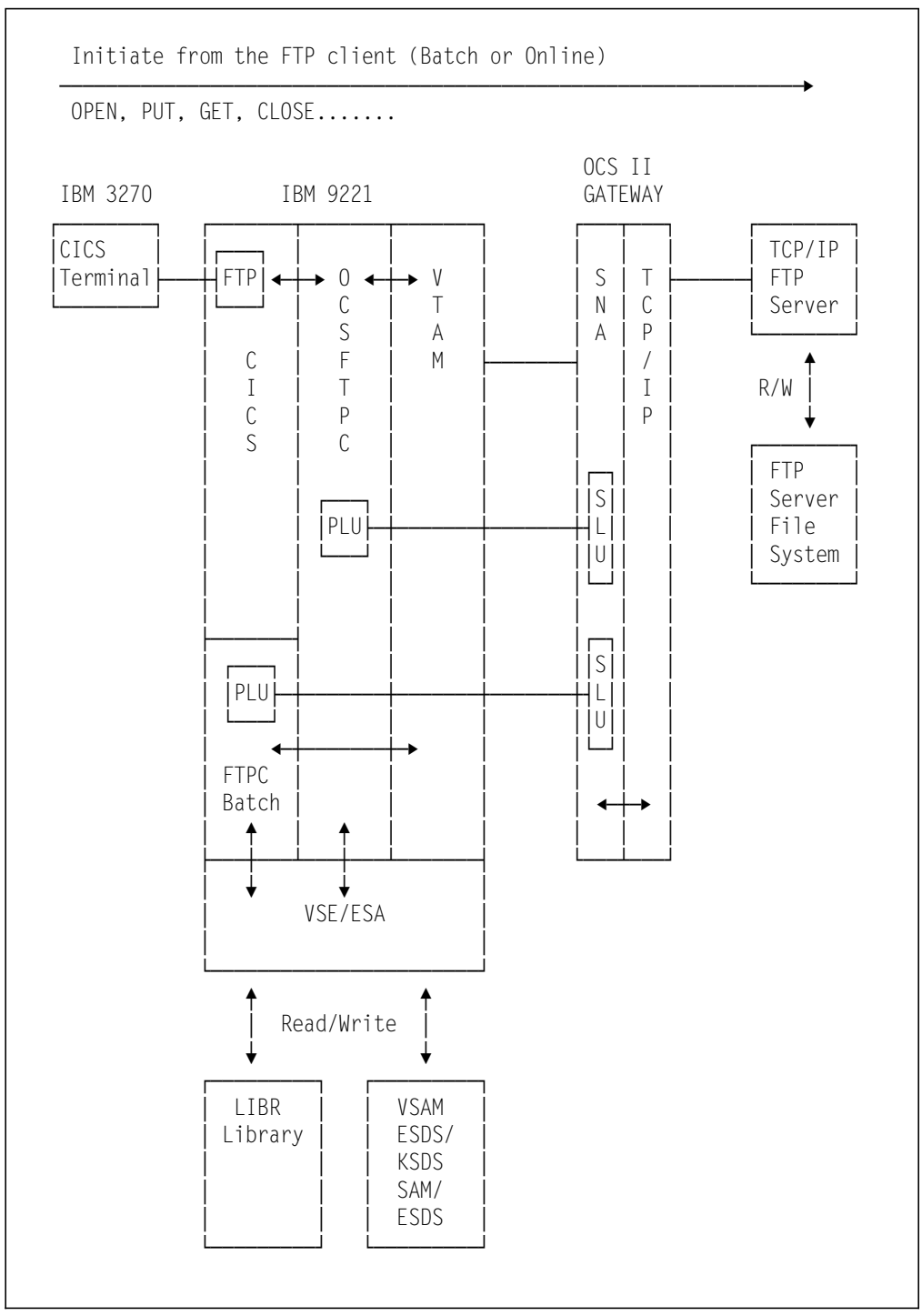

Figure 7. OC/FTP Client Functions

Figure 7 provides a simplified illustration of how OC/FTP Client functions:

- After VTAM, OC/FTP Client and OCS II Gateway are initialized, the system is ready to accept requests from the VSE/ESA users
- The VSE/ESA users may initiate an FTP session from a CICS transaction (FTP) or batch job. OC/FTP Client supports concurrent VSE/ESA online and batch FTP clients
- When the CICS FTP transaction is invoked from the CICS terminal, the online interface of OC/FTP Client is initialized in the OC/FTP Client partition. The

maximum number of the online FTP clients is determined at this stage, based on the specifications of the OC/FTP Client customization. Please refer to 7.2, "OC/FTP Client Customization" on page 82 for details

- When OC/FTP Client is invoked from a batch job, OC/FTP Client and its off-line interface are started in the batch dynamic partition
- When an FTP session request is issued from the VSE/ESA FTP client, an LU-LU session is created between the OC/FTP Client program and the OCS II Gateway LU. The OC/FTP Client program acts as the PLU, while the OCS II Gateway LU acts as the SLU
- OC/FTP Client interprets the session request and passes it to OCS II Gateway via the LU-LU session
- OCS II Gateway translates the request into TCP/IP format and routes it to the target TCP/IP FTP server
- Once the session request is accepted by the TCP/IP FTP server, the VSE/ESA FTP client is requested to log in to the FTP server
- The VSE/ESA FTP client may issue FTP commands such as PUT and GET, to initiate file transfer to/from the TCP/IP FTP server
- The request is translated and routed to the target TCP/IP FTP server via OCS II Gateway
- Depending on the nature of the request, OC/FTP Client may request the services of:
  - VSE Librarian, if the request is to access the VSE/ESA library
  - VSE/VSAM, if the request is to access a VSAM ESDS or KSDS file
  - The TCP/IP FTP server file system, if the request is to access the TCP/IP FTP server files
- The requested file (files for MGET and MPUT commands) is routed to the target system via OCS II Gateway
- The VSE/ESA FTP client may terminate the FTP session by a CLOSE command. This also terminates the LU-LU session between OC/FTP Client and the OCS II Gateway LUs

# 3.4 OC/Line Printer Daemon Functional Overview

OC/Line Printer Daemon runs in a VSE/ESA dynamic partition as a VTAM application. It allows the LPR clients in the TCP/IP network to initiate and send print data to VSE/ESA.

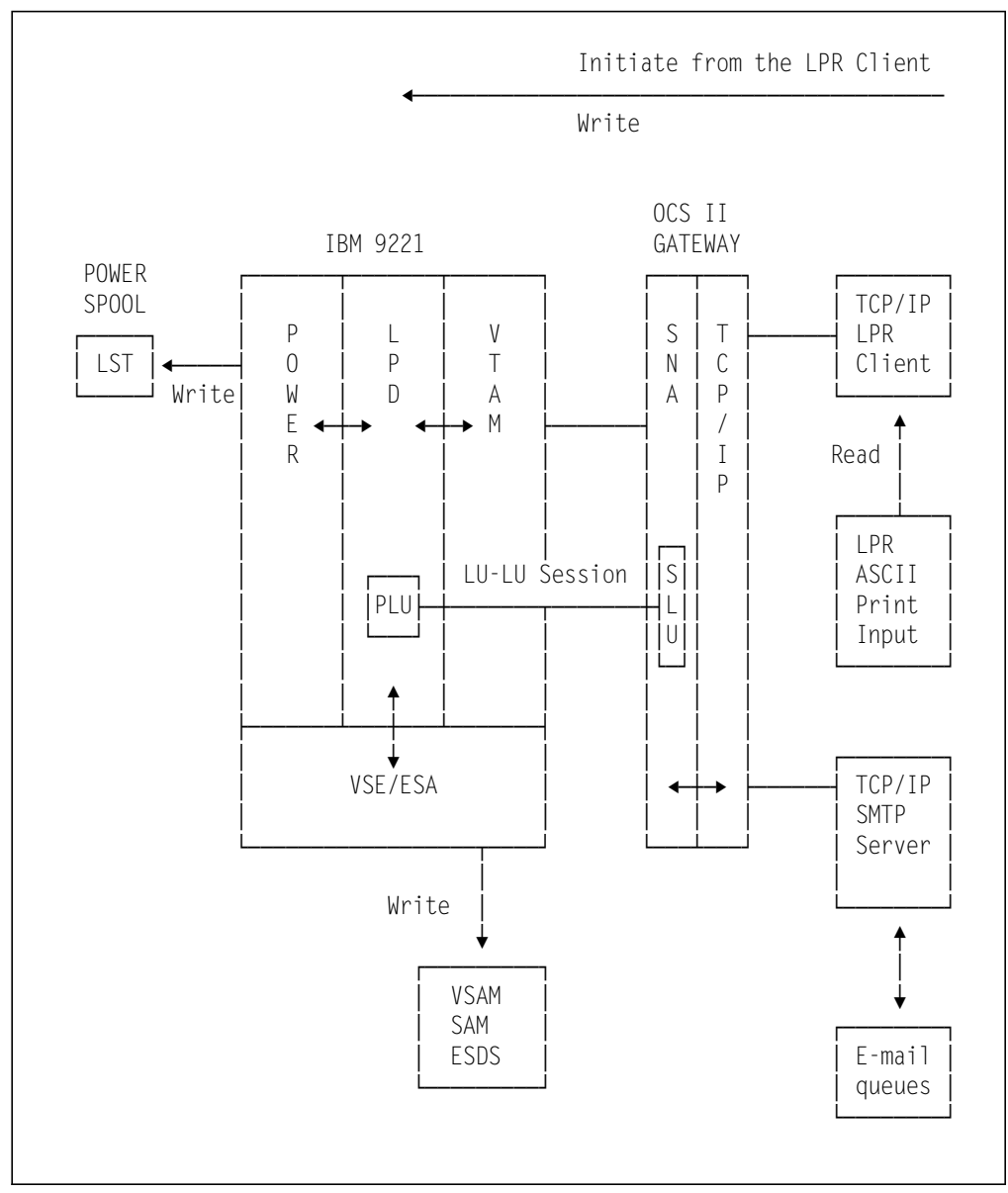

Figure 8. OC/Line Printer Daemon Functions

Figure 8 provides a simplified illustration of how OC/LPD functions:

- After VTAM, OC/LPD, and OCS II Gateway are initialized, the OC/LPD program establishes an LU-LU session with an LU in OCS II Gateway. The OC/LPD program acts as the Primary LU (PLU) and the OCS II Gateway LU acts as the Secondary LU (SLU). The system is ready to accept requests from the TCP/IP LPR clients
- The TCP/IP LPR client initiates an LPR print session request to OC/LPD via OCS II Gateway
- OCS II Gateway translates and routes the OPEN command from the TCP/IP LPR client to OC/Line Printer Daemon via the LU-LU session
- After the LPR session request is accepted by OC/Line Printer Daemon, the TCP/IP LPR client may send the print request
- The print data is spooled to the POWER LST queue or stored in a VSAM SAM ESDS file

 If the E-mail feature is enabled, OC/LPD establishes an LU-LU session with an LU in OCS II Gateway and connects to an SMTP server to queue mail to the E-mail address specified as originator of the print request

# 3.5 OC/RSH Client Functional Overview

OC/RSH Client runs in a VSE/ESA dynamic partition as a VTAM application. It enables the VSE/ESA users to execute commands on remote TCP/IP hosts. Once connected, the VSE/ESA RSH clients may execute commands on the remote TCP/IP host. The OC/RSH Client program is designed to invoke programs on remote TCP/IP hosts that obtain their input from the command line and write the output to standard output devices.

User commands for OC/RSH Client are listed in Chapter 21, "OC/RSH Client Operation and Examples" on page 281.

Some of the potential usages for VSE/ESA RSH clients are:

- Listing directories from remote TCP/IP systems without going through the FTP login process
- Manipulating files in the TCP/IP server file system

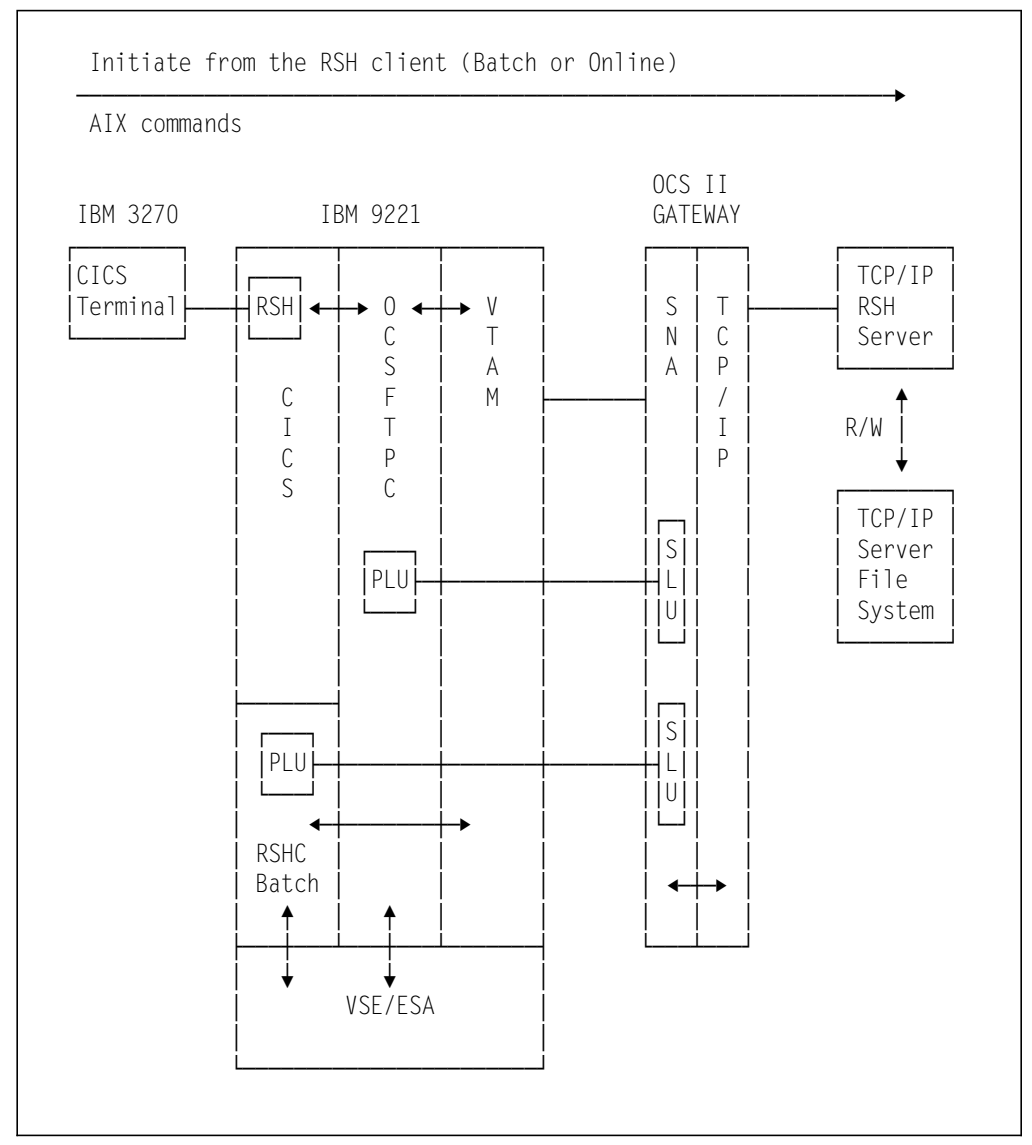

Figure 9. OC/RSH Client Functions

Figure 9 provides a simplified illustration of how the OC/RSH Client works:

- After VTAM, OC/RSH Client and OCS II Gateway are initialized, the system is ready to accept remote shell client requests from VSE/ESA users
- The VSE/ESA users may initiate an RSH command execution from a CICS transaction (RSH) or a batch job. OC/RSH Client supports concurrent VSE/ESA online and batch RSH clients
- When the CICS RSH transaction is invoked from the CICS terminal, the online interface of OC/RSH Client is initialized in the OC/RSH Client partition. The OC/RSH Client is, in fact, an extension of the OC/FTP Client; this is why Figure 9 shows 'OCSFTPC' as the application for RSH transactions and batch requests
- When OC/RSH Client is invoked from a batch job, OC/RSH Client and its off-line interface are started in the batch dynamic partition
- When an RSH request is issued from the VSE/ESA RSH client, an LU-LU session is created between the OC/RSH Client program and the OCS II

Gateway LU. The OC/RSH Client program acts as the PLU, while the OCS II Gateway LU acts as the SLU

- OC/RSH Client passes the command request to OCS II Gateway via the LU-LU session
- OCS II Gateway translates the command into TCP/IP format and routes it to the target TCP/IP RSH server
- The VSE/ESA RSH client holds the RSH session after the command execution for future command executions

### 3.6 OC/TELNET FS Functional Overview

OC/TELNET FS runs in a VSE/ESA dynamic partition as a VTAM application. It enables the VSE/ESA users from a VTAM terminal, to initiate a TELNET connection to a TELNET server connected to the TCP/IP network. OC/TELNET FS provides terminal functions to emulate an IBM 3278 type terminal as a VT100, VT200, page or line mode terminal. Default keyboard mapping is provided by OC/TELNET FS, and can be customized according to the users' requirements. Customization of the keyboard mapping is discussed in 10.2, "OC/TELNET FS Customization" on page 134.

Once the TELNET session is established, the VTAM terminal is emulated as an ASCII workstation of the target TCP/IP TELNET server.

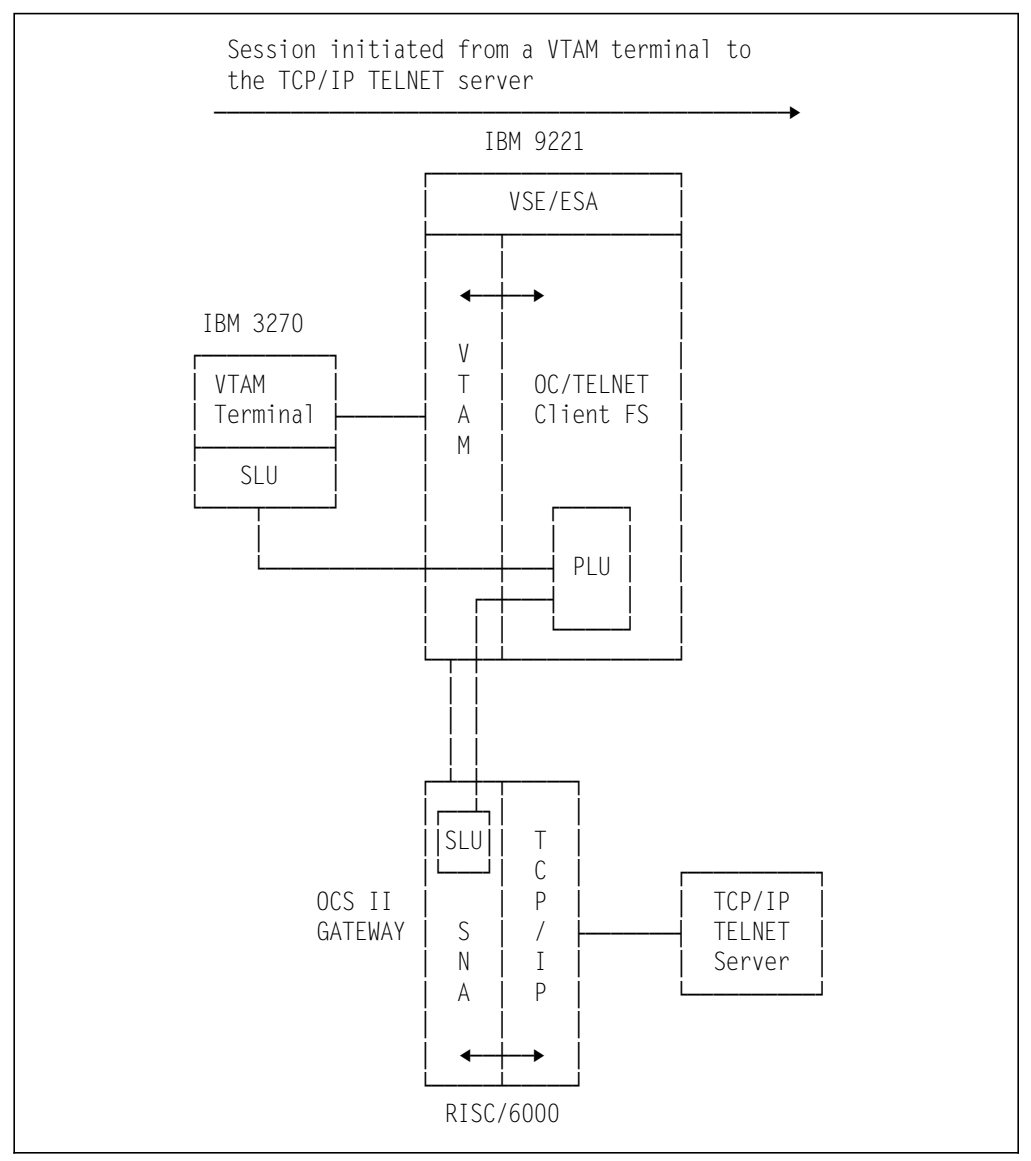

Figure 10. OC/TELNET FS Functions

Figure 10 provides a simplified illustration of how OC/TELNET FS functions:

- After VTAM, OC/TELNET FS and OCS II Gateway are initialized, the system is ready to accept requests from the VSE/ESA TELNET clients
- When a VSE/ESA TELNET client logs on to OC/TELNET FS from a VTAM terminal, an LU-LU session is established between OC/TELNET FS and the VTAM terminal LU. OC/TELNET FS acts as the PLU, and the VTAM terminal LU acts as the SLU
- The VSE/ESA TELNET client may then request a TELNET session to the TCP/IP TELNET server by the OPEN option. OC/TELNET FS creates an LU-LU session with the LU in the OCS II Gateway. OC/TELNET FS acts as the PLU, and the OCS II Gateway LU acts as the SLU. The VTAM terminal LU is then 'connected' to the OCS II Gateway LU
- The gateway function in OCS II Gateway translates the session request and routes it to the target TCP/IP TELNET server

- After the TCP/IP TELNET server accepts the session request, the VSE/ESA TELNET client may use the VTAM terminal as a local terminal attached to the TCP/IP TELNET server
- The VSE/ESA TELNET client may terminate the TELNET session by the CLOSE option. This also terminates the LU-LU session between OC/TELNET FS and OCS II Gateway
- The VSE/ESA client may log off from OC/TELNET FS by the QUIT option. This also terminates the LU-LU session between OC/TELNET FS and the VTAM terminal LU

## 3.7 OC/SAM Functional Overview

OC/SAM is a program development toolkit that provides a socket application interface for VSE/ESA to enable the development of client/server applications between VSE/ESA and TCP/IP systems. OCS/SAM allows a VSE application to communicate with an application residing on a TCP/IP system connected through an OpenConnect server. For a VSE/ESA system, OC/SAM implements the functions of the Berkley socket application programming interface available for TCP/IP systems. OC/SAM provides an API for communication programs using either of two transport protocols, TCP (Transmission Control Protocol) or UDP (User Datagram Protocol).

OC/SAM provides two programming environments:

- The OC/SAM function library The base library to be used by programming languages that conform to IBM standard calling conventions.
- The Berkley Software Distribution (BSD) 4.3 library The BSD function library, available to C and ASM/370 programming environments. These functions provide the basis for the socket implementations used by UNIX and IBM/PC platforms.

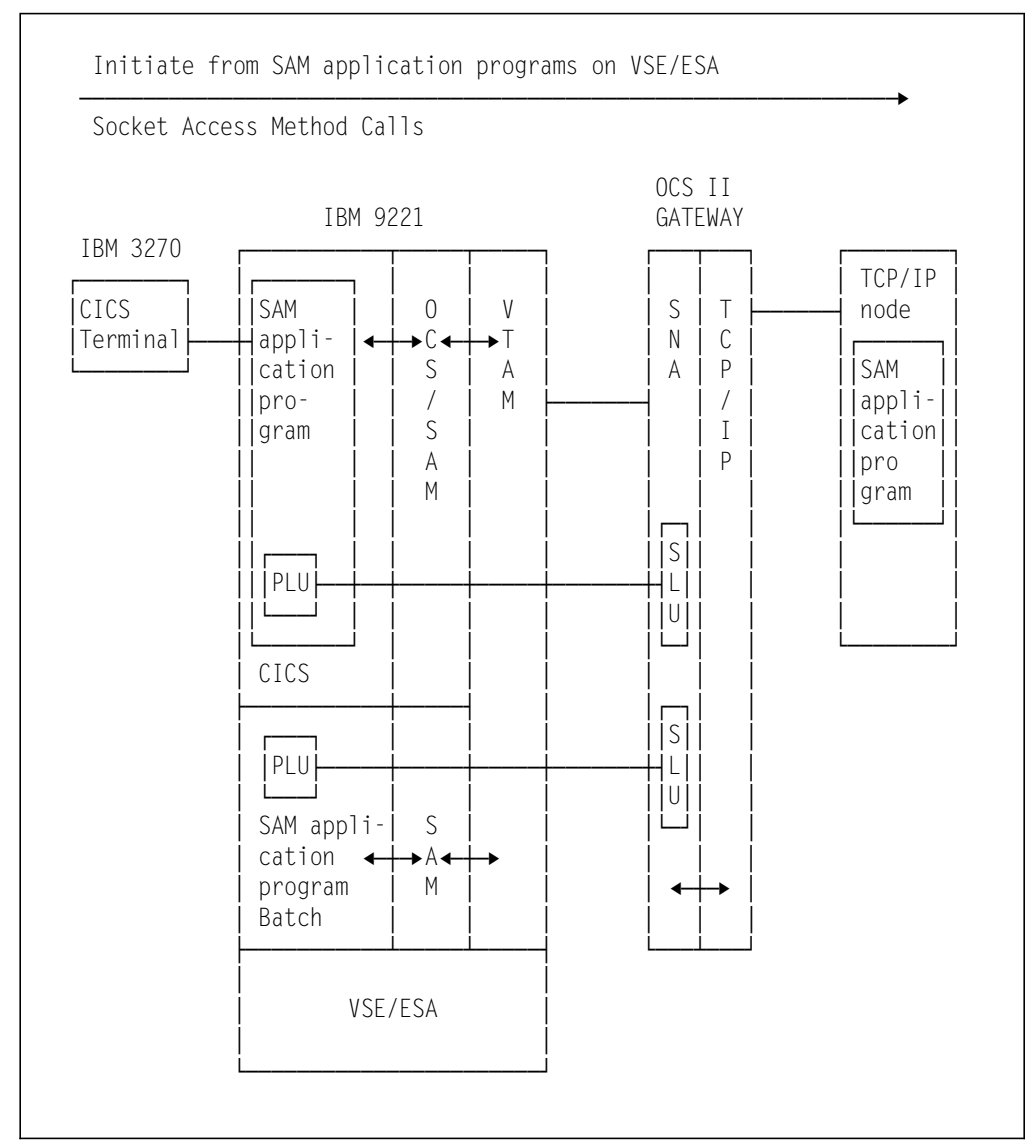

Figure 11. OC/SAM Functions

The figure above provides a simplified view of how OC/SAM functions:

- After VTAM and OCS II Gateway are initialized, the system is ready to accept requests
- A VSE SAM application program can be either the server for (one or more) client programs on TCP/IP nodes, or a client program asking for services from a TCP/IP server program
- The VSE SAM application program first initializes the interface to the OpenConnect Server
- Then it sends messages to the application program on the TCP/IP node and receives responses from it

The VSE/ESA OC/SAM application programs communicate with remote TCP/IP programs using either the TCP or UDP API. The interface between the mainframe application and the OpenConnect server is determined by the ACF/VTAM APPL and LU definitions. OC/SAM can be used from any available programming language that provides access to S/370 assembler calls.

# 3.8 OCS Software Functional Overview

The figure below shows a simplified overview of the different TCP/IP programs and how they interact with the OCS II Gateway in the RISC/6000 and the different VSE/ESA programs in the IBM 9221. The figure does **NOT** show all details, it is just included to give an overall feeling of how the different parts interact with each other.

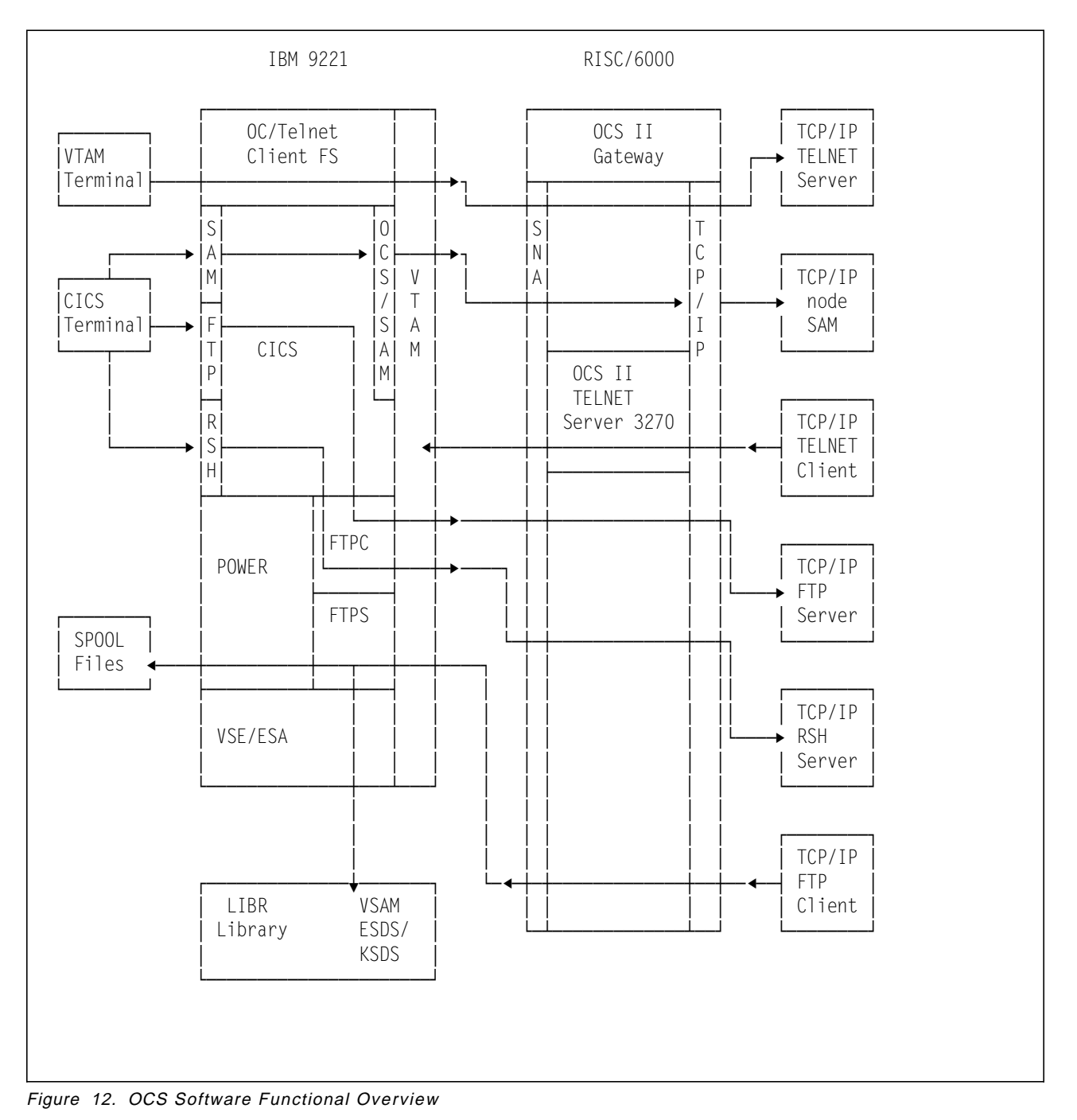

# Chapter 4. Sample Environment

Our test environment consists of a working TCP/IP network, and the components that we added to allow VSE/ESA to participate in the network. The resulting network is illustrated in Figure 13 on page 34, and it consists of the following hardware and software.

# 4.1 Hardware

- · An IBM 9221 Model 421 as the host with:
  - 128MB main memory
  - Parallel channel connecting to the IBM 3174
  - Token-Ring adapter connecting to the IBM Token-Ring LAN
- An IBM 3174 Model 11L with:
  - 6MB of real memory
  - Configuration support C release 3
  - Token-Ring adapter
- A RISC/6000 Model 320 as the OCS II Gateway with:
  - 32MB main memory
  - Token-Ring adapter connecting to the IBM Token-Ring Backbone LAN
- An IBM 8209 IBM Token-Ring LAN Bridge as a bridge between two IBM Token-Ring LANs
- A RISC/6000 Model 520 as a router between the IBM Token-Ring Backbone
  LAN and Ethernet LAN
  - 32MB main memory
  - Token-Ring adapter connecting to the IBM Token-Ring Backbone LAN
  - Ethernet LAN adapter connecting to the Ethernet LAN
- An IBM PS/2 Model 70 as a router between two IBM Token-Ring LANs. This PS/2 also acts as a domain name server as well as an OS/2 Client
  - 10MB main memory
  - Token-Ring adapter connecting to the IBM Backbone Token-Ring LAN
  - Token-Ring adapter connecting to another IBM Token-Ring LAN
- An IBM PS/2 Model 70 attached to the IBM Token-Ring Backbone LAN as a PC DOS Client
  - 2MB main memory
  - Token-Ring adapter connecting to the IBM Backbone Token-Ring LAN
- An IBM PC 350-P100 attached to the IBM Token-Ring Backbone LAN as an OS/2 Client (not part of Figure 13 on page 34)
  - 32MB main memory
  - Token-Ring adapter connecting to the IBM Backbone Token-Ring LAN

- A RISC/6000 Model 560 as an AIX UNIX Client from another IBM Token-Ring LAN
  - 32MB main memory
  - Token-Ring adapter connecting to the IBM Token-Ring LAN
- A SUN Sparc workstation attached to the Ethernet LAN as a SunOS UNIX Client

#### 4.2 Software

- IBM 9221 Host
  - VM/ESA R2.1 with GCS and ACF/VTAM V3.4.1 in the IBM 9221
  - VSE/ESA V2.1.2 guest under VM in the IBM 9221 with
    - ACF/VTAM V4.2.0
    - OC/FTP Server V2.2.4.1, OC/FTP Client V2.2.4.1, OC/TELNET FS V4.11, OC/LPD V1.1.0, OC/SAM V2.1, OC/RSH V2.1.5
- RS/6000-320 OCS II Gateway
  - AIX 3.2.5 preloaded with the following also installed:
    - bosext2.dlctoken.obj 3.2.0, bosnet.tcpip.obj 3.2.0
  - OpenConnect Server II 16 LU with Telnet Server V3.7.5
  - OpenConnect/Print Server for AIX V1.2
- RS/6000-520 AIX Router
  - AIX 3.2.5 preloaded with the following also installed:
    - bosext2.dlcether.obj 3.2.0, bosext2.dlctoken.obj 3.2.0
    - bosnet.tcpip.obj 3.2.0
  - Other Software Applications
- PS/2-70 PC Router, Name Server & OS/2 Client
  - OS/2 V2.10 CSD Level XRU2010
  - Lan Adapter and Protocol Support (LAPS) V2.13 CSD Level WR06000
  - Comm Manager/2 V1.0
  - TCP/IP for OS/2 2.0 & 2.1 Base CSD Level UN64092
  - Domain Name Server Kit V2.0 without CSD
- PS/2-70 PC DOS Client
  - PC DOS 6.1
  - Microsoft Windows 3.1
  - TCP/IP for DOS 2.1.1 without CSD, Token-Ring Driver, NDIS Interface
- PC 350-P100 OS/2 Client (not part of Figure 13 on page 34)
  - OS/2 Warp Verion 3 with DOS and Windows Application Support
  - Multi Protocol Transport Services (MPTS)
  - TCP/IP for OS/2 Version 3
- RS/6000-560 AIX UNIX Client

- AIX 3.2.5 preloaded with the following also installed:
  - bosext2.dlctoken.obj 3.2.0, bosnet.tcpip.obj
- Other Software Applications
- SUN Sparc Workstation SunOS UNIX Client
  - SunOS 4.3 with TCP/IP & Ethernet driver installed
  - Other Software Applications

#### 4.3 Network Configuration

Figure 13 on page 34 illustrates the network used in our implementation.

Our TCP/IP Network mainly consists of three networks, two routers and seven hosts:

- A Token-Ring Backbone Network bridging with a small Token-Ring Network through 8209 Token-Ring Bridge device. This TCP/IP Network uses a Class C address 192.61.100 with a Subnet Mask 255.255.255.0 and has the following TCP/IP nodes attached to it:
  - 1. VM/ESA and VSE/ESA in the IBM 9221 with:
    - VM-owned IBM 3174 connecting to the IBM Token-Ring LAN
    - VSE-owned IBM 9221 Token-Ring adapter connecting to the IBM Token-Ring LAN
    - OCS software installed in VSE/ESA
  - 2. A RISC/6000-320 running AIX with OCS II Gateway Software installed
  - 3. An OS/2 Router also acting as an OS/2 Client
  - 4. A PC/DOS Windows Client
  - 5. A RISC/6000-520 Router
- A small Token-Ring Network connecting to the Token-Ring Backbone Network through an OS/2 Router. This TCP/IP Network uses a Class A address 9.164.182 with a Subnet Mask 255.255.255.0 and has the following TCP/IP node attached:
  - RISC/6000 AIX UNIX Client
- An Ethernet Network connecting to the Token-Ring Backbone Network through a RISC/6000 Router. This TCP/IP Network uses a Class C address 192.61.200 with a Subnet Mask 255.255.255.0 and has the following TCP/IP node attached:
  - A SUN Sparc SunOS UNIX Client

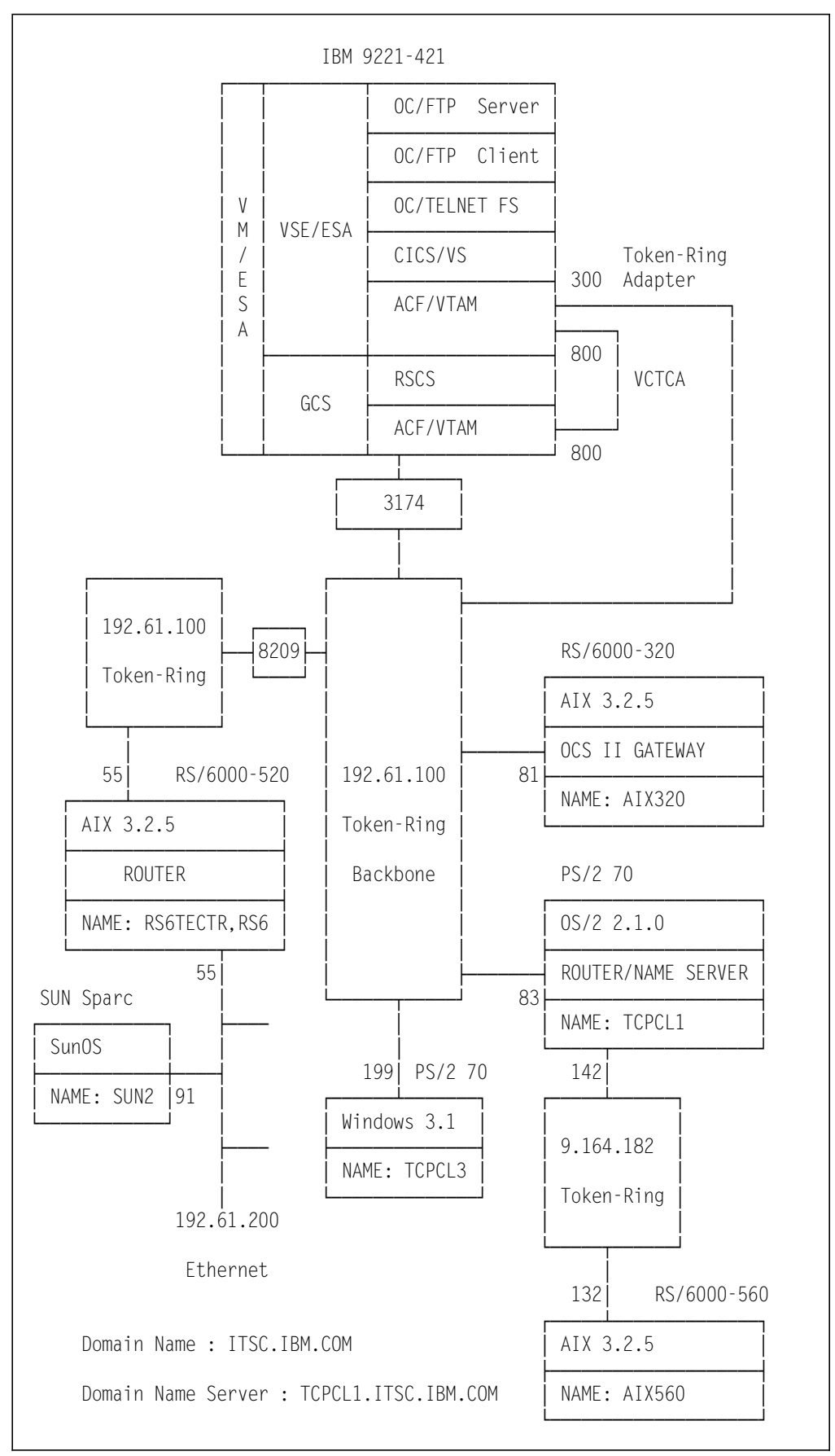

Figure 13. OCS TCP/IP Network Diagram

# 4.3.1 OCS II Gateway Attachment Configurations

The OCS II Gateway may be connected to the host using an SDLC line, an IBM Token-Ring LAN, or the OpenConnection for Channel box. There are many different options available, such as attachment through the IBM 37x5 communication controller, IBM 3172, IBM 3174, and IBM 9221 integrated communication adapters (Multi-Protocol Communication Subsystem and IBM Token-Ring LAN Subsystem).

The following three attachment configurations are selected, to illustrate the implementations of OCS TCP/IP for VSE in the VM/VSE and native VSE environments.

· Attachment of OCS II Gateway via the IBM 3174

This attachment represents a VM/VSE environment where OCS II Gateway is owned by and defined in VM/ESA. The OCS II Gateway LUs are defined as cross domain resources in VSE/ESA.

Virtual Channel to Channel Adapter (VCTCA) is used to connect VSE VTAM and VM VTAM.

Details of this configuration are covered in 5.1, "VM/VSE with OCS II Gateway Attached via the IBM 3174" on page 41.

Attachment of OCS II Gateway via the IBM 9221 Token-Ring adapter

This attachment represents a native VSE/ESA environment where OCS II Gateway is owned by and defined in VSE/ESA.

Details of this configuration are covered in 5.2, "VSE/ESA with OCS II Gateway Attached via the Token-Ring Adapter" on page 50.

· Attachment of OCS II Gateway via the OpenConnection for Channel

This attachment represents a native VSE/ESA environment where OCS II Gateway is owned by and defined in VSE/ESA. Details can be found in 5.3, "VSE/ESA with OSCII Gateway Attached via the OCC" on page 56.

# 4.3.2 IP Address and Name Assignments

As illustrated in Figure 13 on page 34, the configuration consists of three networks connecting by two routers RISC/6000-520 and OS/2 2.1. There also are two types of Client PC (DOS & OS/2) and UNIX (AIX & SunOS). Table 3 on page 36 summarizes the IP address and name assignments for our network:

| Network Node                              | IP Address     | IP Node Name |  |
|-------------------------------------------|----------------|--------------|--|
| RISC/6000-320 OCS II Gateway <sup>1</sup> | 192.61.100.81  | AIX320       |  |
| RISC/6000-520 LAN router                  | 192.61.100.55  | RS6TECTR     |  |
|                                           | 192.61.200.55  | RS6          |  |
| OS/2 2.1 LAN router <sup>2</sup>          | 192.61.100.83  | TCPCL1       |  |
|                                           | 9.164.182.142  |              |  |
| PS/2 Model 70 Windows <sup>3</sup>        | 192.61.100.199 | TCPCL3       |  |
| RISC/6000-560                             | 9.164.182.132  | AIX560       |  |
| SUN Sparc Workstation                     | 192.61.200.91  | SUN2         |  |
|                                           |                |              |  |

#### Note:

- The OCS II Gateway IP address and name apply to the OCS applications in VSE/ESA and OCS II Gateway. VSE/ESA is **not** a TCP/IP node and does not have an IP address. The OCS applications must communicate with other TCP/IP nodes through the OCS II Gateway
- 2. The OS/2 2.1 also functions as a client for OCS applications in VSE/ESA
- 3. This PC/DOS Client also has TCP/IP Windows applications installed

Table 3. IP Address and Name Assignment for the OCS Implementation

### 4.4 Router Functions

In a TCP/IP environment, a host connects to a network, and a network connects to other networks through routers.

In our configuration, we have employed two routers, one on the RS/6000-520 and another one on a PS/2 Model 70 to connect one Ethernet and one Token-Ring network to the Backbone Token-Ring Network, (see Figure 13 on page 34). This has been set up to illustrate a situation which can be found at many customer sites. If your VSE host wants to connect to remote TCP/IP hosts or nodes on another network (of the same or different IP class) via one or more routers, the routing tables in each TCP/IP node need to be set up accordingly.

For more information on the host network member customization, please refer to 7.2.4, "FTP Client Customization" on page 92.

There are three types of route that can be established:

- · Implicit route is defined when the adapter is configured
- Explicit route also referred to as 'static route' which has to be coded explicitly
- Dynamic route employs a daemon process to periodically update the routing table (routed or gated daemon)

The IP routing algorithm will only consider the IP network address part of the destination address. By looking through the routing table, it performs sequentially:

- 1. Direct routing direct network attach
- 2. Indirect routing specific route to a remote host via a gateway

3. Default routing - default route to a remote host via a gateway; this is used when the destination IP network address is not found in the direct or indirect routing entries

When default routing is applied and the destination network still cannot be reached, the message "No route to host" is issued. Figure 14 shows the logical view of our network and in Table 4 the corresponding routing table entries for each of our TCP/IP nodes are listed.

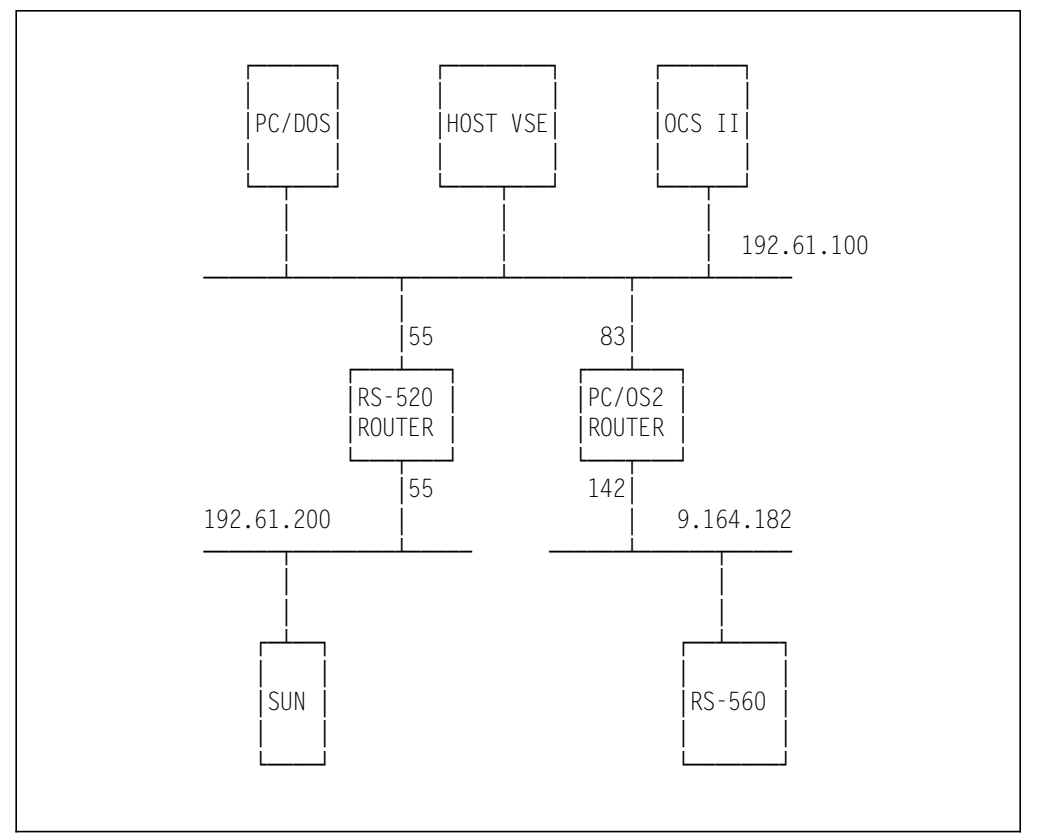

Figure 14. OCS TCP/IP Network Logical View

| TCP/IP Node                                                                                                    | Route Type       | Destination | Router        |  |
|----------------------------------------------------------------------------------------------------|------------------|-------------|---------------|--|
| PC/DOS Windows Client                                                                                            | Net              | 192.61.200  | 192.61.100.55 |  |
|                                                                                                    | Default          |             | 192.61.100.83 |  |
| RISC/6000-320 OCS II                                                                                             | Net              | 192.61.200  | 192.61.100.55 |  |
|                                                                                                    | Default          |             | 192.61.100.83 |  |
| RISC/6000-520 Router                                                                                             | Net <sup>1</sup> | 9.164.182   | 192.61.100.83 |  |
|                                                                                                    | Default          |             | 192.61.100.83 |  |
| OS/2 2.1 Router                                                                                                  | Net <sup>1</sup> | 192.61.200  | 192.61.100.55 |  |
|                                                                                                    | Default          |             | 192.61.100.55 |  |
| SUN UNIX Client                                                                                                  | Default          |             | 192.61.200.55 |  |
| RISC/6000-560 UNIX Client                                                                                        | Default          |             | 9.164.182.142 |  |
| Note:                                                                                                    |                  |             |               |  |
| <ol> <li>If this route type is omitted, Default routing will be used instead of Indirect<br/>routing.</li> </ol> |                  |             |               |  |

Table 4. Routing Table for TCP/IP Nodes

# 4.5 PC/DOS Windows Client in our Test Environment

Many of the standard TCP/IP applications (Telnet, FTP and so on) are supported on UNIX and PC platforms. In addition to the standard TCP/IP applications FTP, Telnet and RSH the OCS II Gateway supports also the Socket Access Method for VSE/ESA to provide for TCP/IP network applications.

We have also looked into the capabilities of the PC/DOS Windows Client to participate in our test environment. Figure 15 shows the IBM TCP/IP for DOS V.2.11 Windows applications that are contained in the base package.

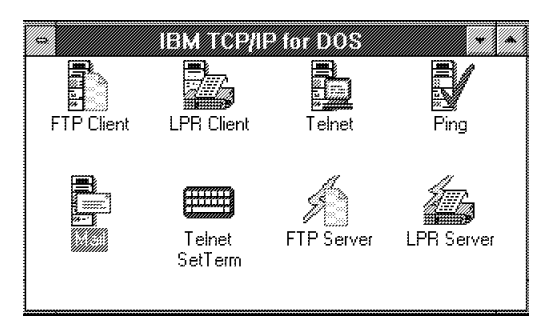

Figure 15. IBM TCP/IP Windows Applications

There are three applications which we used quite often in our environment. They all have a graphical interface and provide very useful functions:

1. TELNET Client - wtelnet.exe

In this application, we can define TCP/IP hosts to which we want to log on. A click on the host's icon gets us a telnet session to that host. Figure 16 shows the GUI of this Telnet application.

| <b>E</b> onnectio | IBM T(<br>on C <u>o</u> nfigure | CP/IP TELNET<br>View | ♥<br>Help |
|-------------------|---------------------------------|----------------------|-----------|
|                   | Open                            | Define Modify        | SetTerm   |
| aix320            | Active ses                      | ssions:              |           |
|                   | Status: Sized                   | or moved session win | dow.      |

Figure 16. Telnet Windows Application on PC/DOS

2. FTP Client - wftp.exe

This application reduces the FTP operation to a 'point and click' interface. Your local and remote file systems will be represented in the upper and lower box. To copy or move files, just select files and click on the up or down arrows. — Problem

We were unable to get this application to work with the OC/FTP Server. The system type this application supports must be OS/2, MVS, VM, AS/400, UNIX, SUN, FTP Inc., NetManage, DOS or Negotiate, that is, VSE/ESA is not supported. The error message says that the remote host doesn't return the system type when trying with 'Negotiate'.

Figure 17 shows the GUI of the FTP application in session with an AIX host.

| 2                                                    | IBM TOPYIP WEI                            | a.                                                                                   |              |
|------------------------------------------------------|-------------------------------------------|--------------------------------------------------------------------------------------|--------------|
| File Directory                                       | <u>Connection</u> C <u>o</u> nfi          | igure ⊻iew                                                                           | <u>H</u> elp |
| ChDii MkDii RmDi                                     | Ascii/Binary                              | Rename Delete                                                                        |              |
| * Local<br>Files:<br>*.*<br>Directory:<br>c:\windows | []<br>[system]<br>[-a-]<br>[-c-]<br>[-d-] | _default.pif<br>256color.bmp<br>accessor.grp<br>apps.hlp<br>arcade.bmp<br>arches.bmp | *            |
| Copy     Move                                        | Append 🗌 Renam                            |                                                                                      | Ŀ            |
| aix320<br>Files:                                     | -<br><br>info<br>trash                    | kshrc<br>.netrc<br>.profile<br>.rhosts                                               | ÷            |
| /home/pram                                           | ]                                         | sh history<br>•                                                                      |              |
| Status<br>Connected to Host - aix320                 |                                           |                                                                                      |              |

Figure 17. FTP Windows Applications on PC/DOS

3. SMTP mail client and server

SMTP stands for Simple Mail Transfer Protocol. On the PC/DOS Windows, you can implement your mail as SMTP ONLY or POP. POP stands for Post Office Protocol, in this case the PC has to retrieve the mail from a POP Server in certain intervals of time. We have set up our PC/DOS to use SMTP ONLY for the mail function. Figure 18 on page 40 shows the GUI of the mail application:

| <u>Mail Folders Yiew Setup H</u> elp                                                     |              |  |  |  |
|------------------------------------------------------------------------------------------|--------------|--|--|--|
| Write Send Display Maye Delete Print Folders Retrieve Address Group                      |              |  |  |  |
| Received + +                                                                             | 1. Alexandre |  |  |  |
| Status From Subject<br>read wacker@aix320.itsc.i test<br>read pram@aix320 again from aix |              |  |  |  |
| To Be pramot<br>Deivered<br>Deivered                                                     |              |  |  |  |
| Draft folder has 3 piecelst of mail.                                                     |              |  |  |  |

Figure 18. Mail Windows Application on PC/DOS

# Chapter 5. Defining the OCS II Gateway to the Host

This chapter covers the definitions in VM, VSE and VTAM to implement the two selected attachments for the OCS II Gateway.

Independent of the OCS II Gateway attachment configuration, OCS II Gateway is defined to the owning VTAM as Physical Unit (PU) type 2. PU name IPFP2209 with LU names ranging from IPFT2S9A to IPFT2S9P are used. The LU names assigned to the OCS applications are:

- · IPFT2S9A to OC/FTP Server
- IPFT2S9B IPFT2S9H to OC/FTP Client
- IPFT2S9I to OC/LPD
- IPFT2S9J IPFT2S9L to the OC/TELNET FS out-bound terminal emulation sessions
- · IPFT2S9M to the terminal printer session
- IPFT2S9N IPFT2S9O to the OC/TELNET FS in-bound terminal emulation sessions
- IPFT2S9P to OC/SAM sample programs

The LUs are defined in VM VTAM, VSE VTAM, OCS II Gateway and the OCS application customization. Details of the LU parameters are covered in the OCS II Gateway and OCS application customization chapters.

To automatically start up the path table and major nodes during VTAM initialization, their names are included in the VTAM configuration list.

#### Definition of the PS/2 workstations -

No SNA definition is required for TCP/IP nodes that communicate with VSE/ESA via the OCS II Gateway. In our network implementation, the PS/2 workstations participate in the network **only** through TCP/IP. SNA definition is therefore **not** required.

#### 5.1 VM/VSE with OCS II Gateway Attached via the IBM 3174

In this configuration, VM VTAM owns the IBM 3174 and OCS II Gateway. Both of these controllers are defined in the VTAM Local SNA major node. VM VTAM communicates with VSE VTAM through VCTCA, using line address 800 on both sides.

VSE/ESA runs as a guest (user ID V132A80K) under VM/ESA. The LUs of OCS II Gateway are defined in the cross domain resources major node.

To prepare for this connection configuration, the following environments are customized:

- VM/ESA
- VM VTAM

- IBM 9221
- VSE/ESA
- VSE VTAM

The definitions in both VM/ESA and VSE/ESA are closely related, and certain definition parameter values must match. Figure 19 on page 43 provides a summary of the attachment configuration and VTAM definitions. Pointers in the diagram illustrate the relationships of the definitions and where parameter values must match. This diagram should be referred to while studying the sample definitions provided in this document.

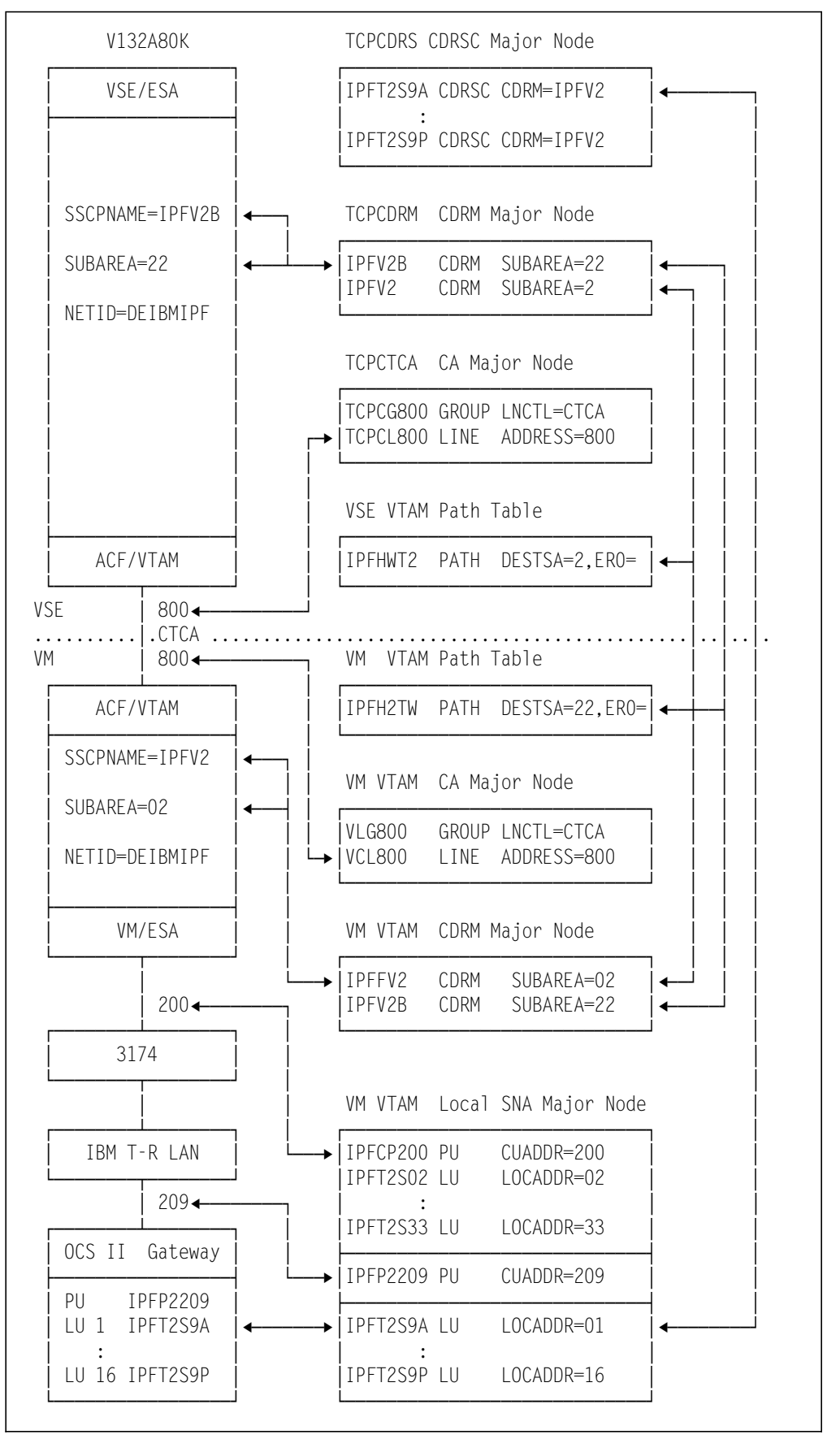

Figure 19. Configuration and Definition Summary for 3174 Connection

## 5.1.1 Customization in VM/ESA

The following tasks are performed in VM/ESA:

- Define the IBM 3174 and RISC/6000 controllers to VM/ESA
- Tailor the VTAM user directory to support VCTCA, IBM 3174 and RISC/6000
- Tailor the VSE/ESA user directory (V132A80K) to support VCTCA
- Tailor the PROFILE EXEC of VTAM or VSE/ESA guest to couple the VCTCA connections

### 5.1.1.1 Device Definitions

VM/ESA R2.1 uses dynamic configuration and automatic device sensing. Static device definition is not required. The following statements are included in the VM SYSTEM CONFIG file, to activate and auto-sense device addresses 0000-FFFF during system initialization.

```
Devices ,
Online_at_IPL 0000-FFFF,
Sensed 0000-FFFF
```

Figure 20. Device Address Definitions in SYSTEM CONFIG File

#### 5.1.1.2 VTAM User Directory

The following commands are included in the VTAM user directory:

- SPECIAL 800 CTCA V132A80K. Defines the VCTCA 800 attachment to the VSE/ESA guest V132A80K
- DEDICATE 200 2000. Dedicates the IBM 3174 controller to VTAM
- DEDICATE 209 2009. Dedicates the RISC/6000 controller to VTAM

#### 5.1.1.3 VSE/ESA User Directory

The following command is included in the VSE/ESA user directory (V132A80K), to define the VCTCA 800 connection to VM VTAM:

#### SPECIAL 800 CTCA VTAM

#### 5.1.1.4 PROFILE EXEC

To automatically connect VCTCA between VTAM and the VSE/ESA guest, one of the following commands is used:

- · CP COUPLE 800 V132A80K 800 in the PROFILE EXEC of VM VTAM or
- · CP COUPLE 800 VTAM 800 in the PROFILE EXEC of the VSE/ESA guest

## 5.1.2 Customization in VM VTAM

The following VTAM definitions in VM VTAM are required to implement our network configuration:

- · Path table for the cross domain communication with the VSE/ESA guest
- · CA major node to define VCTCA
- · CDRM major node to define the cross domain resource managers
- · LOCAL SNA major node to define the IBM 3174 and RISC/6000 PUs and LUs

#### 5.1.2.1 VTAM Path Table

A path is required to enable the cross domain communication from VM VTAM to VSE VTAM using VCTCA. The following path is defined to the VTAM path table:

```
IPFH2TW PATH DESTSA=22,ER0=(22,1),ER1=(22,1),ER2=(22,1),ER3=(22,1), C
ER4=(22,1),ER5=(22,1),ER6=(22,1),ER7=(22,1), C
VR0=0,VR1=1,VR2=2,VR3=3,VR4=4,VR5=5,VR6=6,VR7=7
```

Figure 21. VM VTAM Path Table

The destination and adjacent subareas must match the host subarea of the VSE/ESA guest. The transmission group, explicit and virtual routes must correspond to the definitions in the VSE/ESA guest's path table.

#### 5.1.2.2 VTAM CTCA Major Node

A CA major node is created to define VCTCA to VTAM. Listed in Figure 22 is the definition we used:

|        | VBUIL | D TYPE=CA      |    |                         |     |
|--------|-------|----------------|----|-------------------------|-----|
| VLG800 | GROUP | LNCTL=CTCA,    | ** | CTCA TO V132A80K        | **C |
|        |       | DELAY=.020,    | ** | NORMAL=DEFAULT, MAX=30  | **C |
|        |       | MAXBFRU=(2),   | ** | NORMAL=DEFAULT, MAX=30  | **C |
|        |       | MIH=YES,       | ** | NORMAL=DEFAULT, MAX=30  | **C |
|        |       | REPLYTO=25.5,  | ** | DEFAULT                 | **C |
|        |       | ISTATUS=ACTIVE | ** | DEFAULT                 | **  |
| VCL800 | LINE  | ADDRESS=800,   | ** | DEFINE C-T-C LINK ADDR. | **C |
|        |       | ISTATUS=ACTIVE | ** | DEFAULT                 | **  |
| VPU800 | ΡU    | PUTYPE=4,      | ** | DEFINE C-T-C LINK STA.  | **C |
|        |       | ISTATUS=ACTIVE | ** | DEFAULT                 | **  |
|        |       |                |    |                         |     |

Figure 22. VM VTAM CA Major Node for VCTCA

The line address (800) must match the address defined in the VM VTAM and VSE guest user directories. PU type 4 is defined for the VCTCA connection.

### 5.1.2.3 VTAM CDRM Major Node

CDRM major node is used to identify the cross domain resource manager functions of the local and remote VTAMs.

Figure 23 lists the definitions we used. The first statement defines the local VTAM CDRM and the second statement defines the remote VTAM CDRM. The CDRM name is the same as the SSCPNAME in the owning VTAM start options list.

A VTAM start options list example is provided in A.2, "VSE VTAM Start Options List" on page 341.

VBUILD TYPE=CDRM IPFV2 CDRM SUBAREA=02,CDRDYN=YES \*\* SA=02 BOEVMIS2 IPFV2B CDRM SUBAREA=22,CDRSC=OPT \*\* SA=22 V132A80K

Figure 23. VM VTAM CDRM Major Node

#### 5.1.2.4 VTAM Local SNA Major Node

The IBM 3174 and OCS II Gateway PUs and LUs are defined in the Local SNA major node. Illustrated in Figure 24 on page 47 are the definitions for the controllers.

CUADDR must match the addresses defined in the VTAM user directory for these two controllers. The key parameters of the OCS II Gateway PU are discussed in 5.2.3, "Customization in VSE VTAM" on page 53.

| Ŧ                                                                                                    | VBUIL                                                                            | D TYPE=LOCAL                                                                                                    |                                                                                                    |  |
|----------------------------------------------------------------------------------------------------|----------------------------------------------------------------------------------|----------------------------------------------------------------------------------------------------|----------------------------------------------------------------------------------------------------|--|
| *                                                                                                    | DEFIN                                                                            | E THE GATEWAY 3174 CONTR                                                                                                    | OLLER PU                                                                                                    |  |
| IPFCP200                                                                                                    | PU                                                                               | CUADDR=200,<br>DELAY=0.2,<br>ISTATUS=ACTIVE,<br>MAXBFRU=29,<br>PUTYPE=2,<br>XID=YES,<br>DYNLU=YES,<br>USSTAB=ISTSNA,MODETAB=I                                                                                                    | FOR APPN SUPPORT<br>STINCLM,DLOGMOD=D4A32782                                                                                                    |  |
| *                                                                                                    | DEFIN                                                                            | E COAX-ATTACHED (NON-GAT                                                                                                    | EWAY) TERMINAL LUS                                                                                                    |  |
| IPFT2S02<br>IPFT2S03                                                                                                    | LU<br>LU                                                                         | LOCADDR=02,LOGAPPL=IPFA<br>LOCADDR=03,LOGAPPL=IPFA                                                                                                    | 2VSC<br>2VSC                                                                                                    |  |
| :<br>IPFT2S32<br>IPFT2S33<br>*                                                                                                    | LU<br>LU                                                                         | LOCADDR=32,LOGAPPL=IPFA<br>LOCADDR=33,LOGAPPL=IPFA                                                                                                    | 2VSC<br>2VSC                                                                                                    |  |
| *                                                                                                    | DEFIN                                                                            | E THE DOWNSTREAM RS/600                                                                                                    | O PU ATTACHED TO THE GATEWAY                                                                                                    |  |
| IPFT2S9A<br>IPFT2S9B<br>IPFT2S9B<br>IPFT2S9C<br>IPFT2S9C<br>IPFT2S9F<br>IPFT2S9F<br>IPFT2S9I<br>IPFT2S9I<br>IPFT2S9J<br>IPFT2S9L<br>IPFT2S9L<br>IPFT2S9N<br>IPFT2S9N<br>IPFT2S9N<br>IPFT2S9P<br>* | PU<br>LU<br>LU<br>LU<br>LU<br>LU<br>LU<br>LU<br>LU<br>LU<br>LU<br>LU<br>LU<br>LU | CUADDR=209,<br>DELAY=0.2,<br>ISTATUS=ACTIVE,<br>MAXBFRU=7,<br>PUTYPE=2,<br>XID=N0,<br>USSTAB=ISTSNA, MODETAB=C<br>PACING=0, VPACING=0,<br>SECNET=YES<br>LOCADDR=01, LOGAPPL=OCSF<br>LOCADDR=02<br>LOCADDR=03<br>LOCADDR=04<br>LOCADDR=05<br>LOCADDR=05<br>LOCADDR=06<br>LOCADDR=07<br>LOCADDR=08<br>LOCADDR=09<br>LOCADDR=10, DLOGMOD=OCSL<br>LOCADDR=11, DLOGMOD=OCSL<br>LOCADDR=12, DLOGMOD=OCSL<br>LOCADDR=13, DLOGMOD=OCSM<br>LOCADDR=15, DLOGMOD=OCSM<br>LOCADDR=16 | CSBIND, DLOGMOD=OCSLUO,<br>TPS<br>UO, PACING=1, VPACING=2<br>UO, PACING=1, VPACING=2<br>UO, PACING=1, VPACING=2<br>SC, PACING=1, VPACING=2<br>ID2, PACING=1, VPACING=2<br>ID2, PACING=1, VPACING=2 |  |

Figure 24. VM VTAM LOCAL SNA Major Node for IBM 3174 and RISC/6000

# 5.1.3 Customization in VSE/ESA

VSE/ESA is installed with the standard Environment 6 partition layout. An ADD statement is included in the IPL procedure to define VCTCA:

ADD 800,CTCA,EML

### 5.1.4 Customization in VSE VTAM

The following VTAM definitions in VSE VTAM are required to implement our network configuration:

- · Path table for the cross domain communication with VM VTAM
- · CA major node to define VCTCA
- · CDRM major node to define the cross domain resource managers
- · CDRSC major node to define the OCS II Gateway LUs

#### 5.1.4.1 VTAM Path Table

A path is required to enable the cross domain communication from VSE VTAM to VM VTAM using VCTCA. The sample job in Figure 25 is used to define and catalog the VTAM path table.

```
* $$ JOB JNM=TCPPATH, DISP=D, PRI=3, NTFY=YES, DEST=*, CLASS=0
// JOB TCPPATH CATALOG VTAM BOOK
// EXEC LIBR, PARM=$MSHP$
ACCESS SUBLIB=PRD2.CONFIG
CATALOG TCPPATH.B
                                            REPLACE=YES
* PATH TO CONNECT TO VM/ESA
IPFHWT2 PATH DESTSA=2,
                                                                         С
               ERO=(2,1),ER1=(2,1),ER2=(2,1),ER3=(2,1),
                                                                         С
                                                                         С
               ER4=(2,1),ER5=(2,1),ER6=(2,1),ER7=(2,1),
               VR0=0, VR1=1, VR2=2, VR3=3, VR4=4, VR5=5, VR6=6, VR7=7
/+
/*
/&
* $$ FOJ
```

Figure 25. VSE VTAM Path Table

The destination and adjacent subareas must match the host subarea of VM VTAM. The transmission group, explicit and virtual routes must correspond to the definitions in VM VTAM's path table.

#### 5.1.4.2 VTAM CTCA Major Node

The sample job in Figure 26 on page 49 is used to define and catalog VCTCA with address 800 to VTAM.

```
* $$ JOB JNM=TCPCTCA, DISP=D, PRI=3, NTFY=YES, LDEST=*, CLASS=0
// JOB TCPCTCA CATALOG VTAM CTCA MAJOR NODE
// EXEC LIBR, PARM=$MSHP$
ACCESS SUBLIB=PRD2.CONFIG
                               REPLACE=YES
CATALOG
            TCPCTCA.B
TCPCTCA VBUILD TYPE=CA
TCPCG800 GROUP LNCTL=CTCA
TCPCL800 LINE ADDRESS=800, ISTATUS=ACTIVE
TCPCP800 PU
               PUTYPE=4,TGN=1
/+
/*
/&
* $$ EOJ
```

Figure 26. VSE VTAM CA Major Node VCTCA

#### 5.1.4.3 VTAM CDRM Major Nodes

The sample job in Figure 27 is used to define and catalog the CDRM major node.

```
* $$ JOB JNM=TCPCDRM,DISP=D,PRI=3,NTFY=YES,LDEST=*,CLASS=0
// JOB TCPCDRM CATALOG VTAM BOOK
// EXEC LIBR,PARM=¢MSHP¢
ACCESS SUBLIB=PRD2.CONFIG
CATALOG TCPCDRM.B REPLACE=YES
TCPCDRM VBUILD TYPE=CDRM
IPFV2B CDRM SUBAREA=22,CDRDYN=YES,ISTATUS=ACTIVE
IPFV2 CDRM SUBAREA=2,CDRDYN=NO,ISTATUS=ACTIVE
/+
/*
/&
* $$ E0J
```

Figure 27. VSE VTAM CDRM Major Node

#### 5.1.4.4 VTAM CDRSC Major Nodes

Listed in Figure 28 on page 50 is the sample job to define the OCS II Gateway LUs as cross domain resources. The CDRSC entry names must match the LU names defined in the VM VTAM Local SNA major node.

| * \$\$ JOB JNM=TCPCDRS,DISP=D,PR]<br>// JOB TCPCDRS CATALOG VTAM BC<br>// EXEC LIBR,PARM=¢MSHP¢ | RI=3,NTFY=YES,LDEST=*,CLASS=0<br>300K |
|-------------------------------------------------------------------------------------------------|---------------------------------------|
| ACCESS SUBLIB=PRD2.CONFIG                                                                       |                                       |
| CATALOG ICPCDRS.B                                                                               | REPLACE=YES                           |
| ICPCDRS VBUILD IYPE=CDRSC                                                                       |                                       |
| IPFT2S9A CDRSC CDRM=IPFV2                                                                       | FOR OCS FTP SERVER                    |
| IPFI2S9B CDRSC CDRM=IPFV2                                                                       | FOR OCS FIP CLIENI                    |
| IPFT2S9C CDRSC CDRM=IPFV2                                                                       | FOR OCS FTP CLIENT                    |
| IPFT2S9D CDRSC CDRM=IPFV2                                                                       | FOR OCS FTP CLIENT                    |
| IPFT2S9E CDRSC CDRM=IPFV2                                                                       | FOR OCS FTP CLIENT                    |
| IPFT2S9F CDRSC CDRM=IPFV2                                                                       | FOR OCS FTP CLIENT                    |
| IPFT2S9G CDRSC CDRM=IPFV2                                                                       | FOR OCS FTP CLIENT                    |
| IPFT2S9H CDRSC CDRM=IPFV2                                                                       | FOR OCS FTP CLIENT                    |
| IPFT2S9I CDRSC CDRM=IPFV2                                                                       | FOR OCS FTP CLIENT                    |
| IPFT2S9J CDRSC CDRM=IPFV2                                                                       | FOR OCS TNFS OUTBOUND                 |
| IPFT2S9K CDRSC CDRM=IPFV2                                                                       | FOR OCS TNFS OUTBOUND                 |
| IPFT2S9L CDRSC CDRM=IPFV2                                                                       | FOR OCS TNFS OUTBOUND                 |
| IPFT2S9M CDRSC CDRM=IPFV2                                                                       | FOR OCS TNFS INBOUND                  |
| IPFT2S9N CDRSC CDRM=IPFV2                                                                       | FOR OCS TNFS INBOUND                  |
| IPFT2S90 CDRSC CDRM=IPFV2                                                                       | FOR OCS TNFS INBOUND                  |
| IPFT2S9P CDRSC CDRM=IPFV2                                                                       | FOR OCS SAM APPLICATIONS              |
| /+                                                                                              |                                       |
| /*                                                                                              |                                       |
| /&                                                                                              |                                       |
| * \$\$ EOJ                                                                                      |                                       |
|                                                                                                 |                                       |

Figure 28. VSE VTAM CDRSC Major Node for OCS II Gateway

### 5.2 VSE/ESA with OCS II Gateway Attached via the Token-Ring Adapter

In this configuration, VSE/ESA communicates directly with OCS II Gateway via the IBM 9221's Token-Ring adapter. To prepare for this connection configuration, the following environments are customized:

- · IBM 9221 Token-Ring adapter
- VSE/ESA
- VSE VTAM

The following tasks must be performed before the definitions of this configuration can be tested:

- Ensure that the IBM 9221 Token-Ring adapter and OCS II Gateway are properly connected to the same IBM Token-Ring LAN
- V NET, INACT the OCS II Gateway PU in VM VTAM
- V NET, INACT the CDRSC major node in VSE VTAM

Figure 29 on page 51 provides a summary of the attachment configuration and VTAM definitions. Pointers in the diagram illustrate the relationships of the definitions and where parameter values must match. This diagram should be referred to while studying the sample definitions provided in this document.
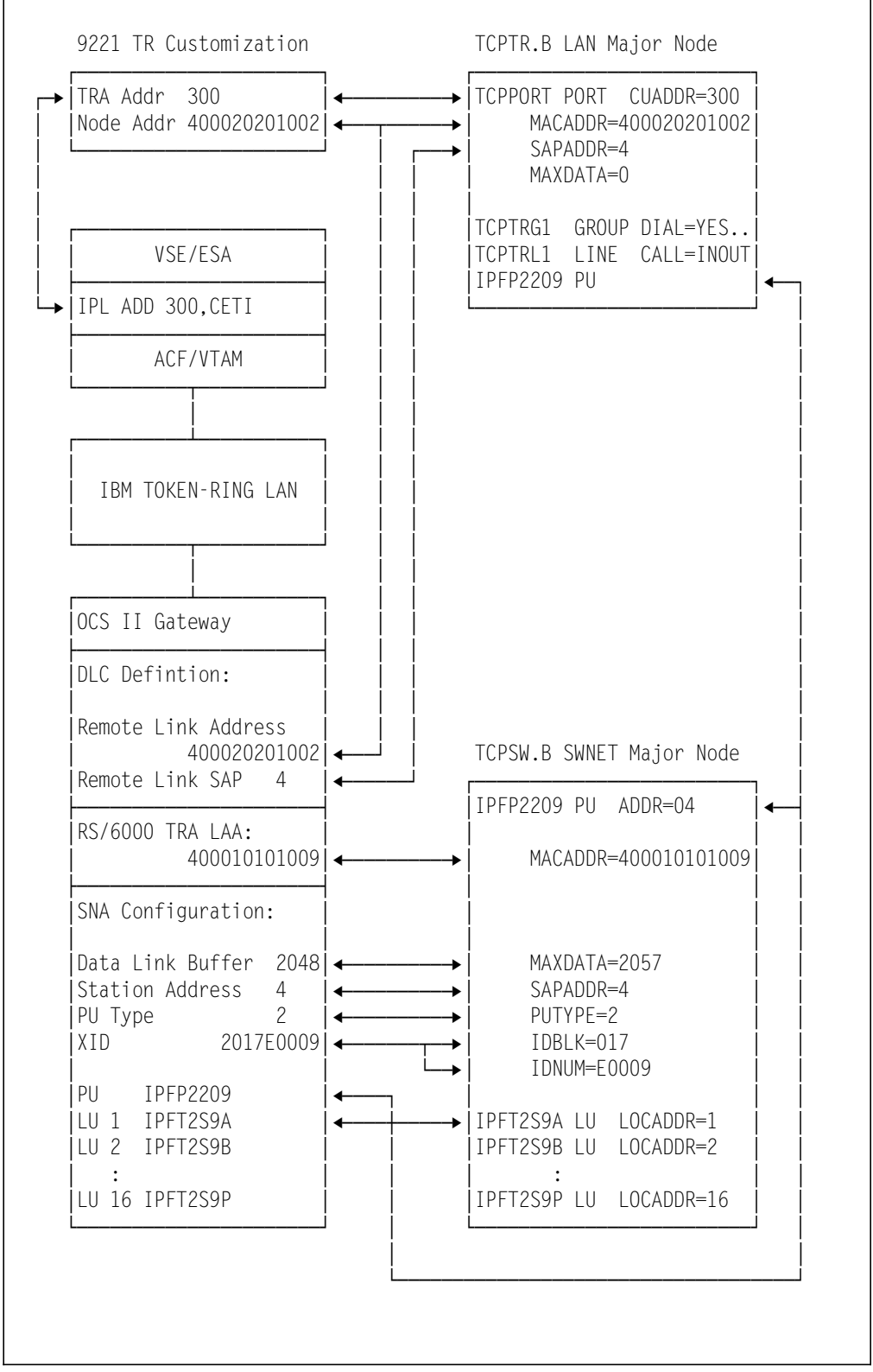

Figure 29. Configuration and Definition Summary for the TRA Connection

## 5.2.1 Customization of IBM 9221 Token-Ring Adapter

The unit and node address of the Token-Ring adapter are customized at the IBM 9221 processor console, using the following steps:

- 1. Log on as system programmer (SYSPROG)
- 2. Select 'Customize' from the action bar
- 3. Select 'I/O Controller'
- 4. Select 'Change Customization' from the 'Action' option
- 5. Specify '00' for the unit address
- 6. Specify '400020201002' for the node address
- 7. Specify the correct ring speed

After the customization, the Token-Ring adapter must be re-initialized with the new data. This is accomplished by the '*Reconfigure the Adapter*' option from the '*Customize I/O Controller*' function.

## 5.2.2 Customization in VSE/ESA

The customization in VSE/ESA involves two tasks:

- Tailor the VSE/ESA user directory (for the VM/VSE environment)
- · Tailor the IPL procedure to define the Token-Ring adapter

### 5.2.2.1 VSE/ESA User Directory

Since VSE/ESA is running under VM in our lab environment, the following commands are required in the VSE/ESA user directory:

- · DEDICATE 300 0300. Dedicates the CETI group address to VSE/ESA
- · DEDICATE 301 0301. Dedicates the CETI group address to VSE/ESA
- · DEDICATE 302 0302. Dedicates the CETI group address to VSE/ESA
- DEDICATE 303 0303. Dedicates the CETI group address to VSE/ESA

This customization step is not required if VSE/ESA is running in native mode.

### 5.2.2.2 VSE/ESA IPL Procedure

An ADD statement is included in the IPL procedure to define the Token-Ring adapter:

ADD 300,CETI

## 5.2.3 Customization in VSE VTAM

To support the attachment configuration, the following VTAM definitions are required in VSE VTAM:

- · A LAN major node to define the IBM Token-Ring LAN
- · A Switched major node to define the OCS II Gateway

### 5.2.3.1 VTAM LAN Major Node

The LAN major node in Figure 30 is used to define the Token-Ring adapter and OCS II Gateway PU attached on the IBM Token-Ring LAN.

```
* $$ JOB JNM=TCPTR, DISP=D, PRI=3, NTFY=YES, LDEST=(, RSCS), CLASS=0
* $$ LST CLASS=A
// JOB TCPTR
// EXEC LIBR, PARM=$MSHP$
ACCESS SUBLIB=PRD2.CONFIG
CATALOG TCPTR.B
                REPLACE=YES
*
       LAN MAJOR NODE
*
TCPTR
       VBUILD TYPE=LAN
* DEFINITION FOR 9221 TRA
                                                         С
TCPPORT PORT CUADDR=300,
                             PORT ADDRESS
            MACADDR=400020201002, LAA FOR 9221 TRA
                                                         С
            LANCON=(02.0,2), TIMER AND RETRY COUNT
                                                         С
                             SET TO O FOR MAX FRAME SIZE
            MAXDATA=0,
                                                         С
            MAXSTN=60.
                                                         С
            SAPADDR=4
                            SERVICE ACCESS POINT ADDRESS
*
* DEFINITION FOR RS/6000
TCPTRG1 GROUP DIAL=YES, LNCTL=SDLC
TCPTRL1 LINE ISTATUS=ACTIVE, CALL=INOUT
IPFP2209 PU ISTATUS=ACTIVE
/+
/*
/&
* $$ EOJ
```

Figure 30. VSE VTAM LAN Major Node

The key parameters are:

- **CUADDR of the PORT macro.** Must match the hardware address defined in the IBM 9221 and VSE ADD statement.
- **MACADDR of the PORT macro.** The medium access control (MAC) address of the IBM 9221 Token-Ring adapter. It must match the Node Address defined in the IBM 9221, and the Remote Link Address defined in the OCS II Gateway customization.
- **MAXDATA of the PORT macro.** The maximum length of the information field of an LPDU on the LAN. We set this value to 0, to allow for the maximum frame size supported by the IBM 9221 Token-Ring adapter.

- **SAPADDR of the PORT macro.** The service access point (SAP) address of this PU. The value must be a multiple of four and must match the remote link SAP in the OCS II Gateway customization.
- **PU Name IPFP2209.** The name of this PU. It must match the PU name in the Switched major node and OCS II Gateway.

### 5.2.3.2 VTAM Switched Major Node

A Switched major node is used to define the OCS II Gateway PU and LUs attached on the IBM Token-Ring LAN. Listed in Figure 31 on page 55 is an extract from the definition job, to highlight the key PU parameters. The complete Switched major node definition job is listed in A.3, "VSE TCPSW.B Switched Major Node" on page 342.

The LU parameter values are determined by the OCS applications. They are discussed in the following sections:

- 6.2, "OC/FTP Server Customization" on page 64
- 7.2, "OC/FTP Client Customization" on page 82
- 10.2, "OC/TELNET FS Customization" on page 134

| TCPSW<br>*                                   | VBUILD TYPE=SWNET                                                                                                    |                                                                                                    |                       |
|----------------------------------------------|----------------------------------------------------------------------------------------------------|----------------------------------------------------------------------------------------------------|-----------------------|
| * PU AND LU E<br>*                           | DEFINITION FOR OCS II GATEWA                                                                                                    | Y                                                                                                    |                       |
| IPFP2209 PU                                  | ADDR=04,MACADDR=4000101010<br>IDBLK=017, IDE<br>IDNUM=E0009, IDN<br>PACING=0,VPACING=0, NO<br>PUTYPE=2, PU-<br>MAXDATA=2057, FROM<br>: | 09, LAA FOR RS/6000<br>NTIFICATION BLOCK<br>UM SET BY ITSC CONVENTION<br>PACING FOR OCS FTP<br>2 REQUIRED BY OCS GATEWAY<br>M 265 TO 2057 | C<br>C<br>C<br>C<br>C |
| * LU DEFINIT                                 | SAPADDR=4 SER<br>ION FOR RS/6000 GATEWAY                                                                                               | VICE ACCESS POINT ADDRESS                                                                                                    |                       |
| * 9A FOR FTF<br>* 9J-L FOR T<br>* 9P FOR SAM | P SERVER, 9B-I FOR FTP CLIEN<br>ELNET CLIENT, 9M-O FOR TELN<br>1 SAMPLE PROGRAMS                                                       | T<br>ET SERVER                                                                                                    |                       |
| IPFT2S9A LU                                  | LOCADDR=1,DLOGMOD=OCSLUO,LU<br>ISTATUS=ACTIVE,MODETAB=OCS<br>MDLTAB=VTMMDL,MDLENT=VSELU<br>SSCPEM=USSSCS_USSTAB=VTMUS                  | OGAPPL=OCSFTPS,<br>BIND,<br>2A,<br>STR                                                                                                    | C<br>C<br>C           |
| IPFT2S9B LU                                  | LOCADDR=2, DLOGMOD=OCSLUO,<br>ISTATUS=ACTIVE, MODETAB=OCSL<br>MDLTAB=VTMMDL, MDLENT=VSELU,<br>SSCPFM=USSSCS, USSTAB=VTMUS<br>:         | BIND,<br>2A,<br>STR                                                                                                    | C<br>C<br>C           |
| IPFT2S90 LU                                  | LOCADDR=15,DLOGMOD=OCSMD2,<br>ISTATUS=ACTIVE,MODETAB=OCSMD2,<br>MDLTAB=VTMMDL,MDLENT=VSELU,<br>PACING=1,VPACING=2,                     | BIND,<br>2A,                                                                                                    | C<br>C<br>C<br>C      |
| IPFT2S9P LU                                  | LOCADDR=16, DLOGMOD=OCSLUO,<br>ISTATUS=ACTIVE, MODETAB=OCSL<br>MDLTAB=VTMMDL, MDLENT=VSELU<br>SSCPFM=USSSCS, USSTAB=VTMUS              | BIND,<br>2A,<br>STR                                                                                                    | C<br>C<br>C           |

Figure 31. VSE VTAM Switched Major Node Definition

The key PU parameters are:

- PU name. The name of the PU. It must match the name specified in the LAN major node and OCS II Gateway customization.
- MACADDR. The MAC address of the RISC/6000 Token-Ring adapter. It must match the Token-Ring adapter address defined in the RISC/6000.
- **IDBLK.** A three-digit hexadecimal number to identify the device. A value of '017' is required by OCS II Gateway.
- IDNUM. A user assigned five-digit hexadecimal number to identify the device. It must match the IDNUM specification in the 'PU Definition' panel of the OCS II Gateway customization.
   The PU type, IDBLK and IDNUM make up the XID field in the OCS II Gateway configuration. Please refer to Figure 136 on page 179 for details.
- **PACING and VPACING.** LU pacing parameters to control the VTAM pacing values between LUs. They are placed in the PU to allow the specifications to sift-down to the LUs. Both parameters are set to 0 for the FTP LUs. These values are overridden in the OC/TELNET FS LUs definition.
- PUTYPE. The PU type of this controller. PU type 2 is required by OCS II Gateway.
- **MAXDATA.** The maximum PIU size that this PU can receive. The value is the maximum RU size plus nine bytes (for the TH and RH). The maximum RU size must match the data link buffer size in the OCS II Gateway configuration listing. Please refer to 12.4.6, "Generate a Configuration Listing" on page 178 for the configuration listing.
- **SAPADDR.** The SAP address of this PU. It must match the station address in the OCS II Gateway customization.

### 5.3 VSE/ESA with OSCII Gateway Attached via the OCC

In this configuration, VSE/ESA communicates directly with OCS II Gateway via the OpenConnection for Channel adapter. To prepare for this connection configuration, the following environments are customized:

- OpenConnection for Channel
- VSE/ESA
- VSE VTAM

Figure 32 on page 57 provides a summary of the attachment configuration and VTAM definitions. This diagram should be referred to while studying the sample definitions provided in this document.

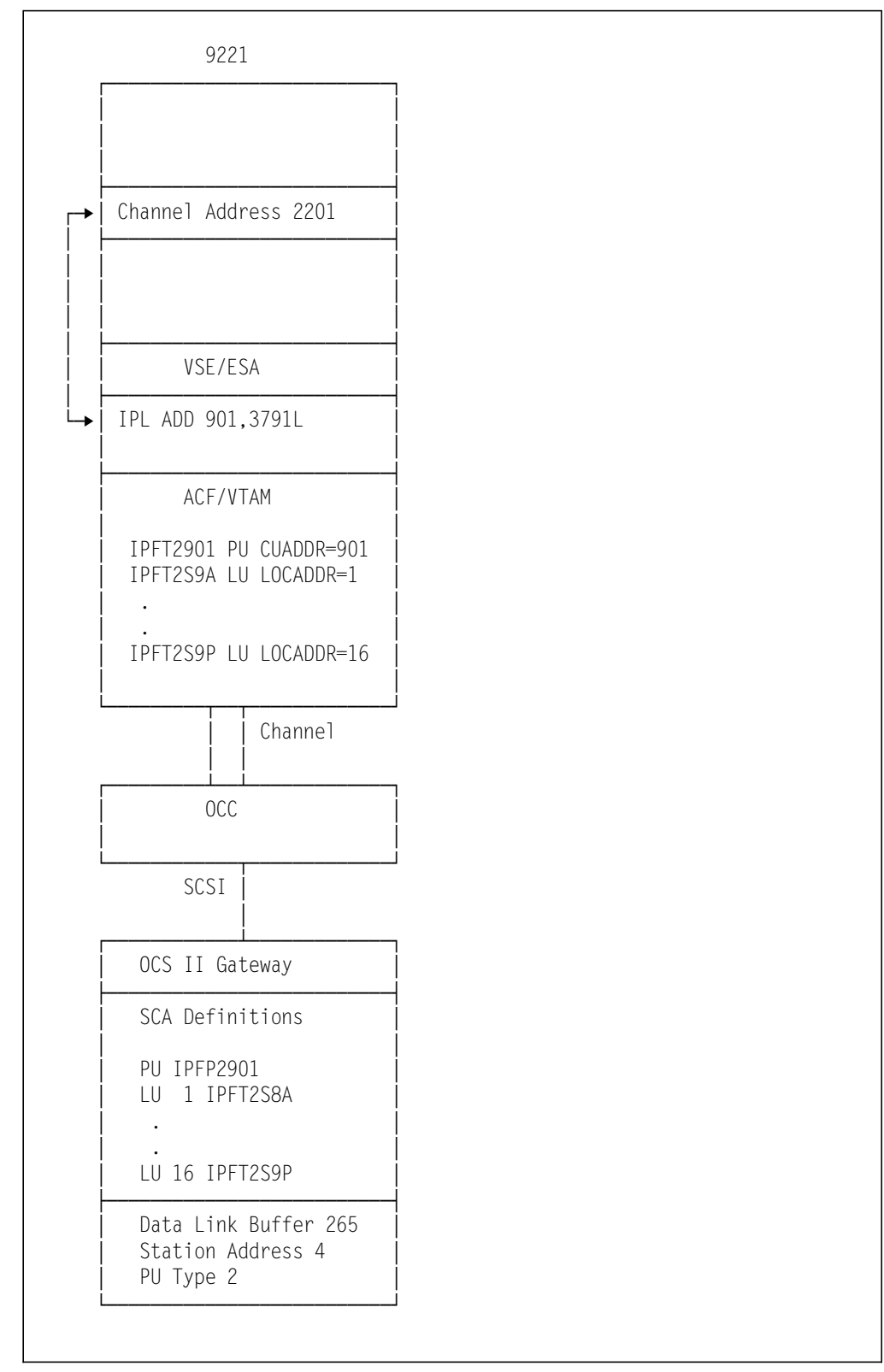

Figure 32. Configuration and Definition Summary for the OCC Connection

## 5.3.1 Customization of OpenConnection for Channel

The OpenConnection for Channel adapter configuration consists of the following steps:

- Configure the OCC adapter by selecting the OCC SCSI address (4) using the OCC front panel menu.
- Configure OCC Hardware in the AIX operating system using SMIT.

For detailed information on the OCC hardware configuration please see 16.1.3, "Configuring OCC Hardware" on page 210.

## 5.3.2 Customization in VSE/ESA

The customization in VSE/ESA involves two tasks:

- Tailor the VSE/ESA user directory (for the VM/VSE environment)
- · Tailor the IPL procedure to define the OpenConnection for Channel

### 5.3.2.1 VSE/ESA User Directory

Since VSE/ESA is running under VM in our lab environment, the following command is required in the VSE/ESA user directory:

• DEDICATE 901 2201. Dedicates the device address to VSE/ESA

This customization step is not required if VSE/ESA is running in native mode.

### 5.3.2.2 VSE/ESA IPL Procedure

An ADD statement is included in the IPL procedure to define OpenConnection for Channel:

ADD 901,3791L

## 5.3.3 Customization in VSE VTAM

To support the attachment configuration, the following VTAM definition is required in VSE VTAM:

1. A PU definition to define the channel.

The PU in Figure 33 on page 59 is used to define the OpenConnection for Channel.

```
OCSOCC VBUILD TYPE=LOCAL
*
    DEFINE THE GATEWAY OCC CONTROLLER PU FOR OCS/TCP
IPFP2901 PU
                                      С
        CUADDR=901,
                                     С
        ISTATUS=ACTIVE,
        MAXBFRU=1,
                                      С
                                      С
        PUTYPE=2,
        PACING=0, VPACING=0
*
```

Figure 33. PU Definition for the OCC Connection

# Chapter 6. OC/FTP Server Installation and Customization

This chapter covers the installation and customization of OC/FTP Server. It consists of two steps:

- 1. Installation Describes the preparation and procedures to install OC/FTP Server in VSE/ESA
- 2. Customization Provides a detailed explanation of the product customization

## 6.1 OC/FTP Server Installation

There are two major steps involved to install the product:

- 1. Prepare the installation environment for the product
- 2. Install the product from tape to the VSE/ESA sublibrary

### 6.1.1 Prepare the Installation

The installation preparation for OC/FTP Server involves the definitions of:

· OCS II Gateway to VSE/ESA

Please refer to Chapter 5, "Defining the OCS II Gateway to the Host" on page 41 for the setup instructions.

· The VSE/ESA library and sublibraries for the product installation

Library TCPOCS is defined using the VSE/ESA Interactive Interface (II) 'Define a Library' panel.

Sublibrary TCPOCS.FTPS is defined using the LIBR DEF SUB command in ICCF. This sublibrary is used to store the OC/FTP Server product, and the FTP server customization.

· VSE/ESA user sublibraries for the FTP clients

This is an optional step. The numbers and names of the sublibraries to be used depend on the installation's requirements. You may define as many user sublibraries as needed, and assign them to the FTP clients. The default assignment for the FTP clients is discussed in 6.2.3.2, "SITE Member" on page 69.

We defined the following user sublibraries for our FTP clients: TCPOCS.USER, TCPOCS.USR1, TCPOCS.USR2, TCPOCS.USR3, TCPOCS.USR4, TCPOCS.USR5, TCPOCS.USR6, TCPOCS.USR7, TCPOCS.USR8, TCPOCS.USR9, and TCPOCS.USR10.

Figure 34 on page 62 illustrates the TCPOCS library information that we defined. The space utilization of the OCS products may vary from release to release, and you should not use it for your library space estimation.

• Changes

Any necessary/optional changes to your system are marked by "\$CHGOPT\$" for optional, and "\$CHGREQ\$" for required modifications. These changes are for system configurations, and **MUST** be completed, where mandatory.

| 0 LD L=TCPOCS O=ST |               |              |            |            |         |           |          |
|--------------------|---------------|--------------|------------|------------|---------|-----------|----------|
| BG 0000            | )             |              |            |            |         |           |          |
| BG 0000            | ) STATUS DIS  | PLAY         | LIBRARY    | =TCPOCS    |         | DATE:     | 96-07-04 |
| BG 0000            | )             |              |            |            |         | TIME:     | 11:54    |
| BG 0000            | )             |              |            |            |         |           |          |
| BG 0000            | ) FILE-ID     | : VSE.TC     | POCS.LIBR/ | ARY        |         |           |          |
| BG 0000            | ) CREATION DA | TE : 96-05-  | 29 13:13   | 3          |         |           |          |
| BG 0000            | ) SUBLIBRARIE | S :          | 26         |            |         |           |          |
| BG 0000            | )             |              |            |            |         |           |          |
| BG 0000            | ) LOCATION (V | SAM): DEVICE | =9336 VO   | _ID=SYSWK1 | BLK∦ =  | 242176 -  | 272895   |
| BG 0000            | )             | DEVICE       | =9336 VOI  | _ID=SYSWK1 | BLK# =  | 281472 -  | 292031   |
| BG 0000            | )             | DEVICE       | =9336 VOI  | _ID=SYSWK1 | BLK# =  | 292032 -  | 302591   |
| BG 0000            | )             |              |            |            |         |           |          |
| BG 0000            | ) LIBRARY BLO | CK : SIZE=   | 1024 BYT   | ES DATA S  | SPACE=  | 988 BYTES |          |
| BG 0000            | )             |              |            |            |         |           |          |
| BG 0000            | ) TOTAL SPA   | CE : 2592    | 0 LIBRARY  | BLOCKS     | (100 %) |           |          |
| BG 0000            | ) USED SPA    | CE : 1021    | 4 LIBRARY  | BLOCKS (   | (39%)   |           |          |
| BG 0000            | ) DELAYED SPA | CE : 36      | 4 LIBRARY  | BLOCKS (   | ( 1 %)  |           |          |
| BG 0000            | ) FREE SPA    | CE : 1534    | 2 LIBRARY  | BLOCKS (   | (60%)   |           |          |
| BG 0000            | )             |              |            |            |         |           |          |
| BG 0000            | )             |              |            |            |         |           |          |
| BG 0000            | ) SUBLIBRARY  | CREATION     | SPACE      | NO. OF     | USED    | DELAYED   | % LIBR.  |
| BG 0000            | )             | DATE         | REUSAGE    | MEMBERS    | LB¢S    | LB¢S      | SPACE    |
| BG 0000            | )             |              |            |            |         |           |          |
| BG 0000            | ) FTPC        | 96-05-29     | AUTO       | 95         | 1446    | 0         | 6 %      |
| BG 0000            | ) FTPS        | 96-05-29     | AUTO       | 100        | 1299    | 2         | 5 %      |
| BG 0000            | ) HUGO        | 96-05-29     | IMMED      | 1          | 2       | 0         | 0 %      |
| BG 0000            | ) LPD         | 96-05-29     | AUTO       | 37         | 547     | 0         | 2 %      |
| BG 0000            | ) PARMLIB     | 96-06-17     | AUTO       | 11         | 185     | 362       | 2 %      |
| BG 0000            | ) RSH         | 96-05-29     | AUTO       | 36         | 478     | 0         | 2 %      |
| BG 0000            | ) SAMMAC      | 96-06-24     | AUTO       | 176        | 527     | 0         | 2 %      |
| BG 0000            | ) SAMOBJ      | 96-06-24     | AUTO       | 101        | 818     | 0         | 3 %      |
| BG 0000            | ) SAMSMP      | 96-06-24     | AUTO       | 96         | 647     | 0         | 2 %      |
| BG 0000            | ) TNFS        | 96-05-29     | AUTO       | 622        | 3504    | 0         | 14 %     |
| BG 0000            | ) USER        | 96-05-29     | AUTO       | 17         | 735     | 0         | 3 %      |
| BG 0000            | ) USR1        | 96-05-29     | AUTO       | 2          | 8       | 0         | 0 %      |
| BG 0000            | ) USR10       | 96-05-29     | AUTO       | 0          | 1       | 0         | 0 %      |
| BG 0000            | ) USR2        | 96-05-29     | AUTO       | 0          | 1       | 0         | 0 %      |
| BG 0000            | ) USR3        | 96-05-29     | AUTO       | 0          | 1       | 0         | 0 %      |
| BG 0000            | ) USR4        | 96-05-29     | AUTO       | 0          | 1       | 0         | 0 %      |
| BG 0000            | ) USR5        | 96-05-29     | AUTO       | 0          | 1       | 0         | 0 %      |
| BG 0000            | ) USR6        | 96-05-29     | AUTO       | 0          | 1       | 0         | 0 %      |
| BG 0000            | ) USR7        | 96-05-29     | AUTO       | 0          | 1       | 0         | 0 %      |
| BG 0000            | ) USR7        | 96-05-29     | AUTO       | 0          | 1       | 0         | 0 %      |
| BG 0000            | ) USR8        | 96-05-29     | AUTO       | 0          | 1       | 0         | 0 %      |
| BG 0000            | ) USR9        | 96-05-29     | AUTO       | 0          | 1       | 0         | 0 %      |
|                    |               |              |            |            |         |           |          |

Figure 34. VSE/ESA Library and Sublibraries for OCS Products

• VSAM catalog and space definitions for the FTP clients

A VSAM catalog named TCPCAT is defined using the VSE/ESA II 'Define a New User Catalog' panel. VSAM space is defined to the catalog using the VSE/ESA II 'Display or Process a Catalog, Space' panel.

This is an optional step. We defined the catalog to hold user VSAM data sets for the FTP clients. You may define a new or use an existing catalog for the FTP clients, depending on the installation's requirements. You may assign the catalog to the FTP clients as a default catalog. The default assignment for the FTP clients is discussed in 6.2.3.2, "SITE Member" on page 69.

## 6.1.2 Installation Procedures

Installation of the product from tape to the product sublibrary involves the following steps:

• Use the VSE/ESA II 'Prepare for Installation (Stacked Tapes Only)' panel to generate the job to scan the product tape, as illustrated in Figure 35.

```
* $$ JOB JNM=OCSPRE, DISP=H, PRI=3, NTFY=YES, LDEST=*, CLASS=0
// JOB OCSPRE SCAN OPTIONAL PRODUCT TAPE
// LIBDEF PHASE, SEARCH=(PRD1.BASE, IJSYSRS.SYSLIB)
* *
* * PREPARE ADDITIONAL PROGRAM INSTALLATION
* * - SCAN PROGRAM TAPE
* *
// ASSGN SYS006,184
// EXEC DTRIPRE, PARM=¢ADDR=184¢
/*
/&
* $$ E0J
```

Figure 35. Sample Job to Scan Product Tapes

- Submit the job to VSE/ESA and review the library space requirements of the product.
- Use the VSE/ESA II 'Install Product(s) from Tape' panel to generate the job to install the product into sublibrary TCPOCS.FTPS.

```
- Note
```

With OC/FTP software Version 2.2 and later, both OC/FTP Client and OC/FTP Server can be loaded into the same *library.sublibrary* 

The VSE/ESA II panel also displays the minimum library space requirements for the product.

 Submit the job to VSE/ESA to install the product. Our installation step took less than 10 minutes.

There is no installation verification job provided by the software. You may use the sample job in Figure 36 on page 64, to verify that the product is recorded by MSHP. Testing of the product can only be performed after the product customization. Please refer to Chapter 18, "OC/FTP Server Operation and Examples" on page 219 for the testing and operation procedures.

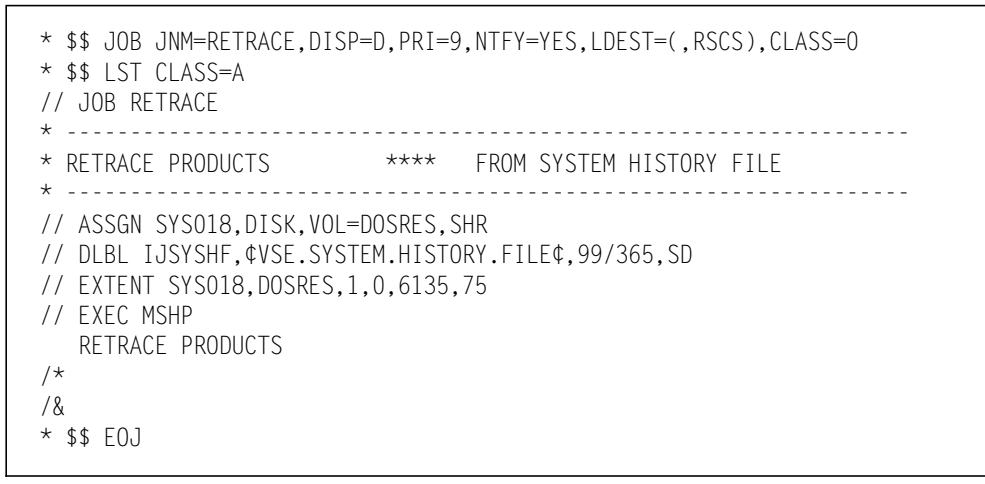

Figure 36. Sample Retrace Product Job

## 6.2 OC/FTP Server Customization

The customization is based on the samples in PRODBLDS.PROC provided by OC/FTP Server. After the product is installed in the product sublibrary, PRODBLDS.PROC is punched into an ICCF library, using the following command from your VSE/ICCF command mode screen:

#### LIBRP TCPOCS.FTPS PRODBLDS.PROC PRODBLDS

We then edited it into individual jobs to tailor the OC/FTP Server environment.

The OC/FTP Server customization consists of four steps:

- VSAM customization
- VTAM customization
- FTP Server customization
- · Startup customization

## 6.2.1 VSAM Customization

When an FTP client wants to put a file into a VSAM file, OC/FTP Server requests VSAM to implicit-define the file in the catalog assigned. VSAM implicit-define requires a model in the catalog to define the data set. It will use the respective ESDS, SAM or KSDS model for the definition according to the file type needed.

The job in Figure 37 on page 65 defines models to the catalog TCPIP.USER.CATALOG.

```
* $$ JOB JNM=DEFMDL,DISP=D,CLASS=A
// JOB DEFMDL - DEFINE DEFAULT MODEL FOR ESDS, SAM & KSDS
// EXEC PGM=IDCAMS.SIZE=IDCAMS
     DEFINE CLUSTER(NAME(DEFAULT.MODEL.ESDS) +
        RECORDSIZE(8 8) +
        RECORDS(8 8) +
        VOLUMES(SYSWK4) /* $CHGOPT$ */ +
     NOALLOCATION NERAS NIXD RUS SHR(2 4) SPEED) +
     DATA(NAME(DEFAULT.MODEL.ESDS.DATA)) +
     CATALOG(TCPIP.USER.CATALOG)
/* */
     DEFINE CLUSTER(NAME(DEFAULT.MODEL.ESDS.SAM) +
        RECORDFORMAT(U) +
        RECORDSIZE(8 8) +
        RECORDS(8 8) +
        VOLUMES(SYSWK4)
                        /* $CHGOPT$ */ +
     NOALLOCATION NERAS NIXD RUS SHR(2 4) SPEED) +
     DATA(NAME(DEFAULT.MODEL.ESDS.SAM.DATA)) +
     CATALOG(TCPIP.USER.CATALOG)
/* */
     DEFINE CLUSTER(NAME(DEFAULT.MODEL.KSDS) +
        RECORDSIZE(8 8) +
        RECORDS(8 8) +
       VOLUMES(SYSWK4) /* $CHGOPT$ */ +
     KEYS(1 0) +
     NOALLOCATION NERAS IXD RUS SHR(2 4) SPEED) +
     DATA(NAME(DEFAULT.MODEL.KSDS.DATA)) +
     INDEX(NAME(DEFAULT.MODEL.KSDS.INDEX)) +
     CATALOG(TCPIP.USER.CATALOG)
/*
/&
* $$ FOJ
```

Figure 37. ESDS, SAM and KSDS Model Definitions for OC/FTP Server

The key parameters to tailor are:

- RECORDSIZE. The most commonly used record length.
- **RECORDS.** The primary and secondary space allocation.
- RECORDFORMAT. The record format of the VSAM SAM file.
- KEYS. The keylength and key start position of the VSAM KSDS file.
- CATALOG. The user catalog name assigned.

The VSAM data set definition parameters may be overridden by the SITE member and command. Please refer to 6.2.3.2, "SITE Member" on page 69 and Chapter 18, "OC/FTP Server Operation and Examples" on page 219 for details.

If you are using the VSAM.USER.CATALOG, do **not** delete/define the VSAM ESDS.SAM model cluster. It is already defined during VSE/ESA installation and used as workfile.

## 6.2.2 VTAM Customization

The following customization tasks are required in VTAM:

- · Define the logmode table and entry for the application and LU
- Specify the APPL definition for OC/FTP Server
- Add the LU definition for the OCS II Gateway LU

### 6.2.2.1 Logmode Table OCSBIND

The sample job listed in A.6, "OCSBIND MODETAB for OCS Products" on page 351 creates the OCSBIND logmode table. There are three entries in this table used by the OCS products. OC/FTP Server uses the entry listed in Figure 38:

| OCSLUO | MODEENT LOGMODE=OCSLUO,               | С |
|--------|---------------------------------------|---|
|        | FMPROF=X¢O6¢,                         | С |
|        | TSPROF=X¢O3¢,                         | С |
|        | PRIPROT=X¢OO¢,                        | С |
|        | SECPROT=X¢OO¢,                        | С |
|        | COMPROT=X¢0000¢,                      | С |
|        | RUSIZES=X¢F8F8¢,                      | С |
|        | PSERVIC=X¢000000000000000000000000000 |   |
|        |                                       |   |

Figure 38. MODETAB Entry for OC/FTP Server

## 6.2.2.2 VTAM APPL Definition

The completed VTAM APPL major node definition is listed in A.4, "VTAM APPL Major Node for OCS Products" on page 344.

The APPL entry below is used by OC/FTP Server:

OCSFTPS APPL MODETAB=OCSBIND, DLOGMOD=OCSLUO, AUTH=(NVPACE, ACQ), EAS=2

Figure 39. VTAM APPL Statement for OC/FTP Server

Key parameters are:

- MODETAB and DLOGMOD. Identify the appropriate logmode table entry.
- NVPACE in AUTH parameter. Turns off VTAM pacing for FTP.
- ACQ in AUTH parameter. Allows OC/FTP Server to acquire LUs.
- EAS=2. Allows two concurrent sessions for OC/FTP Server.

### 6.2.2.3 VTAM LU Definition

The completed OCS II Gateway LUs definition is listed in Figure 24 on page 47 and A.3, "VSE TCPSW.B Switched Major Node" on page 342.

Figure 40 on page 67 lists the LU definitions used by OC/FTP Server:

| IPFT2S9A LU | LOCADDR=1,DLOGMOD=OCSLUO,LOGAPPL=OCSFTPS,<br>ISTATUS=ACTIVE,MODETAB=OCSBIND, | C<br>C |
|-------------|------------------------------------------------------------------------------|--------|
|             | MDLIAB=VIMMDL,MDLENI=VSELU2A,<br>SSCPFM=USSSCS,USSTAB=VTMUSSTR               | С      |

Figure 40. Logical Unit Definition for OC/FTP Server

The key parameters are:

- LU name. Must match the LU name in the OCS II Gateway customization.
- LOCADDR. Must match the LU number in the OCS II Gateway customization.
- MODETAB and DLOGMOD. Identify the appropriate logmode table entry.
- · LOGAPPL. Logs on to OC/FTP Server when the LU is activated.

### 6.2.3 FTP Server Customization

The following members are tailored for the FTP server function of OC/FTP Server:

- CONFIG. Relates the FTP server function to VTAM, and defines the TCP/IP port used by OC/FTP Server.
- SITE. Defines the default FTP file values.
- **PASSWD.** Defines the FTP user IDs and default working environments.

These three members are filed in sublibrary TCPOCS.FTPS.

The alternative to using the product library is to define a **Parameter Library** as a VSE librarian sublibrary. We defined TCPOCS.PARMLIB to catalog the OpenConnect products' configuration members. The OpenConnect Applications, such as OC/TELNET FS, OC/FTP Server, OC/FTP Client, OC/LPD, OC/SAM, and OC/RSH are using the same members for the site configuration. Defining a single parameter library will reduce installation and maintenance effort, as only the necessary entries for the application programs need to be added. The following DLBL statement specifies the parameter library, used with FTP Client and OC/LPD:

// DLBL name, \$Library.sublibrary.membertype\$
// DLBL OCSPLIB, \$TCPOCS.PARMLIB.FTP\$

Figure 41. Parameter Library DLBL

### 6.2.3.1 CONFIG Member

The CONFIG member is used to define the VTAM ACB name, TCP/IP FTP port number and the pacing values.

Figure 42 on page 68 lists the job we tailored:

```
* $$ JOB JNM=SFCONFIG, DISP=D, PRI=3, NTFY=YES, LDEST=(, RSCS), CLASS=0
* $$ LST CLASS=A
// JOB SFCONFIG
// EXEC LIBR.PARM=$MSHP$
ACCESS SUBLIB=TCPOCS.FTPS
CATALOG CONFIG.TCPIP EOD=$$ REPLACE=Y
             OCSFTPS
ACBNAME
                             DEFAULT VTAM ACB NAME
ETRACE
             NO
                             INITIAL TRACE VALUE
PORT
             21
                             COMMUNICATION PORT FOR FTP SERVER
PACEIN
             50
                             INBOUND PACING
PACEOUT
             50
                             OUTBOUND PACING
$$
/*
/&
* $$ EOJ
```

Figure 42. CONFIG Member for OC/FTP Server

The key parameters are:

- **ACBNAME.** Relates the FTP server function to VTAM. It must match the name defined for OC/FTP Server in the VTAM APPL statement.
- **ETRACE.** Trace of packet option. You can also turn on the trace from the FTP session using the FTP client command 'trace on'. All the packet trace output will be appended to the output of the OC/FTP Server startup job.
- **PORT.** Specifies the OC/FTP Server listen port. We have used the TCP/IP standard FTP listen port 21 for the VSE OC/FTP Server. If you also want to access the AIX's FTP Server, you need to change the listen port number of the AIX FTP Server. How to set up the AIX FTP Server to use another listen port number is described in 12.6, "Set up Alternative Ports for AIX TELNET and FTP Servers" on page 186.

If you set up this port number to be a number greater than 2000, the AIX FTP Server port number can be left unchanged with the standard FTP listen port 21. However, from an FTP Client, you need to specify the port number when you open an FTP session to the VSE OC/FTP Server.

So, keep in mind that the port number for the VSE and AIX FTP Servers have to be different. In our case, we preferred to connect to the VSE FTP Server without specifying a port number.

• **PACEIN and PACEOUT.** These two parameters are used to implement application pacing between the OC/FTP Server programs in the host and OCS II Gateway control unit.

Pacing is the mechanism to control and limit the traffic flow between senders and receivers. It is important for some network functions that have the potential to use a lot of network resources, if uncontrolled. FTP may transfer large files over the network, and is considered a candidate for pacing control.

The OCS pacing implementation is conceptually similar to the VTAM one-stage pacing between LUs. Note that it is implemented at the application level, and does not affect VTAM pacing. It allows the user to limit the traffic between OC/FTP Server and OCS II Gateway, **in addition** to the VTAM LU-LU pacing.

– PACEIN

Defines the number of RUs OCS II Gateway may send to OC/FTP Server, before waiting for a pacing response from OC/FTP Server.

- PACEOUT

Defines the number of RUs OC/FTP Server may send to OCS II Gateway, before waiting for a pacing response from OCS II Gateway. OCS II Gateway will not return the pacing response until the data is sent to the TCP/IP end node.

In general, it is more important to control the outbound pacing for the following reasons:

- The resources (for example, cycles and data buffers) are limited in OCS II Gateway
- Usually the data flow between OC/FTP Server and OCS II Gateway is faster than within the TCP/IP network
- FTPSXIT1. Specify YES or NO for the user's Access Control Exit. OC/FTP Server library comes with a sample program 'FTPSXIT1.SAMPLE'. You can modify this program for example to:
  - Send messages to specific users when they log on
  - Restrict a specific user(s) from logon
  - Compute the logon duration of user(s)
  - Restrict access to VSAM, Libraries and POWER queues

If YES is specified this phase will be loaded at the start of the FTP session and deleted when the session ended.

The default for FTPSXIT1 is NO.

### 6.2.3.2 SITE Member

The SITE member is used to override the OC/FTP Server default values for the VSAM, VSE/ESA library and POWER environment. The default values are used for the VSAM implicit-define and file transfer, if they are not overridden by the TCP/IP FTP clients using the QUOTE SITE command. Please refer to 18.1.2, "TCP/IP FTP Clients" on page 220 for the explanation of the QUOTE SITE command.

The parameters, descriptions and default values provided by OC/FTP Server are listed in Table 5 on page 70.

Figure 43 on page 70 lists the job we tailored for our environment.

#### Error in SITE member –

We were unable to specify the new VSAM-KSDS and VSAM-SAM parameters. When we specified parameters such as CISIZEDATA or KEYLENGTH in the SITE member, we received a SITE parameter error during OC/FTP Server startup. Note -

If errors are found in the SITE member, the entire member is ignored and the default values are used.

| Parameter | Description                                                   | Default |
|-----------|---------------------------------------------------------------|---------|
| CATALOG   | Default VSAM catalog                                          | VSESPUC |
| PALLOC    | The primary record allocation for VSAM implicit-define ESDS   | 512     |
| SALLOC    | The secondary record allocation for VSAM implicit-define ESDS | 256     |
| VSAMRECL  | The maximum VSAM record length                                | 256     |
| CISIZE    | The VSAM CI size used for ESDS                                | 4096    |
| MBRTYPE   | The default LIBR member type                                  | TCPIP   |
| RDRCLASS  | The default POWER job class                                   | A       |
| LSTCLASS  | The default POWER LST class                                   | А       |
| PUNCLASS  | The default POWER PUN class                                   | А       |
| LSTFORM   | The default POWER LST form number                             |         |
| PUNFORM   | The default POWER PUN form number                             |         |
| RDRPRI    | The default POWER job priority                                | 3       |
| LSTPRI    | The default POWER LST priority                                | 3       |
| PUNPRI    | The default POWER PUN priority                                | 3       |
| SYSID     | The default SYSID for POWER                                   | N       |
| UPCASE    | Data translated to upper case for POWER                       | YES     |
| RESTART   | The default restart specification                             | OFF     |

Table 5. SITE Member Parameters and Default Values

```
* $$ JOB JNM=SFSITE, DISP=D, PRI=3, NTFY=YES, LDEST=(, RSCS), CLASS=0
* $$ LST CLASS=A
// JOB SFSITE
// EXEC LIBR, PARM=$MSHP$
ACCESS SUBLIB=TCPOCS.FTPS
CATALOG SITE.TCPIP EOD=$$ REPLACE=Y
CATALOG
           TCPCAT
                        DEFAULT VSAM CATALOG
           1024
PALLOC
                         DEFAULT PRIMARY ALLOCATION IN RECORD
           512
SALLOC
                         DEFAULT SECONDARY ALLOCATION IN RECORD
VSAMRECL
          132
                         DEFAULT VSAM RECORD LENGTH
CISIZE
           4096
                         DEFAULT VSAM CISIZE FOR DATA
$$
/*
/&
* $$ EOJ
```

Figure 43. SITE Member for OC/FTP Server

Key parameters we tailored are:

- CATALOG. Defines the user catalog in our environment.
- PALLOC. Increases the VSAM primary allocation to 1000 records.

- SALLOC. Increases the VSAM secondary allocation to 500 records.
- VSAMRECL. Sets the maximum file record length as 132.
- CISIZE. Reduces the VSAM CI size to 4K.

### 6.2.3.3 PASSWD Member

The PASSWD member is used to define the FTP client user IDs and their default working directories. The command in the PASSWD member has the following syntax:

Userid Password [LIBR [library[.sublibrary]]]

Userid Password [VSAM [catalog [PREFIX node[.node ]]]]

Userid and Password are required parameters to which you assign user names and passwords. The maximum length for both parameters is 32 characters. The other parameters are optional.

LIBR and VSAM are access modes for the user:

#### • LIBR for VSE/ESA library access.

It may be followed by an optional library or library.sublibrary name.

If library or library.sublibrary name is specified, it becomes the default working directory when this user logs on to OC/FTP Server.

#### • VSAM for VSAM files access.

It may be followed by an optional catalog name and/or PREFIX nodes.

If a catalog name is specified, it becomes the default catalog for the user.

Keyword PREFIX specifies the file node prefix to be used as the default working directory for this user. For example, if we have the following files in the catalog:

TESTING.FILE1

TESTING.FILE2

TESTING.FILE3

**TESTING.FILE4** 

#### **TESTING.FILE5**

We can use the PREFIX keyword followed by 'TESTING'. This specification defines TESTING as the working directory when users log on to OC/FTP Server.

#### - Error in PASSWD member -

We specified access mode VSAMKSD for a user ID; when this user logged on to OC/FTP Server, he got access mode VSAMSAM instead. This is also true for access mode VSESAM. Therefore, the user profile in the PASSWD member should still adhere to the old version's format. The new VSAM features have not been added.

The user IDs we defined are listed in Figure 44 on page 72. The user IDs and passwords should not normally be the same. It is set this way in our environment for ease of operation.

- User ID USER has library TCPOCS as the default library
- User IDs USR1-USR7 use library access and have their own sublibraries assigned
- User ID USR8 uses VSAM access, and has no default working directory assigned
- User ID USR9 uses VSAM access. The default catalog is TCPCAT, and the working directory assigned is VTMBK
- · User ID USR10 uses VSAM access and has VSESPUC as a default catalog
- User IDs JYIU, KAMI, MARU, PRAM and WACK use library access and have TCPOCS as the default library
- User ID NEWUSER ANYPSWD VSAM VSESPUC will allow VSE/Interactive Interface user additions without the need to synchronize the PASSWD member.

```
* $$ JOB JNM=SFPASSW, DISP=D, PRI=3, NTFY=YES, LDEST=(, RSCS), CLASS=0
* $$ LST CLASS=A
// JOB SFPASSW
// EXEC LIBR, PARM=$MSHP$
ACCESS SUBLIB=TCPOCS.FTPS
CATALOG PASSWD.TCPIP EOD=$$ REPLACE=Y
* NAME PASSWORD (LIBR LIB.SUBLIB ] VSAM CATALOG)
USER USER LIBR TCPOCS
USR1 USR1 LIBR TCPOCS.USR1
USR2 USR2 LIBR TCPOCS.USR2
USR3 USR3 LIBR TCPOCS.USR3
USR4 USR4 LIBR TCPOCS.USR4
USR5 USR5 LIBR TCPOCS.USR5
USR6 USR6 LIBR TCPOCS.USR6
USR7 USR7 LIBR TCPOCS.USR7
USR8 USR8 VSAM
USR9 USR9 VSAM TCPCAT PREFIX VTMBK
USR10 USR10 VSAM VSESPUC
JYIU BYIU LIBR TCPOCS
KAMI KAMI LIBR TCPOCS
MARU MARU LIBR TCPOCS
PRAM PRAM LIBR TCPOCS
WACK WACK LIBR TCPOCS
NEWUSER ANYPSWD VSAM VSESPUC
$$
/*
/&
* $$ EOJ
```

Figure 44. PASSWD Member for OC/FTP Server

Security Note

Note that the PASSWD member cannot have encrypted passwords. The member is a plain text file with all the user entries.

OCS supports the standard VSE/ACF interface, you can restrict the user from accessing unauthorized VSAM and Library files during his or her FTP session. To be able to use the VSE/ACF interface, you have to code DTSECTAB table and SET SEC=YES during the IPL of VSE. For more information on implementing the VSE/ACF interface, please refer to the appropriate VSE documentation.

On the other hand, if you have modified the user's Access Control program 'FTPSXIT1' to reflect your specific environment, you can easily turn on this type of security from the CONFIG member. Please refer to 6.2.3.1, "CONFIG Member" on page 67.

## 6.2.4 Startup Customization

The following preparation tasks are required to bring up OC/FTP Server:

- · Build the executable phases
- · Run the site protection modification job
- · Create the FTP Server startup job

### 6.2.4.1 Build the Executable Phase

Figure 45 on page 74 lists the job we used to assemble and link-edit the OC/FTP Server phases into the TCPOCS.FTPS sublibrary. The source of this job is obtained from PRODBLDS.PROC.

```
* $$ JOB JNM=SFASM1,CLASS=A,DISP=D
// JOB SFASM1
* -----
                    *
* BUILDING COMPONENT EXECUTION MODULE(S). *
* ----- *
// LIBDEF SOURCE,SEARCH=TCPOCS.FTPS,TEMP
// LIBDEF OBJ,SEARCH=TCPOCS.FTPS,TEMP
// LIBDEF PHASE,SEARCH=TCPOCS.FTPS,CATALOG=TCPOCS.FTPS,TEMP
// OPTION CATAL, NOXREF
/*
  PHASE FTPSMAIN, *, NOAUTO
   INCLUDE SVRTVT
   INCLUDE FTPSMAIN
   INCLUDE SVRTRNS
   INCLUDE SVRSNAP
   INCLUDE SVRSCAN
   INCLUDE SVRNDF
   INCLUDE SVRCPU
   INCLUDE SVRIOS
   INCLUDE OCSSMH
   INCLUDE MTKMSG
   INCLUDE MTKCWD
   INCLUDE MTKPORT
   INCLUDE MTKRETR
   INCLUDE MTKSTOR
   INCLUDE MTKLIST
   INCLUDE OCSPOWER
   INCLUDE OCSPARSL
   INCLUDE MTKPWD
   INCLUDE MTKTYPE
   INCLUDE MTKSITE
   INCLUDE MTKDELE
   INCLUDE MTKHELP
   INCLUDE MTKUSER
   INCLUDE MTKPASS
   INCLUDE MTKQUIT
   INCLUDE MTKSTRU
   INCLUDE MTKMODE
   INCLUDE MTKRNFR
   INCLUDE MTKRNTO
   INCLUDE MTKNOOP
   INCLUDE MTKXMKD
   INCLUDE MTKXRMD
   INCLUDE MTKSTOP
   INCLUDE MTKTRAC
   INCLUDE MTKALLO
```

Figure 45 (Part 1 of 2). Build the Executable Phases for OC/FTP Server

```
INCLUDE MTKCONF
    INCLUDE MTKOPER
    INCLUDE OCSLIH
    INCLUDE OCSDRH
    INCLUDE OCSIRH
    INCLUDE OCSDAH
    INCLUDE OCSPLH
    INCLUDE OCSNPL
    INCLUDE OCSVPL
    INCLUDE OCSGSV
/*
// EXEC PGM=ASSEMBLY
   PRINT ON, NOGEN, NODATA
   PRMOD RECFORM=FIXUNB,CTLCHR=ASA,WORKA=YES
   END
/*
   ENTRY FTPSMAIN
// EXEC PGM=LNKEDT.PARM=$MSHP$
/*
// EXEC PGM=LIBR, PARM=¢MSHP; ACCESS SUBLIB=TCPOCS.FTPS¢
  DELETE MTKSAM.PHASE
/*
   PHASE SVRSAM,*
    INCLUDE SVRSAM
    INCLUDE MTKEXITS
/*
   ENTRY SVRSAM
/*
// EXEC PGM=LNKEDT, PARM=$MSHP$
/*
   PHASE FTPSTASK, *, NOAUTO
    INCLUDE FTPSTASK
    INCLUDE OCSLIH
    INCLUDE OCSIRH
    INCLUDE OCSPLH
    INCLUDE OCSDAH
    INCLUDE OCSNPL
    INCLUDE OCSGSV
    INCLUDE OCSGEH
    INCLUDE OCSDRH
    INCLUDE OCSVPL
    INCLUDE OCSSMH
/*
   ENTRY FTPSTASK
/*
// EXEC PGM=LNKEDT, PARM=$MSHP$
/*
/&
* $$ EOJ
```

Figure 45 (Part 2 of 2). Build the Executable Phases for OC/FTP Server

## 6.2.4.2 Run the Site Protection Modification Job

Figure 46 lists the job we used for the OCS license protection. The source of this job is obtained from PRODBLDS.PROC.

```
* $$ JOB JNM=SFASM2, DISP=D, PRI=9,
                                                          С
* $$ NTFY=YES.
                                                          С
* $$ LDEST=*,
                                                          С
* $$ CLASS=0
  *
* APPLYING LICENSE SITE PROTECTION MODIFICATION.
  // EXEC PGM=MSHP
  REMOVE 5758-PC-115-224 APAR=SP11501
  CORRECT 5758-PC-115-224:SP11501 IRREVOKABLE
    AFFECTS PHASE=FTPSMAIN
     ALTER 0088 /16/AA:DA24D678DE745738C1DC60E04C517412
     ALTER 0000 /16/AA:A35EF6929F756CB8496C7B334507AA27
     ALTER 0044 /16/AA:2CC7C589EC4CC491D190EAF899CFCDC4
    RESOLVES ¢LICENSE SITE PROTECTION¢
/*
/&
* $$ EOJ
```

Figure 46. Site Protection Job for OC/FTP Server

### 6.2.4.3 Create the FTP Server Startup Job

The source of this job is obtained from PRODBLDS.PROC. We added the necessary JCL to start the program in a dynamic partition. Figure 47 lists the job we used.

```
* $$ JOB JNM=FTPS,DISP=L,PRI=3,
* $$ NTFY=YES,
* $$ LDEST=(,RSCS),
* $$ CLASS=Z
* $$ LST CLASS=A
// JOB FTPS
// OPTION LOG,NOSYSDUMP,JCANCEL
// LIBDEF *,SEARCH=(TCPOCS.FTPS,PRD2.CONFIG),TEMP
// EXEC FTPSMAIN,SIZE=(FTPSMAIN,256K),PARM=¢CONFIG¢
/*
/&
* $$ E0J
```

Figure 47. OC/FTP Server Startup Job

This job is submitted to the POWER RDR queue and is ready to start. The operation and testing of OC/FTP Server are discussed in Chapter 18, "OC/FTP Server Operation and Examples" on page 219.

## 6.2.5 Customizing the Translation Tables

This step is optional. The OC/FTP Server comes with a default data translation table 'FTPSXLTE'. If, during the FTP session, no user specific table is specified via the SITE command ('QUOTE SITE XLATE *newslte*'), the default translation table will be used.

The customization of the OC/FTP Server translation table involves three steps:

 Copy the sample 'FTPSXLTE' member from the OC/FTP Server production library. Simply issue the following command at your VSE/ICCF command mode screen:

### LIBRP TCPOCS.FTPS FTPSXLTE.SAMPLE FTPSXLTE

2. Change the appropriate hexadecimal codes in the EBCDIC to ASCII table and vice versa.

As an example, assume you transfer data from a PC system to VSE and you want to preserve the left/right bracket symbols (x'5B' and x'5D'). You need to change the ASCII to EBCDIC table as follows:

The original value at x'5B' was x'4A', this means that the ASCII x'5B' left bracket will be translated to an EBCDIC x'4A' which is a cent sign. Since the EBCDIC value for the left bracket is x'80', we should change x'4A' to x'80' at this ASCII x'5B' location.

Do the same for the ASCII x'5D' right bracket, and change the value from an EBCDIC x'4F' at that location to x'90'.

Now if you want to have the same translation from EBCDIC to ASCII, you will have to modify the EBCDIC to ASCII table:

- Locate the EBCDIC x'80' left bracket, and change the value from an ASCII x'00' at that location to x'5B'.
- Locate the EBCDIC x'90' left bracket, and change the value from an ASCII x'00' at that location to x'5D'.
- 3. Assemble and link-edit the job to produce a user specific translation phase. Figure 48 on page 78 lists the job we used to assemble and link-edit the translation table to become a new phase 'NEWXLTE'. The table has been customized for the preservation of the left/right brackets.

The translation table is not part of the startup phase 'FTPSMAIN', therefore it is not required to rebuild this phase.

| / EXEC | PGM=AS | SEMBLY                                                                        |                |
|--------|--------|-------------------------------------------------------------------------------|----------------|
| EWXLTE | CSEC   | - ¢IRANSLATIUN TABLES¢<br>T                                                   |                |
|        |        | TABLE FOR EBCDIC TO ASCII                                                     | ·····×         |
|        |        | 0 1 2 3 4 5 6 7 8 9 A B C D E F                                               | EBCDIC         |
|        | DC     | X¢000102030009007F0000000B0C0D0E0F¢                                           | 00-0F          |
|        |        | X410111200000A0800181900001C1D1E1F4<br>X400000000000171800000000000506074     | 10-1F<br>20-2F |
|        | DC     | X¢00001600000000400000001415001A¢                                             | 30-3F          |
|        | DC     | X¢2000000000000000005B2E3C282B5D¢                                             | 40-4F          |
|        | DC     | X¢2600000000000000000021242A293B5E¢                                           | 50-5F          |
|        | DC     | X¢2D2F00000000000000007C2C255F3E3F¢                                           | 60-6F          |
|        | DC     | X¢000000000000000000000000000000000000                                        | 70-7F          |
|        | DC     | X 45B61626364656667686900000000000000<br>X 45D6468666065657071720000000000000 | 80-8F<br>90-9F |
|        | DC     | X¢300X0800000000000000000000000000000000                                      | 40-AF          |
|        | DC     | X¢000000000000000000000000000000000000                                        | BO-BF          |
|        | DC     | X¢7B41424344454647484900000000000¢                                            | CO-CF          |
|        | DC     | X¢7D4A4B4C4D4E4F50515200000000000¢                                            | DO-DF          |
|        | DC     | X¢5C00535455565758595A000000000000                                            | EO-EF          |
|        | DC     | X¢303132333435363738390000000000FF¢                                           | +0-++<br>*     |
|        |        | TABLE FOR ASCII TO EBCDIC                                                     |                |
|        |        | 0 1 2 3 4 5 6 7 8 9 A B C D E F                                               | ASCII          |
|        | DC     | X¢00010203372D2E2F1605150B0C0D0E0F¢                                           | 00-0F          |
|        | DC     | X¢101112003C3D322618193F271C1D1E1F¢                                           | 10-1F          |
|        | DC     |                                                                               | 20-2F          |
|        |        | X4F0F1F2F3F4F5F0F7F8F97A5E4C7E0E0F4<br>Xd7CC1C2C3CAC5C6C7C8C9D1D2D3DAD5D6d    | 30-3F<br>40-4F |
|        | DC     | X¢7702102030403000700035102030403000<br>X¢7708096263646566768698060905660¢    | 50-5F          |
|        | DC     | X¢79818283848586878889919293949596¢                                           | 60-6F          |
|        | DC     | X¢979899A2A3A4A5A6A7A8A9C06AD0A107¢                                           | 70-7F          |
|        | DC     | X¢0000000000000000000000000000000000                                          | 80-8F          |
|        | DC     | X¢000000000000000000000000000000000000                                        | 90-9F          |
|        |        | X4000000000000000000000000000000000000                                        | AU-AF<br>BO-BE |
|        | DC     | X¢000000000000000000000000000000000000                                        | CO-CF          |
|        | DC     | X¢000000000000000000000000000000                                              | D0-DF          |
|        | DC     | X¢000000000000000000000000000000000                                           | EO-EF          |
|        | DC     | X¢F0F1F2F3F4F5F6F7F8F9FAFBFCFDFEFF¢                                           | FO-FF          |
|        |        |                                                                               |                |

Figure 48. Assemble and Link-edit NEWXLTE Translation Table

## 6.2.6 User Exits

There are two user exits supported by OC/FTP Server:

1. Access Control Exit.

This is the exit program 'FTPSXIT1' which provides some security and management control of the OC/FTP Server. Please refer to 6.2.3.1, "CONFIG Member" on page 67 for a description of the FTPSXIT1 parameter.

2. I/O Exit.

This exit program can provide other access methods for usage by OC/FTP Server. The exit is activated through the SITE command:

#### quote site user ioexit exitpgm

This defines that the exit routine *exitpgm* implements the access method to be used by the OC/FTP Server.

# Chapter 7. OC/FTP Client Installation and Customization

This chapter covers the installation and customization of OC/FTP Client. It consists of two steps:

- 1. Installation Describes the preparation and procedures to install OC/FTP Client in VSE/ESA
- 2. Customization Provides a detailed explanation of the product customization

## 7.1 OC/FTP Client Installation

There are two major steps involved to install the product:

- 1. Prepare the installation environment for the product
- 2. Install the product from tape to the VSE/ESA sublibrary

## 7.1.1 Installation Preparation

To prepare for installation of the OC/FTP Client the following definitions are required:

OCS II Gateway to VSE/ESA

Please refer to Chapter 5, "Defining the OCS II Gateway to the Host" on page 41 for the setup instructions.

• The VSE/ESA library and sublibraries for the product installation

Library TCPOCS definition is discussed and defined in 6.1, "OC/FTP Server Installation" on page 61.

Sublibrary TCPOCS.FTPC is defined using the LIBR DEF SUB command in ICCF. This sublibrary is used to store the OC/FTP Client product, and the FTP client customization.

VSE/ESA user sublibraries for the VSE/ESA FTP clients

This is an optional step. The numbers and names of the sublibraries to be used depend on the installation's requirements. You may define as many user sublibraries as needed. We used the sublibraries defined in 6.1, "OC/FTP Server Installation" on page 61. Default library and sublibrary assignment for the FTP clients is discussed in 7.2.4.1, "DYNALL Member" on page 92.

· VSAM catalog and space definitions for the VSE/ESA FTP clients

We used the same VSAM catalog TCPCAT defined in 6.1, "OC/FTP Server Installation" on page 61 for the VSE/ESA FTP clients.

This is an optional step. You may define a new or use an existing catalog for the VSE/ESA FTP clients, depending on the installation's requirements. The default VSAM catalog assignment for the FTP client is discussed in 7.2.4.1, "DYNALL Member" on page 92.

## 7.1.2 Installation Procedures

Installation of the product from tape to the product sublibrary involves the following steps:

- · Use the VSE/ESA II Installation dialog to generate the installation jobstreams
- Scan the product tape by submitting the job in Figure 35 on page 63 to VSE/ESA
- Submit the generated job to install OC/FTP Client into the TCPOCS.FTPC sublibrary

There is no installation verification job provided by the software. You may use the sample job in Figure 36 on page 64, to verify that the product is recorded by MSHP. Testing of the product can only be performed after the product customization. Please refer to Chapter 19, "OC/FTP Client Operation and Examples" on page 239 for the testing and operation procedures.

## 7.2 OC/FTP Client Customization

The customization is based on the samples in PRODBLDC.PROC provided by OC/FTP Client. After the product is installed in the product sublibrary, PRODBLDC.PROC is punched into an ICCF library, using the following command from your VSE/ICCF command mode screen:

#### LIBRP TCPOCS.FTPC PRODBLDC.PROD PRODBLDC

We then edited it into individual jobs to tailor the environment for OC/FTP Client.

The OC/FTP Client customization consists of the following steps:

- VSAM customization
- VTAM customization
- · CICS customization
- FTP client customization
- · Startup customization

### 7.2.1 VSAM Customization

When an FTP client requests a file from a TCP/IP node (via FTP GET) as VSAM files (ESDS, KSDS or SAM), OC/FTP Client requests VSAM to implicit-define the file to the assigned catalog. As discussed in 6.2.1, "VSAM Customization" on page 64, VSAM implicit-define requires a model in the catalog to define the data set. Please refer to the job in Figure 37 on page 65 for details.

The VSAM data set definition parameters may be overridden by the DYNALL member and DEFAULT command. Please refer to 7.2.4.1, "DYNALL Member" on page 92, and Chapter 19, "OC/FTP Client Operation and Examples" on page 239 for details.

## 7.2.2 VTAM Customization

The following customization tasks are required in VTAM:

- · Define the logmode table and entries for the applications and LUs
- · Specify the APPL definitions for the OC/FTP Client
- · Add the LU definitions for the OCS II Gateway LUs

### 7.2.2.1 Logmode Table OCSBIND

The sample job listed in A.6, "OCSBIND MODETAB for OCS Products" on page 351 is used to create the OCSBIND logmode table. OC/FTP Client uses the following entries:

- OCSLU62P for the OC/FTP Client program that communicates and interfaces with CICS via LU 6.2 sessions
- · OCSLU0 for the programs used by OC/FTP Client
- · OCSLU0 for the OCS II Gateway LUs used by OC/FTP Client

Figure 49 lists the two logmode entries used by OC/FTP Client.

| ACCLUCAD MADEENT LACMADE ACCLUCAD                     | C |
|-------------------------------------------------------|---|
| ULSLUDZP MUDEENT LUGMUDE=ULSLUDZP,                    | C |
| IYPE=X¢OO¢,                                           | С |
| FMPROF=X¢13¢,                                         | С |
| TSPROF=X¢O7¢,                                         | С |
| PRIPROT=X¢BO¢,                                        | С |
| SECPROT=X¢BO¢.                                        | С |
| COMPROT = X $(50A1 $ $¢$ .                            | С |
| RUSI7FS=X $($ $8585$ $¢$ $.$                          | C |
| SSNDPAC=X cO7 c                                       | C |
| $SRCVPAC=X \pm 0.7 \pm$                               | Č |
| $PSNDPAC=X \phi 0.7 \phi$                             | C |
| PSERVIC=X # 0602000000000000000000000000000000000     | 0 |
|                                                       | C |
| UUSLUU MUDEENT LUGMUDE-UUSLUU,                        | C |
| FMPROF=X¢06¢,                                         | C |
| TSPROF=X¢O3¢,                                         | С |
| PRIPROT=X¢00¢,                                        | С |
| SECPROT=X¢00¢.                                        | С |
| COMPROT=X¢0000¢.                                      | C |
| RUST7FS=X¢F8F8¢                                       | C |
| $PSERVIC=X \ (0,000,000,000,000,000,000,000,000,000,$ | 0 |
| 132NV10 A700000000000000000000                        |   |

Figure 49. MODETAB Entries for OC/FTP Client

### 7.2.2.2 VTAM APPL Definitions

Before we discuss the VTAM APPL definitions, it is important to understand how OC/FTP Client establishes sessions with the LUs in OCS II Gateway.

Figure 50 on page 85 provides a summary of the OC/FTP Client sessions and the relationships between APPL and LU definitions.

- VTAM, CICS and OCS II Gateway are initialized, and OCS II Gateway is connected to VTAM
- When OC/FTP Client is started in a dynamic partition, the OC/FTP Client program OCSFTP62 automatically establishes the parallel sessions with ISC modules in the CICS partition. The number of concurrent sessions is determined in the OCSFTP62 APPL statement. OC/FTP Client is now ready to accept FTP transactions from CICS terminals
- When the FTP transaction is entered from a CICS terminal, the OC/FTP Client online interface is then initialized
- When OC/FTP Client is invoked from a batch job, OC/FTP Client runs in the batch dynamic partition and initializes the offline interface
- After the online or offline interface is started, OC/FTP Client is ready to accept the OPEN command from the VSE/ESA FTP clients
- For each session request, OC/FTP Client dispatches a program with the name OCSFTPnn, where nn ranges from 01 to the maximum sessions allowed. OCSFTPnn creates an LU-LU session with the first available LU in OCS II Gateway
- OCSFTPnn is a VTAM application and must be defined in the VTAM APPL major node. The number of OCSFTPnn APPL entries depends on the maximum number of concurrent FTP sessions required
- After the OCSFTPnn application establishes an LU-LU session with the OCS II Gateway LU, the system is ready for FTP requests such as PUT and GET from the VSE/ESA FTP clients

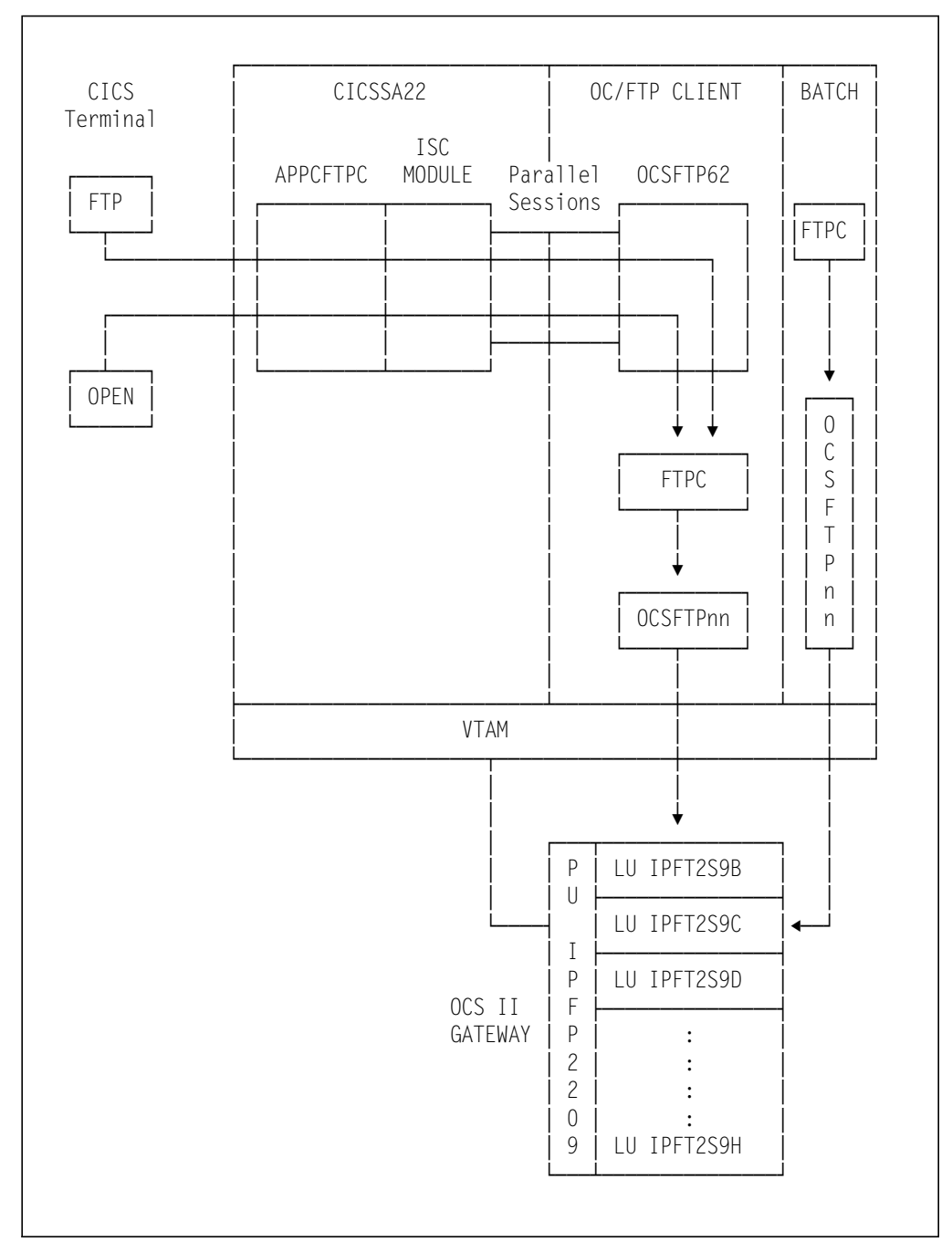

Figure 50. OC/FTP Client Applications and LU Relationships

The VTAM APPL entries for OC/FTP Client are listed in Figure 51 on page 86. The completed VTAM APPL major node definition is listed in A.4, "VTAM APPL Major Node for OCS Products" on page 344.

| CICSSA22 | APPL | AUTH=(PASS,ACQ,VPACE),PARSESS=YES,ACBNAME=CICSSA22,<br>EAS=4000,MODETAB=CICSIPMT,APPC=N0,<br>SONSCIP=YES,VPACING=5 | C<br>C |
|----------|------|----------------------------------------------------------------------------------------------------|--------|
| OCSFTP62 | APPL | <pre>MODETAB=OCSBIND,DLOGMOD=OCSLU62P,AUTH=(ACQ),APPC=YES,<br/>PARSESS=YES,DSESLIM=10,DMINWNL=0,DMINWNR=10</pre>   | С      |
| OCSFTP01 | APPL | <pre>MODETAB=OCSBIND, DLOGMOD=OCSLU0, AUTH=(NVPACE, ACQ), EAS=2</pre>                                              |        |
| OCSFTP02 | APPL | <pre>MODETAB=OCSBIND, DLOGMOD=OCSLU0, AUTH=(NVPACE, ACQ), EAS=2</pre>                                              |        |
| OCSFTP03 | APPL | <pre>MODETAB=OCSBIND, DLOGMOD=OCSLU0, AUTH=(NVPACE, ACQ), EAS=2</pre>                                              |        |
| OCSFTP04 | APPL | <pre>MODETAB=OCSBIND, DLOGMOD=OCSLU0, AUTH=(NVPACE, ACQ), EAS=2</pre>                                              |        |
| OCSFTP05 | APPL | <pre>MODETAB=OCSBIND, DLOGMOD=OCSLU0, AUTH=(NVPACE, ACQ), EAS=2</pre>                                              |        |
| OCSFTP06 | APPL | <pre>MODETAB=OCSBIND, DLOGMOD=OCSLU0, AUTH=(NVPACE, ACQ), EAS=2</pre>                                              |        |
| OCSFTP07 | APPL | <pre>MODETAB=OCSBIND, DLOGMOD=OCSLU0, AUTH=(NVPACE, ACQ), EAS=2</pre>                                              |        |
| OCSFTP08 | APPL | <pre>MODETAB=OCSBIND, DLOGMOD=OCSLU0, AUTH=(NVPACE, ACQ), EAS=2</pre>                                              |        |
| OCSFTP09 | APPL | <pre>MODETAB=OCSBIND, DLOGMOD=OCSLU0, AUTH=(NVPACE, ACQ), EAS=2</pre>                                              |        |
| OCSFTP10 | APPL | <pre>MODETAB=OCSBIND, DLOGMOD=OCSLU0, AUTH=(NVPACE, ACQ), EAS=2</pre>                                              |        |
|          |      |                                                                                                    |        |

Figure 51. VTAM APPL Statements for OC/FTP Client

The key definitions and parameters are:

- PARSESS=YES in the CICS APPL statement. This parameter allows CICS to have parallel sessions with the OC/FTP Client application OCSFTP62. Details of the CICS parallel session definitions are discussed in 7.2.3, "CICS Customization" on page 88.
- **APPL statement for OCSFTP62.** The definition is based on the sample from PRODBLDC.PROC. This program is responsible to set up multiple sessions and to interface with CICS. The key parameters are:
  - MODETAB and DLOGMOD. Identify the appropriate logmode table entry.
  - ACQ in AUTH parameter. Allows OCSFPT62 to acquire LUs.
  - APPC. Allows OCSFTP62 to participate in LU 6.2 sessions with CICS.
  - PARSESS. Allows OCSFTP62 to have parallel sessions with CICS.
  - DSESLIM. Defines the maximum number of sessions between this application and CICS. This parameter is one of the factors governing the maximum number of online FTP clients
  - DMINWNL and DMINWNR. Determine that CICS is the contention winner for the parallel sessions.
- APPL statements for OCSFTPnn. Another factor governing the maximum number of online FTP clients, is the number of OCSFTPnn APPL statements.
   nn consists of values ranging from 01 to the maximum number of online FTP clients required.

You should define as many OCSFTPnn APPL statements as needed. The number of OCSFTPnn APPL statements should match the values specified in the DSESLIM parameter of the OCSFTP62 APPL statement. The names of the APPL statements must also match the entries in 7.2.4.2, "FAPPL Member" on page 94.

The key parameters are:

- MODETAB and DLOGMOD. Identify the appropriate logmode table entry.
- NVPACE in AUTH parameter. Turns off pacing for FTP.
- ACQ in AUTH parameter. Allows this application to acquire LU in OCS II Gateway.
- EAS=2. Allows two concurrent sessions for this application.

#### 7.2.2.3 VTAM LU Definition

The completed OCS II Gateway LU definitions are listed in Figure 24 on page 47, and A.3, "VSE TCPSW.B Switched Major Node" on page 342.

Figure 52 lists the LU definitions used by OC/FTP Client. We defined seven LUs for the online FTP clients. The number of LUs depends on the installation requirements.

| IPFT2S9B LU | LOCADDR=2,DLOGMOD=OCSLUO,                                        | C |
|-------------|------------------------------------------------------------------|---|
|             | MDLTAB=VTMMDL, MDLENT=VSELU2A,<br>SSCPFM=USSSCS, USSTAB=VTMUSSTR | C |
| IPFT2S9C LU | LOCADDR=3,DLOGMOD=OCSLUO,                                        | С |
|             | ISTATUS=ACTIVE,MODETAB=OCSBIND,                                  | С |
|             | MDLTAB=VTMMDL,MDLENT=VSELU2A,                                    | С |
|             | SSCPFM=USSSCS,USSTAB=VTMUSSTR                                    |   |
| IPFT2S9D LU | LOCADDR=4,DLOGMOD=OCSLUO,                                        | С |
|             | ISTATUS=ACTIVE,MODETAB=OCSBIND,                                  | С |
|             | MDLTAB=VTMMDL,MDLENT=VSELU2A,                                    | С |
|             | SSCPFM=USSSCS,USSTAB=VTMUSSTR                                    |   |
| IPFT2S9E LU | LOCADDR=5,DLOGMOD=OCSLUO,                                        | С |
|             | ISTATUS=ACTIVE,MODETAB=OCSBIND,                                  | С |
|             | MDLTAB=VTMMDL,MDLENT=VSELU2A,                                    | С |
|             | SSCPFM=USSSCS,USSTAB=VTMUSSTR                                    |   |
| IPFT2S9F LU | LOCADDR=6,DLOGMOD=OCSLUO,                                        | С |
|             | ISTATUS=ACTIVE,MODETAB=OCSBIND,                                  | С |
|             | MDLTAB=VTMMDL,MDLENT=VSELU2A,                                    | С |
|             | SSCPFM=USSSCS,USSTAB=VTMUSSTR                                    |   |
| IPFT2S9G LU | LOCADDR=7,DLOGMOD=OCSLUO,                                        | С |
|             | ISTATUS=ACTIVE,MODETAB=OCSBIND,                                  | С |
|             | MDLTAB=VTMMDL,MDLENT=VSELU2A,                                    | С |
|             | SSCPFM=USSSCS,USSTAB=VTMUSSTR                                    |   |
| IPFT2S9H LU | LOCADDR=8,DLOGMOD=OCSLUO,                                        | С |
|             | ISTATUS=ACTIVE,MODETAB=OCSBIND,                                  | С |
|             | MDLTAB=VTMMDL,MDLENT=VSELU2A,                                    | С |
|             | SSCPFM=USSSCS,USSTAB=VTMUSSTR                                    |   |
|             |                                                                  |   |

Figure 52. Logical Unit Definitions for OC/FTP Client

The key parameters are:

- The LU name. Must match the:
  - LU name in the OCS II Gateway customization
  - LU name in the Network LU List Member(s). Please refer to 7.2.4.4, "NETWORKS LU List Member for IPFNET NETWORKS Member" on page 97, 7.2.4.5, "NETWORKS LU List Member for SUNNET NETWORKS Member" on page 97 and 7.2.4.4, "NETWORKS LU List Member for IPFNET NETWORKS Member" on page 97 for the explanation of Network LU List members.
- LOCADDR. Must match the LU number in the OCS II Gateway customization.
- MODETAB and DLOGMOD. Identify the appropriate logmode table entry.

# 7.2.3 CICS Customization

This section covers the definitions in CICS to enable VSE/ESA users to use OC/FTP Client online. Our definition is based on the samples in PRODBLDC.PROC provided by OC/FTP Client. We used the CEDA transaction to define the following resources to CICS:

- Connection VSE
- Session VSESESS
- Transaction FTP
- Program APPCFTPC

We filed these resources under the group VSEGROUP. After the resources are defined, we used:

- CEDA INSTALL GROUP(VSEGROUP) to activate VSEGROUP
- CEDA ADD GROUP(VSEGROUP) to make VSEGROUP permanent

Screen images of the CEDA sessions are reproduced in this section, to help you with the definitions in your installation.

#### 7.2.3.1 Connection VSE

A connection is used to define a VTAM application communicating with CICS through ISC or MRO.

As illustrated in Figure 50 on page 85, OC/FTP Client application OCSFTP62 communicates with CICS via the ISC links. OCSFTP62 is defined to CICS using CEDA DEF CONN with the connection name VSE. Listed below are the specifications of the VSE connection.

| CEDA DEFINE     |            |                                    |
|-----------------|------------|------------------------------------|
| Connection      | : VSE      |                                    |
| Group           | : VSEGROUP |                                    |
| CONNECTION IDEN | NTIFIERS   |                                    |
| Netname         | : OCSFTP62 |                                    |
| INDsys          | :          |                                    |
| REMOTE ATTRIBUT | TES        |                                    |
| REMOTESystem    | :          |                                    |
| REMOTEName      | :          |                                    |
| CONNECTION PROF | PERTIES    |                                    |
| ACcessmethod    | : Vtam     | Vtam   IRc   INdirect              |
| Protocol        | : Appc     | Appc   Lu61                        |
| SInglesess      | : No       | No I Yes                           |
| Datastream      | : User     | User   3270   SCs   STrfield   Lms |
| RECordformat    | : U        | U I Vb                             |
| OPERATIONAL PRO | OPERTIES   |                                    |
| AUtoconnect     | : All      | No   Yes   All                     |
| INService       | : Yes      | Yes   No                           |
| SECURITY        |            |                                    |
| SEcurityname    | :          |                                    |
| ATtachsec       | : Local    | Local   Identify   Verify          |
| Bindpassword    | :          | PASSWORD NOT SPECIFIED             |
|                 |            |                                    |

The key parameters are:

- **CONNECTION.** The name of the connection. It must match the CONNECTION name in the session definition.
- GROUP. The name of the group to which this definition belongs.
- **NETNAME.** The VTAM APPLID of the OC/FTP Client application OCSFTP62. Please refer to Figure 51 on page 86 for the OCSFTP62 APPL statement.
- ACCESSMETHOD. VTAM as the access method.
- **PROTOCOL.** APPC to be used for CICS ISC.

#### 7.2.3.2 Session VSESESS

<u>с</u>\_\_\_\_\_

A session is used to define the logical links and the session characteristics between CICS and OCSFTP62. The session definitions are closely related to the APPL statement of OCSFTP62. Listed below are the specifications of the VSESESS session.

| CEDA DEFINE     | N050500         |                   |
|-----------------|-----------------|-------------------|
| Sessions        | : VSESESS       |                   |
| Group           | : VSEGRUUP      |                   |
| SESSION IDENIIF | IERS            |                   |
| Connection      | : VSE           |                   |
| SESSName        | :               |                   |
| NEInameq        | :               |                   |
| MUdename        | : ULSLU62P      |                   |
| SESSION PROPERT | IES             |                   |
| Protocol        | : Appc          | Appc I Lu61       |
| MAXIMUM         | : 00010 , 00010 | 0-32/6/           |
| RECEIVEPTX      | :               |                   |
| RECEIVECount    | : No            | No   1-999        |
| SENDPTX         | :               | N   1 000         |
| SENDCount       | : NO            | NO I 1-999        |
| SENDSize        | : 04096         | 1-30/20           |
| RECEIVESIZE     | : 04096         | 1-30/20           |
| OPERATOR DEFAUL | .15             |                   |
| OPERIO          | :               | 0.055             |
| OPERPriority    | : 000           | 0-255             |
| OPERRSI         | : 0             |                   |
| OPERSecurity    | : 1             |                   |
| USERId          | :               |                   |
| SESSION USAGES  |                 |                   |
| Iransaction     | :               | 0.055             |
| SESSPriority    | : 000           | 0-255             |
| OPERATIONAL PRO | IPERITES        |                   |
| Autoconnect     | : All           | No I Yes I All    |
| INservice       | :               | No I Yes          |
| Buildchain      | : Yes           | Yes I No          |
| USERArealen     | : 000           | 0-255             |
| lOarealen       | : 00000 , 00000 | 0-32/6/           |
| KELreq          | : NO            | No I Yes          |
| Discreq         | : NO            | NO I YES          |
| NEPCIASS        | : 000           | U-255             |
| RECOVERY        |                 |                   |
| RECOVOPTION     | : Sysdefault    | Sysdefault I None |
|                 |                 |                   |

The key parameters are:

- SESSION. The name of the session.
- GROUP. The name of the group to which this definition belongs.
- **CONNECTION.** The name of the connection associated with this session. It must match the connection name defined in the CONNECTION definition.
- **MODENAME.** The logmode entry for OCSFTP62. It must match the DLOGMOD value of the OCSFTP62 APPL statement.
- PROTOCOL. APPC is required for ISC.
- **MAXIMUM.** This parameter has two values. The first value defines the maximum number of sessions supported. It should match the DSESLIM parameter of the OCSFTP62 APPL statement. The second value defines the maximum number of sessions as contention winner. It should match the DMINWNR parameter of the OCSFTP62 APPL statement.
- SENDSIZE. The RU size for send.
- RECEIVESIZE. The RU size for receive.
- **AUTOCONNECT ALL.** Automatic session connection between CICS and session partner OCSFTP62 during CICS initialization.

# 7.2.3.3 Define the "FTP" Transaction

CEDA DEF TRAN(FTP) is used to define the OC/FTP Client transaction FTP to CICS. Listed below are the specifications of the FTP transaction.

| CEDA DEFINE     | FTD        |                         |
|-----------------|------------|-------------------------|
| TRansaction     | : FIP      |                         |
| Group           | : VSEGRUUP |                         |
| PRUGram         | : APPCFIPC | 0.00767                 |
| IWasize         | : 00256    | 0-32767                 |
| PRUFILE         | : DFHCICSI |                         |
| PArtitionset    | :          |                         |
| Slatus          | : Enabled  | Enabled   Disabled      |
| PRIMedsize      | : 00000    | 0-65520                 |
| REMOIE ALIRIBUT | ES         |                         |
| DYnamic         | : NO       | No I Yes                |
| REMOTESystem    | :          |                         |
| REMOTEName      | :          |                         |
| TRProf          | :          |                         |
| Localq          | :          | No I Yes                |
| SCHEDULING      |            |                         |
| PRIOrity        | : 001      | 0-255                   |
| TClass          | : No       | No   1-10               |
| ALIASES         |            |                         |
| Alias           | :          |                         |
| TAskreq         | :          |                         |
| Xtranid         | :          |                         |
| RECOVERY        |            |                         |
| DTimout         | : No       | No   1-7000             |
| Indoubt         | : Backout  | Backout   Commit   Wait |
| REStart         | : No       | No I Yes                |
| SPurge          | : No       | No I Yes                |
| TPurge          | : No       | No I Yes                |
| DUmp            | : Yes      | Yes I No                |
| TRACe           | : Yes      | Yes   No                |
| SECURITY        |            |                         |
| Extsec          | : No       | No I Yes                |
| TRANsec         | : 01       | 1-64                    |
| RSL             | : Public   | 0-24   Public           |
| RSLC            | : No       | No I Yes I External     |
|                 |            |                         |
|                 |            |                         |

The key parameters are:

- TRANSACTION. The name of the OC/FTP Client transaction.
- **GROUP.** The name of the group to which this definition belongs.
- **PROGRAM.** The first CICS program that this transaction invokes.
- TWASIZE. The transaction work area. 256 bytes is recommended by OCS.

#### 7.2.3.4 Program APPCFTPC

CEDA DEF PRO(APPCFTPC) is used to define the OC/FTP Client program APPCFTPC to CICS. Listed below are the specifications of the APPCFTPC program.

| CEDA DEFINE<br>PROGram<br>Group<br>Language<br>RELoad<br>RESident<br>RS1<br>Status<br>REMOTE ATTRIBU<br>REMOTESystem | : APPCFTPC<br>: VSEGROUP<br>: Assembler<br>: No<br>: No<br>: 00<br>: Enabled<br>TES<br>: | CObol   Assembler   C   Pli   Rpg<br>No   Yes<br>No   Yes<br>O-24   Public<br>Enabled   Disabled |
|----------------------------------------------------------------------------------------------------|------------------------------------------------------------------------------------------|--------------------------------------------------------------------------------------------------|
| REMOTEName<br>Transid                                                                                                | :                                                                                        |                                                                                                  |
| Executionset                                                                                                    | : Fullapi                                                                                | Fullapi   Dplsubset                                                                              |

The key parameters are:

- **PROGRAM.** The name of the program associated with transaction FTP.
- GROUP. The name of the group to which this definition belongs.
- LANGUAGE. The programming language of this program is ASSEMBLER.

# 7.2.4 FTP Client Customization

This section covers the definitions required by the FTP function of OC/FTP Client. The following members are discussed:

- DYNALL. Defines the default VSAM and LIBR environments for the VSE/ESA FTP clients.
- FAPPL. Defines the programs used by OC/FTP Client.
- NETWORKS. Defines IP network names and addresses.
- NETWORKS LU List "IPFNET". Allocates LUs to the networks defined in the NETWORKS member.
- HOSTS. Defines TCP/IP IP addresses and host names.
- · CACHE. Defines the most commonly used IP addresses.
- PACING. Defines the FTP inbound and outbound pacing values.
- NETMASK. Defines the IP subnet mask.
- RESOLVER. Defines the IP domain name server.

All these members are filed in sublibrary TCPOCS.FTPC.

#### 7.2.4.1 DYNALL Member

The DYNALL member is used to define the default VSAM and VSE/ESA library environments for the VSE/ESA FTP clients.

The default values provided by OC/FTP Client may not apply to your installation. You should review and tailor the sample specifications provided in PRODBLDC.PROC.

The specification in the DYNALL member can be overridden by the DEFAULTS command. Please refer to the description of the DEFAULT command in Chapter 19, "OC/FTP Client Operation and Examples" on page 239 for details.

Figure 53 on page 93 lists the default environment we tailored.

| * \$\$ JOB JN<br>* \$\$ LST CL<br>// JOB CFDY<br>// EXEC LIB | M=CFDYNALL,DISP=[<br>ASS=A<br>NALL<br>R,PARM=¢MSHP¢<br>IB=TCPOCS_FTPC | D,PRI=3,NTFY=YES,LDEST=(,RSCS),CLASS=0 |
|--------------------------------------------------------------|-----------------------------------------------------------------------|----------------------------------------|
| CATALOG                                                      | NYNALL FTP FOD=\$9                                                    | \$ REDLACE=V                           |
| νςαμέλου                                                     | TCPCAT                                                                | DEFAULT VSAM CATALOG                   |
|                                                              | 00132                                                                 | DEFAULT LIBR/VSAM RECORD LENGTH        |
| PALLOC                                                       | 0000512                                                               | DEFAULT VSAM PRIMARY ALLOCATION        |
| SALLOC                                                       | 0000312                                                               | DEFAULT VSAM SECONDY ALLOCATION        |
| CISIZE                                                       | 04096                                                                 | DEFAULT VSAM DATA CISIZE               |
| CISIZEDATA                                                   | 02048                                                                 | ALTERNATE DATA CISIZE KEYWORD          |
| BUEND                                                        | 020                                                                   | DEFAULT VSAM DATA BUEND=               |
| BUFNDATA                                                     | 010                                                                   | ALTERNATE DATA BUFND= KEYWORD          |
| BUFSP                                                        | 0000000                                                               | DEFAULT VSAM CLUSTER BUFSP=            |
| OPNDSP                                                       | NEW                                                                   | DEFAULT VSAM OPEN DISPOSITION          |
| CLSDSP                                                       | KEEP                                                                  | DEFAULT VSAM CLOSE DISPOSITION         |
| RETAIN                                                       | 0007                                                                  | DEFAULT VSAM CLUSTER RETENTION         |
| MODE                                                         | LIBR                                                                  | DEFAULT OPERATION MODE                 |
| DDSN                                                         | OCS.FTP.TESTING                                                       | DEFAULT VSAM DATASET NAME              |
| DLIB                                                         | TCPOCS                                                                | DEFAULT LIBRARIAN LIBRARY              |
| DSLIB                                                        | USR1                                                                  | DEFAULT LIBRARIAN SUBLIBRARY           |
| DMBRN                                                        | FTPOBJ                                                                | DEFAULT LIBRARIAN MEMBER NAME          |
| DMBRT                                                        | TCPIP                                                                 | DEFAULT LIBRARIAN MEMBER TYPE          |
| RECFM                                                        | RECORD                                                                | DEFAULT LIBR/VSAM RECORD FORMAT        |
| BUFNINDEX                                                    | 004                                                                   | DEFAULT VSAM KSDS BUFNI=               |
| BLKFACIOR                                                    | 001                                                                   | DEFAULT VSAM BLOCK FACTOR              |
| KEYLOCATION                                                  | 000                                                                   | DEFAULT VSAM KSDS KEY LOCATION         |
| KEYLENGIH                                                    | 010                                                                   | DEFAULT VSAM KSDS KEY LENGTH           |
|                                                              | 000                                                                   | DEFAULT VSAM KSDS CL EREESPACE         |
|                                                              | 000                                                                   | DEFAULT VSAM KSDS CI FREESPALE         |
|                                                              |                                                                       | DEFAULT VSAM MODEL ENTRY               |
| SHARE                                                        | NULL<br>2                                                             | DEFAULT VSAM SHAREODTION               |
| UNITS                                                        | REC                                                                   | DEFAULT VSAM ALLOCATIONS UNITS         |
| \$\$                                                         | NE C                                                                  | DEFRICE VORT RECORTIONS ON TO          |
| /*                                                           |                                                                       |                                        |
| /&                                                           |                                                                       |                                        |
| * \$\$ EOJ                                                   |                                                                       |                                        |
|                                                              |                                                                       |                                        |

Figure 53. DYNALL Member for OC/FTP Client

Listed below is a brief description of the parameters:

- VSAMCAT. The default VSAM master/user catalog DLBL name used for VSAM file transfer. This will be used when no CWD specified via VSECD command.
- LRECL. The maximum VSAM logical record length.
- **PALLOC.** The primary record allocation for the VSAM implicit-define. The value is changed from 256 to 512 records.
- SALLOC. The secondary record allocation for the VSAM implicit-define. The default is 256.
- CISIZE. The VSAM CI size. We specified a 4K CI size.
- BUFND. The number of CI buffers to be allocated. We specified 20 CI buffers.
- BUFSP. The buffer space to be allocated. We let it default to 0.
- · OPNDSP and CLSDSP. The open and close dispositions of the data set.
- RETAIN. The number of retention days of the data set. The default value is 7.
- MODE. The access mode for the VSE/ESA FTP clients. The value can be VSAM or LIBR.
- **DDSN.** The default VSAM file node name to be searched in the working directory, if not specified in the MPUT command. A value of '\*' marks all the files in the working directory.

This parameter is especially important for the MPUT command. If the FTP clients want to put multiple VSAM files with the same file node name to the TCP/IP FTP server, the node name should be specified in the:

- DDSN parameter of the DYNALL member or
- DSN parameter of the DEFAULTS command

For example, If you want to PUT the following files to the FTP server:

- TEST.FILE1
- TEST.FILE2
- TEST.FILE3

You should override the DSN with the node name 'TEST' using the DEFAULTS command, then issue the 'MPUT \*' command to put all three files to the FTP server.

- DLIB and DSLIB. The names of the default library and sublibrary.
- DMBRN and DMBRT. The default member name and type.

#### 7.2.4.2 FAPPL Member

The FAPPL member is used to define the VTAM ACB names used by OC/FTP Client. The names must match the OCSFTPnn APPL entries defined in the VTAM APPL major node.

Figure 54 on page 95 lists the job we used.

```
* $$ JOB JNM=CFAPPLS, DISP=D, PRI=3, NTFY=YES, LDEST=(, RSCS), CLASS=0
* $$ LST CLASS=A
// JOB CSAPPLS
// EXEC LIBR, PARM=$MSHP$
ACCESS SUBLIB=TCPOCS.FTPC
   CATALOG FAPPLS.FTP EOD=$$ REPLACE=Y
OCSFTP01
OCSFTP02
OCSFTP03
OCSFTP04
OCSFTP05
OCSFTP06
OCSFTP07
OCSFTP08
OCSFTP09
OCSFTP10
$$
/*
/&
* $$ EOJ
```

Figure 54. FAPPL Member for OC/FTP Client

# 7.2.4.3 NETWORKS Member

The NETWORKS and NETWORK LU List members are used to define to OC/FTP Client, the:

- IP network names and addresses
- · OCS II Gateway LU assignments to specific networks

The 32-bit IP address consists of the network address and host address. It is usually represented in a four-part dotted decimal format, for example 192.61.100.81.

The length of the network and host address is determined by the IP address class used. There are four IP address classes: A, B, C and D. Please refer to *TCP/IP Tutorial and Technical Overview, GG24-3376* for the description of IP addresses and classes.

We used both IP address class C and class A in our TCP/IP network.

For IP address class C, we use a subnet mask 255.255.255.0. This means there are 8 bits left for host addresses and we don't have a subnetwork. As usual, bits 1-3 of the IP address are the IP address class identifier. The next 21 bits are the network address, followed by 8 bits for the host address. In dotted decimal format, the first three parts form the network address and the last part forms the host address.

For IP address class A, we also use a subnet mask 255.255.255.0. Since class A only uses the first 8 bits for the network address, the next 16 bits are used for subnetworking, followed by the last 8 bits for host addresses. For this case, we have to specify a subnet mask in the NETMASK member. Please refer to 7.2.4.10, "NETMASK Member" on page 101. In dotted decimal format, the first part

identifies the network address, the second and third parts form a subnetwork address, and the last part forms the host address.

All these IP addresses and subnet masks will only be used by the applications to determine the route to nodes within the TCP/IP network. The IP address class only limits the number of hosts in the network and the subnet mask only divides the existing network into two or more smaller networks allowing for more hosts to be attached.

Figure 55 illustrates the definitions and relationships between the NETWORKS and NETWORK LU List members for our configuration.

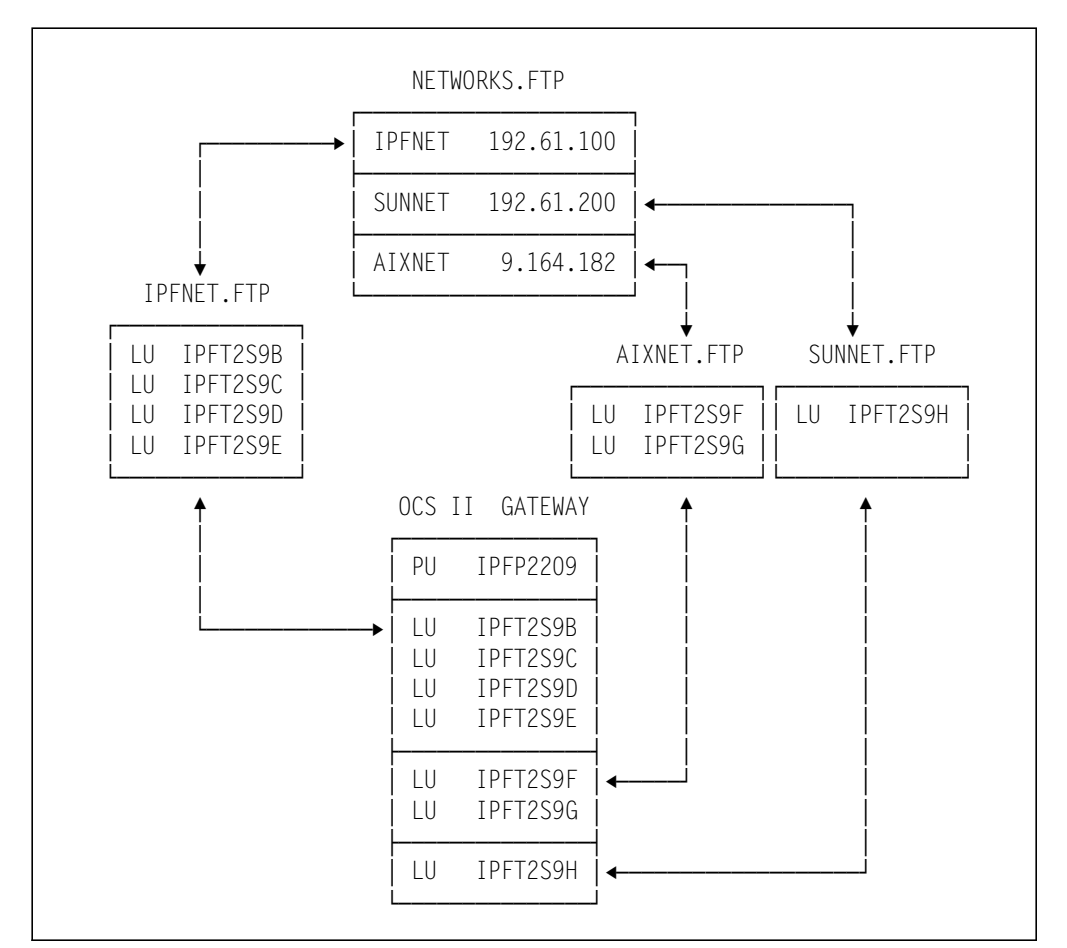

Figure 55. Definition and Relationships between NETWORKS and LU List Members

This definition is based on the network diagram in Figure 13 on page 34, and the IP address and name assignments in Table 3 on page 36. In the NETWORKS Member, we defined three networks with IPFNET as the default network:

- IPFNET with IP network address 192.61.100 (IBM Token-Ring LAN)
- SUNNET with IP network address 192.61.200 (Ethernet LAN)
- AIXNET with IP network address 9.164.182 (IBM Token-Ring LAN)

Figure 56 on page 97 shows the job we tailored.

```
* $$ JOB JNM=CFNETW,DISP=D,PRI=3,NTFY=YES,LDEST=(,RSCS),CLASS=0
* $$ LST CLASS=A
// JOB CFNETW
// EXEC LIBR,PARM=¢MSHP¢
ACCESS SUBLIB=TCPOCS.FTPC
   CATALOG NETWORKS.FTP EOD=$$ REPLACE=Y
IPFNET 192.61.100
SUNNET 192.61.200
AIXNET 9.164.182
IPFNET
$$
/*
/&
* $$ E0J
```

Figure 56. NETWORKS Member for OC/FTP Client

# 7.2.4.4 NETWORKS LU List Member for IPFNET NETWORKS Member

We used the IPFNET.FTP member to assign four LUs to the IPFNET network. The LU list member name must correspond to the network name defined in the NETWORKS member. The LU names must correspond to the LU names defined for OCS II Gateway.

Figure 57 lists the job we tailored.

```
* $$ JOB JNM=CFLUVSE, DISP=D, PRI=3, NTFY=YES, LDEST=(, RSCS), CLASS=0
* $$ LST CLASS=A
// JOB CFLUVSE
// EXEC LIBR, PARM=$MSHP$
ACCESS SUBLIB=TCPOCS.FTPC
   CATALOG IPFNET.FTP EOD=$$ REPLACE=Y
GATEWAY BEGIN
LU IPFT2S9B
LU IPFT2S9C
LU IPFT2S9D
LU IPFT2S9E
GATEWAY END
$$
/*
/&
* $$ EOJ
```

Figure 57. NETWORK LU List Member for IPFNET NETWORKS Member

# 7.2.4.5 NETWORKS LU List Member for SUNNET NETWORKS Member

We used the SUNNET.FTP member to assign two LUs to the SUNNET network. The LU list member name must correspond to the network name defined in the NETWORKS member. The LU names must correspond to the LU names defined for OCS II Gateway. Figure 58 on page 98 lists the job we tailored.

```
* $$ JOB JNM=CFLUVSE2,DISP=D,PRI=3,NTFY=YES,LDEST=(,RSCS),CLASS=0
* $$ LST CLASS=A
// JOB CFLUVSE2
// EXEC LIBR,PARM=¢MSHP¢
ACCESS SUBLIB=TCPOCS.FTPC
    CATALOG SUNNET.FTP EOD=$$ REPLACE=Y
GATEWAY BEGIN
LU IPFT2S9H
GATEWAY END
$$
/*
/&
* $$ E0J
```

Figure 58. NETWORK LU List Member for SUNNET NETWORKS Member

# 7.2.4.6 NETWORKS LU List Member for AIXNET NETWORKS Member

We used the AIXNET.FTP member to assign two LUs to the AIXNET network which is a class A network and needs a subnet mask identification from the NETMASK member. The LU list member name must correspond to the network name defined in the NETWORKS member. The LU names must correspond to the LU names defined for OCS II Gateway.

Figure 59 lists the job we tailored.

```
* $$ JOB JNM=CFLUVSE3,DISP=D,PRI=3,NTFY=YES,LDEST=(,RSCS),CLASS=0
* $$ LST CLASS=A
// JOB CFLUVSE3
// EXEC LIBR,PARM=¢MSHP¢
ACCESS SUBLIB=TCPOCS.FTPC
    CATALOG AIXNET.FTP EOD=$$ REPLACE=Y
GATEWAY BEGIN
LU IPFT2S9F
LU IPFT2S9G
GATEWAY END
$$
/*
/&
* $$ E0J
```

Figure 59. NETWORK LU List Member for AIXNET NETWORKS Member

#### 7.2.4.7 HOSTS Member

This member is used to define the local and remote IP addresses and host names to OC/FTP Client. With the specifications in this member, the VSE/ESA FTP clients may use the host name for the OPEN command. The definitions in this member are based on the IP name and address assignments in Table 3 on page 36.

Figure 60 lists the job we tailored.

```
* $$ JOB JNM=CFHOSTS,DISP=D,PRI=3,NTFY=YES,LDEST=(,RSCS),CLASS=0
* $$ LST CLASS=A
// JOB CFHOSTS
// EXEC LIBR,PARM=¢MSHP¢
ACCESS SUBLIB=TCPOCS.FTPC
    CATALOG HOSTS.FTP EOD=$$ REPLACE=Y
192.61.100.84 TCPCL2
192.61.100.55 RS6TECTR
192.61.200.55 RS6
192.61.200.91 SUN2
9.164.182.132 AIX560
$$
/*
/&
* $$ E0J
```

Figure 60. HOSTS Member for OC/FTP Client

```
- Note -
```

There are no host names AIX320, TCPCL1 and TCPCL3. These three hosts are using the domain name system. They go through the domain name server TCPCL1 to resolve unknown host names. Please refer to 7.2.4.11, "RESOLVER Member" on page 101 for more information on domain name server.

# 7.2.4.8 CACHE Member

This member is used to define the most commonly used IP addresses to the OC/FTP Client. They are usually the IP addresses defined in the HOSTS member. These IP addresses will be loaded into memory when the OC/FTP Client is started. This saves time searching for the IP addresses.

Figure 61 on page 100 lists the job we tailored.

```
* $$ JOB JNM=CFCACHE,DISP=D,PRI=3,NTFY=YES,LDEST=(,RSCS),CLASS=0
* $$ LST CLASS=A
// JOB CFCACHE
// EXEC LIBR,PARM=¢MSHP¢
ACCESS SUBLIB=TCPOCS.FTPC
    CATALOG CACHE.FTP EOD=$$ REPLACE=Y
192.61.100.84
$$
/*
/&
* $$ E0J
```

Figure 61. CACHE Member for OC/FTP Client

#### 7.2.4.9 PACING Member

This member is used to define the OCS application level pacing values between OC/FTP Client and the remote node. Please refer to the PACEIN/PACEOUT parameter in 6.2.3.1, "CONFIG Member" on page 67, for an explanation of OCS pacing.

You may include as many statements as required to define the OCS pacing values between OC/FTP Client and the remote nodes. The definition statement consists of three fields:

1. The first field is the inbound pacing

It defines the number of RUs the remote FTP server may send to OC/FTP Client, before waiting for a pacing response from OC/FTP Client

2. The second field is the outbound pacing

It defines the number of RUs OC/FTP Client may send to the remote FTP server, before waiting for a pacing response from the remote server

3. The third field defines the name of the remote FTP server

Figure 62 lists the job we tailored.

```
* $$ JOB JNM=CFPACING,DISP=D,PRI=3,NTFY=YES,LDEST=(,RSCS),CLASS=0
* $$ LST CLASS=A
// JOB CFPACING
// EXEC LIBR,PARM=¢MSHP¢
ACCESS SUBLIB=TCPOCS.FTPC
    CATALOG PACING.FTP EOD=$$ REPLACE=Y
10.10 TCPCL1
10.10 TCPCL2
10.10 TCPCL3
10.10 AIX320
10.10 AIX320
10.10 AIX560
$$
/*
/&
* $$ EOJ
```

Figure 62. PACING Member for OC/FTP Client

#### 7.2.4.10 NETMASK Member

Since we have a Token-Ring network 9.164.182 which has subnetworking, we have to define our subnet mask in this member.

This member is used only to specify the subnet masks for the implementation of IP subnets. Those networks which do not use subnetworking don't have to be specified here. Please refer to *TCP/IP Tutorial and Technical Overview, GG24-3376* for the explanation of IP subnets. Figure 63 lists the job we tailored.

```
* $$ JOB JNM=NETMASK,CLASS=A,DISP=D
// JOB NETMASK - FOR SUBNET MASK
// EXEC LIBR,PARM=¢MSHP¢
ACC S=TCPOCS.FTPC
CATALOG NETMASK.FTP EOD=$$ REPLACE=Y
9.164.182 255.255.255.0
$$
/*
/&
* $$ E0J
```

Figure 63. NETMASK Member for OC/FTP Client

#### 7.2.4.11 RESOLVER Member

In our test environment, we have set up the OS/2 TCP/IP (TCPCL1) to be a domain name server for the following hosts:

- OS/2 itself named TCPCL1
- PC/DOS Windows named TCPCL3
- RISC/6000-320 OCS II named AIX320

These hosts don't have a hosts file in their /etc directory. They resolve host names through the Domain Name Server (DNS) **TCPCL1.ITSC.IBM.COM**.

In the first place, these hosts will look into /etc directory to see if a resolver file exists. If it does and the domain name server is running, the host name is resolved through DNS. If the DNS cannot resolve the host name, then the host's file is searched, if it exists.

In contrast, our VSE/ESA host will search its host's file (HOSTS member) first. If the name is not found and the RESOLVER member exists, it will resolve the host name through the DNS.

We have cataloged this member into the product sublibrary TCPOCS.FTPC.

// LIBDEF \*,SEARCH=TCPOCS.FTPC

Please refer to 7.2.5.3, "Create the FTP Client Startup Online Job" on page 104 for the OC/FTP Client startup job. Refer also to 19.2.1, "Get a File from PC/DOS to VSE Library" on page 245 for an example of resolving host names via a Domain Name Server. Figure 64 on page 102 lists the job we tailored.

```
* $$ JOB JNM=RESOLVER,CLASS=A,DISP=D
// JOB RESOLVER - FOR DOMAIN NAME RESOLVER
// EXEC LIBR,PARM=¢MSHP¢
ACC S=TCPOCS.FTPC
CATALOG RESOLVER.FTP EOD=$$ REPLACE=Y
DFNAME ITSC.IBM.COM
SERVER 192.61.100.83 TCPCL1.ITSC.IBM.COM
$$
/*
/&
* $$ E0J
```

Figure 64. RESOLVER Member for OC/FTP Client

# 7.2.5 Startup Customization

The following preparation tasks are required to bring up OC/FTP Client:

- · Build the executable phases
- · Run the site protection modification job
- · Create the FTP Client startup job
- · Create the sample FTP client batch job

#### 7.2.5.1 Build the Executable Phase

Figure 65 on page 103 lists the job we used to assemble and link-edit the OC/FTP Client phase into the TCPOCS.FTPC sublibrary. The source of this job is provided in PRODBLDC.PROC.

– Note -

We put OCSSMH into the member shipped.

```
* $$ JOB JNM=CFASM,CLASS=0,DISP=D,NTFY=YES
// JOB CFASM
                                                       *
*
  -----
              * BUILDING COMPONENT EXECUTION MODULE(S).
                                                       *
* ----- *
// OPTION CATAL.NOXREF
// LIBDEF OBJ,SEARCH=TCPOCS.FTPC,TEMP
// LIBDEF SOURCE,SEARCH=TCPOCS.FTPC,TEMP
// LIBDEF PHASE,SEARCH=TCPOCS.FTPC,CATALOG=TCPOCS.FTPC,TEMP
  PHASE FTPC, *, NOAUTO
   INCLUDE CLNTVT
   INCLUDE OCSCVT
   INCLUDE MTKFTPM
   INCLUDE OCSDAH
   INCLUDE OCSIRH
   INCLUDE OCSPLH
   INCLUDE OCSDRH
   INCLUDE OCSLIH
   INCLUDE OCSGEH
   INCLUDE OCSDTF
   INCLUDE MTKINIT
   INCLUDE MTKLOGON
   INCLUDE OCSNPL
   INCLUDE NDFSIH
   INCLUDE OCSVPL
   INCLUDE MTKTIO
   INCLUDE MTKPORTX
   INCLUDE MTKFTPW
   INCLUDE MTKXLATE
   INCLUDE OCSDMH
   INCLUDE MTKTIME
   INCLUDE CLNTRNS
   INCLUDE CLNSCAN
   INCLUDE CLNSAM
   INCLUDE CLNNDF
   INCLUDE CLNIOS
   INCLUDE CLNCPU
   INCLUDE OCSSMH
   INCLUDE MTKRESV
   INCLUDE OCSMLH
   INCLUDE MTKEXIT1
   INCLUDE OCSGSV
   INCLUDE
/*
// EXEC PGM=ASSEMBLY
  PRINT ON, NOGEN, NODATA
  CDMOD RECFORM=FIXUNB, WORKA=YES, TYPEFLE=INPUT
  PRMOD RECFORM=FIXUNB,WORKA=YES
  END
/*
  ENTRY OCSIOO
// EXEC PGM=LNKEDT, PARM=$MSHP$
/*
/&
* $$ EOJ
```

Figure 65. Build the Executable Phases for OC/FTP Client

# 7.2.5.2 Run the Site Protection Modification Job

Figure 66 lists the job we used for the OCS license protection. The source of this job is provided in PRODBLDC.PROC.

```
* $$ JOB JNM=CFASM2,CLASS=0,DISP=D,NTFY=YES
// JOB CFASM2
*
  -----
                       *
*
 APPLYING LICENSE SITE PROTECTION MODIFICATION.
*
  -----
                                                 *
// EXEC PGM=MSHP
  REMOVE 5758-PC-014-224 APAR=SP01401
  CORRECT 5758-PC-014-224:SP01401 IRREVOKABLE
    AFFECTS PHASE=FTPC
     ALTER 000C /16/AA:DCE41639117EB548EFD06F750D973161
     ALTER 001C /16/AA:A30366608A7413E8BE67747583F0B5B4
     ALTER 002C /16/AA:2CC7C589EC4CC491D190EAF899CFCDC4
    RESOLVES ¢LICENSE SITE PROTECTION¢
/*
/&
* $$ EOJ
```

Figure 66. Site Protection Job for OC/FTP Client

#### 7.2.5.3 Create the FTP Client Startup Online Job

The source of this job is provided in PRODBLDC.PROC. We added the necessary JCL to start OC/FTP Client in a dynamic partition.

Figure 67 lists the job we used.

```
* $$ JOB JNM=FTPC,DISP=L,PRI=3,NTFY=YES,LDEST=*,CLASS=Y
// JOB FTPC
*
// LIBDEF *,SEARCH=TCPOCS.FTPC,TEMP
// EXEC PGM=OCSFTPC,SIZE=(OCSFTPC,256K)
/*
/&
* $$ E0J
```

Figure 67. OC/FTP Client Startup Job

This job is submitted to the POWER RDR queue and is ready to start. The operation and testing of OC/FTP Client are discussed in Chapter 19, "OC/FTP Client Operation and Examples" on page 239.

#### 7.2.5.4 Create the Sample FTP Client Batch Job

The sample FTP client job in PRODBLDC.PROC may be customized, to start and execute OC/FTP Client in a batch partition. Figure 68 lists the job we tailored to test out various FTP functions.

```
* $$ JOB JNM=CFBATCH, DISP=L, PRI=3, NTFY=YES, LDEST=*, CLASS=Y
// JOB CFBATCH
// LIBDEF *,SEARCH=TCPOCS.FTPC,TEMP
// EXEC PGM=FTPC,SIZE=(FTPC,256K)
OPEN TCPCL1
pram
jack
VSECD
DEFAULTS MODE LIBR LIB TCPOCS
VSECD .USR1
PWD
MKDIR C:\TCPIP\FTPC
RMDIR C:\TCPIP\FTPC
MKVSEDIR TCPOCS.FTPB
RMVSEDIR TCPOCS.FTPB
STATUS
LDIR
BYF
/*
/&
* $$ EOJ
```

Figure 68. Sample OC/FTP Client Batch Job

# 7.2.6 Customizing the OC/FTP Client Translation Tables

This step is optional. Unlike the OC/FTP Server, OC/FTP Client uses an object module for the data translation table. This object module 'MTKXLATE' has to be linked with other modules to become the OC/FTP Client startup phase - 'FTPC'. Refer to Figure 65 on page 103 for the inclusion of 'MTKXLATE' during the assembly of the startup phase.

The customization of OC/FTP Client translation table consists of the following steps:

- Change the translation table source code. Please refer to 6.2.5, "Customizing the Translation Tables" on page 77 for changing the EBCDIC and ASCII tables.
- 2. Assemble the translation table source code and catalog it as an object module.
- Assemble and link-edit the 'FTPC' phase to include the new translation table object module.
- 4. Restart the online OC/FTP Client.

Figure 69 on page 106 shows the translation source code in hexadecimal. Figure 70 on page 107 shows the job we used to assemble the table and catalog it as an object module. Lastly, we resubmit the job shown in Figure 65 on page 103 to rebuild the 'FTPC' phase.

| MTKXLATE           | CSECT                                                                                     | XLAIE.A REPLACE=YES                                                                                                    | *                                                                                                    |
|--------------------|-------------------------------------------------------------------------------------------|----------------------------------------------------------------------------------------------------|----------------------------------------------------------------------------------------------------|
| *                  |                                                                                           | TABLE FOR EBCDIC TO ASCII                                                                                                    | *                                                                                                    |
| MTKASCII<br>*      | ENTRY<br>DS<br>DC<br>DC<br>DC<br>DC<br>DC<br>DC<br>DC<br>DC<br>DC<br>DC<br>DC<br>DC<br>DC | MTKASCII<br>OF<br>0 1 2 3 4 5 6 7 8 9 A B C D E F<br>X¢000102030009007F0000000B0C0D0E0F¢<br>X¢10111200000A0800181900001C1D1E1F¢<br>X¢000000000000171B000000000050607¢<br>X¢000016000000000000000001415001A¢<br>X¢200000000000000000005B2E3C282B5D¢<br>X¢260000000000000000021242A293B5E¢<br>X¢200000000000000000021242A293B5E¢<br>X¢200000000000000000021242A293B5E¢<br>X¢200000000000000000021242A293B5E¢<br>X¢2000000000000000000021242A293B5E¢<br>X¢2000000000000000000021242A293B5E¢<br>X¢200000000000000000000000000000000000 | EBCDIC<br>00-0F<br>10-1F<br>20-2F<br>30-3F<br>40-4F<br>50-5F<br>60-6F<br>70-7F<br>80-8F<br>90-9F<br>A0-AF<br>B0-BF<br>C0-CF<br>D0-DF<br>E0-EF         |
| *<br>*             |                                                                                           | TABLE FOR ASCIL TO FRODIC                                                                                                    | ****                                                                                                    |
| *<br>MTKEBCDI<br>* | ENTRY<br>DS<br>DC<br>DC<br>DC<br>DC<br>DC<br>DC<br>DC<br>DC<br>DC<br>DC<br>DC<br>DC<br>DC | MTKEBCDI<br>OF<br>0 1 2 3 4 5 6 7 8 9 A B C D E F<br>X¢00010203372D2E2F1605150B0C0D0E0F¢<br>X¢101112003C3D322618193F271C1D1E1F¢<br>X¢405A7F7B5B6C507D4D5D5C4E6B604B61¢<br>X¢F0F1F2F3F4F5F6F7F8F97A5E4C7E6E6F¢<br>X¢7CC1C2C3C4C5C6C7C8C9D1D2D3D4D5D6¢<br>X¢D7D8D9E2E3E4E5E6E7E8E980E0905F6D¢<br>X¢79818283848586878889919293949596¢<br>X¢979899A2A3A4A5A6A7A8A9C06AD0A107¢<br>X¢000000000000000000000000000000000<br>X¢00000000                                                                                                    | ASCII<br>00-0F<br>10-1F<br>20-2F<br>30-3F<br>40-4F<br>50-5F<br>60-6F<br>70-7F<br>80-8F<br>90-9F<br>A0-AF<br>B0-BF<br>C0-CF<br>D0-DF<br>E0-EF<br>F0-FF |

Figure 69. Job to Catalog Translation Table Source Code

```
* $$ JOB JNM=MTKXLATE,CLASS=A
* $$ PUN DISP=I,CLASS=A
// JOB MTKXLATE
// OPTION DECK
// LIBDEF SOURCE,SEARCH=TCPOCS.FTPC
// EXEC ASSEMBLY
         PUNCH ¢// JOB CATOBJ¢
         PUNCH ¢// EXEC LIBR, PARM=¢¢MSHP; A S=TCPOCS.FTPC¢¢¢
         PUNCH ¢ CATALOG MTKXLATE.OBJ REPLACE=Y¢
         END
/*
// EXEC ASSEMBLY
         COPY MTKXLATE
         END
/*
// EXEC ASSEMBLY
         PUNCH ¢/*¢
         PUNCH ¢/&&¢
         END
/*
/&
* $$ EOJ
```

Figure 70. Job to Assemble and Catalog the Translation Object Module

# Chapter 8. OC/Line Printer Daemon Installation and Customization

This chapter covers the installation and customization of OC/Line Printer Daemon. It consists of two steps:

- 1. Installation Describes the preparation and procedures to install OC/Line Printer Daemon in VSE/ESA
- 2. Customization Provides a detailed explanation of the product customization

#### 8.1 OC/Line Printer Daemon Installation

There are two major steps involved to install the product:

- 1. Prepare the installation environment for the product
- 2. Install the product from tape to the VSE/ESA sublibrary

# 8.1.1 Installation Preparation

To prepare for installation of the OC/Line Printer Daemon the following definitions are required:

OCS II Gateway to VSE/ESA

Please refer to Chapter 5, "Defining the OCS II Gateway to the Host" on page 41 for the setup instructions.

• The VSE/ESA library and sublibraries for the product installation

Library TCPOCS definition is discussed and defined in 6.1, "OC/FTP Server Installation" on page 61.

Sublibrary TCPOCS.LPD is defined using the LIBR DEF SUB command in ICCF. This sublibrary is used to store the OC/Line Printer Daemon product, and the Line Printer Daemon customization.

 VSAM catalog and space definitions for printing to a data set instead of a printer

This is an optional step. It is only required if you intend to print to a VSAM file instead of a VSE/POWER queue.

The OC/Line Printer Daemon runs mutually exclusive with the AIX LPD on the OCS II Gateway. This means that:

 The AIX qdaemon subsystem must be stopped. This is done with the following command:

#### stop -s qdaemon

If the qdaemon subsystem is automatically started at AIX startup, the qdaemon entry must be removed from '/etc/inittab'.

- If you are using printers attached to the OCS II Gateway from remote Line Printer Requestors (LPRs), the following steps must be performed:
  - The printers must be physically connected to an AIX system other than the OCS II Gateway.

- The local printer queues must be removed from the OCS II Gateway and defined in the other AIX system.
- The former local printer queues on OCS II Gateway must be defined as remote printer queues.

# 8.1.2 Installation Procedures

Installation of the product from tape to the product sublibrary involves the following steps:

- Scan the product tape by submitting the job in Figure 35 on page 63 to VSE/ESA.
- Use the VSE/ESA II 'Install Product(s) from Tape' panel to generate the job to install the product into sublibrary TCPOCS.LPD.

The VSE/ESA II panel also displays the minimum library space requirements for the product.

 Submit the job to VSE/ESA to install OC/Line Printer Daemon. Our installation step took less than 10 minutes.

There is no installation verification job provided by the software. You may use the sample job in Figure 36 on page 64, to verify that the product is recorded by MSHP. Testing of the product can only be performed after the product customization. Please refer to Chapter 20, "OC/Line Printer Daemon Operation and Examples" on page 273 for the testing and operation procedures.

# 8.2 OC/Line Printer Daemon Customization

The customization is based on the samples in PRODBLDL.PROC provided by OC/Line Printer Daemon. After the product is installed in the product sublibrary, PRODBLDL.PROC is punched into an ICCF library. It is then edited into individual jobs to tailor the environment for OC/Line Printer Daemon.

The OC/Line Printer Daemon customization consists of the following steps:

- VTAM customization
- · LPD customization
- · Queue definition in AIX
- Startup customization

# 8.2.1 VTAM Customization

The following customization tasks are required in VTAM:

- · Define the logmode table and entries for the applications and LUs
- · Specify the APPL definitions for the OC/Line Printer Daemon
- · Add the LU definitions for the OCS II Gateway LUs

#### 8.2.1.1 Logmode Table OCSBIND

The sample job listed in A.6, "OCSBIND MODETAB for OCS Products" on page 351 is used to create the OCSBIND logmode table. OC/Line Printer Daemon uses the following entries:

- OCSLU0 for the OCS II Gateway LU used by OC/Line Printer Daemon to receive incoming Line Printer Requests
- OCSLU0 for the OCS II Gateway LUs used to send E-mail notifications to the print job originators

#### 8.2.1.2 VTAM APPL Definitions

The OC/Line Printer Daemon uses:

One VTAM APPL to receive incoming line printer requests. This APPL definition is shown below

OCSLPDO1 APPL MODETAB=OCSBIND, DLOGMOD=OCSLUO, AUTH=(NVPACE, ACQ), EAS=2

Figure 71. VTAM APPL Statement for OC/Line Printer Daemon Receive Connection

Key parameters are:

- MODETAB and DLOGMOD. Identify the appropriate logmode table entry.
- NVPACE in AUTH parameter. Turns off VTAM pacing for FTP.
- ACQ in AUTH parameter. Allows OC/FTP Server to acquire LUs.
- **EAS=2.** Allows two concurrent sessions for OC/FTP Server.
- Multiple VTAM APPLs to send E-mail notifications. The OC/Line Printer Daemon product allows the usage of the OC/FTP Client VTAM definitions as described in 7.2.2, "VTAM Customization" on page 83.

By using the OC/FTP Client VTAM definitions the E-mail notifications will be sent using the set of connections available to the OC/FTP Client.

#### — Warning ·

If all connections assigned to OC/FTP Client are in use, no E-mail notification will be sent.

These APPL definitions are only required if you intend to use the E-mail notification feature described in 8.2.2.1, "LPDCONF Member" on page 112.

#### 8.2.1.3 VTAM LU Definition

The completed OCS II Gateway LUs definition is listed in Figure 24 on page 47, and A.3, "VSE TCPSW.B Switched Major Node" on page 342.

Figure 72 on page 112 lists the LU definitions used by OC/Line Printer Daemon. We defined one LU for the Line Printer Daemon and used the LUs defined for the OC/FTP Client as shown in Figure 52 on page 87. The number of LUs depends on the installation requirements.

| IPFT2S9I LU | LOCADDR=2, DLOGMOD=OCSLUO,                                       | С      |
|-------------|------------------------------------------------------------------|--------|
|             | ISTATUS=ACTIVE,MODETAB=OCSBIND,<br>MDLTAB=VTMMDL,MDLENT=VSELU2A, | C<br>C |
|             | SSCPFM=USSSCS,USSTAB=VTMUSSTR                                    |        |

Figure 72. Logical Unit Definitions for OC/Line Printer Daemon

The key parameters are:

- *The LU name.* Must match the LU name in the OCS II Gateway customization
- LOCADDR. Must match the LU number in the OCS II Gateway customization.
- MODETAB and DLOGMOD. Identify the appropriate logmode table entry.

#### 8.2.2 LPD Customization

This section covers the definitions required by OC/Line Printer Daemon.

# 8.2.2.1 LPDCONF Member

The LPDCONF member is used to:

- · relate the LPD function to VTAM
- · define the E-mail Gateway used by the E-mail notification feature
- · define the printer queues available to remote Line Printer Requestors

Figure 73 on page 113 lists the job we tailored.

```
* $$ JOB JNM=LPDCONF, DISP=D, PRI=3, NTFY=YES, LDEST=(, RSCS), CLASS=0
* $$ LST CLASS=A
// JOB LPDCONF
// EXEC LIBR, PARM=$MSHP$
ACCESS SUBLIB=TCPOCS.PARMLIB
  CATALOG LPDCONF.LPDPARM EOD=$$ REPLACE=Y
*-----*/
* THIS MEMBER WILL BE USED TO IDENTIFY VARIOUS INITIAL- */
* IZATION CHARACTERISTICS FOR ALL LPD SESSION USERS.
                                     */
* THIS MEMBER NAME MUST NOT BE CHANGED.
                                     */
      ----*/
*-----*/
* THE GATEWAY STATEMENT IDENTIFIES THE GATEWAY LU CHOICE. */
*-----*/
GATEWAY IPFT2S9I
*-----*/
                                    */
* THE MAIL STATEMENT IDENTIFIES THE MAIL IP ADDRESS.
*-----*/
MAIL 192.61.100.81
*-----*/
                                    */
* THE ACB STATEMENT IDENTIFIES THE VTAM ACB CHOICE.
*-----*/
ACB OCSSMP01
*-----*/
* THE QUEUE STATEMENT(S) IDENTIFY REMOTE QUEUE ELEMENTS. */
*-----*/
QUEUE LPDFILE DDNAME=LPDFILE
QUEUE SYSOUT SYSOUT=A,H=NO
QUEUE VSEPRT SYSOUT=A, MAIL=NO
QUEUE VSEPRTM SYSOUT=A, MAIL=YES
$$
/*
/&
* $$ EOJ
```

Figure 73. LPDCONF Member for OC/Line Printer Daemon

Listed below is a brief description of the parameters:

- GATEWAY. Identifies the VTAM LU used by the OC/Line Printer Daemon. It must match the LU defined for the OC/Line Printer Daemon in the VTAM LU Definition.
- MAIL. The IP address of the Mail server. We used the mail server on the RISC/6000 used for the OpenConnect Server II Gateway.
- ACB. Relates the LPD function to VTAM. It must match the name defined for OC/Line Printer Daemon in the VTAM APPL statement.
- QUEUE. Each usage of the QUEUE parameter defines a Line Printer queue for remote Line Printer Requestors. The QUEUE parameter supports the following operands:
  - QUEUENAME The name of the printer queue to be specified by the remote Line Printer Requestors.
  - QUEUETYPE This operand is used to determine the destination of the print queue specified on the QUEUENAME operand. The operand is built using:
    - The DDNAME= operand if printing to a data set

- A combination of the SYSOUT=, D=, and F= operands if printing to the VSE/POWER LST queue. The default value for this operand is SYSOUT=A, F=STD
- DDNAME= The standard label of the file into which Line Printer Requests for this queue are stored.

This standard label must be defined using a DLBL statement.

— Note —

OC/Line Printer Daemon supports any VSE/VSAM SAM ESDS and most OEM DASD manager organisations. We only tested with VSE/VSAM SAM ESDS files with the print to file feature.

This operand is mutually exclusive to the SYSOUT=, D=, and F= operands.

- SYSOUT= The Identifier of the VSE/POWER LST class used for printing Line Printer Requests spooled to this queue. This operand is mutually exclusive with the DDNAME operand.
- D = The VSE/POWER destination assigned to Line Printer Requests spooled to this queue.

- Note

In contrast to the VSE/POWER **DEST=(node,userid)**, node and userid on this operand are not separated by a comma but a dot and are not enclosed by brackets.

D=node.userid

This operand is mutually exclusive with the DDNAME operand.

- *F* = The VSE/POWER form assigned to Line Printer Requests spooled to this queue. This operand is mutually exclusive with the DDNAME operand. The default for this operand is F=STD.
- MAIL = specifies if the originator of the Line Printer Request should be notified by E-mail when his request is being queued. The default for this operand is MAIL=YES.

#### — Note –

To use this option, the VTAM definitions for the OC/Line Printer Daemon E-mail function must be performed. We used the OC/FTP Client definitions as defined in 7.2.2, "VTAM Customization" on page 83.

• *H* = specifies if the print output should be preceded by the LPD banner. For a more detailed description of the LPD banner, refer to 8.2.5, "Customizing the OC/Line Printer Daemon Print Banner" on page 119.

The default for this operand is H=Y.

For our LPDCONF member as shown in Figure 73 on page 113 this means that there are four queues available to remote Line Printer Requestors.

| Queue name | Line print requests to this queue will be                                                                             |
|------------|----------------------------------------------------------------------------------------------------|
| LPDFILE    | preceded by the LPD banner and then stored in the file with label LPDFILE.                                            |
|            | After the request has been successfully filed, the originator will be notified by E-mail                              |
| SYSOUT     | spooled to VSE/POWER LST queue with CLASS=A,FORM=STD                                                                  |
| VSEPRT     | preceded with the LPD banner and added to VSE/POWER LST queue with CLASS=A,FORM=STD.                                  |
|            | After the request has been successfully spooled to the VSE/POWER LST queue, the originator will be notified by E-mail |
| VSEPRTM    | preceded with LDP Banner, added to VSE/POWER LST queue with CLASS=A, FORM=STD.                                        |
|            | After the request has been successfully spooled to the VSE/POWER LST queue, the originator will be notified by E-mail |

Table 6. LPD Queue Definitions used in our Environment

# 8.2.2.2 Additional Configuration Members

In order to use the E-mail notification function of the OC/Line Printer Daemon the following members have to be supplied:

- FAPPL. Defines the programs used by E-mail notification
- NETWORKS. Defines IP network names and addresses
- NETWORKS LU List. Allocates LUs to the networks defined in the NETWORKS member.
- RESOLVER. Defines the IP domain name servers.
- NETMASK. Defines the IP subnet mask.

Since we are using the OC/FTP Client connections for the E-mail notification, we just refer to these members in the OC/Line Printer Daemon startup job as described in 8.2.3.2, "Create the LPD Startup Job" on page 117.

# 8.2.3 Startup Customization

The following preparation tasks are required to bring up OC/Line Printer Daemon:

- · Build the executable phases and apply site protection
- · Create the LPD startup job

#### 8.2.3.1 Build the Executable Phases and Apply Site Protection

Figure 74 on page 116 lists the job we used to assemble and link-edit the OC/Line Printer Daemon phase into the TCPOCS.LPD sublibrary and additionally apply the site protection modification. The source of this job is provided in PRODBLDL.PROC.

```
* $$ JOB JNM=PRODBLDL, DISP=D, PRI=3, NTFY=YES, LDEST=(,RSCS), CLASS=0
* $$ LST CLASS=A
// JOB PRODBLDL
*
 *
* BUILDING COMPONENT EXECUTION MODULE(S).
                                                     *
* ----- *
// OPTION CATAL, NOXREF
// LIBDEF OBJ,SEARCH=TCPOCS.LPD,TEMP
// LIBDEF SOURCE, SEARCH=TCPOCS.LPD, TEMP
// LIBDEF PHASE,SEARCH=TCPOCS.LPD,CATALOG=TCPOCS.LPD,TEMP
/*
  PHASE LPDMAIL.*
   INCLUDE LPDMAIL
/*
// EXEC PGM=LNKEDT,PARM=¢MSHP¢
/*
  PHASE LPD,*
   INCLUDE LPDTVT
   INCLUDE LPD
   INCLUDE LPDCPU
   INCLUDE LPDCONF
   INCLUDE LPDALLOC
   INCLUDE IJDFAZZW
   INCLUDE SOCK$AM
   INCLUDE SOCK$MF
   INCLUDE TABLE001
   INCLUDE SOCK$PL
   INCLUDE SOCK$VO
   INCLUDE SOCK$EX
   INCLUDE SOCK$CIS
   INCLUDE SOCK$V62
   INCLUDE SOCK$TR
   INCLUDE SOCK$DNR
   INCLUDE SPAM
   INCLUDE
/*
// EXEC PGM=ASSEMBLY
  COPY LPDXLATE
  END ,
/*
// EXEC PGM=ASSEMBLY
  COPY LPDBANER
  END,
/*
  ENTRY LPD
/*
// EXEC PGM=LNKEDT, PARM=$MSHP$
/*
```

Figure 74 (Part 1 of 2). Build the Executable Phases for OC/Line Printer Daemon and Apply Site Protection

```
*
* APPLYING LICENSE SITE PROTECTION MODIFICATION.
  -----
// EXEC PGM=MSHP
  REMOVE 5758-PC-418-100 APAR=SP41801
  CORRECT 5758-PC-418-100:SP41801 IRREVOKABLE
   AFFECTS PHASE=LPD
     ALTER 0000 /16/AA:DE90F69F2F7977885B6B6DDADCD2FB8B
     ALTER 0010 /16/AA:A3B2A6B1057D02D8DFC4708742F0DA4E
     ALTER 0020 /16/AA:89CDBA19A46646A3DB24D712EBCA6791
   RESOLVES ¢LICENSE SITE PROTECTION¢
/*
// IF $RC<=4 THEN
// GOTO BYPASS
  *
* LICENSE SITE PROTECTION FAILURE; TERMINATED.
* -----
// PAUSE
// GOTO $EOJ
/*
/. BYPASS
* $$ EOJ
```

Figure 74 (Part 2 of 2). Build the Executable Phases for OC/Line Printer Daemon and Apply Site Protection

#### 8.2.3.2 Create the LPD Startup Job

The source of this job is provided in EXAMPLEL.PROC. We added the necessary JCL to start OC/Line Printer Daemon in a dynamic partition.

Figure 75 lists the job we used.

```
* $$ JOB JNM=LPD,CLASS=Y,DISP=L,NTFY=YES
* $$ LST CLASS=A
// JOB LPD START LINE PRINTER DAEMON
// LOG
// DLBL OCSPLIB,¢TCPOCS.PARMLIB.FTP¢
// DLBL IJSYS01,¢IJSYS01¢,0,VSAM,CAT=VSESPUC,DISP=(,KEEP), C
RECSIZE=4096,RECORDS=(000512,000256)
// DLBL LPDFILE,¢LPDFILE¢,0,VSAM,CAT=VSESPUC,DISP=(,KEEP), C
RECSIZE=4096,RECORDS=(000512,000256)
// LIBDEF *,SEARCH=(TCPOCS.PARMLIB,TCPOCS.LPD),TEMP
// EXEC PGM=LPD,SIZE=LPD
/*
* $$ E0J
```

Figure 75. OC/Line Printer Daemon Startup Job

The DLBL statements in this job are used for the following reasons:

 DLBL OCSPLIB causes OC/Line Printer Daemon to use the configuration members needed for E-mail notification from TCPOCS.PARMLIB with a member type of FTP. These are the same members used when setting up the OC/FTP Client.

- **DLBL IJSYS01** changes the VSAM characteristics of the IJSYS01 workfile in order to use this file as a buffer for OC/Line Printer Daemon.
- **DLBL LPDFILE** specifies the characteristics for the LPDFILE data set that will be implicitly defined as a VSAM SAM ESDS file when a print request for the LPDFILE queue is performed.

This job is submitted to the POWER RDR queue and is ready to start. The operation and testing of OC/Line Printer Daemon are discussed in Chapter 20, "OC/Line Printer Daemon Operation and Examples" on page 273.

# 8.2.4 Customizing the OC/Line Printer Daemon Translation Tables

This step is optional. OC/Line Printer Daemon uses an assembler source file 'LPDXLATE.A' for the data translation table. Refer to Figure 74 on page 116 for the inclusion of 'LPDXLATE' during the assembly of the startup phase.

The customization of OC/Line Printer Daemon translation table consists of the following steps:

- Change the translation table source code. Please refer to 6.2.5, "Customizing the Translation Tables" on page 77 for changing the EBCDIC and ASCII tables.
- 2. Assemble and link-edit the 'LPD' phase to include the new translation table object module.
- 3. Restart the OC/Line Printer Daemon.

Figure 76 on page 119 shows the translation source code in hexadecimal. Finally, we resubmit the job shown in Figure 74 on page 116 to rebuild the 'LPD' phase.

| * \$\$ JOB JNM=<br>// JOB CATXLA<br>// EXEC LIBR,<br>ACCESS S=T<br>CATALOG LF<br>LPDXLATE CSEC<br>*- | -CATXLATE,CLASS=A<br>ATE - CATALOG SOURCE TRANSLATION TABLE<br>PARM=¢MSHP¢<br>CCPOCS.LPD<br>POXLATE.A REPLACE=YES<br>CT                                                                                                    |
|----------------------------------------------------------------------------------------------------|----------------------------------------------------------------------------------------------------|
| *                                                                                                    | TABLE FOR ASCII TO EBCDIC                                                                                                    |
| LPDEBCDI DS<br>* DC<br>DC<br>DC<br>DC<br>DC<br>DC<br>DC<br>DC<br>DC<br>DC<br>DC<br>DC<br>DC<br>D     | A(EPDEBCDI) ADDRESS OF ASCII TO EBCDIC TABLE<br>OF<br>0 1 2 3 4 5 6 7 8 9 A B C D E F ASCII<br>X¢00010203372D2E2F1605150B0C0D0E0F¢ 00-0F<br>X¢101112003C3D322618193F271C1D1E1F¢ 10-1F<br>X¢405A7F7B5B6C507D4D5D5C4E6B604B61¢ 20-2F<br>X¢F0F1F2F3F4F5F6F7F8F97A5E4C7E6E6F¢ 30-3F<br>X¢7CC1C2C3C4C5C6C7C8C9D1D2D3D4D5D6¢ 40-4F<br>X¢D7D8D9E2E3E4E5E6E7E8E980E0905F6D¢ 50-5F<br>X¢79818283848586878889919293949596¢ 60-6F<br>X¢979899A2A3A4A5A6A7A8A9C06AD0A107¢ 70-7F<br>X¢000000000000000000000000000000000000 |

Figure 76. Job to Catalog Translation Table Source Code

# 8.2.5 Customizing the OC/Line Printer Daemon Print Banner

This step is optional. OC/Line Printer Daemon uses an assembler source member 'LPDBANER.A' that contains the banner that precedes every Line Printer Request. Refer to Figure 74 on page 116 for the inclusion of 'LPDBANER' during the assembly of the startup phase.

The customization of OC/Line Printer Daemon print banner consists of the following steps:

1. Change the print banner source code.

#### — Warning -

Follow the instructions in the default LPDBANER.A member when changing the Print Banner source code.

- 2. Assemble and link-edit the 'LPD' phase to include the new print banner object module.
- 3. Restart the OC/Line Printer Daemon.

Figure 77 on page 120 shows the translation source code in hexadecimal. Finally, we resubmitted the job shown in Figure 74 on page 116 to rebuild the 'LPD' phase.

```
* $$ JOB JNM=CATBANER.CLASS=A
// JOB CATBANER - CATALOG SOURCE PRINT BANNER
// EXEC LIBR, PARM=$MSHP$
   ACCESS S=TCPOCS.LPD
   CATALOG LPDBANER.A REPLACE=YES
         TITLE ¢LPD - BANNER DEFINITION FILE¢
*-
*
    PROGRAM: LPDBANER
*
    PURPOSE: Allow flexability for defining the banner page data
*
             printed by the LPD Deamon.
*
    WRITTEN: 07/15/96
*
    SYSTEM: VSE/ESA 2.1
*-
*
    Those characters defined from BANER1N thru BANER1E define the
*
   left half of the banner.
*
    Those characters defined from BANER2N thru BANER2E define the
*
    right half of the banner.
*
    Change the characters between the $.....$ only and reassemble
*
    and link using the provided sample jcl as a guide.
*
    Warning: Both sides of the banner must contain the same number
*
             of lines.
*-
LPDBANER CSECT
         DC
               A(BANER1)
         DC
               A(BANER2)
         DC
               A(BANER1EE)
         DC
               A(BANER2EE)
         DC
                                       CSECT NAME
               CL8¢LPDBANER¢
         DC
               CL8¢08.00.00¢
                                       TIME
         DC
               CL8¢07/15/96¢
                                       DATE
BANER1
         DS
               0H
BANER1N DS
               ОH
  DC CL60¢
                                        0000000 CCCCCCC SSSSSS
                                                                      /¢
  DC CL60¢
                                       00
                                           00 CC
                                                          SS
                                                                SS
                                                                     / ¢
  DC CL60¢
                                      00
                                           00 CC
                                                           SS
                                                                    /
                                                                       ¢
  DC CL60¢
                                     00
                                          00 CC
                                                      SS
                                                           SS
                                                                       ¢
  DC CL60¢
                                    0000000 CCCCCCC SSSSSSS
                                                                       ¢.
BANER1E DS
               ОH
BANER1EE EQU
               (*-BANER1)/60
                                NUMBER OF LINES
BANER2
               ОH
        DS
BANER2N DS
               ОH
  DC CL60¢
              LL
                       PPPPPPP DDDDDDD
                                                                       ¢
  DC CL60¢
             LL
                      PΡ
                            PP DD
                                      DD
                                                                       ¢
                     PPPPPPP DD
  DC CL60¢
           LL
                                     DD
                                                                       ¢.
  DC CL60¢ LL
                    PP
                              DD
                                    DD
                                                                       ¢
  DC CL60¢ LLLLLL PP
                             DDDDDDDD
                                                                       ¢
BANER2E DS
               ОH
BANER2EE EQU
              (*-BANER2)/60
                                NUMBER OF LINES
/+
/*
/&
* $$ EOJ
```

Figure 77. Job to Catalog Print Banner Source Code

# 8.2.6 Queue Definition in AIX

Every line printer queue for OC/Line Printer Daemon as described in 8.2.2, "LPD Customization" on page 112 should also be defined on the OCS II Gateway RISC/6000. This can be easily accomplished by the following SMIT path:

- Spooler (Print Jobs)
- Manage Remote Printer Subsystem
- · Client Services
- Remote Printer Queues
- Add a Remote Printer Queue

Figure 78 shows the definitions used for the SYSOUT queue :

|                                                                                                    | Add a                                                                                                    | a Remote Queue                                                             |                                                                                                    |             |
|----------------------------------------------------------------------------------------------------|----------------------------------------------------------------------------------------------------|----------------------------------------------------------------------------|----------------------------------------------------------------------------------------------------|-------------|
| Type or select w<br>Press Enter AFTE                                                                                                    | values in entry field<br>ER making all desired                                                              | ds.<br>d changes.                                                          |                                                                                                    |             |
| <ul> <li>* NAME of queue<br/>ACTIVATE the of<br/>Will this beco<br/>Queueing DISCI<br/>ACCOUNTING FIL</li> <li>* DESTINATION HO</li> <li>* Pathname of the<br/>status output</li> </ul>                                                                                                    | to add<br>Jueue?<br>Dme the DEFAULT queue<br>PLINE<br>E pathname<br>DST for remote jobs<br>HORT FORM FILTER | e?<br>for queue                                                            | <pre>[Entry Fields] [sysout] yes no first come first serve [] [192.61.100.81] [/usr/lpd/aixshort]</pre> | +<br>+<br>+ |
| <ul> <li>* Pathname of the LONG FORM FILTER for queue status output</li> <li>* Name of QUEUE on remote printer</li> <li>* NAME of device to add</li> <li>* BACKEND PROGRAM pathname</li> <li>F1=Help F2=Refresh F3=Cancel</li> <li>Esc+5=Reset F6=Command F7=Edit</li> <li>F9=Shell F10=Exit Enter=Do</li> </ul> |                                                                                                    | [/usr/lpd/aixlong]<br>[sysout]<br>[/usr/lpd/rembak]<br>F4=List<br>F8=Image | +                                                                                                    |             |

Figure 78. OC/Line Printer Daemon Queue Definition on OCS II Gateway

Listed below is a short description of the entry fields:

- **NAME of queue to add.** The name under which the OC/Line Printer Daemon print queue will be known to AIX. We recommend to use the same name as defined in OC/Line Printer Daemon.
- **DESTINATION HOST for remote jobs.** The hostname or IP-address of the OCS II Gateway.
- **Name of QUEUE on remote printer.** The name of the OC/Line Printer Daemon print queue as specified in the LPDCONF member.
- NAME of device to add. Use the same name as for Name of QUEUE on remote printer for this field.
- All other SMIT fields contain default values that should not be overwritten.
# Chapter 9. OC/RSH Client Installation and Customization

This chapter covers the installation and customization of the OC/RSH Client. It consists of two steps:

- 1. Installation Describes the preparation and procedures to install OC/RSH Client in VSE/ESA
- 2. Customization Provides an explanation of the product customization.

The installation instructions provided in this chapter assume you already have installed and are using the OCS II Gateway. The OC/RSH Client is an extension to the OC/FTP Client program. The OC/FTP Client has already been installed (see Chapter 7, "OC/FTP Client Installation and Customization" on page 81) and we are using the same parameter library members.

# 9.1 OC/RSH Client Installation

There are two major steps involved to install the product:

- 1. Prepare the installation environment for the product
- 2. Install the product from tape to the VSE/ESA sublibrary

#### 9.1.1 Installation Preparation

To prepare for installation of the OC/RSH Client the following definitions are required:

· OCS II Gateway to VSE/ESA

Please refer to Chapter 5, "Defining the OCS II Gateway to the Host" on page 41 for the setup instructions.

· The VSE/ESA library and sublibraries for the product installation

Library TCPOCS definition is discussed and defined in 6.1, "OC/FTP Server Installation" on page 61.

Sublibrary TCPOCS.RSH is defined using the LIBR DEF SUB Librarian command. This sublibrary is used to store the OC/RSH Client product, and the RSH client customization.

# 9.1.2 Installation Procedures

Installation of the product from tape to the product sublibrary involves the following steps:

- Use the VSE/ESA II Installation dialog to generate the installation jobstreams.
- Scan the product tape by submitting the job in Figure 35 on page 63.
- Submit the job created using the VSE/ESA II Installation dialog to install OC/RSH Client into the TCPOCS.RSH sublibrary.

There is no installation verification job provided by the software. You may use the sample job in Figure 36 on page 64 to verify that the product is recorded by MSHP. Testing of the product can only be performed after the product customization. Please refer to Chapter 21, "OC/RSH Client Operation and Examples" on page 281 for the testing and operation procedures.

# 9.2 OC/RSH Client Customization

The customization is based on the samples in PRODBILD.PROC provided by OC/RSH Client. After the product is installed in the product sublibrary, PRODBILD.PROC is punched into an ICCF library. It is then edited into individual jobs to tailor the environment for OC/RSH Client.

The OC/RSH Client customization consists of the following steps:

- VTAM customization
- · CICS customization
- RSH client customization
- Remote Command Execution Access at RS/6000
- Startup customization

Since we have already installed the OC/FTP Client and no additional LUs are being added to support OC/RSH Client, no further VTAM and RSH customization is required.

## 9.2.1 VTAM Customization

The following customization tasks are required in VTAM:

- · Define the logmode table and entries for the applications and LUs
- · Specify the APPL definitions for the OC/RSH Client
- Add the LU definitions for the OCS II Gateway LUs

These tasks are the same as for the OC/FTP Client and described in Chapter 7, "OC/FTP Client Installation and Customization" on page 81.

#### 9.2.1.1 VTAM APPL Definitions

In addition to the discussions in Chapter 7, "OC/FTP Client Installation and Customization" on page 81 an understanding of how RSH works is helpful.

Figure 79 on page 126 illustrates the operation of the OC/RSH Client and the relationships between FTP and RSH clients within the OC/FTP Client.

- VTAM, CICS and OCS II Gateway are initialized, and the OCS II Gateway is connected to VTAM.
- The OC/RSH Client is executed within the OC/FTP Client dynamic partition, the communication program OCSFTP62 automatically establishes the parallel sessions with the corresponding ISC modules in the CICS partition. The number of concurrent sessions is determined in the OCSFTP62 APPL statement. The OC/RSH Client is now ready to accept RSH transactions from CICS terminals. OCSFTP62 handles also the requests from FTP transactions.
- When the RSH transaction is entered from a CICS terminal, the OC/RSH Client online interface is initialized.

- When the OC/RSH Client is invoked from a batch job, the OC/RSH Client runs in the batch dynamic partition and initializes the batch interface.
- After the online or batch interface is started, the OC/RSH Client must 'know' its parameter library. This is done via the OC/RSH Client PARMLIB command. Now OC/RSH Client is ready to send commands to a remote TCP/IP host.
- For each command execution, the OC/RSH Client dispatches a program with the name 'OCSFTPnn', where 'nn' ranges from 01 to the maximum number of sessions allowed. OCSFTPnn creates an LU-LU session using the first available LU in the OCS II Gateway.
- OCSFTPnn is a VTAM application and must be defined in the VTAM APPL major node. Keep in mind that we use the same applications we defined for OC/FTP Client.

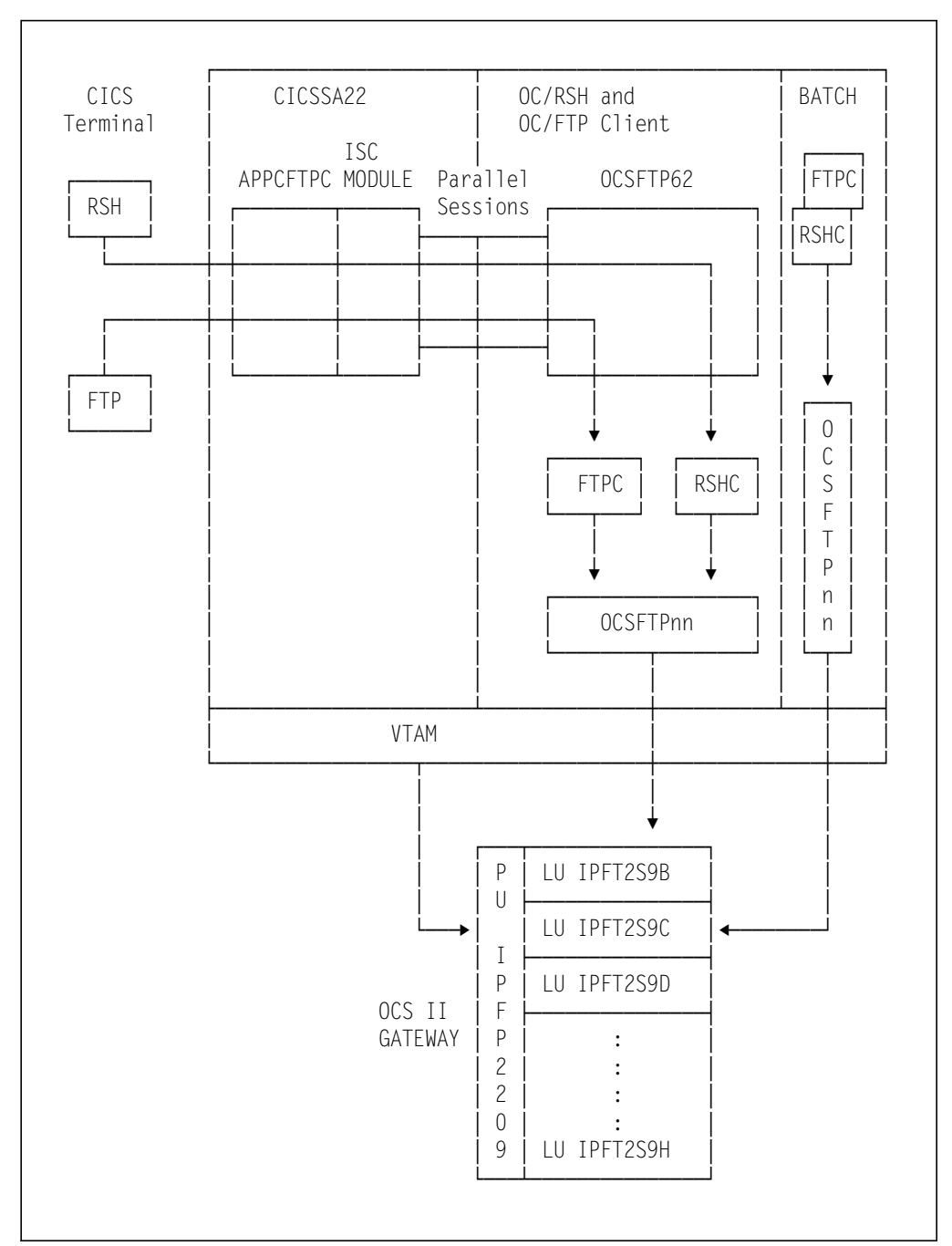

Figure 79. OC/RSH Client Operation

# 9.2.2 CICS Customization

This section covers the definitions in CICS to enable VSE/ESA users to use the OC/RSH Client online. Our definition is based on the samples in PRODBILD.PROC provided by OC/RSH Client. We used the CEDA transaction to define the following resources to CICS:

- Connection VSE
- Session VSESESS
- Program APPCFTPC

Transaction RSH

Connection, session and program definitions are the same as described for OC/FTP Client (see Chapter 7, "OC/FTP Client Installation and Customization" on page 81). We only show the definition of the transaction 'RSH' in the section below.

#### 9.2.2.1 Define the "RSH" Transaction

CEDA DEF TRAN(RSH) is used to define the OC/RSH Client transaction RSH to CICS as shown below.

| CEDA DEFINE     |               |                                        |  |
|-----------------|---------------|----------------------------------------|--|
| TRansaction     | : RSH         |                                        |  |
| Group           | : VSEGROUP    |                                        |  |
| PROGram         | : APPCFTPC    |                                        |  |
| TWasize         | : 00256       | 0-32767                                |  |
| PROFile         | : DFHCICST    |                                        |  |
| PArtitionset    | :             |                                        |  |
| STatus          | : Enabled     | Enabled   Disabled                     |  |
| PRIMedsize      | : 00000       | 0-65520                                |  |
| REMOTE ATTRIBUT | ES            |                                        |  |
| DYnamic         | : No          | No I Yes                               |  |
| REMOTESystem    | :             |                                        |  |
| REMOTEName      | :             |                                        |  |
| TRProf          | :             |                                        |  |
| Localq          | :             | No   Yes                               |  |
| SCHEDULING      |               |                                        |  |
| PRIOrity        | : 001         | 0-255                                  |  |
| TClass          | : No          | No   1-10                              |  |
| ALIASES         |               |                                        |  |
| Alias           | :             |                                        |  |
| lAskreq         | :             |                                        |  |
| Xtranid         | :             |                                        |  |
| RECUVERY        | N.a.          | No. 1. 1. 7000                         |  |
| DIIMOUL         | : NO          | NO   I-7000<br>Deckout   Commit   Mait |  |
|                 | : Backoul     | No. L Voc                              |  |
| KESIdr'i        | : NO          | NO I Yes                               |  |
| TPungo          | : NO<br>: No  | NO I TES                               |  |
| Dilmo           | . NU<br>. Vos | NOT TES<br>Vos I No                    |  |
|                 | • Vas         | Ves I No                               |  |
| SECURITY        | . 165         | 163 1 110                              |  |
| Fxtsec          | • No          | No   Yes                               |  |
| TRANsec         | • 01          | 1-64                                   |  |
| RSI             | : Public      | 0-24   Public                          |  |
| RSLC            | : No          | No   Yes   External                    |  |
|                 |               |                                        |  |
|                 |               |                                        |  |

The key parameters are:

- TRANSACTION. The name of the OC/RSH Client transaction.
- GROUP. The name of the group to which this definition belongs.
- **PROGRAM.** The first CICS program that this transaction invokes.
- TWASIZE. The transaction work area. 256 bytes is recommended by OCS.

# 9.2.3 RSH Client Customization

This section covers the definitions required for the RSH client. The following library members are needed:

- FAPPL. Defines the programs used by the OC/RSH Client.
- NETWORKS. Defines IP network names and addresses.
- NETWORKS LU List "IPFNET". Allocates LUs to the networks defined in the NETWORKS member.
- HOSTS. Defines TCP/IP IP addresses and host names.
- NETMASK. Defines the IP subnet mask.

These members have already been set up for the OC/FTP Client in Chapter 7, "OC/FTP Client Installation and Customization" on page 81 and filed in sublibrary TCPOCS.FTPC.

# 9.2.4 Prepare for Remote Command Execution Access at an AIX Host

The OC/RSH Client is able to execute a command or a sequence of commands on a remote TCP/IP host only if a user is allowed to do so. That means, access for remote command execution first has to be provided on the 'target' TCP/IP host.

To understand the remote command execution, it is necessary to know that the following authorization information is passed from the OC/RSH Client on VSE/ESA to the RSH Server on the target TCP/IP node:

#### **Client User ID**

The user ID of the RSH client. When using the OC/RSH Client batch program this is always 'batch'.

#### User ID at the RSH Server

The user ID to be used at the local RSH server. This is specified in the -I flag of the RSH command and is mandatory in the OC/RSH Client.

To obtain the authorization for remote command execution on a TCP/IP RSH server host the following is required:

- 1. A valid user ID at the RSH server
- 2. The VSE user ID for the RSH client needs to be authorized for remote command execution. This can be done in two different ways:
  - a. Specifying the client user ID as well as the VSE/ESA system itself in the /etc/hosts.equiv file of the RSH server. Then no further authorization check is performed. Figure 80 on page 129 shows the /etc/hosts.equiv file we used.
  - b. The client user ID as well as the VSE/ESA system itself is defined in the \$HOME/.rhosts file; then the name of the server system needs also to be defined in the \$HOME/.rhosts file. Figure 81 on page 129 shows the \$HOME/.rhosts file we used.

```
aix320# allows access to VSE/ESA systemaix320 batch# allows access to VSE/ESA RSH Batch program itselfaix320 maru# allows access to VSE/ESA user maruaix320 wacker# allows access to VSE/ESA user wackeraix320 jyiu# allows access to VSE/ESA user jyiuaix320 kami# allows access to VSE/ESA user kamiaix320 user# allows access to VSE/ESA user user# other VSE/ESA host users need access via $HOME/.rhosts file
```

Figure 80. Sample /etc/hosts.equiv File

Figure 81. Sample \$HOME/.rhosts File for User wack

#### 9.2.5 Startup Customization

The following is required to bring up the OC/RSH Client:

- · Build the executable phases
- · Run the site protection modification job
- · Create the RSH Client startup job
- · Create the sample RSH client batch job

#### 9.2.5.1 Build the Executable Phase

Figure 82 lists the job we used to assemble and link-edit the OC/RSH Client phase into the TCPOCS.RSH sublibrary. The source of this job is provided in PRODBILD.PROC.

```
* $$ JOB JNM=CRASM,CLASS=5,DISP=D,NTFY=YES
// JOB CRASM
* BUILDING COMPONENT EXECUTABLE PHASE
// OPTION CATAL, NOXREF
// LIBDEF OBJ,SEARCH=(TCPOCS.RSH,TCPOCS.FTPC),TEMP
// LIBDEF PHASE, CATALOG=TCPOCS.RSH, TEMP
   PHASE RSHC,*
    INCLUDE RSHMAIN
    INCLUDE RSHCPU
    INCLUDE RSHBTCH
    INCLUDE RSHSMP
    INCLUDE SOCK$AM
/*
   ENTRY RSH
/*
// EXEC PGM=LNKEDT, PARM=$MSHP$
/*
/&
* $$ EOJ
```

Figure 82. Build the Executable Phases for OC/RSH Client

### 9.2.5.2 Run the Site Protection Modification Job

Figure 83 lists the job we used for the OCS license protection. The source of this job is provided in PRODBILD.PROC.

```
* $$ JOB JNM=CRASM2,CLASS=5,DISP=D,NTFY=YES
// JOB CRASM2
*
  -----
                      *
*
 APPLYING LICENSE SITE PROTECTION MODIFICATION.
*
  -----
                                                 *
// EXEC PGM=MSHP
  REMOVE 5758-PC-317-215 APAR=SP31701
  CORRECT 5758-PC-317-215:SP31701 IRREVOKABLE
    AFFECTS PHASE=RSHC
     ALTER 0000 /16/AA:DD3126AC98742608270864AACDB6B274
     ALTER 0010 /16/AA:A34C76D331729CA8F65F7DAB4212294F
     ALTER 0020 /16/AA:FBCD1709EE4B10351D4D5CFCFC9F4291
    RESOLVES ¢LICENSE SITE PROTECTION¢
/*
/&
* $$ EOJ
```

Figure 83. Site Protection Job for OC/RSH Client

#### 9.2.5.3 Create the RSH Client Startup Job

The source of this job is provided in RSHSAMP.PROC. We added the necessary JCL to start OC/FTP Client in a dynamic partition.

Figure 84 lists the job we used.

```
* $$ JOB JNM=FTPC,DISP=L,PRI=3,NTFY=YES,LDEST=(,RSCS),CLASS=Z
* $$ LST CLASS=A
// JOB FTPC STARTS FTP AND RSH CLIENT
// LIBDEF *,SEARCH=(TCPOCS.FTPC,PRD2.CONFIG),TEMP
// EXEC PGM=OCSFTPC,SIZE=(OCSFTPC,256K)
/*
/&
* $$ E0J
```

Figure 84. OC/RSH Client Startup Job

This job is submitted to the POWER RDR queue and is ready to start. Operation and test of the OC/RSH Client is discussed in Chapter 21, "OC/RSH Client Operation and Examples" on page 281.

### 9.2.5.4 Create the Sample RSH Client Batch Job

The sample RSH client job in RSHSAMP.PROC may be customized, to start and execute OC/RSH Client in a batch partition.

Be sure that user names and commands for AIX are specified in lower case, otherwise the command will not execute as expected. When preparing the RSH batch job with the ICCF editor use the editor command "CASE M" to enable input in mixed mode. Figure 85 lists the job we tailored to test RSH functions.

```
* $$ JOB JNM=CRBATCH,DISP=L,PRI=3,NTFY=YES,LDEST=(,RSCS),CLASS=Y
* $$ LST CLASS=A
// JOB CRBATCH
// LIBDEF PHASE,SEARCH=TCPOCS.FTPC,TEMP
// LIBDEF SOURCE,SEARCH=TCPOCS.FTPC,TEMP
// EXEC PGM=RSHC,SIZE=(RSHC,256K)
PARMLIB TCPOCS.FTPC
RSH AIX320 -1 wacker -n date; echo $HOME;ls -1
RSH AIX320 -1 wacker -n cat /etc/hosts
RSH AIX320 -1 maru -n ls -1 grep Oct
RSH 192.61.100.81 -1 maru -n ls -1 grep Oct
BYE
/*
/&
* $$ E0J
```

Figure 85. Sample OC/RSH Client Batch Job

# Chapter 10. OC/TELNET FS Installation and Customization

This chapter covers the installation and customization of OC/TELNET FS. It consists of two steps:

- 1. Installation Describes the preparation and procedures to install OC/TELNET FS in VSE/ESA
- 2. Customization Provides a detailed explanation of the product customization

## **10.1 OC/TELNET FS Installation**

There are two major steps involved to install the product:

- 1. Prepare the installation environment for the product
- 2. Install the product from tape to the VSE/ESA sublibrary

## **10.1.1 Installation Preparation**

To prepare for installation of the OC/TELNET FS the following definitions are required:

OCS II Gateway to VSE/ESA

Please refer to Chapter 5, "Defining the OCS II Gateway to the Host" on page 41 for the setup instructions.

• The VSE/ESA library and sublibraries for the product installation

Library TCPOCS definition is discussed and defined in 6.1, "OC/FTP Server Installation" on page 61.

Sublibrary TCPOCS.TNFS is defined using the LIBR DEF SUB command in ICCF. This sublibrary is used to store the OC/TELNET FS product, and the TELNET client customization.

VSAM catalog and space definitions for the TELNET customization

We used the same VSAM catalog TCPCAT defined in 6.1, "OC/FTP Server Installation" on page 61 for the OC/TELNET FS.

# **10.1.2 Installation Procedures**

Installation of the product from tape to the product sublibrary involves the following steps:

- Scan the product tape by submitting the job in Figure 35 on page 63 to VSE/ESA.
- Use VSE/ESA II 'Install Product(s) from Tape' panel to generate the job to install the product into sublibrary TCPOCS.TNFS.

The VSE/ES II panel also displays the minimum library space requirement for the product.

 Submit the job to VSE/ESA to install the product. Our installation step took less than 10 minutes. There is no installation verification job provided by the software. You may use the sample job in Figure 36 on page 64, to verify that the product is recorded by MSHP. Testing of the product can only be performed after the product customization. Please refer to Chapter 22, "OC/TELNET FS Operation and Examples" on page 287 for the testing and operation procedures.

# 10.2 OC/TELNET FS Customization

Customization is based on the samples in PRODBILD.PROC provided by OC/TELNET FS. After the product is installed in the product sublibrary, PRODBILD.PROC is punched into an ICCF library. We then edited it into individual jobs to tailor the environment for OC/TELNET FS.

The OC/TELNET FS customization consists of three steps:

- VTAM customization
- TELNET Client customization
- Startup customization

# 10.2.1 VTAM Customization

The following customization tasks are required in VTAM:

- · Logmode table and entries for the applications and LUs
- · APPL definitions for the OC/TELNET FS
- LU definitions for the OCS II Gateway LUs
- USSTAB for VTAM logon to OC/TELNET FS

#### 10.2.1.1 Logmode Table OCSBIND

The sample job listed in A.6, "OCSBIND MODETAB for OCS Products" on page 351 is used to create the OCSBIND logmode table. OC/TELNET FS uses the OCSLU0 entry listed in Figure 86 for the OCS II Gateway LUs.

| OCSLUO | MODEENT LOGMODE=OCSLUO,               | С |
|--------|---------------------------------------|---|
|        | TYPE=X¢00¢                            | С |
|        | FMPROF=X¢06¢,                         | С |
|        | TSPROF=X¢O3¢,                         | С |
|        | PRIPROT=X¢00¢,                        | С |
|        | SECPROT=X¢00¢,                        | С |
|        | COMPROT=X¢0000¢,                      | С |
|        | RUSIZES=X¢F8F8¢,                      | С |
|        | PSERVIC=X¢000000000000000000000000000 |   |
|        |                                       |   |

Figure 86. MODETAB Entry for OC/TELNET FS

### 10.2.1.2 VTAM APPL Definitions

There are two types of APPL statement for OC/TELNET FS:

- VSTELNET APPL statement for the OC/TELNET FS control application
- VSNETnnn APPL statement, where nnn ranges from 001 to the maximum number of concurrent TELNET sessions

Before we discuss the VTAM APPL definitions, it is important to understand how a VSE/ESA TELNET client establishes a session with the TCP/IP node using OC/TELNET FS.

- When a VSE/ESA TELNET client wants to establish a connection to a TCP/IP TELNET server, the client logs on to VSTELNET from a VTAM terminal LU
- VSTELNET dispatches the first available VSNETnnn application (for example VSNET001), and VSNETnnn is connected to the VTAM terminal with an LU-LU session
- When the VSE/ESA TELNET client selects the OPEN option to connect to a TCP/IP node, an LU-LU session is established between VSNETnnn and the first available TELNET LU in OCS II Gateway
- VSNETnnn passes the session request to OCS II Gateway, and a connection request is sent to the TCP/IP node
- After the TCP/IP node accepts the OPEN request, the VSE/ESA TELNET client is requested to log in to the TCP/IP node
- Once login is successful, the VTAM terminal emulates the TCP/IP node ASCII terminal

Since VSTELNET is the OC/TELNET FS control program, an APPL entry must be defined to VTAM in the APPL major node.

The number of VSNETnnn APPL entries depends on the number of concurrent VSE/ESA TELNET clients required. We defined 64 concurrent TELNET sessions using APPL entries VSNET001 to VSNET064 for our environment. The VSNETnnn application connects to the VTAM terminal LU and the OCS II Gateway LU at the same time during the TELNET session. The APPL definition must be able to support two concurrent sessions.

Figure 87 is an extract from the complete VTAM APPL definition listed in A.4, "VTAM APPL Major Node for OCS Products" on page 344.

```
VSTELNET APPL AUTH=(ACQ, PASS), ACBNAME=VSTELNET
VSNET001 APPL AUTH=(ACQ), EAS=2, ACBNAME=VSNET001
VSNET002 APPL AUTH=(ACQ), EAS=2, ACBNAME=VSNET002
:
:
VSNET064 APPL AUTH=(ACQ), EAS=2, ACBNAME=VSNET064
```

Figure 87. APPL Definition Sample for OC/TELNET FS

The key definitions and parameters are:

• **APPL entry for VSTELNET.** The ACBNAME should be the same as the APPL label. It must also match the ACB name used in the SET MAJOR ACBNAME

command of the SYSIN file. For details of the SYSIN file, please refer to 10.2.2.4, "SYSIN File" on page 139.

- VSNETnnn APPL entries. The number of VSNETnnn APPL entries depends on the number of concurrent TELNET sessions required and it should match the maximum number of users defined in the SYSIN file. The key parameters are:
  - ACBNAME. Should be the same as the APPL label.
  - The ACBNAME prefix VSNET. Must match the value specified in the SET MINOR ACBNAME command of the SYSIN file.
  - EAS=2. Allows two concurrent sessions.

#### 10.2.1.3 VTAM LU Definition

The completed OCS II Gateway LUs definition is listed in Figure 24 on page 47, and A.3, "VSE TCPSW.B Switched Major Node" on page 342.

Figure 88 lists the LU definitions used by OC/TELNET FS. We defined three LUs for our test environment. To support the 64 sessions defined in the APPL major node, 64 LUs should be defined.

| Ι | PFT2S9J LU | LOCADDR=10,DLOGMOD=OCSLUO,      | С |
|---|------------|---------------------------------|---|
|   |            | ISTATUS=ACTIVE,MODETAB=OCSBIND, | С |
|   |            | MDI TAR=VTMMDI MDI ENT=VSEL112A | ſ |
|   |            | DACINC-1 VDACINC-2              | C |
|   |            | CCODEM LICECCE LICETAD VIMUEETD | C |
|   |            | 22CPFM=0222C2,022TAB=VTM022TK   |   |
| Ι | PFT2S9K LU | LOCADDR=11,DLOGMOD=OCSLUO,      | С |
|   |            | ISTATUS=ACTIVE,MODETAB=OCSBIND, | С |
|   |            | MDLTAB=VTMMDL,MDLENT=VSELU2A,   | С |
|   |            | PACING=1,VPACING=2,             | С |
|   |            | SSCPFM=USSSCS,USSTAB=VTMUSSTR   |   |
| Ι | PFT2S9L LU | LOCADDR=12,DLOGMOD=OCSLUO,      | С |
|   |            | ISTATUS=ACTIVE,MODETAB=OCSBIND, | С |
|   |            | MDLTAB=VTMMDL,MDLENT=VSELU2A,   | С |
|   |            | PACING=1.VPACING=2.             | С |
|   |            | SSCPEM=USSSCS_USTAR=VTMUSSTR    |   |
|   |            | 330111 033303,0331AB #110331K   |   |
|   |            |                                 |   |

Figure 88. Logical Unit Definitions for OC/TELNET FS

The key parameters are:

- · The LU name. This must match:
  - The LU name in the OCS II Gateway customization
  - The LU name in the Network LU List Member
- LOCADDR. Must match the LU number in the OCS II Gateway customization.
- MODETAB and DLOGMOD. Identify the appropriate logmode table entry.
- PACING AND VPACING. Turn on VTAM pacing for the TELNET sessions.

### 10.2.1.4 VTAM USSTAB

The VTAM USSTAB is modified to allow VSE/ESA users to log on to VSTELNET from the VTAM logon menu. Please refer to A.5, "VTAM USSTAB" on page 345 for the definitions.

## **10.2.2 TELNET Client Customization**

This section covers the definitions required by the TELNET client function of OC/TELNET FS. Under VSE/ESA, each OC/TELNET client command file is an individual sublibrary member in the OC/TELNET client sublibrary with a member type of "PARMLIB". The default members provided by OC/TELNET may not apply to your installation. You should review and tailor the command files discussed in this section. If you need to do any changes to the defaults, you should punch the members membername.PARMLIB into your ICCF library using the LIBRP command. From the ICCF command line enter the following command:

#### LIBRP TCPOCS.TNFS membername.PARMLIB membername.

After you define a command file, you must catalog it into the OC/TELNET client sublibrary under the name: membername.PARMLIB, where membername is the name of the command file. Catalog the changed members back using the following LIBRC command:

#### LIBRC TCPOCS.TNFS membername.PARMLIB REPLACE.

The following files are covered in this section:

- NETWORKS. Defines IP network names and addresses.
- NETWORKS LU List. Allocates LUs to the networks defined in the NETWORKS member.
- HOSTS. Defines TCP/IP IP addresses and host names.
- SYSIN. Defines system initialization commands during system initialization.
- **DFLTSYS.** Defines system default session commands.
- **DFLTUSR** Defines user default session commands.
- SYSCMDS. Defines the operator commands during system initialization.
- *Terminal Keyboard Profiles.* Defines the terminal keyboard mapping profiles for the IBM 3278 emulation.

The commands in the SYSIN, DFLTSYS, DFLTUSR, SYSCMDS and Terminal Keyboard Profile files are documented in *OpenConnect/TELNET Client Full Screen User and Administration Guide*, *350-0145-101*.

#### 10.2.2.1 NETWORKS File

The NETWORKS and NETWORK LU List members are used to define to OC/TELNET FS, the:

- IP network names and addresses
- OCS II Gateway LU assignments for a specific network

The concept is the same as the network definition and LUs assignment discussed in 7.2.4.3, "NETWORKS Member" on page 95.

Our definition is based on the network diagram in Figure 13 on page 34, and the IP address and name assignments in Table 3 on page 36. In the NETWORKS file, we defined the network IPFNET with IP network address 192.61.100.

Figure 89 lists the job we used. "IPFNET" is the only network defined and the last line without an IP address defines it as the default network.

```
CATALOG NETWORKS.PARMLIB EOD=/+ REPLACE=YES
#
# SAMPLE NETWORKS FILE
#
IPFNET 192.61.100
IPFNET
/+
```

Figure 89. NETWORKS File for OC/TELNET FS

### 10.2.2.2 NETWORKS LU List File IPFNET

We used the IPFNET file to assign three LUs to the IPFNET network. The NETWORK LU List file name must correspond to the network name defined in the NETWORKS member. The LU names must correspond to the LU names defined for OCS II Gateway. We assigned LUS IPFT2S9J, K and L to the IPFNET network.

Figure 90 lists the job we tailored.

Figure 90. IPFNET LU List File for OC/TELNET FS

#### 10.2.2.3 HOSTS File

This file is used to define the local and remote IP addresses and host names to OC/TELNET FS. With the specifications in this member, the VSE/ESA TELNET clients may use the host name to initiate a TELNET session to a TELNET server. The definitions in this file are based on the IP name and address assignments in Table 3 on page 36.

Figure 91 on page 139 lists the job we used.

```
CATALOG HOSTS.PARMLIB EOD=/+ REPLACE=YES
#
# SAMPLE HOSTS FILE
#
192.61.100.81 AIX320
192.61.100.83 KWLOS2
/+
```

Figure 91. HOSTS File for OC/TELNET FS

#### 10.2.2.4 SYSIN File

This file contains initialization commands for starting OC/TELNET FS. Please refer to *OpenConnect/TELNET Client Full Screen User and Administration Guide, 350-0145-101* for details of system initialization commands.

Figure 92 lists the job we used.

| CATALOG SYSIN.PARMLIB EOD=/+                                                                                                    | REPLACE=YES<br>*******      |
|----------------------------------------------------------------------------------------------------|-----------------------------|
| * THE FOLLOWING SYSTEM INITIALIZATION CO<br>* EXECUTED WHEN THE PRODUCT IS STARTED.                                                          | MMANDS ARE AUTOMATICALLY    |
| * SYSTEM INITIALIZATION COMMANDS FOR ALL                                                                                                    | OPERATING SYSTEMS:<br>***** |
| *<br>SET ACBNAME MAJOR VSTELNET<br>SET ACBNAME MINOR VSNET<br>SET ACBNAME START 1<br>SET ACBNAME INQUIRE YES                                 |                             |
| SET LUMAX 64                                                                                                    |                             |
| SET USERDATA OPTIONAL                                                                                                    |                             |
| SET USERMAX 64<br>*                                                                                                    |                             |
| SET POOL SASOO2O START<br>SET POOL SASOO2O COUNT 5<br>SET POOL SASOO2O SIZE 20480<br>SET POOL SASOO2O MODE ANY<br>SET POOL SASOO2O END<br>/+ |                             |

Figure 92. SYSIN File for OC/TELNET FS

The key definitions and parameters are:

- SET ACBNAME MAJOR command. Defines the major ACB name used by OC/TELNET FS. The ACB name must match the ACB name of VSTELNET defined in the VTAM APPL major node.
- SET ACBNAME MINOR command. Defines the minor ACB name used by OC/TELNET FS. The value must match the name prefix of the VSNETnnn APPL entries defined in the VTAM APPL major node.

- SET ACBNAME START command. Determines the first available VSNETnnn application to invoke. A value of 1 causes VSNET001 as the first available application to connect to a VSE/ESA TELNET client session.
- SET ACBNAME INQUIRE YES command. Instructs OC/TELNET FS to inquire the active status of VSNETnnn, before allowing VSE/ESA TELNET clients to log on.
- SET LUMAX command. Defines the maximum number of LUs allowed in the NETWORK LU List file(s).
- SET USERDATA command. Determines whether a user command file must be provided, when the VSE/ESA TELNET clients log on to OC/TELNET FS.

If SET USERDATA REQUIRED is specified, OC/TELNET FS terminates the logon session when a user command file can not be found. The following preparation tasks are required for this option:

- 1. Create the user command file. Figure 93 lists the sample we used.
- 2. Modify the OC/TELNET FS USSTAB specification to include the command file name as user data, for example:

USSPARM PARM=P2,REP=DATA,DEFAULT=USER

If SET USERDATA OPTIONAL is specified, the user command file is not required for the OC/TELNET FS logon. The VSE/ESA TELNET clients may choose to specify a user command file with the VTAM LOGON command. For example,

LOGON APPLID(VSTELNET) DATA(USER)

The first preparation task is required before this option can be used.

```
CATALOG USER.PARMLIB EOD=/+ REPLACE=YES
SET TERM DISC CONTINUE
OPEN TCPGTW1
TERMINAL
QUIT
/+
```

Figure 93. Sample User Command File

- SET USERMAX command. Determines the maximum number of VSE/ESA TELNET clients required.
- SET POOL command. Allow each installation to control the number and size of storage allocated to a storage pool in OC/TELNET client.
- **SET POOL START command.** This must be the first command in a storage pool definition for the pool named SAS0020.
- SET POOL COUNT command. Indicates the number of pool entries OC/TELNET client should build for the named pool.
- SET POOL SIZE command. Indicates the size for each pool entry.
- SET POOL MODE command. Defines if the storage pool should be above or below the 16MB line. Specification of ANY allows OC/TELNET client to build the pool either above or below the 16MB line.
- SET POOL END command. This command must be the last command in a storage pool definition.

- Note -

We removed the SETTIMER LIMIT definition from SYSIN.PARMLIB as we received the error message:

TA100I Set command parameter is invalid during startup

```
Set DBCS NO is supported by MVS only and removed.
```

#### 10.2.2.5 DFLTSYS File

This file contains session control commands to determine how the OC/TELNET FS should be started. The commands in this file are executed during OC/TELNET FS initialization. This file may be used to set system default parameters to ease the operation of the VSE/ESA TELNET clients.

For details of OC/TELNET FS session commands, please refer to *OpenConnect/TELNET Client Full Screen User and Administration Guide*, *350-0145-101*.

Figure 94 lists the job we used.

Figure 94. DFLTSYS File for OC/TELNET FS

The definition is taken from PRODBILD.PROC, without modification. The SET KEYBOARD TERMTYPE command informs OC/TELNET FS to automatically execute a terminal keyboard profile whenever the terminal is reset.

#### 10.2.2.6 DFLTUSR File

This file contains session control commands to determine how OC/TELNET FS sessions should be started for all VSE/ESA TELNET clients.

This file is used to set up default session commands for the VSE/ESA TELNET clients. It may be used to automate the logon to a TELNET server. See Figure 95 for the sample we used.

```
CATALOG DFLTUSR.PARMLIB EOD=/+ REPLACE=YES
&USERDATA
/+
```

Figure 95. DFLTUSR File for OC/TELNET FS

### 10.2.2.7 SYSCMDS File

This file contains operator commands to be executed during OC/TELNET FS initialization. The file is taken from the PRODBILD.PROC without modification.

For details of OC/TELNET FS operator commands, please refer to *OpenConnect/TELNET Client Full Screen User and Administration Guide*, *350-0145-101*. See Figure 96 for the sample we used.

Figure 96. SYSCMDS File for OC/TELNET FS

## 10.2.2.8 Terminal Keyboard Profiles

The terminal keyboard profiles are used to define the IBM 3278 keyboard mapping. The following profile definitions are available as profilename.parmlib members:

- D210
- ESPRIT
- EXPLORER
- HP
- IBM3161
- LINE
- MEAD
- NATIVE
- PAGE
- SMIT
- VAX
- VIPROF
- VT100
- VT100A..E
- VT200
- VT52

These terminal keyboard profiles may be used as samples to tailor terminal definitions not provided by OC/TELNET FS.

Please refer to OpenConnect/TELNET Client Full Screen User and Administration Guide, 350-0145-101 for the terminal keyboard profile descriptions.

### **10.2.3 Startup Customization**

This step is to tailor the sample OC/TELNET FS startup procedure from PRODBILD.PROC.

Figure 97 lists the job we created. The following changes are made:

- Add the necessary JCL to start the job in a dynamic partition.
- Specify the authorization code in the EXEC statement. The authorization code is obtained from OCS for license protection. It must be specified in the startup job.

```
* $$ JOB JNM=TNFS,CLASS=Y,DISP=L,NTFY=YES
// JOB TNFS START OC/TELNET CLIENT FULL SCREEN
// LOG
// LIBDEF PHASE,SEARCH=(TCPOCS.TNFS,PRD2.CONFIG),TEMP
// LIBDEF SOURCE,SEARCH=(TCPOCS.TNFS,PRD2.CONFIG),TEMP
// EXEC PGM=TNFS,SIZE=TNFS,PARM=¢E9B591767631¢
/*
/&
* $$ E0J
```

Figure 97. OC/TELNET FS Startup Job

**Note:** The OC/TELNET Software Authorization Code is specified as PARM=' ' on the EXEC statement of the OC/TELNET software startup procedure.

# Chapter 11. OC/SAM Installation and Customization

This chapter covers the installation and customization of OC/SAM. It consists of two steps:

- 1. Installation Describes the preparation and procedures to install OC/SAM in VSE/ESA
- 2. Customization Provides an explanation of the product customization.

The installation instructions provided in this chapter assume you already have installed and are using the OCS II Gateway. OC/SAM is a program development toolkit that provides a socket application program interface on VSE/ESA systems to enable development of TCP/IP client/server applications.

# 11.1 OC/SAM Installation

There are three major steps involved to install the product:

- 1. Prepare the installation environment for the product
- 2. Restore the product from tape to the VSE/ESA sublibrary
- 3. Verify the installation

### 11.1.1 Installation Preparation

To prepare for installation of the OC/SAM the following definitions are required:

An OCS II Gateway to VSE/ESA

Please refer to Chapter 5, "Defining the OCS II Gateway to the Host" on page 41 for the setup instructions.

· The VSE/ESA library and sublibraries for the product installation

The definition of library TCPOCS is discussed in 6.1, "OC/FTP Server Installation" on page 61.

The Librarian command LIBR DEF SUB is used to define the required sublibraries in library TCPOCS:

#### Sublibrary used for

- SAMOBJ SAM object decks required to be linked into the application
- SAMMAC SAM assembler macros
- SAMSMP SAM sample programs

### **11.1.2 Installation Procedures**

Installation of the product from tape to the product sublibrary involves the following steps:

• To scan the tape before starting installation, use the following job, as illustrated in Figure 98 on page 146.

```
* $$ JOB JNM=LIBSCN,DISP=D,PRI=3,
                                                                     С
                                                                     С
* $$ NTFY=YES,
* $$ LDEST=*.
                                                                     С
* $$ CLASS=0
// JOB LIBSCN SCAN VSE LIBRARY BACKUP TAPE
* THIS FUNCTION USES A TAPE FOR INPUT
* MOUNT LABELED TAPE WITH VOLUME ID=SOCKET ON DEVICE 180
* THEN CONTINUE. IF NOT POSSIBLE CANCEL THIS JOB.
// PAUSE
// ASSGN SYS005,181
// TLBL TAPE1, $$0CK.LIBS$,,$$0CKET$
// EXEC LIBR,PARM=¢MSHP¢
   RESTORE *
                                     /* LIBRARY IDENTIFICATION */ -
         ID = *
                                     /* MNEMONIC-ID OF THE */ -
                                     /* (SUB-)LIB ON TAPE*/ -
                                    /* SCAN SPECIFICATION */ -
          SCAN = YES
         TL = TAPE1
                                    /* Pointer to TLBL statement*/ -
                                    /* TAPEADDRESS
         TAPE = SYS005
                                                                */
/*
// MTC RUN,181
/&
* $$ EOJ
```

Figure 98. Sample Job to Scan Library Backup Tape

- Use the II (Interactive Interface) '*Restore VSE Library from Tape*' panel as illustrated below to generate the job to restore the three product libraries from tape, as shown in Figure 103 on page 148.
- Submit the job to restore OC/SAM into subject sublibraries.

First enter general restore parameters and the first sublibrary.

| SVR\$LRS1                                                                  | RESTORE VSE LIBP                 | RARY FROM TAPE                                                                                                    |
|----------------------------------------------------------------------------|----------------------------------|----------------------------------------------------------------------------------------------------|
| Enter the required data                                                    | and press ENTER                  |                                                                                                    |
| LIBRARY NAME                                                               | OCS                              | Name of library to be restored.<br>Use * for entire backup file.<br>Press PF5 to finish the selection                           |
| SUBLIBRARY NAME<br>MEMBER NAME<br>MEMBER TYPE<br>Does the backup file have | SOCKOBJ_<br><br>e an identificat | Enter name for sublibrary selection<br>Enter name for member selection<br>Enter type for member selection<br>ion (mnemonic-id)? |
| Use * to restore the comp<br>IDENTIFICATION                                | olete tape.<br>*                 | 1 harmonia and a second second                                                                                                  |
| NEWNAME                                                                    | 1                                | I to restore under a new name,<br>else 2                                                                                        |
| TIME STAMP                                                                 | 1                                | l to keep the old date,<br>else 2                                                                                               |
| LIST<br>OLD FORMAT                                                         | 1<br>2                           | 1 for a listing, else 2<br>1 for libraries in old form,<br>else 2                                                               |
| PF1=HELP 2=REDISPL                                                         | LAY 3=END                        | 5=PROCESS                                                                                                    |

Figure 99. Restore VSE Library from Tape

 $\overline{}$ 

Then specify the new name to be used.

| SVR\$LRS2                                                                                                    | RESTORE VSE LIBRARY FROM TAPE     |  |  |  |
|----------------------------------------------------------------------------------------------------|-----------------------------------|--|--|--|
| Enter the required                                                                                                    | data and press ENTER.             |  |  |  |
| Enter the new names you will use after RESTORE.<br>At least one of these names must differ from those on the previous panel. |                                   |  |  |  |
| LIBRARY NAME                                                                                                    | TCPOCS Library name               |  |  |  |
| SUBLIBRARY NAME                                                                                                    | SAMOBJ Sublibrary name            |  |  |  |
|                                                                                                    |                                   |  |  |  |
|                                                                                                    |                                   |  |  |  |
| PF1=HELP 2=RE                                                                                                    | DISPLAY 3=END                     |  |  |  |
| USE ONLY THOSE FIEL                                                                                                    | DS WHICH HAVE ALREADY DATA IN IT. |  |  |  |

Figure 100. New Name Specification

Repeat this for the other two sublibraries. Then enter the required data for the tape.

| SVR\$TAPA RESTORE VSE LIBRARY FROM TAPE<br>Enter the required data and press ENTER. |          |                                                                    |  |  |  |
|-------------------------------------------------------------------------------------|----------|--------------------------------------------------------------------|--|--|--|
| TAPE ADDRESS                                                                        | 181      | Address of the input tape (cuu)<br>For valid addresses enter a †?† |  |  |  |
| VOLUME SERIAL NUMBER                                                                | SOCKET   | Volume serial number of the input tape.                            |  |  |  |
| LABEL PROCESS                                                                       | 1        | Enter 1 if you want a labeled<br>tape, otherwise enter 2.          |  |  |  |
|                                                                                     |          |                                                                    |  |  |  |
| PF1=HELP 2=REDISPL                                                                  | AY 3=END |                                                                    |  |  |  |

Figure 101. Tape Information

Enter the last part of the tape information.

Figure 102. Tape Specification

This creates a job to restore the libraries from tape as shown in Figure 103.

```
* $$ JOB JNM=SAMRES, DISP=D, PRI=3,
                                                                      С
* $$ NTFY=YES.
                                                                      С
* $$ LDEST=*,
                                                                      С
* $$ CLASS=0
// JOB SAMRES RESTORE VSE LIBRARIES
* THIS FUNCTION USES A TAPE FOR INPUT
* MOUNT LABELED TAPE WITH VOLUME ID=SOCKET ON DEVICE 180
* THEN CONTINUE. IF NOT POSSIBLE CANCEL THIS JOB.
// PAUSE
// TLBL TAPE1, $$0CK.LIBS$$,, $$0CKET$$
// ASSGN SYS004,181
// EXEC LIBR, PARM=$MSHP$
   RESTORE OCS.SOCKOBJ.*.*:TCPOCS.SAMOBJ
                                   /* MEMBER IDENTIFICATION */ -
           OCS.SOCKMAC.*.*:TCPOCS.SAMMAC
                                                   -
           OCS.SOCKSMP.*.*:TCPOCS.SAMSMP
          ID = *
                                  /* MNEMONIC-ID OF THE
                                                           */ -
                                 /*
                                          (SUB-)LIB ON TAPE*/ -
                                 /* LIST SPECIFICATION
                                                           */ -
          LIST = YES
          REPLACE = YES
                                 /* REPLACE OPTION
                                                            */ -
                                 /* Indicator to keep timestamp */ -
          DATE = OLD
                                 /* Pointer to TLBL statement */ -
          TL = TAPE1
          TAPE = SYS004
                                 /* TAPEADDRESS
                                                            */
/*
// MTC RUN,181
/&
* $$ EOJ
```

Figure 103. OC/SAM Library Restore Job

# 11.1.3 Installation Verification

#### 11.1.3.1 Installation Verification Job

An installation verification job is provided with the sample material. The members used for installation verification in sublibrary TCPOCS.SAMSMP are:

#### Member Description

IVP.A Assembler source for verification program IVP

\$VSEJCL.A Job to assemble, link and run the test program

To make the necessary changes to these members copy them into your ICCF library, enter the ICCF command line, switch to the proper ICCF library and copy the members from the product library into the ICCF library, as shown below:

```
/SWITCH 96
LIBRP TCPOCS.SAMSMP IVP.A IVPVSE
LIBRP TCPOCS.SAMSMP $VSEJCL.A RUNIVP
```

Figure 104. Copy Librarian Member into ICCF Library

#### 11.1.3.2 Modifications in IVPVSE

The verification program is delivered in an MVS version. It has to be adapted to the VSE environment by changing a few lines as shown below.

- 1. At label OPT01: replace 'MVS' with 'VSE'
- 2. At label OPT51: replace the parameter library with your own, in our case 'CL44'TCPOCS.FTPC''

Catalog the changed ICCF member IVPVSE back to the product library using the following LIBRC ICCF procedure:

```
LIBRC TCPOCS.SAMSMP IVP.A IVPVSE REMOVE
```

Figure 105. Catalog ICCF Member into Sublibrary

#### 11.1.3.3 Modifications in RUNIVP

To execute the verification program modify the RUNIVP member as shown below:

```
* $$ JOB JNM=RUNIVP,CLASS=0,DISP=D
* $$ LST DISP=D,CLASS=A,DEST=(,WSTIEBER)
// JOB RUNIVP RUN VERIFICATION PROGRAM IVP
// LIBDEF SOURCE, SEARCH=TCPOCS.SAMMAC
// LIBDEF OBJ, SEARCH=TCPOCS.SAMOBJ
// LOG
// OPTION LINK
// EXEC PGM=ASMA90,SIZE=(ASMA90,50K),PARM=$YSPARM(VSE)$
* $$ SLI MEM=IVP.A
/*
// EXEC PGM=LNKEDT
/*
// EXEC ,SIZE=AUTO
/*
/&
* $$ EOJ
```

Figure 106. Sample RUNIVP Job

#### 11.1.3.4 Run the Verification Program

To assemble the source program we used the High Level Assembler. This sample program lets you generate the exit program 'EDECKXIT'.

Submit the RUNIVP job for execution. After the job finishes, check the listing to make sure that:

- 1. The assembler completed without errors.
- 2. The linkage editor included all required object decks into the phase.
- 3. All trace events ended with return code 0, except for 'GET SERVICE BY NAME' for the service 'UNKNOWN'.
- 4. The job ends with return code 4.

Now OC/SAM has been correctly installed and the sockets interface is usable for your application programs.

## 11.2 OC/SAM Customization

No particular customization steps are required before OC/SAM can be used.

An optional customization step for OC/SAM is:

'GET SERVICE BY NAME' table customization

# 11.2.1 GET SERVICE BY NAME Table Customization

The 'GET SERVICE BY NAME' table contains the names of common service systems, such as FTP server, domain name servers and so on. If you want to define your own service system you have to add an entry to the 'GET SERVICE BY NAME' table. You do this by appending an entry to the source file TABLE001.A in sample sublibrary TCPOCS.SAMSMP. Then a new version of

TABLE001.OBJ has to be assembled and cataloged into the object sublibrary TCPOCS.SAMOBJ.

These are the steps to add an entry to the 'GET SERVICE BY NAME' table:

- 1. Copy TABLE001.A source file from TCPOCS.SAMSMP into ICCF library member TABLE001
- 2. Add new entries to ICCF member TABLE001
- 3. Catalog the member you changed
- 4. Run the assembly and use the \$VSETABJ job to catalog the updated table into the TCPOCS.SAMOBJ sublibrary

#### 11.2.1.1 Updating TABLE001

If you want to define a new entry in the 'GET SERVICE BY NAME' table proceed as follows:

#### **Parameters Description**

**MYSERVICE** Is the name of a service system running somewhere in the network.

- 50 Is the TCP/IP port number that MYSERVICE is using.
- **UDP** Is the TCP/IP transport protocol used by MYSERVICE.
- MINE Is an alias name that can also be used to locate MYSERVICE in the 'GET SERVICE BY NAME' table.

The resulting entry in the TABLE001 member appears as follows:

DC CL20¢MYSERVICE¢ DC H¢50¢ DC CL4¢UDP¢ DC CL20¢MINE¢

Name of service Port number service is using Protocol service is using Alias name for service

Figure 107. Add Entry to 'GET SERVICE BY NAME' Table

# **11.2.1.2** Assemble and Catalog the GET SERVICE BY NAME Table

Copy \$VSETABJ into ICCF member VSETABJ. Modify the job according to your requirements as shown in the example below:

- Provide your VM user ID in the DEST parameter of the \$\$ LST statement ('WSTIEBER' in the example).
- Change the 'ACCESS SUBLIB' value to the sublibrary containing the object deck (we used TCPOCS.SAMOBJ).
- Insert an End-of-Data marker ('/\*') behind the input cards of the first invocation of the Assembler.

Now the job to generate the new 'GET SERVICE BY NAME' table can be submitted. Figure 108 on page 152 lists the job we used.

```
* $$ JOB JNM=TABLE001,CLASS=0,DISP=D
* $$ LST DISP=D,CLASS=A,DEST=(,WSTIEBER)
* $$ PUN DISP=I,CLASS=0,PRI=9
// JOB TABLE001 CUSTOMIZE THE GET SERVICE BY NAME TABLE
// LIBDEF SOURCE,SEARCH=TCPOCS.SAMSMP
// LIBDEF PHASE,SEARCH=PRD2.PROD
// LOG
// OPTION DECK, NOXREF
// EXEC PGM=ASMA90,SIZE=ASMA90
   PUNCH $$ LST DISP=D,CLASS=A,DEST=(,WSTIEBER)$
   PUNCH $$ PUN DISP=I,CLASS=0,PRI=9$
   PUNCH ¢// JOB TABLE001¢
   PUNCH ¢// LOG¢
   PUNCH ¢// EXEC PGM=LIBR¢
   PUNCH ¢ ACCESS SUBLIB=TCPOCS.SAMOBJ¢
   PUNCH ¢ CATALOG TABLE001.0BJ REPLACE=YES¢
   END
/*
// EXEC PGM=ASMA90,SIZE=ASMA90,PARM=$YSPARM(VSE)$
* $$ SLI MEM=TABLE001.A
/*
// EXEC PGM=ASMA90,SIZE=ASMA90
   PUNCH ¢/*¢
   PUNCH ¢/&&¢
   END
/*
/&
* $$ EOJ
```

Figure 108. Sample VSETABJ Job

# Chapter 12. OCS II Gateway Installation and Customization

This chapter covers the OCS II Gateway part of OpenConnect Systems running on a RISC/6000 and provides:

- · a functional overview of the OCS II Gateway
- · detailed instructions on how to install the OCS II Gateway
- · detailed instructions on how to customize the OCS II Gateway
- special consideration on implementing OC/TELNET Server
- · set up alternative port number for AIX TELNET, FTP Servers

## 12.1 OCS II Gateway Overview

The OCS II Gateway provides gateway and protocol conversion functions as described in 3.1, "OCS II Gateway Functional Overview" on page 16. In this way a RISC/6000 workstation acts as a gateway between TCP/IP and SNA networks.

The OCS II Gateway software resides on a RISC/6000 and communicates to the VSE host ("upstream") via SNA protocols, while it connects to TCP/IP nodes ("downstream") using standard TCP/IP protocols.

As shown in Figure 2 on page 6, the OCS II Gateway part of OpenConnect Systems consists of:

- the base (called "OCS II"), which provides basic gateway functions such as mapping IP addresses to/from SNA LUs, conversion and translation of IP datagrams to/from SNA PIUs and so on.
- the OC/TELNET Server (optional) which allows TCP/IP nodes to log on to the VSE host thereby emulating a 3270 type terminal.

The other components of OpenConnect Systems (OpenConnect/TELNET Client Full Screen and OpenConnect/File Transfer Program) reside in the VSE host. Refer to Chapter 3, "OCS Software Functional Overview" on page 15 for a description of these components.

# 12.2 Preinstallation Tasks

Chapter 2 of the OpenConnect Systems OpenConnect Server II Installations and Operations Guide RISC/6000, 350-0285-101.15 manual describes the pre-installation tasks in detail. Please refer to this document which is delivered with the product diskette. This document only wants to point out that, before you begin the installation and customization process, you must understand your network configuration. The OCS II product offers a number of services; (see Figure 2 on page 6); you may not require all of them, but you will have to identify them in order to understand the hardware and software requirements. In our installation the following OCS functions were defined and tested:

- SNA gateway server (PU 2.0, LU 2 and Token-Ring Network)
- 3270 Telnet Server (used by TCP/IP clients on PS/2, SUN and RISC/6000)

# 12.3 Installation

This is a very simple step: It basically consists of installing the base product diskette. Please refer to Chapter 3 of the *OpenConnect Systems OpenConnect Server II Installations and Operations Guide RISC/6000, 350-0285-101.15* that describes the installation task in detail. The installation command sequence is the following:

- 1. mkdir /usr/tmp/oc
- 2. cd /usr/tmp/oc
- tar xvf /dev/rdevname where rdevname = I/O device name (for example, rfd0 for the diskette drive)
- 4. ./ocinstall, to start the installation job

Figure 109 shows the menu displayed when the installation exec (ocinstall) is invoked.

```
OpenConnect Systems Incorporated
OCS II Gateway Installation Procedure

1) INSTALL or UPGRADE the OCS II Gateway Software

2) VERIFY Checksums

3) REMOVE the OCS II Gateway Software

4) Get HELP for this Installation Procedure

5) Sun-Specific Installation Procedure

6) EXIT

Copyright 1992. OpenConnect Systems Incorporated.

2711 LBJ Freeway, Dallas, TX 75234

Technical Assistance: (214) 888-0678

Sales and Information: (214) 484-5200

Enter selection number:

-
```

Figure 109. Installation Exec Main Menu

By choosing selection "1" the OCS II product code is loaded into the OCS directories. The contents of these directories after installation are shown in Figure 110 on page 155. This figure shows the OCC directories in addition to the OSC directories.

| root@aix3<br>INSTALL<br>OCC.OCILO<br>OCC.OCINF<br>OCILOGP<br>OCMSG<br>OCSUM | 20: /usr/<br>G<br>O | oc >1s -Rx<br>IN<br>OC<br>OC<br>OC<br>OC<br>OC | /usr/oc<br>STALL.OCC<br>C.OCILOGP<br>ILOG<br>INFO<br>MSG.OCC<br>SUM.OCC |                      |           |            |            |
|-----------------------------------------------------------------------------|---------------------|------------------------------------------------|-------------------------------------------------------------------------|----------------------|-----------|------------|------------|
| READ.ME                                                                     |                     | RE                                             | ADME.OCC                                                                |                      |           |            |            |
| bin                                                                         |                     | CO                                             | nfig                                                                    |                      |           |            |            |
| config.li                                                                   | st                  | CO                                             | re                                                                      |                      |           |            |            |
| eps                                                                         |                     | 00                                             | С                                                                       |                      |           |            |            |
| occinstal                                                                   | 1                   | 00                                             | install                                                                 |                      |           |            |            |
| scr                                                                         |                     | sn                                             | a                                                                       |                      |           |            |            |
| tn3179g                                                                     |                     |                                                |                                                                         |                      |           |            |            |
| /usr/oc/b                                                                   | in:                 |                                                | C 10                                                                    | 1                    |           |            | <b>C :</b> |
| cone91                                                                      | 64935 CO            | nf928.text                                     | tdU                                                                     | l                    | 1DSEC.SI  | 00000      | †1g        |
| OCSIId                                                                      | e pe                | ек                                             | SCddu                                                                   | S                    | CdCl      | Slid_S     | ldrl       |
| Sild_Statu                                                                  | s si<br>onfia:      | dlus                                           |                                                                         |                      |           |            |            |
| 3030menu                                                                    | hoymenu             | cfdelato                                       | chnconf                                                                 | cnos                 | comitmnu  | configms   | dddlu      |
| delconf                                                                     | deletenu            | delato                                         | devconf                                                                 | devconfa             | devmem    | devmenu    | dfltmnu    |
| dlcconf                                                                     | dlcdelcf            | dlcdelet                                       | dlcmenu                                                                 | dlcpunb              | dlctype   | dlinkall   | errexit    |
| exitconf                                                                    | filmenu             | filmenux                                       | gensys                                                                  | help                 | hpbase    | hpconf     | hpdelcf    |
| hpdelet                                                                     | hpmenu              | hppunb                                         | hpsvcmnu                                                                | hptokn               | hpx25     | hpx25pvc   | hpx25svc   |
| hpxadv                                                                      | hpxbasic            | hpxnetwk                                       | instconf                                                                | instdel              | instdel1  | instdel2   | instexit   |
| instld1                                                                     | instld2             | instld3                                        | instld4                                                                 | instld5              | instldc1  | instnew1   | instnew2   |
| instprt1                                                                    | instprt2            | instsv1                                        | instsv2                                                                 | instsv3              | ipbase    | ipinfo     | ipnets     |
| iprcnfrm                                                                    | iprdact             | iprdel                                         | iprdscf                                                                 | iprout               | iprout1   | keepaliv   | loadm2     |
| loadmenu                                                                    | lucont              | luinto                                         | 1010101                                                                 | luinto2              | luinto3   | lumenu     | luusage    |
| na i nnenu                                                                  | mc6by25             | necsaic                                        | ocszmenu<br>nc6dolof                                                    | prinumnu<br>ne6dolot | pucontg   | rsobase    | rsopsaic   |
| rs6tokn                                                                     | rs6x25              | rtminfo                                        | savdflt                                                                 | savehox              | savefil   | savefilv   | savem2     |
| scabase                                                                     | selchan             | seldev                                         | seldeva                                                                 | snacnfrm             | snaconfo  | snamenu    | snmpcom1   |
| snmpcom2                                                                    | snmpcom3            | snmpinfo                                       | soltokn                                                                 | sunbase              | sunconf   | sundelcf   | sundelet   |
| sunmenu                                                                     | sunpunb             | sunsdlc                                        | sysmenu                                                                 | tcpinfo              | tcpmenu   | telinfo    | telsec     |
| tn3270                                                                      | tn5250              | tntel                                          | toknmenu                                                                | ts3270               | ts5250    | x25adv     | x25basic   |
| x25netwk                                                                    | x25pcomn            | x25scomn                                       | x25svc                                                                  |                      |           |            |            |
| /usr/oc/c                                                                   | onfig/hel           | p:                                             |                                                                         |                      |           |            |            |
| 3030menu.                                                                   | hlp                 | x25svc.he                                      | lp (Many                                                                | help files           | but omitt | ed)        |            |
| /usr/oc/e                                                                   | ps:                 | 6                                              |                                                                         |                      |           | 4.5        |            |
| 01                                                                          | CON                 | rig                                            | contig.sa                                                               | ve цета              | stop      | deraults.  | Save       |
| eps<br>ocs elmal                                                            | ert ocs             | _start<br>                                     | ocs olmen                                                               | t ocs                | _scoh     |            | r          |
| printcap                                                                    | rea                 | d me                                           | tracutil                                                                | 003_                 | ennusuge  | 003_011170 | 1          |
| /usr/oc/o                                                                   | cc:                 | a.mc                                           | crucutri                                                                |                      |           |            |            |
| OCINFO                                                                      |                     | core                                           | 1                                                                       | fw util.s2           | 2 ls      | ca.s2      |            |
| sca.ini                                                                     |                     | sca.ini.or                                     | g                                                                       | -                    |           |            | G          |
| /usr/oc/s                                                                   | cr:                 |                                                |                                                                         |                      |           |            |            |
| pid                                                                         | starteps            | startsca                                       | starttok                                                                | status               |           |            |            |
| /usr/oc/s                                                                   | na:                 |                                                |                                                                         |                      |           |            |            |
| OCSNA.LOG                                                                   | .8090               | core                                           |                                                                         | dlcfg                | 1         |            |            |
| dlcfg.occ                                                                   | 1                   | dictg.o                                        | rg                                                                      | dictg                | .syn      |            |            |
| dictg.vm_                                                                   | V1a31/4             | etc                                            |                                                                         | Insta                | ince      |            |            |
| uusvse<br>nid                                                               |                     | ydrse<br>sna ofg                               | sna hin                                                                 | parse                | in occ1   |            |            |
| sna hin v                                                                   | m via3174           | sna cfa                                        | JIIU.DIII                                                               | siia_U<br>start      | UCCI      |            |            |
| status                                                                      | v1uJ1/4             | tmn                                            |                                                                         | t.n.317              | '9avse    |            |            |
| tn3270vse                                                                   |                     | tnf                                            |                                                                         | trace                | 2.9.00    |            |            |
| tsvse                                                                       |                     | tvse                                           |                                                                         |                      |           |            |            |
|                                                                             |                     |                                                |                                                                         |                      |           |            |            |

Figure 110 (Part 1 of 2). OCS and OCC Directories Contents

| /usr/oc/sna/etc:<br>cfgtext<br>options.occl<br>/usr/oc/sna/tmp:         | ockeys<br>options.vm_ | via3174 | octermcap<br>tstext | ) (          | options<br>cstextp | .cfg<br>p |
|-------------------------------------------------------------------------|-----------------------|---------|---------------------|--------------|--------------------|-----------|
| Ex08290                                                                 | Rx08290               |         |                     |              |                    |           |
| /usr/oc/sna/trace                                                       | :                     |         |                     |              |                    |           |
| /usr/oc/tn3179g:                                                        |                       |         |                     |              |                    |           |
| api cpsna                                                               | lbin man              | rea     | d.me                |              |                    |           |
| /usr/oc/tn3179g/a                                                       | pi:                   |         |                     |              |                    |           |
| 0c3270                                                                  | Xapi3179g.a           | Xapi3   | 270.a               | api.h        |                    |           |
| 0c32/0                                                                  | Xapi31/9g.a           | Xapi3   | 2/0.a               | api.h        |                    |           |
| api32/0.a                                                               | apidemo.c             | compi   | le_apidemo          | implem.h     |                    |           |
| lu2io.h                                                                 | parmfile              | scdef   | s.h                 | scv.h        |                    |           |
| thlulu.h                                                                |                       |         |                     |              |                    |           |
| /usr/oc/tn31/9g/c                                                       | psna:                 |         |                     |              |                    |           |
| printcap p                                                              | rinters               | snaterm | key s               | natermkey.or | rg snatext         | ,         |
| /usr/oc/tn31/9g/1                                                       | D1n:                  | c       |                     |              |                    |           |
| sna32/0 tn31/                                                           | 9g th3270             | vty     | termkey             |              |                    |           |
| /usr/oc/tn31/9g/m                                                       | ian:                  |         |                     |              |                    |           |
| (  d   1    d   4                                                       |                       |         |                     |              |                    |           |
| /usr/oc/th31/9g/m<br>sna3270.1 th3<br>/usr/oc/th3179g/m<br>snatermkey.4 | an/man4:              | 270.1   | vfyterm             | nkey.1       |                    |           |

Figure 110 (Part 2 of 2). OCS and OCC Directories Contents

## 12.4 Customization

The customization of the OCS II Gateway is a more complex part. Various configuration files have to be modified according to your specific requirements. There are two different ways to do this:

- Using the Configurator program ('occonfig').
- · Manually editing the various files.

It's strongly recommended to use the first method, since this is the easiest way to configure the OpenConnect Server II Gateway. It offers the advantage of a menu driven utility where you are asked to enter the values reflecting your real network configuration and your particular needs. The program is able to do some checking of the values entered and to signal the possible errors.

Starting with the configurator for Version 3.6 of the OCS II Gateway, the configuration process is designed to configure instances. An instance is one iteration of the OCSNA process running its specific configuration files. For more information on the **ocsna** command, please see 13.1, "Operation Samples (start,stop,status...)" on page 189. Each instance has its own set of configuration files associated with it. Unique instances are maintained through the use of file name suffixes.

The instance file is created and maintained via the configurator. The contents of the file consist of the names of one or more instances and the associated file name suffix. A sample entry for an instance file is shown in Figure 111 on page 157.

```
INSTANCE_ENTRY:
NAME = occ1
SUFFIX = 01
INSTANCE_ENTRY_END:
```

Figure 111. Sample Entry for an Instance File

The maximum number of OCSNA instances which can be configured is 16. If an instance name is present with no suffix, the configurator loads and writes the default configurator files. Both the instance name and the suffix must be unique for each OCSNA instance. The default file name is **/usr/oc/sna/instance**.

The different panels described in Chapter 4 of the OpenConnect Systems OpenConnect Server II Installations and Operations Guide RISC/6000, 350-0285-101.15 are sometimes difficult to understand regarding the exact meaning of the values requested. The following paragraphs describe the OCS II Gateway customization using the configuration program 'occonfig'; the "manual" method will not be described.

The configuration exec is called *occonfig* and, if you accept the installation defaults, resides in the directory */usr/oc/bin*. To invoke it you have to enter the command **occonfig** (or ./occonfig if you have not made appropriate path definitions in your '.profile').

Figure 112 on page 158 shows the Main menu that appears when the configuration exec is invoked. From this Main menu, you can select **Select OCSNA Instance to Configure** to update an existing configuration, or **Load OCSNA Instance** to create a new configuration.

Please see the OCS II Gateway Installation and Operations Guide, 350-0285-101 for detailed information. Figure 113 on page 158 shows the screen after we select: Select OCSNA Instance to Configure.

| OCS occonfig                                                                    |                                                                        | Main Menu                           |                                          |
|---------------------------------------------------------------------------------|------------------------------------------------------------------------|-------------------------------------|------------------------------------------|
| Select OCSNA<br>Delete OCSNA<br>Generate OCSN<br>Load OCSNA In<br>Save OCSNA In | Instance to Conf<br>Instance<br>A Instance Listi<br>Istance<br>Istance | ʻigure<br>ng                        |                                          |
| ESC+1=Help<br>ESC+4=ConfMenu                                                    | ESC+2=ExitPgm<br>ESC+5=MainMenu                                        | ESC+3=PrevMenu<br>Return=AcceptMods | OCS II RISC/6000 V3.7.5<br>Instance=occ1 |

Figure 112. Configuration Main Menu

| OCS occonfig                                   | Cor                                                | nfigure OCSNA Insta                                | nce                                      |
|------------------------------------------------|----------------------------------------------------|----------------------------------------------------|------------------------------------------|
| Enter an Ins                                   | tance Number to                                    | Configure                                          | 2                                        |
| Instance<br>Number                             | Instance<br>Name                                   | Instance<br>Number                                 | Instance<br>Name                         |
| 1<br>3<br>5<br>7<br>9<br>11<br>13<br>15        | occl                                               | 2<br>4<br>6<br>8<br>10<br>12<br>14<br>16           | vm_via3174                               |
| Numeric values<br>ESC+1=Help<br>ESC+4=ConfMenu | ONLY allowed in<br>ESC+2=ExitPgm<br>ESC+5=MainMenu | this field.<br>ESC+3=PrevMenu<br>Return=AcceptMods | OCS II RISC/6000 V3.7.5<br>Instance=occl |

Figure 113. Configure OCSNA Instance Menu
Warning ·

During the configuration process, after having completed a screen and entered your appropriate values, press the **ENTER** key. If the values are correct you will receive the message: **Input accepted**. The parameters entered will become effective as soon as you save the configuration update (see following steps).

| OCS occonfig                                                                      | Ι                                                                                                | nstance                                 | Configuration           | Menu |                                            | • |
|-----------------------------------------------------------------------------------|--------------------------------------------------------------------------------------------------|-----------------------------------------|-------------------------|------|--------------------------------------------|---|
| Local Area Ne<br>SNA Level Dat<br>Physical/Logi<br>System Wide C<br>Modify/View D | twork Configurat<br>a Link Configura<br>cal Unit Configu<br>onfiguration Opt<br>ata Link Configu | ion<br>tion<br>ration<br>ions<br>ration |                         |      |                                            |   |
| ESC+1=Help<br>ESC+4=ConfMenu                                                      | ESC+2=ExitPgm<br>ESC+5=MainMenu                                                                  | ESC+3=F<br>Return=                      | PrevMenu<br>=AcceptMods | OCS  | II RISC/6000 V3.7.5<br>Instance=vm_via3174 | - |

Figure 114. Instance Configuration Menu

The individual configuration steps shown in the configuration menu will be discussed in the following sections.

# 12.4.1 Local Area Network (TCP/IP) Configuration

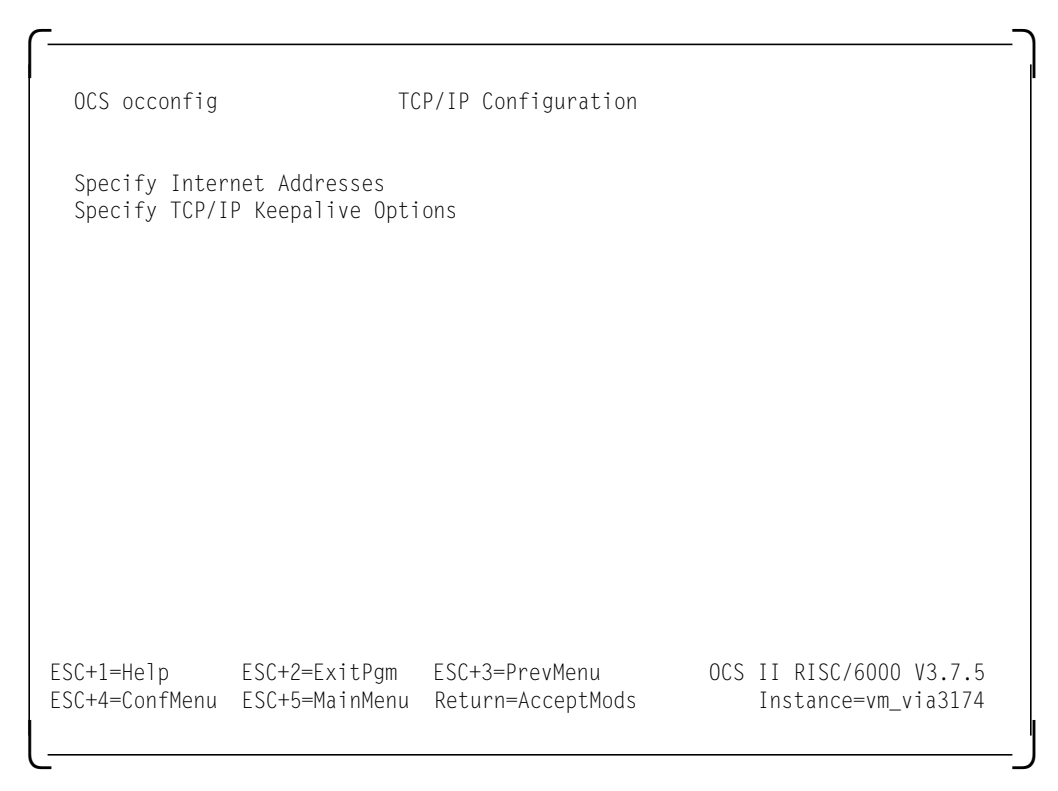

Figure 115. LAN Configuration Menu

The LAN configuration is a required step to correctly attach the OpenConnect Server II Gateway to the TCP/IP network. Several parameters entered in these screens (Figure 116 on page 161 and Figure 118 on page 162) have to match the ones specified in the AIX TCP/IP setup. The customization setup and parameter values shown in the following sections are taken from the actual installation at the ITSO Center Boeblingen. They reflect and correspond to the network diagram shown in Figure 13 on page 34.

| OCS occonfig                                                                                                    | Spec                            | ify Internet Address                | Ses                                            |  |  |
|----------------------------------------------------------------------------------------------------|---------------------------------|-------------------------------------|------------------------------------------------|--|--|
| Internet address of the OCS II Server 192.61.100.81                                                                                          |                                 |                                     |                                                |  |  |
| NOTE - Addresses may be entered either in decimal notation or in<br>hexadecimal. If entering hexadecimal addresses, precede them<br>with OX. |                                 |                                     |                                                |  |  |
|                                                                                                    |                                 |                                     |                                                |  |  |
| ESC+1=Help<br>ESC+4=ConfMenu                                                                                                    | ESC+2=ExitPgm<br>ESC+5=MainMenu | ESC+3=PrevMenu<br>Return=AcceptMods | OCS II RISC/6000 V3.7.5<br>Instance=vm_via3174 |  |  |

Figure 116. Internet Address Configuration Menu

Internet address of the OpenConnect unit. This field represents the address assigned to your OCS II Gateway by the network administrator: It must match the Internet Address specified in 'TCP/IP Minimum Configuration and Startup' panel of the AIX System Management Interface Tool (SMIT) facility (Figure 117 on page 162). The ALTERNATE TOKEN RING address in SMIT's DEVICES part of 'System Management' has to match the MACADDR parameter in the VTAM PU statement of the switched major node definition (see Figure 31 on page 55).

In order to find the SMIT TCP/IP Configuration Panel, you can specify **SMIT** at the AIX System prompt, this will give you the System Management Panel, here you have to select: **Communications Applications and Services**. On the next panel you have to specify **TCP/IP**, and on the following panel, specify: **Minimum Configuration & Startup**. On the next panel, please specify: **Standard Ethernet Network Interface**, and you should now be able to see the SMIT TCP/IP Configuration Panel, and to check the Internet Address.

• **Enable Keepalive Option.** This option allows you to turn on or off the 'Keepalive' option. The default setting is 'N' (off). This allows for sending Keepalive packets when there was no activity on the connection for the Keepalive interval set by AIX. For more information about the Keepalive interval, refer to the appropriate AIX documentation.

| ·                                                                                                    |                                                                               |                                  |                                                                 |        |  |  |
|----------------------------------------------------------------------------------------------------|-------------------------------------------------------------------------------|----------------------------------|-----------------------------------------------------------------|--------|--|--|
| Minimum Configuration & Startup                                                                                                    |                                                                               |                                  |                                                                 |        |  |  |
| To Delete existin                                                                                                    | To Delete existing configuration data, please use Further Configuration menus |                                  |                                                                 |        |  |  |
| Type or select values in entry fields.<br>Press Enter AFTER making all desired changes.                                                                         |                                                                               |                                  |                                                                 |        |  |  |
| <ul> <li>* HOSTNAME</li> <li>* Internet ADDRESS (dotted decimal)<br/>Network MASK (dotted decimal)</li> <li>* Network INTERFACE</li> <li>NAMESCEDUCE</li> </ul> |                                                                               |                                  | Entry Fields<br>aix320<br>192.61.100.81<br>255.255.255.0<br>tr0 |        |  |  |
| Internet ADDRESS (dotted decimal)<br>DOMAIN Name<br>Default GATEWAY Address<br>(dotted decimal or symbolic name)                                                |                                                                               |                                  | 192.61.100.81<br>itsc.ibm.com<br>192.61.200.2                   |        |  |  |
| RING Speed<br>START Now                                                                                                    |                                                                               |                                  | 16<br>no                                                        | +<br>+ |  |  |
| F1=Help<br>Esc+5=Reset<br>F9=Shell                                                                                                    | F2=Refresh<br>F6=Command<br>F10=Exit                                          | F3=Cancel<br>F7=Edit<br>Enter=Do | F4=List<br>F8=Image                                             |        |  |  |

Figure 117. SMIT TCP/IP Configuration Panel

L-

| OCS occonfig   | Specify          | TCP/IP Ke | epalive Optic              | ons                 |           |
|----------------|------------------|-----------|----------------------------|---------------------|-----------|
| Keepalive Opti | ion enabled(Y/N) | Ү         | N=Keepalive<br>Y=Keepalive | disabled<br>enabled | (Default) |
|                |                  |           |                            |                     |           |
|                |                  |           |                            |                     |           |
|                |                  |           |                            |                     |           |
|                |                  |           | Maria                      | 000 11              |           |

Figure 118. TCP/IP Keepalive Option Menu

## 12.4.2 SNA Level Data Link Configuration

Figure 119 is the first of a sequence of panels describing the SNA interface to the host, in our case an IBM 9221-150 running VSE/ESA. In order to provide the appropriate values, close cooperation with your SNA network administrator is required.

| ۲                                                                                                    |              |
|----------------------------------------------------------------------------------------------------|--------------|
|                                                                                                    |              |
| OCS occonfig Data Link Values                                                                                                    |              |
| The values entered here will be in effect for ALL Physical Units defined                                                                      | •            |
| Datalink buffer size 2057 MUST match the MAXDATA parm in the NCP ge<br>or the MAXFRAME parm on the controller<br>definition.                  | n,           |
| NOTE - default value is 265.                                                                                                    |              |
| Datalink encoding NRZ Specify this parameter as either NRZ or N<br>This parameter MUST match the correspondi<br>entry in the host definition. | RZI.<br>ng   |
| NOTE - default value is NRZ.                                                                                                    |              |
|                                                                                                    |              |
|                                                                                                    |              |
| ESC+1=Help ESC+2=ExitPgm ESC+3=PrevMenu OCS II RISC/6000 V3<br>ESC+4=ConfMenu ESC+5=MainMenu Return=AcceptMods Instance=vm_via                | .7.5<br>3174 |
|                                                                                                    |              |

Figure 119. SNA DLC Configuration Menu

l -

The fields appearing in the DLC configuration screen describe the attributes common to all PUs (Physical Units) defined in the next section.

- Datalink buffer size. This field specifies the maximum number of bytes that your physical units can receive in one PIU, including the transmission header (TH = 6 bytes) and the request/response header (RH = 3 bytes). It must match the value specified in the MAXDATA parameter of the PU VTAM or NCP statement (see Figure 31 on page 55).
- **Datalink encoding.** This field describes the line encoding technique used on an SDLC link and **must match** the **NRZI** parameter of the **LINE** NCP statement. Although this entry isn't applicable to a Token-Ring line connection it's a required parameter and you have to specify it: The field will be ignored.

# 12.4.3 Physical/Logical Unit Configuration

These panels allow you to configure the characteristics of all workstations/terminals requiring access to VSE/ESA and vice versa via the OCS II Gateway controller. The number of configurable workstations/terminals depends on the OpenConnect Server II Gateway feature you have installed on your system (the base minimum feature contains 16 LUs).

| OCS occonfig                                                                                                    | PU             | /LU Configuration |                     |              |
|----------------------------------------------------------------------------------------------------|----------------|-------------------|---------------------|--------------|
| Work with Physical/Logical Unit Configuration<br>Delete a Physical Unit, all its Logical Units and Datalink Entry<br>Display Logical Unit Usage |                |                   |                     |              |
|                                                                                                    |                |                   |                     |              |
|                                                                                                    |                |                   |                     |              |
|                                                                                                    |                |                   |                     |              |
|                                                                                                    |                |                   |                     |              |
|                                                                                                    |                |                   |                     |              |
| SC+1=Holn                                                                                                    | FSC+2=EvitDam  | ESC+3=DrayManu    | 005 II BISC/6000 V3 | 75           |
| SC+4=ConfMenu                                                                                                    | ESC+5=MainMenu | Return=AcceptMods | Instance=vm_via     | .7.3<br>3174 |

Figure 120. PU/LU Configuration Menu

l -

With the first option on this menu you are asked to introduce the relative Physical Unit number. This number is used to create an ordered list of the PUs defined and if it is your first PU definition, **1** (the default) has to be entered, since a discontinuous numeration isn't allowed.

- J

| OCS occonfig                                                                               | Ph                                              | ysical Unit Definition                                                                                                    |  |  |  |  |
|--------------------------------------------------------------------------------------------|-------------------------------------------------|----------------------------------------------------------------------------------------------------|--|--|--|--|
| PU name<br>Data Link Name<br>Station Address<br>Termination Rule<br>PU type<br>IDBLK value | IPFP2209<br>IPFP2209<br>04<br>T<br>PU2.0<br>017 | Will be used as the LOCAL LOCATION NAME for<br>Midrange (S/36, S/38, AS/400) installations.<br>Data Link Name is required.<br>MUST match the host definition.<br>L = LUSTAT, T = TERM-SELF.<br>Specify as either PU2.0 or PU2.1.<br>Defines capabilities the PU provides.<br>t000t or t t will default to 0x017 for<br>PU2.0 or 0x025 for PU2.1 |  |  |  |  |
| IDNUM value E0009<br>PU connected to a N<br>Midrange system?                               |                                                 | MUST match the IDNUM parm in host definition,<br>if specified.<br>Enter Y if this PU is to be DIRECTLY CONNECTED<br>to a MIDRANGE (S/36, S/38, AS/400) system, or<br>N if this PU is to be DIRECTLY CONNECTED to a<br>MAINFRAME class system.                                                                                                   |  |  |  |  |
| ESC+1=Help ESC+2=<br>ESC+4=ConfMenu ESC+5=                                                 | =ExitPgm<br>=MainMenu                           | ESC+3=PrevMenu OCS II RISC/6000 V3.7.5<br>Return=AcceptMods Instance=vm_via3174                                                                                                    |  |  |  |  |

Figure 121. Physical Unit Configuration

- PU name. It describes the network node name assigned to this PU and must match the label name of the PU statement of your VTAM or NCP definition (see Figure 24 on page 47 and Figure 31 on page 55).
- Data Link Name.
- **Station address**. This field contains the two digit number assigned to this PU. For an SDLC link it **must match** the **ADDR** parameter value of the **PU** VTAM/NCP statement. For a Token-Ring connection it **must match** the Service Access Point (SAP) of OCS II Gateway station (for a RISC/6000 it's always **4**).
- **Termination Rule**. The recommended setting for S/370 is 'T' which makes sure that VTAM is notified at session termination. For 3274 controllers, the recommended setting is 'L' which lets the application control the session termination.
- **PU type**. The only two values accepted in this field are PU2.0 and PU2.1. The PU2.0 identifies a standard SNA cluster (for example, 3274) working in the classic SNA hierarchical mode. The PU2.1 defines the new type of cluster controllers (for example, 3174) or midrange systems (for example, AS/400) supporting the APPN (Advanced Peer-to-Peer Networking) functions. For more details on this please refer to *VTAM Network Implementation Guide*, *SC31-6434*.
- *IDNUM value*. This field is a user value and **must match** the **IDNUM** parameter of the **PU** statement in the VTAM Switched major node definition. If you have configured the Gateway station as a local major node, you can insert any mnemonic value (for example, PU001).

 Midrange connection. If your OCS II Gateway station is connected to a midrange system (for example AS/400) specify Y. In our case (mainframe connection) we specified N.

After pressing ENTER the next screen (Figure 122) appears.

Select **Display all Logical Units** and the next screen (Figure 123 on page 167) appears.

| OCS occonfig                                    | L                                   | ogical Unit Menu                   |          |                                      |     |
|-------------------------------------------------|-------------------------------------|------------------------------------|----------|--------------------------------------|-----|
| Configure Log<br>Display All L<br>Configure Dat | ical Units<br>ogical Units<br>alink |                                    |          |                                      |     |
|                                                 |                                     |                                    |          |                                      |     |
|                                                 |                                     |                                    |          |                                      |     |
| ESC+1=Help<br>ESC+4=ConfMenu                    | ESC+2=ExitPgm<br>ESC+5=MainMenu     | ESC+3=PrevMenu<br>Return=AcceptMod | OCS<br>s | II RISC/6000 V3.<br>Instance=vm_via3 | 7.5 |
|                                                 |                                     |                                    |          |                                      |     |

Figure 122. Logical Unit Configuration

|                             | D:                     | 4]]                    |            | 11.0       |                |              |
|-----------------------------|------------------------|------------------------|------------|------------|----------------|--------------|
| To configure Ll             | اں<br>U¢s, enter the L | Spiay All<br>Uname and | d LU type  | . See Hel  | o for LU types |              |
| LU Nama Ti                  | una III Nam            | - T                    |            |            | LLL Nama       | Turne        |
| LU NdIIIE IJ                | ype LU Naiii           | e iype                 |            | allie Type |                | iype         |
| I) IPFIZSYA                 | 14 2) IPFIZS           | 96 14<br>05 14         | 3) IPFI    | 2596 14    | 4) IPFIZS9     | U 14         |
| 5) IPFIZS9E                 | 14 0) IPFIZS           | 9F 14                  | /) IPFI    | 259G 14    | 8) IPFIZS9     | H 14         |
| 9) IPFIZS91<br>12) IDFT250M | 14 IU) IPFIZS          | 90 I4<br>0N 1          | 11) IPFIA  | 259K 14    | 12) IPFI239    | L 14<br>D 14 |
| 13) IPFIZ39M<br>17)         | 10 14) IPFIZS          | 9N 1                   | 10) IPFI   | 2290 1     | 10) IPFIZS9    | P 14         |
| 17) 21)                     | 18)                    |                        | 19)        |            | 20)            |              |
| 21)                         | 22)                    |                        | 23)<br>27) |            | 24)            |              |
| 25)                         | 26)                    |                        | 27)        |            | 28)            |              |
| 29)                         | 30)                    |                        | 31)        |            | 32)            |              |
| 33)                         | 34)                    |                        | 35)        |            | 36)            |              |
| 37)                         | 38)                    |                        | 39)        |            | 40)            |              |
| 41)                         | 42)                    |                        | 43)        |            | 44)            |              |
| 45)                         | 46)                    |                        | 4/)        |            | 48)            |              |
| 49)                         | 50)                    |                        | 51)        |            | 52)            |              |
| 53)                         | 54)                    |                        | 55)        |            | 56)            |              |
| 5/)                         | 58)                    |                        | 59)        |            | 60)            |              |
| 61)                         | 62)                    |                        | 63)        |            | 64)            |              |
| ESC+1=Help                  | ESC+2=ExitPgm          | ESC+3=Pre              | evMenu     | OCS        | II RISC/6000   | V3.7.5       |
| ESC+4=ConfMenu              | ESC+5=MainMenu         | Return=A               | cceptMods  |            | Instance=vm_v  | ia3174       |

Figure 123. Logical Unit Configuration

In this configuration panel you are asked to introduce the values describing the LU characteristics owned by the PU you just configured. You can define up to 64 LUs for each PU.

- LU name. This field contains the symbolic name representing this LU in your network. The LU name and its corresponding number must match, in the same order, the label name and the LOCADDR parameter in the VTAM/NCP LU statement (see A.3, "VSE TCPSW.B Switched Major Node" on page 342).
- *LU type*. This field requires a number whose value is shown in the upper side of this screen. When specifying the number consider how the workstation assigned to it will be used. Specify:
  - "14" for LUs interfacing the OCS II products:
    - OpenConnect/File Transfer Program Client
    - OpenConnect/Remote Shell (remote shell)
    - OpenConnect/File Transfer Program Server
    - OpenConnect/TELNET Client Full Screen
    - OpenConnect/Line Printer Daemon
    - and also for Socket Access Method Application programs
  - "1, 5, 6, 7, 8" for LUs assigned to the OCS II Telnet Server function of the OCS II Gateway
  - "10" for LU assigned to a terminal printer LU 3 (3287 LU 3).
  - "15, 16" for APPC (not used in our installation).

# 12.4.4 System Wide Configuration Options

۲------

In this menu you have the chance to customize or enable some services of the OCS II Gateway Software. This is an optional step; if you don't perform it the system uses the default values.

The menu shown in Figure 124 provides for the customization of several services of the OCS II Gateway. The relevant services for our environment are:

ר–

- · Miscellaneous System Wide Parameters
- TN and TELNET Server Configuration
- PU T2.1 Node Configuration

| OCS occonfig                                                                                                    | S                               | ystem Informa                | tion            |                                            |  |
|----------------------------------------------------------------------------------------------------|---------------------------------|------------------------------|-----------------|--------------------------------------------|--|
| Miscellaneous System Wide Parameters<br>Dynamic Definition of Dependent LU (DDDLU) Configuration<br>Response Time Monitor (RTM) Configuration<br>TN and Telnet Server Configuration<br>PU T2.1 Node Configuration<br>Midrange FTP Server Support (MRSS) Configuration |                                 |                              |                 |                                            |  |
|                                                                                                    |                                 |                              |                 |                                            |  |
| ESC+1=Help<br>ESC+4=ConfMenu                                                                                                    | ESC+2=ExitPgm<br>ESC+5=MainMenu | ESC+3=PrevMe<br>Return=Accep | nu OCS<br>tMods | II RISC/6000 V3.7.5<br>Instance=vm_via3174 |  |

Figure 124. System Wide Options Configuration Menu

When you select **Miscellaneous System Wide Parameters** you will see the following screen:

| OCS occonfig                                    | Miscell                                                 | aneous System Wide Para                                                      | ameters                |                                      |
|-------------------------------------------------|---------------------------------------------------------|------------------------------------------------------------------------------|------------------------|--------------------------------------|
| Instance Admi                                   | nistration Port                                         | Number(Default i                                                             | is 2000).              | 2000                                 |
| Suppress BASI<br>Keyboard rese<br>Assign only a | C ALERTS<br>t on program che<br>n active depende        | ck<br>nt LU                                                                  |                        | N<br>Y<br>N                          |
| AYT interval<br>Valid value<br>indicates t      | for 3270 session<br>s are from 100 t<br>hat NO †Are you | s and APPC applications<br>o 300 seconds. A value<br>theret messages will be | s<br>e of O<br>e sent. | 100                                  |
|                                                 |                                                         |                                                                              |                        |                                      |
| ESC+1=Help<br>ESC+4=ConfMenu                    | ESC+2=ExitPgm<br>ESC+5=MainMenu                         | ESC+3=PrevMenu<br>Return=AcceptMods                                          | OCS II<br>Ins          | RISC/6000 V3.7.5<br>tance=vm_via3174 |

Figure 125. Miscellaneous System Wide Parameters

- *Instance Administration Port Number,* defines the TCP port to enable connections with OCS admin utilities. The default is 2000.
- **Suppress BASIC ALERTS** option controls sending alerts to IBM's NETVIEW. The default value is N.
- *Keyboard reset on program check,* option controls the keyboard operation when a negative response is received containing an end bracket. The default value is Y.
- **Assign only an active dependent LU** option controls the requests to obtain an LU when there is no SSCP-LU session active. The default value is N.
- "Are you there" polling interval for 3270 sessions and APPC applications can range from 100 to 300 seconds. If no polling is desired, set value to 0.

| OCS occonfig                                                     | TN an                                                 | d Telnet Ser                | ver Configura   | tion                                          |
|------------------------------------------------------------------|-------------------------------------------------------|-----------------------------|-----------------|-----------------------------------------------|
| Telnet Server<br>TN 3270 Confi<br>TN 5250 Confi<br>Telnet 3270 C | Configuration<br>guration<br>guration<br>onfiguration |                             |                 |                                               |
|                                                                  |                                                       |                             |                 |                                               |
| ESC+1=Help<br>ESC+4=ConfMenu                                     | ESC+2=ExitPgm<br>ESC+5=MainMenu                       | ESC+3=PrevMa<br>Return=Acce | enu O<br>ptMods | CS II RISC/6000 V3.7.5<br>Instance=vm_via3174 |

Figure 126. TN and TELNET Server Configuration

In our installation we changed the default values from

- Telnet Server Configuration and
- TN 3270 Configuration

| OCS occonfig                                                                                                    | TELNE                                                                                                    | T Server Configurat                                                                                                    | ion                                                                     |                                         |
|----------------------------------------------------------------------------------------------------|----------------------------------------------------------------------------------------------------|----------------------------------------------------------------------------------------------------|-------------------------------------------------------------------------|-----------------------------------------|
| Do you want T<br>If desired, e<br>Enter size (1<br>Enter the num<br>Response time<br>Health Che<br>Response time<br>Health Che<br>Queue session<br>completes?<br>Do you want t | elnet Server to<br>nter an alternat<br>-128KB) of the T<br>ber of TELNET Re<br>interval in sec<br>ck feature (0 =<br>interval in sec<br>ck feature (0 =<br>activation requ<br>(Requested LU H<br>o log sessions t | use negotiated TERM<br>e port number for T<br>fermcap RAMDISK(64KB<br>edirector sessions<br>onds for IP Address<br>disable)<br>onds for Requested<br>disable)<br>ests until Health C<br>lealth Check is requ<br>erminated by Health | l types?<br>elnet Srvr<br>default)<br>LU<br><br>heck<br>ired)<br>Check? | N<br>23<br>64<br>16<br>0<br>0<br>N<br>N |
| ESC+1=Help<br>ESC+4=ConfMenu                                                                                                    | ESC+2=ExitPgm<br>ESC+5=MainMenu                                                                                                    | ESC+3=PrevMenu<br>Return=AcceptMods                                                                                                    | OCS II<br>Ir                                                            | RISC/6000 V3.7.5<br>stance=vm_via3174   |

Figure 127. TELNET Server Configuration

- *Term types negotiation.* You can enable the OCS II Telnet Server to negotiate, with the remote host, the terminal type.
- Alternate PORT number. This field is a four digit number defining the port number reserved for Telnet sessions with the VSE/ESA host. It must be different from the AIX TELNET Server port number. Refer to 12.6, "Set up Alternative Ports for AIX TELNET and FTP Servers" on page 186 for assigning an alternate port for AIX TELNET Server.
- Termcap file size. This field is the maximum size, in Kbytes, of the 'octermcap' file that contains the display station's definition (please refer to OCS II Telnet Server Manager, 350-0193-101 for details).
- **TELNET Redirector Sessions.** Defaults to the current configuration in the option file. If not currently defined in the Option File, it will default to the number of LUs purchased. Disable = 0.

NOTE - TELNET Redirector Option may not be available on all platforms.

| OCS occonfig                                                                      | TN 32                                                                                               | 270 Server Configur                                  | ation        |                                       |
|-----------------------------------------------------------------------------------|----------------------------------------------------------------------------------------------------|------------------------------------------------------|--------------|---------------------------------------|
| Enter the num<br>Enable TN3270                                                    | nber of TN3270 se<br>E support?                                                                     | essions                                              |              | . 8<br>. N                            |
| TN3270E Funct                                                                     | tions                                                                                               |                                                      |              |                                       |
| Enable SCS-CT<br>Enable DATA-S<br>Enable RESPON<br>Enable BIND-I<br>Enable SYSREC | 'L-CODES function<br>TREAM-CTL functi<br>ISES function sup<br>MAGE function su<br>} function suppor | a support?<br>on support?<br>pport?<br>upport?<br>t? |              | . Y<br>. Y<br>. Y<br>. Y              |
| ESC+1=Help<br>ESC+4=ConfMenu                                                      | ESC+2=ExitPgm<br>ESC+5=MainMenu                                                                     | ESC+3=PrevMenu<br>Return=AcceptMods                  | OCS II<br>In | RISC/6000 V3.7.5<br>stance=vm_via3174 |

Figure 128. TN 3270 Server Configuration

- **Number of TN3270 sessions**. Determines the number of concurrent Telnet 3270 sessions you want to support. The maximum value depends on the number of sessions you have purchased.
- **Enable TN3270E Support.** Allows the user to enable/disable support for RFC 1647 in the OC/Telnet Server. The default is disabled.
- **TN3270E Function Support**. If TN3270E support is enabled, the user may enable/disable individual TN3270E functions. The default is ALL enabled.
- SCS-CTL-CODES function. Required for SCS (LU type 1) Print sessions
- **DATA-STREAM-CTL function**. Required for 3270 Data Stream (LU type 3) Print sessions.
- **RESPONSES function**. Provides support for definite, exception and no response requests.
- BIND-IMAGE function. Forwards BIND/UNBIND notifications to client.
- SYSREQ function. Function emulates the SYSREQ key in an SNA environment.

| OCS occonfig               | Telne                           | t 3270 Server Config                | uration                                        |
|----------------------------|---------------------------------|-------------------------------------|------------------------------------------------|
| Enton the num              | bon of 2270 Toln                | at Sanvan sossions                  | 16                                             |
| Enter the hum              |                                 | et server sessions                  |                                                |
|                            |                                 |                                     |                                                |
|                            |                                 |                                     |                                                |
|                            |                                 |                                     |                                                |
|                            |                                 |                                     |                                                |
|                            |                                 |                                     |                                                |
|                            |                                 |                                     |                                                |
|                            |                                 |                                     |                                                |
|                            |                                 |                                     |                                                |
|                            |                                 |                                     |                                                |
| SC+1=Help<br>SC+4=ConfMenu | ESC+2=ExitPgm<br>ESC+5=MainMenu | ESC+3=PrevMenu<br>Return=AcceptMods | OCS II RISC/6000 V3.7.5<br>Instance=vm_via3174 |

Figure 129. TELNET 3270 Server Configuration

• **Number of 3270 Telnet Server sessions.** Determines the maximum number of allowable requests to the Telnet Server for a 3270 emulation. This number depends on the OCS II Gateway Software you have purchased.

| OCS occonfig                                    | Р                                                        | U T2.1 Node Configurat                                          | ion                                            |
|-------------------------------------------------|----------------------------------------------------------|-----------------------------------------------------------------|------------------------------------------------|
| Enter the Net                                   | work Identifier                                          | for this unit                                                   | DEIBMIPF                                       |
| Session incre<br>Number of abo<br>Gateway initi | ment for CNOS so<br>we sessions that<br>ated sessions se | urce negotiator<br>are tsource winnerst.<br>lect source losers? |                                                |
|                                                 |                                                          |                                                                 |                                                |
|                                                 |                                                          |                                                                 |                                                |
|                                                 |                                                          |                                                                 |                                                |
|                                                 |                                                          |                                                                 |                                                |
| ESC+1=Help<br>ESC+4=ConfMenu                    | ESC+2=ExitPgm<br>ESC+5=MainMenu                          | ESC+3=PrevMenu<br>Return=AcceptMods                             | OCS II RISC/6000 V3.7.5<br>Instance=vm_via3174 |

Figure 130. PU T2.1 Node Configuration

- Network Identifier. Network Identifier defines the SNA NETID associated with OCS Server. This field requires an eight character symbolic name identifying your network name; it must match the NETID parameter in the ATCSTRxx VTAM startup member (see A.2, "VSE VTAM Start Options List" on page 341).
- Keep the defaults of CNOS source negotiator and number of sessions. They do not apply to our configuration.

#### 12.4.5 OCS II RISC/6000 Data Link Configuration

This is the last configuration menu. Here you must describe the physical data link characteristics of your RISC/6000. Presently the OCS II Gateway supports the SDLC and Token-Ring interfaces; in our installation we have configured and tested the Token-Ring interface.

| OCS occonfig                                                                      | I                                                                                                 | Instance Configuratio                        | n Menu |
|-----------------------------------------------------------------------------------|---------------------------------------------------------------------------------------------------|----------------------------------------------|--------|
| Local Area Ne<br>SNA Level Dat<br>Physical/Logi<br>System Wide C<br>Modify/View D | twork Configurat<br>a Link Configura<br>cal Unit Configu<br>onfiguration Opt<br>Wata Link Configu | tion<br>ation<br>uration<br>tions<br>uration |        |
|                                                                                   |                                                                                                   |                                              |        |
|                                                                                   |                                                                                                   |                                              |        |

Figure 131. Instance Configuration Menu

With the fifth option on the Instance Configuration Menu you select: **Modify/View Data Link Configuration**. You are then asked to introduce the relative Link Station (LS) number. This number is used to create an ordered list of the LSs and if it is your first LS definition, 1 (the default) has to be entered, since non-continuous numbering is not allowed.

| OCS occonfig               | l                               | Link Confi           | guration              |        |                    |                      |              |
|----------------------------|---------------------------------|----------------------|-----------------------|--------|--------------------|----------------------|--------------|
| Link Station               | Туре                            | TOKN                 | Valid values -        | - SDL( | C, TOKN,           | X.25 or              | SCA.         |
|                            |                                 |                      |                       |        |                    |                      |              |
|                            |                                 |                      |                       |        |                    |                      |              |
|                            |                                 |                      |                       |        |                    |                      |              |
|                            |                                 |                      |                       |        |                    |                      |              |
|                            |                                 |                      |                       |        |                    |                      |              |
|                            |                                 |                      |                       |        |                    |                      |              |
|                            |                                 |                      |                       |        |                    |                      |              |
|                            |                                 |                      |                       |        |                    |                      |              |
| SC+1=Help<br>SC+4=ConfMenu | ESC+2=ExitPgm<br>ESC+5=MainMenu | ESC+3=P<br>u Return= | revMenu<br>AcceptMods | OCS    | II RISC<br>Instanc | /6000 V3<br>e=vm_via | .7.5<br>3174 |

Figure 132. RISC/6000 Link Configuration

| OCS occonfig Token Rin                                                                                                    | g Data Link Configuration                                                                                                    |
|----------------------------------------------------------------------------------------------------|----------------------------------------------------------------------------------------------------|
| Adapter Name tok0<br>Call Type C<br>Drop Link on Inact?(Y/N) N<br>Receive Window 1<br>Transmit Window 7<br>Retransmit Count 8<br>Retransmit timeout 14 | Adapter name for this station<br>C=Call out, L=Listen for call<br>Y=Drop Link on Inact<br>Receive Window size<br>Transmit Window size<br>Number (1-50) of xmit retries<br>Number (1-250) of (.5 sec) intervals<br>to wait before retransmitting<br>an unacknowledged L-frame. |
| Inactivity timeout 48<br>Force Disconnect Timeout 120                                                                                                  | Idle Line timeout value (1-120 secs)<br>Number (1-600) of seconds to wait for<br>disconnect response before forcing<br>the link disconnect                                                                                                    |
| DLC Buffer Size 2057<br>Link Name IPFP                                                                                                    | Datalink buffer size<br>2209 Link name for this DLC entry                                                                                                    |
| ESC+1=Help ESC+2=ExitPgm ES<br>ESC+4=ConfMenu ESC+5=MainMenu Re                                                                                        | C+3=PrevMenu OCS II RISC/6000 V3.7.5<br>turn=AcceptMods Instance=vm_via3174                                                                                                    |

Figure 133. RISC/6000 Token Ring Data Link Configuration

In Figure 133 and Figure 135 on page 178 you describe the Link Configuration parameters. They are presented in a different order than their actual appearance for the sake of easier understanding.

Link Station parameters. The following parameters specify the physical link configuration of your RISC/6000.

- Link Station type. This field has only two possible values:
  - **SDLC** = SDLC data link control
  - TOKN = Token-Ring data link control
- Adapter name. This name must match the adapter name specified in the Token-Ring adapter configuration panel of the AIX SMIT facility (Figure 135 on page 178).

In order to find the SMIT Change/Show Characteristics of a Token Ring Adapter, you can specify **SMIT** at the AIX System prompt, this will give you the System Management Panel, here you have to select: **Devices**, then on the next panel: **Communication**, followed by: **Token Ring Adapter**. On the next panel you have to specify **Adapter**, and on the following panel, specify: **Change/Show Characteristics of a Token Ring Adapter**, and you should now be able to see the Change/Show Characteristics of a Token Ring Adapter, and to find the Adapter Name.

- *Call type.* This field indicates the call procedure for the connection to the host. Specify:
  - L = the RISC/6000 station waits for the host activation to make the data link connection with it. In this case it is necessary to specify a PATH statement in the VTAM Switched major node (see A.3, "VSE TCPSW.B Switched Major Node" on page 342).
  - C = the RISC/6000 station initiates a data link connection by calling the host. We specify 'C' because a remote link address is specified in Figure 134 on page 177.
- Remote SAP Address. This field specifies the SAP Address of the VSE host and must match the SAPADDR parameter of the PORT statement in the VTAM LAN major node (see Figure 30 on page 53).
- Remote Link Address. This field contains the Token-Ring adapter address of the VSE host and must match the MACADDR parameter of the PORT statement in the VTAM LAN major node (see Figure 30 on page 53).

**Network tuning.** The following parameters influence the throughput rate, so you have to specify them with care considering compromises between network reliability and throughput efficiency.

- **Drop link inact.** This question asks if you want to disconnect the link with the remote host when the RISC/6000 doesn't receive any data on the link for a specified period of time. This period is calculated from the values from the *Inactivity timeout, Retransmit count* and *Retransmit timeout* keywords.
- **Receive window.** This field contains the maximum number of frames to receive from the host before sending an acknowledgment.
- **Transmit window.** This field contains the maximum number of frames to send to the host before receiving an acknowledgment.
- *Retransmit count.* This field specifies the maximum number of retries to retransmit the same frame when a transmission error occurs.

- **Retransmit timeout.** This field specifies the maximum period of time (for Token-Ring it is measured in 0.5 second intervals) that the RISC/6000 waits for a response from the host before retransmitting the same frame.
- *Inactivity timeout.* This field represents the number of seconds that the RISC/6000 waits for a data transmission from the host.
- **Force disconnect timeout.** This field specifies the number of seconds that the RISC/6000 waits after requesting a disconnection from the link, before the system forces the disconnection.
- **Acknowledge Timeout.** This field specifies the maximum period of time (for Token-Ring it is measured in 0.5 second intervals) that the RISC/6000 waits before sending an acknowledgment to the host.
- **Dynamic Window.** This field specifies the number of consecutive acknowledged frames from the host before the RISC/6000 can increase its transmit window.

| OCS occonfig                 | Toke                            | n Ring Configurat                  | tion                                                             |
|------------------------------|---------------------------------|------------------------------------|------------------------------------------------------------------|
| Remote Sap Ad                | dress 04                        | SAF<br>par                         | P address of the gateway¢s<br>∽tner.                             |
| Remote Link                  | 0X4000                          | 20201001 Tok<br>gat                | ken Ring address of the<br>teway¢s partner.                      |
| Acknowledge T                | imeout 1                        | Nun<br>bef                         | nber (1-40) of .5 sec intervals<br>fore acknowledgement is sent. |
| NOTE - See He                | lp for default v                | alues.                             |                                                                  |
|                              |                                 |                                    |                                                                  |
|                              |                                 |                                    |                                                                  |
| ESC+1=Help<br>ESC+4=ConfMenu | ESC+2=ExitPgm<br>ESC+5=MainMenu | ESC+3=PrevMenu<br>Return=AcceptMoc | OCS II RISC/6000 V3.7.5<br>ds Instance=vm_via3174                |

Figure 134. Token-Ring Configuration

| (                                                                                                    |                                                                                     |                                  |                                                                 |        |
|----------------------------------------------------------------------------------------------------|-------------------------------------------------------------------------------------|----------------------------------|-----------------------------------------------------------------|--------|
|                                                                                                    |                                                                                     | c                                |                                                                 |        |
|                                                                                                    | Minimum Con                                                                         | figuration & Star                | tup                                                             |        |
| To Delete exist                                                                                                    | ing configuration d                                                                 | ata, please use F                | urther Configuration                                            | menus  |
| Type or select va<br>Press Enter AFTE                                                                                 | alues in entry fiel<br>R making all desire                                          | ds.<br>d changes.                |                                                                 |        |
| <ul> <li>* HOSTNAME</li> <li>* Internet ADDRE:<br/>Network MASK (interfined)</li> <li>* Network INTERFINED</li> </ul> | SS (dotted decimal)<br>dotted decimal)<br>ACE                                       |                                  | Entry Fields<br>aix320<br>192.61.100.81<br>255.255.255.0<br>tr0 |        |
| NAMESERVER<br>Intern<br>DOMAII<br>Default GATEWA<br>(dotted decima<br>RING Speed<br>START Now                         | net ADDRESS (dotted<br>V Name<br>Y Address<br>I or symbolic name)<br>V PING address | decimal)                         | 192.61.100.81<br>itsc.ibm.com<br>192.61.200.2<br>16<br>no       | +<br>+ |
| Apply change to<br>BOTTOM                                                                                             | DATABASE only                                                                       |                                  | no                                                              | +      |
| F1=Help<br>Esc+5=Reset<br>F9=Shell                                                                                    | F2=Refresh<br>F6=Command<br>F10=Exit                                                | F3=Cancel<br>F7=Edit<br>Enter=Do | F4=List<br>F8=Image                                             |        |
|                                                                                                    |                                                                                     |                                  |                                                                 | _      |

Figure 135. AIX SMIT Token-Ring Adapter Configuration Panel

# 12.4.6 Generate a Configuration Listing

Choosing this option generates a flat file containing all your definitions of the OCS II Gateway of the instance file selected. The information is formatted in a user friendly way which makes it very easy to check all parameters. Here's the list of our OCS II configuration:

```
* Instance File
*
    Filename : /usr/oc/sna/instance
INSTANCE_ENTRY:
NAME = occ1
SUFFIX = occ1
INSTANCE_ENTRY_END:
INSTANCE_ENTRY:
NAME = vm_via3174
SUFFIX = vm via3174
INSTANCE_ENTRY_END:
Feature Manager Keys
*
    Filename : /usr/oc/sna/etc/ockeys
6bx1u-h31hp-zkkkk-jzmk1-m1gge-5zzx3-gk8ta
SNA Configuration for Instance vm via3174
    Filename : /usr/oc/sna/sna_bin.vm_via3174
The total number of control units in this configuration is 1.
Internet address: 192.61.100.81 Gateway Address: 192.61.100.83
Data Link encoding technique: NRZ
                             Data Link Buffer Size: 2048
Control Unit Information for relative CU number 1:
             Controller Name: IPFP2209
Unit type: 3274
                                       XID: 2017E0009
Physical Unit type: PU2.0
                     Logical Unit Termination Rule: Terminate Self.
Host type: MAINFRAME
                 Data Link Role: SECONDARY Station Address: 4
Link Name: IPFP2209
Logical Unit Configuration:
Highest Logical Unit configured is 16.
 LU: 1 Name: IPFT2S9A Type: Display Model: TCP/IP
 LU: 2 Name: IPFT2S9B Type: Display Model: TCP/IP
 LU: 3 Name: IPFT2S9C Type: Display Model: TCP/IP
 LU: 4 Name: IPFT2S9D Type: Display Model: TCP/IP
 LU: 5 Name: IPFT2S9E Type: Display Model: TCP/IP
 LU: 6 Name: IPFT2S9F Type: Display Model: TCP/IP
 LU: 7
       Name: IPFT2S9G Type: Display Model: TCP/IP
 LU: 8 Name: IPFT2S9H Type: Display Model: TCP/IP
 LU: 9 Name: IPFT2S9I Type: Display Model: TCP/IP
 LU: 10 Name: IPFT2S9J Type: Display Model: TCP/IP
 LU: 11 Name: IPFT2S9K Type: Display Model: TCP/IP
 LU: 12 Name: IPFT2S9L Type: Display Model: TCP/IP
 LU: 13 Name: IPFT2S9M Type: Printer Model: 3287 -- DSC
 LU: 14 Name: IPFT2S9N Type: Display Model: 3278 Model 2
 LU: 15 Name: IPFT2S90 Type: Display Model: 3278 Model 2
 LU: 16 Name: IPFT2S9P Type: Display Model: TCP/IP
```

Figure 136 (Part 1 of 2). Configuration Listing

```
* OPTIONS Configuration for Instance vm_via3174
*
   Filename : /usr/oc/sna/etc/options.vm via3174
KEEPALIVE = Y
PS_PORT # 2000
SUPPRESS_ALERTS = N
KEYBOARD_RESET_ON_PROG_CHECK = Y
ASSIGN_ONLY_ACTIVE_LU = N
AYT_INTERVAL # 100
USERS_TN3270 # 8
NETID = DEIBMIPF
NUMSESS # 8
SRCWIN ∦ 4
NEGTERM =
        Ν
TSPORT # 23
TERMCAP_RAMDISK_SIZE
               # 65536
USERS TSPASS # 16
* Data Link Configuration for Instance vm_via3174
*
   Filename : /usr/oc/sna/dlcfg.vm_via3174
TR_DLC_ENTRY :
ADAPTER
                 tok0
             =
CALL_TYPE
                 С
             =
             #
RECEIVE_WINDOW
                 1
                 7
TRANSMIT_WINDOW
              #
DROP_LINK_ON_INACT =
                 Ν
INACTIVITY_TIMEOUT #
                 48
RETRANSMIT_COUNT
             #
                 8
RETRANSMIT_TIMEOUT #
                 14
FORCE_DISC_TIMEOUT #
                 120
             ⋕ 0X04
REMOTE_SAP_ADDR
REMOTE_LINK_ADDR =
                 0X400020201001
ACKNOWLEDGE_TIMEOUT # 1
DLC BUF SIZE
             #
                 2057
LINK_NAME
                 IPFP2209
DLC_ENTRY_END
```

Figure 136 (Part 2 of 2). Configuration Listing

```
* Instance File
*
    Filename : /usr/oc/sna/instance
INSTANCE_ENTRY:
NAME = occ1
SUFFIX = occ1
INSTANCE_ENTRY_END:
INSTANCE_ENTRY:
NAME = vm_via3174
SUFFIX = vm via3174
INSTANCE_ENTRY_END:
Feature Manager Keys
*
    Filename : /usr/oc/sna/etc/ockeys
6bx1u-h31hp-zkkkk-jzmk1-m1gge-5zzx3-gk8ta
SNA Configuration for Instance occ1
    Filename : /usr/oc/sna/sna_bin.occ1
The total number of control units in this configuration is 1.
Internet address: 192.61.100.81 Gateway Address: 192.61.100.83
Data Link encoding technique: NRZ
                             Data Link Buffer Size: 256
Control Unit Information for relative CU number 1:
             Controller Name: IPFP2901
Unit type: 3274
                                       XID: 201700000
Physical Unit type: PU2.0
                     Logical Unit Termination Rule: Terminate Self.
Host type: MAINFRAME
                 Data Link Role: SECONDARY Station Address: 1
Link Name: IPFP2901
Logical Unit Configuration:
Highest Logical Unit configured is 16.
 LU: 1 Name: IPFT2S9A Type: Display Model: TCP/IP
 LU: 2 Name: IPFT2S9B Type: Display Model: TCP/IP
 LU: 3 Name: IPFT2S9C Type: Display Model: TCP/IP
 LU: 4 Name: IPFT2S9D Type: Display Model: TCP/IP
 LU: 5 Name: IPFT2S9E Type: Display Model: TCP/IP
 LU: 6 Name: IPFT2S9F Type: Display Model: TCP/IP
 LU: 7
       Name: IPFT2S9G Type: Display Model: TCP/IP
 LU: 8 Name: IPFT2S9H Type: Display Model: TCP/IP
 LU: 9 Name: IPFT2S9I Type: Display Model: TCP/IP
 LU: 10 Name: IPFT2S9J Type: Display Model: TCP/IP
 LU: 11 Name: IPFT2S9K Type: Display Model: TCP/IP
 LU: 12 Name: IPFT2S9L Type: Display Model: TCP/IP
 LU: 13 Name: IPFT2S9M Type: Printer Model: 3287 -- DSC
 LU: 14 Name: IPFT2S9N Type: Display Model: 3278 Model 2
 LU: 15 Name: IPFT2S90 Type: Display Model: 3278 Model 2
 LU: 16 Name: IPFT2S9P Type: Display Model: TCP/IP
```

Figure 137 (Part 1 of 2). OCC Configuration Listing

```
* OPTIONS Configuration for Instance occl
*
   Filename : /usr/oc/sna/etc/options.occl
KEEPALIVE = Y
PS_PORT # 2001
SUPPRESS_ALERTS = N
KEYBOARD_RESET_ON_PROG_CHECK = Y
ASSIGN_ONLY_ACTIVE_LU = N
AYT_INTERVAL # 100
UNSOLICITED_PSID = N
NEGTERM = N
TERMCAP_RAMDISK_SIZE # 65536
USERS_TSPASS # 16
NETID
    = DEIBMIPF
NUMSESS # 8
SRCWIN ∦ 4
CHECK IP # 0
CHECK_LU #
         0
CHECK_LU_QUE
         =
            Ν
CHECK_LOG =
         Ν
USERS_TN3270 # 16
TN3270E\_SERVER = N
TN3270E_FUNCTIONS #
               31
*
 Data Link Configuration for Instance occ1
*
   Filename : /usr/oc/sna/dlcfg.occ1
SCA_DLC_ENTRY :
LOCAL_SAP_VALUE # 0X01
LINK_NAME
          = IPFP2901
DLC_ENTRY_END
```

Figure 137 (Part 2 of 2). OCC Configuration Listing

### 12.4.7 Load Configuration File Set

For your convenience you can have different configuration file sets saved on various media (for example, local disk). This menu lets you choose your configuration for subsequent processing. For more details about this operation see Chapter 4 of the OpenConnect Systems OpenConnect Server II Installations and Operations Guide RISC/6000, 350-0285-101.15.

| <u> </u>                                |                                 |                                          |                                                |
|-----------------------------------------|---------------------------------|------------------------------------------|------------------------------------------------|
| OCS occonfig                            | Lo                              | ad OCSNA Instance                        |                                                |
| Enter an In                             | stance Number to                | Load or tALLt                            | 2                                              |
| Instance<br>Number                      | Instance<br>Name                | Instance<br>Number                       | Instance<br>Name                               |
| 1<br>3<br>5<br>7<br>9<br>11<br>13<br>15 | occ1                            | 2<br>4<br>6<br>8<br>10<br>12<br>14<br>16 | vm_via3174                                     |
| ESC+1=Help<br>ESC+4=ConfMenu            | ESC+2=ExitPgm<br>ESC+5=MainMenu | ESC+3=PrevMenu<br>Return=AcceptMods      | OCS II RISC/6000 V3.7.5<br>Instance=vm_via3174 |

Figure 138. Load Instance Files

Figure 138 displays each OCSNA instance name and it's corresponding instance number.

A sample entry for an instance file is shown in Figure 111 on page 157.

## 12.4.8 Save Configuration File Set

After having finished the configuration process, **don't forget to save** the changes you made, in order to use the actual configuration values at the next OCS II Gateway Software startup. For more details about this operation see Chapter 4 of the *OpenConnect Systems OpenConnect Server II Installations and Operations Guide RISC/6000, 350-0285-101.15.* 

| (                                       |                                 |                                          |                                                |
|-----------------------------------------|---------------------------------|------------------------------------------|------------------------------------------------|
| OCS occonfig                            | Sa                              | ve OCSNA Instance                        |                                                |
| Enter an In                             | stance Number to                | Save or tALLt                            | 2                                              |
| Instance<br>Number                      | Instance<br>Name                | Instance<br>Number                       | Instance<br>Name                               |
| 1<br>3<br>5<br>7<br>9<br>11<br>13<br>15 | occ1                            | 2<br>4<br>6<br>8<br>10<br>12<br>14<br>16 | vm_via3174                                     |
| ESC+1=Help<br>ESC+4=ConfMenu            | ESC+2=ExitPgm<br>ESC+5=MainMenu | ESC+3=PrevMenu<br>Return=AcceptMods      | OCS II RISC/6000 V3.7.5<br>Instance=vm_via3174 |

Figure 139. Save Configuration Updates

### 12.5 Special Considerations

#### 12.5.1 TCP/IP Node Considerations

To test our environment we configured several TCP/IP nodes in our network (see Figure 13 on page 34). The following notes apply to all TCP/IP nodes which want to communicate with VSE/ESA via the OCS II Gateway.

- The TCP/IP implementation is a standard implementation and you must follow the guidance given in the appropriate book, (for example for the OS/2 2.1 environment: *TCP/IP V2.0 for OS/2 Installation and Administration, SC31-6075*).
- You must include the IP address and hostname for the appropriate OCS II Gateway in the definitions for the route.
- The OCS II Gateway uses the standard TCP/IP ports for TELNET and FTP operations to VSE. The user doesn't need to specify the port number parameter when opening a session to VSE. If the TELNET and FTP servers of AIX (where the OCS II Gateway is installed) are addressed, a different port number needs to be specified. For details see 12.6, "Set up Alternative Ports for AIX TELNET and FTP Servers" on page 186 for setting up alternative port numbers on AIX.

#### 12.5.2 Host Access Table (HAT)

The OC/TELNET Server provides Host Access Table (HAT) services to control terminals for logging on to VSE and to define certain characteristics to classes of terminals. This involves a two-step process:

1. Selection

The incoming TELNET user is matched with a **HAT** entry in the file 'tstext' which resides in directory */usr/oc/sna/etc*. A **HAT** entry has the format:

class\_name:ip\_address:port\_number:[ip\_address\_mask: [port\_number\_mask:]]

After a match is found for that ip\_address, the class\_name of that entry is used for the next step.

2. Inclusion/Exclusion Process

The class\_name from the first step found will then be used to search for a match in the file 'octermcap' which also resides in directory /usr/oc/sna/etc. The result of this matching process determines the capabilities of that terminal such as:

- Auto bypass the TELNET Server prompt
- Default Service Type/Terminal Type
- · Ability to access a specific LU
- · Whether access to the TELNET Server is denied or permitted.

In our configuration, we made a HAT customization to check the ability to specify TELNET Server prompt bypass and TELNET Server access denial.

Figure 140 and Figure 141 on page 186 show the contents of the HAT we have customized for 'tstext' and 'octermcap'.

```
#-----#
# Host Access Table (HAT) Section - the @@TSHAT section can reside anywhere
# in the tstext file.
#
# HAT Entry Syntax:
# entry_name:ip_address:port_#:ip_address_mask:port_#_mask:
#
# The fallhostst entry will cover all hosts that do not match any other HAT
# entry.
#------#
@@TSHAT
tcpcl3:192.61.100.199
allhosts:0:0:0:0:
```

Figure 140. Sample Host Access Table (HAT) 'tstext'

The HAT entries in the 'tstext' file shown above provide for a match of all IP\_addresses for the class 'allhosts' except for address '192.61.100.199' which matches class 'tcpcl3'. For more information on the HAT entries for 'tstext' please refer to the OC/TELNET Server Manager documentation.

```
#
#
HAT related termcap entry names
#
# Modify the following lines for HAT implementation.
# Example:
#
tcpcl3:Da:Dp:sv=3278:tt=DEC-VT220:
allhosts:No:
#host1:Tl:tl=5:Da:Dp:sv=3278:tt=vt100:Su:
#host2:Tl:tl=5:tt=tvi925:tc=host1:
```

Figure 141. Sample Host Access Table (HAT) 'octermcap'

The first entry in 'octermcap' shown above gives user 'tcpcl3' the ability to bypass the TELNET prompt when logging on to VSE. The second entry denies TELNET access for 'allhosts' that is, no TCP/IP host can access VSE. Since 'tcpcl3' was placed before the 'allhosts' entry, it takes priority over the second entry and allows 'tcpcl3' to login with the service 3278 (3278 emulation) and is recognized as terminal type VT220. For more information on the HAT entries for 'octermcap' please refer to the OC/TELNET Server Manager documentation.

### 12.6 Set up Alternative Ports for AIX TELNET and FTP Servers

If OCS II Gateway is installed on a RS/6000 system as the TCP/IP solution for VSE/ESA, there is a high probability that this machine will mainly be used for that purpose. Based on this assumption, it is easier for TCP/IP users to access VSE/ESA via the 'well known' standard TCP/IP ports, that is, they don't have to specify a port number when they use TELNET or FTP to access VSE/ESA.

However, for OCS II Gateway administrators and system programmers there might be a need to access the AIX TELNET and FTP Servers. In this case, the file '/etc/services' on AIX has to be modified to assign different port numbers for the local (AIX) TELNET and FTP servers. We assigned ports '2020 and 2021' to the FTP server (FTP requires two ports) and port '2023' to the TELNET server. After '/etc/services' has been changed a refresh of the super daemon 'inetd' is necessary to make the new port assignments active. This is done by issuing:

root@aix320: /> refresh -s inetd

Now the AIX TELNET and FTP servers can be accessed, as shown in the example below:

[C:\]telnet aix320 -p 2023

[C:\]ftp aix320 2021

#### - Note -

For FTP, you have to use the listen port 2021 for connection, port 2020 is for I/O data only.

There also are differences for the TELNET and FTP commands. One has to specify '-p' for the port, the other does not. Please refer to your host's TCP/IP command reference to check the syntax of subject commands.

| echo       | 7/tcp    |                                 |  |
|------------|----------|---------------------------------|--|
| echo       | 7/udp    |                                 |  |
| discard    | 9/tcp    | sink null                       |  |
| discard    | 9/udp    | sink null                       |  |
| systat     | 11/tcp   | users                           |  |
| daytime    | 13/tcp   |                                 |  |
| daytime    | 13/udp   |                                 |  |
| netstat    | 15/tcp   |                                 |  |
| qotd       | 17/tcp   | quote                           |  |
| chargen    | 19/tcp   | ttytst source                   |  |
| chargen    | 19/udp   | ttytst source                   |  |
| ftp-data   | 2020/tcp | # aix ftp io port               |  |
| ftp        | 2021/tcp | # aix ftp listen port           |  |
| telnet     | 2023/tcp | ∦ aix telnet listen port        |  |
| smtp       | 25/tcp   | mail                            |  |
| time       | 37/tcp   | timserver                       |  |
| time       | 37/udp   | timserver                       |  |
| rlp        | 39/udp   | resource # resource location    |  |
| nameserver | 42/udp   | name # IEN 116                  |  |
| whois      | 43/tcp   | nicname                         |  |
| domain     | 53/tcp   | nameserver # name-domain server |  |
| domain     | 53/udp   | nameserver                      |  |
| mtp        | 57/tcp   | # deprecated                    |  |

Figure 142 on page 187 shows part of the file '/etc/services' we used for our environment.

Figure 142. Sample for TCP/IP Service Port Number Assignments

# Chapter 13. OCS II Gateway Operation

This chapter:

• provides instructions on how to start and operate the OCS II Gateway.

#### 13.1 Operation Samples (start, stop, status....)

The OCS II Gateway is started by an authorized AIX user via the **ocsna** command as shown in Figure 143. Verify that Front Panel Code is always "001" after initialization, otherwise the OCS II Gateway will not work properly. If you installed your OCS II in a directory other than '/usr/oc/sna', you can direct the OCS II process to look for support files by setting an environment variable in the '/etc/profile' as follows:

OCSNA=perm\_path/sna export OCSNA

Figure 143 shows how the gateway is started from an AIX command line prompt. By using the '&' sign, the gateway program executes as a process in the background. If you first started the gateway without '&' and you decide at a later time to run the process in background, simply press **CTRL-Z** to stop the process and enter **bg** followed by the **ENTER** key. The process will then be resumed in the background.

We can also have the program executed automatically at AIX system startup. This requires some customization of the AIX system initialization table. The last command in Figure 144 on page 190 was added to AIX's system initialization table '/etc/inittab' to provide for automatic startup of the OCS II Gateway.

root@aix320: /usr/oc/bin >./ocsna -i vm\_via3174&
OCSNA Process Started :PID=6796 Fri Jul 05 09:24:26 1996
0705 09:24:28 38 days remaining before expiration of the OCSNA
0705 09:24:28 OCS II RISC/6000 V3.7.3 (95/11/14 14:20)
0705 09:24:32 ==> Front Panel Code 001 <==</pre>

Figure 143. OCSNA Command Sample

```
init:2:initdefault:
brc::sysinit:/sbin/rc.boot 3 >/dev/console 2>&1 # Phase 3 of system boot
powerfail::powerfail:/etc/rc.powerfail >/dev/console 2>&1 # d51225
rc:2:wait:/etc/rc > /dev/console 2>&1 # Multi-User checks
fbcheck:2:wait:/usr/lib/dwm/fbcheck >/dev/console 2>&1 # run /etc/firstb
                                        # System Resource Controller
srcmstr:2:respawn:/etc/srcmstr
rcsna:2:wait:/etc/rc.sna > /dev/console 2>&1 # Start sna daemons
rctcpip:2:wait:/etc/rc.tcpip > /dev/console 2>&1 # Start TCP/IP daemons
cons:0123456789:respawn:/etc/getty /dev/console
piobe:2:wait:/bin/rm -f /usr/lpd/pio/flags/* # Clean up printer flags files
cron:2:respawn:/etc/cron
qdaemon:2:wait:/bin/startsrc -sqdaemon
writesrv:2:wait:/bin/startsrc -swritesrv
uprintfd:2:respawn:/etc/uprintfd
rcncs:2:wait:sh /etc/rc.ncs
infod:2:once:startsrc -s infod
hcon:2:once:/etc/rc.hcon
ocsna:2:once:/usr/oc/scr/ocsna -i vm_via3174 > /dev/console 2>&1
```

Figure 144. AIX Inittab Sample for OCSNA Auto Startup

To look at the status of your connections with the VSE host you can enter the command **sna\_status** and specify the hostname of the gateway (aix320) as shown in Figure 145 on page 191.

root@aix320: /usr/oc/bin >sna\_status -h aix320 HOST NAME: AIX320 PORT ID: 2000 THE TOTAL NUMBER OF CONTROL UNITS IN THIS CONFIGURATION IS 1. INTERNET ADDRESSES : CONTROL UNIT : 192.61.100.81 (CO3D6451) GATEWAY : 192.61.100.83 (CO3D64237) INFORMATION FOR RELATIVE CONTROL UNIT 1: CONTROL UNIT NAME : IPFP2209 CONTROL UNIT TYPE : 41-C SDLC STATION ADDRESS : 04 DATA LINK NAME : IPFP2209 SDLC STATION ROLE : SECONDARY NRZ/NRZI INDICATOR: NRZ PHYSICAL UNIT TYPE : PU2.0 EXCHANGE ID(XID) : 2017E0009 LOGICAL UNIT TERMINATION RULE : TERMINATE SELF HIGHEST LOGICAL UNIT CONFIGURED FOR THE CONTROL UNIT IS : 16 TOTAL PIUS IN: 46 TOTAL PIUS OUT: 46 CURRENT PU STATE: UP - (ACTIVE) LU DEV NAME UNAME LC PID ST SS LS TG HTLK BRKT SNSQ RNSQ 1 TCP/IP IPFT2S9A TCP/IP SS 0000 BETB 00000 00000 2003 13 00 A I 2 TCP/IP IPFT2S9B TCP/IP 2003 12 00 A Ι SS 0000 BETB 00000 00000 3 TCP/IP IPFT2S9C TCP/IP 2003 11 OO A Ι SS 0000 BETB 00000 00000 4 TCP/IP IPFT2S9D TCP/IP 2003 10 00 A I SS 0000 BETB 00000 00000 IPFT2S9E TCP/IP 2003 SS 0000 BETB 00000 00000 5 TCP/IP 900A I 6 TCP/IP IPFT2S9F TCP/IP SS 0000 BETB 00000 00000 2003 8 00 A I 7 TCP/IP IPFT2S9G TCP/IP 2003 7 00 A I SS 0000 BETB 00000 00000 IPFT2S9H TCP/IP 2003 8 TCP/IP 6 00 A I SS 0000 BETB 00000 00000 9 TCP/IP IPFT2S9I TCP/IP 2003 5 00 A I SS 0000 BETB 00000 00000 10 TCP/IP IPFT2S9J TCP/IP 2003 4 00 A I SS 0000 BETB 00000 00000 11 TCP/IP IPFT2S9K TCP/IP 2003 3 00 A I SS 0000 BETB 00000 00000 2003 12 TCP/IP IPFT2S9L TCP/IP 2 00 A I SS 0000 BETB 00000 00000 13 PRT DSC IPFT2S9M 0 00 A I SS 0000 BETB 00000 00000 0 14 3278-2 IPFT2S9N 0 0 00 A I SS 0000 BETB 00000 00000 15 3278-2 IPFT2S90 0 0 00 A I SS 0000 BETB 00000 00000 16 TCP/IP IPFT2S9P TCP/IP 2003 1 00 A I SS 0000 BETB 00000 00000

Figure 145. SNA\_STATUS Command Sample

To stop OCSNA processing and end all sessions established you just need to "kill" the OCS process. After logging in as an authorized user, you may want to display the process id of OCSNA and use the command 'kill' to stop the process. The shutdown process is shown in Figure 146 below.

```
ROOT@AIX320: / >PS -EFIGREP OCSNA
ROOT 7294 1 0 09:42:15 - 0:02 OCSNA -I VM_VIA3174
ROOT 8407 7879 4 10:21:59 PTS/1 0:00 GREP OCSNA
ROOT@AIX320: / >KILL 7294
```

Figure 146. OCSNA Shutdown Sample

# Chapter 14. OCS Print Server Installation and Customization

This chapter covers the OCS Print Server running on a RISC/6000 and provides:

- · a functional overview of the OCS Print Server
- · detailed instructions on how to install the OCS Print Server
- · detailed instructions on how to customize the OCS Print Server
- detailed instructions on how to define OCS Print Server sessions in CICS and VTAM on VSE/ESA

#### 14.1 OCS Print Server Overview

The OCS Print Server is an AIX process to emulate multiple 3287 CICS Report Controller terminal printers.

The print output is automatically converted from EBCDIC to ASCII and routed to any local or remote printer defined on the AIX system.

OCS Print Server may be installed on any AIX system and may communicate with any OCS II Gateway via TCP/IP.

Communication with the Gateway is performed using one of the following protocols:

- TN3287 protocol developed by OCS
- OCS protocol

The OCS Print Server can be attached to CICS by using one of the following SNA protocols:

- LU1 (also known as SCS operation)
- LU3 (DSC operation)

#### 14.2 OCS Print Server Installation

This is a very simple step: It basically consists of installing the OCS Print Server product diskette. Please refer to Chapter 1 of the OCS Print Server for UNIX - User's Guide that describes the installation task in detail. The installation command sequence is the following:

- 1. mkdir /usr/tmp/oc
- 2. cd /usr/tmp/oc
- tar -xvf /dev/rdevname ./install where rdevname is the I/O device name, (for example, rfd0 for the diskette drive)
- 4. ./install to start the installation script

The following figures shows the messages appearing during the installation process.

Installation Script for the OCS Print Server Copyright 1994 OpenConnect Systems, Inc.

This script will install the Print Server product on this workstation. You will be able to install the product files in directories of your choice. The product files will first be extracted from the distribution media and stored in a temporary directory.

Press the [Return] key to continue.

Press the Enter key. You will then be asked for the installation device.

Enter a character device name from which to read the installation media.

enter **/dev/***rdevname* where *rdevname* is the I/O device you used on the tar command above.

The following messages will appear:

 $\overline{}$ 

| <pre>x ./eps, 257195 bytes, 503 media blocks.<br/>x ./eps_start, 14470 bytes, 29 media blocks.<br/>x ./eps_status, 25969 bytes, 51 media blocks.<br/>x ./eps_stop, 14438 bytes, 29 media blocks.<br/>x ./install, 11157 bytes, 22 media blocks.<br/>x ./ocs_elmadmin, 71391 bytes, 140 media blocks<br/>x ./ocs_elmalert, 48161 bytes, 95 media blocks.<br/>x ./ocs_elmlert, 48161 bytes, 95 media blocks.<br/>x ./ocs_elmpt, 26248 bytes, 52 media blocks.<br/>x ./ocs_elmusage, 43304 bytes, 85 media blocks.<br/>x ./ocs_elmver, 7656 bytes, 15 media blocks.<br/>x ./ocs_elmver, 7656 bytes, 15 media blocks.<br/>x ./printcap, 0 bytes, 0 media blocks.<br/>x ./read.me, 16219 bytes, 32 media blocks.<br/>product files extracted.</pre> |                                                                                                    |
|----------------------------------------------------------------------------------------------------|----------------------------------------------------------------------------------------------------|
| The product files will now be moved to selected directories.<br>The default directories are:                                                                                                    |                                                                                                    |
| /usr/oc/eps<br>/usr/oc/eps<br>/usr/oc/eps<br>/usr/oc/eps                                                                                                    | <ul> <li>Print Server executables</li> <li>Configuration files</li> <li>Readme file</li> <li>License Manager executables</li> </ul> |
| During installation, you will have the opportunity to change the default directory paths.                                                                                                    |                                                                                                    |
| Press the [Return] key to continue.                                                                                                    |                                                                                                    |

#### Press the Enter key.

You will be asked if you want to change the default paths.
| ſ                                                                                                    |                                                                         |
|----------------------------------------------------------------------------------------------------|-------------------------------------------------------------------------|
| <ol> <li>Change default</li> <li>Print Server program executables</li> <li>Configuration files</li> <li>Readme file</li> <li>License Manager program executables</li> </ol> | /usr/oc/eps<br>/usr/oc/eps<br>/usr/oc/eps<br>/usr/oc/eps<br>/usr/oc/eps |
| Enter choice of directory to change or                                                                                                    | [Return] to continue                                                    |

Either enter the corresponding number if you want to change the defaults or press **ENTER** to accept the defaults. If you decided to change the defaults, follow the instructions on the screen. After having either accepted the default or changed the installation paths, you will get the following messages:

```
You have chosen the following directories for installation of the Print Server:

Print Server program executables - /usr/oc/eps

Configuration files - /usr/oc/eps

Readme file - /usr/oc/eps

License Manager program executables - /usr/oc/eps

Enter [Y] to continue with installation, or anything

else to abort.
```

Reply Y if the paths are correct.

You will get the following final messages.

```
Installing Print Server program executables into /usr/oc/eps
Installing License Manager program executables into /usr/oc/eps.
Installing configuration files into /usr/oc/eps.
Installing readme file into /usr/oc/eps.
```

Installation complete.

# 14.3 OCS Print Server Customization

The customization of the OCS II Gateway is a more complex part. It consists of the following three steps:

- 1. Customization of the OCS Print Server product described in 14.3.1, "Customization of the OCS Print Server" on page 196
- Customization of the OCS II Gateway described in 14.3.2, "Customization of the OCS II Gateway for OCS Print Server" on page 200
- Customization in VSE/ESA described in 14.3.3, "Customization in VSE/ESA" on page 200

# 14.3.1 Customization of the OCS Print Server

The customization of the OCS Print Server product consists of the following steps:

- · Providing the license manager key
- · Customizing the defaults file
- · Customizing the config file
- · Starting the OCS Print Server

#### 14.3.1.1 Providing the License Manager Key

Switch to the path on which you installed the License Manager (default is **/usr/oc/eps**) and enter the following command:

```
./ocs_elmadmin -c -n -e path
```

where **path** is the path you installed OCS Print Server to (default is */usr/oc/eps*). You will be given a code that is used to obtain the product key from OCS. Enter the license key provided by OCS. A file named 01 will be created with the information needed by the License Manager.

#### 14.3.1.2 Customizing the Defaults File

The defaults file contains configuration-wide defaults. It must be placed in the path in which the OCS Print Server is installed (default is */usr/oc/eps*).

– Note –

OCS Print Server supports both OCS and TN3278 protocol.

In our installation we only used the OCS protocol, and therefore only describe the configuration required by this protocol.

For a description of how to set up OCS Print Server for the TN3278 protocol, refer to OCS Print Server for UNIX - User's Guide.

Figure 147 shows the defaults file used in our configuration.

| GATEWAY = aix320<br>THRESHOLD = 85<br>DIRECTORY = /tmp<br>SHELL = /bin/sh | <pre># Name (or internet addr) of OC unit # Congestion stage 1 at 85% usage. # Monitor /tmp directory for usage # Default shell for print processes</pre> |  |
|---------------------------------------------------------------------------|----------------------------------------------------------------------------------------------------|--|
|---------------------------------------------------------------------------|----------------------------------------------------------------------------------------------------|--|

Figure 147. Defaults File Used in Our Installation

Table 7 on page 197 contains a short description of the possible parameters used in this file.

| Parameter  | Description                                                                                                    | Default                                                |
|------------|----------------------------------------------------------------------------------------------------|--------------------------------------------------------|
| GATEWAY    | Specifies the Name or IP-Adress of the OCS II Gateway                                                                                                    |                                                        |
| OCS_PORT   | port number for OCS II Gateway                                                                                                    | 2000                                                   |
| PROTOCOL   | protocol type (OCS or TN).                                                                                                    | OCS                                                    |
| FORMFEED   | YES: causes the emulator to perform a formfeed by<br>inserting a formfeed character into the Print<br>datastream.<br>NO: formfeed is performed by a series of linefeed<br>characters.                                                                                          | NO                                                     |
| DIRECTORY  | path to monitor to avoid a disk-full condition.                                                                                                    | No<br>monitoring                                       |
| THRESHOLD  | threshold value for the disk utilization of the path<br>specified in the <b>DIRECTORY</b> value.<br>If this value is reached, OCS Print Server enters<br>"congestion avoidance" mode.<br>For a description of this mode, refer to OCS Print<br>Server for UNIX - User's Guide. | No<br>monitoring                                       |
| PTHRESH    | maximum number of subprocesses of OCS Print Server<br>before "congestion avoidance" mode is entered.<br>For a description of this mode, refer to OCS Print<br>Server for UNIX - User's Guide.                                                                                  | No<br>subprocess<br>monitoring                         |
| PRINTCAPDI | R path that contains the printcap file used to perform the<br>EBCDIC to ASCII conversion.<br>For customization of the printcap file, refer to OCS Print<br>Server for UNIX - User's Guide.                                                                                     | path,<br>where<br>OCS Print<br>Server is<br>installed. |
| PREFIXDIR  | path to prefix files                                                                                                    | no usage<br>of prefix<br>files                         |
| POSTFIXDIR | path to postfix files                                                                                                    | no usage<br>of postfix<br>files                        |
| LINELEN    | maximum number of characters that fit on a line at the target printer.                                                                                                    | 132                                                    |
| BUFSIZE    | buffer size used for LU3 type printers                                                                                                    | 3168                                                   |
| WRITE2FILE | YES: Incoming print requests are directly sent to the printer<br>NO: print requests are first written to a file and then printed offline                                                                                                    | NO                                                     |
| SHELL      | fully qualified path to the command shell used for the printing subprocesses.                                                                                                    | /usr/bin/sh                                            |

Table 7. Default File Parameters and Defaults

# 14.3.1.3 Customizing the Config File

The config file specifies the actual printer emulation sessions. It must be placed in the path in which the OCS Print Server is installed (default is **/usr/oc/eps**).

– Note –

OCS Print Server supports both OCS and TN3278 protocol.

In our installation we only used the OCS protocol, and therefore only describe the configuration required by this protocol.

For a description of how to set up OCS Print Server for the TN3278 protocol, refer to OCS Print Server for UNIX - User's Guide.

Figure 148 shows the defaults file used in our configuration.

```
LU_ENTRY_START:
LUNAME = IPFT2S9M
PRTCMD = t1pr -Pibm40291t
LU_ENTRY_END:
```

Figure 148. Config File Used in Our Installation

Every session defined in the config file must be enclosed by LU\_ENTRY\_START and LU\_ENTRY\_END. Table 8 on page 199 contains a short description of the possible parameters used in this file.

| Parameter | Description                                                                                                    | Default                                            |
|-----------|----------------------------------------------------------------------------------------------------|----------------------------------------------------|
| SESSID    | Name of printer emulation session                                                                                                    | Value specified for LUNAME                         |
| LUNAME    | name of the LU to be used on OCS II Gateway<br>The LU must be defined as described<br>inChapter 5, "Defining the OCS II Gateway to<br>the Host" on page 41                                                                   |                                                    |
| LUNUM     | LU number to the used on OCS II Gateway (valid only in combination with PUNUM)                                                                                                    |                                                    |
| PUNAME    | name of the PU to be used on OCS II Gateway (valid only in combination with LUNUM)                                                                                                    |                                                    |
| TRACELVL  | trace level for this session.<br>For details about tracing see OCS Print Server<br>for UNIX - User's Guide                                                                                                    | No trace                                           |
| PRTCMD    | AIX command used to print requests from this session.                                                                                                    | lpr                                                |
| EXTENDSC  | S Allow "invalid" control codes in LU1 or LU3<br>datastreams                                                                                                    | YES                                                |
| SUBCHAR   | Character to be substituted for invalid control codes.                                                                                                    | ·                                                  |
| PREFIX    | file to be inserted in the print stream before<br>the print request<br>only valid when PREFIXDIR specified in<br><b>defaults</b> file                                                                                        |                                                    |
| POSTFIX   | file to be inserted in the print stream after the<br>print request<br>only valid when POSTFIXDIR specified in<br>defaults file                                                                                               |                                                    |
| PRINTCAP  | path to printcap file.<br>May be specified absolute (leading '/') or<br>relative to PRINTCAPDIR (specified in <b>defaults</b><br>file).<br>The printcap file may be used to change the<br>EBCDIC to ASCII translation tables | printcap                                           |
| PCAPENT   | specifies entry in printcap file to use for this<br>sessions.<br>For a detailed description of printcap files refer<br>to OCS Print Server for UNIX - User's Guide                                                           |                                                    |
| INDEX     | add job number suffix when WRITE2FILE=YES.                                                                                                    | YES                                                |
| FILENAME  | name of the file to use when WRITE2FILE=YES                                                                                                    | see OCS Print Server<br>for UNIX - User's<br>Guide |

Table 8. Config File Parameters and Defaults

Additionally the following **defaults** file parameters (as described in14.3.1.2, "Customizing the Defaults File" on page 196) may be overwritten on a session basis:

- PORT
- PROTOCOL
- GATEWAY
- FORMFEED
- LINELEN
- BUFSIZE

- WRITE2FILE
- SHELL

# 14.3.1.4 Starting the OCS Print Server

To start the OCS Print Server, the following steps have to be performed:

- · Startup of the Elan License Manager
- · Startup of OCS Print Server backgroup process

To automate this procedure, the AIX in Figure 149 was created.

```
/usr/oc/eps/ocs_elmd -e /usr/oc/eps
/usr/oc/eps/eps&
sleep 10
/usr/oc/eps/eps_status
```

Figure 149. OCS Print Server Startup Shell Script

This shell script performs three tasks:

- 1. Start the Elan License Manager using the keys from the /usr/oc/eps path
- 2. Start the OCS Print Server process
- 3. Check the status of the OCS Print Server process after 10 seconds.

# 14.3.2 Customization of the OCS II Gateway for OCS Print Server

The LUs used by OCS Print Server must be defined to OCS II Gateway using one of the following LU type definitions:

- Type 9 3287 LU 1 (SCS Operation)
- Type 10 3287 LU 3 (DSC Operation)

The definitions must match the LU type definitions in VTAM as described in 14.3.4, "VTAM Customization." These definitions are done using **occonfig** on OCS II Gateway as described in 12.4.2, "SNA Level Data Link Configuration" on page 163. In our installation we used LU IPFT2S9M defined as LU 3, as shown in Figure 123 on page 167.

# 14.3.3 Customization in VSE/ESA

The OCS Print Server customization consists of the following steps:

- VTAM customization
- CICS customization

# 14.3.4 VTAM Customization

The following customization tasks are required in VTAM:

- · Define the logmode table and entries for the applications and LUs
- · Add the LU definitions for the OCS II Gateway LUs

#### 14.3.4.1 Logmode Table OCSBIND

The sample job listed in A.6, "OCSBIND MODETAB for OCS Products" on page 351 is used to create the OCSBIND logmode table. OCS Print Server uses the OCSSCS or OCSDSC entries listed in Figure 150.

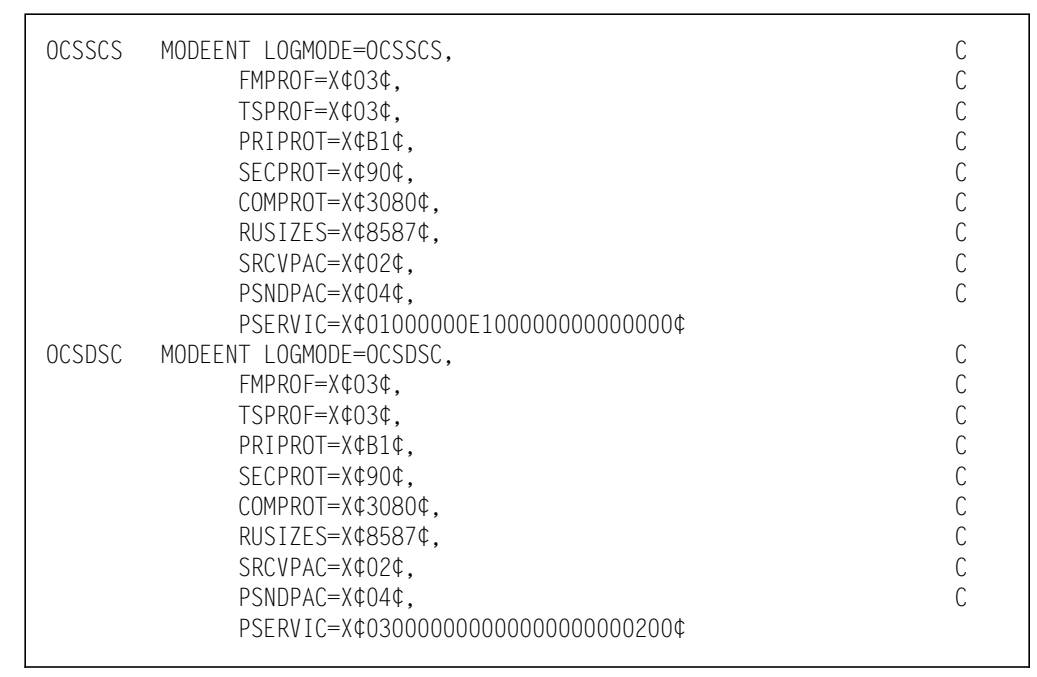

Figure 150. Logmode Entries Used for OCS Print Server

In our case, OCSSCS can be used for LU1, OCSDSC for LU3 operation.

#### 14.3.4.2 VTAM LU Definition

The complete OCS II Gateway LUs definition is listed in Figure 24 on page 47, and A.3, "VSE TCPSW.B Switched Major Node" on page 342.

Figure 151 lists the LU definitions used by OCS Print Server. We defined LU IPFT2S9M for our test environment.

```
IPFT2S9M LU LOCADDR=13, DLOGMOD=OCSDSC
```

Figure 151. LU Used for OCS Print Server

The DLOGMOD parameter has to match the definitions made in OCS II Gateway described in 14.3.2, "Customization of the OCS II Gateway for OCS Print Server" on page 200.

- If the LU in OCS II Gateway is defined as 3278 LU1 (code 9), the VTAM DLOGMOD must be an LU1 logmode, in our case OCSSCS.
- If the LU in OCS II Gateway is defined as 3278 LU3 (code 10), the VTAM DLOGMOD must be an LU3 logmode, in our case OCSDSC.

The logmodes OCSSCS and OCSDSC can be found in Figure 150.

# 14.3.5 CICS Customization

This section covers the definitions in CICS to enable VSE/ESA users to use the OCS Print Server CICS terminal printer. We used the CEDA transaction to define the following resources to CICS:

- Typeterm PSLU3
- Terminal 2S9M

We filed these resources under the group VSEGROUP. After the resources are defined, we used CEDA Install Group(VSEGROUP) to activate the definitions. Partial screen images of the CEDA sessions are reproduced to show the definitions we added or changed.

# 14.3.5.1 Define CICS Terminal Printer (DSC)

**CEDA DEFine TYpeterm**(PSLU3) is used to define the OCS Print Server terminal PSLU3 to CICS as shown below.

| CEDA DEFINE                                                                                                    |                                  |
|----------------------------------------------------------------------------------------------------|----------------------------------|
| lYpeterm : PSLU3                                                                                                    |                                  |
| Group : VSEGROUP                                                                                                    |                                  |
| RESOURCE TYPE                                                                                                    |                                  |
| DFVice => LUTYPE3                                                                                                    |                                  |
| TERmmodel => 2                                                                                                    |                                  |
| SEScienture>                                                                                                    |                                  |
| SESSIONLYPE/                                                                                                    |                                  |
| PRINIErtype ==> 3284                                                                                                    |                                  |
| LDclist :                                                                                                    |                                  |
| SHippable ==> Yes                                                                                                    | No I Yes                         |
| MAPPING PROPERTIES                                                                                                    |                                  |
| PAGesize => 024 . 080                                                                                                    | 0-999                            |
| 000 000 <== apg714                                                                                                    | 0-999                            |
| $\Lambda   TS    fiv == $                                                                                                    | 0.555                            |
|                                                                                                    | No. I. Voc                       |
|                                                                                                    | NUT TES                          |
|                                                                                                    | NO T TES                         |
| PAGING PROPERTIES                                                                                                    |                                  |
| AUTOPage ==> Yes                                                                                                    | No I Yes                         |
| DEVICE PROPERTIES                                                                                                    |                                  |
| DEFscreen ==> 024 , 080                                                                                                    | 0-999                            |
| ALTSCreen ==>                                                                                                    | 0-999                            |
| APLKybd ==> No                                                                                                    | No. L. Yes                       |
|                                                                                                    | No I Voc                         |
| APLIEXU NO                                                                                                    | NUT TES                          |
|                                                                                                    |                                  |
| •                                                                                                    |                                  |
| FOrmfeed ==> Yes                                                                                                    | No I Yes                         |
|                                                                                                    |                                  |
| BAcktrans ==> No                                                                                                    | No I Yes                         |
| CGcsaid ==> 00000 . 000                                                                                                    | 00 0-65535                       |
| SESSION PROPERTIES                                                                                                    |                                  |
|                                                                                                    | No I 7 I 9                       |
|                                                                                                    |                                  |
| SENUSIZE => 03840                                                                                                    | 0-30720                          |
| RECEIVESIZE ==> 03840                                                                                                    | 0-30/20                          |
| BRacket : Yes                                                                                                    | Yes I No                         |
| LOGMode ==>                                                                                                    |                                  |
| DIAGNOSTIC DISPLAY                                                                                                    |                                  |
| FRRLastline · No                                                                                                    | No I Yes                         |
| ERRIntensify No                                                                                                    | No. 1. Ves                       |
|                                                                                                    | NO   Dive   Ded   Diply   Cheen  |
| ERRECTOR : NU                                                                                                    |                                  |
|                                                                                                    | lurquoise   Yellow   NEutral     |
| ERRHilight : No                                                                                                    | No I Blink I Reverse I Underline |
| OPERATIONAL PROPERTIES                                                                                                    |                                  |
| AUTOConnect ==> No                                                                                                    | No   Yes   All                   |
| ATi => Yes                                                                                                    | No I Yes                         |
| TTi ==> Yes                                                                                                    | Yes   No                         |
| (Reatesess ==> Yes                                                                                                    | No I Yes                         |
| PEI roa == Vos                                                                                                    | No I Vos                         |
| NELleq> les                                                                                                    | NOT TES                          |
| Discreq => res                                                                                                    | Yes I NO                         |
| Nepclass ==> 000                                                                                                    | 0-255                            |
| SIgnoff ==> Yes                                                                                                    | Yes   No   Logoff                |
| MESSAGE RECEIVING PROPERTIES                                                                                                    |                                  |
| ROutedmsgs ==> All                                                                                                    | All   None   Specific            |
| OGOnmsg ==> No                                                                                                    | No I Yes                         |
| APPLICATION FFATURES                                                                                                    |                                  |
| Bllildchain ==> No                                                                                                    | No. L. Yes                       |
| $\frac{1}{2} = \frac{1}{2} = \frac{1}$ | NU 1 163<br>0-255                |
|                                                                                                    |                                  |
| 10arealen => 00080, 000                                                                                                    |                                  |
| UCtran ==> No                                                                                                    | No I Yes I Tranid                |
| RECOVERY                                                                                                    |                                  |
| RECOvoption ==> Sysdefault                                                                                                    | Sysdefault   None                |
|                                                                                                    |                                  |

| Γ                       |                           |       |
|-------------------------|---------------------------|-------|
| CEDA DEFine             |                           |       |
| TErminal : 2S9M         |                           |       |
| Group : VSEGROUP        |                           |       |
| AUTINSTModel ==> No     | No   Yes   Only           |       |
| AUTINSTName ==>         | No i loo i only           |       |
| TERMINAL IDENTIFIERS    |                           |       |
| TYneterm ==> PSIII3     |                           |       |
| NFtname ==> IPFT2S9M    |                           |       |
| Console => No           | No 1 0-99                 |       |
| REMOTESvstem ==>        |                           |       |
| REMOTEName ==>          |                           |       |
| Modename ==>            |                           |       |
| ASSOCIATED PRINTERS     |                           |       |
| PRINTER ==>             |                           |       |
| PRINTERCODY ==> No      | No   Yes                  |       |
| AITPRINTER ==>          |                           |       |
| ALTPRINTCopy ==> No     | No   Yes                  |       |
| SPOOLTO ==>             |                           |       |
| PIPELINE PROPERTIES     |                           |       |
| P001 ==>                |                           |       |
| TAsklimit ==> No        | No   1-32767              |       |
| OPERATOR DEFAULTS       |                           |       |
| OPERId ==>              |                           |       |
| OPERPriority ==> 000    | 0-255                     |       |
| $OPERRs1 \implies => 1$ |                           | 0-24, |
| OPERSecurity ==> 1      |                           | 1-64, |
| Userid ==>              |                           |       |
| NAtlang ==>             |                           |       |
| TERMINAL USAGES         |                           |       |
| TRansaction ==>         |                           |       |
| TErmpriority ==> 000    | 0-255                     |       |
| Inservice ==> Yes       | Yes I No                  |       |
| PRINTER DATA            |                           |       |
| SPOOLDest ==> IPFT2S9M  |                           |       |
| SPOOLPRTRs1 ==> Public  | 0-24   Public             |       |
| SPOOLPRTTO ==> 01       | 0-59                      |       |
| PRINTEDmsg ==> No       | No I Yes                  |       |
| PRINTImmed ==> Yes      | No I Yes                  |       |
| SESSION SECURITY        |                           |       |
| SEcurityname ==>        |                           |       |
| ATtachsec ==> Local     | Local   Identify   Verify |       |
| Bindpassword ==>        | PASSWORD NOT SPECIFIED    |       |
|                         |                           |       |

**CEDA DEFine TErminal**(2S9M) is used to define the OCS Print Server terminal 2S9M to CICS as shown below.

# Chapter 15. OCS Print Server Operation

This chapter:

- · provides instructions on how to start and operate the OCS Print Server
- shows examples how to print a file on OCS Print Server

# 15.1 Operation Samples (start, stop, status....)

The OCS Print Server is started using the startup script as shown in Figure 149 on page 200.

Figure 152 shows how the print server is started from an AIX command line prompt.

```
root@aix320: /usr/oc/scr >starteps
Jul 25 09:46:48: Elan License Manager - Copyright 1993 Elan Computer Group, Inc
Jul 25 09:46:48: ELMD 2.3.2 started on aix320 (aix320c03d6451).
Jul 25 09:46:48: Vendor ID = 1b94ae; Hostcode = 0500 = HOSTNAME+IPADDR.
Jul 25 09:46:48: PID = 10202.
Jul 25 09:46:48: Port = 6421.
Jul 25 09:46:48: Log file = <none>.
Jul 25 09:46:48: Key path = /usr/oc/eps.
Jul 25 09:46:48: Resource file = <none>.
Jul 25 09:46:48: Message level = 3.
Jul 25 09:46:48: Loaded key /usr/oc/eps/01 (ocsps) 10 tokens exp Dec 22 09:00:0
 1996.
IPFT2S9M
        Status = Up (PRINTER_AVAILABLE)
        Gateway = aix320
        Luname = IPFT2S9M
        Stats
                = No jobs have been started on this session.
root@aix320: /usr/oc/scr >
```

Figure 152. OCS Print Server Startup Sample

The following commands are used to operate the OCS Print Server:

- 1. eps\_status to check the status of the print server
- 2. eps\_stop to stop one or more print session(s) or the whole print server
- 3. **eps\_start** to start one or more print session(s) stopped using eps\_stop.

All three commands have the following common parameters:

- -h | -H to specify the hostname or ipaddress where the OCS Print Server is running (default is the local host)
- -p | -P to specify the command port for the print server (default is 3050)
- -s | -S to specify the print session to which this command relates. For specifiying multiple sessions, a trailing wildcard character '\*' may be used (default is all sessions)

The **eps\_status** command returns the status of the print server sessions. The status is listed in short form as shown in Figure 152.

To get a detailed status, use the **-f** parameter. Figure 153 shows the status returned when using this parameter.

```
root@aix320: / >/usr/oc/eps/eps_status -f
IPFT2S9M
       Status = Up (PRINTER_AVAILABLE)
       Gateway = aix320
       Luname = IPFT2S9M
       Stats = No jobs have been started on this session.
       Protocol = OCS Port = 2000
       Linelen = 132 Buffer size = 3168 Line limit = 0
                    Index = YES
       Formfeed = NO
       Ex-SCS = NO
                                  = YES
                                         CharXCS = -
                       SubXCS
       PRTCMD = lpr -Pibm40291
       Printcap = /usr/oc/eps/printcap
       Pcapent = NONE
       Prefix = NONE
       Postfix = NONE
       Shell = /bin/sh
root@aix320: / >
```

Figure 153. eps\_status -f Sample Output

The eps\_stop command stops the session(s) specified with the -s parameter.

If the last active session is stopped, or if this parameter is omitted, the print server process **eps** will automatically stop.

```
- Note -
```

If you accidentally stopped the print server process by stopping the last active print session, you may restart it by starting the eps program in background:

/usr/oc/eps/eps&

Print sessions that are currently printing will finish before they are stopped.

To stop the session immediately, the -n parameter may be specified.

The **eps\_start** command is used to start sessions, that were stopped with **eps\_stop**.

– Note -

Since we only defined one print session, we were not able to test the eps\_start command, since the print server is always terminated if the last active print session is stopped.

If you stopped the print server process and want to terminate the license manager, you have to kill the licence manager process. Figure 154 on page 207 shows a sample scenario:

```
root@aix320: / >ps -ef | grep ocs_elmd
root 9473 7923 3 12:05:57 pts/2 0:00 grep ocs_elmd
root 10202 1 0 09:46:48 - 0:00 /usr/oc/eps/ocs_elmd -e /usr/oc/eps
root@aix320: / >kill 10202
Jul 25 12:08:35: Received signal 15. ELMD Terminated.
root@aix320: / >
```

Figure 154. Stopping the Licence Manager

# **15.2 Printing Files from CICS Report Controller**

Before you can use the OCS Print Server you have to start the printer as defined to CICS.

The printer is either started in CICS Report Controller (transaction **CEMS**) using **printer selection** or by using the VSE/POWER command **PSTART DEV**. Figure 155 shows a sample response.

pstart dev,2s9m,syscicsa,a AR 0015 1C39I COMMAND PASSED TO VSE/POWER F1 0001 1QY3I DEVICE 2S9M STARTED, DDS=SYSCICSA, TIME=16:32:43 F1 0001 1QY2I DEVICE 2S9M WAITING FOR WORK, DDS=SYSCICSA F2 0002 DFH5491 TASK 00610 , TERMINAL 2S9M - THIS TERMINAL, SERVING DESTINATION IPFT2S9M HAS BEEN STARTED. 16:32:43 07/25/96

Figure 155. PSTART DEV Sample Console Output

After the device has been started, you can print files using CICS Report Controller or by specifying DEST=(\*,*dest*) on the VSE/POWER \* **\$\$ LST** cards.

*dest* stands for the destination that is served by this printer, as indicated by message **DFH5491** in Figure 155.

When a print request is processed by OCS Print Server, you will get messages on the AIX user ID that started the print server process on AIX. Figure 156 shows some of these messages.

Jul 25 14:54:20: root@aix320 [1], ocsps (01): LID 1 issued. Jul 25 14:54:21: root@aix320 [1], ocsps (01): LID 1 returned (used: 0:

Figure 156. PSTART DEV Sample Console Output

To stop the printer on VSE, either stop it in CICS Report Controller or use the VSE/POWER **PSTOP DEV** command.

# Chapter 16. OpenConnection for Channel Installation and Customization

This chapter:

· provides instructions on how to install and customize the OCC hardware.

Please see 2.2, "OpenConnection for Channel (OCC)" on page 8, for a short overview of the OCC.

# 16.1 Installation Summary

The following will briefly describe the OCC installation and customization procedures. The different steps required for local installation of the OCC are:

- 1. RISC/6000 host software installation
- 2. Installing OCC Hardware
- 3. Configuring OCC Hardware
- 4. OCC Customization
- 5. Configuring the SNA host for OCS II Gateway

# 16.1.1 RISC/6000 Host Software Installation

The OCC software installation on a RISC/6000 host can be classified as the OCS II Gateway Installation.

The OCC product is being installed on a RISC/6000 workstation running the OCS II Gateway with the following software components:

- OCS II Gateway Operating Software
- OCC Administration Software

When the OCC product is installed on a RISC/6000 workstation with OCS II Gateway software, the gateway operating software must be at Version 3.6.4 or later in order to support OCC communication.

# 16.1.1.1 OCC Administration Software Installation

This is a very simple step: It basically consists of installing the OCC product diskette. Please refer to Chapter 2 of the *OpenConnection for Channel Installation, Administration, and Operations Guide*, 350-0466-101.01 for detailed instructions.

The installation command sequence is the following:

- 1. mkdir /usr/tmp/occ
- 2. cd /usr/tmp/occ
- 3. tar -xvf /dev/rdevname where rdevname = I/O device name (for example, rfd0 for the diskette drive)

4. ./occinstall, to start the installation job

Figure 157 shows the menu displayed when the installation exec (occinstall) is invoked.

```
OpenConnect Systems Incorporated
OpenConnection Channel Installation Procedure

1) INSTALL or UPGRADE the OCC Supporting Software

2) VERIFY Checksums

3) REMOVE the OCC Supporting Software

4) Get HELP for this Installation Procedure

5) EXIT

Copyright 1995. OpenConnect Systems Incorporated.

2711 LBJ Freeway, Dallas, TX 75234

Technical Assistance: (214) 888-0678

Sales and Information: (214) 484-5200

Enter selection number:
```

Figure 157. OCC Installation Exec Main Menu

By choosing selection "1" the OCC product code is loaded into the following directories:

usr/tmp/oc, usr/oc/occ, and usr/oc/bin.

# 16.1.2 Installing OCC Hardware

The hardware installation of the OCC assumes that the SCSI host (for example, OCS II Gateway) has already been installed on the TCP/IP network, tested, and is operational.

For detailed information on the OCC Hardware Installation, please refer to: *OpenConnection for Channel Installation, Administration, and Operations Guide*, 350-0466-101.01

# 16.1.3 Configuring OCC Hardware

The OCC is configured as an RMT SCSI tape device with an SCSI channel interface address ID. Under the SCSI address ID, OCC creates eight Logical Units with eight SCSI sub-addresses.

During RISC/6000 power-up initialization, the AIX operating system obtains definitions for SCSI devices attached to the interface.

The RISC/6000 UNIX host performs an auto-configure function during initialization, and checks for newly installed devices on the SCSI interface, automatically configures the devices, and makes them **available**.

The following describes the SCSI configuration:

1. After the power-up initialization of the RISC/6000, verify that the OCC has been detected by displaying a list of installed devices, by entering the following command:

Isdev -C

2. Verify the OCC device by its preselected SCSI ID address, and note the device names assigned to the OCC, as in the following example, where the preselected SCSI ID address of **4** is reflected by -40, -41,....-47.

```
Available 00-01-00-40
rmt0
                               Other SCSI Tape Drive
rmt1
        Available 00-01-00-41
                               Other SCSI Tape Drive
        Available 00-01-00-42
                               Other SCSI Tape Drive
rmt2
rmt3
        Available 00-01-00-43
                               Other SCSI Tape Drive
rmt.4
        Available 00-01-00-44
                               Other SCSI Tape Drive
        Available 00-01-00-45
                               Other SCSI Tape Drive
rmt5
rmt6
        Available 00-01-00-46
                               Other SCSI Tape Drive
rmt7
        Available 00-01-00-47
                               Other SCSI Tape Drive
```

Under the OCC's SCSI channel interface address, the OCC creates eight sub-addresses for Logical Units. In the above example, Logical Unit Numbers (LUNs) are represented by device names rmt0, rmt1, ..., rmt7.

The definitions for the OCC's eight Logical Units must be modified slightly using the RISC/6000 AIX utility program, the System Management Interface Tool (SMIT).

3. From the AIX prompt display the SMIT System Management screen by entering:

#### SMIT

4. From the SMIT System Management screen, display the SMIT Devices by entering:

#### Devices

5. From the SMIT Devices screen, display the SMIT Tape Drive screen by selecting:

#### **Tape Drive**

6. From the SMIT Tape drive screen, display the SMIT Tape Drive Selection Window by selecting:

#### **Change/Show Characteristics of a Tape Drive**

7. Select a Logical Unit Number (LUN) definition line, and press the

#### enter key

to display that LUN's interactive Change/Show Tape Drive Characteristics Screen.

- 8. In the Change/Show Characteristics of a Tape Drive Screen, change the BLOCK size from **512** to **000**. This tells the system to run with variable block size.
- 9. In the Change/Show Characteristics of a Tape Drive Screen, change the Use **EXTENDED file marks** from yes to no.

- 10. Press the **enter** key to accept the changes and to redisplay the Tape Drive Selection Window.
- 11. Repeat steps 7 through 10 until all eight tape drives/LUNs have been reconfigured.

# 16.1.4 OCC Customization

In order to complete the OCC Installation, several customization steps have to be completed:

- Customize the OCS II Gateway
- Configure OCC with OCC Configuration file
- · Configure the SNA host for OCS II Gateway

#### 16.1.4.1 Customize OCS II Gateway

The gateway software must be configured to include OCC definitions. We recommend to use the configurator program 'occonfig'.

The following is a short description of these steps.

1. Enter the command:

#### occonfig

You will get the Main Menu as described in Figure 113 on page 158. Continue through the screens until you have the Specify Internet Addresses screen.

In the following, not every screen is mentioned, it is assumed that you have gone through all the customization screens as described in 12.4, "Customization" on page 156.

2. In the Specify Internet Addresses screen, we entered the following address:

192.61.100.81, and pressed enter

- 3. On the following screen, the Data Link Values, make sure the Datalink buffer size is **265**, and Datalink encoding is specified as **NRZ**
- 4. On the Physical Unit Definition screen, we specified the PU name as:

#### IPFP2901

5. On the Display All Logical Units, we specified the LU Names as follows:

| ·           |          |           |                     |                           |           |               |        |           |       |
|-------------|----------|-----------|---------------------|---------------------------|-----------|---------------|--------|-----------|-------|
| 220         | fia      |           | Dicola              | NV All Log                | ical Unit | c             |        |           |       |
| To configu  | no lute  | onton th  | UISPIa<br>- n III o | iy All Luy<br>amo and III | type Se   | S<br>o Uolo f | on III | l types   |       |
| TU CUITTYU  | re ∟uys, | enter tin | 2 LU Ha             | IIIIE anu lu              | lype. Je  | e neip i      | UI LU  | types.    |       |
| LU Nam      | e Type   | LU        | Name T              | Гуре                      | LU Name   | Туре          | L      | U Name    | Туре  |
| 1) IPFT2S   | 9A 14    | 2) IPF    | T2S9B               | 14 3)                     | IPFT2S9C  | 14            | 4) I   | PFT2S9D   | 14    |
| 5) IPFT2S   | 9E 14    | 6) IPF    | T2S9F               | 14 7)                     | IPFT2S9G  | 14            | 8) I   | PFT2S9H   | 14    |
| 9) IPFT2S   | 9I 14    | 10) IPF   | T2S9J               | 14 11)                    | IPFT2S9K  | 14            | 12) I  | PFT2S9L   | 14    |
| 13) IPFT2S  | 9M 10    | 14) IPF   | T2S9N               | 1 15)                     | IPFT2S90  | 1             | 16) I  | PFT2S9P   | 14    |
| 17)         |          | 18)       |                     | 19)                       |           |               | 20)    |           |       |
| 21)         |          | 22)       |                     | 23)                       |           |               | 24)    |           |       |
| 25)         |          | 26)       |                     | 27)                       |           |               | 28)    |           |       |
| 29)         |          | 30)       |                     | 31)                       |           |               | 32)    |           |       |
| 33)         |          | 34)       |                     | 35)                       |           |               | 36)    |           |       |
| 37)         |          | 38)       |                     | 39)                       |           |               | 40)    |           |       |
| 41)         |          | 42)       |                     | 43)                       |           |               | 44)    |           |       |
| 45)         |          | 46)       |                     | 47)                       |           |               | 48)    |           |       |
| 49)         |          | 50)       |                     | 51)                       |           |               | 52)    |           |       |
| 53)         |          | 54)       |                     | 55)                       |           |               | 56)    |           |       |
| 57)         |          | 58)       |                     | 59)                       |           |               | 60)    |           |       |
| 61)         |          | 62)       |                     | 63)                       |           |               | 64)    |           |       |
| ESC+1=Help  | ESC      | +2=ExitPg | m ESC               | C+3=PrevMe                | nu        | OCS II        | RISC   | 2/6000 V3 | 3.7.5 |
| ESC+4=ConfM | enu ESC  | +5=MainMe | nu Ret              | :urn=Accep                | tMods     |               | Ι      | nstance=  | •ibm1 |

Figure 158. Logical Unit Configuration

6. On the Miscellaneous System Wide Parameters, the Instance Administration Port Number is specified as:

2001

7. On the Data Link Configuration screen, the relative Link Station number was entered as default:

1

8. On the Link Configuration screen, the Link Station Type was specified in our case as:

SCA

9. On the SCA Link Configuration screen, the Host SubChannel Address was specified as:

01

And the Link Name as:

IPFP2901

# 16.1.4.2 Configure OCC with OCC Configuration File

The OCC configuration file is an ASCII INI file used to drive the OCC Administration Daemon. The OCC configuration can be done in two different ways:

- 1. Using the interactive configuration program ('configurator').
- 2. Editing the configuration file sca.ini manually.

The first method is recommended as you are prompted to view and/or modify all OCC configuration parameters. To invoke the configuration program, enter the command:

#### configurator usr/occ/sca.ini

from the usr/oc/occ directory. Figure 159 shows the Main Menu.

```
root@aix320:/oc/occ >scacl
 .start OCC Admin Client session
ScaCmd:
ScaCmd:configurator/usr/occ/sca.ini
* SCA Interactiv Configurator started.
                                    *
* Enter ¢q¢ at any time to exit.
*****
Enter the SCA Resource ID to configure.
Choose from the following SCA Resources.
The default is ¢All SCA Resources¢.
ID Resource
1 SCA Server
2 SCA Startup
3 SCA Device Name
4 SCA Global
5 SCA LDH3274
6 SCA LDHGTO
7
  SCA Channel
 Quit SCA Interactive Configurator
q
```

Figure 159. OCC Configurator Main Menu

You can select any one of the submenu options or you can press the Enter key to begin step-by-step prompting. If you need more detailed information on the OCC configurator, please refer to Appendix G of the *OpenConnection for Channel Installation, Administration, and Operations Guide*, 350-0466-101-01.

We selected:

- SCA Server
- SCA Startup
- SCA Device name
- SCA Channel

Our configuration output, the sca.ini file is shown in Figure 160 on page 215.

PortNumber=500 DefaultDirectory=/usr/oc/occ SCALoadImage=/usr/oc/occ/lsca.s2 SCADumpFile=/usr/oc/occ/core.sca [SCAStartup] LoadSCA=yes StartSCA=yes ConfigureSCA=yes EnableSCA=yes AutoDump=yes [UnixDeviceMap] LUNO=/dev/rmt0 LUN1=/dev/rmt1 LUN2=/dev/rmt2 LUN3=/dev/rmt3 LUN4=/dev/rmt4 LUN5=/dev/rmt5 LUN6=/dev/rmt6 LUN7=/dev/rmt7 [SCA] MemPercent3274=90 MemPercentGTO=10 [LDH3274] IBUFsize=265 OBUFsize=4120 IBUFpercent=50 LoMarkpercent=50 [LDHGTO] IBUFsize=32768 OBUFsize=32768 IBUFpercent=50 [Channel] Highspeed=no DataStreaming=no SelectPriorityHigh=no

Figure 160. Configuration File sca.ini

# 16.1.5 Configure the SNA Host for OCS II Gateway

On the mainframe SNA host, there are I/O and VTAM generation definitions that relate to the OCC and to the OCS II Gateway. The definitions on the SNA host must correlate with the corresponding definitions on the RISC/6000 host for OCC and OCS II Gateway.

In order to define the channel attached OCC to the operating system (VSE/ESA), it may be necessary to do an IOCP generation.

- · Channel Path ID (CHPID) Definitions
  - TYPE=BL for Block Multiplexer
  - TYPE=BY for Byte Multiplexer
- Control Unit (CNTLUNIT) Definitions
  - CUNUMBER=280 for Control Unit Address 280
  - PROTOCOL=D for Direct Coupled (DC) Interlocked
  - PROTOCOL=S for Low Speed Datastreaming (up to 3.0 MB/s)
  - PROTOCOL=S4 for High Speed Datastreaming (up to 4.5 MB/s)

- UNIT=3705
- I/O Device (IODEVICE) Definitions
  - UNIT=3705

Our control unit definitions are shown in Figure 161.

```
CNTLUNIT CUNUMBR=2240,PATH=(22),UNIT=3705,UNITADD=((00,32)),SHARED=N, C
PROTOCL=D
.
IODEVICE ADDRESS=(2200,32),CUNUMBR=(2240),UNIT=3705,MODEL=E8
```

Figure 161. Control Unit Definitions

For the VSE/ESA and VSE VTAM definitions, please refer to 5.3, "VSE/ESA with OSCII Gateway Attached via the OCC" on page 56.

# Chapter 17. OpenConnection for Channel Operation

This chapter:

• provides instructions on how to start and operate the OCC hardware.

Please see 2.2, "OpenConnection for Channel (OCC)" on page 8, for a short overview of the OCC.

# 17.1 OCC Operation Samples

When the OCC is powered up, the channel status online enable LED is on, and the Front Panel Code "-0001-" is displayed.

# 17.1.1 Starting the OCC Administration Daemon

The **scaad** command is used to start the OCC Administration Daemon process. It must be directed to the background using the **&** sign. Figure 162 shows the start script of scaad and the corresponding ocsna process.

```
/usr/oc/bin/scaad&
sleep 30
/usr/oc/bin/ocsna -i occ1&
```

Figure 162. Startsca Script Sample

Figure 163 on page 218 shows how the processes are started using the startsca script.

```
root@aix320: /usr/oc/scr >startsca
Processing completed for INI configuration file /usr/oc/occ/sca.ini.
* SCA Admin Process started: PID=8544 Fri Jul 19 09:52:56 1996
*
        Version: 1 Release: 3 (04/03/96 16:28)
IB:Started PID=8289
OB:Started PID=9058
AD:SCA is in power-up-reset state
AD:SCA Firmware V1.R3
AD:SCA is setup for AIX
AD:Beginning SCA startup procedures
AD:Firmware compatibility for S2 file is V1.R3
AD:SCA startup procedures completed successfully
AD:Listening on port 500
OCSNA Process Started :PID=7824 Fri Jul 19 09:54:21 1996
0705 09:54:28 24 days remaining before expiration of the OCSNA
0705 09:54:28 OCS II RISC/6000 V3.7.3 (95/11/14 14:20)
0705 09:54:32 ==> Front Panel Code 001 <==
```

Figure 163. SCAAD and OCSNA Startup Sample

To stop scaad processing and end all sessions established you just need to "kill" the scaad process. After logging in as an authorized user, you may want to display the process id of scaad and use the command 'kill -9 ProcessID' to stop all three processes. The shutdown process is shown in Figure 164 below.

root@aix320: / >ps -eflgrep ocsna root 7294 1 0 09:53:52 - 0:02 ocsna -i occ1 root 8407 7879 4 10:21:59 hft/0 0:00 grep ocsna root@aix320: / >kill 7294 root@aix320: / >ps -eflgrep scaad root 6694 6437 0 09:52:55 hft/0 0:03 usr/oc/bin/scaad root 7207 6694 0 09:53:02 - 0:00 usr/oc/bin/scaad root 7264 6694 0 09:59:02 - 0:00 usr/oc/bin/scaad root 8407 7879 5 10:21:59 hft/0 0:00 grep scaad root@aix320: / >kill -9 6694

Figure 164. SCAAD and OCSNA Shutdown Sample

# Chapter 18. OC/FTP Server Operation and Examples

This chapter:

- provides instructions on how to start and operate the OC/FTP Server at the VSE host side.
- explains how to initiate and execute file transfers from TCP/IP nodes to/from the VSE host.
- gives examples of file transfer operations that were tested in our environment.

## 18.1 Operation

This section describes how the OC/FTP Server is started and provides an overview of the commands.

# 18.1.1 VSE Host (FTP Server)

To start OC/FTP Server, the job described in Figure 47 on page 76 is used. Figure 165 below shows a sample console log after having started the OC/FTP Server.

Z1 0045 // JOB FTPS DATE 07/05/96,CLOCK 11/29/41 Z1 0045 FTPM010I : OPENCONNECT SYSTEMS VSE FTP SERVER V2.R2.M4.T1(206) Z1 0045 FTPC030I : CONFIG PROCESSING COMPLETE. 000 ERRORS. Z1 0045 FTPI020I : CPU ID 70001 IS REGISTERED AS PRIMARY. Z1 0045 FTPI040I : CPU ID 70001 IS ON TRIAL UNTIL 12/30/96. Z1 0045 FTPM100I : SERVER USING PORT NUMBER 00021 Z1 0045 FTPN030W : ALL DEFAULT ALLOCATION VALUES WILL BE USED Z1 0087 FTPS010I : VTAM SESSION ESTABLISH TO LU IPFT2S9A Z1 0090 ftp> ACF verification for USR10 passed

Figure 165. OC/FTP Server Startup Sample

To communicate with the OC/FTP Server running in a dynamic partition enter the following command at the VSE console:

#### msg fx,data=cmd

where fx is the partition name and cmd is one of the commands described in Table 9.

| Command   | Explanation                                                                                                    |
|-----------|----------------------------------------------------------------------------------------------------|
| ? or help | display help information on operation command.                                                                                                |
| status    | display information about OC/FTP Server such as ACB name, trace status, logins.                                                               |
| quiesce   | before shutting down the OC/FTP Server, operator lets current<br>users complete their file transfer operation and disables further<br>logins. |
| trace,yes | start tracing the OC/FTP Server global packets                                                                                                |
| trace,no  | stop tracing the OC/FTP Server global packets                                                                                                 |
| netstat   | display the current users and connections status.                                                                                             |
| stop      | immediate shutdown of the OC/FTP Server forcing the current users.                                                                            |

Table 9. OC/FTP Server Host Side Commands

Figure 166 below shows a sample console log after using the 'status' operator command. On the status display, the VTAM ACB name can be identified to which the OC/FTP Server is connected, whether trace was started or not, as well as the TCP/IP port number we assigned to OC/FTP Server.

```
Z1-0045 FTP> ENTER COMMAND
45 STATUS
Z1 0045 FTP0130I : CURRENT FTP RUNTIME STATUS:
Z1 0045 ACB NAME: OCSFTPS LOGINS: ENABLED
Z1 0045 TRACE: NO
Z1 0045 PORT: 00021
Z1 0045 VERSION: V2.R2.M4.T1(206)
Z1 0045 FTP0130I : STATUS REQUEST COMPLETE.
```

Figure 166. Console Log of Status Operation Command

# **18.1.2 TCP/IP FTP Clients**

This section describes the commands that an FTP client can use. The standard TCP/IP FTP commands (GET, PUT and so on) will not be described, only the particular commands related to OC/FTP Server. For standard FTP commands refer to the appropriate documentation for your FTP Client (for example, *TCP/IP V2.0 for OS/2 Command Reference*, SX75-0070).

OC/FTP Server lets users transfer files to three different subsystems within VSE/ESA:

• VSAM (ESDS, KSDS and SAM)

- Librarian
- POWER

This is controlled via the **SITE** command described below. For samples refer to section 18.2, "Operation Samples" on page 226.

# 18.1.2.1 SITE Command

This command is used to set the appropriate subsystem environment values for your FTP operation. The OC/FTP server site command is issued from an FTP Client and modifies the options of the OC/FTP Server SITE member "SITE.TCPIP". The command syntax is the following:

quote site P1 P2 .... Pn

where *P1 P2 ....Pn* are the parameter names followed by their values. For a short description of the SITE parameters, refer to Table 10 on page 222. For a detailed description of the SITE parameters, refer to Appendix I of the *OpenConnect/FTP Client and FTP Server, VSE Installation and User's Guide* 350-0382-101.05. To enable the subsystem environment via the SITE command enter:

#### quote site verify

The *access* parameter is specified in a particular way. You only need to enter 'SITE' followed by one of the following access modes (without specifying the *access* parameter):

#### quote site vsam/vsamesd/vsamksd/vsamsam/vsesam/libr/user

#### – Note -

The access mode 'user' is for the User I/O exit routine. Please refer to 6.2.6, "User Exits" on page 79 for more information.

The access mode 'vsesam' is for VSE non VSAM sequential operation.

| Table 10 (Page 1 of 3). OC/FTP Server Client Site Commands Summary |             |                                                                                                 |  |
|--------------------------------------------------------------------|-------------|-------------------------------------------------------------------------------------------------|--|
| Subsystem                                                          | Parameter   | Explanation                                                                                     |  |
| Generic                                                            | Access      | Defines the access method for the current FTP operation. Acceptable values are:                 |  |
|                                                                    |             | <ul> <li>VSAM/VSAMKSD/VSAMSAM/VSESAM</li> </ul>                                                 |  |
|                                                                    |             | <ul> <li>LIBR = for Librarian member</li> </ul>                                                 |  |
|                                                                    |             | <ul> <li>USER = User program (in this case you must<br/>specify an IOexit value)</li> </ul>     |  |
|                                                                    | lOexit      | Specifies the name of a user written I/O exit routine                                           |  |
|                                                                    | Xlate       | Selects the used translation table                                                              |  |
| VSAM                                                               | Adisp       | Specifies the VSAM abend disposition                                                            |  |
|                                                                    | Blkfactor   | The value used for max (record/block) size calculation (default = 1) VSAM and VSESAM mode only. |  |
|                                                                    | Bufndata    | Defines the VSAM buffer data number                                                             |  |
|                                                                    | Bufnindex   | Only for VSAMKSD mode; defines the VSAM buffer index number                                     |  |
|                                                                    | Bufsp       | Defines the VSAM buffer space size                                                              |  |
|                                                                    | Cafreespace | Only for VSAMKSD mode; defines the Control<br>Area free space for the VSAM file                 |  |
|                                                                    | Catalog     | Specifies the filename of the used VSAM catalog                                                 |  |
|                                                                    | Cdisp       | Specifies the VSAM close disposition                                                            |  |
|                                                                    | Cifreespace | Only for VSAMKSD mode; defines the Control<br>Interval free space for the VSAM file             |  |
|                                                                    | Clsize      | Defines the Control Interval size of the VSAM files                                             |  |
|                                                                    | Cisizedata  | Defines the Control Interval size for the data part of VSAM file                                |  |
|                                                                    | Cisizeindex | Defines the Control Interval size for the index part of a VSAM/KSDS file                        |  |
|                                                                    | Dsn         | Defines the data set name for receiving data set if none can be determined. VSAM mode only.     |  |
|                                                                    | Highkey     | Specifies a high key value for a keyrange transfer of a portion of a VSAM/KSDS data set         |  |
|                                                                    | Keylength   | Only for VSAMKSD mode; defines the VSAM KSDS file keylength used during file transfer           |  |

| Table 10 (Page 2 of 3). OC/FTP Server Client Site Commands Summary |             |                                                                                                    |  |
|--------------------------------------------------------------------|-------------|----------------------------------------------------------------------------------------------------|--|
| Subsystem                                                          | Parameter   | Explanation                                                                                                    |  |
| VSAM                                                               | Keylocation | Only for VSAMKSD mode; defines the VSAM KSDS<br>file key start location used during file transfer<br>(begin from position 0)                 |  |
|                                                                    | Lowkey      | Specifies a low key value for a keyrange transfer of a portion of a VSAM/KSDS data set                                                       |  |
|                                                                    | Modelentry  | Defines the model data set used for current file transfer. Default is NULL (not used)                                                        |  |
|                                                                    | Palloc      | Defines the primary VSAM record allocation                                                                                                   |  |
|                                                                    | RDK         | Only for VSAMKSD mode; defines the Replace<br>Duplicate Keys option for KSDS file reinsertion.<br>Usage is RDK ON or RDK OFF                 |  |
|                                                                    | Recordcount | Provide the ability to transfer part of a file.<br>Specifies the number of records to transfer. Only<br>for VSAM and VSESAM modes.           |  |
|                                                                    | RTB         | Defines the Remove Trailing Blanks option when<br>VSE sends out a VSAM file. Usage is RTB ON or<br>RTB OFF                                   |  |
|                                                                    | Salloc      | Defines the secondary VSAM record allocation                                                                                                 |  |
|                                                                    | Skipcount   | Defines the number of records skipped before doing the file transfer, only for VSAM and VSESAM.                                              |  |
|                                                                    | Share       | Defines the VSAM shareoption for VSAM file                                                                                                   |  |
|                                                                    | Units       | Defines the unit allocation used for VSAM file. The value can be CYL/TRK/REC                                                                 |  |
|                                                                    | VSAMrecfm   | Defines the VSAM record format for VSAM SAM<br>files. The value can be FIXBLK, FIXUNB, VARBLK,<br>VARUNB or UNDEF, only for VSAM and VSESAM. |  |
|                                                                    | VSAMrecl    | Defines the maximum VSAM record length, only for VSAM and VSESAM.                                                                            |  |
| Librarian                                                          | LIBRrecf    | Defines the LIBR record format parameter. Only two values are possible:                                                                      |  |
|                                                                    |             | <ul> <li>"R" = fixed record format</li> </ul>                                                                                                |  |
|                                                                    |             | <ul> <li>"B" = byte string format</li> </ul>                                                                                                 |  |
|                                                                    | MBRtype     | Defines the default member type value if you don't specify one with the FTP command                                                          |  |
|                                                                    | LIBRrecl    | Specifies the LIBR member record length                                                                                                    |  |
|                                                                    | Lib         | The default VSE library name when no target library is specified                                                                             |  |
|                                                                    | Slib        | The default VSE sublibrary name when no target sublibrary is specified                                                                       |  |

| Table 10 (Page 3 of 3). OC/FTP Server Client Site Commands Summary |           |                                                                                                    |  |
|--------------------------------------------------------------------|-----------|----------------------------------------------------------------------------------------------------|--|
| Subsystem                                                          | Parameter | Explanation                                                                                              |  |
| POWER                                                              | Copies    | Specifies the number of copies to create                                                                 |  |
|                                                                    | LSTclass  | Defines the default LIST class                                                                           |  |
|                                                                    | LSTform   | Specifies the LIST form number                                                                           |  |
|                                                                    | LSTpri    | Specifies the LIST priority                                                                              |  |
|                                                                    | LSTrecl   | Specifies the LIST record length                                                                         |  |
|                                                                    | PUNclass  | Defines the default PUNCH class                                                                          |  |
|                                                                    | PUNform   | Specifies the PUNCH form number                                                                          |  |
|                                                                    | PUNpri    | Specifies the PUNCH priority                                                                             |  |
|                                                                    | PUNrecl   | Specifies the PUNCH record length                                                                        |  |
|                                                                    | RDRclass  | Defines the default READER class                                                                         |  |
|                                                                    | RDRpri    | Specifies the READER priority                                                                            |  |
|                                                                    | RDRrecl   | Specifies the READER record length                                                                       |  |
|                                                                    | SYSid     | Defines the system id value (necessary when you have a shared spool environment)                         |  |
|                                                                    | TABs      | Specifies the number of blank characters to substitute when FTP receives an ASCII horizontal tab command |  |
|                                                                    | Upcase    | Converts the files sent to POWER queues to upper case                                                    |  |

# 18.1.2.2 CD and DIR Commands

The Change Directory command establishes the Current Working Directory (CWD) and DIR displays its contents. These work similar to the UNIX or DOS commands, however, since VSE/ESA has a different file organization within VSAM and the Librarian, semantics and syntax of the above commands are different.

The OC/FTP Server identifies a Librarian member as follows:

#### library.sublibrary.membername.membertype

and a VSAM file with its 'fileid' (the same format of the DLBL statement):

for example, xxxxxx.yyyyyyyy.zzzzzz.wwww.

Table 11 on page 225 contains the correct syntax and the results of these commands.

| Subsystem | Client command<br>syntax | OC/FTP Server response                                                                     |
|-----------|--------------------------|--------------------------------------------------------------------------------------------|
| Librarian | cd ftp                   | The library <i>ftp</i> becomes the Current Working Directory                               |
|           | cd ftp.serv              | The sublibrary <i>ftp.serv</i> becomes the CWD                                             |
|           | cdclient                 | The library ftp.client becomes the CWD                                                     |
|           | dir                      | Displays the contents of the CWD                                                           |
|           | dir 'ftp'                | Displays the sublibraries of the <i>ftp</i> library                                        |
|           | dir 'ftp.client'         | Displays the contents of the 'ftp.client' sublibrary                                       |
|           | dir test.client          | Displays the member <i>test.client</i> (only the entry, not the contents!)                 |
|           | dir test*.*              | Displays the members of the CWD whose names begin with <i>test</i>                         |
| VSAM      | cd 'goofie'              | The qualifier <i>goofie</i> becomes the CWD (the catalog is chosen with the SITE command!) |
|           | cd minnie                | The qualifier <i>minnie</i> is appended to the CWD                                         |
|           | cd ''                    | The CWD is reset                                                                           |
|           | dir                      | Displays the contents of the CWD                                                           |

Table 11. OC/FTP Server CD and DIR Commands

## 18.1.2.3 POWER Command

The OC/FTP Server **power** command allows an FTP Client to send commands to or obtain data from the VSE/POWER subsystem. The syntax is as follows:

#### quote power xxxxxx

where *xxxxxx* is the VSE/POWER command (for example, *d rdr*). For a complete list and more details of VSE/POWER commands please refer to *VSE/POWER* Administration and Operation, *SC33-6571*.

#### 18.1.2.4 PUT and GET VSE/POWER Queue Files

The OC/FTP Server allows an FTP Client to send or retrieve data from VSE/POWER queues. The syntax of these commands is as follows:

put filename \$\$RDR
put filename \$\$PUN.jobname(.class)
put filename \$\$LST.jobname(.class)

**get** \$\$RDR.jobname(.class)(.number)(.suffix) filename **get** \$\$PUN.jobname(.class)(.number)(.suffix) filename **get** \$\$LST.jobname(.class)(.number)(.suffix) filename

where:

- filename is the name of the FTP Client local file
- · jobname is the name of the VSE/POWER job

- class is the class of the VSE/POWER job
- number is the number of the VSE/POWER job
- suffix is the suffix used for duplicated VSE/POWER jobnames
  - Note –

The parameters in parenthesis are optional, but if you omit one of them a period (".") must be entered. If you omit the *class* parameter, the default value from the SITE command is used.

## **18.2 Operation Samples**

The following sections show a number of examples of how OC/FTP Server functions can be invoked from a TCP/IP client.

# 18.2.1 Establish Connection to the OC/FTP Server

Before you can use any FTP commands you need to connect to OC/FTP Server. Figure 167 shows how a connection procedure from an OS/2 2.3 FTP Client works.

```
IBM TCP/IP for OS/2 - FTP Client ver 07:13:23 on Jun 12 1995
ftp> open aix320
Connected to aix320.itsc.ibm.com.
220 VSE/ESA FTP Server ( V2.R2.M4.T1(206) by OpenConnect Systems ) ready
Name (aix320): pram
331 Password required.
Password: ....
230 User logged in.
ftp>
```

Figure 167. OC/FTP Server Logon Sample

- aix320 is the symbolic name assigned to the address of the OCS II Gateway. The name was resolved through the OS/2 2.3 Domain Name Server and a session is established with AIX. Refer to 7.2.4.11, "RESOLVER Member" on page 101 for resolving host names through a Domain Name Server.
- user and password must match one of the values specified in VSE library member **PASSWD.TCPIP** (see Figure 44 on page 72).

For your information

Since we are using the TCP/IP standard FTP listen port (21) for OC/FTP Server, we don't need to specify a different port number on the FTP Open command (refer to 12.6, "Set up Alternative Ports for AIX TELNET and FTP Servers" on page 186).

# 18.2.2 Using SITE

Figure 168 gives some examples how to use the SITE command for OC/FTP Server. The first 'quote site' command shows the default values of OC/FTP Server. The second one ('quote site VSAM....') establishes access to VSAM and changes two related parameters. The following 'quote site' command shows the results of the previous 'quote site VSAM' command.

'quote site verify' is required to enable the subsystem environment set by the previous 'quote site' command.

— Note -

It is recommended that you enter the **quote site** command without any parameter in order to see the result of your changes before issuing the **quote site verify** command.

| ftp> quote s                                   | ite<br>site depende | nt parameters |    |          |             |             |  |  |
|------------------------------------------------|---------------------|---------------|----|----------|-------------|-------------|--|--|
| Access                                         | =>   IBR            | Xlate         | -> | FTPSXLTF | IOexit      | =>          |  |  |
| Catalog                                        | => VSESPIIC         | Share         | => | 2        | Units       | => RFC      |  |  |
| CIsizedata                                     | => 04096            | Palloc        | => | 0001024  | Salloc      | => 0000512  |  |  |
| VSAMrec]                                       | => 00132            | Bufsp         | => | 0000000  | Bufndata    | => 00000    |  |  |
| Cdisp                                          | => K                | Adisp         | => | K        | CIsizeindex | => 00000    |  |  |
| Bufnindex                                      | => 00001            | Blkfactor     | => | 00001    | Kevlocation | => 00000    |  |  |
| Kevlenath                                      | => 00000            | Cafreespace   | => | 00000    | Cifreespace | => 00000    |  |  |
| VSAMrecfm                                      | => UNDEF            | Skipcount     | => | 00000000 | Recordcount | => 00000000 |  |  |
| MBRtype                                        | => TCPIP            | LIBRrecl      | => | 00080    | LIBRrecf    | => R        |  |  |
| RDRrec1                                        | => 00080            | LSTrec1       | => | 00132    | PUNrec1     | => 00080    |  |  |
| RDRclass                                       | => 0                | LSTclass      | => | А        | PUNclass    | => A        |  |  |
| RDRpri                                         | => 3                | LSTpri        | => | 3        | PUNpri      | => 3        |  |  |
| LSTform                                        | =>                  | PUNform       | => |          | TABs        | => 08       |  |  |
| Sysid                                          | => N                | Copies        | => | 001      | Upcase      | => YES      |  |  |
| Restart                                        | => OFF              | ·             |    |          |             |             |  |  |
| Modelentry                                     | => NULL             |               |    |          |             |             |  |  |
| Lowkey                                         | => NULL             |               |    |          |             |             |  |  |
| Highkey                                        | => NULL             |               |    |          |             |             |  |  |
| 202 End of parameters.                         |                     |               |    |          |             |             |  |  |
| ftp><br>ftp> <b>quote site vsam vsamrec180</b> |                     |               |    |          |             |             |  |  |
| 201 SITE command ready for VERIFY.<br>ftp>     |                     |               |    |          |             |             |  |  |

Figure 168. Quote SITE Command Sample

| <u></u>                                                     |                                           |               |         |          |             |    |         |
|-------------------------------------------------------------|-------------------------------------------|---------------|---------|----------|-------------|----|---------|
| ftp> <b>quote</b> s<br>202-Current                          | site<br>site depende                      | nt narameters |         |          |             |    |         |
| Access                                                      | => VSAMESD                                | Xlate         | ·<br>=> | FTPSXLTE | IOexit      | => |         |
| Catalog                                                     | => VSESPUC                                | Share         | =>      | 2        | Units       | => | REC     |
| CIsizedata                                                  | => 04096                                  | Palloc        | =>      | 0001024  | Salloc      | => | 0000512 |
| VSAMrec1                                                    | => 00080                                  | Bufsp         | =>      | 0000000  | Bufndata    | => | 00000   |
| Cdisp                                                       | => K                                      | Adisp         | =>      | К        | CIsizeindex | => | 00000   |
| Bufnindex                                                   | => 00001                                  | Blkfactor     | =>      | 00001    | Keylocation | => | 00000   |
| Keylength                                                   | => 00000                                  | Cafreespace   | =>      | 00000    | Cifreespace | => | 00000   |
| VSAMrecfm                                                   | => UNDEF                                  | Skipcount     | =>      | 00000000 | Recordcount | => | 0000000 |
| MBRtype                                                     | => TCPIP                                  | LIBRrec1      | =>      | 08000    | LIBRrecf    | => | R       |
| RDRrec1                                                     | => 00080                                  | LSTrecl       | =>      | 00132    | PUNrecl     | => | 00080   |
| RDRclass                                                    | => 0                                      | LSTclass      | =>      | A        | PUNclass    | => | A       |
| RDRpri                                                      | => 3                                      | LSTpri        | =>      | 3        | PUNpri      | => | 3       |
| LSTform                                                     | =>                                        | PUNform       | =>      |          | TABs        | => | 08      |
| Sysid                                                       | => N                                      | Copies        | =>      | 001      | Upcase      | => | YES     |
| Restart                                                     | => 0FF                                    |               |         |          |             |    |         |
| Modelentry                                                  | => NULL                                   |               |         |          |             |    |         |
| Lowkey                                                      | => NULL                                   |               |         |          |             |    |         |
| Highkey                                                     | => NULL                                   |               |         |          |             |    |         |
| 202 End of p<br>ftp> <b>quote s</b><br>200 SITE com<br>ftp> | barameters.<br>Site verify<br>Mmand okay. |               |         |          |             |    |         |

Figure 169. Quote SITE Verify Command Sample

# 18.2.3 Switching/Displaying Libraries (Librarian)

Figure 170 on page 229 show how to switch between different libraries and display the entire library or parts of it. Before using librarian commands, establish access to Librarian using the **quote site libr** command.

| ftp> quote site libr                             |  |  |  |  |  |  |  |  |
|--------------------------------------------------|--|--|--|--|--|--|--|--|
| 201 SITE COMMIAND READY FOR VERIFY.              |  |  |  |  |  |  |  |  |
| 202-Current site dependent parameters            |  |  |  |  |  |  |  |  |
| Access =>   IRR X   ate => FTPSX  TF   IOexit =  |  |  |  |  |  |  |  |  |
| Catalog => VSESPUC Share => 2 Units =            |  |  |  |  |  |  |  |  |
| CIsizedata => 04096 Palloc => 0001000 Salloc =   |  |  |  |  |  |  |  |  |
|                                                  |  |  |  |  |  |  |  |  |
|                                                  |  |  |  |  |  |  |  |  |
|                                                  |  |  |  |  |  |  |  |  |
| ftp> quote site verify                           |  |  |  |  |  |  |  |  |
| 200 SITE command okay.                           |  |  |  |  |  |  |  |  |
| ttp> cd tcpocs                                   |  |  |  |  |  |  |  |  |
| 200 LWD command okay.                            |  |  |  |  |  |  |  |  |
| 251 tTCPOCSt is current directory                |  |  |  |  |  |  |  |  |
| ftp> cd tcpocs.ftpc                              |  |  |  |  |  |  |  |  |
| 200 CWD command okay.                            |  |  |  |  |  |  |  |  |
| ftp> pwd                                         |  |  |  |  |  |  |  |  |
| 251 TCPOCS.FTPCt is current directory.           |  |  |  |  |  |  |  |  |
| ftp> cdusr1                                      |  |  |  |  |  |  |  |  |
| 200 CWD command okay.                            |  |  |  |  |  |  |  |  |
| TTD> pwa                                         |  |  |  |  |  |  |  |  |
| ftn> dir                                         |  |  |  |  |  |  |  |  |
| 200 PORT command okay.                           |  |  |  |  |  |  |  |  |
| 150 Opening data connection.                     |  |  |  |  |  |  |  |  |
| SERVICES TCPIP 96-07-02 12:59.34 103 R 4 80      |  |  |  |  |  |  |  |  |
| AIXCON TXT 96-05-29 13:14.43 68 R 3 80           |  |  |  |  |  |  |  |  |
| ftp> dir ¢tcpocs¢                                |  |  |  |  |  |  |  |  |
| 200 PURI command okay.                           |  |  |  |  |  |  |  |  |
| 150 Opening data connection.                     |  |  |  |  |  |  |  |  |
| •                                                |  |  |  |  |  |  |  |  |
| TELC 96-05-29 13:14.16 622 3504 0 0 I            |  |  |  |  |  |  |  |  |
| USR1 96-05-29 13:14.43 2 8 0 0 A                 |  |  |  |  |  |  |  |  |
| USR10 96-05-29 13:14.43 0 1 0 0 A                |  |  |  |  |  |  |  |  |
| USR2 96-05-29 13:14.43 0 1 0 0 A                 |  |  |  |  |  |  |  |  |
| USR3 96-05-29 13:14.44 0 1 0 0 A                 |  |  |  |  |  |  |  |  |
| USR4 96-05-29 13:14.44 0 1 0 0 A                 |  |  |  |  |  |  |  |  |
| USR5 96-05-29 13:14.44 U I U U A                 |  |  |  |  |  |  |  |  |
| USR0 90-05-29 13:14.44 0 1 0 0 A                 |  |  |  |  |  |  |  |  |
| USR8 96-05-29 13:14.45 0 1 0 0 A                 |  |  |  |  |  |  |  |  |
| USR9 96-05-29 13:14.45 0 1 0 0 A                 |  |  |  |  |  |  |  |  |
| LPD 96-05-29 13:37.50 37 547 0 0 A               |  |  |  |  |  |  |  |  |
| PARMLIB 96-06-17 13:37.50 11 185 0 0 A           |  |  |  |  |  |  |  |  |
| SAMMAC 96-06-24 16:48.46 176 527 0 0 A           |  |  |  |  |  |  |  |  |
| SAMUBJ 96-06-24 16:49.00 101 818 0 0 A           |  |  |  |  |  |  |  |  |
| SAMSMY 90-00-24 10:49.19 90 04/ U U A            |  |  |  |  |  |  |  |  |
| remote· @topocs@                                 |  |  |  |  |  |  |  |  |
| 1716 bytes received in 1.50 seconds (1 Kbytes/s) |  |  |  |  |  |  |  |  |
|                                                  |  |  |  |  |  |  |  |  |

 $\overline{}$ 

Figure 170 (Part 1 of 2). CD and DIR Librarian Command Samples

ftp> ftp> dir \$tcpocs.usr1\$ 200 PORT command okay. 150 Opening data connection. 96-07-02 12:59.34 .. USR1.SERVICES TCPIP 103 R 4 80 N 96-05-29 13:14.43 68 R 3 80 N ..USR1.AIXCON TXT 226 Transfer complete. remote: \$tcpocs.usr1\$ 160 bytes received in 0.22 seconds (O Kbytes/s) ftp> ftp> dir aixcon.txt 200 PORT command okay. 150 Opening data connection. 68 R 3 80 N -AIXCON TXT 96-05-29 13:14.43 226 Transfer complete. remote: aixcon.txt 73 bytes received in 0.18 seconds (0 Kbytes/s) ftp> ftp> dir aix\*.\* 200 PORT command okay. 150 Opening data connection. AIXCON TXT 96-05-29 13:14.43 68 R 3 80 N -226 Transfer complete. remote: aix\*.\* 73 bytes received in 0.19 seconds (0 Kbytes/s) ftp>

Figure 170 (Part 2 of 2). CD and DIR Librarian Command Samples

# 18.2.4 Switching/Displaying VSAM Data Sets

Figure 171 demonstrates the use of CD and DIR commands in the VSAM environment. Change access mode using the **quote site vsam** command.

```
ftp> cd $test$
200 CWD command okay.
ftp> pwd
251 tTESTt is current directory.
ftp> cd ftp
200 CWD command okay.
ftp> pwd
251 TEST.FTPt is current directory.
ftp> dir
200 PORT command okay.
150 Opening data connection.
CLUSTER ----- TEST.FTP.CLIENT
CLUSTER ----- TEST.FTP.SERVER
226 Transfer complete.
66 bytes received in 14.02 seconds
ftp> cd ¢¢
200 CWD command okay.
ftp> pwd
551 No valid working directory has been established.
```

Figure 171. CD and DIR VSAM Command Samples
### 18.2.5 Accessing POWER

Figure 172 shows how access to the POWER RDR queue is established.

| ftp> quote | power d  | rdr,pa | * |   |   |   |       |             |
|------------|----------|--------|---|---|---|---|-------|-------------|
| 214-1R46I  | READER Q | UEUE   | Р | D | С | S | CARDS |             |
| 1R46I      | PAUSEPC  | 01846  | 3 | Н | 0 |   | 4     | FROM=(USR2) |
| 1R46I      | PAUSEBG  | 02530  | 3 | L | 0 |   | 4     | FROM=(SYSA) |
| 1R46I      | PAUSEF1  | 00024  | 3 | L | 1 |   | 4     | FROM=(SYSA) |
| 1R46I      | PAUSEF2  | 00025  | 3 | L | 2 |   | 4     | FROM=(SYSA) |
| 1R46I      | PAUSEF3  | 00026  | 3 | L | 3 |   | 4     | FROM=(SYSA) |
| 1R46I      | PAUSEF4  | 00027  | 3 | L | 4 |   | 4     | FROM=(SYSA) |
| 1R46I      | PAUSEF5  | 00028  | 3 | L | 5 |   | 4     | FROM=(SYSA) |
| 1R46I      | PAUSEF6  | 00029  | 3 | L | 6 |   | 4     | FROM=(SYSA) |
| 1R46I      | PAUSEF7  | 00030  | 3 | L | 7 |   | 4     | FROM=(SYSA) |
| 1R46I      | PAUSEF8  | 00031  | 3 | L | 8 |   | 4     | FROM=(SYSA) |
| 1R46I      | PAUSEF9  | 00032  | 3 | L | 9 |   | 4     | FROM=(SYSA) |
| 1R46I      | PAUSEFA  | 00022  | 3 | L | S |   | 4     | FROM=(SYSA) |
| 1R46I      | PAUSEFB  | 00023  | 3 | L | Т |   | 4     | FROM=(SYSA) |
| 214        |          |        |   |   |   |   |       |             |

Figure 172. POWER Command Sample

#### 18.2.6 Submitting a Job to VSE/ESA

One of the standard requirements for customers is to manipulate VSE job streams using a workstation editor and to send them to VSE/ESA for execution.

Figure 173 on page 232 shows an example of an AIX shell script ('vsesub') which we used to submit a VSE job file ('listlib') to VSE/ESA. The shell script accepts one parameter (the jobname) as input and transfers that job to the POWER reader queue using the FTP 'put' command. Figure 174 on page 232 shows the VSE/ESA console log after the job was sent from AIX user 'PRAM'.

```
— Note –
```

To avoid the FTP login procedure, we coded a TCP/IP '.netrc' file which contains the login user ID and password for the FTP session.

The '.netrc' file also includes an FTP macro definition called 'sendjob'. This macro can be executed by preceding it with the '\$' sign, that is

ftp> \$sendjob vsejob

If the macro should be executed automatically after FTP login its name must be changed to init.

For more information on FTP macros refer to the TCP/IP related chapter in *AIX Version 3.2 System User's Guide: Communications and Networks, GC23-2523.* 

```
/u/pram >cat .netrc
machine aix320 21 login pram password pram
macdef init
quote power d rdr, free
macdef sendjob
put $1 $$RDR
macdef listjob
quote power d rdr, free
/u/pram >1s -al vse*
                                    378 Jul 17 07:52 vsegetpr
-rwxr--r-- 1 pram
                       staff
-rwxr--r-- 1 pram
                       staff
                                   289 Jul 17 07:52 vsepr
-rwxr--r-- 1 pram
                       staff
                                    530 Jul 17 09:02 vsesub
/u/pram >
/u/pram >cat vsesub
*
* keep old VSESUB
/u/pram >1s -al listlib
-rw-r--r-- 1 pram staff 113 Jul 17 07:57 listlib
/u/pram >cat listlib
* $$ job jnm=liblib,class=a
// job listlib - listing library
// exec libr,parm=$mshp$
ld l=tcpocs
/*
/&
* $$ eoj
/u/pram >
/u/pram >vsesub listlib
Verbose mode on.
200 PORT command okay.
150 Opening data connection.
226 Transfer complete.
120 bytes sent in 0.002208 seconds (53.07 Kbytes/s)
221 Goodbye.
Sending job listlib to the VSE system !
/u/pram >
/u/pram >
```

Figure 173. Submitting a Job to VSE/ESA POWER from AIX

Z1 0088 ftp> ACF verification for PRAM passed BG 0001 1Q47I BG LIBLIB 04458 FROM (PRAM), TIME=12:13:54 BG 0000 // JOB LISTLIB - LISTING LIBRARY DATE 07/17/96,CLOCK 12/13/54 BG 0000 // EXEC LIBR,PARM=¢MSHP¢ BG 0000 E0J LISTLIB MAX.RETURN CODE=0000 DATE 07/17/96,CLOCK 12/14/04,DURATION 00/00/09 BG 0001 1Q34I BG WAITING FOR WORK

Figure 174. VSE/ESA Console Log after Submitting a Job from AIX

### 18.2.7 Sending Print Lists to VSE/ESA

Another common customer requirement is to use the host printer from LAN attached workstations. This can also be achieved by using the TCP/IP FTP facilities, as shown in the example described below.

Figure 175 shows a shell script ('vsepr') which we used to send a file to VSE's POWER list queue for printing. The shell script accepts two parameters, the name of the file to be printed and the print class on VSE/ESA POWER. The shell script transfers the file into the POWER list queue using again the FTP 'put' command. The owner of the resulting POWER list queue entry is the user who initiated the FTP file transfer for the print file ('PRAM' in our example, see Figure 176).

Figure 176 shows the VSE/ESA console log after the print file was sent from AIX user 'PRAM'.

```
/u/pram >cat vsepr
#!/bin/ksh
ftp aix320 21 << eof
                           # accept inline command up to eof
                           # toggle on the display mode
verbose on
                           # send the listing to VSE
put $1 \$\$LST.$1.$2
bye
                           # quit the ftp session
eof
echo sent listing $1 to the VSE System for printing !
/u/pram >1s -al ocstst*
-rw-r----
            1 pram
                        staff
                                   1825 Nov 18 14:25 ocstst1
-rw-r----
            1 pram
                        staff
                                    2025 Jul 17 13:52 ocstst2
/u/pram >vsepr ocstst1 p
Verbose mode on.
200 PORT command okay.
150 Opening data connection.
226 Transfer complete.
2050 bytes sent in 0.006686 seconds (299.4 Kbytes/s)
221 Goodbye.
sent listing ocstst1 to the VSE System for printing !
/u/pram >
```

Figure 175. Sending a Print List to VSE/ESA POWER from AIX

d lst,\*ocstst AR 0015 1C39I COMMAND PASSED TO VSE/POWER F1 0001 1R46I LIST QUEUE NOTHING TO DISPLAY Z1 0089 ftp> ACF verification for PRAM passed d lst,\*ocstst AR 0015 1C39I COMMAND PASSED TO VSE/POWER F1 0001 1R46I LIST QUEUE P D C S PAGES CC FORM F1 0001 1R46I OCSTST1 04460 3 D P 1 1 FROM=(PRAM)

Figure 176. VSE/ESA Console Log after Sending a Print List from AIX

# 18.2.8 Receiving Print Lists from VSE/ESA

The FTP 'get' command can be used to transfer print lists from the VSE/ESA POWER list queue to remote TCP/IP nodes and print them at local printers.

Figure 177 on page 235 shows two shell scripts, 'pwrlst' to display the POWER list queue entries and 'vsegetpr' to transfer print files from the POWER list queue to TCP/IP nodes for local printing.

While 'pwrlst' requires only one parameter (the name or part of the name for the list queue entry), 'vsegetpr' needs three parameters (jobname, class and jobnumber). The shell script could also have asked for only two parameters, jobname and class, then FTP would always retrieve the oldest version of the entry. The class parameter is always required.

/u/pram >cat pwrlst #!/bin/ksh # accept inline input up to end of file string ftp aix320 21 << eof # toggle on the display mode verbose on # display POWER LST Queue entries quote power d lst,\*\$1 # quit the ftp session bve eof /u/pram >cat vsegetpr #!/bin/ksh ftp aix320 21 << eof # accept inline input up to end of file string # toggle on the display mode verbose on get \\$\\$LST.\$1.\$2.\$3 \$1 # get the file from list queue of VSE POWER bye # quit the ftp session eof lpr \$1 # print the file out to AIX local printer echo Job \$1 retrieved from the VSE System for printing ! /u/pram >1s -al oc\* -rw-r---- 1 pram staff 2025 Oct 28 15:59 ocs.test.ksds -rw-r---- 1 pram staff 1825 Nov 18 14:25 ocstst1 staff 2025 Jul 17 13:52 ocstst2 -rw-r---- 1 pram staff 1168 Jul 17 14:07 ocstst3 /u/pram >pwrlst oc Verbose mode on. 214-1R46I LIST QUEUE P D C S PAGES CC FORM 1R46I OCSTST1 14293 3 D P 1 1 1 FROM=(PRAM) 1 1 1R46I OCSTST1 14328 3 D P 1 FROM=(PRAM) 214 221 Goodbye. /u/pram >vsegetpr ocstst1 p 14293 Verbose mode on. 200 PORT command okay. 150 Opening data connection. 226 Transfer complete. 1850 bytes received in 0.03341 seconds (54.08 Kbytes/s) 221 Goodbye. Job ocstst1 retrieved from the VSE System for printing ! /u/pram >ls -al oc\* -rw-r---- 1 pram staff 2025 Oct 28 15:59 ocs.test.ksds -rw-r---- 1 pram staff 1825 Nov 18 14:32 ocstst1 2025 Oct 25 13:52 ocstst2 -rw-r---- 1 pram staff -rw-r---- 1 pram staff 1168 Nov 18 14:07 ocstst3 /u/pram >lpstat Queue Dev Status Job Files User PP % Blks Cp Rnte - - - - - - lpO RUNNING 3 ocstst1 0 100 2 1 1 1p0 pram bsh bshde READY /u/pram >

Figure 177. Receiving Print Lists from VSE/ESA POWER

# 18.2.9 Transferring Files to/from VSE/ESA

File transfers from an AIX FTP client using 'get'/'mget' and 'put'/'mput' commands follows.

Figure 178 shows the transfer from VSE Librarian members to the AIX client and back into the VSE library.

ftp> quote site libr 201 SITE command ready for VERIFY. ftp> quote site verify 200 SITE command okay. ftp> dir \$tcpocs.usr1\$ 200 PORT command okay. 150 Opening data connection. .. USR1.SERVICES TCPIP 96-07-02 12:59.34 103 R 80 N -4 ..USR1.AIXCON TXT 96-05-29 13:14.43 68 R 3 80 N -226 Transfer complete. ftp> pwd 551 No valid working directory has been established. ftp> cd tcpocs.usr1 200 CWD command okay. ftp> ftp> get services.tcpip 200 PORT command okay. 150 Opening data connection. 226 Transfer complete. 2853 bytes received in 0.3018 seconds (9.231 Kbytes/s) ftp> ftp> mget a\* mget AIXCON.TXT? 200 PORT command okay. 150 Opening data connection. 226 Transfer complete. 2210 bytes received in 0.09886 seconds (21.83 Kbytes/s) ftp> ftp> get services.tcpip services.test 200 PORT command okay. 150 Opening data connection. 226 Transfer complete. 2853 bytes received in 0.1311 seconds (21.26 Kbytes/s) ftp> ftp> !ls AIXCON.TXT ocstst1 services.test trash AixtermLog.IacBm3 ocstst2 vsegetpr smit.log Power.dt ocstst3 smit.script vsepr aixdata prereq sublist vsesub cache.f ptf test vsesub1 info vsesub2 pwrlst test.a listlib test2 q mbox rmlpp test3 ocs.test.ksds services.tcpip testmem.b ftp>

Figure 178 (Part 1 of 2). Transfering Files to/from VSE/ESA from an AIX FTP Client

ftp> put test.a 200 PORT command okay. 150 Opening data connection. 226 Transfer complete. 27 bytes sent in 0.03296 seconds (0.8 Kbytes/s) ftp> ftp> mput s\* mput services.tcpip? 200 PORT command okay. 150 Opening data connection. 226 Transfer complete. 2853 bytes sent in 0.008451 seconds (329.7 Kbytes/s) mput services.test? 200 PORT command okay. 150 Opening data connection. 226 Transfer complete. 2853 bytes sent in 0.007939 seconds (350.9 Kbytes/s) mput smit.log? n mput smit.script? n mput sublist? n ftp> ftp> put services.test services.t 200 PORT command okay. 150 Opening data connection. 226 Transfer complete. 2853 bytes sent in 0.007916 seconds (352 Kbytes/s) ftp> ftp> dir 200 PORT command okay. 150 Opening data connection. TEST 96-07-17 14:56.28 3 R 1 80 N -A SERVICES T 96-07-17 14:58.26 103 R 4 80 N -SERVICES TCPIP 96-07-17 14:56.52 103 R 4 80 N -103 R SERVICES TEST 96-07-17 14:57.07 4 80 N -96-05-29 13:14.43 3 68 R 80 N -AIXCON TXT 226 Transfer complete. ftp>

Figure 178 (Part 2 of 2). Transfering Files to/from VSE/ESA from an AIX FTP Client

# Chapter 19. OC/FTP Client Operation and Examples

There are two ways to initiate file transfer operations from the VSE host:

#### 1. Using a batch job

This requires that all FTP commands have to be imbedded, in logical sequence, in the job. As shown in Figure 50 on page 85 the OC/FTP Client program then manages, together with VTAM, all communications to the OCS II Gateway.

#### 2. Interactively using CICS transaction 'ftp'

This requires that the OC/FTP Client program has been started and is running in a dynamic partition. CICS ISC is used to pass all interactive FTP commands to the OC/FTP Client program (see Figure 192 on page 262).

## **19.1 FTP Client Command Summary**

For both modes of operation the FTP commands available for VSE host users have the same format. The subsystem environment to which the file transfer operations apply is defined in the DYNALL library member (refer to Figure 53 on page 93) and can be adjusted via the defaults command.

For a full description of the OC/FTP Client commands, please refer to Appendix H of the *OpenConnect/FTP Client and FTP Server, VSE Installation and User's Guide*, 350-0382-101.05.

|  | Table | 12 provides | a summary of t | the OC/FTP | Client commands |
|--|-------|-------------|----------------|------------|-----------------|
|--|-------|-------------|----------------|------------|-----------------|

| Table 12 (Page 1 of 7). OC/FTP Client Commands Summary |                         |                                                                                                    |
|--------------------------------------------------------|-------------------------|----------------------------------------------------------------------------------------------------|
| Command                                                | Parameters              | Explanation                                                                                                    |
| append                                                 | vsefile<br>(TCP/IPfile) | The VSE file named <i>vsefile</i> is appended to the <i>TCP/IPfile</i> . If the second parameter is omitted, the file on the TCP/IP host is named <i>vsefile</i>             |
| ascii                                                  |                         | The file transfer will be in ASCII mode (default)                                                                                                    |
| binary                                                 |                         | The file transfer will be in binary mode                                                                                                    |
| bye                                                    |                         | The OC/FTP Client session with the TCP/IP FTP<br>Server is closed and an exit from the OC/FTP<br>Client is performed. It works in the same way<br>as the <b>quit</b> command |
| cd                                                     | TCP/IPdirectory         | The <i>TCP/IPdirectory</i> becomes the Current Working Directory (CWD)                                                                                                    |
| close                                                  |                         | The OC/FTP Client session with the TCP/IP FTP<br>Server is closed, but no exit from the OC/FTP<br>Client is performed                                                        |
| cls                                                    |                         | The screen is cleared                                                                                                    |
| debug                                                  |                         | When you activate this option, OC/FTP Client<br>prints every command sent to the TCP/IP host.<br>The debug is set off by default                                             |

| Table 12 (Page 2 of 7). OC/FTP Client Commands Summary |                              |                                                                                                    |  |
|--------------------------------------------------------|------------------------------|----------------------------------------------------------------------------------------------------|--|
| Command                                                | Parameters                   | Explanation                                                                                                    |  |
| defaults                                               | Blkfactor number             | Used by the OC/FTP Client to calculate the<br>maximum block or record size for a VSAM file<br>depending on whether the record format is<br>blocked or unblocked (default = 1)                               |  |
|                                                        | Bufndata number              | <i>number</i> becomes the default VSAM buffer data (BUFND) for the new VSAM file                                                                                                    |  |
|                                                        | Bufnindex<br>number          | <i>number</i> becomes the new default VSAM buffer<br>index (BUFNI) for the new VSAM file (for VSAM<br>KSDS only)                                                                                            |  |
|                                                        | Bufsp number                 | number becomes the default VSAM buffer space (BUFSP) for the new VSAM file                                                                                                    |  |
|                                                        | <b>Cafreespace</b><br>number | number becomes the default VSAM CA free<br>space (CAFREESPACE) for the new VSAM file<br>(for VSAM KSDS only)                                                                                                |  |
|                                                        | <b>Cifreespace</b><br>number | <i>number</i> becomes the default VSAM CI free<br>space (CIFREESPACE) for the new VSAM file<br>(for VSAM KSDS only)                                                                                         |  |
|                                                        | <b>Cisizedata</b><br>number  | <i>number</i> becomes the default VSAM data<br>CISIZE (CISIZE.DATA) for the new VSAM file                                                                                                    |  |
|                                                        | <b>Cisizeindex</b><br>number | number becomes the default VSAM index<br>CISIZE (CISIZE.INDEX) for the new VSAM file<br>(for VSAM KSDS only)                                                                                                |  |
|                                                        | clsdsp disposition           | The <i>disposition</i> becomes the new default VSAM<br>file close disposition value (the possible values<br>are the same which are used for the <b>DISP=</b><br>parameter of the VSE <b>DLBL</b> statement) |  |
|                                                        | <b>Dsn</b> datasetname       | The new default datasetname when the receiving data set name cannot be determined                                                                                                    |  |
|                                                        | HALT                         | Used to vary support ON, or OFF for OC/FTP<br>Client to produce return codes whenever an<br>error is experienced during FTP execution                                                                       |  |
|                                                        | Highkey                      | Specifies a high key value for a keyrange transfer of a portion of a VSAM/KSDS data set                                                                                                    |  |
|                                                        | <b>Keylength</b><br>number   | The keylength for VSAM KSDS file transfer (if<br>not specified, the value will be taken from<br>default model (for VSAM KSDS only))                                                                         |  |
|                                                        | Keylocation<br>number        | The start position of the key counting from 0 (for VSAM KSDS only)                                                                                                    |  |
|                                                        | lib libname                  | The <i>libname</i> becomes the new default Library name value                                                                                                    |  |

| Table 12 (Page 3 of 7). OC/FTP Client Commands Summary |                                          |                                                                                                    |  |
|--------------------------------------------------------|------------------------------------------|----------------------------------------------------------------------------------------------------|--|
| Command                                                | Parameters                               | Explanation                                                                                                    |  |
| defaults                                               | list                                     | Displays the current <i>vsefile</i> allocation characteristics contained in the defaults member                                                                                                    |  |
|                                                        | Lowkey                                   | Specifies a low key value for a keyrange transfer of a portion of a VSAM/KSDS data set                                                                                                    |  |
|                                                        | lrecl number                             | The <i>number</i> becomes the new default VSAM maximum record size value                                                                                                    |  |
|                                                        |                                          | <ul> <li>Mode LIBR Lrecl=80 when<br/>Recfm=RECORD</li> </ul>                                                                                                    |  |
|                                                        |                                          | <ul> <li>Mode VSAM for VSAMSAM,<br/>Lrecl*Blkfactor=Maxrecl</li> </ul>                                                                                                    |  |
|                                                        | mbrn mbrname                             | The <i>mbrname</i> becomes the new default<br>Librarian member name value                                                                                                    |  |
|                                                        | mbrt mbrtype                             | The <i>mbrtype</i> becomes the new default<br>Librarian member type value                                                                                                    |  |
|                                                        | <b>mode</b> libr vsam<br>vsamesd vsamksd | Lets you choose the new subsystem environment for file transfers:                                                                                                    |  |
|                                                        | vsamsam                                  | <ul> <li>LIBR = ftp operations will affect the<br/>Librarian</li> </ul>                                                                                                    |  |
|                                                        |                                          | <ul> <li>VSAMESD = ftp operations will affect<br/>VSAMESDS files</li> </ul>                                                                                                    |  |
|                                                        |                                          | <ul> <li>VSAMKSD = ftp operations will affect<br/>VSAMKSDS files</li> </ul>                                                                                                    |  |
|                                                        |                                          | <ul> <li>VSAMSAM = ftp operations will affect<br/>VSAMSAM files</li> </ul>                                                                                                    |  |
|                                                        | Modelentry<br>datasetname                | The name of the model data set instead of using the default model                                                                                                    |  |
|                                                        | <b>opendsp</b><br>disposition            | The <i>disposition</i> becomes the new default VSAM<br>file open disposition value (the possible values<br>are the same ones that are used for the<br><b>DISP=</b> parameter of the VSE <b>DLBL</b> statement) |  |
|                                                        | palloc number                            | The <i>number</i> becomes the new default VSAM file primary allocation value                                                                                                    |  |
|                                                        | RDK                                      | Used only for VSAM/KSDS inbound transfers<br>to VSE, this option denotes (R)eplace<br>(D)uplicate (K)eys                                                                                                    |  |
|                                                        | Recfm                                    | Specifies the record format for transfer data<br>set definition to VSE. Only for LIBR,<br>VSAMSAM, and VSESAM modes                                                                                            |  |
|                                                        | recordcount<br>number                    | The default threshold value for sending or receiving VSAM data set expressed in number of records                                                                                                    |  |
|                                                        | retain number                            | The <i>number</i> becomes the new default VSAM<br>file retention period value (the number format<br>is the same one that is used for the <b>DATE=</b><br>parameter of the VSE <b>DLBL</b> statement)           |  |

| Table 12 (Page 4 of 7). OC/FTP Client Commands Summary |                                 |                                                                                                    |  |
|--------------------------------------------------------|---------------------------------|----------------------------------------------------------------------------------------------------|--|
| Command                                                | Parameters                      | Explanation                                                                                                    |  |
| defaults                                               | recfm type                      | The default record format for files transferred in LIBR or VSAM mode                                                                                                    |  |
|                                                        |                                 | • MODE LIBR                                                                                                    |  |
|                                                        |                                 | <ul> <li>Recfm=RECORD - Fixed record</li> </ul>                                                                                                    |  |
|                                                        |                                 | <ul> <li>Recfm=BYTE - Variable byte</li> </ul>                                                                                                    |  |
|                                                        |                                 | • MODE VSAMESD Recfm is not used                                                                                                    |  |
|                                                        |                                 | • MODE VSAMKSD Recfm is not used                                                                                                    |  |
|                                                        |                                 | • MODE VSAMSAM Recfm default is UNDEF                                                                                                    |  |
|                                                        |                                 | <ul> <li>Recfm=FIXBLK - Fixed blocked</li> </ul>                                                                                                    |  |
|                                                        |                                 | <ul> <li>Recfm=FIXUNB - Fixed unblocked</li> </ul>                                                                                                    |  |
|                                                        |                                 | <ul> <li>Recfm=VARBLK - Variable blocked</li> </ul>                                                                                                    |  |
|                                                        |                                 | <ul> <li>Recfm=VARUNB - Variable unblocked</li> </ul>                                                                                                    |  |
|                                                        |                                 | <ul> <li>Recfm=UNDEF - Undefined</li> </ul>                                                                                                    |  |
|                                                        | RTB                             | Used only for VSAM mode outbound transfers from VSE, denotes (R)emove (T)railing (B)lanks                                                                                                    |  |
|                                                        | salloc number                   | The <i>number</i> becomes the new default VSAM file secondary allocation value                                                                                                    |  |
|                                                        | share number                    | The default shareoptions for the VSAM file                                                                                                    |  |
|                                                        | skipcount number                | The default number of records to be skipped before starting the data transfer                                                                                                    |  |
|                                                        | slib slibname                   | The <i>slibname</i> becomes the new default sublibrary name value                                                                                                    |  |
|                                                        | units cyl trk rec               | The default allocation unit during data transfer                                                                                                    |  |
|                                                        | vsamcat catname                 | The <i>catname</i> becomes the new default VSAM catalog                                                                                                    |  |
| delete                                                 | TCP/IPdirectory                 | The TCP/IPdirectory will be deleted                                                                                                    |  |
| dir                                                    | (TCP/IPdirectory)               | The list of the <i>TCP/IPdirectory</i> will be printed, if you omit the parameter the list of the CWD will be printed                                                                                                    |  |
| get<br>MODE=LIBR                                       | TCP/IPfile<br>(mbrname.mbrtype) | The OC/FTP Client program gets the <i>TCP/IPfile</i><br>and puts it in a VSE library with the specified<br>member name and member type. If you omit<br>the member attributes OC/FTP Client tries to<br>use <i>TCP/IPfile</i> value. If the name isn't<br>compatible with the VSE/ESA file naming<br>conventions, the OC/FTP Client will then<br>change this name for compliance. The <b>get</b><br>command is equal to the <b>recv</b> command |  |
| get<br>MODE=VSAM                                       | TCP/IPfile<br>(vsefile)         | The OC/FTP Client program gets the <i>TCP/IPfile</i><br>and puts it in a VSAM data set created with<br>the specified <i>vsefile</i> . If you omit the member<br>attributes OC/FTP Client tries to use <i>TCP/IPfile</i><br>value. If the name isn't compatible with the<br>VSAM file naming conventions, the OC/FTP<br>Client will then change this name for<br>compliance                                                                     |  |

| Table 12 (Page 5 of 7).       OC/FTP Client Commands Summary |                         |                                                                                                    |  |
|--------------------------------------------------------------|-------------------------|----------------------------------------------------------------------------------------------------|--|
| Command                                                      | Parameters              | Explanation                                                                                                    |  |
| help                                                         | (command)               | The OC/FTP Client program displays the help<br>about the specified <i>command</i> . If you omit the<br>argument the OC/FTP Client displays a list of<br>the known commands. <b>help</b> command has the<br>same meaning as the <b>?</b> command.                                                                                                    |  |
| lappend                                                      | TCP/IPfile<br>(vsefile) | The <i>TCP/IPfile</i> is appended at the end of the <i>vsefile</i> . This command is valid only for a sequential data set                                                                                                    |  |
| ldel                                                         | (vsefile)               | The named <i>vsefile</i> is deleted. If you omit the argument the CWD is deleted                                                                                                    |  |
| ldir                                                         | (vsedir)                | The directory listing of the named<br>library/catalog is displayed. If you omit the<br>argument the CWD is shown                                                                                                    |  |
| ls                                                           | (TCP/IPdir)             | Displays the contents of the <i>TCP/IPdir</i> . If you omit the argument the CWD is shown                                                                                                    |  |
| mget                                                         | a1 (a2)(an)             | Retrieves and transfers multiple files from the<br>TCP/IP to the VSE/ESA host (VSAM data set or<br>sublibrary, depending on the MODE selected).<br><i>a1 (a2)(an)</i> are the file names selected.<br>Specifying '*' means that you want to transfer<br>all files of the CWD. Remember, for<br>MODE=VSAM, the <i>dsn</i> value is considered the<br>first qualifier of a VSAM name (for example,<br>with dsn=ftp.test, mget * will retrieve all<br>members named ftp.test.xxxxx.yyyy) |  |
| mkdir                                                        | TCP/IPdir               | Creates a new directory on the TCP/IP host                                                                                                    |  |
| mkvsedir                                                     | vsedir                  | Creates a new sublibrary on the VSE/ESA host                                                                                                    |  |
| mput                                                         | a1 (a2)(an)             | Copies multiple VSAM data sets or Librarian<br>members from VSE/ESA to the TCP/IP host. <i>a1</i><br>( <i>a2</i> )( <i>an</i> ) are the file names selected.<br>Specifying '*' means that you want to transfer<br>all files of the CWD. Remember, for<br>MODE=VSAM, the <i>dsn</i> value is considered the<br>first qualifier of a VSAM name (for example,<br>with dsn=ftp.test, mput * will select all VSAM<br>files starting with 'ftp.test.')                                      |  |
| mputucase                                                    |                         | This option disables the lower case option<br>(default) of the file names used on an <b>mput</b><br>command                                                                                                    |  |
| open                                                         | host / IPaddress        | Opens a connection to the named <i>host</i> or the <i>IPaddress</i> of the TCP/IP host. If you use the <i>host</i> the specified name must be present in the VSE <b>HOSTS</b> PARMLIB member                                                                                                    |  |
| pvsedir                                                      |                         | Displays the current working directory (CWD)<br>of the VSE host                                                                                                    |  |
| prompt                                                       |                         | Enables or disables the interactive prompting<br>used during <b>mget/ mput</b> operations to allow<br>users to individually select the files to be<br>transferred. If prompting is off, all files of the<br>CWD will be transferred                                                                                                    |  |

| Table 12 (Page 6 of 7). OC/FTP Client Commands Summary |                         |                                                                                                    |  |
|--------------------------------------------------------|-------------------------|----------------------------------------------------------------------------------------------------|--|
| Command                                                | Parameters              | Explanation                                                                                                    |  |
| put<br>MODE=LIBR                                       | (vsefile)<br>TCP/IPfile | The OC/FTP Client program gets and transfers<br>the <i>vsefile</i> to the CWD of the TCP/IP host with<br>the specified <i>TCP/IPname</i> . If you omit the<br>member attributes, OC/FTP Client tries to use<br><i>TCP/IPfile</i> value. If the name isn't compatible<br>with the TCP/IP file naming conventions, the<br>OC/FTP Client will then change this name for<br>compliance. The <b>put</b> command is equal to the<br><b>send</b> command |  |
| put<br>MODE=VSAM                                       | (vsefile)<br>TCP/IPfile | The OC/FTP Client program gets and transfers<br>the <i>vsefile</i> from a VSAM data set to the TCP/IP<br>host CWD with the specified <i>TCP/IPname</i> . If<br>you omit the member attributes, OC/FTP Client<br>tries to use <i>TCP/IPfile</i> value. If the name isn't<br>compatible with the TCP/IP file naming<br>conventions, the OC/FTP Client will then<br>change this name for compliance                                                  |  |
| pwd                                                    |                         | Displays the name of the TCP/IP CWD                                                                                                    |  |
| quit                                                   |                         | See the <b>bye</b> command                                                                                                    |  |
| quote                                                  | item1<br>(item2)(itemn) | Send a command ( <i>item1</i> ) from VSE/ESA to the TCP/IP host                                                                                                    |  |
| recv                                                   | TCP/IPfile<br>(vsefile) | See the <b>get</b> command                                                                                                    |  |
| rename                                                 | oldfile newfile         | Not supported by the OC/FTP Server for VSE                                                                                                    |  |
| rmdir                                                  | TCP/IPdir               | Deletes the CWD on the TCP/IP host                                                                                                    |  |
| rmvsedir                                               | vsedir                  | Deletes the current sublibrary on the VSE/ESA host                                                                                                    |  |
| send                                                   | vsefile<br>(TCP/IPfile) | See the <b>put</b> command                                                                                                    |  |
| setdfname                                              | (domain name<br>suffix) | Sets, if specified, the Domain name suffix that<br>will be appended to the host name. If you omit<br>the parameter the value will be cleared                                                                                                    |  |
| setnet                                                 | network name            | Sets the Network name of the OC Server. The<br>name has to match one of the names<br>contained in the VSE PARMLIB member<br><b>NETWORKS</b>                                                                                                    |  |
| status                                                 |                         | Displays the current status of OC/FTP Client                                                                                                    |  |
| struct                                                 | (t1)                    | Sends the file type information to the FTP Server:                                                                                                    |  |
|                                                        |                         | • $\mathbf{f}$ = set the file structure to file                                                                                                    |  |
|                                                        |                         | • r = set the file structure to record                                                                                                    |  |
|                                                        |                         | If you omit the parameter the current structure will be displayed                                                                                                    |  |
| tcp/iphelp                                             | (commandname)           | The OC/FTP Client program displays the help<br>information about the specified <i>command</i> . If<br>you omit the argument the FTP Server shows a<br>list of available commands                                                                                                    |  |
| tenex                                                  |                         | The file transfer type is set to <b>tenex</b> to enable communication with Tenex machines                                                                                                    |  |
| time                                                   |                         | Displays the current time and date                                                                                                    |  |

| Table 12 (Pag | Table 12 (Page 7 of 7). OC/FTP Client Commands Summary |                                                                                                    |  |
|---------------|--------------------------------------------------------|----------------------------------------------------------------------------------------------------|--|
| Command       | Parameters                                             | Explanation                                                                                                    |  |
| trace         |                                                        | When you activate this option, OC/FTP Client<br>records the packet tracing to the<br>userid.syslog.data. The trace is set off by<br>default                                                                |  |
| type          | (t1)                                                   | Sends the file transfer type information to the FTP Server:                                                                                                    |  |
|               |                                                        | • ascii = set the file transfer type to ASCII                                                                                                    |  |
|               |                                                        | <ul> <li>binary = set the file transfer type to<br/>binary</li> </ul>                                                                                                    |  |
|               |                                                        | <ul> <li>image = set the file transfer type to image<br/>(same as binary)</li> </ul>                                                                                                    |  |
|               |                                                        | <ul> <li>tenex = set the file transfer type to TENEX</li> </ul>                                                                                                    |  |
|               |                                                        | If you omit the parameter the current file transfer type is displayed                                                                                                    |  |
| user          |                                                        | OC/FTP Client prompts you for the user ID and<br>password for the FTP Server. This is usually<br>done when communication to the TCP/IP host<br>is established, unless you start with autologin<br>disabled |  |
| verbose       |                                                        | When verbose is ON (default) all responses<br>sent by the TCP/IP host are displayed,<br>including statistical values after file transfer<br>operations                                                     |  |
| vsecd         | vsedirectory                                           | The vsedirectory becomes the VSE CWD                                                                                                    |  |
| ?             | (command)                                              | See the <b>help</b> command                                                                                                    |  |

### **19.2 Batch Operation Samples**

The following examples show the jobs and output listings of file transfer operations from TCP/IP DOS and AIX nodes. An example of OS/2 2.1 directory operations is also provided.

### 19.2.1 Get a File from PC/DOS to VSE Library

The figures in this section show the FTP client batch job and its corresponding output listings when a file ('TEST.TXT') is transferred from a workstation running Windows to VSE/ESA.

TCP/IP for PC/DOS Windows (node TCPCL3, see Figure 13 on page 34) has a FTP Daemon (Server) running as a background task.

Note that this example also shows the use of our Domain Name Server (TCPCL1). Figure 179 on page 246 shows the batch job we used to get a file from PC/DOS into the VSE library and Figure 180 on page 246 shows the output produced by the job.

```
* $$ JOB JNM=FTPCBAT,CLASS=Y,DISP=D
// JOB FTPCBAT
// OPTION NOLOG,NOSYSDUMP,JCANCEL
// LIBDEF *,SEARCH=(TCPOCS.FTPC)
// EXEC FTPC,SIZE=(FTPC,256K)
OPEN TCPCL3
pram
jack
PWD
PVSEDIR
LS
GET TEST.TXT
LDIR
BYE
/*
/&
* $$ EOJ
```

Figure 179. VSE/ESA FTP Client Batch Job Example: Get a File from Windows

| <pre>// JOB FTPCBAT DA // OPTION NOLOG,NOSYSDUMP,JCANCEL OpenConnect Systems, VSE FTP Client V2.R2.M4.</pre> | ATE 07/08/96,CLOCK 13/28/27<br>.T1(206) Task=21 |
|----------------------------------------------------------------------------------------------------|-------------------------------------------------|
| Cpu id 70001 is registered as primary.                                                                       |                                                 |
| Cpu id 70001 is on trial until 12/30/96.                                                                     |                                                 |
| ftp> ACF verification for \$unknwn\$ passed                                                                  |                                                 |
| ftp> Initializing LIBR local directory, p                                                                    | press ¢enter¢ to continue                       |
| ftp> LIBR path now: TCPOCS.USER VSE.T                                                                        | TCPOCS.LIBRARY                                  |

Figure 180 (Part 1 of 3). FTP Client Batch Job Example Output: Get a File from Windows

```
ftp> OPEN TCPCL3
Attempting to establish a connection with domain name server :
TCPCL1.ITSC.IBM.COM (192.61.100.83 )
Time out. Retrying connection.
Host name resolved through domain name server:
TCPCL1.ITSC.IBM.COM (192.61.100.83 )
TCP Trying 192.61.100.199
Vtam connection established to Lu/Port IPFT2S9B
Connected to TCPCL3.ITSC.IBM.COM
220 tcpcl3 FTP server (2.2.4.1) ready.
Name:
ftp> pram
Password:
331 Password required for pram.
230 User pram logged in.
ftp> ID=pram
                IP=192.61.100.199 LU=IPFT2S9B
ftp> PWD
257 tC:\t is current directory.
ftp> PVSEDIR
ftp> LIBR
             path is: TCPOCS.USER VSE.TCPOCS.LIBRARY
ftp> LS
200 PORT command successful.
150 Opening ASCII mode data connection for C:\*.*.
C:\COMMAND.COM
C:\WINA20.386
C:\CONFIG.OLD
C:\AUTOEXEC.OLD
C:\CONFIG.SYS
C:\AUTOEXEC.BAT
C:\AUTOEXEC.BK
C:\AUTOEXEC.BK2
C:\CONFIG.BK4
C:\AUTOEXEC.BK3
C:\CONFIG.BK1
C:\AUTOEXEC.BK4
C:\AUTOEXEC.BK1
C:\CONFIG.BK2
C:\CONFIG.BK3
C:\TEST.TXT
226 Transfer complete.
252 BYTES received in O SECONDS (0.00 KBYTES/S)
```

Figure 180 (Part 2 of 3). FTP Client Batch Job Example Output: Get a File from Windows

ftp> GET TEST.TXT 200 PORT command successful. 150 Opening ASCII mode data connection for TEST.TXT (61 bytes). ftp> ID=pram IP=192.61.100.199 LU=IPFT2S9B ftp> ID=pram DN=TCPOCS.USER ftp> ID=pram MN=TEST.TXT RO=GET OD=N/A CD=N/A 226 Transfer complete. 60 BYTES received in 0 SECONDS (0.00 KBYTES/S) ftp> ID=pram BC======60 RC=======1 ftp> LDIR TEST A 96-05-04 15:12.14 0000003 TCPAPPL B 95-07-06 09:52.20 0000089 TESTMEM B 95-07-06 09:19.22 0000089 . . OCSTESTV Z 96-05-04 15:00.50 0000004 directory request successful ftp> BYE IP=192.61.100.199 LU=IPFT2S9B ftp> ID=pram 221 Goodbye.

Figure 180 (Part 3 of 3). FTP Client Batch Job Example Output: Get a File from Windows

# 19.2.2 Send a VSE/VSAM KSDS File to AIX

In this example, we first defined a VSAM KSDS file, loaded it with some sample data of 25 records and sent it to AIX.

#### – Note –

When this example was created, the OC/FTP Server was using port number 2071 and the AIX FTP Server the TCP/IP standard FTP port 21. Therefore, when no port number is specified in the FTP Open subcommand, the target FTP server will be the one of the AIX system. Also, no resolver file has been created for AIX to use the Domain Name system.

Figure 181 on page 249 shows the job we used to define a VSAM KSDS file. Figure 182 on page 250 shows the job to load and print the file. Finally, Figure 183 on page 251 shows the job and Figure 184 on page 252 its output for the VSE/ESA FTP Client file transfer operation.

```
* $$ JOB JNM=DEFKSDS,CLASS=0,DISP=D
// JOB DEFKSDS - DEFINE A VSAM KSDS FILE
// EXEC IDCAMS,SIZE=AUTO
DEFINE CLUSTER ( NAME (OCS.TEST.KSDS) -
        CYLINDERS (1 1) -
        SHAREOPTIONS (2) -
        RECORDSIZE (80 80) -
        VOLUMES (SYSWK4) -
        NOREUSE -
        INDEXED -
        FREESPACE (15 7) -
        KEYS (5 0) -
        TO (99366)) -
        DATA (NAME (OCS.TEST.KSDS.DATA) -
        CONTROLINTERVALSIZE (4096)) -
        INDEX (NAME (OCS.TEST.KSDS.INDEX)) -
       CATALOG (TCPIP.USER.CATALOG)
  IF LASTCC NE O THEN CANCEL JOB
/*
// DLBL OCSTST, ¢OCS.TEST.KSDS¢,,VSAM,CAT=TCPCAT
/*
// EXEC IESVCLUP,SIZE=AUTO
A OCS.TEST.KSDS
                                              OCSTST TCPCAT
/*
/&
* $$ EOJ
```

Figure 181. Define and Initialize a VSAM KSDS File

The file's record length is 80 and keylength is 5 starting from position 0.

| * \$\$ JOB JNM=LOADKSDS,CLASS=A,DISP=D,NTFY=YES |                                                              |  |  |
|-------------------------------------------------|--------------------------------------------------------------|--|--|
| // JOB LOADKSDS - LOAD FILE FROM ICCF MEMBER    |                                                              |  |  |
| // DLBL LOADFL,¢OCS.TES                         | ST.KSDS¢,,VSAM,CAT=TCPCAT                                    |  |  |
| // EXEC IESVSMLD,SIZE=/                         | AUTO                                                         |  |  |
| 80, K, LOADFL                                   |                                                              |  |  |
| 00001PART1                                      | 0005001000000503000239AAAAAAAAAAAAAAAAAAAAAAAAAAAAAA         |  |  |
| 00002PAR12                                      | 0006000500005000239BBBBBBBBBBBBBBBBBBBBBBBBBBBBBBBBBB        |  |  |
| 00003PART3                                      | 00010003000000602000239CCCCCCCCCCCCCCCCCCCCCCCC              |  |  |
| 00004PAR14                                      | 00020040000050003000239DDDDDDDDDDDDDDDDDDDDDDDDDDDDD         |  |  |
| 00005PAR15                                      | 00010005600005603000239EEEEEEEEEEEEEEEEEEEEEEEEEEEEEEEE      |  |  |
| 00006PAR16                                      | 000500100000/0004000239FFFFFFFFFFFFFFFFFFFFFFFFFFF           |  |  |
| 0000/PAR1/                                      | 00040005000000601000239GGGGGGGGGGGGGGGGGGGGGGGGGGGGG         |  |  |
| 00008PAR18                                      | 0001002000000801000239HHHHHHHHHHHHHHHHHHHHHHH                |  |  |
| 00009PAR19                                      | 00005000800000/0100023911111111111111111111111               |  |  |
|                                                 | 000020100000000100023910101010101010101010101010101010101010 |  |  |
| UUUIIPARIII                                     |                                                              |  |  |
| 00012PART12                                     |                                                              |  |  |
| 00013PART13                                     |                                                              |  |  |
| 00014PAR114                                     | 00020003000000/03000239NNNNNNNNNNNNNNNNNNNNNNNNNNNN          |  |  |
| 00015PART15                                     | 000100400000567040002390000000000000000000000000             |  |  |
| 00017040T17                                     | 0000500500000000000239PPPPPPPPPPPPPPPPPPPPPPP                |  |  |
|                                                 |                                                              |  |  |
| 00010PART10                                     |                                                              |  |  |
| 00019PART19                                     | 000100000000000000000000000000000000000                      |  |  |
| 00020PART20                                     |                                                              |  |  |
| 00021PART21                                     | 0002001000000701000233000000000000000000                     |  |  |
| 00022PART22                                     |                                                              |  |  |
| 00023FART23                                     |                                                              |  |  |
| 00024FART24                                     | 0001001000002100300023377777777777777777                     |  |  |
| /*                                              | 0000101099003900100323911111111111111111                     |  |  |
| // FXFC IDCAMS SIZE=AU                          | TO                                                           |  |  |
| PRINT INFILE (IOADFI                            | ) CHARACTER                                                  |  |  |
| /*                                              | ,                                                            |  |  |
| /&                                              |                                                              |  |  |
| * \$\$ EOJ                                      |                                                              |  |  |
|                                                 |                                                              |  |  |

Figure 182. Load and Print the VSAM KSDS File

Notice that the first five bytes will be the key of each record.

```
* $$ JOB JNM=FTPCBAT,CLASS=0,DISP=D
// JOB FTPCBAT
// OPTION NOLOG,NOSYSDUMP,JCANCEL
// LIBDEF *,SEARCH=TCPOCS.FTPC
// EXEC FTPC,SIZE=(FTPC,256K)
OPEN AIX320
pram
jack
DEFAULT MODE VSAMKSD
PUT ocs.test.ksds
DIR
BYE
/*
/&
* $$ E0J
```

Figure 183. Job to Transfer a VSAM KSDS File to AIX

If current working directory (CWD) is not set, it's going to use the VSAMCAT parm in the default list.

```
// JOB FTPCBAT
                               DATE 07/09/96,CLOCK 15/53/33
// OPTION NOLOG, NOSYSDUMP, JCANCEL
OpenConnect Systems, VSE FTP Client V2.R2.M4.T1(206)
                                                        Task=21
Cpu id 70001 is registered as primary.
Cpu id 70001 is on trial until 12/30/96.
ftp> ACF verification for ¢unknwn¢ passed
ftp> Initializing LIBR
                          local directory, press ¢enter¢ to continue
              path now: TCPOCS.USER VSE.TCPOCS.LIBRARY
ftp> LIBR
ftp> OPEN AIX320
TCP Trying 192.61.100.81
Vtam connection established to Lu/Port IPFT2S9B
Connected to AIX320
220 aix320 FTP server (Version 4.9 Thu Sep 2 20:35:07 CDT 1993) ready.
Name:
ftp> pram
Password:
331 Password required for pram.
230 User pram logged in.
ftp> ID=pram
                 IP=192.61.100.81 LU=IPFT2S9B
ftp> DEFAULT MODE VSAMKSD
Defaults command completed successfully
ftp> PUT ocs.test.ksds
200 PORT command successful.
150 Opening data connection for ocs.test.ksds.
ftp> ID=pram IP=192.61.100.81 LU=IPFT2S9B
ftp> ID=pram
                 DN=OCS.TEST.KSDS
ftp> ID=pram
                 MN=N/A
                                      RO=PUT OD=OLD CD=KFFP
226 Transfer complete.
2050 BYTES sent in O SECONDS (0.00 KBYTES/S)
ftp> ID=pram BC=====2,050 RC======25
ftp> DIR
200 PORT command successful.
150 Opening data connection for /bin/ls.
total 88
 -rw-r----
             1 pram
                        staff
                                    2025 Jul 15 15:45 OCS.TEST.KSDS
                                     512 Jul 15 14:00 info
drwxr-xr-x 3 pram
                        staff
 .
                                     14 Jul 15 15:57 test3
-rw-r--r-- 1 root
                        system
226 Transfer complete.
707 BYTES received in O SECONDS (0.00 KBYTES/S)
ftp> BYE
ftp> ID=pram
                 IP=192.61.100.81 LU=IPFT2S9B
221 Goodbye.
```

Figure 184. VSE/ESA FTP Client Batch Example: Send a VSAM KSDS File to AIX

The VSAM KSDS file is stored in AIX as a byte stream with a byte containing hexadecimal '0a' after each record. There are 25 records of 80 byte characters (including blanks = 2000 bytes), and the FTP file transfer shows that 2050 bytes were sent. An AIX file list shows only 2025 bytes. This is due to the fact that most hosts use two control characters for the end of record indication; AIX, however only uses one ('0a').

The VSE host sends hexadecimal characters '0d15' for <CR> and <LF>. Personal computers use '0d0a' for <CR> and <NL> (see the EBCDIC translation table where a hexadecimal '15' is translated into hexadecimal ASCII '0a'). When a session is established to a host, the OpenConnect/File Transfer Program distinguishes between workstations (PCs and UNIX-based) and the host and provides for the necessary translation of subject control characters.

Also keep in mind that VSE files are record oriented, that means, these control characters don't have to be imbedded in your file.

PC and AIX files, on the other hand, are byte oriented and require subject control characters.

### 19.2.3 Sending a VSE/VSAM SAM File to AIX

In this example, we first defined a VSAM SAM file. Then, we loaded the file with four records before we sent it to AIX using FTP 'put'.

— Note -

When this example was created, our OC/FTP Server used port number 2071 and the AIX FTP Server used TCP/IP standard FTP port 21. Therefore, when no port number is specified in the FTP Open subcommand, the AIX FTP server is addressed. Also, the resolver file was not created in AIX to use the Domain Name system.

Figure 185 on page 254 shows the job to define and initialize a VSAM SAM file. Figure 186 on page 254 and Figure 187 on page 255 show the job and output to load and print the file. Figure 188 on page 256 and Figure 189 on page 257 show the job and output to send the VSAM SAM file to AIX.

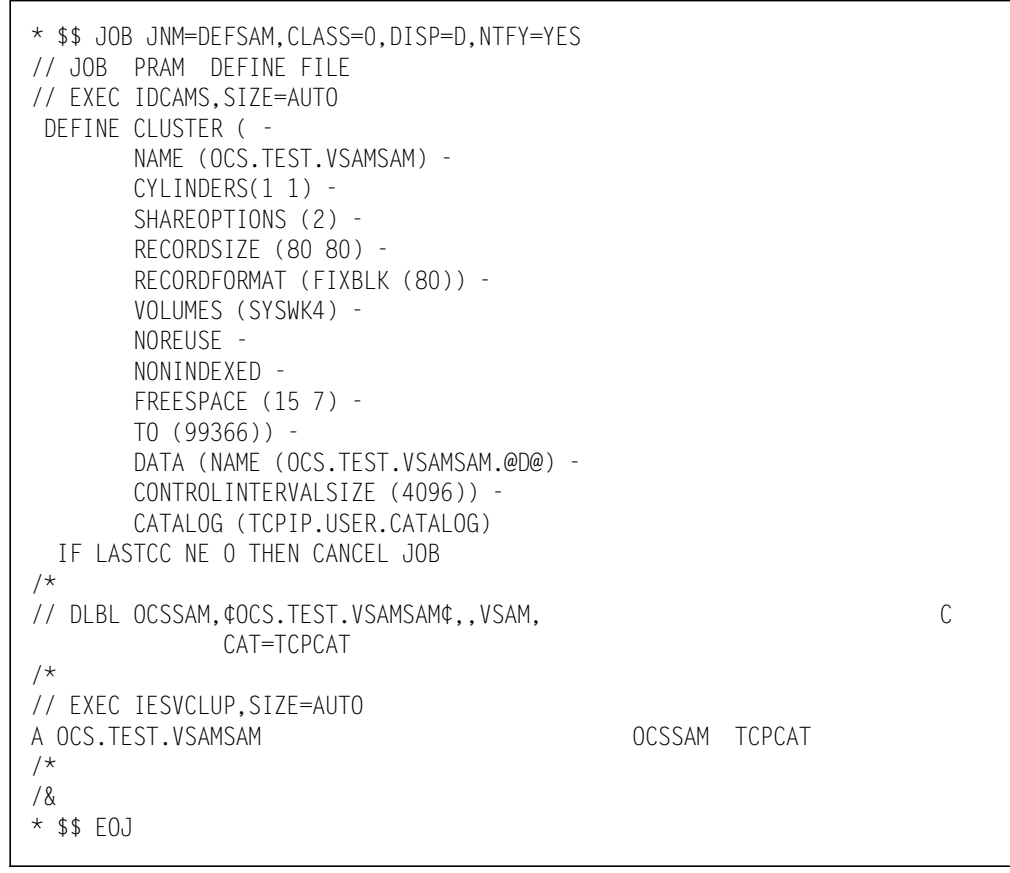

Figure 185. Define and Initialize a VSAM SAM File

The file's record length is 80 bytes and the record format is FIXBLK.

```
* $$ JOB JNM=LOADSAM,CLASS=A,DISP=D,NTFY=YES
// JOB LOADSAM - LOAD DATA FROM SYSIPT INTO VSAMSAM FILE
// DLBL LOADFL, ¢OCS.TEST.VSAMSAM¢,, VSAM, CAT=TCPCAT
// EXEC IDCAMS,SIZE=AUTO
   REPRO INFILE(SYSIPT) -
         OUTFILE(LOADFL)
PRAMOT HEMSTAPAT
KLAUS DIETER WACKER
KLAUS MARUSCHKA
WERNER STIEBER
/*
// EXEC IDCAMS, SIZE=AUTO
PRINT INFILE (loadFL) -
       CHARACTER
/*
/&
* $$ EOJ
```

Figure 186. Load and Print the VSAM SAM File

// JOB LOADSAM DATE 07/08/96,CLOCK 08/46/51 // DLBL LOADFL, ¢OCS.TEST.VSAMSAM¢,, VSAM, CAT=TCPCAT // EXEC IDCAMS.SIZE=AUTO IDCAMS SYSTEM SERVICES REPRO INFILE(SYSIPT) -OUTFILE(LOADFL) IDC0005I NUMBER OF RECORDS PROCESSED WAS 4 IDCOOO1I FUNCTION COMPLETED, HIGHEST CONDITION CODE WAS O IDC0002I IDCAMS PROCESSING COMPLETE. MAXIMUM CONDITION CODE WAS O 1S55I LAST RETURN CODE WAS 0000 // EXEC IDCAMS,SIZE=AUTO IDCAMS SYSTEM SERVICES PRINT INFILE (LOADFL) -CHARACTER IDCAMS SYSTEM SERVICES LISTING OF DATA SET -OCS.TEST.VSAMSAM RBA OF RECORD - 0 PRAMOT HEMSTAPAT RBA OF RECORD - 80 KLAUS DIETER WACKER RBA OF RECORD - 160 KLAUS MARUSCHKA RBA OF RECORD - 240 WERNER STIEBER IDC0005I NUMBER OF RECORDS PROCESSED WAS 4 IDCO0011 FUNCTION COMPLETED, HIGHEST CONDITION CODE WAS O IDCAMS SYSTEM SERVICES IDC0002I IDCAMS PROCESSING COMPLETE. MAXIMUM CONDITION CODE WAS O 1S55I LAST RETURN CODE WAS 0000 EOJ LOADSAM DATE 07/08/96,CLOCK 08/47/09,DURATION 00/00/17

Figure 187. Load and Print VSAM SAM File Output

```
* $$ JOB JNM=FTPCBAT,CLASS=0,DISP=D
// JOB FTPCBAT
// OPTION NOLOG, NOSYSDUMP, JCANCEL
// LIBDEF *,SEARCH=TCPOCS.FTPC
// EXEC FTPC,SIZE=(FTPC,256K)
OPEN AIX320
pram
jack
DEFAULT MODE VSAMSAM RECFM FIXBLK LRECL 80 RTB ON
VSECD TCPCAT
LDIR
DIR
STATUS
PUT ocs.test.vsamsam
DIR
BYE
/*
/&
* $$ EOJ
```

Figure 188. Send a VSAM SAM File from a VSE/ESA FTP Client to AIX

When sending the VSAM SAM file, we had to change the default mode to 'VSAMSAM', and recfm and Irecl had to be specified. For VSAM outbound transfers we enabled the Remove Trailing Blanks (RTB) option to eliminate trailing blanks in each record.

// JOB FTPCBAT DATE 07/08/96,CLOCK 13/59/45 // OPTION NOLOG, NOSYSDUMP, JCANCEL OpenConnect Systems, VSE FTP Client V2.R2.M4.T1(206) Task=21 Cpu id 70001 is registered as primary. Cpu id 70001 is on trial until 12/30/96. ftp> ACF verification for \$unknwn\$ passed ftp> Initializing LIBR local directory, press \$enter\$ to continue path now: TCPOCS.USER VSE.TCPOCS.LIBRARY ftp> LIBR ftp> OPEN AIX320 TCP Trying 192.61.100.81 Vtam connection established to Lu/Port IPFT2S9B Connected to AIX320 220 aix320 FTP server (Version 4.9 Thu Sep 02 20:35:07 CDT 1993) ready. Name: ftp> pram Password: 331 Password required for pram. 230 User pram logged in. ftp> ID=pram IP=192.61.100.81 LU=IPFT2S9B ftp> DEFAULT MODE VSAMSAM RECFM FIXBLK LRECL 80 RTB ON Defaults command completed successfully ftp> VSECD TCPCAT ftp> VSAMSAM path now: TCPCAT TCPIP.USER.CATALOG ftp> LDIR AAAAAAAA.BBBBBB AIXDATA.KSDS AIXDATA.VSAMSAM . VTMBK.B1 VTMBK.B2 \$TCPCAT\$ directory request successful

Figure 189 (Part 1 of 2). Output of FTP Client Send VSAM SAM File to AIX Operation

```
ftp> DIR
200 PORT command successful.
150 Opening data connection for /bin/ls.
226 Transfer complete.
total 104
-rw-r---- 1 staff
                         2025 Jul 15 15:45 OCS.TEST.KSDS
-rw-r---- 1 staff
                         0 Jul 15 17:48 OCS.TEST2.KSDS
-rw-r---- 1 staff
                         2025 Jul 15 17:50 aixdata
-rw-r--r-- 1 system
                          27 Jul 15 15:57 test2
-rw-r--r-- 1 system
                           14 Jul 15 15:57 test3
777 BYTES received in O SECONDS (0.00 KBYTES/S)
ftp> STATUS
Connected to AIX320
Vse execution - Partition(BG) - Task(21)
Type: ASCII : Structure: FILE : Verbose: ON
Prompting: ON ; Debugging: OFF; Tracing: OFF
Current VSE working directory: TCPCAT
Current Domain name server default name suffix:
ftp> PUT ocs.test.vsamsam
200 PORT command successful.
150 Opening data connection for ocs.test.vsamsam.
ftp> ID=pram IP=192.61.100.81 LU=IPFT2S9B
ftp> ID=pram
                DN=OCS.TEST.VSAMSAM
                                    RQ=PUT OD=OLD CD=KEEP
ftp> ID=pram
               MN=N/A
226 Transfer complete.
72 BYTES sent in O SECONDS (0.00 KBYTES/S)
ftp> ID=pram
              BC=====72 RC======4
ftp> DIR
200 PORT command successful.
150 Opening data connection for /bin/ls.
total 112
-rw-r----
                        2025 Jul 15 15:45 OCS.TEST.KSDS
            1 staff
-rw-r---- 1 staff
                         0 Jul 15 17:48 OCS.TEST2.KSDS
                         2025 Jul 15 17:50 aixdata
-rw-r---- 1 staff
-rw-r--r-- 1 system
                          27 Jul 15 15:57 test2
-rw-r--r-- 1 system
                          14 Jul 15 15:57 test3
226 Transfer complete.
840 BYTES received in 1 SECONDS (0.82 KBYTES/S)
ftp> BYE
ftp> ID=pram
               IP=192.61.100.81 LU=IPFT2S9B
221 Goodbye.
```

Figure 189 (Part 2 of 2). Output of FTP Client Send VSAM SAM File to AIX Operation

The FTP file transfer shows that 72 bytes were transferred and appear as 68 bytes in AIX due to the control character elimination (that is, one byte less for each of the four records). Also, since RTB (Remove Trailing Blanks) was set to 'ON' all trailing blanks were eliminated in each record.

## **19.2.4 Remote Directory Operations**

The example shown in this section demonstrates how to use the OC/FTP Client for manipulating directories on remote TCP/IP nodes from VSE/ESA. Figure 190 shows the job we used for directory operations on an OS/2 2.1 node and Figure 191 on page 260 lists the corresponding output of the OC/FTP Client batch job.

The example also shows how host names are resolved using our OS/2 2.1 Domain Name Server TCPCL1.

```
* $$ JOB JNM=FTPCBAT,CLASS=0,DISP=D
// JOB FTPCBAT
// OPTION NOLOG,NOSYSDUMP,JCANCEL
// DLBL OCS, ¢VSE.TCPOCS.LIBRARY¢,, VSAM, CAT=IJSYSCT
// LIBDEF *,SEARCH=(TCPOCS.FTPC)
// EXEC FTPC,SIZE=(FTPC,256K)
OPEN TCPCL1
pram
jack
VSECD
DEFAULTS MODE LIBR LIB TCPOCS
VSECD .USR1
PWD
MKDIR C:\TCPIP\FTPC
RMDIR C:\TCPIP\FTPC
MKVSEDIR TCPOCS.FTPB
RMVSEDIR TCPOCS.FTPB
STATUS
LDIR
BYE
/*
/&
* $$ EOJ
```

Figure 190. VSE/ESA OC/FTP Client Batch Job for OS/2 2.1 Directory Operations

// JOB FTPCBAT DATE 07/10/96,CLOCK 14/34/52 // OPTION NOLOG,NOSYSDUMP,JCANCEL OpenConnect Systems, VSE FTP Client V2.R2.M4.T1(206) Task=21 Cpu id 70001 is registered as primary. Cpu id 70001 is on trial until 12/30/96. ftp> ACF verification for ¢unknwn¢ passed ftp> Initializing LIBR local directory, press ¢enter¢ to continue path now: TCPOCS.USER VSE.TCPOCS.LIBRARY ftp> LIBR ftp> OPEN TCPCL1 Attempting to establish a connection with domain name server : TCPCL1.ITSC.IBM.COM (192.61.100.83) Host name resolved through domain name server: TCPCL1.ITSC.IBM.COM (192.61.100.83) TCP Trying 192.61.100.83 Vtam connection established to Lu/Port IPFT2S9B Connected to TCPCL1.ITSC.IBM.COM 220 tcpcl1 IBM TCP/IP for OS/2 - FTP Server ver 12:58:07 on Mar 16 1994 Name: ftp> pram Password: 331 Password required for pram. 230 User pram logged in. IP=192.61.100.83 LU=IPFT2S9B ftp> ID=pram ftp> VSECD You now have no host LIBR working directory ftp> DEFAULTS MODE LIBR LIB TCPOCS Defaults command completed successfully ftp> VSECD .USR1 ftp> LIBR path now: TCPOCS.USR1 VSE.TCPOCS.LIBRARY ftp> PWD 257 tC:\t is current directory. ftp> MKDIR C:\TCPIP\FTPC 257 MKD command successful. ftp> RMDIR C:\TCPIP\FTPC 250 RMD command successful. ftp> MKVSEDIR TCPOCS.FTPB \$TCPOCS.FTPB\$ definition successful

Figure 191 (Part 1 of 2). Output from OC/FTP Client Batch Job for OS/2 2.1 Directory Operations

```
ftp> RMVSEDIR TCPOCS.FTPB
$TCPOCS.FTPB$ removal successful
ftp> STATUS
Connected to TCPCL1.ITSC.IBM.COM
Vse execution - Partition(BG) - Task(21)
Type: ASCII ; Structure: FILE ; Verbose: ON
Prompting: ON ; Debugging: OFF; Tracing: OFF
Current VSE working directory: TCPOCS.USR1
Current Domain name server default name suffix: ITSC.IBM.COM
ftp> LDIR
TEST001 B
                 96-07-21 11:23.46
                                                     0001133
TEST
                 96-07-07 09:38.03 96-07-11 13:55.30 0000012
        L
TEST1
        L
                 96-07-07 09:45.24 96-07-11 13:55.50 0001133
TEST
                 96-07-21 11:23.50
        LB
                                                     0000100
                 96-07-21 11:23.29
TEST
        LL
                                                     0000100
TEST
        PC
                 96-07-11 13:55.56
                                                     0000012
CONFIG
        ТСР
                 96-07-04 14:35.55
                                                     0000094
РРРРР
        TCPIP
                 96-07-11 13:54.27 96-07-12 08:26.59 0001133
РРРРР
                 96-07-12 08:27.37
        TCPIP
                                                     0001133
PPPPP22 TCPIP
                 96-07-12 08:28.35
                                                     0001133
Ρ2
        TCPIP
                 96-07-12 08:26.03 96-07-10 12:56.33 0001133
CONF928 TEXT
                 96-07-28 10:59.35
                                                     0000068
directory request successful
ftp> BYE
ftp> ID=pram
                IP=192.61.100.83 LU=IPFT2S9B
221 Goodbye.
```

Figure 191 (Part 2 of 2). Output from OC/FTP Client Batch Job for OS/2 2.1 Directory Operations

#### **19.3 Online Operation Samples**

Before FTP commands can be entered interactively via the 'ftp' transaction, the OC/FTP Client must have been started in a dynamic partition. The startup job shown in Figure 67 on page 104 can be used to do this, Figure 192 shows the console log after startup.

Y2 0047 // JOB FTPC DATE 07/11/96,CLOCK 11/11/23 Y2 0047 \* FTPC EXECUTION IN ONLINE MODE Y2 0047 0CS000 INITIALIZATION IN PROGRESS Y2 0047 0CS000 INITIALIZATION IS COMPLETE Y2 0047 0CS003 PHASE FTPC ATTACHED AS SUBTASK FTPC0001 Y2 0090 ftp> ONLINE initialization started Y2 0090 ftp> ACF verification for STEF passed Y2 0090 ftp> ID=pram IP=192.61.100.81 LU=IPFT2S9B Y2 0047 0CS010 DETACH COMPLETE FOR SUBTASK FTPC0001

Figure 192. OC/FTP Client Startup Sample

The commands shown in Table 13 can be passed to OC/FTP Client from the VSE console, using the 'msg' operator command:

#### msg fx,data=cmd

where fx is the partition name and cmd is one of the commands shown in Table 13.

| Command | Explanation                                                                                                    |
|---------|----------------------------------------------------------------------------------------------------|
| status  | displays information about OC/FTP Client such as user names, subtask                                                                             |
| quiesce | before shutting down the OC/FTP Client the operator lets current<br>users complete their file transfer operation and disables further<br>logins. |
| stop    | shuts down immediately the OC/FTP Client, thereby forcing off all current users.                                                                 |

Table 13. OC/FTP Client Job Commands

The following two examples show multiple file transfer operations to/from an AIX node.

# 19.3.1 Obtaining Multiple Files from AIX

The examples shown in Figure 193 on page 264 and Figure 194 on page 265 demonstrate the usage of the DEFAULT and MGET commands affecting the Librarian subsystem.

Note -

When this example was created, our OC/FTP Server used port number 2071 and the AIX FTP Server used TCP/IP standard FTP port 21. Therefore, when no port number is specified in the FTP Open subcommand, the AIX FTP server is addressed. Also, the resolver file was not created in AIX to use the Domain Name system.

ftp> ACF verification for PRAM passed OpenConnect Systems, VSE FTP Client V2.R2.M4.T1(206) Task=5A Cpu id 70001 is registered as primary. Cpu id 70001 is on trial until 12/30/96. ftp> Initializing LIBR local directory, press ¢enter¢ to continue ftp> LIBR path now: TCPOCS.USER VSE.TCPOCS.Library ftp> ftp> default list Vsamcat => TCPCAT Palloc => 00000256 Restart => 0FF Salloc => 00000256 Lrecl => 00000080 logging => 0FF => RECORD Cisizedata => 00002048 Recfm => 00000000 Bufndata => 00000010 Bufsp => KEEP Opndsp => NEW Clsdsp Retain => 00000007 Mode => LIBR => TCPOCS Slib Lib => USR1 => FTPOBJ => TCPIP Mbrn Mbrt Bufnindex => 00000004 Blkfactor => 00000001 Keylocation => 00000000 Keylength => 00000010 => 00000002 Units => REC Share Cafreespace => 00000000 Cifreespace => 00000000 Cisizeindex => 00000000 Skipcount => 00000000 Recordcount => 00000000 HALT  $\Rightarrow$  OFF => OCS.FTP.TESTING Dsn Modelentry => NULL Lowkey =>Highkey =ftp> ftp> default slib usr6 mbrt z dsn ftp Defaults command completed successfully ftp> ftp> default list Vsamcat => TCPCAT Palloc => 00000256 Restart => 0FF => 00000256 Lrec] => 00000080 logging Salloc => OFFRecfm => RECORD Cisizedata => 00002048 Bufsp => 00000000 Bufndata => 00000010 Opndsp => NEW Clsdsp => KEEP => 00000007 Mode => LIBR Retain => TCPOCS Slib => USR6 Lib Mbrn => FTPOBJ Mbrt => Z => 00000004 Blkfactor => 00000001 Bufnindex Keylocation => 00000000 Keylength => 00000010 => 00000002 Units => REC Share Cafreespace => 00000000 Cifreespace => 00000000 Cisizeindex => 00000000 Skipcount => 00000000 Recordcount => 00000000 HALT  $\Rightarrow$  OFF Dsn => FTP Modelentry => NULL =>Lowkey Highkey =>

Figure 193. DEFAULT Command Sample

```
ftp> open aix320
TCP Trying 192.61.100.81
Vtam connection established to Lu/Port IPFT2S9B
Connected to AIX320
220 aix320 FTP server (Version 4.9 Thu Sep 02 20:35:07 CDT 1993) ready.
Name:
ftp> pram
Enter FTP Password>
ftp> pram
331 Password required for pram.
230 User pram logged in.
ftp> pwd
257 t/home/pramt is current directory.
ftp> pvsedir
ftp> LIBR
              path is: TCPOCS.USR1
                                      VSE.TCPOCS.LIBRARY
ftp> ls
200 PORT command successful.
150 Opening data connection for /bin/ls.
OCS.TEST.KSDS
OCS.TEST2.KSDS
aixdata
info
mbox
ocs.test.ksds
ocs.test.vsamsam
ocstst1
ocstst2
prereq
smit.log
smit.script
test
test2
test3
226 Transfer complete.
154 BYTES received in O SECONDS (0.00 KBYTES/S)
ftp> mget ocs*.*
Mget: ocs.test.ksds
                          invalid name, new name OCSTESTK.Z
              retrieve(y/n/r/q)?
ftp> y
200 PORT command successful.
150 Opening data connection for ocs.test.ksds (2025 bytes).
226 Transfer complete.
2050 BYTES received in O SECONDS (0.00 KBYTES/S)
Mget: ocs.test.vsamsam
                         invalid name, new name OCSTESTV.Z
               retrieve(y/n/r/q)?
ftp> y
```

Figure 194 (Part 1 of 2). MGET Command Sample

```
200 PORT command successful.
150 Opening data connection for ocs.test.vsamsam (68 bytes).
226 Transfer complete.
72 BYTES received in O SECONDS (0.00 KBYTES/S)
ftp> mget a*
Mget: aixdata
                           invalid name, new name AIXDATA.Z
               retrieve(y/n/r/q)?
ftp> r
Mget: aixdata
                           invalid name, new name
ftp> aix.data
200 PORT command successful.
150 Opening data connection for aixdata (2025 bytes).
226 Transfer complete.
2050 BYTES received in O SECONDS (0.00 KBYTES/S)
ftp> mget t*
                           invalid name, new name TEST.Z
Mget: test
               retrieve(y/n/r/q)?
ftp> n
Mget: test.a
                          retrieve(y/n/q)?
ftp> y
200 PORT command successful.
150 Opening data connection for test.a (24 bytes).
226 Transfer complete.
27 BYTES received in O SECONDS (0.00 KBYTES/S)
                           invalid name, new name TEST2.Z
Mget: test2
              retrieve(y/n/r/q)?
ftp> q
```

Figure 194 (Part 2 of 2). MGET Command Sample

### 19.3.2 Transferring Multiple Files to AIX

This example shows the usage of the DEFAULT and MPUT commands affecting the VSAM subsystem.

First we set our default mode to 'VSAM' and the default data set name (dsn) to be '\*'. The MPUT command uses dsn for searching files. For example, if dsn is "ABC", it searches for filenames starting with "ABC". In our case, all files are transferred using the 'MPUT \*' command.

In contrast to the FTP client batch operation where all FTP transfer messages appear in the corresponding job output list, the messages now are displayed on the VSE console. On the FTP console log shown below (Figure 197 on page 268) you can verify, looking at BC (Byte Count) and RC (Record Count), that all data has been transferred.
Figure 195 on page 267 shows the DEFAULT command we used, Figure 196 on page 267 the MPUT command and Figure 197 on page 268 the VSE console log.

| <pre>ftp&gt; default list</pre>                                                                                                    |                                                                            |
|----------------------------------------------------------------------------------------------------|----------------------------------------------------------------------------|
| <pre>'tp&gt; default list 'samcat =&gt; TCPCAT Palloc Salloc =&gt; 00000256 Lrecl kecfm =&gt; RECORD Cisizedata Bufsp =&gt; 00000000 Bufndata Opndsp =&gt; NEW Clsdsp ketain =&gt; 00000007 Mode .ib =&gt; TCPOCS Slib dbrn =&gt; FTPOBJ Mbrt Sufnindex =&gt; 00000004 Blkfactor Keylocation =&gt; 00000000 Keylength Share =&gt; 00000000 Cifreespace Cisizeindex =&gt; 00000000 Skipcount Recordcount =&gt; 00000000 HALT Osn =&gt; *</pre> | 56 Restart => OFF<br>80 logging => OFF<br>48<br>10<br>01<br>10<br>00<br>00 |
| 1odelentry => NULL<br>.owkey =><br>Highkey =>                                                                                                    |                                                                            |

Figure 195. DEFAULT Command Sample

| ftp> mput *                                                                                                    |              |  |
|----------------------------------------------------------------------------------------------------|--------------|--|
| Mput: ONEMB.DAT<br>ftp> y<br>200 PORT command successful.<br>150 Opening data connection for onemb.dat.<br>226 Transfer complete.<br>1040457 BYTES sent in 1926 SECONDS (0.52 KBYTES/S) | send(y/n/q)? |  |
| Mput: TCPCAT.TEST.PC<br>ftp> y                                                                                                    | send(y/n/q)? |  |
| 200 PORT command successful.<br>150 Opening data connection for tcpcat.test.pc.<br>226 Transfer complete.<br>1991 BYTES sent in O SECONDS (0.00 KBYTES/S)<br>Mput: TEST.FTP.CLIENT      | send(y/n/q)? |  |

Figure 196. MPUT Command Sample

| <u> </u> | •  |      |      |         |                              |
|----------|----|------|------|---------|------------------------------|
|          | Y2 | 0088 | ftp> | ID=pram | IP=192.61.100.81 LU=IPFT2S9B |
|          | Υ2 | 0088 | ftp> | ID=pram | DN=ONEMB.DAT                 |
|          | Υ2 | 0088 | ftp> | ID=pram | MN=DAT RQ=PUT OD=OLD CD=KEEP |
|          | Υ2 | 0088 | ftp> | ID=pram | BC===1,040,457 RC=====16,149 |
|          | Υ2 | 0088 | ftp> | ID=pram | IP=192.61.100.81 LU=IPFT2S9B |
|          | Υ2 | 0088 | ftp> | ID=pram | DN=TCPCAT.TEST.PC            |
|          | Υ2 | 0088 | ftp> | ID=pram | MN=PC RQ=PUT OD=OLD CD=KEEP  |
|          | Υ2 | 0088 | ftp> | ID=pram | BC=====1,991 RC=====67       |
|          |    |      |      |         |                              |

Figure 197. Console Log of MPUT Command

#### 19.3.3 Moving an AIX Data File into a VSAM KSDS

This example demonstrates how to move an AIX data file to a VSAM KSDS using the OC/FTP Client 'get' command.

First we set the default mode to 'VSAMKSD' and deleted our original file "OCS.TEST.KSDS". Then we transferred the file from AIX using FTP 'get'. The result is a new file "OCS.TEST.KSDS" with a keylength of 10 since the implicit define used the keylength of the default parameter. For transferring data to/from VSAM KSDSs, the keylength and keyposition have to be considered and specified.

Next we demonstrate the use of the RDK (Remove Duplicate Keys) option. In order for this parameter to work, you also need to set the Opndsp (Open Disposition) of the file to 'OLD'.

Figure 198 on page 269 shows the online example to transfer an AIX data file into a VSAM KSDS and Figure 199 on page 270 shows the VSE II (Interactive Interface) screen containing the VSAM data set information we received.

- Note

When this example was created, our OC/FTP Server used port number 2071 and the AIX FTP Server used TCP/IP standard FTP port 21. Therefore, when no port number is specified in the FTP Open subcommand, the AIX FTP server is addressed. Also, the resolver file was not created in AIX to use the Domain Name system.

OpenConnect Systems, VSE FTP Client V2.R2.M4.T1(206) Task=5A Cpu id 70001 is registered as primary. Cpu id 70001 is on trial until 12/30/96. ftp> LIBR path now: TCPOCS.USER VSE.TCPOCS.Library ftp> ftp> default list Vsamcat => TCPCAT Palloc => 00000256 Restart => OFFSalloc => 00000256 Lrecl => 00000132 logging  $\Rightarrow$  OFF => RECORD Cisizedata => 00002048 Recfm => 00000010 => 00000000 Bufndata Bufsp => NEW => KEEP Opndsp Clsdsp => LIBR => 00000007 Mode Retain => TCPOCS Slib => USR1 lib => TCPIP Mbrn => FTPOBJ Mbrt Bufnindex => 00000004 Blkfactor => 00000001 Keylocation => 00000000 Keylength => 00000010 Share => 00000002 Units => REC Cafreespace => 00000000 Cifreespace => 00000000 Cisizeindex => 00000000 Skipcount => 00000000 Recordcount => 00000000 HALT => OFF Dsn => OCS.FTP.TESTING Modelentry => NULL Lowkey => Highkey = >ftp> default mode vsamksd Defaults command completed successfully ftp> vsecd tcpcat ftp> VSAMKSD path now: TCPCAT TCPIP.USER.CATALOG ftp> open aix320 TCP Trying 192.61.100.81 Vtam connection established to Lu/Port IPFT2S9B Connected to AIX320 220 aix320 FTP server (Version 4.9 Thu Sep 2 20:35:07 CDT 1993) ready. Name: ftp> pram Enter FTP Password> ftp> pram 331 Password required for pram. 230 User pram logged in. ftp> ocs.test.ksds ftp> get ocs.test.ksds 200 PORT command successful. 150 Opening data connection for ocs.test.ksds (2025 bytes). 226 Transfer complete. 2050 BYTES received in 1 SECONDS (2.00 KBYTES/S) ftp> default opndsp old rdk on ftp> get ocs.test.ksds 200 PORT command successful. 150 Opening data connection for ocs.test.ksds (2025 bytes). 226 Transfer complete. 2050 BYTES received in 1 SECONDS (2.00 KBYTES/S)

Figure 198. Transferring a File from AIX into a VSAM KSDS

| (                                                                        |                                |                                                                                           |                                                                  |                             |
|--------------------------------------------------------------------------|--------------------------------|-------------------------------------------------------------------------------------------|------------------------------------------------------------------|-----------------------------|
| IESFILDETA                                                               | SHOW FI                        | LE INFORMATION                                                                            |                                                                  |                             |
| File Attributes:                                                         | Attribute                      | Values:                                                                                   |                                                                  |                             |
| FILE ID:<br>FILE NAME:<br>CATALOG NAME:                                  | DCS.TEST.K<br>*NONE*<br>TCPCAT | SDS                                                                                       |                                                                  |                             |
| FILE ORGANIZATION:                                                       | 2                              | 1=Non keyed (ESDS)<br>2=Keyed (KSDS)                                                      | 3=Numbered (<br>4=Numbered (<br>5=Sequential (                   | RRDS)<br>VRDS)<br>SAM ESDS) |
| FILE ACCESS: 2                                                           | 2                              | 1=Multiple Read OR 3<br>2=Multiple Read AND<br>3=Multiple Read AND<br>4=Multiple Read AND | Single Write<br>Single Write<br>Write (no inte<br>Write (with in | grity)<br>tegrity)          |
| FILE USAGE:                                                              | 2                              | 1=File is used as a<br>2=File is used as a                                                | Data File (NOR<br>Work File (REU                                 | EUSE)<br>SE)                |
| CREATION DATE:<br>EXPIRATION DATE:                                       | 94316<br>00000                 |                                                                                           |                                                                  |                             |
| ALLOCATION UNIT:<br>PRIMARY ALLOCATION:<br>SECONDARY ALLOCATION:         | 2<br>1<br>1                    | 1=Cylinder, 2=Tra                                                                         | ck, 3=Block                                                      |                             |
| AVERAGE RECORD SIZE:<br>MAXIMUM RECORD SIZE:                             | 132<br>132                     |                                                                                           |                                                                  |                             |
| KEY LENGTH:<br>KEY POSITION:                                             | 10<br>0                        | Position O starts                                                                         | at the beginni                                                   | ng                          |
|                                                                          | Data Co                        | mponent:                                                                                  | Index Componen                                                   | t:                          |
| NUMBER OF CI SPLITS:<br>NUMBER OF CA SPLITS:<br>NUMBER OF PHYSICAL I/Os: | 0<br>0<br>4                    |                                                                                           | 0<br>0<br>4                                                      |                             |
| CURRENTLY ALLOCATED SPACE<br>CURRENTLY USED SPACE:<br>AVAILABLE SPACE:   | E: 36864<br>36864<br>0 % f     | Bytes<br>Bytes<br>ree                                                                     | 23552<br>512<br>97 % free                                        | Bytes<br>Bytes              |
| CI SIZE:<br>NUMBER OF CIS PER CA:                                        | 2048<br>18                     | Bytes                                                                                     | 512<br>46                                                        | Bytes                       |

Figure 199. Display VSAM KSDS after FTP File Transfer

### 19.3.4 Transferring an AIX Data File into a VSAM SAM File

Before we transferred the file we set the default mode to 'VSAMSAM', the record format to 'FIXBLK' and deleted the original file "OCS.TEST.VSAMSAM". Then we transferred the file from AIX using FTP 'get'.

Figure 200 shows the online example of subject file transfer and Figure 201 on page 272 lists the information from the corresponding VSE II.

- Note -

When this example was created, our OC/FTP Server used port number 2071 and the AIX FTP Server used TCP/IP standard FTP port 21. Therefore, when no port number is specified in the FTP Open subcommand, the AIX FTP server is addressed. Also, the resolver file was not created in AIX to use the Domain Name system.

```
ftp> default mode vsamsam recfm fixblk
Defaults command completed successfully
ftp> ldel ocs.test.vsamsam
$0CS.TEST.VSAMSAM$ removal successful
ftp> get ocs.test.vsamsam
200 PORT command successful.
150 Opening data connection for ocs.test.vsamsam (68 bytes).
226 Transfer complete.
72 BYTES received in O SECONDS (0.00 KBYTES/S)
ftp> status
Connected to AIX320
Vse execution - Partition(Z1) - Task(55)
Type: ASCII ; Structure: FILE ; Verbose: ON
Prompting: ON ; Debugging: OFF; Tracing: OFF
Current VSE working directory: TCPCAT
Current Domain name server default name suffix:
ftp> bye
221 Goodbye.
```

Figure 200. Transferring a File from AIX into a VSAM SAM

| IESFILDETA                                                              | SHOW F                        | ILE INFORMATION                                                                                                    |
|-------------------------------------------------------------------------|-------------------------------|----------------------------------------------------------------------------------------------------|
| File Attributes:                                                        | Attribute                     | Values:                                                                                                    |
| FILE ID:<br>FILE NAME:<br>CATALOG NAME:                                 | OCS.TEST.<br>OCSSAM<br>TCPCAT | VSAMSAM                                                                                                    |
| FILE ORGANIZATION:                                                      | 5                             | 1=Non keyed (ESDS) 3=Numbered (RRDS)<br>2=Keyed (KSDS) 4=Numbered (VRDS)<br>5=Sequential (SAM ESDS)                                                           |
| FILE ACCESS:                                                            | 2                             | 1=Multiple Read OR Single Write<br>2=Multiple Read AND Single Write<br>3=Multiple Read AND Write (no integrity)<br>4=Multiple Read AND Write (with integrity) |
| FILE USAGE:                                                             | 2                             | 1=File is used as a Data File (NOREUSE)<br>2=File is used as a Work File (REUSE)                                                                              |
| CREATION DATE:<br>EXPIRATION DATE:                                      | 94307<br>00000                |                                                                                                    |
| ALLOCATION UNIT:<br>PRIMARY ALLOCATION:<br>SECONDARY ALLOCATION:        | 2<br>2<br>1                   | 1=Cylinder, 2=Track, 3=Block                                                                                                    |
| RECORD FORMAT:                                                          | 2                             | 1=Fixed unblocked, 2=Fixed blocked,<br>3=Variable unblocked, 4=Variable blocked,                                                                              |
| RECORD SIZE:<br>BLOCK SIZE:                                             | 132<br>132                    | 5=Undefined, 6=No control interval format                                                                                                    |
| NUMBER OF CI SPLITS:<br>NUMBER OF CA SPLITS:<br>NUMBER OF PHYSICAL I/Os | 0<br>0<br>: 0                 |                                                                                                    |
| CURRENTLY ALLOCATED SPA<br>CURRENTLY USED SPACE:<br>AVAILABLE SPACE:    | CE: 73728<br>2048<br>97 %     | Bytes<br>Bytes<br>free                                                                                                    |
| CI SIZE:<br>NUMBER OF CIs PER CA:                                       | 2048<br>18                    | Bytes                                                                                                    |

Figure 201. Display VSAM SAM after FTP File Transfer

# Chapter 20. OC/Line Printer Daemon Operation and Examples

This chapter:

- provides instructions on how to start and operate the OC/Line Printer Daemon at the VSE host side.
- explains how to check the status of OC/Line Printer Daemon print queues from TCP/IP nodes.
- · explains how to print files from TCP/IP nodes on the VSE host.
- gives examples of Line Printer operations that we tested in our environment.

## 20.1 Operation

This section describes how the OC/Line Printer Daemon is started and provides an overview of the commands available at both, the client and server side.

### 20.1.1 VSE Host (Line Printer Server)

To start OC/Line Printer Daemon, the job described in Figure 75 on page 117 is used. Figure 202 below shows a sample console log after having started the OC/Line Printer Daemon.

Y3 0048 // JOB LPD START LINE PRINTER DAEMON DATE 07/17/96,CLOCK 16/20/19 Y3 0048 OpenConnect Systems, LPD Server V1.R1.M0.T0(8) Ready for client.

Figure 202. OC/Line Printer Daemon Startup Sample

To stop the OC/Line Printer Daemon, cancel the partition in which it is running using the following command at the VSE console:

#### cancel fx,nodump

where fx is the partition name that is running OC/Line Printer Daemon.

Figure 203 below shows a sample console log after cancelling the partition.

cancel y3,nodump AR 0015 1I40I READY Y3 0048 0S01I THE OPERATOR CANCELED THE JOB Y3 0048 0S00I JOB LPD CANCELED Y3 0048 0S07I PROBLEM PROGRAM PSW = 07DD0000 00434A9C F3 0003 IST804I CLOSE IN PROGRESS FOR 0CSSMP01 OPENED BY LPD F3 0003 IST400I TERMINATION IN PROGRESS FOR APPLID 0CSSMP01 F3 0003 IST805I VTAM CLOSE COMPLETE FOR 0CSSMP01

Figure 203. Stopping OC/Line Printer Daemon by Cancelling the Partition

- Note

There is no other possibility to stop OC/Line Printer Daemon operation except by cancelling the partition in which it is running.

#### 20.1.2 Displaying the Status of OC/Line Printer Daemon Queues

To check the status of the OC/Line Printer Daemon Queues, use the 'Ipstat' command on the OCS II Gateway.

Figure 204 shows a sample response to the lpstat command

root@aix320: /etc >lpstat Queue Dev Status Job Files PP % Blks Cp Rnk User 1p0 1p0 DOWN bshde READY bsh vseprtm vsepr READY vseprtm: Queue(VSEPRTM ) Type(Power ) Ready. H=Y, M=Y, C=A, F=STD lpdfile lpdfi READY lpdfile: Queue(LPDFILE ) Type(DSN ) Ready. H=Y, M=Y, C=A, F=STD sysout sysou READY ) Ready. H=N, M=Y, C=A, F=STD sysout: Queue(SYSOUT ) Type(Power vseprt vsepr READY ) Ready. H=Y, M=N, C=A, F=STD vseprt: Queue(VSEPRT ) Type(Power root@aix320: /etc >

Figure 204. Ipstat Sample Output

**Ipstat** returns the status of all printer queues defined to AIX. The sample output contains the local queues Ip0 and bsh and the OC/Line Printer Daemon queues vseprtm, Ipdfile, sysout, and vseprt as described in 8.2.2.1, "LPDCONF Member" on page 112.

For these remote queues the lpstat output shows two entries:

• vseprtm shows the status of the local AIX queue.

Note If the status of this local queue is **DOWN**, the status of the remote queue will not be displayed and no print requests will be forwarded to OC/Line Printer Daemon. To correct this, the local queue must be started. This can be done by using the following SMIT command sequence:

- Spooler (Print Jobs)
- Manage Local Printer Subsystem
- Local Printer Queues
- · Start a Queue
- **vseprtm:** shows the status of the OC/Line Printer Daemon queue on VSE/ESA. Below is a short description of the status values:
  - Type(DSN) Output will be spooled to data set. Relates to DDNAME= parameter of LPDCONF.LPDPARM

- Type(Power) Output will be spooled to POWER LST queue. Relates to SYSOUT= parameter of LPDCONF.LPDPARM
- H = specifies if output will be proceeded with Print Banner. Relates to
   H = parameter of LPDCONF.LPDPARM
- M = specifies if the Line Printer requester will be notified by E-mail.
   Relates to MAIL= parameter of LPDCONF.LPDPARM
- C = specifies the Power LST queue class the print output will be spooled in (meaningless in combination with Type(DSN)). Relates to SYSOUT= parameter of LPDCONF.LPDPARM
- F = specifies the Power Form used for print output to this OC/Line
   Printer Daemon queue (meaningless in combination with Type(DSN)).
   Relates to F = parameter of LPDCONF.LPDPARM

To query the status of a particular queue, you may use the **-v** parameter of the lpstat command.

Another command to check the status of a particular queue is the standard line printer command **Ipq**. For details about the parameters of this command refer to the appropriate documentation of your Line Printing Client. Figure 205 shows a sample response to the OS/2 LPQ command :

```
[C:\]lpq -1 -s aix320 -p vseprtm
Queue(VSEPRTM ) Type(Power ) Ready. H=Y, M=Y, C=A, F=STD
```

Figure 205. LPQ Sample Output

### 20.1.3 Printing from Remote TCP/IP Clients

To print a file from remote TCP/IP clients, use the lpr command. For details about the parameters for this command refer to the appropriate documentation of your Line Printing Client. Figure 206 shows a sample response to the OS/2 lpr command.

```
[C:\]lpr config.sys -s aix320 -p vseprt
Printing C:\CONFIG.SYS:
Trying LPD print server aix320.itsc.ibm.com(192.61.100.81), device vseprt.
Sent 5501 bytes.
The entire document was sent.
```

Figure 206. LPR Sample Output

#### - Attention -

Most LPR clients provide a -f parameter which indicates that the remote LPD should format the print output using the UNIX pr command.

If this parameter is specified on requests to the OC/Line Printer Daemon, the partition running OC/Line Printer Daemon will enter a loop with heavy I/O.

If this occurs, you have to cancel the partition and resubmit the OC/Line Printer Daemon startup job.

### 20.1.4 Operation Examples

#### 20.1.4.1 Printing a File from OS/2 to a POWER Queue

The following file (containing the standard ASCII characters 32 to 126), is sent to the OC/Line Printer Daemon:

```
ASCII CHAR SET
0123456789ABCDEF
!t#$%&¢()*+,-./ 20
0123456789:;<=>? 30
@ABCDEFGHIJKLMNO 40
PQRSTUVWXYZ[I]^_ 50
abcdefghijklmno 60
pqrstuvwxyz{|}~ 70
```

Figure 207. Test File with Standard ASCII Characters 32-126 (X'20-X'7E).

This file is sent to OC/Line Printer Daemon using the following OS/2 command:

```
lpr TEST.DATA -s aix320 -p sysout
```

| — Note —                                               |                            |                             |
|--------------------------------------------------------|----------------------------|-----------------------------|
| We always got the followin<br>using the OS/2 lpr comma | ng error message of<br>nd: | n the VSE/ESA console, when |
| Y1 0045 LPD:00                                         | &                          | Command record ignored.     |
| This message can be ignor                              | red.                       |                             |

After completion of the lpr command the following POWER LST queue entry can be found:

| d lst,1pd*    |         |           |        |       |        |           |             |
|---------------|---------|-----------|--------|-------|--------|-----------|-------------|
| AR 0015 1C39I | COMMAND | PASSED TO | VSE/PO | WER   |        |           |             |
| F1 0001 1R46I | LIST    | QUEUE P   | DCS    | PAGES | CC FOR | М         |             |
| F1 0001 1R46I | LPD     | 04562 3   | DA     | 1     | 1 STD  | TO=(DIRK) | FROM=(DIRK) |

The name of this entry will always be the same as the VSE/POWER job name of the OC/Line Printer Daemon startup job. This entry will display a screen similar to the following in VSE Interactive Interface:

```
ASCII CHAR SET
0123456789ABCDEF
!†#$%&¢()*+,-./ 20
0123456789:;<=>? 30
@ABCDEFGHIJKLMNO 40
PQRSTUVWXYZ•\"_ 50
abcdefghijklmno 60
pqrstuvwxyz{1} 70
```

#### - Note -

The following characters are not standard EBCDIC characters and may therefore not be displayed and printed correctly:

- [ left bracket
- ] right bracket
- ~ tilde
- ^ caret
- right prime

Since SENDMAIL is not started on our OS/2 system, we will not get an E-mail notification for completion of our line printer request.

#### 20.1.4.2 Printing a File from AIX to a VSAM File

The same file as shown in Figure 207 on page 277 is sent to the OC/Line Printer Daemon using the following AIX command:

#### lpr -Plpdfile test.data

After completion of the lpr command the VSAM SAM ESDS 'LPDFILE' will appear as the following:

|                                                                                                    | OOOOOOO CCCCCCC SSSSSS / LL PPPPPPP DDDDDDDD<br>OO OO CC SS SS / LL PP PP DD DD<br>OO OO CC SS / LL PPPPPPPP DD DD<br>OO OO CC SS SS / LL PP DD DD<br>OOOOOOO CCCCCCCC SSSSSSS / LLLLLL PP DDDDDDDD<br>OpenConnect Systems,LPD/Server V1.R1.M0.TO(8) |
|----------------------------------------------------------------------------------------------------|----------------------------------------------------------------------------------------------------|
| GATEWAY :<br>HOST NAME :<br>DELIVER TO :<br>JOB NAME :<br>LOGON ID :<br>DATE QUEUED:<br>COPIES :               | VSE<br>aix320<br>root<br>test.data<br>root<br>01:10:30, Fri Jul 19, 1996<br>001                                                                                                    |
| ASCII CHAR SET<br>0123456789ABCDEF                                                                             | 0000000 CCCCCCC SSSSSS / LL PPPPPPP DDDDDDDD<br>00 00 CC SS SS / LL PP PP DD DD<br>00 00 CC SS / LL PPPPPPPP DD DD<br>00 00 CC SS SS / LL PP DD DD<br>0000000 CCCCCCCC SSSSSSS / LLLLLL PP DDDDDDDD                                                  |
| !†#\$%&¢()*+,/<br>0123456789:;<=>?<br>@ABCDEFGHIJKLMNO<br>PQRSTUVWXYZ•\"_<br>abcdefghijklmno<br>pqrstuvwxyz{ } | 20<br>30<br>40<br>50<br>60<br>70                                                                                                    |

Figure 208. VSAM Print Output of LPDFILE

Since the mailer daemon is started on AIX, we will get the following E-mail notification.

From lpd@vse Thu Jul 18 08:49:50 1996 Date: Thu, 18 Jul 1996 08:49:46 +0100 From: lpd@vse Subject: Your print. Apparently-To: root@aix320 Your print has been routed to the queue you selected. Thank you for using OpenConnect Systems products.

Figure 209. E-mail Notification from OC/Line Printer Daemon

# Chapter 21. OC/RSH Client Operation and Examples

The OC/RSH Client is invoked in the VSE environment via a CICS transaction or a VSE batch job.

Before executing commands on remote TCP/IP nodes with the OC/RSH Client you need to make sure that:

- There is an active RSH server on the remote node
- · You are authorized for remote command execution on the remote node

The OC/RSH Client program is designed to invoke programs on remote TCP/IP hosts which obtain their input from commands and write results to the standard output device for commands, that is, the terminal. This means that you cannot invoke interactive programs such as the **vi** editor under AIX.

There are two ways to initiate remote command execution from the VSE host:

#### 1. Interactively using CICS transaction 'rsh'

This requires that the OC/RSH Client program has been started and is running in a dynamic partition. CICS ISC is used to pass all interactive RSH commands to the OC/RSH Client program (see Figure 9 on page 25).

#### 2. Using a batch job

This requires that all RSH commands have to be imbedded in the job. As shown in Figure 79 on page 126 the OC/RSH Client program then manages, together with VTAM, all communications to the OCS II Gateway.

### 21.1 OC/RSH Client Online Operation Examples

Before RSH commands can be entered interactively via the 'rsh' transaction, OC/RSH Client must have been started in a dynamic partition. Since the RSH functions have been implemented in the OC/FTP Client program, we use its startup job shown in Figure 67 on page 104. Figure 210 shows the VSE console log after OC/FTP Client startup.

Y2 0047 // JOB FTPC DATE 07/11/96,CLOCK 11/11/23 Y2 0047 \* START FTP AND RSH CLIENT Y2 0047 0CS000 INITIALIZATION IN PROGRESS Y2 0047 0CS000 INITIALIZATION IS COMPLETE

Figure 210. OC/RSH Client Startup Sample

The commands shown in Table 14 can be passed to the OC/RSH Client from the VSE console, using the 'msg' operator command:

#### msg fx,data=cmd

where fx is the partition name and cmd is one of the commands shown in Table 13 on page 262. The commands are the same as for the OC/FTP Client program.

| Command | Explanation                                                                                              |
|---------|----------------------------------------------------------------------------------------------------|
| status  | displays information about OC/RSH Client such as user names, subtask.                                    |
| quiesce | before shutting down the OC/RSH Client the operator lets current users complete their command execution. |
| stop    | shuts down immediately the OC/RSH Client, thereby forcing off all current users.                         |

Table 14. OC/RSH Client Job Commands

Figure 211 on page 283 and Figure 212 on page 283 demonstrate the usage of the OC/RSH Client.

RSH/Client for VSE. Version 2 Release 1.5.1 Default Userid: WACKER enter alternate replacement, for change rsh> parmlib TCPOCS.FTPC Parmlib is now set to: TCPOCS.FTPC rsh> rsh aix320 -1 wacker -n echo \$HOME; ls -1 /u/wacker total 40 -rwxr----1 wacker staff 254 Sep 30 17:35 .profile 482 Oct 6 17:29 birthday -rw-r--r--1 wacker system -rw-r--r--1 wacker system 36 Sep 30 16:02 cde -rw-r--r--1 wacker system 40 Oct 6 12:07 ls.file -rw-r--r--1268 Oct 7 16:10 masterplan 1 root system drwxr-xr-x 2 wacker system 512 Sep 30 15:30 puss.1 -rw-r--r--1 wacker system 19 Sep 30 15:08 wacktest -rw-r--r--1 wacker system 280436 Oct 6 17:21 tcptrace

Figure 211. List AIX Directory Using OC/RSH Client

After having entered the 'rsh' transaction, the program displays the default user ID to be used for communication with the remote RSH server. Press enter to accept that user ID, then enter the RSH 'parmlib' command to display the default library where the OC/FTP Client administration files reside (refer to 7.2.4, "FTP Client Customization" on page 92).

Then the remote command can be typed in and sent to the RSH server ('aix320' in our case) as shown in the example below.

rsh> aix320 -1 wacker -n grep Nov birthday
Nov 03 James McMiller
Nov 12 Mary
Nov 17 Steve
Nov 25 Connie
Nov 30 Iren
rsh> aix320 -1 wacker -n rm masterplan
No data was returned from the TCP/IP host for the command entered.
rsh> bye

Figure 212. File Manipulation Sample

#### 21.2 Batch Operation Samples

This section contains a batch job and its corresponding output listing for remote shell command execution.

C C

С

#### 21.2.1 RSH Batch Example

Figure 213 shows the job we used to do remote command execution and Figure 214 shows the output produced by the job.

```
* $$ JOB JNM=RSHBATCH, DISP=D, PRI=3,
* $$ NTFY=YES,
* $$ LDEST=(,RSCS),
* $$ CLASS=Y
* $$ | ST CLASS=7
// JOB RSHBATCH
// OPTION NOLOG, SYSDUMP, JCANCEL
// LIBDEF *,SEARCH=TCPOCS.FTPC,TEMP
// EXEC PGM=RSHC,SIZE=(RSHC,256K)
PARMLIB TCPOCS.FTPC
RSH AIX320 -1 wacker -n date; echo $HOME; 1s -1
RSH AIX320 -1 wacker -n cat /etc/hosts
RSH AIX320 -1 maru -n ls -1 grep Oct
RSH 192.61.100.81 -1 maru -n ls -1 grep Oct
BYF
/*
/&
* $$ EOJ
```

Figure 213. RSH Batch Example

```
// JOB RSHBATCH
                       DATE 07/10/96,CLOCK 11/04/26
// OPTION NOLOG, NOSYSDUMP, JCANCEL
RSH/Client for VSE. Version 2 Release 1.5.1
PARMLIB TCPOCS.FTPC
Parmlib is now set to: TCPOCS.FTPC
RSH AIX320 -1 wack -n date; echo $HOME; ls -1
Wed Jul 10 12:00:03 CDT 1996
/u/wack
total 40
-rwxr----
           1 wacker staff
                                254 Sep 30 17:35 .profile
-rw-r--r--
           1 wacker system
                                 482 Oct 6 17:29 birthday
                                 36 Sep 30 16:02 cde
-rw-r--r--
           1 wacker system
                                  40 Oct 6 12:07 ls.file
-rw-r--r--
           1 wacker system
           1 root system
-rw-r--r--
                               1268 Oct 7 16:10 masterplan
drwxr-xr-x 2 wacker system
                                512 Sep 30 15:30 puss.1
                                  19 Sep 30 15:08 wacktest
-rw-r--r--
           1 wacker system
-rw-r--r-- 1 wacker system
                             280436 Oct 6 17:21 tcptrace
```

Figure 214 (Part 1 of 3). RSH Batch Example Output Listing

```
RSH AIX320 -1 wacker -n cat /etc/hosts
# looback network (for testing on a local site)
#
127.0.0.1
                        localhost
#
#
   COMPONENT NAME: cmd tcpip
#
   FUNCTIONS: none
#
   Licensed Materials - Property of IBM
#
   This Module is tRestricted Materials of IBMt
#
   Product#5756-112 (C) Copyright IBM Corp. 1992
#
   See Copyright Instruction (Pamphlet G1202083)
#
               megal t1megal # Added by BOS Install
9.164.182.11
#
# AIXESA hosts via ESCON
25.0.0.1 emegal esal esconl
25.0.0.2 emega2 esa2 escon2
                                                # Added by BOS Install
192.61.100.83 tcpcl1 #ps/2 client johnny
192.61.100.84 tcpcl2 #ps/2 client francesco
192.61.100.82 tcpgtw2 #ps/2 server ip/2 yuki
192.61.100.14 9221ctr
192.61.200.14 9221c
192.61.200.60 mac
192.61.200.91 sun2
192.61.200.55 rs6tec
192.61.100.55 rs6tectr
192.61.100.54 rs6tdbtr
192.61.100.81 aix320
111.111.111.111 aix320
```

Figure 214 (Part 2 of 3). RSH Batch Example Output Listing

RSH AIX320 -1 maru -n ls -1 grep Oct -rw-r--r-- 1 root system 0 Oct 6 12:21 news.data RSH 192.61.100.81 -1 maru -n ls -1 grep Oct -rw-r--r-- 1 root system 0 Oct 6 12:21 news.data BYE LISTLOG UTILITY COUNT MESSAGE TEXT CLOCK DATE PAGE 1 1 BG 000 // JOB RSHBATCH 11:04:26 07/10/96 2 DATE 07/10/96,CLOCK 11/04/26 11:04:26 07/10/96 END OF LISTLOG UTILITY

Figure 214 (Part 3 of 3). RSH Batch Example Output Listing

## Chapter 22. OC/TELNET FS Operation and Examples

As explained in chapter 3.6, "OC/TELNET FS Functional Overview" on page 26 and illustrated in Figure 10 on page 27, OC/TELNET FS runs in a dynamic partition as a VTAM application. This means that OC/TELNET FS must have been started before you can log on to a TCP/IP Telnet Server. Figure 215 shows the console log of the OC/TELNET FS startup job.

```
Y1 0046 // JOB TNFS
                     START OC/TELNET CLIENT FULL SCREEN
        DATE 07/05/96,CLOCK 14/11/05
Y1 0046 TAIOOOI OC/TELNET FS VERSION 4.1.1 (12/19/94) IS STARTING
Y1 0046 TAI007I *** NOTE - PROGRAM NOW EXECUTING ON CPU 70001
Y1 0046 TAI008I *** NOTE - PROGRAM LOADED AT ADDRESS 00420078
Y1 0046 TAI220I *** NOTE - MAJOR ACBNAME IS VSTELNET
Y1 0046 TAI222I *** NOTE - MINOR ACBNAMES ARE VSNETNNN
Y1 0046 TAIOOOI OC/TELNET FS VERSION 4.1.1 (12/19/94) IS ACTIVE
Y1 0046 TAIOOOI USE MSG COMMAND TO COMMUNICATE WITH THIS PROGRAM
Y1 0046 TAI300I D08001 LOGON
                                   IN PROGRESS
Y1 0046 TAI302I D08001 LOGON
                                   ACCEPTED (VSNET001/0000000) - NUM
USERS IS 1
Y1 0090 TAI000I D08001
                       CONNECTED TO
                                            LU IPFT2S9J HOST 192.61.10
PORT 23
Y1 0046 PARTITION WAITING FOR CONSOLE INPUT - REPLY STOP TO TERMINATE
Y1-0046
46 STOP
Y1 0046 TAIOOOI STOP COMMAND ACCEPTED
Y1 0046 EOJ TNFS
```

Figure 215. OC/TELNET FS Startup Job Sample

The commands shown in chapters 26 and 27 of *OpenConnect/TELNET Client Full* Screen User and Administration Guide, 350-0145-101 can be passed to OC/TELNET FS from the VSE console using the 'msg' operator command:

msg fx

where fx is the partition name. After you receive a response from the partition, type the command as shown in the sample Figure 215 above.

### 22.1 Operation Samples

To use the TELNET functions in order to log on to a remote TCP/IP node, you need first to log on to the appropriate VTAM application (VSTELNET) which connects your terminal to the OCS II Gateway (refer to section 3.6, "OC/TELNET FS Functional Overview" on page 26 and chapter Chapter 10, "OC/TELNET FS Installation and Customization" on page 133 for details):

#### logon applid(vstelnet)

#### 22.2 Working with Telnet Panels

After connection with OC/TELNET FS has been established, the TELNET Primary Option Menu shown in Figure 216 is presented.

The Primary Option Menu lets you define your terminal environment and overwrite the default values specified in the DFLTUSR file (refer section 10.2.2, "TELNET Client Customization" on page 137).

Figure 216 to Figure 219 on page 292 show the options available for terminal, translation table and keyboard definition.

| OPTION ===>                                                             |                                                                            | TELNET PR                                                                                                    | IMARY OPTI                                                                        | ON MENU                                              |                                                      |
|-------------------------------------------------------------------------|----------------------------------------------------------------------------|----------------------------------------------------------------------------------------------------|-----------------------------------------------------------------------------------|------------------------------------------------------|------------------------------------------------------|
| 1 SETUP<br>2 TRANS<br>3 KEYBO<br>0 OPEN<br>C CLOSE<br>T TERMI<br>Q QUIT | - Spe<br>LATE - Spe<br>ARD - Spe<br>- Con<br>- Tern<br>NAL - Beg<br>- Tern | cify terminal<br>cify translat<br>cify keyboard<br>nect to anothe<br>ninate the cu<br>in terminal me<br>ninate TELNET | setup opt<br>ion table<br>definitio<br>er host wi<br>rrent conn<br>ode<br>session | ions<br>information<br>ns<br>thin a TCP/IP<br>ection | TERMINAL - D0810016<br>APPL ID - VSNET001<br>Network |
| Enter QUIT                                                              | command to                                                                 | terminate you                                                                                                    | r session                                                                         | with TELNET.                                         |                                                      |
| Copyright                                                               | 0<br>(c) 1984-1<br>Dis                                                     | C/Telnet FS Vo<br>294 by Teubne<br>tributed by Op                                                                     | ersion 4.1<br>r & Associ<br>penConnect                                            | .1 (12/19/94)<br>ates, Inc., A<br>Systems, Inc       | ll Rights Reserved                                   |
| PF 1=<br>PF 7=                                                          | 2=<br>8=                                                                   | 3=QUIT<br>9=                                                                                                    | 4=<br>10=                                                                         | 5=<br>11=                                            | 6=<br>12=QUIT                                        |

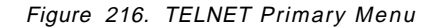

- 1 SETUP. The terminal setup menu (Figure 217 on page 289) is displayed
- 2 TRANSLATE. The translation table setup menu (Figure 218 on page 291) is displayed
- **3 KEYBOARD.** The keyboard setup menu (Figure 219 on page 292) is displayed
- O OPEN. The host selection panel (Figure 220 on page 293) is displayed
- C CLOSE. The current session with your Telnet partner is closed
- **T TERMINAL.** After a TN connection is established, you can enter remote host commands as if your terminal were attached to that host. The remote host welcome menu is displayed as a result of the TN connection. An example of connecting to an AIX node is shown in Figure 220 on page 293
- Q QUIT. The session with OC/TELNET FS is closed

| [                                                                                                    |                                                                                                    | - TERMINAL                                      | SETU                | P OPTIONS                                                                          | PANE                                                                      | L                                                                                                    |                                                                              |                                        |               |
|----------------------------------------------------------------------------------------------------|----------------------------------------------------------------------------------------------------|-------------------------------------------------|---------------------|------------------------------------------------------------------------------------|---------------------------------------------------------------------------|----------------------------------------------------------------------------------------------------|------------------------------------------------------------------------------|----------------------------------------|---------------|
| ENTER/VERIF<br>TERMINAL<br>KEYBOARD<br>DISPLAY M<br>LOCAL ECH<br>NEW LINE<br>AUTO WRAP<br>SHIFT LOC<br>COMMAND P<br>AUTO KEYB<br>VERTICAL<br>HORIZONTA<br>CURSOR MO | Y OPTIONS<br>TYPE<br>PROFILE<br>ODE<br>O<br>K<br>REFIX<br>OARD UNLOC<br>CURSOR MOV<br>L CURSOR MOV<br>L CURSOR M | K<br>EMENT<br>OVEMENT<br>UENCE                  |                     | VT100<br>VT100<br>BLOCK<br>NO<br>YES<br>NO<br>NO<br>DATA<br>DATA<br>DATA<br>SINGLE | ( L<br>( D<br>( B<br>( Y<br>( Y<br>( Y<br>( Y<br>( N<br>( N<br>( N<br>( S | INE, PAGE<br>EFAULT<br>LOCK, PAG<br>ES, NO)<br>ES, NO)<br>ES, NO)<br>ES, NO, DJ<br>ES, NO, DJ<br>EW, LEFT<br>EW, DATA<br>INGLE, EU | E,VT100,<br>IS TERMI<br>GE,LINE,<br>CHAR. (<br>ATA)<br>,DATA)<br>)<br>DT,VI) | VT2OO)<br>NAL TYP<br>CONT)<br>DR FIELD | E)<br>) MARK) |
| SPECIFY HOR<br>1<br>2345678901234<br>T<br>PF 1=                                                                                                    | IZONTAL TA<br>2<br>5678901234<br>T<br>2=                                                                         | B STOPS BEL<br>3<br>56789012345<br>T T<br>3=END | .0W:<br>4<br>678903 | 1234567890<br>T T<br>1=                                                            | 5<br>01234<br>5=                                                          | 6<br>56789012<br>T                                                                                                    | 23456789<br>T<br>6=                                                          | 7<br>0123456<br>T                      | 8<br>7890     |
| PF 1=<br>PF 7=                                                                                                    | 2=<br>8=                                                                                                    | 3=END<br>9=                                     | 10                  | 1=<br>)=                                                                           | 5=<br>11=                                                                 |                                                                                                    | 6=<br>12=END                                                                 |                                        |               |

Figure 217. Terminal Setup Sample

- **TERMINAL TYPE.** You can choose the desired terminal emulation. The allowed values are shown on the right side of the screen
- **KEYBOARD PROFILE.** You can choose the desired keyboard mapping. The value selected must match one of the names in the VSAM **TEST.PARMLIB.** *type* data set, where *type* is the keyboard profile name (see Figure 97 on page 143)
- **DISPLAY MODE.** The value selected depends on the application program you want to use at the remote TCP/IP node. If it is a full-screen application, BLOCK is the best choice
- LOCAL ECHO. If you choose YES, the OC/TELNET FS will display input data at your terminal
- NEW LINE. Defines the meaning of the <NL> control code sent on the remote system:
  - YES. OC/TELNET FS will send the ASCII carriage return and line feed character
  - NO. OC/TELNET FS will send only the ASCII carriage return character
- AUTOWRAP. You can enable the autowrap facility on your terminal
- SHIFT LOCK. Determines the automatic translation from lower case to upper case when transmitting data to the remote system
- **COMMAND PREFIX.** Defines the prefix character of input data that the OC/TELNET FS has to interpret as a terminal mode command
- AUTO KEYBOARD UNLOCK. Specifies whether the system will automatically unlock your keyboard after an input operation
- VERTICAL CURSOR MOVEMENT. Defines the vertical cursor movement to be used:

- NEW. Cursor will be moved to the column corresponding to the new cursor position
- **DATA.** Cursor will be moved to the column on the new row nearest the new cursor position that contains some data
- LEFT. Cursor will always be moved to column one
- HORIZONTAL CURSOR MOVEMENT. Defines the horizontal cursor movement to be used:
  - NEW. Cursor will be moved to the column corresponding to the new cursor position
  - **DATA.** Cursor will be moved to the column on the new row nearest the new cursor position that contains some data
- **CURSOR MOVEMENT SEQUENCE.** This value depends on the editor you want to use on the remote system:
  - SINGLE. Normal cursor movement
  - EDT. Cursor will have to interact with DEC's EDT editor
  - VI. Cursor will have to interact with a VI editor on a UNIX system (for example, AIX or SUN)

|        | DEFINITION | AS    | CII |     | EBCDIC |     | DEFINITION |
|--------|------------|-------|-----|-----|--------|-----|------------|
|        |            | IUL   | 00  | =>  | 00     | NUL |            |
|        | S          | ЮН    | 01  | =>  | 01     | SOH |            |
|        | S          | ТХ    | 02  | =>  | 02     | STX |            |
|        | E          | ТХ    | 03  | =>  | 03     | ETX |            |
|        | E          | OT    | 04  | =>  | 37     | EOT |            |
|        | E          | NQ    | 05  | =>  | 2D     | ENQ |            |
|        | A          | СК    | 06  | =>  | 2E     | ACK |            |
|        | В          | EL    | 07  | =>  | 2F     | BEL |            |
|        |            | BS    | 08  | =>  | 16     | BS  |            |
|        |            | ΗT    | 09  | =>  | 05     | ΗT  |            |
|        |            | LF    | 0A  | =>  | 25     | LF  |            |
|        |            | VT    | OB  | =>  | OB     | VT  |            |
|        |            | FF    | 00  | =>  | 00     | FF  |            |
|        |            | CR    | OD  | =>  | OD     | CR  |            |
|        |            | SO    | 0E  | =>  | 0E     | SO  |            |
|        |            | 51    | Ûŀ  | =>  | 0F     | 51  |            |
| F 1=   | 2=         | 3=FND |     | 4=  |        | 5=  | 6=         |
| F 7=UP | 8=DOWN     | 9=    |     | 10= |        | 11= | 12=FND     |

Figure 218. Translation Table Sample

This panel lets you modify the active translation table simply by typing over the EBCDIC predefined values. The translation between ASCII and EBCDIC characters is made automatically by OC/TELNET FS.

```
----- KEYBOARD DEFINITION PANEL
                                                      ----
   The following key definitions are currently active during terminal mode:
ENTER ===> SEND * <NL>
CLEAR ===> CLEAR
     ===> BREAK
PA1
PA2
      ===> RESHOW
PA3
      ===>
PF1
      ===> SEND <ESC> OP *
PF2
      ===> SEND * <ESC> OQ
      ===> SEND * <ESC> OR
PF3
      ===> SEND * <ESC> OS
PF4
      ===> SEND <ESC>
PF5
PF6
      ===> CONTROL
      ===> SEND * <HT>
PF7
PF8
      ===> SEND ¢ ¢
PF9
      ===> SEND Z
PF10 ===> SEND <ESC> Op
PF11 ===> SEND *
PF12 ==> END
PF 1=
               2=
                           3=END
                                       4=
                                                   5=
                                                               6=
PF 7=UP
               8=DOWN
                           9=
                                      10=
                                                  11=
                                                              12=END
```

Figure 219. Keyboard Definition Sample

This panel allows for modification of the keyboard mapping chosen in the *Terminal Setup Options Panel* (see Figure 217 on page 289). Just enter the new values required and press the 'enter' key.

Once your environment is set up according to your needs, you can initiate a TELNET connection to a TCP/IP node by specifying its IP address or hostname as defined in the HOST file (refer to 10.2.2.3, "HOSTS File" on page 138).

|                                                                                                    |             | HOST S      | ELECTION P | ANEL      |              |  |  |  |
|----------------------------------------------------------------------------------------------------|-------------|-------------|------------|-----------|--------------|--|--|--|
| This Panel allows you to specify the name or address of the<br>host system to be accessed via the TCP/IP network. Once the<br>connection has been established, you must log on to the host<br>system as if your terminal were physically connected to it. |             |             |            |           |              |  |  |  |
| ENTER PAR                                                                                                    | AMEIER BELO | W :         |            |           |              |  |  |  |
| HOST                                                                                                    | ===> ai     | x320        |            |           |              |  |  |  |
| PORT                                                                                                    | ===>        |             |            | (Opt      | ional)       |  |  |  |
|                                                                                                    |             |             |            |           |              |  |  |  |
|                                                                                                    |             |             |            |           |              |  |  |  |
|                                                                                                    |             |             |            |           |              |  |  |  |
| PF 1=<br>PF 7=                                                                                                    | 2=<br>8=    | 3=END<br>9= | 4=<br>10=  | 5=<br>11= | 6=<br>12=END |  |  |  |

Figure 220. Host Selection Sample

- **HOST.** Specifies the name or the IP address (in dotted decimal format) of the remote host to be accessed.
- **PORT.** Specifies the port number of the remote TELNET server. This parameter is optional; if you omit it, OC/TELNET FS will take the default value (23).

Figure 221 shows the result of a TELNET connection to the AIX TCP/IP Telnet Server. You are now in a position to log on to AIX as if your terminal was an ASCII terminal emulating a DEC VT100 terminal (refer to the terminal setup in Figure 217 on page 289).

```
IBM AIX Version 3 for RISC System/6000
(C) Copyrights by IBM and by others 1982, 1991.
login: root
**
*
                                                         *
*
 Welcome to IBM AIX Version 3.2!
  Please see the README file in /usr/lpp/bos for information pertinent to
*
  this release of the AIX Operating System.
*
*
*******
Last login: Fri Jul 26 08:05:26 NFT 1996 on hft/0
root@aix320: / >
```

Figure 221. AIX Welcome Menu Sample

After having logged in as the 'root' user, the contents of the '/usr/oc/sna/etc' directory are displayed as in the figure below.

| root@aix320:<br>total 560 | /usr/oc/sr | a/etc >ls - | 1     |     |    |       |                    |
|---------------------------|------------|-------------|-------|-----|----|-------|--------------------|
| -rwxr-xr-x                | 1 root     | system      | 15910 | Sep | 5  | 1994  | cfgtext            |
| -rw-rr                    | 1 root     | system      | 42    | May | 8  | 12:45 | ockeys             |
| -rw-rr                    | 1 root     | system      | 42    | May | 8  | 12:43 | ockeys.080596      |
| -rw-rr                    | 1 root     | system      | 53654 | Jul | 12 | 09:10 | octermcap          |
| -rw-r                     | 1 root     | system      | 508   | Jul | 22 | 08:02 | opt.err            |
| -rw-r                     | 1 root     | system      | 508   | Jul | 31 | 07:26 | opt.err.occ1       |
| -rw-r                     | 1 root     | system      | 508   | Jul | 25 | 09:46 | opt.err.vm_via3174 |
| -rwxr-xr-x                | 1 root     | system      | 15328 | Jul | 12 | 09:10 | options            |
| -rw-rr                    | 1 root     | system      | 444   | Jul | 31 | 07:20 | options.occ1       |
| -rw-rr                    | 1 root     | system      | 399   | 0ct | 5  | 1995  | options.ocs95.cfg  |
| -rwxr-xr-x                | 1 root     | system      | 11143 | Sep | 5  | 1994  | options.org        |
| -rw-rr                    | 1 root     | system      | 311   | Jul | 15 | 11:54 | options.vm_via3174 |
| -rw-rr                    | 1 root     | system      | 53591 | Nov | 24 | 1994  | saveoctermcap      |
| -rw-rr                    | 1 root     | system      | 15379 | Nov | 24 | 1994  | savetstext         |
| -rw-rr                    | 1 root     | system      | 20555 | Jul | 12 | 09:00 | tstext             |
| -rw-rr                    | 1 root     | system      | 18108 | Jul | 12 | 08:37 | tstextp            |
|                           |            |             |       |     |    |       |                    |

Figure 222. OC/TELNET FS AIX Emulation Sample

# Chapter 23. OCS II Telnet Server Operation and Examples

### 23.1 General Considerations

The OCS II Telnet Server allows you to log on to VSE from a TCP/IP terminal, thereby emulating a 3278 terminal. This emulation is strictly controlled by the **octermcap** file, usually resident in the */usr/oc/sna/etc* directory of your RISC/6000 (see 12.4.4, "System Wide Configuration Options" on page 168 ). This file contains some terminal profiles describing the characteristics of a number of popular ASCII terminals. If required, new entries for additional terminal types can be added to this file. For more details refer to *OCS II Telnet Server Manager, 350-0193-101*.

Before you can log on to VSE/ESA, the OCS II Telnet Server needs to be active, that is, running as a process on the RISC/6000 OCS II Gateway (please refer to Chapter 13, "OCS II Gateway Operation" on page 189).

### 23.2 Operation Examples

To establish connection to the VSE host, the standard TELNET command can be used:

#### telnet host port

where:

- host = host name or IP address of the OCS II Telnet Server. This value must match the IP addresses and the host names defined in AIX TCP/IP and the parameter contained in the HOSTS file (see Figure 91 on page 139). Or you have provided a Domain Name Server to resolve the host name.
- port = OCS II Telnet Server port number. This value must match the number specified in OCS II Telnet Server customization panel (see Figure 127 on page 171). We have used the TCP/IP standard TELNET port number (23) for the VSE TELNET. The AIX TELNET port number has been changed to (2023), please refer to 12.6, "Set up Alternative Ports for AIX TELNET and FTP Servers" on page 186 for details. Also refer to Figure 127 on page 171 for the matching value in OCS II configuration.

The figure below shows a Telnet session from a TCP/IP station to VSE using OCS II Telnet Server.

| [C:\]telnet aix320 |  |  |
|--------------------|--|--|
|                    |  |  |

Figure 223. Example of Connecting to the OCS II Telnet Server

## 23.2.1 Telnet Server Welcome Panel

The panel in Figure 224 shows that OCS II Telnet Server is ready for connecting to VSE. Only the 'enter' key needs to be pressed at this stage.

OpenConnect (R) TELNET Server - OCS II RISC/6000, V3.7.5 \* Welcome to the ITSO version of OpenConnect Systems TELNET Server OpenConnect Systems 2711 LBJ Freeway, Dallas, Texas 75234 OpenConnect Systems offers a complete line of hardware and software products that provide connectivity between IBM Mainframe/Midrange systems and TCP/IP networks. \* For technical assistance contact Customer Support: Tel: (214)888-0678 Fax: (214)888-0680 Internet: support@oc.com BBS: (214)888-0676 \* For information about our other connectivity solutions contact Marketing: \* Tel: (214)484-5200 Fax: (214)888-0688 Internet: info@oc.com \* \* NOTE: This display screen can be modified by your Systems Administrator to contain site specific information. A command called ¢info¢ is \* provided to redisplay this screen for subsequent viewing. Press RETURN to accept command, ESC to erase command, or ? for help. TS> ! vt220,3278

Figure 224. OCS II Telnet Server Welcome Panel

The prompt line TS> !vt220,3278 has the following meaning:

- '!' is the Telnet Server execute character
- vt220 is the negotiated terminal type. This parameter correlates to the setting of the NEGTERM value in OCS II Gateway customization (see Figure 127 on page 171). If this value is set to Y the negotiated terminal type is displayed and this entry is used to access the corresponding entry in the octermcap file. If you have set it to N, the first entry of the octermcap file is taken.
- 3278 is the emulation requested. This version of OCS II Telnet Server emulates only two host terminals, 3278 and 5250.

### 23.2.2 Telnet Server Commands Panel

 $\overline{}$ 

If '?' or **cmds** is entered after the welcome panel, the list of available commands as shown in Figure 225 is displayed.

| TS>            |                                                         |
|----------------|---------------------------------------------------------|
| TS execute cha | racter is ¢!¢ and erase character is ¢ESC¢.             |
| bye   exit   g | uit - Exit TELNET Server Manager.                       |
| clients        | - Display information about current sessions.           |
| cmds   ?       | - Display TELNET Server Manager commands (this screen). |
| config         | - Display configuration information                     |
| default        | - Prompt with default command line                      |
| hat            | - Display Host Access Table entries.                    |
| help           | - Display TELNET Server Manager help screen.            |
| info           | - Display TELNET Server Manager banner screen.          |
| kevcode        | - Enter kev interpret mode.                             |
| ocadmin        | - Enter OCADMIN administration mode.                    |
| reboot         | - Gateway remote reboot facility.                       |
| refresh        | - Refresh Session Access Control configuration.         |
| reread         | - Re-read TELNET Server support files.                  |
| sac            | - Display Session Access Control information.           |
| service        | - Display available services.                           |
| showterm       | - Display terminal names defined in octermcap file.     |
| spv   ¢¢       | - Spy Trace facility.                                   |
| status         | - Display TELNET Server status.                         |
| termcap        | - Display octermcap file entry or mnemonic.             |
| trace          | - OCADMIN trace facility.                               |

Figure 225. OCS II Telnet Server Commands

A short description of the commands follows; for more details refer to the OCS II Telnet Server Manager, 350-0193-101.

- bye. Closes the connection with OCS II Telnet Server.
- clients. Gives a list of clients connected to OCS II Telnet Server with their attributes such as IP address, port number, as shown in Figure 226 on page 299.
- **config.** Reads the configuration values of the OCS II Telnet Server in the files:
  - features. Internal OCS II Telnet Server file. Its contents change according to the feature of the TELNET product used.
  - sna\_bin. ASCII file created automatically when saving the values entered in the occonfig exec (see 12.4.8, "Save Configuration File Set" on page 183).
  - options. This file can be customized by just editing and changing the values inside. It contains parameters about OCS II Telnet Server and is an alternative method to customizing OCS II Telnet Server without using the occonfig utility but was not used or tested in our implementation.

Figure 227 on page 299 shows an example.

 default. OCS II Telnet Server prompts the default command line (for example, TS> !vt100,3278).

- hat. Reads the contents of the Host Access Table file (tstext). This option was tested in our environment for two functions. One is to let TCPCL3 bypass the Welcome Panel, and the other is to deny access to all host except TCPCL3. The HAT table is shown in Figure 228 on page 299.
- **help.** Displays OCS II Telnet Server help about emulation service as shown in Figure 235 on page 303.
- info. Displays OCS II Telnet Server welcome panel.
- **keycode.** Enters the terminal in keycode mode. When you press a key, ASCII, octal, decimal and hexadecimal code are displayed. To exit and return to the normal mode just press Shift+q. Figure 229 on page 300 shows an example.
- ocadmin. This command is used to enter the password protected administration (ocadmin) mode. The kill, reboot, refresh, reread, spy, and trace commands are restricted for use under ocadmin mode.
- **reboot.** Reboots the OCS II Gateway from your terminal. The ocadmin mode must be set to perform the reboot.
- **refresh.** The refresh command allows to change and reread the Session Access Control (SAC) configuration file without rebooting the gateway. The ocadmin mode must be set to perform the refresh.
- **reread.** Rereads the OCS II Gateway configuration files without the necessity to reboot the client. This is useful when you change these files (for example, ctermcap) when the Telnet session is already established.
- **sac.** The current SAC groups, pools, or TN3270E terminal and printer LU associations are displayed.
- **service.** Displays the services available in OCS II Telnet Server as shown in Figure 231 on page 300.
- **showterm.** Displays the terminal type entries in the octermcap file as shown in Figure 232 on page 301.
- **spy.** SPY activates a TELNET Server trace facility. The trace facility performs debugging of communication between OC/TELNET Server and
  - 1. Any TELNET client operating on a TCP/IP host.
  - 2. OC/TN3270 terminal emulation client operating on a TCP/IP host.
- status. Displays the OCS II Telnet Server status as shown in Figure 233 on page 301.
- **termcap**.*term* Displays the contents of the *term* entry in octermacp file as shown in Figure 234 on page 302.
- **trace.** The trace command provides an interface to the OCSNA trace facility to initiate and/or terminate an OCSNA trace from the TELNET Server Manager command line. If entered with parameter -x a panel with the code level is displayed as shown in Figure 230 on page 300. For more details on this argument please refer to OCS II Telnet Server Manager, 350-0193-101.

# 23.2.3 Display OCS II Telnet Server Clients

| TS> cli<br>Service | ents<br>IP Address | Port# | Socket∦ | PU Name  | LU Name  | LU∦ | State | ΙT  | ΙL  | Ѕру |
|--------------------|--------------------|-------|---------|----------|----------|-----|-------|-----|-----|-----|
|                    |                    |       |         |          |          |     |       |     |     |     |
| Tsmgr              | 192.61.100.83      | 1026  | 6       | *******  | *******  | *** | 1     | *** | *** | *** |
| tn3270             | 192.61.100.81      | 1024  | 4       | IPFP2209 | IPFT2S9M | 13  | 1     | *** | *** | *** |
| 3278               | 192.61.100.199     | 1026  | 7       | IPFP2209 | IPFT2S9N | 14  | 1     | *** | *** | *** |
| Cor                | figured sessions   | : 8   | Active  | sessions | : 3      |     |       |     |     |     |

Figure 226. Display Clients Example

## 23.2.4 Display OCS II Telnet Server Configuration

| TS> config<br>Service        | Feature     | Option     | Config   | Result  |
|------------------------------|-------------|------------|----------|---------|
| USERS_TELNET                 | 16          | 8          | ***      | 8       |
| USERS_3278                   | 16          | 16         | 3        | 3       |
| USERS_TN3270(E               | E) 16       | 8          | 3        | 3       |
| USERS_TN5250<br>USERS_TSPASS | 16<br>16    | ***<br>*** | 0<br>*** | 0<br>8  |
| Buffer size                  | e count     | cac ha     | ac<br>   |         |
| Type0 128<br>Type1 256       | 3 8<br>5 12 | 1<br>0     | 3<br>5   |         |
| Type2 1024                   | 4           | 0          | 1        |         |
| Турез 4096<br>Туре4 8188     | b 2<br>3 8  | 1          | 1        |         |
| Memory cac ł                 | lac         |            |          |         |
| 12 2<br>264 1                | 2<br>1      |            |          |         |
| Termcap RAM Di               | sk size     | = 6553     | 6, used  | = 29329 |

Figure 227. Display Configuration Example

# 23.2.5 Display OCS II Telnet Server HAT Table

| IP address     | IP mask       | Port                                               | Pmask                                                     |
|----------------|---------------|----------------------------------------------------|-----------------------------------------------------------|
| 192.61.100.199 | 0xFF.FF.FF.FF | 0                                                  | 0x0000                                                    |
|                | IP address    | IP address IP mask<br>192.61.100.199 0xFF.FF.FF.FF | IP address IP mask Port<br>192.61.100.199 0xFF.FF.FF.FF 0 |

Figure 228. Display HAT Table Example

# 23.2.6 Display OCS II Telnet Server Keycodes

| TS> keycode          |        |             |             |  |
|----------------------|--------|-------------|-------------|--|
| You entered key dete | ect mo | ode. Type Q | to exit.    |  |
| Char: <^[> Decimal:  | 27     | Hex: 0x1B   | Octal: \033 |  |
| Char: < [> Decimal:  | 91     | Hex: 0x5B   | Octal: \133 |  |
| Char: < 2> Decimal:  | 50     | Hex: 0x32   | Octal: \062 |  |
| Char: < 8> Decimal:  | 56     | Hex: 0x38   | Octal: \070 |  |
| Char: < ~> Decimal:  | 126    | Hex: 0x7E   | Octal: \176 |  |
|                      |        |             |             |  |
| Char: < Q> Decimal:  | 81     | Hex: 0x51   | Octal: \121 |  |
|                      |        |             |             |  |

Figure 229. Display Keycodes Example

## 23.2.7 Display OCS II Telnet Server 'trace' Facility

|     | -> PID: 6237 Start Time: Thu Jul 19 08:11:50 1996<br>-> Current Trace Log Filename: L0421152625<br>-> Last 2 trace files being kept. |     |                                 |  |  |  |  |  |
|-----|----------------------------------------------------------------------------------------------------|-----|---------------------------------|--|--|--|--|--|
|     | -> Maximum byte size of Trace Files is: 1046576                                                                                      |     |                                 |  |  |  |  |  |
| Lv1 | Description                                                                                                    | Lv1 | Description                     |  |  |  |  |  |
|     |                                                                                                    |     |                                 |  |  |  |  |  |
| 100 | TCP/IP Control Trace Level                                                                                                    | 101 | Dump ALL TCP/IP Packets         |  |  |  |  |  |
| 102 | Dump PS TCP/IP Packets                                                                                                    | 103 | Dump Telnet TCP/IP Packets      |  |  |  |  |  |
| 104 | Dump FTP TCP/IP Packets                                                                                                    | 105 | Dump IP Route TCP/IP Packets    |  |  |  |  |  |
| 106 | Dump RSH TCP/IP Packets                                                                                                    | 107 | Dump Internal IFBUF Packets     |  |  |  |  |  |
| 108 | Dump Short Format IFBUF Packets                                                                                                    | 199 | Full TCP/IP Trace Level         |  |  |  |  |  |
| 200 | DLC Control Trace Level                                                                                                    | 201 | DLC Read/Writes Trace Level     |  |  |  |  |  |
| 202 | Dump DLC Packets (Long format)                                                                                                    | 203 | Dump DLC Packets (Short format) |  |  |  |  |  |
| 299 | Full DLC Trace Level                                                                                                    | 300 | SUP Malloc Trace Level          |  |  |  |  |  |

Figure 230. Display 'trace' Example

# 23.2.8 Display OCS II Telnet Server Services

| TS> service   |                                                     |
|---------------|-----------------------------------------------------|
| 5250 is defau | ult, available services are:                        |
| 3278          | - TELNET Server/IBM 3278 display station emulation. |
| 5250          | - TELNET Server/IBM 5270 display station emulation. |
| tn3270        | - TN3270 client support.                            |
| tn3270E       | - TN3270E client support.                           |
| tn5250        | - TN5250 client support.                            |
| local         | - local TELNET redirector support.                  |

Figure 231. Display Services Example

# 23.2.9 Display OCS II Telnet Server Terminal Types

| TS> showterm                             |                                         |                       |                   |
|------------------------------------------|-----------------------------------------|-----------------------|-------------------|
| Terminals known to                       | TELNET Server:                          |                       |                   |
| ANSI                                     | FALC0-925-32                            | IBM-3477-FC-E         | TEKTRONIX-4115    |
| APOLLO                                   | FALCO-925-32W                           | IBM-3477-FC-P         | TEKTRONIX-4115N   |
| ATT-4418                                 | FALCO-925W                              | IBM-3477-FG           | TEKTRONIX-4205    |
| ATT-4425                                 | HP-2640                                 | IBM-3477-FG-E         | TEKTRONIX-4224    |
| ATXENIX                                  | HP-2640C                                | IBM-3477-FG-P         | TEKTRONIX-4316    |
| DATA-GENERAL-210                         | HP-9000                                 | IBM-5251-11           | TEKTRONIX-4316X   |
| DATA-GENERAL-410                         | HP-9000C                                | IBM-5251-11-E         | TEKTRONIX-4324    |
| DATA-GENERAL-410A                        | IBM-3151                                | IBM-5251-11-P         | TELEVIDE0-925     |
| DEC-VT100                                | IBM-3164                                | IBM-5292-1            | VISENTECH-VS230-8 |
| DEC-VT100-32                             | IBM-3179-2                              | IBM-5292-1-E          | WYSE-50           |
| DEC-VT100-C                              | IBM-3179-2-E                            | IBM-5555-B01          | WYSE-60           |
| DEC-VT100C                               | IBM-3179-2-P                            | IBM-5555-B01-E        | XTERM             |
| DEC-VT100G                               | IBM-3196-A1                             | IBM-5555-C01          | allhosts          |
| DEC-VT102                                | IBM-3196-A1-E                           | IBM-5555-C01-E        | dgbasic           |
| DEC-VT220                                | IBM-3196-A1-P                           | LINK-125              | tekbasic          |
| DEC-VT220-8                              | IBM-3278-2                              | LSI-ADM-3A            | vt100             |
| DEC-VT300                                | IBM-3278-3                              | LSI-ADM-3A+           | vt220             |
| DEC-VT300-8                              | IBM-3278-4                              | LSI-ADM-5             | vt220basic        |
| DEC-VT320                                | IBM-3278-5                              | MACPLUS               | vtbasic           |
| DEC-VT320-132                            | IBM-3279-2                              | PCENH                 |                   |
| DEC-VT320-8                              | IBM-3287-1                              | PCXTC                 |                   |
| DEC-VT52                                 | IBM-3477-FC                             | SUN                   |                   |
| DEC-VT320-132<br>DEC-VT320-8<br>DEC-VT52 | IBM-3279-2<br>IBM-3287-1<br>IBM-3477-FC | PCENH<br>PCXTC<br>SUN |                   |

Figure 232. Display Terminal Types Example

## 23.2.10 Display OCS II Telnet Server Status

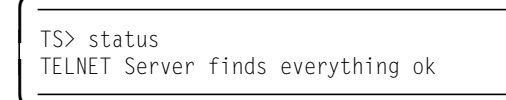

Figure 233. Status Display Example

## 23.2.11 Display Terminal Characteristics

```
TS> termcap vt100
vt100:
  tc=DEC-VT100:
dllDEC-VT100/VT100/vt100/DEC vt100 capabilities:
  ku=\E[A$Up Arrow$:
  kd=\E[B¢Down Arrow¢:
  kr=\E[C$Right Arrow$:
  kl=\E[D¢Left Arrow¢:
  kO=\EOP¢PF1¢:
  k1 = E00
  k2 = EOR PF3 :
  k3=\EOS¢PF4¢:
  ta=^I¢Tab¢:
  cs=|:
  f0=\E0P¢PF1¢|\E1¢Esc 1¢:
  f1=E0QPF2CIE2C2C
  f2=\EOR¢PF3¢I\E3¢Esc 3¢:
  f3=\EOS¢PF4¢I\E4¢Esc 4¢:
  tc=vtbasic:
d0lvtbasicIDEC vt basic capabilities:
  cr=^M$Return$:
  nl=^J:
  cl=\E[;H\E[2J:
  cm=\E[%i%d;%dH:
  ce=\E[K:
  cd=\E[J:
  se=\E[m:
  h]=\E[1m:
  so=\E[7m:
  uc=\E[4m:
  bk=\E[5m:
```

Figure 234. Display Terminal Characteristics Example

### 23.2.12 OCS II Telnet Server Help Information

After having started the TELNET session, help information is available by pressing the appropriate keys as defined in the 'octermcap' file. For example, a PS/2 client, using termtype vt220 and a 3278 emulation, gets help information by pressing **Shift+PF5**; the result will be the screen shown in Figure 236 on page 303.
|                     | >>> TELNET S   | Server 3278 Help Screen <<<          |
|---------------------|----------------|--------------------------------------|
| 3278 Key            | Кеу Сар        | 3278 Кеу Кеу Сар                     |
| ENTER               | Return         | DOUBLE LEFT ARROW ^c                 |
| RETURN              | ^]             | RIGHT ARROW Right Arrow              |
| RESET               | ^a             | DOUBLE RIGHT ARROW ^b                |
| HELP TOGGLE         | Help           | UP ARROW Up Arrow                    |
| TERM RESET          | Esc tty        | DOWN ARROW Down Arrow                |
| EXIT SESSION        | Ctrl-3 xx      | INSERT Ins Here                      |
|                     | Esc xx         | DELETE Remove                        |
| EXIT TO TS MANAGER  | Ctrl-3 xe      | FIELD MARK ^k                        |
|                     | Esc xe         | L25 TOGGLE ^y                        |
| CLEAR               | Ctrl-3 z       | SYS REQ Select                       |
| REPAINT             | Ctrl-3 r       | ATTN Find                            |
| ERASE EOF           | Prev Scr       | CUR SEL Esc c Cr                     |
| ERASE INPUT         | Next Scr       | DUP ^d                               |
| BACKSPACE           | Rubout         | PA1 Ctrl-3 al Cr                     |
| TAB                 | Tab            | PA2 Ctrl-3 a2 Cr                     |
| ΒΑCΚ ΤΑΒ            | ^e             | PA3 Ctrl-3 a3 Cr                     |
| HOME                | ^              | PF1 PF1                              |
| LEFT ARROW          | Left Arrow     | PF2 PF2                              |
| Server: OCS II RISC | /6000, V3.7.1  | Socket#: 5 PU: IPFP2209 LU: IPFT2S90 |
| Terminal: vt220     |                |                                      |
| Attributes: Blink U | nderline Rever | se Highlight Colors: Not Supported   |
| Press Space Bar for | more help      | [screen 1 of 2[                      |
|                     |                |                                      |

Figure 235. Telnet Server Sample

TS> help OpenConnect (R) TELNET Server --- Help To start a TELNET Server 3278 session: TS> !term\_type,3278,auto\_detect,LU,PU\_name To start a TELNET Server 5250 session: TS> !term\_type,5250,auto\_detect Where: term\_type - Terminal entry name defined in the octermcap file. 3278 or 5250 - Emulation (service) type. auto\_detect - Auto-detect Carriage Return flag (default=Y). LU - LU name or number, 3278 only (default=first available). - PU name, 3278 only (default=first available). PU\_name To start a 3278 session using a Wyse 50 terminal, with auto-detect CR, through LU 4 of a PU named PU2 enter: !wyse50,3278,,4,PU2 To start a 5250 session using a vt220 terminal, without auto-detect CR, enter: !vt220,5250,N No other services are currently supported by this version of the TELNET Server. Contact your system administrator for more detailed documentation.

Figure 236. Telnet Server Help Sample

# Chapter 24. OC/SAM Programming

The OC/SAM software packet allows a VSE system to communicate with a local area network using an OpenConnect Server. The program on the VSE system communicates with a partner program on the LAN, using either the User Datagram Protocol (UDP) or Transmission Control Program (TCP). Program development using UDP can be either single or multi-user. Program development using TCP can be either single or, if using VTAM LU0, multi-user.

The Socket Access Method provides the entry point into the network, the so-called socket, which is used by the application program to communicate with the partner program. The network complexity is handled by the OC/SAM software product. The only programming required in the VSE program is for the protocol established by the partner program.

The interface between the mainframe application and the OpenConnect Server is the APPL definition (VTAM), the LU definition (VTAM), or channel address (GTO). All transactions flow through this single path. There can be any number of partners on the LAN interfacing to the VSE application through this single path. This eliminates the tying up of more than one resource (LU) on the OpenConnect Server to run a multi-user configuration.

Before writing your own socket programs you should study the sample programs provided in TCPOCS.SAMSMP.

# 24.1 TCP/IP Application Programming Tutorial

## 24.1.1 Network Programming Overview

Each process that uses TCP/IP communication services at a given node is assigned a unique **port** number. This process is called a **TCP/IP server** and can, from a conceptual point of view, be 'called' by any TCP/IP client using that port number. The server uses a port number that all potential clients know. A TCP/IP client process typically uses one port to establish a communication with the server and another one to request services and transfer data.

The TCP/IP communication software from OCS supports the sockets network programming API. Sockets provide a network programming API that is very similar to do input/output to local devices. The sockets API is currently by far the most commonly used API for network programming in the TCP/IP environment.

## 24.1.2 Socket Programming

The socket access method supplied by OCS supports two different types of sockets:

 Datagram sockets: These are sockets that can be used to communicate using the User Datagram Protocol (UDP). Datagram sockets support an unreliable, datagram form of data transfer in which individual user datagrams can be sent from one socket to another. 2. Stream Sockets: These are sockets that can be used to communicate using the Transmission Control Protocol (TCP). Stream sockets support a connection-oriented form of data transfer where streams of data can be sent from one socket to another over a TCP connection.

# 24.1.3 Socket Addresses

To establish a TCP/IP session, the sockets communication API functions need address information about the communication partners. A socket address is comprised of:

- 1. An Internet address: a four-byte integer value containing the internet address, in binary format, of the host in which the process is running. A client process must know the internet address of the host on which the server is running.
- 2. A Port: a two-byte integer value identifying the port number assigned to the process. A client must know the port number that the server is using. A client typically asks the communication software to supply it.

# 24.1.4 Application Protocols

## 24.1.4.1 Connectionless Application Protocol

A client/server application that implements a connectionless application protocol uses datagram sockets to communicate using UDP. Figure 237 on page 307 shows the sequence in which the API functions are typically issued in an application that uses a connectionless protocol.

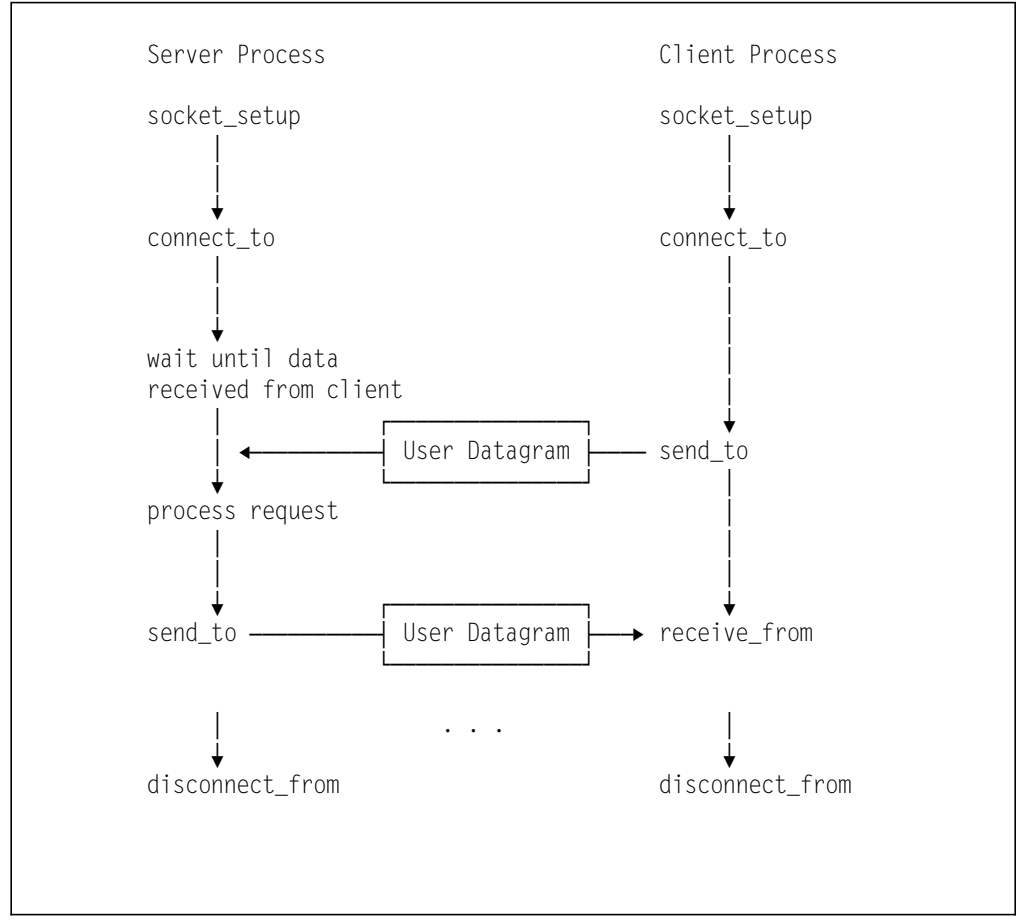

Figure 237. Typical Sockets API Functions for UDP

Steps performed by a connectionless server:

- 1. The server issues several SAM functions to provide protocol information that will eventually be required to support communication between the client and the server.
- 2. The server issues a 'connect\_to' function, to provide his own port number. The internet address of the own host is returned by this function.
- 3. The server then issues a 'receive\_from' function that allows the server to accept incoming data from a client. The 'receive\_from' function causes the server to wait until data arrives from any client that wishes to use the services of the server process.
- 4. When an incoming user datagram arrives from a client, the server performs any required processing. The protocol control information included in the incoming user datagram includes the client host's internet address and the port number used by the client process on that host.
- The server can then reply to the client by issuing one or more 'send\_to' functions. The 'send\_to' function references the client's socket address that was received in the previous step.
- 6. To terminate the connection with the port number that was provided in the 'connect\_to' request, the 'disconnect\_from' function is used.

Steps performed by a connectionless client:

1. The client issues the same setup functions as the server.

- 2. The client issues the 'connect\_to' function providing his own port number.
- 3. The client issues a 'send\_to' function to send a user datagram to the server. The client must know the socket address of the server.
- If the client expects to receive data from the server, he issues a 'receive\_from' function that causes the client to wait until data arrives from the server.
- 5. To end the connection a 'disconnect\_from' is issued.

The **socket setup** is comprised of several SAM functions issued in sequence to initialize the interface with the OpenConnect server:

- 1. Get work area: allocate storage areas that will be used by this session.
- 2. Set socket options: set up the options that will be used during program execution (for example, request tracing).
- 3. Set net by LU: identifies the LU that will be used to communicate with the OpenConnect server.
- 4. Set ACB by name: set the ACB name that will be used to identify your application to VTAM.
- 5. Set protocol by name: Set the type of protocol (UDP or TCP) that will be used to communicate with the partner on the network.
- 6. Session start: establish a connection from the ACB to the LU of the OpenConnect server.
  - **Note:** This SAM function does not establish sessions to TCP partner programs, only to the OC server.

When the network resources are no longer required by the program, the program terminates the socket in an orderly fashion:

- 1. Session end: terminate the session with the LU on the OpenConnect server.
- 2. Close all: this function closes any internal files and file buffers.
- 3. Put work area: all storage areas allocated by the 'Get work area' function are released.

#### 24.1.4.2 Connection-oriented Application Protocols

A client/server application that implements a connection-oriented application protocol uses stream sockets to communicate using TCP. Figure 238 on page 309 shows the sequence in which the API functions are typically issued in an application that uses a connection-oriented protocol.

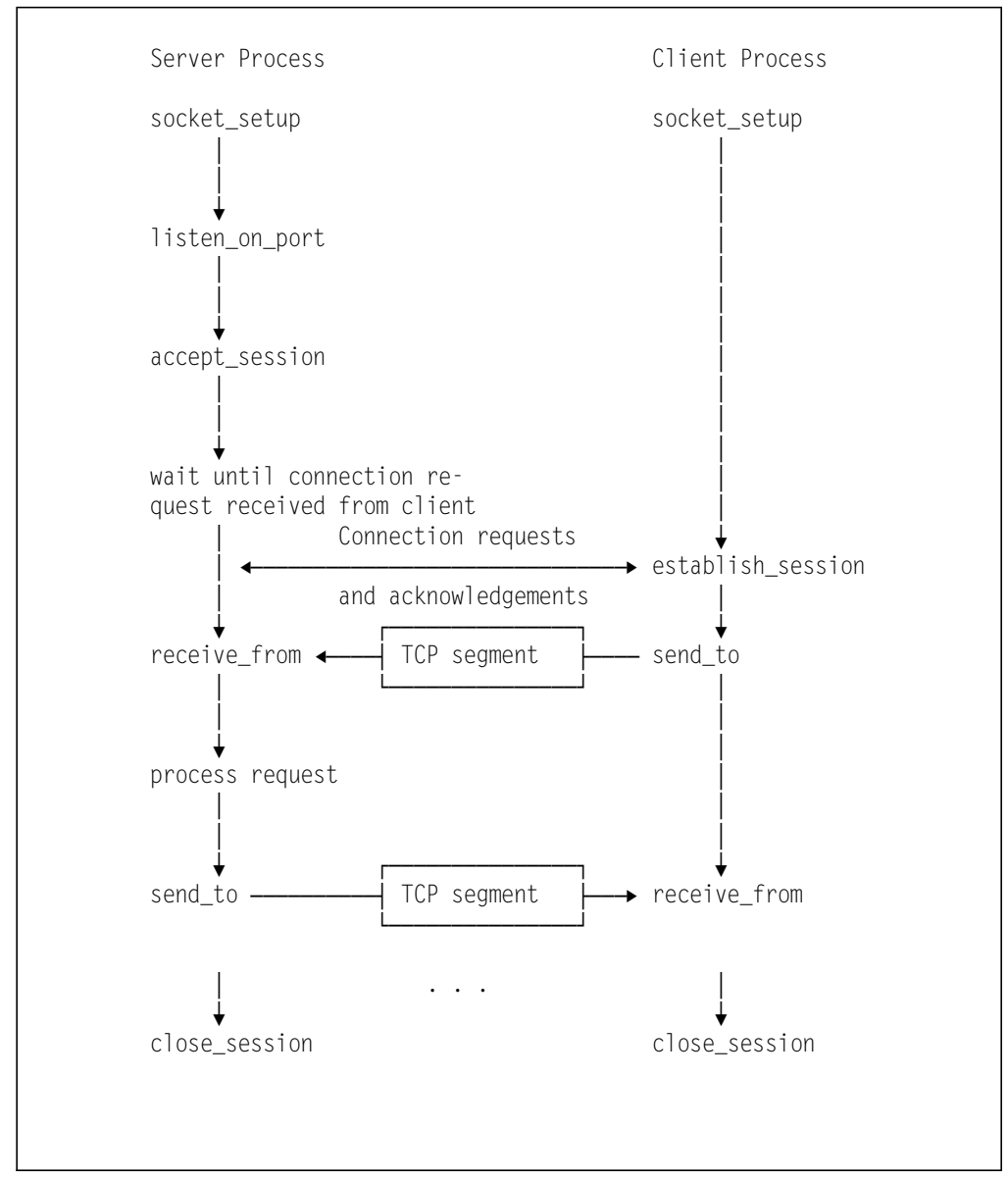

Figure 238. Typical Sockets API Functions for TCP

Steps performed by a connection-oriented server:

- 1. Server issues functions required for setting up the interface.
- 2. The server issues a listen function that links the server application to a specific port number.
- 3. The server issues an 'accept\_session' to indicate that the server is willing to accept a connection request from a client.
- The 'wait until connection' request can be done either on the 'accept\_session' or the 'receive\_from' function, depending on the options specified.
- 5. The server performs the processing required by the application and issues a 'send\_to' function that allows the server to send data to the client.
- 6. Before the server terminates, he issues the 'close\_session' request.

Steps performed by a connection-oriented client:

- 1. Set up sockets to initialize the communication interface.
- 2. The client issues an 'establish\_session' function to set up a session to the server. The client has to provide the socket address information of the server in this function.
- 3. The client uses a 'sent\_to' function to send data to the server over the established TCP connection.
- 4. To end the session created by 'establish\_session' the client issues the 'close\_session' request.

#### 24.2 Running the Sample Programs

To run the sample programs provided by OC/SAM some preparatory work is required:

- Customize VTAM
- · Adapt the source programs
- Create a job to execute the programs. All sample programs are assembled with the VSE/High Level Assembler (HLASM).

# 24.2.1 VTAM Customization

#### 24.2.1.1 VTAM APPL Definitions

Before the sample programs can be run, the application names have to be defined in the APPL major node.

Figure 239 is an extract from the complete VTAM APPL provided in the sample library member '\$VTAMGEN'.

UDPTEST1 APPLAUTH=(ACQ),EAS=2,ACBNAME=UDPTEST1UDPTEST2 APPLAUTH=(ACQ),EAS=2,ACBNAME=UDPTEST2TCPTEST1 APPLAUTH=(ACQ),EAS=2,ACBNAME=TCPTEST1TCPTEST2 APPLAUTH=(ACQ),EAS=2,ACBNAME=TCPTEST2

Figure 239. APPL Definitions for OC/SAM Samples

The key definitions and parameters are:

- UDPTESTn / TCPTESTn APPL entries. APPL entries for the UDP/TCP test programs. The key parameters are:
  - ACBNAME. Should be the same as the APPL label. The names must match the values specified in the sample programs.
  - EAS=2. Allows two concurrent sessions.

## 24.2.1.2 VTAM LU Definition

Figure 24 on page 47 lists all LUs we defined in our setup.

The two LU definitions we used for the OC/SAM sample programs are shown in the following figure.

| IPF2S9I | LU | LOCADDR=9,DLOGMOD=OCSLUO,<br>ISTATUS=ACTIVE,MODETAB=OCSBIND, | C<br>C |
|---------|----|--------------------------------------------------------------|--------|
|         |    | MDLTAB=VTMMDL,MDLENT=VSELU2A,                                | С      |
|         |    | SSCPFM=USSSCS,USSTAB=VTMUSSTR                                |        |
| IPF2S9P | LU | LOCADDR=16,DLOGMOD=OCSLUO,                                   | С      |
|         |    | ISTATUS=ACTIVE,MODETAB=OCSBIND,                              | С      |
|         |    | MDLTAB=VTMMDL,MDLENT=VSELU2A,                                | С      |
|         |    | SSCPFM=USSSCS,USSTAB=VTMUSSTR                                |        |
|         |    |                                                              |        |

Figure 240. LU Definitions for the OC/SAM Samples

The key parameters are:

- · The LU name. Must match the:
  - LU name in the OCS II Gateway customization (see 5.1.2.4, "VTAM Local SNA Major Node" on page 46)
  - LU name in the OC/SAM sample programs
- LOCADDR. Must match the number used in the OCS II Gateway customization (see 5.1.2.4, "VTAM Local SNA Major Node" on page 46)
- MODETAB and DLOGMOD. Identify the appropriate logmode table entry. We used the same table as the OC/FTP Server (see 6.2.2, "VTAM Customization" on page 66).

# 24.2.2 OCS Sample Programs

Sublibrary TCPOCS.SAMSMP contains program samples for socket programming. In order to adapt the programs to your network environment, punch them into the ICCF library. To assemble and run the programs, use the sample job \$VSEJCL.A provided in library TCPOCS.SAMSMP and modify it accordingly.

#### 24.2.2.1 UDP Sample Programs

We ran sample programs UDPSBV0 and UDPCBV0 which use SNA LU0 to communicate with the OpenConnect Server.

**UDPSBV0** is a TCP/IP server program using UDP to respond to the **UDPCBV0** client.

**UDPCBV0** is a TCP/IP client program using UDP to call the **UDPSBV0** server.

Both programs are running on VSE/ESA and communicate with each other via the OCS II Gateway.

Some of the SAM function calls in the source code have to provide environment specific parameters. We modified that code as follows:

1. For the server UDPSBV0:

- GET\_WORK\_AREA function must use parameter value "DOS" instead of "MVS".
- SET\_NET\_BY\_LU function must specify LU name "IPFT2S9I".
- SET\_ACB\_BY\_NAME function must specify VTAM application program name "UDPTEST1".
- 2. For the client UDPCBV0:
  - GET\_WORK\_AREA function must use parameter value "DOS" instead of "MVS".
  - SET\_NET\_BY\_LU function must specify LU name "IPFT2S9P".
  - SET\_ACB\_BY\_NAME function must specify VTAM application program name "UDPTEST2".

The modified source code is then cataloged back into library TCPOCS.SAMSMP. Then we assembled and ran the UDP server program using the following job:

С

```
* $$ JOB JNM=UDPSBV0.CLASS=0.DISP=D
* $$ LST DISP=D,CLASS=A,DEST=(,WSTIEBER)
// JOB UDPSBVO
// LIBDEF SOURCE, SEARCH=TCPOCS.SAMMAC
// LIBDEF OBJ,SEARCH=TCPOCS.SAMOBJ
// LOG
// OPTION LINK
// EXEC PGM=ASMA90,SIZE=(ASMA90,50K),
               PARM=SYSPARM(DOS)¢
* $$ SLI MEM=UDPSBVO.A
/*
// EXEC PGM=LNKEDT
/*
// EXEC ,SIZE=AUTO
/*
/&
* $$ EOJ
```

Figure 241. Assemble and Run the UDP Server Program

When the server program UDPSBV0 is ready to accept client requests, the following message appears on the VSE system console:

'SOCK\$AM/UDPS READY FOR CLIENT'

Now the client program UDPCBV0 can be assembled and started.

```
* $$ JOB JNM=UDPCBV0,CLASS=5,DISP=D
* $$ LST DISP=D,CLASS=A,DEST=(,WSTIEBER)
// JOB UDPCBVO
// LIBDEF SOURCE,SEARCH=TCPOCS.SAMMAC
// LIBDEF OBJ,SEARCH=TCPOCS.SAMOBJ
// LOG
// OPTION LINK
                                                                         С
// EXEC PGM=ASMA90,SIZE=(ASMA90,50K),
               PARM=SYSPARM(DOS)¢
* $$ SLI MEM=UDPCBVO.A
/*
// EXEC PGM=LNKEDT
/*
// EXEC ,SIZE=AUTO
/*
/&
* $$ EOJ
```

Figure 242. Assemble and Run the UDP Client Program

The programs exchange short notices to test the UDP link and complete without further messages. Check the trace entries in the job output to verify that the programs communicated successfully.

#### 24.2.2.2 TCP Sample Programs

We ran sample programs TCPSBV0, TCPCBV0 and TCPSMTP which use SNA LU0 to communicate with the OpenConnect Server.

**TCPSBV0** is a TCP/IP server program using TCP to respond to the **TCPCBV0** client.

TCPCBV0 is a TCP/IP client program using TCP to call the TCPSBV0 server.

**TCPSMTP** is a TCP/IP client program using TCP to send mail to a standard TCP/IP SMTP (Simple Mail Transfer Protocol) server.

TCPSBV0 and TCPCBV0 are running on VSE/ESA and communicate with each other via the OCS II Gateway.

Some of the SAM function calls in the source code have to provide environment specific parameters. We modified that code as follows:

- 1. For the server TCPSBV0:
  - GET\_WORK\_AREA function must use parameter value "DOS" instead of "MVS".
  - SET\_NET\_BY\_LU function must specify LU name "IPFT2S9I".
  - SET\_ACB\_BY\_NAME function must specify VTAM application program name "TCPTEST1".
- 2. For the client TCPCBV0:
  - ESTABLISH\_SESSION function must specify the server IP address, in our case X'C03D6451' (192.61.100.81).
  - GET\_WORK\_AREA function must use parameter value "DOS" instead of "MVS".

- SET\_NET\_BY\_LU function must specify LU name "IPFT2S9P".
- SET\_ACB\_BY\_NAME function must specify VTAM application program name "TCPTEST2".

The modified source code is then cataloged back into library TCPOCS.SAMSMP. Then we assembled and ran the TCP server program using the following job:

С

С

```
* $$ JOB JNM=TCPSBV0,CLASS=0,DISP=D
* $$ LST DISP=D,CLASS=A,DEST=(,WSTIEBER)
// JOB TCPSBVO
// LIBDEF SOURCE,SEARCH=TCPOCS.SAMMAC
// LIBDEF OBJ,SEARCH=TCPOCS.SAMOBJ
// LOG
// OPTION LINK
// EXEC PGM=ASMA90,SIZE=(ASMA90,50K),
               PARM=SYSPARM(DOS)¢
* $$ SLI MEM=TCPSBVO.A
/*
// EXEC PGM=LNKEDT
/*
// EXEC ,SIZE=AUTO
/*
/&
* $$ EOJ
```

Figure 243. Assemble and Run the TCP Server

When the server program TCPSBV0 is ready to accept client requests, the following message appears on the VSE system console: 'SOCK\$AM/TCPS READY FOR CLIENT'

Now the client program can be assembled and started.

```
* $$ JOB JNM=TCPCBV0,CLASS=5,DISP=D
* $$ LST DISP=D,CLASS=A,DEST=(,WSTIEBER)
// JOB TCPCBVO
// LIBDEF SOURCE,SEARCH=TCPOCS.SAMMAC
// LIBDEF OBJ,SEARCH=TCPOCS.SAMOBJ
// LOG
// OPTION LINK
// EXEC PGM=ASMA90,SIZE=(ASMA90,50K),
               PARM=SYSPARM(DOS)¢
* $$ SLI MEM=TCPCBV0.A
/*
// EXEC PGM=LNKEDT
/*
// EXEC ,SIZE=AUTO
/*
/&
* $$ EOJ
```

Figure 244. Assemble and Run the TCP Client

The programs exchange short notices to test the TCP link and complete without further messages. Check the trace entries in the job output to verify that the programs communicated successfully.

**TCPSMTP** is a batch program which communicates with an SMTP mail server program.

Some of the SAM function calls in the source code have to provide environment specific parameters. We modified that code as follows:

- ESTABLISH\_SESSION function must specify the server IP address, in our case X'C03D6451' (192.61.100.81).
- GET\_WORK\_AREA function must use parameter value "DOS" instead of "MVS".
- SET\_NET\_BY\_LU function must specify LU name "IPFT2S9P".
- SET\_ACB\_BY\_NAME function must specify VTAM application program name "TCPTEST1".

The modified source code is then cataloged back into library TCPOCS.SAMSMP.

The TCPSMTP program reads mail to be sent from SYSIPT, the input must also include the standard SMTP control information. A more advanced mail client function for VSE is described in the next section.

To run the TCPSMTP program we submitted the following job:

```
* $$ JOB JNM=TCPSMTP.CLASS=0.DISP=D
* $$ LST DISP=D,CLASS=A,DEST=(,WSTIEBER)
// JOB TCPSMTP
// LIBDEF SOURCE.SEARCH=TCPOCS.SAMMAC
// LIBDEF OBJ,SEARCH=TCPOCS.SAMOBJ
// LOG
// OPTION LINK
// EXEC PGM=ASMA90,SIZE=(ASMA90,50K),
                                                                        С
              PARM=SYSPARM(DOS)¢
* $$ SLI MEM=TCPSMTP.A
/*
// EXEC PGM=LNKEDT
/*
// EXEC ,SIZE=AUTO
MAIL FROM:<wacker@aix320>
 RCPT TO:cpram@aix320>
DATA
SUBJECT: VSE/aix
This is a line of data from an SMTP client on the VSE system.
/*
/&
 * $$ EOJ
```

Figure 245. Assemble and Run the TCPSMTP Mail Client

## 24.3 SMTP Mail Example

Based on the TCPSMTP sample program discussed in the previous section, we developed an extension to implement a simple but efficient mail facility for VSE/ESA based on TCP/IP SMTP.

The example described in this chapter works as a standard SMTP mail client which delivers mail to standard Internet SMTP mail servers, in order to send mail to other Internet users.

In our test environment we sent mail from the VSE system to users on AIX, OS/2 and Windows and where the mail can be retrieved using the standard TCP/IP-based mail programs on these platforms.

- Note -

The programs referred to in this chapter are available on the IBMVSE tools disk (managed by VMTOOLS at BOEVM3).

#### 24.3.1 Mail Example Overview

A mail system is typically divided in two parts, the "Message Transfer Agent" and the "Message Entry Function". The basic structure of our implementation is illustrated in the following figure.

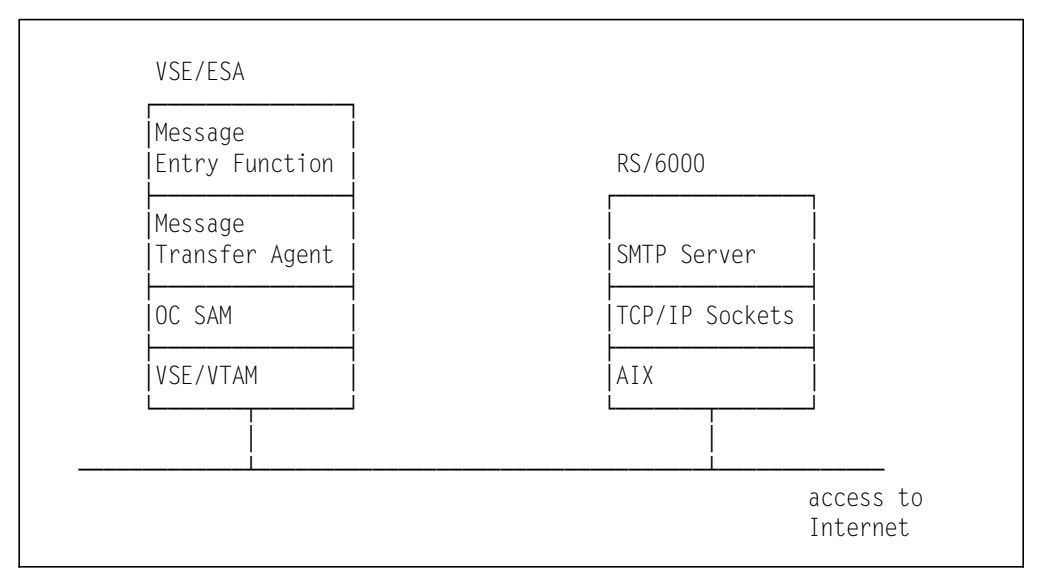

Figure 246. VSE/ESA SMTP Mail Client Structure

The SMTP mail function works as follows:

- The Message Transfer Agent (MTA) receives the mail text and sends it to the SMTP server after having added the necessary SMTP protocol information. The MTA is implemented on VSE/ESA using the OC/SAM programming API.
- 2. The Message Entry Function (MEF) allows users to enter a mail text and send it to the desired recipients by using a PF-key.

The MEF was implemented as a simple dialog function using the VSE/ESA II (Interactive Interface). Figure 247 on page 317 shows an example of how to enter mail using the MEF.

IESADMMAIL Send a Note To: wacker@aix320 pramot@tcpcl3 Cc: wstieber@aix320 Subject: VSE/mail < Hello. this is a mail entered via the VSE message entry function. The VSE message transfer agent generates the required SMTP control cards and sends them to the SMTP server on AIX. From there on the SMTP mail servers handle the delivery of the mail in the TCP/IP network. See you later on OS/2. Enter receiver address and your mail. PF1=HELP 2=DEL LINE 3=END 4=RETURN 5=SEND 6=ADD LINE

Figure 247. Entering SMTP Mail on VSE/ESA

#### — Note -

The Message Entry Function (MEF) is not described further in this book; a detailed description is available on the IBMVSE tools disk (managed by VMTOOLS at BOEVM3).

## 24.3.2 Message Transfer Agent

The Message Transfer Agent (MTA) receives messages via the MEF and sends them to an SMTP server program.

A message consists of:

- 1. A message header, containing address information of the sender and the recipients and other mail information.
- 2. A message body, containing the mail text.

Our implementation of the MTA supports the following Message Header (MH) components (note that all MH component identifiers have to start in column 1):

#### **MH-Component Comment**

- From: Specifies the sender address of the message. Has to be the first MH component. In our implementation this is inserted by the MEF and corresponds to the VSE/ESA user ID.
- To: Specifies the address(es) of the primary recipient(s). At least one user has to be specified. Multiple users can be specified separated by blanks.
- Cc: Specifies the address(es) of secondary recipient(s), that is the 'carbon copy' list.
- **Subject:** Provides for a comment line which will be displayed by the receiver's mail system.

The message header is ended by a line of dashes ("-----"). The message body ends with a "." (dot) on the first character position.

Taking our example from Figure 247, the following lines are passed to the MTA:

```
To: wacker@aix320 pramot@tcpcl3
Cc: wstieber@aix320
Subject: VSE/mail
------
Hello,
this is a mail entered via the VSE message entry function.
The VSE message transfer agent generates the required SMTP
control cards and sends them to the SMTP server on AIX.
From there on the SMTP mail servers handle the delivery of the
mail in the TCP/IP network.
See you later on OS/2.
```

Figure 248. Message Input to the VSE/ESA Message Transfer Agent

All necessary SMTP control cards are generated by the Message Transfer Agent.

To handle the communication with the calling program the message is prefixed by an 80-byte Control Buffer, mainly to signal error conditions to the caller.

The contents of this Mail Control Buffer are listed in the following figure.

| MAILDS   | DSECT |       | MAIL CB PASSED BY CALLER        |
|----------|-------|-------|---------------------------------|
| MAILHD   | DS    | 0CL80 | VSE/ESA MAIL HEADER             |
| MLTAG    | DS    | CL6   | CONSTANT ¢MAILCB¢               |
| MLRC     | DS    | H¢0¢  | RETURN CODE TO CALLER           |
| MLRCOK   | EQU   | X¢00¢ | ОК                              |
| MLRCSMTP | EQU   | X¢OA¢ | SMTP ERROR                      |
| MLRCSOCK | EQU   | X¢OC¢ | SOCK\$AM ERROR                  |
| MLRSC    | DS    | H¢O¢  | REASON CODE                     |
| MLSRC    | DS    | CL1   | MAIL SOURCE (=M MEANS COMMAREA) |
| MLTROPT  | DS    | CL1   | TRACE OPT (=T MEANS TRACE)      |
| MLOPTFIL | DS    | CL6   | EMPTY SLOTS                     |
| MLSRCQN  | DS    | CL8   | NAME OF TS QUEUE OF SOURCE      |
| MLTRQN   | DS    | CL8   | NAME OF TS QUEUE FOR TRACE      |
| MLDATA   | DS    | 0CL13 | DIAGNOSTIC: STRING DATA         |
| MLSMMSG  | DS    | CL3   | SMTP: MSG NUMBER/ SAM: REQ.     |
| MLSMUSR  | DS    | CL10  | SMTP: UNKNOWN USER              |
| *        |       |       |                                 |
|          |       |       |                                 |

Figure 249. Layout of VSE MTA Control Buffer

## 24.3.3 SMTP Server

The VSE/ESA MTA transmits the mail to the AIX SMTP server. The message header is scanned and control records are generated which are sent to the SMTP server prior to the actual mail data.

These are the control records sent to the SMTP server:

#### **Control Card Comments**

- MAIL FROM: The MAIL FROM card is generated out of the "From:" MH-component. The "From:" MH-component has to be the first entry in the message header.
- **RCPT TO:** For each user specified in the "To:" and "Cc:" MH-components, a 'RCPT TO:' record is generated.
- **DATA** When the end-of-message indication is detected, the MTA sends a DATA record, indicating to the SMTP server that all following lines, up to the "." (dot) line, are part of the data to be sent. The MTA sends all message header lines after the DATA record.
- **QUIT** After all message lines are sent the MTA disconnects from the SMTP server using the SMTP 'QUIT' command.

The VSE/ESA MTA supports a TRACE function, which writes all message lines and SMTP control records sent as well as the messages returned by the SMTP server to CICS Temporary Storage (using a default TS Queue name of "IESXMAIL").

The following TRACE lines were written to subject TS Queue when we sent the sample mail message shown in Figure 247 on page 317:

```
00001 IESXMAILDATE=00094340TIME=00164628
00002 MAILCB....MT
                                IESXMAIL
00003 220 aix320.itsc.ibm.com Sendmail AIX 3.2/ UCB 5.64/4.03 ready at Tu
00004 From:wacker
00005 MAIL FROM:wacker
00006 250 wacker... Sender is valid
00007 To:wacker@aix320 pramot@tcpcl1
00008 RCPT TO:wacker@aix320
00009 250 wacker@aix320... Recipient is valid
00010 RCPT T0:pramot@tcpc]1
00011 250 pramot@tcpcl1... Recipient is valid
00012 Subject: VSE/mail
00013 Cc:wstieber@aix320
00014 RCPT TO:wstieber@aix320
00015 250 wstieber@aix320... Recipient is valid
00016 -----
00017 354 Enter mail. End with the . character on a line by itself
00018 From:wacker
00019 To:wacker@aix320 pramot@tcpcl1
00020 Subject: VSE/mail
00021 Cc:wstieber@aix320
00022 -----
00023 Hello,
00024 this is a mail entered via the VSE message entry function.
00025 The VSE message transfer agent generates the required SMTP
00026 control cards and sends them to the SMTP server on AIX.
00027 From there on the SMTP servers handle the delivery of the
00028 mail in the TCP/IP network.
00029
00030 See you later on OS/2.
00031 .
00032 Ok
00033 221 aix320.itsc.ibm.com: closing the connection
00034 MAILCB....MT
                                TESXMATI
```

Figure 250. Communication between the VSE/ESA MTA Client and the SMTP Server

# 24.3.4 Receiving the Mail

To test our OC/SAM mail client we sent mail to AIX, OS/2 and Windows workstations. These platforms use different facilities to receive incoming mail from other TCP/IP nodes:

• AIX

The 'mail' command is used to display the contents of the mailbox. From the mailbox prompt mailbox commands can be entered to manage the contents of the mailbox.

• OS/2

Uses the 'LaMail' Presentation Manager application.

• Windows

Uses the 'Mail' Windows application.

Using these facilities the mail systems allow you to read the incoming mail, print it and store it into personal mail folders. As an example Figure 251 on page 321 and Figure 252 on page 321 show how our VSE/ESA mail was received and viewed using OS/2's LaMail facility.

| F<br>F<br>Sub | n Basket<br>rom:<br>oject: VSE | /mail  |          |          | • D<br>13<br>Dec c |
|---------------|--------------------------------|--------|----------|----------|--------------------|
| Seen          | Date                           | Userid | Node     | Subject  | <u>4.43</u>        |
| ¥             | 13 Dec                         | wacker | aix320   | VSE/mail |                    |
| X             | 12 Dec                         | wacker | aix320   | test77   |                    |
| X             | 02 Dec                         | wacker | aix320   | test77   |                    |
| ×             | 18 Nov                         | pram   | aix320   | 2nd mail |                    |
|               |                                |        | <b>k</b> |          |                    |

Figure 251. Receiving VSE/ESA SMTP Mail Using OS/2 LaMail

| 💫 Note from wacker at aix320.itsc.ibm.com                      | 00 <b>0</b> 0 |
|----------------------------------------------------------------|---------------|
| Mail File Edit Search Options Command Help                     |               |
| Top of File                                                    |               |
| Date: Tue, 13 Dec 1994 16:49:33 +0100                          |               |
| From: wacker@aix320.itsc.ibm.com                               |               |
| Message-Id: <9412131549.AA07560@aix320.itsc.ibm.com>           |               |
| To: wacker@aix320.itsc.ibm.com, pramot@tcpcl1.itsc.ibm.com     |               |
| Subject: VSE/mail                                              |               |
| Cc: wstieber@aix320.itsc.ibm.com                               |               |
| Ϋ́                                                             |               |
| Hello,                                                         |               |
| this is a mail entered via VSE message entry function.         |               |
| The VSE message transfer agent generates the required SMTP     |               |
| control cards and sends them to the SMTP server on AIX.        |               |
| From there on the SMTP mail servers handle the delivery of the |               |
| mail in the TCP/IP network.                                    |               |
|                                                                |               |
| See you later on OS/2.                                         | Ŵ             |
| X                                                              | X             |
| Line 8 of 24 Column 61 1 File Insert                           |               |

Figure 252. Reading VSE/ESA SMTP Mail Using OS/2 LaMail

# 24.3.5 Message Transfer Agent Program Implementation and Setup

The MTA implementation of the MTA is based on the sample program IESMTA which is available on the IBMVSE tools disk (managed by VMTOOLS at BOEVM3).

The following steps are required to set up IESMTA:

- Customize Assembler program IESMTA
- Customize CICS

Customize OC/SAM

No further customization is required for VTAM, since we already provided the necessary APPL statements and the VTAM LU definitions (see 24.2, "Running the Sample Programs" on page 310).

#### 24.3.5.1 Customize IESMTA

The following adaptations have to be made:

- 1. Define the IP address of the TCP/IP host running the SMTP server.
- Define the communication type to be used for I/O to the OpenConnect server. The sample program uses SNA LU0 communication by default.
- 3. Define the LU name to be used for OCS II Gateway communication.

We used the job listed below to assemble the IESMTA program.

\* \$\$ JOB JNM=COMMTA,DISP=D,CLASS=A,NTFY=YES \* \$\$ LST DISP=D,CLASS=Q,PRI=3 \* \$\$ PUN DISP=I, PRI=9, CLASS=A // JOB COMMTA TRANSLATE PROGRAM IESMTA \* VSE/MAIL INSTALL STEP: TRANSLATE IESMTA PROGRAM // LIBDEF SOURCE.SEARCH=TCPOCS.SAMMAC // LIBDEF OBJ, SEARCH=TCPOCS.SAMOBJ // ASSGN SYSIPT, SYSRDR // EXEC IESINSRT \$ \$\$ LST DISP=D,CLASS=Q,PRI=3 // JOB COMMTA COMPILE PROGRAM IESMTA \* VSE/MAIL INSTALL STEP: ASSEMBLE IESMTA PROGRAM // LIBDEF SOURCE,SEARCH=TCPOCS.SAMMAC // LIBDEF OBJ, SEARCH=TCPOCS.SAMOBJ // SETPARM CATALOG=1 // IF CATALOG = 1 THEN // GOTO CAT // OPTION ERRS,SXREF,SYM,LIST,NODECK // GOTO ENDCAT /. CAT // LIBDEF PHASE,CATALOG=PRD2.CONFIG // OPTION ERRS,SXREF,SYM,CATAL,NODECK PHASE IESMTA,\* INCLUDE DFHEAI /. ENDCAT // EXEC ASMA90,SIZE=(ASMA90,50K),PARM=\$EXIT(LIBEXIT(EDECKXIT))\$ \* \$\$ END // ON \$CANCEL OR \$ABEND GOTO ENDJ2 // OPTION NOLIST, NODUMP, DECK // EXEC DFHEAP1\$,SIZE=512K \*ASM XOPTS(CICS) \* \$\$ SLI ICCF=(IESMTA),LIB=(0029) /\* /. ENDJ2 // EXEC IESINSRT /\* // IF CATALOG NE 1 OR \$MRC GT 4 THEN // GOTO NOLNK // EXEC LNKEDT, SIZE=256K /. NOLNK #& \$ \$\$ EOJ \* \$\$ END /& \* \$\$ EOJ

Figure 253. Assemble Message Transfer Agent Program IESMTA

#### 24.3.5.2 CICS Customization

This section covers the definitions required in CICS/VSE to enable VSE/ESA users to use the MTA. The CICS CEDA transaction was used to define the following resources to CICS/VSE:

Program IESMTA

We filed this resource under group 'VSEGROUP'.

The screen image from our CEDA session is shown in the figure below.

| CEDA DEFINE<br>PROGram<br>Group<br>Language<br>RELoad<br>RESident<br>RS1<br>Status<br>REMOTE ATTRIBUT | : IESMTA<br>: VSEGROUP<br>: Assembler<br>: No<br>: No<br>: 00<br>: Enabled<br>ES | CObol I Assembler I C I Pli I Rpg<br>No I Yes<br>No I Yes<br>O-24 I Public<br>Enabled I Disabled |
|----------------------------------------------------------------------------------------------------|----------------------------------------------------------------------------------|--------------------------------------------------------------------------------------------------|
| REMOTESystem<br>REMOTEName<br>Transid                                                                 | :                                                                                |                                                                                                  |
| Executionset                                                                                          | : Fullapı                                                                        | Fullapi I Dpisubset                                                                              |

The key parameters are:

- **PROGRAM.** The name of the Message Transfer Agent program.
- GROUP. The name of the group to which this definition belongs.
- LANGUAGE. The programming language of this program is Assembler.

#### 24.3.5.3 OC/SAM Customization

IESMTA uses the 'GET SERVICE BY NAME' function to obtain the port number and protocol type for communication with the SMTP server. You need to make sure that your 'GET SERVICE BY NAME' table contains an entry for this port. The default table provided by OC/SAM contains this entry, as shown in the figure below.

| DC H¢25¢ Port number service is using<br>DC CL4¢TCP¢ Protocol service is using<br>DC CL20¢¢ Alias name for service |  | DC<br>DC<br>DC<br>DC | CL20¢SMTP¢<br>H¢25¢<br>CL4¢TCP¢<br>CL20¢ ¢ | Name of service<br>Port number service is using<br>Protocol service is using<br>Alias name for service |
|----------------------------------------------------------------------------------------------------|--|----------------------|--------------------------------------------|----------------------------------------------------------------------------------------------------|
|----------------------------------------------------------------------------------------------------|--|----------------------|--------------------------------------------|----------------------------------------------------------------------------------------------------|

Figure 254. SMTP Entry in Default 'GET SERVICE BY NAME' Table

If the table does not contain an entry for SMTP, add an entry as described in 11.2.1, "GET SERVICE BY NAME Table Customization" on page 150.

# **Chapter 25. Implementation Summary**

The successful implementation of OCS products with VSE/ESA depends heavily on your understanding of the:

- · Definition requirements in VSE/ESA and the OCS products
- · Relationships between the VSE/ESA and OCS products customization

The definitions required in VSE/ESA and the OCS II Gateway are covered in previous chapters. This chapter summarizes the **relationships** between the definitions in the different subsystems affected using a number of figures.

These figures are meant to help you to better understand the implementation of OCS products. Pointers in the figures illustrate the relationships of the definitions and where parameter values must match.

The following definition relationships are illustrated:

- VTAM and OCS II Gateway Definitions
- OC/FTP Server Definitions
- OC/FTP Client, OC/RSH Client, and OC/LPD Definitions
  - VTAM and CICS Definitions
  - VTAM, OC/FTP Client, OC/RSH Client and OCS II Gateway Definitions
- OC/TELNET FS Definitions

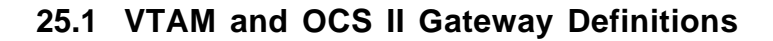

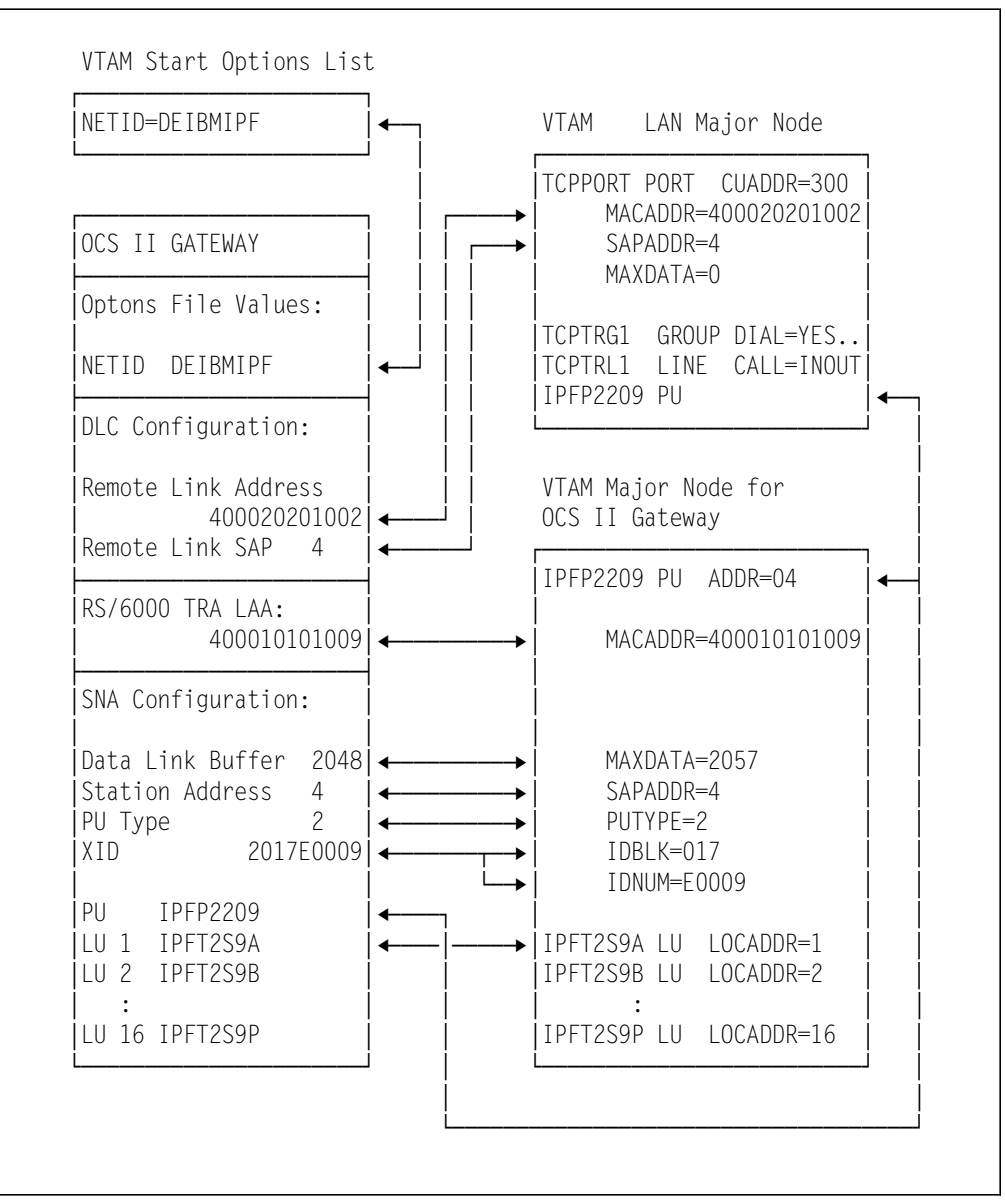

Figure 255. OCS II Gateway and VTAM Definitions

# 25.2 OC/FTP Server Definitions

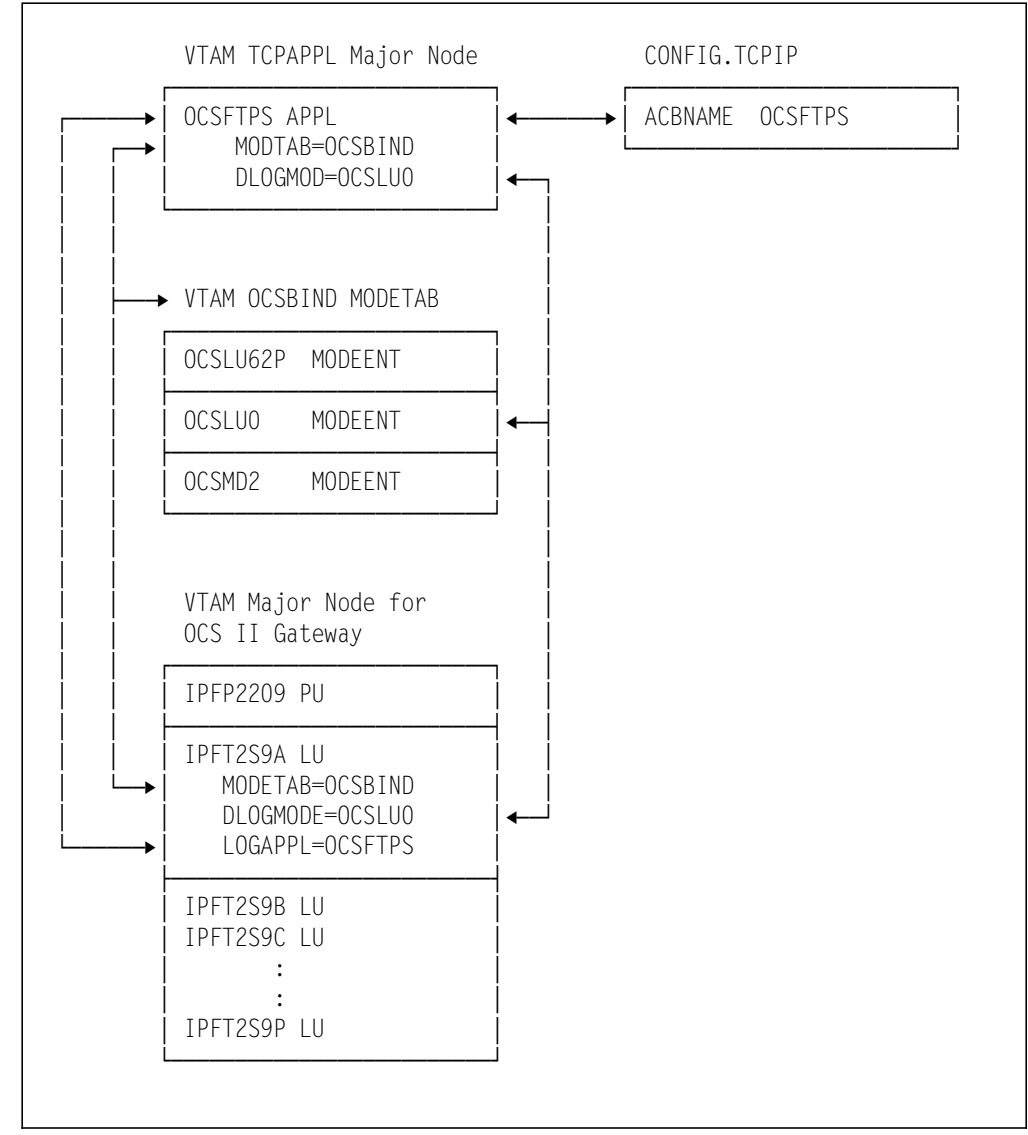

Figure 256. OC/FTP Server Definitions Summary

# 25.3 OC/FTP Client, OC/RSH Client and OC/LPD Definitions

# 25.3.1 VTAM and CICS Definitions

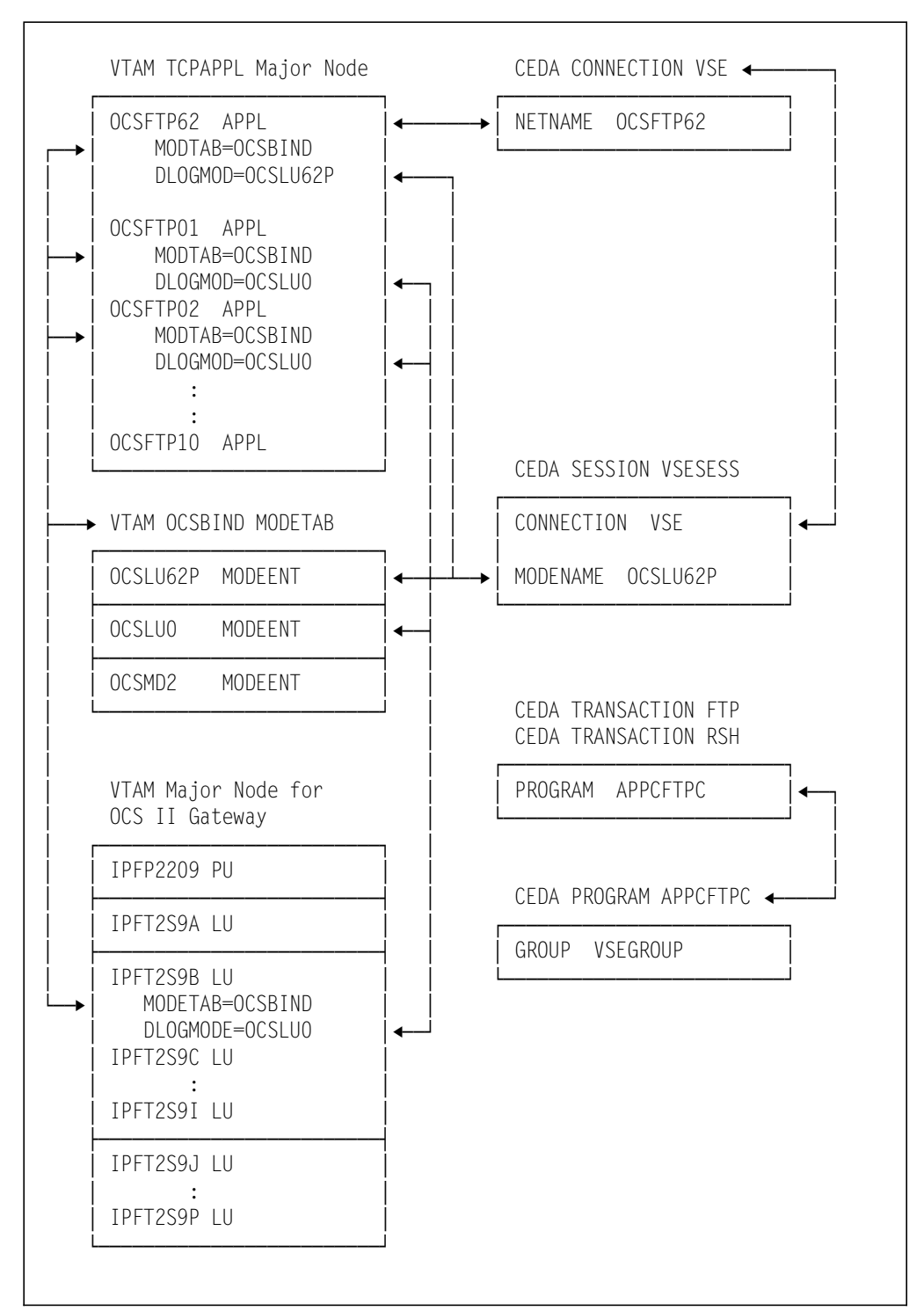

Figure 257. OC/FTP Client and OC/RSH Client Definitions Summary - VTAM and CICS

# 25.3.2 VTAM, OC/FTP Client and OCS II Gateway Definitions

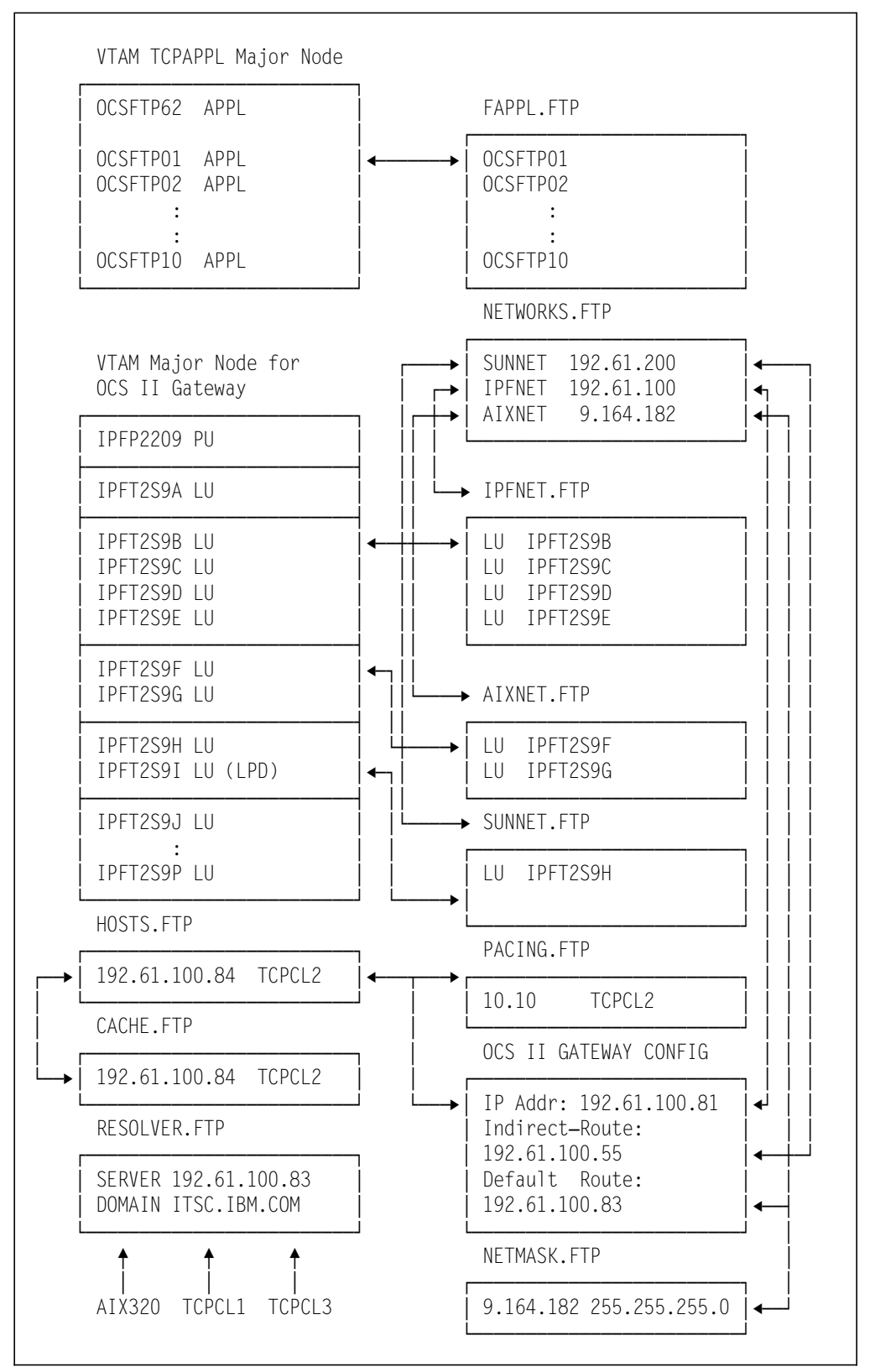

Figure 258. OC/FTP Client Definitions Summary - VTAM, FTP Client and OCS II Gateway

# 25.4 OC/TELNET FS Definitions

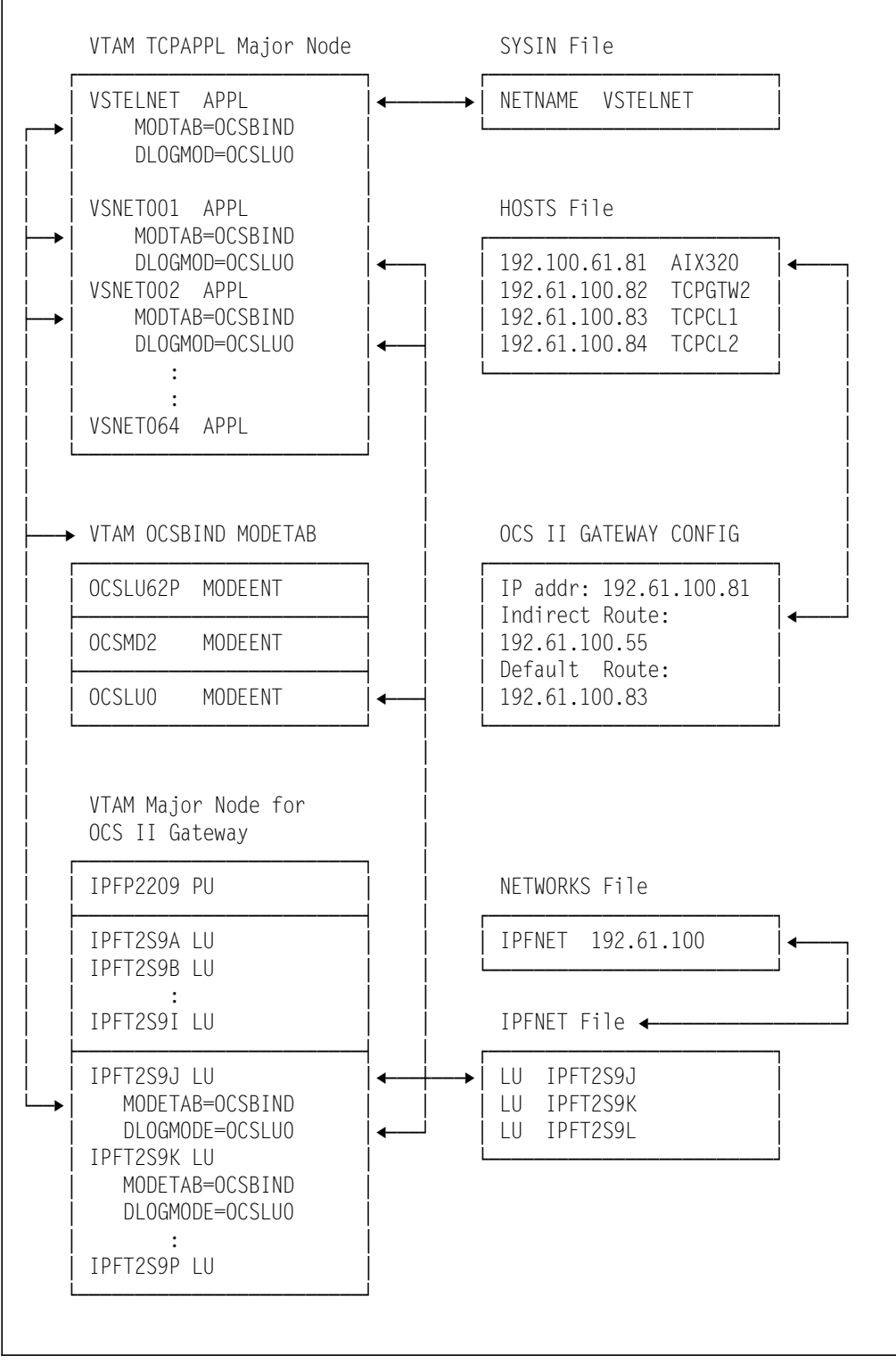

Figure 259. OC/TELNET FS Definitions Summary

# 25.5 Issues and Concerns

The following list summarizes the issues and concerns found during our implementation of the OCS II Gateway and its products as described in the previous chapters. The comments are based on the software levels and documentation available to us and described in 4.2, "Software" on page 32 and the list of OpenConnect Systems publications in the Bibliography.

- Security aspects of OC/FTP Server. Once an FTP client has been able to log in to OC/FTP Server, he can change access modes and working directories within VSE without having to pass any further access barriers (refer to 6.2.3, "FTP Server Customization" on page 67).
- A problem determination manual for all components of OCS TCP/IP for VSE is not available; this makes it difficult to perform any kind of more detailed analysis if problems arise.
- In general, the quality of the documentation, particularly with respect to topics related to VSE/ESA, can be improved by showing the relationships between the different systems and subsystems involved.

# Part 3. Summary

The purpose of this part is to summarize the functions and limitations of the OpenConnect Systems products.

– Note –

The conclusions drawn in this part are based on the following levels of subject products:

- OCC Software V1.3
- OC/FTP Server V2.2.4.1
- OC/FTP Client V2.2.4.1
- OC/LPD V1.1.0
- OC/RSH Client V2.1.5
- OC/TELNET FS V4.11
- OC/SAM V2.1
- OCS II Gateway V3.7.5
- OC/Print Server for AIX V1.2

Future enhancements and/or modifications of the products may make this part or portions of it obsolete. Please check with the latest announcement letters and product manuals before making your purchase decision.

The OpenConnect Systems product provides gateway functions to allow VSE/ESA users to participate in TCP/IP networks.

This part provides a quick summary of the products' functions and limitations. We also discuss a few user requirements to illustrate how the product addresses these situations. We hope that this explanation will help you to:

- · Better understand the application aspects of the products
- · Make a better selection of specific products based on your requirements

The following topics are covered:

- OpenConnect Systems Products Functions and Limitations Summary
- Selected User Requirements
- Conclusion

# Chapter 26. OpenConnect Systems Products Functions and Limitations Summary

The following products are currently available within the IBM Cooperative Software Program (CSP) from OpenConnect Systems:

- OC/FTP Server
- OC/FTP Client
- OC/LPD
- OC/RSH Client
- OC/TELNET FS
- OC/SAM
- OCS II Gateway
- OCS II Telnet Server
- · OCS Print Server for AIX

OCS II Gateway function is already explained in 3.1, "OCS II Gateway Functional Overview" on page 16. We will concentrate on the FTP, RSH and TELNET functions of the OpenConnect Systems products.

# 26.1 OpenConnect Systems Products Functions Summary

# 26.1.1 File Transfer Functions

OC/FTP Server allows TCP/IP FTP clients to initiate and perform FTP functions between VSE/ESA and TCP/IP nodes, accessing the following VSE/ESA files:

- VSAM ESDS and KSDS
- · VSE Libraries
- POWER RDR, LST, and PUN queues

OC/FTP Server also allows TCP/IP FTP clients to issue POWER commands to manipulate POWER spool files.

OC/FTP Client allows VSE/ESA users to initiate and perform file transfer operations between VSE/ESA and TCP/IP nodes, accessing the TCP/IP FTP server's file systems and VSAM files and VSE Libraries.

#### 26.1.2 Remote Command Execution

OC/RSH Client allows you to pass commands from the VSE/ESA system to a remote TCP/IP host for execution.

## 26.1.3 Socket API

The OC/SAM provides a TCP/IP socket application program interface on VSE/ESA systems which enables the development of client/server applications in heterogeneous environments. In addition to the OC/SAM function library, the BSD 4.3 function library is available for C and ASM/370 programming.

## 26.1.4 Line Printer Daemon Functions

OC/LPD allows the LPR clients in the TCP/IP network to initiate and send print data to VSE/ESA. If requested, a response mail message is sent back through the gateway to the user via a standard SMTP well-known port. Together with OCS Print Server for AIX, a bidirectional printer solution is available.

# 26.1.5 TELNET Functions

OC/TELNET FS allows VSE/ESA users to initiate and establish terminal emulation sessions with TCP/IP TELNET servers.

OCS II Telnet Server allows TCP/IP TELNET clients to initiate and establish 3278 terminal emulation sessions with VSE/ESA.

# 26.2 Additional OpenConnect Systems Products Summary

#### 26.2.1 OpenConnection for Channel Usage

OCC provides a direct channel attachment to the gateway. The installation of a small Token-Ring network between the mainframe attached 3174 controller and the RS/6000 gateway is avoided.

#### 26.2.2 OCS Print Server for AIX

The OCS PRINT Server is an AIX process to emulate multiple 3287 CICS terminal printers simultaneously. The print output is automatically converted from EBCDIC to ASCII and routed to any local or remote printer defined on the AIX system.

# 26.2.3 OC://WebConnect Overview

OC://WebConnect provides users access to real-time mainframe application data from their desktops using any Java-capable Web browser.

Please check with OpenConnect Systems for additional information.

# 26.3 OpenConnect Systems Products Limitations

The OpenConnect Systems products that we tested have the following limitations:

· No programming capability in command files

There is no logic statement available for the OC/FTP Client and OC/TELNET FS command files. Without the programming capability, file transfer or TELNET logon that require conditional decisions must be handled manually by the users.

Please check with OpenConnect Systems for additional information.
Part 4. Job Streams and Definition Examples

Appendix A. Job Streams and Definition Examples for OCS Products

### A.1 Product Installation Job Streams

\* \$\$ JOB JNM=INSTN, DISP=D, PRI=3, \* \$\$ NTFY=YES, \* \$\$ LDEST=\*, \* \$\$ CLASS=0 // JOB SCAN SCAN OPTIONAL PRODUCT TAPE // LIBDEF PHASE, SEARCH=(PRD1.BASE, IJSYSRS.SYSLIB) \* \* \* \* - SCAN PROGRAM TAPE \* \* // ASSGN SYS006.180 // EXEC DTRIPRE, PARM=\$ADDR=180\$ /\* /& \* \$\$ EOJ \* \$\$ JOB JNM=OCSINST,CLASS=O,DISP=D,NTFY=YES // JOB OCSINST INSTALL OCS PRODUCT // ASSGN SYS006,180 // MTC REW, SYS006 // EXEC MSHP INSTALL PRODUCT FROMTAPE -PRODUCTION INTO=lib.sublib /\* // MTC RUN, SYS006 /& \* \$\$ EOJ

#### A.2 VSE VTAM Start Options List

\* \$\$ JOB JNM=CATSTR1, DISP=D, PRI=3, NTFY=YES, LDEST=\*, CLASS=0 // JOB CATSTR1 CATALOG VTAM START OPTION LIST // EXEC LIBR, PARM=\$MSHP\$ ACCESS SUBLIB=PRD2.CONFIG CATALOG ATCSTR01.B REPLACE=YES SSCPID=22, HOSTSA=22, SSCPNAME=IPFV2B. HOSTPU=IPFVM22, NETID=DEIBMIPF, MAXSUBA=255. CONFIG=01, IOINT=0, SGALIMIT=0, BSBUF=(28,,,1), CRPLBUF=(60,,,1), FROM 70 TO 200 LFBUF=(200,288,,20), LPBUF = (12, ..., 6). SFBUF=(20,,,20),

C C

C C

С

С

С

С

C C

С

С

С

С

С

С

С

```
SPBUF=(210,,,32),
VFBUF=204800,
VPBUF=528384,
XDBUF=(6,,,1)
/+
/*
/&
* $$ F0J
```

FROM 102400 TO 204800 FROM 446464 TO 528384 С

С

С

```
A.3 VSE TCPSW.B Switched Major Node
```

```
* $$ JOB JNM=TCPSW, DISP=D, PRI=3, NTFY=YES, LDEST=(, RSCS), CLASS=0
* $$ LST CLASS=A
// JOB TCPSW
// EXEC LIBR, PARM=$MSHP$
ACCESS SUBLIB=PRD2.CONFIG
CATALOG TCPSW.B REPLACE=YES
*
         LAN RELATED SWITCHED MAJOR NODE FOR RS/6000 GATEWAY AND PS/2
*
TCPSW
              VBUILD TYPE=SWNET
*
   PU AND LU DEFINITION FOR RS/6000 OCS GATEWAY
                                                                       С
IPFP2209 PU
               ADDR=04, MACADDR=400010101009, LAA FOR RS/6000
               LANSW=YES. LAN capable
                                                                       С
               IDBLK=017,
                                 ID BLOCK REQUIRED BY OCS
                                                                       С
               IDNUM=E0009,
                                IDNUM SET BY ITSC CONVENTION
                                                                       С
                                      VTAM DOES NOT HANG UP
                                                                       С
               PACING=0,VPACING=0,
                                    NO PACING AS DEFAULT
                                                                       С
                                                                       С
               PUTYPE=2,
                                     PU TYPE REQUIRED BY OCS
               MAXDATA=2057,
                                      SET TO 2057 FOR 2K PIU
                                                                       С
               ISTATUS=ACTIVE.
                                                                       С
               LANACK=(01.0,1), LAN ACKNOWLEDGEMENT VALUES
                                                                       С
               LANINACT=02.0, timer for inactive link station
LANCON=(05.0,1), LAN TIMER AND RETRY COUNT
                                                                       С
                                                                       С
                                                                       С
               LANSDWDW=(2,1), send window & window step
                                                                       С
               LANRESP=(02.0.2). Timer for connected state
               SAPADDR=4
                                 service access point address
*
*
   LU DEFINITION FOR RS/6000 GATEWAY
*
*
   IPFT2S9A FOR OC/FTP SERVER
*
    IPFT2S9B,C,D,E,F,G,H,I FOR OC/FTP CLIENT
*
    IPFT2S9J,K,L FOR OC/TELNET CLIENT OUTBOUND SESSIONS
*
    IPFT2S9M FOR TERMINAL PRINTER
*
    IPFT2S9N,O FOR OC/TELNET SERVER INBOUND SESSIONS
                                                                       С
IPFT2S9A LU
               LOCADDR=1, DLOGMOD=OCSLUO, LOGAPPL=OCSFTPS,
               ISTATUS=ACTIVE.MODETAB=OCSBIND.
                                                                       С
               MDLTAB=VTMMDL.MDLENT=VSELU2A.
                                                                       С
               SSCPFM=USSSCS, USSTAB=VTMUSSTR
*
IPFT2S9B LU
               LOCADDR=2, DLOGMOD=OCSLUO,
                                                                       С
               ISTATUS=ACTIVE, MODETAB=OCSBIND,
                                                                       С
               MDLTAB=VTMMDL, MDLENT=VSELU2A,
                                                                       С
               SSCPFM=USSSCS, USSTAB=VTMUSSTR
```

| IPFT2S9C LU  | LOCADDR=3,DLOGMOD=OCSLUO,         | С      |
|--------------|-----------------------------------|--------|
|              | ISTATUS=ACTIVE.MODETAB=OCSBIND.   | С      |
|              | MDI TAB=VTMMDL MDI ENT=VSELU2A.   | Ċ      |
|              | SSCPEM=USSSCS_USSTAB=VTMUSSTR     | -      |
| IPET2S9D IU  | OCADDR=4. D  OGMOD=OCS    O.      | С      |
| 11112000 20  | ISTATUS=ACTIVE MODETAR=ACSBIND    | C.     |
|              | MDI TAR=VTMMDI MDI ENT=VSELU2A    | 0<br>C |
|              | SSCDEM_HISSSCS HISSTAR=VTMHISSTP  | C      |
| IDET2COE III |                                   | C      |
| IPFIZSYE LU  | LUCADUR-3, DLUGMUD-UCSLUU,        | C      |
|              | ISTATUS-ACTIVE, MULETAD-UCSDINU,  | C      |
|              | MULIABEVIMMUL, MULENIEVSELUZA,    | L      |
| IDETACOE III | SSLPFM=USSSLS, USSTAB=VTMUSSTR    | 0      |
| IPEI2S9E LU  | LUCADDR=6,DLUGMUD=UCSLUU,         | C      |
|              | ISTATUS=ACTIVE,MODETAB=OCSBIND,   | С      |
|              | MDLTAB=VTMMDL,MDLENT=VSELU2A,     | С      |
|              | SSCPFM=USSSCS,USSTAB=VTMUSSTR     |        |
| IPFT2S9G LU  | LOCADDR=7,DLOGMOD=OCSLUO,         | С      |
|              | ISTATUS=ACTIVE,MODETAB=OCSBIND,   | С      |
|              | MDLTAB=VTMMDL,MDLENT=VSELU2A,     | С      |
|              | SSCPFM=USSSCS,USSTAB=VTMUSSTR     |        |
| IPFT2S9H LU  | LOCADDR=8,DLOGMOD=OCSLUO,         | С      |
|              | ISTATUS=ACTIVE.MODETAB=OCSBIND.   | С      |
|              | MDI TAB=VTMMDL MDI ENT=VSELU2A.   | Ċ      |
|              | SSCPEM=USSSCS_USSTAR=VTMUSSTR     | 0      |
| IPFT2SQI III |                                   | C      |
| 11112351 10  | ISTATUS=ACTIVE MODETAR=OCSBIND    | C<br>C |
|              | MDITAD-VTMMDI MDIENT-VCELU2A      | C<br>C |
|              | MULIAD-VINNUL, MULLIVI-VSELUZA,   | C      |
| Ъ            | 3367FM=033363,033TAB=VTM033TK     |        |
|              | LOCADDD 10 DLOCMOD OCCLUG         | 0      |
| IPFIZS9J LU  | LULADUK=IU, DLUGMUD=ULSLUU,       | L<br>C |
|              | ISTATUS=ACTIVE, MODETAB=UCSBIND,  | l      |
|              | MULIAB=VIMMUL, MULENI=VSELUZA,    | C      |
|              | PACING=1,VPACING=2,               | С      |
|              | SSCPFM=USSSCS,USSTAB=VTMUSSTR     |        |
| IPFT2S9K LU  | LOCADDR=11,DLOGMOD=OCSLUO,        | С      |
|              | ISTATUS=ACTIVE,MODETAB=OCSBIND,   | С      |
|              | MDLTAB=VTMMDL,MDLENT=VSELU2A,     | С      |
|              | PACING=1,VPACING=2,               | С      |
|              | SSCPFM=USSSCS,USSTAB=VTMUSSTR     |        |
| IPFT2S9L LU  | LOCADDR=12,DLOGMOD=OCSLUO,        | С      |
|              | ISTATUS=ACTIVE.MODETAB=OCSBIND.   | С      |
|              | MDLTAB=VTMMDL.MDLENT=VSELU2A.     | С      |
|              | PACING=1.VPACING=2.               | C      |
|              | SSCPEM=USSSCS_USSTAB=VTMUSSTR     | -      |
| IPFT2S9M III | LOCADDR=13 DLOGMOD=OCSDSC         | C      |
| 111120511 20 | ISTATUS=ACTIVE MODETAR=OCSBIND    | C<br>C |
|              | MDI TAR=VTMMDI MDI ENT=VSELU2A    | C<br>C |
|              | DACINC-1 VDACINC-2                | C<br>C |
|              | FACINGEI, VEACINGEZ,              | C      |
|              | 33UFFI'I=0333U3,033TAD=VII'I033TK | C      |
| IPFIZS9N LU  | LUCADUR=14, DLUGMUD=UCSMDZ,       | C<br>C |
|              | ISTATUS=AUTIVE, MULETAB=UUSBIND,  | L      |
|              | MULIAB=VIMMUL, MULENI=VSELUZA,    | C      |
|              | PALING=1,VPACING=2,               | С      |
|              | SSCPFM=USSSCS,USSTAB=VTMUSSTR     |        |
| IPFT2S90 LU  | LUCAUDR=15,DLOGMOD=OCSMD2,        | С      |
|              | ISTATUS=ACTIVE,MODETAB=OCSBIND,   | С      |
|              | MDLTAB=VTMMDL,MDLENT=VSELU2A,     | С      |
|              | PACING=1,VPACING=2,               | С      |
|              | SSCPEM=USSSCS_USSTAB=VTMUSSTR     |        |

| IPFT2S9P LU | LOCADDR=16,DLOGMOD=OCSMD2,      | ( |
|-------------|---------------------------------|---|
|             | ISTATUS=ACTIVE,MODETAB=OCSBIND, | ( |
|             | MDLTAB=VTMMDL, MDLENT=VSELU2A,  | ( |
|             | PACING=1, VPACING=2,            | ( |
|             | SSCPFM=USSSCS,USSTAB=VTMUSSTR   |   |
| *           |                                 |   |
| /+          |                                 |   |
| /*          |                                 |   |
| /&          |                                 |   |
| * \$\$ EOJ  |                                 |   |

#### A.4 VTAM APPL Major Node for OCS Products

\* \$\$ JOB JNM=TCPAPPL, DISP=D, PRI=3, NTFY=YES, LDEST=\*, CLASS=0 // JOB TCPAPPL CATALOG VTAM BOOK // EXEC LIBR, PARM=\$MSHP\$ ACCESS SUBLIB=PRD2.CONFIG TCPAPPL.B REPLACE=YES CATALOG TCPAPPL VBUILD TYPE=APPL DBDCCICS APPL AUTH=(PASS,ACQ) CICSSA22 APPL AUTH=(PASS, ACQ, VPACE), PARSESS=YES, ACBNAME=CICSSA22, С С EAS=4000, MODETAB=CICSIPMT, APPC=NO, SONSCIP=YES, VPACING=5 APPL AUTH=(ACQ) POWER PNET APPL AUTH=(PASS, ACQ), VPACING=3, MODETAB=VTMLOGTB, DLOGMOD=PNET IESWAITT APPL AUTH=(NOACO) \* OCS FTP SERVER APPL OCSFTPS APPL MODETAB=OCSBIND, DLOGMOD=OCSLUO, AUTH=(NVPACE, ACQ), EAS=2 \* OCS FTP CLIENT APPL OCSFTP62 APPL MODETAB=OCSBIND, DLOGMOD=OCSLU62P, AUTH=(ACQ), APPC=YES, C PARSESS=YES, DSESLIM=10, DMINWNL=0, DMINWNR=10 OCSFTP01 APPL MODETAB=OCSBIND, DLOGMOD=OCSLUO, AUTH=(NVPACE, ACQ), EAS=2 OCSFTP02 APPL MODETAB=OCSBIND, DLOGMOD=OCSLU0, AUTH=(NVPACE, ACQ), EAS=2 OCSFTP03 APPL MODETAB=OCSBIND, DLOGMOD=OCSLU0, AUTH=(NVPACE, ACQ), EAS=2 OCSFTP04 APPL MODETAB=OCSBIND, DLOGMOD=OCSLU0, AUTH=(NVPACE, ACQ), EAS=2 OCSFTP05 APPL MODETAB=OCSBIND, DLOGMOD=OCSLUO, AUTH=(NVPACE, ACQ), EAS=2 OCSFTP06 APPL MODETAB=OCSBIND, DLOGMOD=OCSLUO, AUTH=(NVPACE, ACQ), EAS=2 OCSFTP07 APPL MODETAB=OCSBIND, DLOGMOD=OCSLUO, AUTH=(NVPACE, ACQ), EAS=2 OCSFTP08 APPL MODETAB=OCSBIND, DLOGMOD=OCSLUO, AUTH=(NVPACE, ACQ), EAS=2 OCSFTP09 APPL MODETAB=OCSBIND, DLOGMOD=OCSLUO, AUTH=(NVPACE, ACQ), EAS=2 OCSFTP10 APPL MODETAB=OCSBIND, DLOGMOD=OCSLUO, AUTH=(NVPACE, ACQ), EAS=2 OCS TELNET FS APPL (64 SESSIONS) VSTELNET APPL AUTH=(ACQ, PASS), ACBNAME=VSTELNET VSNET001 APPL AUTH=(ACQ), EAS=2, ACBNAME=VSNET001 VSNET002 APPL AUTH=(ACQ), EAS=2, ACBNAME=VSNET002 : VSNET063 APPL AUTH=(ACO).EAS=2.ACBNAME=VSNET063 VSNET064 APPL AUTH=(ACQ), EAS=2, ACBNAME=VSNET064 \* ACB FOR SOCK\$AM. THESE ACB¢S ARE USED BY BOTH TCP AND UDP. UDPTEST1 APPL ACBNAME=UDPTEST1, APPLID FOR ACB С AUTH=(ACQ), AUTHORIZED FOR ACQUIRING LUS С EAS=2 ESTIMATED CONCURRENT SESSIONS

| UDPTEST2 APPL | ACBNAME=UDPTEST2,<br>AUTH=(ACQ),<br>EAS=2 | APPLID FOR ACB<br>AUTHORIZED FOR ACQUIRING LUS<br>ESTIMATED CONCURRENT SESSIONS | C<br>C |
|---------------|-------------------------------------------|---------------------------------------------------------------------------------|--------|
| *             |                                           |                                                                                 |        |
| TCPTEST1 APPL | ACBNAME=TCPTEST1,                         | APPLID FOR ACB                                                                  | С      |
|               | AUTH=(ACQ),                               | AUTHORIZED FOR ACQUIRING LUS                                                    | С      |
|               | EAS=2                                     | ESTIMATED CONCURRENT SESSIONS                                                   |        |
| TCPTEST2 APPL | ACBNAME=TCPTEST2,                         | APPLID FOR ACB                                                                  | С      |
|               | AUTH=(ACQ),                               | AUTHORIZED FOR ACQUIRING LUS                                                    | С      |
|               | EAS=2                                     | ESTIMATED CONCURRENT SESSIONS                                                   |        |
| *             |                                           |                                                                                 |        |
| * THIS ACB IS | USED BY THE SAMPLE LIBR                   | ARY MEMBER ¢VTAMOPER¢                                                           |        |
| VTAMOPR APPL  | ACBNAME=VTAMOPR,                          | APPLID FOR ACB                                                                  | С      |
|               | AUTH=(SPO),                               | AUTHORIZED FOR ACQUIRING LUS                                                    | С      |
|               | EAS=2                                     | ESTIMATED CONCURRENT SESSIONS                                                   |        |
|               |                                           |                                                                                 |        |
| /+            |                                           |                                                                                 |        |
| /*            |                                           |                                                                                 |        |
|               |                                           |                                                                                 |        |
| * \$\$ EUJ    |                                           |                                                                                 |        |

### A.5 VTAM USSTAB

```
* $$ JOB JNM=USSTAB,CLASS=0,DISP=D
// JOB USSTAB CREATE USS TABLE FOR OCS AND XDOMAIN
* *
* *
    JOBSTEP 1
* *
* *
      IF THERE IS NO APPLICATION NAME CORRESPONDING TO A
* *
      PARTICULAR VARIABLE, DELETE THE USSPARM STATEMENT
* *
      CONTAINING THE VARIABLE; ALSO, DELETE THE USSCMD STATEMENT *
* *
      PRECEEDING IT AND THE USSPARM STATEMENT FOLLOWING IT.
                                                           *
* *
// EXEC LIBR, PARM=$MSHP$
ACCESS SUBLIB=PRD2.CONFIG
CATALOG VTMUSSCD.A REPLACE=YES
*
А
        USSCMD CMD=A, REP=LOGON, FORMAT=BAL
        USSPARM PARM=P1, REP=APPLID, DEFAULT=DBDCCICS
        USSPARM PARM=P2, REP=DATA
*
В
        USSCMD CMD=B, REP=LOGON, FORMAT=BAL
        USSPARM PARM=P1, REP=APPLID, DEFAULT=CICSSA22
        USSPARM PARM=P2, REP=DATA
*
С
        USSCMD CMD=C, REP=LOGON, FORMAT=BAL
        USSPARM PARM=P1, REP=APPLID, DEFAULT=IPFA2GL3
        USSPARM PARM=P2, REP=DATA
*
D
        USSCMD CMD=D, REP=LOGON, FORMAT=BAL
        USSPARM PARM=P1, REP=APPLID, DEFAULT=VSTELNET
        USSPARM PARM=P2, REP=DATA
*
Ε
        USSCMD CMD=E, REP=LOGON, FORMAT=BAL
        USSPARM PARM=P1, REP=APPLID, DEFAULT=IPFA2VSC
```

```
USSPARM PARM=P2, REP=DATA
*
F
       USSCMD CMD=F, REP=LOGON, FORMAT=BAL
       USSPARM PARM=P1, REP=APPLID, DEFAULT=CICSSA22
       USSPARM PARM=P2, REP=DATA
*
/+
/*
* *
                                                     *
                                                     *
* *
    JOBSTEP 2
* *
* *
     IF THERE IS NO APPLICATION NAME CORRESPONDING TO A
                                                     *
* *
     PARTICULAR VARIABLE, REPLACE IT WITH _____ TO INDICATE *
* *
     THAT THERE IS NO NAME.
* *
                                                     *
// EXEC LIBR, PARM=$MSHP$
ACCESS SUBLIB=PRD2.CONFIG
CATALOG VTMUSSTZ.A REPLACE=YES
*
* THE FOLLOWING MENU WILL BE DISPLAYED ON SNA TERMINALS ONLY
*
*
       DC
           X¢15¢
                             NEW LINE (ROW 5)
       DC
           CL9¢ ¢
       DC
            CL2¢A ¢
       DC
            CL8¢DBDCCICS¢
*
       DC
           X¢15¢
                             NEW LINE (ROW 6)
       DC
           CL9¢ ¢
       DC
           CL2¢B ¢
       DC
          CL8¢CICSSA22¢
*
       DC
           X¢15¢
                             NEW LINE (ROW 7)
       DC
           CL9¢ ¢
       DC
           CL2¢C ¢
       DC
            CL8¢VMESASA2¢
*
       DC
           X¢15¢
                             NEW LINE (ROW 8)
       DC
           CL9¢ ¢
       DC
            CL2¢D ¢
       DC
          CL8¢VSTELENT¢
*
       DC
          X¢15¢
                             NEW LINE (ROW 9)
       DC
          CL9¢¢
       DC
            CL2¢E ¢
       DC
           CL8¢VM/ESA12¢
*
       DC
           X¢15¢
                             NEW LINE (ROW 10)
       DC
           CL9¢¢
       DC
            CL2¢F ¢
       DC
            ¢____¢
*
/+
/*
* *
                                                     *
                                                     *
* * JOBSTEP 3
```

\* \* \* \* IF THERE IS NO APPLICATION NAME CORRESPONDING TO A \* \* PARTICULAR VARIABLE, REPLACE IT WITH \_\_\_\_\_ TO INDICATE \* \* \* THAT THERE IS NO NAME. \* \* // EXEC LIBR, PARM=\$MSHP\$ ACCESS SUBLIB=PRD2.CONFIG CATALOG VTMUSSTX.A REPLACE=YES \* THE FOLLOWING MENU WILL BE DISPLAYED ON NON-SNA TERMINALS ONLY \* DC X¢11¢ SET BUFFER ADDRESS ORDER DC X¢C5C9¢ ROW 5 COLUMN 10 DC X¢1D¢ START FIELD ORDER DC X¢F8¢ PROTECT SKIP INTENSIFIED ATTRIBUTE DC CL2¢A ¢ DC X¢1D¢ START FIELD DC X¢F0¢ PROTECT SKIP NORMAL DC CL8¢DBDCCICS¢ DC X¢11¢ SET BUFFER ADDRESS ORDER DC X¢C6D9¢ ROW 6 COLUMN 10 DC X¢1D¢ START FIELD ORDER DC X¢F8¢ PROTECT SKIP INTENSIFIED ATTRIBUTE DC CL2¢B¢ DC X¢1D¢ START FIELD DC X¢F0¢ PROTECT SKIP NORMAL DC CL8¢CICSSA22¢ DC SET BUFFER ADDRESS ORDER X¢11¢ DC X¢C7E9¢ ROW 7 COLUMN 10 START FIELD ORDER DC X¢1D¢ DC PROTECT SKIP INTENSIFIED ATTRIBUTE X¢F8¢ DC CL2¢C ¢ DC X¢1D¢ START FIELD DC PROTECT SKIP NORMAL X¢F0¢ DC CL8¢VMESASA2¢ \* DC SET BUFFER ADDRESS ORDER X¢11¢ DC X¢C8F9¢ ROW 8 COLUMN 10 DC X¢1D¢ START FIELD ORDER DC PROTECT SKIP INTENSIFIED ATTRIBUTE X¢F8¢ DC CL2¢D ¢ START FIELD DC X¢1D¢ PROTECT SKIP NORMAL DC X¢F0¢ DC CL8¢VSTELNET¢ \* DC X¢11¢ SET BUFFER ADDRESS ORDER DC ROW 9 COLUMN 10 X¢4AC9¢ DC START FIELD ORDER X¢1D¢ DC PROTECT SKIP INTENSIFIED ATTRIBUTE X¢F8¢ DC CL2¢E ¢ DC START FIELD X¢1D¢ DC X¢F0¢ PROTECT SKIP NORMAL DC CL8¢VM/ESA12¢ \* DC X¢11¢ SET BUFFER ADDRESS ORDER

DC X¢4BD9¢ ROW 10 COLUMN 10 DC X¢1D¢ START FIELD ORDER DC X¢F8¢ PROTECT SKIP INTENSIFIED ATTRIBUTE DC CL2¢F ¢ DC START FIELD X¢1D¢ DC X¢F0¢ PROTECT SKIP NORMAL DC CL8¢ ¢ \* /+ /\* // LIBDEF \*,SEARCH=(PRD1.BASE,PRD2.CONFIG),TEMP // LIBDEF PHASE, CATALOG=PRD2.CONFIG // OPTION CATAL PHASE VTMUSSTR.\* // EXEC ASSEMBLY PRINT NOGEN VTMUSSTR USSTAB TABLE=STDTRANS, FORMAT=DYNAMIC \* COPY VTMUSSCD \* TEST USSCMD CMD=TEST, REP=IBMTEST, FORMAT=BAL USSPARM PARM=P1, DEFAULT=10 USSPARM PARM=P2, DEFAULT=OK MESSAGES USSMSG MSG=0, TEXT=¢COMMAND ACCEPTED¢ USSMSG MSG=1, BUFFER=M1 USSMSG MSG=2,BUFFER=M1 USSMSG MSG=3,TEXT=¢ERROR IN VTMUSSTR. PRESS ENTER¢ USSMSG MSG=4, TEXT=¢APPLICATION NOT ACTIVATED. PRESS ENTER¢ USSMSG MSG=5, BUFFER=M1 USSMSG MSG=6,TEXT=¢LOGON ALREADY PENDING¢ USSMSG MSG=7,TEXT=¢%(1) UNABLE TO ESTABLISH SESSION - %(2) F\* AILED WITH SENSE %(3)¢ USSMSG MSG=8, TEXT=¢INSUFFICIENT STORAGE¢ USSMSG MSG=9,TEXT=¢MAGNETIC CARD DATA ERROR¢ USSMSG MSG=10.BUFFER=M1 USSMSG MSG=12, TEXT=¢REQUIRED PARAMETER OMITTED¢ USSMSG MSG=13, TEXT=¢IBMECH0%¢ \* STDTRANS DC 128AL1(\*-STDTRANS) DC X¢80C1C2C3C4C5C6C7C8C98A8B8C8D8E8F¢ DC X¢90D1D2D3D4D5D6D7D8D99A9B9C9D9E9F¢ DC X¢A0A1E2E3E4E5E6E7E8E9AAABACADAEAF¢ DC X¢B0B1B2B3B4B5B6B7B8B9BABBBCBDBEBF¢ DC X¢C0C1C2C3C4C5C6C7C8C9CACBCCCDCECF¢ DC X¢D0D1D2D3D4D5D6D7D8D9DADBDCDDDEDF¢ DC X¢E0E1E2E3E4E5E6E7E8E9EAEBECEDEEEF¢ DC X¢F0F1F2F3F4F5F6F7F8F9FAFBFCFDFEFF¢ FND USSEND DC AL2(M1E-M1S) М1 M1S DC X¢15¢ NEW LINE (ROW 1) \* VTMUSSTR VTAM APPLICATION SELECTION MENU \* DC CL1¢¢ DC CL8¢VSEESA22¢ DC CL12¢ ¢ DC C¢VTAM APPLICATION SELECTION MENU¢

\* ENTER THE CHARACTER OF YOUR SELECTION AND PRESS THE ENTER KEY: \* (MIXED-CASE) \* DC X¢15¢ NEW LINE (ROW 2) DC X¢15¢ NEW LINE (ROW 3) DC CI 3¢¢ X¢C595A3859940A3888540838881998183A3859940968640¢ DC DC X¢A896A49940A285938583A38996954081958440979985A2A240¢ DC X¢A3888540C5D5E3C5D9409285A87A¢ \* DC X¢15¢ NEW LINE (ROW 4) \* COPY VTMUSSTZ \* DC 9X¢15¢ SKIP 9 LINES (ROW 19) DC C¢ ==> ¢ M1E EQU END /\* // EXEC LNKEDT // OPTION CATAL PHASE VTMUSSTB.\* // EXEC ASSEMBLY PRINT NOGEN VTMUSSTB USSTAB TABLE=STDTRANS, FORMAT=DYNAMIC \* COPY VTMUSSCD \* TEST USSCMD CMD=TEST, REP=IBMTEST, FORMAT=BAL USSPARM PARM=P1, DEFAULT=10 USSPARM PARM=P2, DEFAULT=OK \* MESSAGES USSMSG MSG=0, TEXT=¢COMMAND ACCEPTED¢ USSMSG MSG=1,BUFFER=M1 USSMSG MSG=2, BUFFER=M1 USSMSG MSG=3,TEXT=¢ERROR IN VTMUSSTB. PRESS ENTER¢ USSMSG MSG=4, TEXT=¢APPLICATION NOT ACTIVATED. PRESS ENTER¢ USSMSG MSG=5.BUFFER=M1 USSMSG MSG=6,TEXT=¢LOGON ALREADY PENDING¢ USSMSG MSG=7, TEXT=¢%(1) UNABLE TO ESTABLISH SESSION - %(2) F\* AILED WITH SENSE %(3)¢ USSMSG MSG=8,TEXT=¢INSUFFICIENT STORAGE¢ USSMSG MSG=9, TEXT=¢MAGNETIC CARD DATA ERROR¢ USSMSG MSG=10, BUFFER=M1 USSMSG MSG=12, TEXT=¢REQUIRED PARAMETER OMITTED¢ USSMSG MSG=13.TEXT=¢IBMECH0%¢ \* STDTRANS DC 128AL1(\*-STDTRANS) DC X\$80C1C2C3C4C5C6C7C8C98A8B8C8D8E8F\$ DC X¢90D1D2D3D4D5D6D7D8D99A9B9C9D9E9F¢ DC X¢AOA1E2E3E4E5E6E7E8E9AAABACADAEAF¢ DC X¢B0B1B2B3B4B5B6B7B8B9BABBBCBDBEBF¢ DC X¢C0C1C2C3C4C5C6C7C8C9CACBCCCDCECF¢ DC X¢D0D1D2D3D4D5D6D7D8D9DADBDCDDDEDF¢ DC X¢E0E1E2E3E4E5E6E7E8E9EAEBECEDEEEF¢ DC X¢F0F1F2F3F4F5F6F7F8F9FAFBFCFDFEFF¢ END USSEND

```
*
```

\*

| M1<br>M1S                | DC<br>DC<br>DC                                                                           | AL2(M1E-M1S)<br>X¢F5¢<br>X¢C7¢                                                                                                    | ERASE WRITE COMMAND<br>WCC ALARM                                                                                                    |
|--------------------------|------------------------------------------------------------------------------------------|----------------------------------------------------------------------------------------------------|----------------------------------------------------------------------------------------------------|
| * VTMUSS                 | STB                                                                                      | VTAM APPLICATION SE                                                                                                    | LECTION MENU                                                                                                    |
| *                        | DC<br>DC<br>DC<br>DC<br>DC<br>DC<br>DC<br>DC<br>DC<br>DC                                 | X¢11¢<br>X¢40C1¢<br>X¢F0¢<br>CL8¢VSEESA22¢<br>X¢11¢<br>X¢40D7¢<br>X¢1D¢<br>X¢F8¢<br>C¢VTAM APPLICATION SE                            | SET BUFFER ADDRESS ORDER<br>ROW 1 COLUMN 2<br>START FIELD<br>PROTECT SKIP NORMAL<br>SET BUFFER ADDRESS ORDER<br>ROW 1 COLUMN 24<br>START FIELD ORDER<br>PROTECT SKIP INTENSIFIED ATTRIBUTE<br>LECTION MENU¢                                                                      |
| * ENTER<br>* (MIXED<br>* | THE CH.<br>)-CASE)                                                                       | ARACTER OF YOUR SELECT                                                                                                    | ION AND PRESS THE ENTER KEY:                                                                                                    |
| *                        | DC<br>DC<br>DC<br>DC<br>DC<br>DC<br>DC<br>DC                                             | X¢11¢<br>X¢C2E3¢<br>X¢1D¢<br>X¢F0¢<br>X¢C595A3859940A388854<br>X¢A896A49940A28593858<br>X¢A3888540C5D5E3C5D94                        | SET BUFFER ADDRESS ORDER<br>ROW 3 COLUMN 4<br>START FIELD<br>PROTECT SKIP NORMAL<br>D838881998183A3859940968640¢<br>3A38996954081958440979985A2A240¢<br>D9285A87A¢                                                                                                    |
| *                        | COPY                                                                                     | VTMUSSTX                                                                                                    |                                                                                                    |
| M1E                      | DC<br>DC<br>DC<br>DC<br>DC<br>DC<br>DC<br>DC<br>DC<br>DC<br>DC<br>DC<br>DC<br>EQU<br>END | X¢11¢<br>X¢D661¢<br>X¢1D¢<br>X¢F8¢<br>C¢==> ¢<br>X¢1D¢<br>X¢40¢<br>X¢13¢<br>X¢3C¢<br>X¢3C¢<br>X¢D7F0¢<br>C¢ ¢<br>X¢1D¢<br>X¢F0¢<br>* | SET BUFFER ADDRESS ORDER<br>ROW 19 COLUMN 2<br>START FIELD<br>PROTECT SKIP INTENSIFIED ATTRIBUTE<br>START FIELD ORDER<br>UNPROTECTED NORMAL ATTRIBUTE<br>INSERT CURSOR ORDER<br>REPEAT TO ADDRESS ORDER<br>ROW 20 COLUMN 1<br>START FIELD ORDER<br>PROTECT SKIP NORMAL ATTRIBUTE |
| /*<br>// EXEC<br>/&      | LNKEDT                                                                                   |                                                                                                    |                                                                                                    |
| * \$\$ EOu               | ]                                                                                        |                                                                                                    |                                                                                                    |

#### A.6 OCSBIND MODETAB for OCS Products

\* \$\$ JOB JNM=OCSBIND, CLASS=0, DISP=D, NTFY=YES \* \$\$ LST CLASS=Q.DISP=H // JOB OCSBIND ASSEMBLE // LIBDEF \*,CATALOG=PRD2.CONFIG // LIBDEF SOURCE, SEARCH=PRD1.BASE // OPTION CATAL.LIST // EXEC ASMA90,SIZE=(ASMA90,50K) PUNCH ¢ CATALOG OCSBIND.OBJ REPLACE=YES¢ PUNCH ¢ PHASE OCSBIND,\*¢ PRINT NOGEN EJECT OCSBIND MODETAB EJECT TITLE ¢FTP-CLIENT¢ \* \* \* FTP CLIENT FOR OCS TCP/IP \* OCSLU62P MODEENT LOGMODE=OCSLU62P. C TYPE=X¢00¢. С FMPROF=X¢13¢. С TSPROF=X¢07¢, С PRIPROT=X¢BO¢, С SECPROT=X¢BO¢, С COMPROT=X¢50A1¢. С С RUSIZES=X¢8585¢, SSNDPAC=X¢07¢, С SRCVPAC=X¢07¢, С PSNDPAC=X¢07¢, С PSERVIC=X¢0602000000000000002300¢ TITLE ¢FTP-SERVER¢ \* \* \* FTP SERVER FOR OCS TCP/IP \* \* TELNET FS FOR OCS TCP/IP \* OCSLUO MODEENT LOGMODE=OCSLUO, С TYPE=X¢00¢, С FMPROF=X¢06¢, С TSPROF=X¢03¢, С PRIPROT=X¢00¢, С SECPROT=X¢00¢. С COMPROT=X¢0000¢. С RUSIZES=X¢F8F8¢. С TITLE ¢TELNET¢ \* TELNET CLIENT FOR OCS TCP/IP \* \* OCSMD2 MODEENT LOGMODE=OCSMD2, С

|                 | FMPROF=X¢O3¢,<br>TSPROF=X¢O3¢                         |                                         |        |
|-----------------|-------------------------------------------------------|-----------------------------------------|--------|
|                 | PRIPROT=X¢B1¢,                                        |                                         |        |
|                 | SECPROT=X¢90¢,                                        |                                         |        |
|                 | COMPROT=X¢3080¢,                                      |                                         |        |
|                 | KUSIZES=X48/U/4,<br>DSEDVIC-Y#028000                  | 000000000000000000000000000000000000000 |        |
| TITLE (         | PSERVIC-A4020000<br>Printer Client¢                   | 000000000000000000000000000000000000000 |        |
| *******         | ****                                                  | ******                                  | *****  |
| *               |                                                       |                                         | *      |
| *               | PRINTER CLIENT FOR                                    | CCS TCP/IP                              | *      |
| ********<br>*   | ******                                                | ****                                    | ****** |
| 212210          |                                                       |                                         |        |
| 000000          | FMPROF=X¢03¢.                                         | ',                                      |        |
|                 | TSPROF=X¢O3¢,                                         |                                         |        |
|                 | PRIPROT=X¢B1¢,                                        |                                         |        |
|                 | SECPROT=X¢90¢,                                        |                                         |        |
|                 | COMPROT=X¢3080¢,                                      |                                         |        |
|                 | RUSIZES=X¢858/¢,                                      |                                         |        |
|                 | SRCVPAC-XΨΟΖΨ,<br>PSNDPΔC=¥ΦΟΛΦ                       |                                         |        |
|                 | PSFRVIC=X0040                                         | )00F1000000000000000                    |        |
| OCSDSC          | MODEENT LOGMODE=OCSDSC                                | · · · · · · · · · · · · · · · · · · ·   |        |
|                 | FMPROF=X¢O3¢,                                         |                                         |        |
|                 | TSPROF=X¢O3¢,                                         |                                         |        |
|                 | PRIPROI=X¢B1¢,                                        |                                         |        |
|                 | SECPRUI=X4904,<br>COMPROT=X43080¢                     |                                         |        |
|                 | RUST7FS=X¢8587¢                                       |                                         |        |
|                 | SRCVPAC=X¢02¢,                                        |                                         |        |
|                 | PSNDPAC=X¢O4¢,                                        |                                         |        |
|                 | PSERVIC=X¢03000C                                      | 100000000000000000000¢                  |        |
| 111LE (         | \$SAM-APPLICATION¢<br>******************************* | ****                                    | *****  |
| *               |                                                       |                                         | *      |
| *               | SAM PROGRAMMING                                       |                                         | *      |
| *               |                                                       |                                         | *      |
| ******          | *******                                               | *****                                   | *****  |
| MTKLU62X        | MODEENT LOGMODE=MTKLU6                                | 52X,                                    |        |
|                 | ΙΥΡΕ=ΧΨΟΟΨ,<br>ΓΜΟΡΟΓ-ΥΦ12Φ                           |                                         |        |
|                 | TSPROF=X¢13¢,                                         |                                         |        |
|                 | PRIPROT=X¢BO¢.                                        |                                         |        |
|                 | SECPROT=X¢BO¢,                                        |                                         |        |
|                 | COMPROT=X¢50D1¢,                                      |                                         |        |
|                 | RUSIZES=X¢8989¢,                                      |                                         |        |
|                 | SSNDPAC=X¢O/¢,                                        |                                         |        |
|                 | SKUVPAU=X4074,<br>DSNDDAC-X4074                       |                                         |        |
|                 | PSNDPAC=X4074,<br>PSERVIC=X4060200                    | 100000000000002000¢                     |        |
|                 | MODEEND                                               | 000000000000020004                      |        |
|                 | END                                                   | , END OF IESINCLM                       |        |
| /*              |                                                       |                                         |        |
| // EXEC I<br>/* | INKEDT                                                |                                         |        |
| /&              |                                                       |                                         |        |
| * \$\$ EOJ      |                                                       |                                         |        |

### **Appendix B. Special Notices**

This document describes how VSE/ESA hosts can be integrated into Transmission Control Protocol/Internet Protocol (TCP/IP) networks. It is intended primarily for customer personnel and IBM technical professionals with networking responsibilities in heterogeneous environments.

The purpose of this publication is to help with the installation and customization of OCS TCP/IP for VSE.

See the PUBLICATIONS section of the IBM Programming Announcement for the products listed below, for more information about what publications are considered to be product documentation.

- ACF/VTAM Version 4.2.0
- OpenConnection for Channel (OCC)
- OpenConnect/File Transfer Program Client (OC/FTPC)
- OpenConnect/File Transfer Program Server (OC/FTPS)
- OpenConnect/Line Printer Daemon (OC/LPD)
- OpenConnect/Remote Shell (OC/RSH)
- OpenConnect/TELNET Client Full Screen (OC/TELNET Client FS)
- OpenConnect/Socket Access Method (OC/SAM)
- OpenConnect Server II Gateway for RISC/6000 (OCS II Gateway)
- OpenConnect Systems Print Server for UNIX (OCS Print Server)
- VM/ESA Release 2.1
- VSE/ESA Version 2.1.2

References in this publication to IBM products, programs or services do not imply that IBM intends to make these available in all countries in which IBM operates. Any reference to an IBM product, program, or service is not intended to state or imply that only IBM's product, program, or service may be used. Any functionally equivalent program that does not infringe any of IBM's intellectual property rights may be used instead of the IBM product, program or service.

Information in this book was developed in conjunction with use of the equipment specified, and is limited in application to those specific hardware and software products and levels.

IBM may have patents or pending patent applications covering subject matter in this document. The furnishing of this document does not give you any license to these patents. You can send license inquiries, in writing, to the IBM Director of Licensing, IBM Corporation, 500 Columbus Avenue, Thornwood, NY 10594 USA.

The information contained in this document has not been submitted to any formal IBM test and is distributed AS IS. The information about non-IBM ("vendor") products in this manual has been supplied by the vendor and IBM assumes no responsibility for its accuracy or completeness. The use of this information or the implementation of any of these techniques is a customer responsibility and depends on the customer's ability to evaluate and integrate them into the customer's operational environment. While each item may have been reviewed by IBM for accuracy in a specific situation, there is no guarantee that the same or similar results will be obtained elsewhere. Customers attempting to adapt these techniques to their own environments do so at their own risk.

Any performance data contained in this document was determined in a controlled environment, and therefore, the results that may be obtained in other operating environments may vary significantly. Users of this document should verify the applicable data for their specific environment.

The following document contains examples of data and reports used in daily business operations. To illustrate them as completely as possible, the examples contain the names of individuals, companies, brands, and products. All of these names are fictitious and any similarity to the names and addresses used by an actual business enterprise is entirely coincidental.

Reference to PTF numbers that have not been released through the normal distribution process does not imply general availability. The purpose of including these reference numbers is to alert IBM customers to specific information relative to the implementation of the PTF when it becomes available to each customer according to the normal IBM PTF distribution process.

The following terms are trademarks of the International Business Machines Corporation in the United States and/or other countries:

| ACF/VTAM             | Advanced Peer-to-Peer Networking |
|----------------------|----------------------------------|
| AIX                  | APPN                             |
| AS/400               | CICS                             |
| CICS/VSE             | CUA                              |
| Current              | DB2                              |
| ESCON                | IBM                              |
| ILE                  | MVS/ESA                          |
| MVS/XA               | OS/2                             |
| Presentation Manager | PS/2                             |
| PSL                  | RETAIN                           |
| RISC System/6000     | RMF                              |
| RS/6000              | S/370                            |
| SAA                  | SKI                              |
| SP1                  | SXM                              |
| System/370           | VM/ESA                           |
| VSE/ESA              | VTAM                             |
| ХТ                   |                                  |

The following terms are trademarks of other companies:

|                          | Hewlett Deckerd Compony                                 |
|--------------------------|---------------------------------------------------------|
| APOLLO                   | Hewlett-Packard Company                                 |
| C-bus                    | Corollary, Inc.                                         |
| DEC VT100                | Digital Equipment Corporation                           |
| DEC VT200                | Digital Equipment Corporation                           |
| DOS                      | Microsoft Corporation                                   |
| Ethernet                 | Xerox Corporation                                       |
| HP                       | Hewlett-Packard Company                                 |
| Microsoft                | Microsoft Corporation                                   |
| Network File System      | Sun Microsystems, Inc.                                  |
| NFS                      | Sun Microsystems, Inc.                                  |
| OpenConnect              | Registered trademark of OpenConnect Systems, Inc.       |
| OpenConnect Product      | OpenConnect Systems, Inc.                               |
| Names                    |                                                         |
| PC Direct                | Ziff Communications Company (used by IBM Corporation    |
| 0 00                     |                                                         |
| SunOS                    | Sun Microsystems, Inc.                                  |
| SX                       | Intel Corporation                                       |
| UNIX                     | X/Open Company Ltd. (registered trademark in the United |
|                          | States and other countries)                             |
| Windows, Windows 95 logo | Microsoft Corporation                                   |

Intel Corporation

386

# Appendix C. Related Publications

The publications listed in this section are considered particularly suitable for a more detailed discussion of the topics covered in this redbook.

#### C.1 International Technical Support Organization Publications

For information on ordering these ITSO publications see "How To Get ITSO Redbooks" on page 359.

- TCP/IP Solutions for VSE/ESA Implementation Guide, GG24-4195
- TCP/IP Tutorial and Technical Overview, GG24-3376
- Cross Domain Networking in VM/ESA 2.0 and VSE/ESA 1.2 Environments Implementation Guide, GG24-4174
- TCP/IP V.2.0 for OS/2 Installation and Interoperability, GG24-3531

A complete list of International Technical Support Organization publications, known as redbooks, with a brief description of each, may be found in:

International Technical Support Organization Bibliography of Redbooks, GG24-3070.

### C.2 Other Publications

These publications are also relevant as further information sources.

#### **IBM** Publications

- TCP/IP for OS/2 V2.0 Installation and Administration, SC31-6075
- Internetworking with TCP/IP, Volume I, SC31-6144
- Internetworking with TCP/IP, Volume II, SC31-6145
- VSE/ESA 2.1.2 Messages and Codes, SC33-6607
- VSE/ESA 2.1.2 System Control Statements, SC33-6613
- VSE/VSAM User's Guide and Application Programming, SC33-6632
- VTAM V4R2 Messages and Codes, SC31-6493
- VTAM V4R2 Operation, SC31-6495
- VTAM V4R2 Resource Definition Reference, SC31-6498
- AIX System User's Guide: Communication and Networks, GC23-2523

#### **OpenConnect Systems Publications**

- OpenConnection for Channel, Installation, Administration, and Operations Guide, 350-0466-101
- OpenConnect/FTP Client and FTP Server, VSE Installation and User Guide, 350-0382-101
- OpenConnect/Line Printer Daemon for MVS and VSE Installation, Operation, and Administration User's Guide, 350-0443-101
- OpenConnect Systems Print Server for UNIX User's Guide, 350-0439-101

- OpenConnect/Remote File Shell Client Installation and User Guide, VSE/ESA, 350-0201-101
- OpenConnect Systems IBM S/370 Software Gen Guide, 350-0007-101
- OC/Socket Access Method Installation and Programming Guide, VSE/ESA, 35101
- OpenConnect Server II for RISC/6000 Installation and Operation Guide, 350-0285-101.15
- OpenConnect/TELNET Server Manager, Administration and User's Guide, 350-0193-101
- OpenConnect/TELNET Client Full Screen Client Full Screen Installation Guide, 350-0146-101
- OpenConnect/TELNET Client Full Screen Client Full Screen User and Administration Guide, 350-0145-101

### How To Get ITSO Redbooks

This section explains how both customers and IBM employees can find out about ITSO redbooks, CD-ROMs, workshops, and residencies. A form for ordering books and CD-ROMs is also provided.

This information was current at the time of publication, but is continually subject to change. The latest information may be found at URL http://www.redbooks.ibm.com.

#### How IBM Employees Can Get ITSO Redbooks

Employees may request ITSO deliverables (redbooks, BookManager BOOKs, and CD-ROMs) and information about redbooks, workshops, and residencies in the following ways:

- PUBORDER to order hardcopies in United States
- GOPHER link to the Internet type GOPHER.WTSCPOK.ITSO.IBM.COM
- Tools disks

To get LIST3820s of redbooks, type one of the following commands:

TOOLS SENDTO EHONE4 TOOLS2 REDPRINT GET SG24xxxx PACKAGE TOOLS SENDTO CANVM2 TOOLS REDPRINT GET SG24xxxx PACKAGE (Canadian users only)

#### To get lists of redbooks:

TOOLS SENDTO WTSCPOK TOOLS REDBOOKS GET REDBOOKS CATALOG TOOLS SENDTO USDIST MKTTOOLS MKTTOOLS GET ITSOCAT TXT TOOLS SENDTO USDIST MKTTOOLS MKTTOOLS GET LISTSERV PACKAGE

To register for information on workshops, residencies, and redbooks:

TOOLS SENDTO WTSCPOK TOOLS ZDISK GET ITSOREGI 1996

For a list of product area specialists in the ITSO:

TOOLS SENDTO WTSCPOK TOOLS ZDISK GET ORGCARD PACKAGE

· Redbooks Home Page on the World Wide Web

http://w3.itso.ibm.com/redbooks

· IBM Direct Publications Catalog on the World Wide Web

http://www.elink.ibmlink.ibm.com/pbl/pbl

IBM employees may obtain LIST3820s of redbooks from this page.

- ITSO4USA category on INEWS
- · Online send orders to: USIB6FPL at IBMMAIL or DKIBMBSH at IBMMAIL
- Internet Listserver

With an Internet E-mail address, anyone can subscribe to an IBM Announcement Listserver. To initiate the service, send an E-mail note to announce@webster.ibmlink.ibm.com with the keyword subscribe in the body of the note (leave the subject line blank). A category form and detailed instructions will be sent to you.

### How Customers Can Get ITSO Redbooks

Customers may request ITSO deliverables (redbooks, BookManager BOOKs, and CD-ROMs) and information about redbooks, workshops, and residencies in the following ways:

• Online Orders (Do not send credit card information over the Internet) - send orders to:

|                                     | IBMMAIL                            | Internet             |
|-------------------------------------|------------------------------------|----------------------|
| In United States:                   | usib6fpl at ibmmail                | usib6fpl@ibmmail.com |
| In Canada:                          | caibmbkz at ibmmail                | lmannix@vnet.ibm.com |
| Outside North America:              | bookshop at dkibmbsh at ibmmail    | bookshop@dk.ibm.com  |
| Telephone orders                    |                                    |                      |
| United States (toll free)           | 1-800-879-2755                     |                      |
| Canada (toll free)                  | 1-800-IBM-4YOU                     |                      |
| Outside North America               | (long distance charges apply)      |                      |
| (+45) 4810-1320 - Danish            | (+45) 4810-1020 - German           |                      |
| (+45) 4810-1420 - Dutch             | (+45) 4810-1620 - Italian          |                      |
| (+45) 4810-1540 - English           | (+45) 4810-1270 - Norwegian        |                      |
| (+45) 4810-1670 - Finnish           | (+45) 4810-1120 - Spanish          |                      |
| (+45) 4810-1220 - French            | (+45) 4810-1170 - Swedish          |                      |
| • Mail Orders — send orders to:     |                                    |                      |
| IBM Publications                    | IBM Publications                   | IBM Direct Services  |
| Publications Customer Support       | 144-4th Avenue, S.W.               | Sortemosevej 21      |
| P.O. Box 29570                      | Calgary, Alberta T2P 3N5           | DK-3450 Allerød      |
| Raleigh, NC 27626-0570              | Canada                             | Denmark              |
| USA                                 |                                    |                      |
| • Fax — send orders to:             |                                    |                      |
| United States (toll free)           | 1-800-445-9269                     |                      |
| Canada (toll free)                  | 1-800-267-4455                     |                      |
| Outside North America               | (+45) 48 14 2207 (long distance ch | narge)               |
| • 1-800-IBM-4FAX (United States) or | (+1) 415 855 43 29 (Outside USA) — | - ask for:           |

Index # 4421 Abstracts of new redbooks Index # 4422 IBM redbooks Index # 4420 Redbooks for last six months

- Direct Services send note to softwareshop@vnet.ibm.com
- On the World Wide Web

Redbooks Home Page IBM Direct Publications Catalog http://www.redbooks.ibm.com http://www.elink.ibmlink.ibm.com/pbl/pbl

Internet Listserver

With an Internet E-mail address, anyone can subscribe to an IBM Announcement Listserver. To initiate the service, send an E-mail note to announce@webster.ibmlink.ibm.com with the keyword subscribe in the body of the note (leave the subject line blank).

# IBM Redbook Order Form

| Please | send | me | the | following: |  |
|--------|------|----|-----|------------|--|
|--------|------|----|-----|------------|--|

| <b>Fitle</b>                        | Ord                        | Order Number         |  |  |
|-------------------------------------|----------------------------|----------------------|--|--|
|                                     |                            |                      |  |  |
|                                     |                            |                      |  |  |
|                                     |                            |                      |  |  |
|                                     |                            |                      |  |  |
|                                     |                            |                      |  |  |
|                                     |                            |                      |  |  |
|                                     |                            |                      |  |  |
|                                     |                            |                      |  |  |
| Please put me on the mailing list f | or updated versions of the | IBM Redbook Catalog. |  |  |
| irst name                           | last name                  |                      |  |  |
|                                     | Last name                  |                      |  |  |
| ompany                              |                            |                      |  |  |
| ddress                              |                            |                      |  |  |
| Sity                                | Postal code                | Country              |  |  |
| elephone number                     | Telefax number             | VAT number           |  |  |
| Invoice to customer number          |                            |                      |  |  |
| Credit card number                  |                            |                      |  |  |
|                                     |                            |                      |  |  |
| Credit card expiration date         | Card issued to             | Signature            |  |  |

We accept American Express, Diners, Eurocard, Master Card, and Visa. Payment by credit card not available in all countries. Signature mandatory for credit card payment.

DO NOT SEND CREDIT CARD INFORMATION OVER THE INTERNET.

### Index

### **Numerics**

3174 41

# Α

ACB parameter 113 ACBNAME parameter 68, 136 ACCESSMETHOD parameter 89 ACQ parameter 66, 86, 111 adapter name parameter 176 additional configuration members 115 ADDR parameter 165 AIX Control Character 252 alternate PORT number 171 alternate port number for aix 186 APPC parameter 86 APPCFTPC program 91 APPL major node 66, 83, 111, 124, 135 APPL statement 86 application layer 3 apply site protection 115 ASCII Control Character 252 AUTOCONNECT ALL parameter 90 automatic startup OCS II 189

# В

batch interface for RSH 125 bibliography 357 BUFND parameter 94 BUFSP parameter 94

# С

CACHE member 99 call type parameter 176 CATALOG parameter 65 CD command 224 CDRM major node 46, 49 CDRSC major node 49 CEDA 90, 127, 202, 203 CICS CEDA 90, 127, 202, 203 connection VSE 88 customization for FTP 88 customization for RSH 126 session definition 89 CISIZE parameter 94 client installation for FTP 81 client installation for RSH 123 CLSDSP parameter 94 config file 197 CONFIG member 67

CONNECTION parameter 89, 90 connection VSE 88 Connection-oriented Protocol 308 Connectionless Protocol 306 Console log of online OC/FTP Client 267 Control Character during file transfer 252 CTCA major node 45, 48 CUADDR parameter 46, 53

# D

D = operand 114datalink buffer size 163 datalink encoding 163 DDNAME= operand 114 DDSN parameter 94 DEFAULT command 82, 263 defaults file 196 device definitions 44 DFLTSYS file 141 DFLTUSR file 141 DIR command 224 display HAT Table entries 299 display OC/FTP Server user and status 220 display OCSNA process id 191 DLIB parameter 94 DLOGMOD parameter 66, 86, 111, 136 DMBRN parameter 94 DMBRT parameter 94 DMINWNL parameter 86 DMINWNR parameter 86 DNS 101 Domain Name Server 101 DSESLIM parameter 86 DSLIB parameter 94 DYNALL member 82, 92 dynamic partition 83, 111, 124

### Ε

EAS= parameter 66, 86, 111, 136 EBCDIC Control Character 252 end of record character 252 environment variable 189 eps\_start command 205 eps\_status command 205 eps\_stop command 205 Error get/mget, put/mput 236 PASSWD member 71 RESOVER member 101 SITE member 69 ETRACE parameter 68 example on OC/FTP Client Moving an AIX file into a KSDS 268 example on OC/FTP Client (continued) Obtain AIX file into VSAMSAM file 271 Obtain multiple files from AIX 262 Remote Directory Operations 259 Send KSDS file to AIX 248 Send VSAMSAM file to AIX 253 Transfer Multiple files to AIX 266 example on OC/FTP Server Accessing Power 231 establish connection 226 get/put files to/from AIX 236 receive output from AIX 234 send listing to VSE 233 submit job to VSE 231 switching/displaying libraries 228 switching/displaying VSAM Data Sets 230 Using site 226 executable phase for FTP 102 executable phase for FTP server 73 executable phase for RSH 129 executable phases 115

# F

F= operand 114 FAPPL member 94 FTPSXIT1 parameter 69 function of routers 36

# G

GATEWAY parameter 113 gateway software 16 get a file from PC/DOS 245 GET queue file command 225 Get/put files for OC/FTP Server 236 GROUP parameter 89, 91, 127

# Η

H= operand 114 hardware requirements 9 Host Access Table (HAT) 185 host selection 293 HOSTS member 99, 138

### I

IDBLK parameter 56 IDNUM parameter 56, 165 inbound pacing 100 installation for SAM 145 installation sublibrary for FTP 81 installation sublibrary for LPD 109 installation sublibrary for RSH 123 installation sublibrary for SAM 145 installation verification 63 instance 156 internet address 161 Internet layer 3 IP address 95, 184 IP address of test environment 35 ISC 83, 111, 124

# Κ

keepalive option 160 keyboard mapping 292 KEYS parameter 65

### L

LAN configuration 160 LAN major node 53 LANGUAGE parameter 92 LIBR access 71 library space 61 license manager key 196 license protection job for FTP 76, 104 license protection job for RSH 130 limitations 337 link station type parameter 176 LOCADDR parameter 67, 87, 112, 136, 167 LOGAPPL parameter 67 logmode table 66, 83, 111, 134, 201 LPD installation 109 LPDCONF member 112 LRECL parameter 94 LU configuration 167 LU definition 66, 87, 111, 136, 201 LU name parameter 67, 87, 112, 136, 167 LU type parameter 167

# Μ

MACADDR parameter 53, 56, 161, 176 MAIL parameter 113 MAIL= operand 114 MAXDATA parameter 53, 56, 163 MAXIMUM parameter 90 midrange connection parameter 165 MODE parameter 94 MODENAME parameter 90 MODETAB parameter 66, 86, 111, 136 MPUT command 263

# Ν

NETID parameter 174 NETMASK member 101 NETNAME parameter 89 network identifier 174 network interface layer 4 network tuning parameters 176 NETWORKS LU List member 95, 137 NETWORKS member 95, 137 number of sessions 173 NVPACE parameter 66, 86, 111 NZRI parameter 163

# 0

OC/FTP Accessing POWER 230 APPCFTPC program 91 batch operation 245 CACHE member 99 CD command 224 CICS 88 client batch job 105 client commands 220, 239, 262 client customization 82 client installation 81 client overview 20 client startup 102 client startup job 104 CONFIG member 67 DIR command 224 displaying libraries 228 displaying VSAM data sets 230 DYNALL member 92 establishing connection 226 executable phase 73, 102 FAPPL member 94 functions 335 GET queue file command 225 HOSTS member 99 installation sublibrary 81 installation verification 63 librarian member 224 library space 61 license protection job 76, 104 NETMASK member 101 NETWORKS LU List member 95 NETWORKS member 95 online operation 262 operation 219 operation samples 226 PACING member 100 PASSWD member 71 POWER command 225 problems 236 PUT queue file command 225 Receiving output from VSE 233 RESOLVER member 101 security 73, 331 sending listing to VSE 232 server customization 64 server installation 61 server overview 18 server startup 73, 219 server startup job 76 SITE command 221, 227 SITE member 69 Site parameter list 222

OC/FTP (continued) submit job to VSE 231 transaction definition 90 translation table OC/FTP Server 76 VSAM 64.82 VSAM catalog space 62 VTAM customization 66.83 OC/RSH batch operation 284 CICS 126 client batch job 131 client commands 282 client customization 124 client installation 123 client overview 24 client startup 129 client startup job 130 executable phase 129 installation sublibrary 123 license protection job 130 online operation 282 transaction definition 127 VTAM customization 124 OC/SAM installation 145 installation sublibrary 145 overview 28 sample programs 310 total overview 30 OC/Socket Access Method 8 OCC 56 OCC Customization 212 OCC Operation Samples 217 occonfig program 157 OCS II customization 156 gateway overview 153 gateway software 16 installation 154 LAN configuration 160 link station parameters 176 listing for configuration 178 misc system parameters 169 network tuning parameters 176 occonfig program 157 ocsna command 189 octermcap file 295, 302 operation 189 PU/LU configuration 164 RISC/6000 DLC 174 shutdown 191 SNA DLC 163 sna\_status command 190 Telnet server 171 TELNET Server 3270 17 telnet server commands 297 Token-Ring adapter 50 VM customization 44

OCS II (continued) VSE customization 48 VTAM customization 45 OCS Print Server Installation and Customization 193 CICS Customization 202 config file 197 Customization 195 Customization in VSE/ESA 200 Customization of the Print Server 196 defaults file 196 Definition to OCS II Gateway 200 eps\_start command 205 eps\_status command 205 eps\_stop command 205 installation 193 operation 205 overview 193 printing 207 starting up 205 stopping 205 stopping the license manager 206 ocsna command 189 OCSNA environment variable 189 octermcap file 295, 302 offline interface for FTP 84 online interface for FTP 84 online interface for RSH 124 OPEN command 84, 99 Open Connection for Channel (OCC) hardware 11 Main Circuit Board 12 overview 8 SCSI Bus/Tag Transition Board 12 OpenConnection for Channel (OCC) 209 Configure OCC with OCC Configuration file 213 Configuring OCC Hardware 210 Customization 212 Customizing OCS II Gateway 212 Installing OCC Hardware 210 OCC Administration Software Installation 209 OCC customization 212 OCC installation 209 OCC operation 217 RISC/6000 Host Software Installation 209 SNA configuration 215 OpenConnection for Channel (OCC) Operation 217 **OPNDSP** parameter 94 outbound pacing 100

### Ρ

PACEIN parameter 68 PACEOUT parameter 68 PACING member 100 PACING parameter 56, 136 PALLOC parameter 94 Parameter Library 67 PARSESS= parameter 86

PASSWD member 71 path table 45, 48 PC Windows applications 38 port number for aix 186 PORT parameter 68 POWER 18, 69 POWER command 225 printing 207 PRODBLDL.PROC 110 PRODBUILD.PROC 73, 82, 124 PROFILE EXEC 44 PROGRAM parameter 91, 127 PROTOCOL parameter 89, 90 PS/2 workstations 41 PTF found 236 PU configuration 165 PU name parameter 54, 56, 165 PU type parameter 165 PUT queue file command 225 PUTYPE parameter 56

# Q

QUEUE parameter 113 QUEUENAME operand 113 QUEUETYPE operand 113 QUOTE POWER command 225 QUOTE SITE command 69, 221, 227

# R

Receive output from VSE 233 RECEIVESIZE parameter 90 RECORDFORMAT parameter 65 **RECORDS** parameter 65 RECORDSIZE parameter 65 remote IP address 99 remote link address parameter 176 remote SAP address parameter 176 Replace Duplicate Keys (RDK) 268 RESOLVER member 101 **RETAIN** parameter 94 RISC/6000 DLC 174 Route algorithm default routing 36 direct routing 36 indirect routing 36 Route table of test environment 37 Route type dynamic route 36 explicit route 36 implicit route 36 RTB (Remove Trailing Blanks) 256

# S

SALLOC parameter 94 SAPADDR parameter 53, 56, 176 SCSI OCC Configuration 211 Security 331 FTPSXIT1 69 FTPSXIT1 parameter 69 PASSWD member 73 Send listing to VSE 232 SENDSIZE parameter 90 session definition 89 SESSION parameter 90 SET ACBNAME command 139 SET KEYBOARD command 141 SET LUMAX command 140 SET POOL command 140 SET USERDATA command 140 SET USERMAX command 140 Shell script receiving output from VSE 233 sending listing to VSE 232 submit job to VSE 231 SITE command 221 SITE member 69 Site parameter list 222 SMTP (Simple Mail Transfer Protocol) 313 SNA DLC 163 SNA host configuration 215 SNA local major node 46 sna\_status command 190 software requirements 10 SSCPNAME parameter 46 Starting the OCC Administration Daemon 217 startup for FTP server 73 startup job for FTP client 104 startup job for FTP server 76 startup job for LPD 117 startup job for RSH client 130 station address parameter 165 stopping 205 stopping the license manager 206 Submit job to VSE 231 Subnet Masks 101 switched major node 54 SYSCMDS file 142 SYSIN file 139 SYSOUT= operand 114 SYSTEM CONFIG file 44 system parameters 169

# Т

```
TCP/IP
FTP client commands 220
functional layers 3
hardware 9
LAN configuration 160
LPD 8
node considerations 184
OC/FTP Client 6
OC/FTP Server 7
OC/Line Printer Daemon (LPD) 8
```

TCP/IP (continued) OC/RSH Client 7 OC/SAM 8 OC/Telnet 6 overview 5 program numbers 15 software 10 test environment 31 Telnet APPL statement 135 client customization 137 customization 134 DFLTSYS file 141 DFLTUSR file 141 establishing a session 135 functions 336 host selection 293 HOSTS member 138 installation 133 keyboard mapping 292 NETWORKS LU List member 137 NETWORKS member 137 OC/TELNET Server Manager 17 operation 287 overview 26 server configuration 171 startup 287 startup customization 143 sublibrary 133 SYSCMDS file 142 SYSIN file 139 terminal keyboard profiles 142 terminal setup options 289 translation table 291 VTAM customization 134 Telnet Server consideration 153 term types negotiation 171 termcap file size 171 terminal definition 203 terminal keyboard profiles 142 terminal setup options 289 test environment 31 time interval 169 Token-Ring adapter 50 configuration 177 customization 52 LAN major node 53 switched major node 54 VSE IPL procedure 52 VSE user directory 52 VTAM configuration 53 trace of packets 220 transaction definition 90, 127, 202 TRANSACTION parameter 91, 127 translation table 291 Translation table customize OC/FTP Client 105 OC/FTP Server 76

transport layer 3 tuning parameters 176 TWASIZE parameter 91, 127

# U

usage 336 User exits Access Control 79 I/O Exit 79 USSTAB 137

# V

VCTCA 41 VM/ESA customization 44 SYSTEM CONFIG file 44 VSE user directory 44 VTAM customization 45 VTAM user directory 44 VPACING parameter 56, 136 VSAM access 71 VSAM catalog space 62 VSAM definition for FTP 82 VSAMCAT parameter 94 VSE/ESA IPL procedure 52 OCC 58 POWER command 225 PROFILE EXEC 44 TCP overview 6 Telnet overview 26 Token-Ring adapter 52 user directory 44, 52 VTAM customization 48 VTAM APPL major node 66, 83, 111, 124, 135 CDRM major node 46, 49 CDRSC major node 49 CONFIG member 67 connection VSE 88 CTCA major node 45, 48 customization for FTP 83 customization for LPD 110 customization for OC/Print Server 200 customization for RSH 124 FAPPL member 94 LAN major node 53 local SNA major node 46 logmode table 66, 83, 111, 134, 201 LU definition 66, 87, 136, 201 OCC 58 path table 45, 48 PROFILE EXEC 44 session definition 89 switched major node 54 Telnet customization 134 Telnet overview 26

VTAM (continued) Token-Ring adapter 53 user directory 44 USSTAB 137 VSE customization 48

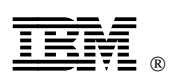

Printed in U.S.A.

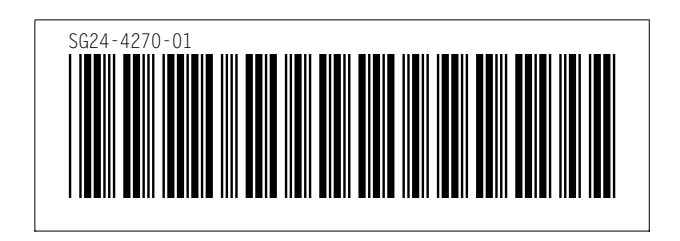

|           | Artwork Definitions |      |                   |  |  |
|-----------|---------------------|------|-------------------|--|--|
| <u>id</u> | File                | Page | <u>References</u> |  |  |
| ITLOGO    | 4270SU              | i    | i                 |  |  |
| ITLOGOS   | 4270SU              | i    | I                 |  |  |

| Table Definitions |          |      |                          |  |
|-------------------|----------|------|--------------------------|--|
| id                | File     | Page | References               |  |
| COL1              | 4270VARS |      | 00 00 70 70 407 400      |  |
| COL1H             | 4270VARS |      | 36, 36, 70, 70, 197, 199 |  |
| COL31             | 4270VARS | i    |                          |  |
| COL32             | 4270VARS |      |                          |  |
| COL34             | 4270VARS |      | 35                       |  |
| COL3A0            | 4270VARS |      | 70, 196                  |  |
| COL3A1            | 4270VARS |      | 36                       |  |
| ROUTAB1           | 4270VARS |      | 36                       |  |
| COL3A             | 4270VARS |      | 37, 37, 37, 37           |  |
| COL5              | 4270VARS | i    |                          |  |
| TT1               | 4270VARS | i    |                          |  |
| TT2               | 4270VARS |      | 222                      |  |
| T21               | 4270VARS |      | 222                      |  |
| ТТ3               | 4270VARS |      | 223                      |  |
| TT4               | 4270VARS | i    | 223                      |  |
| TT5               | 4270VARS | i    | 224                      |  |
| TT6               | 4270VARS |      | 225                      |  |
| TT7               | 4270VARS | I    | 225                      |  |
| ТТ8               | 4270VARS | i    | 240                      |  |
| ТТ9               | 4270VARS | i    | 241                      |  |
|                   |          | i    | 242                      |  |

| Figures   |             |      |            |             |  |  |  |  |  |
|-----------|-------------|------|------------|-------------|--|--|--|--|--|
| <u>id</u> | <u>File</u> | Page | References |             |  |  |  |  |  |
| OSITCP    | 4270CH01    | 4    | 1          | 4           |  |  |  |  |  |
| OCSOV     | 4270CH02    | 6    | 2          | *           |  |  |  |  |  |
| OCCENV    | 4270CH02    | 11   | 3          | 5, 153, 153 |  |  |  |  |  |
| FGATE     | 4270CH03    | 16   | 4          | 10          |  |  |  |  |  |
| FTNS      | 4270CH03    | 18   | 5          | 16          |  |  |  |  |  |
| FFTPS     | 4270CH03    | 19   | 6          | 17          |  |  |  |  |  |
| FFTPC     | 4270CH03    | 21   | 7          | 19          |  |  |  |  |  |
| LPD       | 4270CH03    |      |            | 21          |  |  |  |  |  |

|                |          | 23       | 8        | 22                                   |
|----------------|----------|----------|----------|--------------------------------------|
| FRSHC          | 4270CH03 | 25       | 9        | 23                                   |
| FTNFS          | 4270CH03 | 27       | 10       | 25, 25, 281                          |
| FSAM           | 4270CH03 |          |          | 27, 287                              |
| <b>CH3OVER</b> | 4270CH03 | 29       | 11       |                                      |
| FONWD          | 4270CH04 | 30       | 12       |                                      |
|                |          | 34       | 13       | 31 31 32 33 35 36 96 138 160 184 245 |
| LOGCONF        | 4270CH04 | 37       | 14       | 37                                   |
| PCWIN          | 4270CH04 | 38       | 15       | 38                                   |
| PCWIN1         | 4270CH04 | 38       | 16       | 28                                   |
| PCWIN2         | 4270CH04 | 39       | 17       | 30                                   |
| PCWIN3         | 4270CH04 | 40       | 18       | 39                                   |
| FIVMVSE        | 4270CH05 | 43       | 19       | 39                                   |
| FVMRDEV        | 4270CH05 |          |          | 42                                   |
| FMPATH         | 4270CH05 | 44       | 20       |                                      |
| FMCTCA         | 4270CH05 | 45<br>45 | 21<br>22 |                                      |
| FMCDRM         | 4270CH05 | 46       | 23       | 45                                   |
| FM3174         | 4270CH05 | 47       | 24       | 46                                   |
| FSPATH         | 4270CH05 | 48       | 25       | 46, 66, 87, 111, 136, 165, 201, 311  |
| FSCTCA         | 4270CH05 | 49       | 26       | 48                                   |
| FSCDRM         | 4270CH05 | 49       | 27       | 48                                   |
| FSCDRS         | 4270CH05 | 50       | 28       | 49                                   |
| FIVSE          | 4270CH05 | 51       | 29       | 49                                   |
| FSTR           | 4270CH05 | 53       | 30       | 50                                   |
| FSSW           | 4270CH05 | 55       | 31       | 53, 176, 176                         |
| OCCVSE         | 4270CH05 | 57       | 32       | 54, 101, 103, 105                    |
| OCPU           | 4270CH05 | 59       | 33       | 50                                   |
| FLIB           | 4270CH06 | 62       | 34       | 61                                   |
| FSCANT         | 4270CH06 | 63       | 35       | 63 82 110 123 133                    |
| FRETR          | 4270CH06 | 64       | 36       | 63 82 110 123 134                    |
| FMVSAM         | 4270CH06 | 65       | 37       | 64. 82                               |
| FML0           | 4270CH06 | 66       | 38       | - ,                                  |

| 6       |
|---------|
|         |
|         |
|         |
| 9       |
|         |
|         |
|         |
| 000     |
| , 239   |
|         |
| 1       |
|         |
| 9       |
|         |
|         |
|         |
|         |
|         |
|         |
|         |
|         |
|         |
|         |
|         |
|         |
|         |
|         |
|         |
|         |
| 05, 105 |
|         |
|         |
|         |
|         |

|         |            | 105  | 68 |                         |
|---------|------------|------|----|-------------------------|
| XLATE2  | 4270CH07   |      |    | 105                     |
|         |            | 106  | 69 | 105                     |
| XLATE21 | 4270CH07   | 107  | 70 |                         |
|         | 10700100   | 107  | 10 | 105                     |
| LPAPPL  | 4270CH08   | 111  | 71 |                         |
| LDLU    | 4270CH08   | 112  | 72 |                         |
| LPDCONF | 4270CH08   |      |    | 111                     |
|         |            | 113  | 73 | 112 114                 |
| LPDBIL  | 4270CH08   | 116  | 74 | ,                       |
|         | 40700100   | 110  | 74 | 115, 118, 118, 119, 120 |
| LPDSTJO | 42700008   | 117  | 75 |                         |
| XLATE3  | 4270CH08   |      |    | 117, 273                |
|         |            | 119  | 76 | 118                     |
| BANNER  | 4270CH08   | 120  | 77 |                         |
|         | 42700 408  | . 20 |    | 120                     |
| LFDSWIT | 427001108  | 121  | 78 | 101                     |
| RCVTAM  | 4270CH09   |      |    | 121                     |
|         |            | 126  | 79 | 124, 281                |
| RSHCHE  | 4270CH09   | 129  | 80 |                         |
| RSHCRH  | 4270CH09   |      |    | 128                     |
|         | 121 001100 | 129  | 81 | 100                     |
| RSHCBIL | 4270CH09   | 100  |    | 120                     |
|         |            | 129  | 82 | 129                     |
| RSHCSP  | 4270CH09   | 130  | 83 |                         |
| STRTRSH | 4270CH09   |      |    | 130                     |
|         |            | 130  | 84 | 130                     |
| RSHCBAT | 4270CH09   | 121  | 95 |                         |
|         | 407001140  | 101  | 00 | 131                     |
| FMLIN   | 4270CH10   | 134  | 86 |                         |
| FTAPPL  | 4270CH10   |      |    | 134                     |
|         |            | 135  | 87 | 135                     |
| FTLU    | 4270CH10   | 136  | 88 |                         |
|         | 4270CH10   |      |    | 136                     |
|         | 427001110  | 138  | 89 | 120                     |
| TNNWL   | 4270CH10   |      |    | 138                     |
|         |            | 138  | 90 | 138                     |
| TNHOST  | 4270CH10   | 139  | 91 |                         |
| TNSYSIN | 4270CH10   |      |    | 138, 295                |
|         |            | 139  | 92 | 130                     |
| TNUSER  | 4270CH10   | 1.40 | 00 | 159                     |
|         |            | 140  | 93 | 140                     |
| TNTSYS  | 4270CH10   | 141  | 94 |                         |
| TNTUSR  | 4270CH10   |      |    | 141                     |
|         |            | 141  | 95 | 141                     |
| TNCMDS  | 4270CH10   | 142  | 96 |                         |
|         | 427001140  | 172  | 30 | 142                     |
|         | 727001110  | 143  | 97 |                         |
|          |           |       |     | 143, 289      |
|----------|-----------|-------|-----|---------------|
| SAMSCAN  | 4270CH11  | 146   | 98  | 145           |
| SAMINP1  | 4270CH11  | 146   | 00  | 145           |
| SAMINP2  | 4270CH11  | 140   | 99  |               |
| SAMINP3  | 4270CH11  | 147   | 100 |               |
| SAMINP4  | 4270CH11  | 147   | 101 |               |
| SAMINS   | 4270CH11  | 148   | 102 |               |
|          |           | 148   | 103 | 146 148       |
| SAMVER1  | 4270CH11  | 140   | 104 | ,             |
| SAMVER2  | 4270CH11  | 140   | 405 |               |
| SAMVER3  | 4270CH11  | 149   | 105 |               |
| SAMTAB   | 4270CH11  | 150   | 106 |               |
| SAMVER4  | 4270CH11  | 151   | 107 |               |
|          |           | 152   | 108 | 151           |
| TII14    | 4270CH12  | 154   | 109 |               |
| OCSGIN1  | 4270CH12  |       |     | 154           |
|          |           | 155   | 110 | 154           |
| INST     | 4270CH12  | 457   | 444 | 134           |
| 00000110 | 107001140 | 157   |     | 156, 183      |
| OCSGCUS  | 4270CH12  | 158   | 112 |               |
| OCSGCU2  | 4270CH12  |       |     | 157           |
|          |           | 158   | 113 | 157, 212      |
| OCSGF11  | 4270CH12  | 159   | 114 |               |
| OCSGC11  | 4270CH12  | 160   | 115 |               |
| OCSGC12  | 4270CH12  | 161   | 116 |               |
| 0000014  | 42700442  | 101   | 110 | 160           |
| 0000014  | 427001112 | 162   | 117 | 161           |
| OCSGC13  | 4270CH12  | 4.0.0 |     | 101           |
|          |           | 162   | 118 | 160           |
| OCSGC21  | 4270CH12  | 163   | 119 |               |
| OCSGC31  | 4270CH12  |       |     | 163           |
| OCSGC32  | 4270CH12  | 164   | 120 |               |
| OCSGC33  | 4270CH12  | 165   | 121 |               |
|          |           | 166   | 122 | 166           |
| OCSGT33  | 4270CH12  | 167   | 123 | 100           |
| 0000044  | 427001142 | 107   | 125 | 166, 200      |
| UCSGC41  | 4270CH12  | 168   | 124 |               |
| OCSGC42  | 4270CH12  |       |     | 168           |
| OCSGT55  | 4270CH12  | 169   | 125 |               |
| OCSGC45  | 4270CH12  | 170   | 126 |               |
|          |           | 171   | 127 | 295, 295, 296 |
| OCSGT90  | 4270CH12  | 172   | 128 | ,,            |
| OCSGT91  | 4270CH12  | 173   | 120 |               |
| OCSGT93  | 4270CH12  | 170   | 120 |               |
| OCSGC51  | 4270CH12  | 173   | 130 |               |
| OCSGC52  | 4270CH12  | 1/4   | 131 |               |
|          |           | 175   | 132 |               |

| OCSGT52 | 4270CH12  | 175 | 133 | 176      |
|---------|-----------|-----|-----|----------|
| OCSGC54 | 4270CH12  | 177 | 134 | 170      |
| OCSGC53 | 4270CH12  | 178 | 135 | 176      |
| OCSGC61 | 4270CH12  | 179 | 136 | 176, 176 |
| OCSGO61 | 4270CH12  | 181 | 137 | 56       |
| OCSGC71 | 4270CH12  | 183 | 138 | 183      |
| OCSGC81 | 4270CH12  | 184 | 139 | 100      |
| OCSC811 | 4270CH12  | 185 | 140 | 105      |
| OCSC812 | 4270CH12  | 186 | 141 | 100      |
| OCSC813 | 4270CH12  | 187 | 142 | 185      |
| SMP25   | 4270CH13  | 189 | 143 | 187      |
| SMP251  | 4270CH13  | 190 | 144 | 189, 189 |
| SMP24   | 4270CH13  | 191 | 145 | 189      |
| SMP26   | 4270CH13  | 191 | 146 | 190      |
| EPSFIG1 | 4270CH14  | 196 | 147 | 191      |
| EPSFIG2 | 4270CH14  | 198 | 148 | 196      |
| EPSFIG3 | 4270CH14  | 200 | 149 | 198      |
| LOGPS   | 4270CH14  | 201 | 150 | 200, 205 |
| LUPS    | 4270CH14  | 201 | 151 | 201, 201 |
| EPSFG10 | 4270CH15  | 205 | 152 | 201      |
| EPSFG11 | 4270CH15  | 206 | 153 | 205, 206 |
| EPSFG12 | 4270CH15  | 207 | 154 | 206      |
| EPSFG13 | 4270CH15  | 207 | 155 | 206      |
| EPSFG14 | 4270CH15  | 207 | 156 | 207, 207 |
| OCC14   | 4270CH16  | 210 | 157 | 207      |
| CONFLU  | 4270CH16  |     |     | 210      |
| 00015   | 4270CH16  | 213 | 158 |          |
| 00016   | 4270CH16  | 214 | 159 | 214      |
| 00017   | 4270CH16  | 215 | 160 | 214      |
| 000017  | 42700010  | 216 | 161 | 216      |
| 00001   | 727001117 | 217 | 162 | 217      |

| SCAST   | 4270CH17  |     |     |          |
|---------|-----------|-----|-----|----------|
|         |           | 218 | 163 | 217      |
| OCC26   | 4270CH17  | 218 | 164 | 218      |
| SMP10   | 4270CH18  | 219 | 165 | 210      |
| SMP101  | 4270CH18  | 220 | 166 | 213      |
| SMP4    | 4270CH18  | 226 | 167 | 220      |
| SMP2    | 4270CH18  | 227 | 169 | 226      |
| SMP22   | 4270CH18  | 221 | 100 | 227      |
| SMP3    | 4270CH18  | 228 | 169 |          |
|         | 427001110 | 229 | 170 | 228      |
| SMP1    | 4270CH18  | 230 | 171 | 230      |
| SMP6    | 4270CH18  | 231 | 172 |          |
| SMP62   | 4270CH18  |     |     | 231      |
| SMDG2   | 407001148 | 232 | 173 | 231      |
| SMP03   | 42700118  | 232 | 174 | 231      |
| SMP64   | 4270CH18  | 233 | 175 | 233      |
| SMP65   | 4270CH18  | 233 | 176 | 200      |
| SMP66   | 4270CH18  | 235 | 177 | 233, 233 |
| SMP23   | 4270CH18  | 226 | 179 | 234      |
|         |           | 230 | 170 | 236      |
| TCPFB1  | 4270CH19  | 246 | 179 | 245      |
| TCPFB2  | 4270CH19  | 246 | 180 | 0.45     |
| TCPSK01 | 4270CH19  | 249 | 181 | 245      |
| TCPSK02 | 4270CH19  | 250 | 100 | 248      |
|         |           | 200 | 102 | 248      |
| TCPSK04 | 4270CH19  | 251 | 183 | 248      |
| TCPSK05 | 4270CH19  | 252 | 184 | 249      |
| TCPSK11 | 4270CH19  | 254 | 185 | 240      |
| TCPSK12 | 4270CH19  | 254 | 186 | 253      |
| TCPSK13 | 4270CH19  | 234 | 100 | 253      |
| TCPSK14 | 4270CH19  | 255 | 187 | 253      |
|         | 42700 840 | 256 | 188 | 253      |
| 1050110 | 721001113 | 257 | 189 | 253      |
| TCPFB3  | 4270CH19  | 259 | 190 | 259      |
| TCPFB4  | 4270CH19  | 260 | 191 | 250      |
| SMP11   | 4270CH19  |     |     | 203      |

|                  |           | 262 | 192 |               |
|------------------|-----------|-----|-----|---------------|
| SMP12            | 4270CH19  | 264 | 193 | 239, 262      |
| SMP13            | 4270CH19  | 265 | 194 | 262           |
| SMP16            | 4270CH19  | 267 | 195 | 262           |
| SMP161           | 4270CH19  | 267 | 196 | 267           |
| SMP162           | 4270CH19  | 207 | 107 | 267           |
| SMP18            | 4270CH19  | 200 | 197 | 266, 267      |
| SMP181           | 4270CH19  | 269 | 198 | 268           |
| SMP19            | 4270CH19  | 270 | 199 | 268           |
| SMP191           | 4270CH19  | 271 | 200 | 271           |
|                  | 427001120 | 272 | 201 | 271           |
| LPDS01           | 4270CH20  | 273 | 202 | 273           |
| LPDS02           | 4270CH20  | 273 | 203 | 273           |
| LPDS03           | 4270CH20  | 274 | 204 | 274           |
| LPDS04           | 4270CH20  | 275 | 205 | 275           |
| LPDS44           | 4270CH20  | 275 | 206 | 075           |
| LPDS05           | 4270CH20  | 277 | 207 | 275           |
| LPDS55           | 4270CH20  |     |     | 278           |
| LPDS06           | 4270CH20  | 279 | 208 |               |
| RSHST            | 4270CH21  | 279 | 209 |               |
| SMP7             | 4270CH21  | 282 | 210 | 282           |
| CMD <sup>®</sup> | 427001121 | 283 | 211 | 282           |
| JMFO             | 42700021  | 283 | 212 | 282           |
| ICPRB1           | 4270CH21  | 284 | 213 | 284           |
| TCPRB2           | 4270CH21  | 284 | 214 | 284           |
| SMP20            | 4270CH22  | 287 | 215 | 287 287       |
| SMP15            | 4270CH22  | 288 | 216 | 201, 201      |
| TERMSET          | 4270CH22  | 289 | 217 | 200, 200      |
| SMP21            | 4270CH22  | 291 | 218 | 288, 292, 294 |
| SMP17            | 4270CH22  | 292 | 219 | 288           |
| HOSTSEL          | 4270CH22  | 293 | 220 | 288, 288      |
| AIXWEL           | 4270CH22  | 294 | 221 | 288, 288      |
|                  |           | -   |     | 294           |

| SMP29   | 4270CH22  | ~~ / |      |               |
|---------|-----------|------|------|---------------|
| TIIO    | 4270CH23  | 294  | 222  |               |
| TII1    | 4270CH23  | 295  | 223  |               |
|         |           | 296  | 224  | 296           |
| TI2     | 4270CH23  | 297  | 225  |               |
| TI3     | 4270CH23  |      |      | 297           |
|         |           | 299  | 226  | 297           |
| TI4     | 4270CH23  | 299  | 227  |               |
| ματταβ  | 4270CH23  | 200  |      | 297           |
|         | 427001120 | 299  | 228  | 208           |
| TI6     | 4270CH23  | 200  | 220  | 230           |
| T17     | 42700422  | 300  | 223  | 298           |
| 117     | 42700023  | 300  | 230  | 000           |
| TI8     | 4270CH23  |      |      | 298           |
|         |           | 300  | 231  | 298           |
| T19     | 4270CH23  | 301  | 232  |               |
| TIA     | 4270CH23  |      |      | 298           |
|         |           | 301  | 233  | 298           |
| TIB     | 4270CH23  | 302  | 234  |               |
| TID     | 4270CH23  |      |      | 298           |
|         |           | 303  | 235  | 298           |
| TIC     | 4270CH23  | 303  | 236  |               |
| SAMUDP  | 42700 H24 | 000  | 200  | 302           |
| SAMODI  | 427001124 | 307  | 237  | 306           |
| SAMTCP  | 4270CH24  | 200  | 220  | 500           |
|         | 407001104 | 309  | 230  | 308           |
| SAMAFFL | 42700024  | 310  | 239  | 240           |
| SAMLU   | 4270CH24  | 044  | 0.40 | 310           |
| SAMUDSR | 4270CH24  | 311  | 240  |               |
| SAMUDCR | 4270CH24  | 312  | 241  |               |
| SAMTCSR | 4270CH24  | 313  | 242  |               |
| SAMTCCR | 4270CH24  | 314  | 243  |               |
| SAMTCSM | 4270CH24  | 314  | 244  |               |
| SAMML1  | 4270CH24  | 315  | 245  |               |
| SAMML2  | 4270CH24  | 316  | 246  |               |
|         |           | 317  | 247  | 316, 318, 319 |
| SAMML3  | 4270CH24  | 318  | 248  |               |
| SAMM4   | 4270CH24  | 318  | 249  |               |
| SAMML5  | 4270CH24  | 320  | 250  |               |
| SAMML6  | 4270CH24  | 321  | 251  |               |
| SAMMI 7 | 42700424  | 521  | 201  | 321           |
|         | 721001124 | 321  | 252  | 321           |
| FSGATE  | 4270CH25  | 326  | 255  | 321           |
| FSFTPS  | 4270CH25  | 320  | 200  |               |
| FSFTPC1 | 4270CH25  | 321  | 250  |               |
|         |           | उ∠ర  | 257  |               |

| FSFTPC2 | 4270CH25 |     |     |
|---------|----------|-----|-----|
| FSTN    | 4270CH25 | 329 | 258 |
|         |          | 330 | 259 |

| Headings |                  |          |                                                            |
|----------|------------------|----------|------------------------------------------------------------|
| id       | File             | Page     | References                                                 |
| P1       | 4270CH01         | 1        | Part 1 Introduction                                        |
| CH1INT   | 4270CH01         | 3        | Chapter 1, Introduction to TCP/IP                          |
| IVSETCP  | 4270CH02         | 5        | Chapter 2, VSE/ESA and TCP/IP                              |
| CH1OCS   | 4270CH02         | _        | xvii                                                       |
| CH2TELN  | 4270CH02         | 5        | 2.1, OCS ICP/IP for VSE                                    |
| CH2FTPC  | 4270CH02         | 6        | 2.1.1, OC/Telnet                                           |
| CH2FTPS  | 4270CH02         | 6        | 2.1.2, OC/FTP Client                                       |
| CH2RSH   | 4270CH02         | 7        | 2.1.3, OC/FTP Server                                       |
| CH2SAM   | 4270CH02         | 7        | 2.1.4, OC/RSH Client                                       |
| CH2LPD   | 4270CH02         | 8        | 2.1.5, OC/SAM                                              |
| CH2GATE  | 4270CH02         | 8        | 2.1.6, OC/Line Printer Daemon (LPD)                        |
| CH2PS    | 4270CH02         | 8        | 2.1.7, OCS II Gateway                                      |
| CH2OCC   | 4270CH02         | 8        | 2.1.8, OCS Print Server for AIX                            |
|          |                  | 8        | 2.2, OpenConnection for Channel (OCC)<br>209, 217          |
| CH1HSW   | 4270CH02         | 9        | 2.3, Hardware and Software Requirements for OCS TCP/IP     |
| CH1OCSH  | 4270CH02         | 9        | 2.3.1, Hardware Requirements                               |
| CH1OCSS  | 4270CH02         | 10       | 2.3.2, Software Requirements                               |
| CH2HW    | 4270CH02         | 11       | 2.3.3, OCC Hardware                                        |
| CH2MCB   | 4270CH02         | 12       | 2.3.3.1, Main Circuit Board                                |
| CH2BTT   | 4270CH02         | 12       | 2.3.3.2, SCSI Bus/Tag Transition Board                     |
| P2       | 4270CH03         | 13       | Part 2, OCS TCP/IP for VSE Installation and Implementation |
| OCOV     | 4270CH03         | 15       | Chapter 3, OCS Software Functional Overview                |
| OCGOV    | 4270CH03         | 16       | 3.1, OCS II Gateway Functional Overview                    |
| TNS3270  | 4270CH03         | 47       | TELNET Convertige                                          |
| FTPSOV   | 4270CH03         | 17       |                                                            |
| FTPCOV   | 4270CH03         | 18       | 3.2, OC/FTP Server Functional Overview                     |
| LPDOV    | 4270CH03         | 20       | 3.3, OC/FIP Client Functional Overview                     |
| RSHOV    | 4270CH03         | 22       | 3.4, OC/Line Printer Daemon Functional Overview            |
| TNFSOV   | 4270CH03         | 24<br>26 | 3.5, OC/RSH Client Functional Overview                     |
| SAMCOV   | 4270CH03         |          | 287, 287                                                   |
| TOPTOV   | 4270CH03         | 28       | 3.7, OC/SAM Functional Overview                            |
|          | 427001103        | 30       | 3.8, OCS Software Functional Overview                      |
| ULAD     | <u>+∠≀</u> ∪∪⊓∪4 | 31       | Chapter 4, Sample Environment<br>xvii                      |
| OHW      | 4270CH04         | 31       | 4 1 Hardware                                               |
| OSW      | 4270CH04         | 32       | 4.2, Software                                              |
| ONWC     | 4270CH04         |          | 551                                                        |

|         |           | 33 | 4.3, Network Configuration                                                                  |
|---------|-----------|----|---------------------------------------------------------------------------------------------|
| OGATT   | 4270CH04  | 35 | 4.3.1, OCS II Gateway Attachment Configurations                                             |
| IPADDR  | 4270CH04  | 35 | 4.3.2, IP Address and Name Assignments                                                      |
| FUNCT1  | 4270CH04  | 36 | 4.4, Router Functions                                                                       |
| CLIENTS | 4270CH04  | 38 | 4.5. PC/DOS Windows Client in our Test Environment                                          |
| OCIGATE | 4270CH05  | 41 | Chapter 5, Defining the OCS II Gateway to the Host<br>xvii, 61, 81, 109, 123, 133, 145, 199 |
| OCIVMVS | 4270CH05  | 41 | 5.1, VM/VSE with OCS II Gateway Attached via the IBM 3174                                   |
| LOCSNAM | 4270CH05  | 46 | 5.1.2.4, VTAM Local SNA Major Node                                                          |
| OCIVSE  | 4270CH05  | 50 | 5.2, VSE/ESA with OCS II Gateway Attached via the<br>Token-Ring Adapter                     |
| SVTAM   | 4270CH05  | 53 | 35<br>5.2.3, Customization in VSE VTAM                                                      |
| OCCVS01 | 4270CH05  | 56 | 5.3, VSE/ESA with OSCII Gateway Attached via the OCC                                        |
| OCCVTAM | 4270CH05  | EQ | 5.2.2 Customization in VSE VTAM                                                             |
| OCIFTPS | 4270CH06  | 58 | S.3.3, Customization in VSE VIAM                                                            |
|         | 427001100 | 01 | xvii                                                                                        |
|         | 4270000   | 61 | 6.1, OC/FTP Server Installation<br>81, 81, 81, 109, 123, 133, 133, 145                      |
| CFTP5   | 4270CH06  | 64 | 6.2, OC/FTP Server Customization 54                                                         |
| VEAMETO | 4270CH06  | 64 | 6.2.1, VSAM Customization<br>82                                                             |
|         | 4270CH06  | 66 | 6.2.2, VTAM Customization 311                                                               |
| FIPSFC  | 42700806  | 67 | 6.2.3, FTP Server Customization                                                             |
| HCONFIG | 4270CH06  | 67 | 6.2.3.1, CONFIG Member<br>73, 79, 100                                                       |
| HSITE   | 4270CH06  | 69 | 6.2.3.2, SITE Member<br>61 62 65                                                            |
| CUSTXLT | 4270CH06  | 77 | 6.2.5, Customizing the Translation Tables                                                   |
| EXITPGM | 4270CH06  | 79 | 6.2.6, User Exits<br>221                                                                    |
| OCIFTPC | 4270CH07  | 81 | Chapter 7, OC/FTP Client Installation and Customization xvii, 123, 124, 124, 127, 128       |
| IFTPC   | 4270CH07  | 81 | 7.1. OC/FTP Client Installation                                                             |
| CFTPC   | 4270CH07  | 82 | 7.2, OC/FTP Client Customization                                                            |
| VSAMCC  | 4270CH07  |    | 22, 34                                                                                      |
| FTPCVTM | 4270CH07  | 82 | 7.2.1, VSAM Customization<br>7.2.2, VTAM Customization                                      |
| CICSC   | 4270CH07  | 88 | 7.2.3, CICS Customization                                                                   |
| FTPCFC  | 4270CH07  | 92 | 7.2.4, FTP Client Customization                                                             |
| FTPCDYN | 4270CH07  | 92 | 7.2.4.1, DYNALL Member                                                                      |
| FTPCAPP | 4270CH07  | 94 | 7.2.4.2, FAPPL Member                                                                       |
| FTPCNW  | 4270CH07  | 95 | 7.2.4.3. NETWORKS Member                                                                    |

| FTDO    | 407001107 |     | 138                                                                      |
|---------|-----------|-----|--------------------------------------------------------------------------|
| FIPCL   | 42700007  | 97  | 7.2.4.4, NETWORKS LU List Member for IPFNET NETWORKS<br>Member<br>87, 87 |
| FTPCL1  | 4270CH07  | 97  | 7.2.4.5, NETWORKS LU List Member for SUNNET NETWORKS<br>Member<br>87     |
| FTPCL3  | 4270CH07  | 98  | 7.2.4.6, NETWORKS LU List Member for AIXNET NETWORKS<br>Member           |
| FTPCHOS | 4270CH07  | 99  | 7247 HOSTS Member                                                        |
| FTPCCAC | 4270CH07  | 99  | 7248 CACHE Member                                                        |
| FTPCPAC | 4270CH07  | 100 | 7249 PACING Member                                                       |
| MASK    | 4270CH07  | 101 | 7.2.4.10, NETMASK Member                                                 |
| RESOLV  | 4270CH07  | 101 | 95<br>7.2.4.11, RESOLVER Member                                          |
| STRTJOB | 4270CH07  | 104 | 7.2.5.3, Create the FTP Client Startup Online Job                        |
| OCILPD  | 4270CH08  | 109 | Chapter 8, OC/Line Printer Daemon Installation and<br>Customization      |
| ILPD    | 4270CH08  |     | XVII                                                                     |
| CLPD    | 4270CH08  | 109 | 8.1, OC/Line Printer Daemon Installation                                 |
| LPDFC   | 4270CH08  | 110 | 8.2, OC/Line Printer Daemon Customization                                |
| LPDCONF | 4270CH08  | 112 | 8.2.2, LPD Customization<br>121                                          |
|         | 42700408  | 112 | 8.2.2.1, LPDCONF Member<br>111, 274                                      |
|         | 4270CH08  | 115 | 8.2.2.2, Additional Configuration Members                                |
| LPSIJO  | 4270CH08  | 117 | 8.2.3.2, Create the LPD Startup Job<br>115                               |
| CBANNER | 4270CH08  | 119 | 8.2.5, Customizing the OC/Line Printer Daemon Print Banner<br>114        |
| OCIRSHC | 4270CH09  | 123 | Chapter 9, OC/RSH Client Installation and Customization xviii            |
| IRSHC   | 4270CH09  | 123 | 9.1, OC/RSH Client Installation                                          |
| CRSHC   | 4270CH09  | 124 | 9.2, OC/RSH Client Customization                                         |
| RSHCICS | 4270CH09  | 126 | 9.2.2, CICS Customization                                                |
| RSHCRC  | 4270CH09  | 128 | 9.2.3. RSH Client Customization                                          |
| OCITN   | 4270CH10  | 133 | Chapter 10, OC/TELNET FS Installation and Customization                  |
| ITN     | 4270CH10  | 133 | 10.1 OC/TELNET ES Installation                                           |
| CTN     | 4270CH10  | 134 | 10.2, OC/TELNET FS Customization                                         |
| TNCC    | 4270CH10  | 137 | 10.2.2, TELNET Client Customization                                      |
| TNHOST  | 4270CH10  | 138 | 10.2.2.3, HOSTS File                                                     |
| SYSIN   | 4270CH10  | 139 | 10.2.2.4, SYSIN File                                                     |
| OCISAM  | 4270CH11  | 145 | Chapter 11, OC/SAM Installation and Customization                        |
| ISAM    | 4270CH11  | 145 | 11.1. OC/SAM Installation                                                |
| SAMVER  | 4270CH11  | 149 | 11.1.3 Installation Verification                                         |
| ISAMGST | 4270CH11  | 150 | 11.2.1, GET SERVICE BY NAME Table Customization<br>324                   |

| OCIGTW  | 4270CH12  | 153 | Chapter 12, OCS II Gateway Installation and Customization     |
|---------|-----------|-----|---------------------------------------------------------------|
| OCIGTWO | 4270CH12  | 153 | 12.1 OCS II Gateway Overview                                  |
| OCSGPI  | 4270CH12  | 153 | 12.2. Preinstallation Tasks                                   |
| OCSGI   | 4270CH12  | 154 | 12.3 Installation                                             |
| OCSGC   | 4270CH12  | 156 | 12.4, Customization                                           |
| OCSGC1  | 4270CH12  | 160 | 12.4.1 Local Area Network (TCP/IP) Configuration              |
| OCSGC2  | 4270CH12  | 163 | 12.4.2, SNA Level Data Link Configuration                     |
| OCSGC3  | 4270CH12  |     | 200                                                           |
| OCSGC4  | 4270CH12  | 164 | 12.4.3, Physical/Logical Unit Configuration                   |
|         |           | 168 | 12.4.4, System Wide Configuration Options<br>295              |
| OCSGC5  | 4270CH12  | 174 | 12.4.5, OCS II RISC/6000 Data Link Configuration              |
| OCSGC6  | 4270CH12  | 178 | 12.4.6, Generate a Configuration Listing 56                   |
| OCSGC7  | 4270CH12  | 182 | 12.4.7, Load Configuration File Set                           |
| OCSGC8  | 4270CH12  | 183 | 12.4.8, Save Configuration File Set                           |
| OCISPC  | 4270CH12  |     | 297                                                           |
| OCISPCN | 4270CH12  | 184 | 12.5, Special Considerations                                  |
| OCSPCH  | 4270CH12  | 184 | 12.5.1, TCP/IP Node Considerations                            |
| PORTNO  | 4270CH12  | 185 | 12.5.2, Host Access Table (HAT)                               |
|         |           | 186 | 12.6, Set up Alternative Ports for AIX TELNET and FTP Servers |
| TCPTOGW | 4270CH13  |     | 68, 171, 184, 226, 295                                        |
| TODOWO  | 407001140 | 189 | Chapter 13, OCS II Gateway Operation<br>xviii, 295            |
| ICPGW5  | 4270CH13  | 189 | 13.1, Operation Samples (start,stop,status)                   |
| OCIPRTS | 4270CH14  | 193 | Chapter 14, OCS Print Server Installation and Customization   |
| OCIPRTO | 4270CH14  | 102 | XVIII                                                         |
| OCSPRTI | 4270CH14  | 193 | 14.2. OCS Print Server Installation                           |
| OCSPRTC | 4270CH14  | 193 | 14.2, OCS Print Server Customization                          |
| OPCUST  | 4270CH14  | 195 | 14.3.1. Customization of the OCS Brint Server                 |
| CUSTDEE | 4270CH14  | 190 | 195                                                           |
| 0001021 |           | 196 | 14.3.1.2, Customizing the Defaults File                       |
| CUSTCFG | 4270CH14  | 197 | 14.3.1.3. Customizing the Config File                         |
| OPGATE  | 4270CH14  | 200 | 14.3.2. Customization of the OCS II Gateway for OCS Print     |
|         |           |     | Server<br>195, 201                                            |
| OPVSE   | 4270CH14  | 200 | 14.3.3, Customization in VSE/ESA                              |
| OPVTAM  | 4270CH14  |     | 195                                                           |
|         |           | 200 | 14.3.4, VTAM Customization<br>200                             |
| PSVTAM  | 4270CH14  | 201 | 14.3.4.1, Logmode Table OCSBIND                               |
| PSLU    | 4270CH14  | 201 | 14.3.4.2, VTAM LU Definition                                  |
| PSCICS  | 4270CH14  | 202 | 14.3.5, CICS Customization                                    |
| TCPTOPS | 4270CH15  | 205 | Chapter 15, OCS Print Server Operation                        |
| TCPPSS  | 4270CH15  | 005 |                                                               |
| TCPPSV  | 4270CH15  | 200 | is.i, Operation Samples (start,stop,status)                   |

|         |                  | 207 | 15.2, Printing Files from CICS Report Controller                                  |
|---------|------------------|-----|-----------------------------------------------------------------------------------|
| OCCINST | 4270CH16         | 209 | Chapter 16, OpenConnection for Channel Installation and<br>Customization<br>xviii |
| OCCSUM  | 4270CH16         | 209 | 16.1 Installation Summary                                                         |
| OCCGT   | 4270CH16         | 200 | 16.1.1. PISC/6000 Hast Software Installation                                      |
| OCCSW   | 4270CH16         | 209 | 16.1.1.1, RISC/0000 Host Software Installation                                    |
| OCCHW   | 4270CH16         | 209 |                                                                                   |
| 00000   | 4270CH16         | 210 | 16.1.2, Installing OCC Hardware                                                   |
|         |                  | 210 | 16.1.3, Configuring OCC Hardware<br>58                                            |
| OCCCI   | 4270CH16         | 212 | 16.1.4, OCC Customization                                                         |
| OCCGC   | 4270CH16         | 212 | 16.1.4.1, Customize OCS II Gateway                                                |
| OCCSN   | 4270CH16         | 215 | 16.1.5, Configure the SNA Host for OCS II Gateway                                 |
| OCCST   | 4270CH17         | 217 | Chapter 17, OpenConnection for Channel Operation                                  |
| OCCOP   | 4270CH17         |     | xviii                                                                             |
| TOPTOES | 4270CH18         | 217 | 17.1, OCC Operation Samples                                                       |
|         | 427001110        | 219 | Chapter 18, OC/FTP Server Operation and Examples xviii, 18, 63, 65, 76            |
| TCPFSC  | 4270CH18         | 219 | 18.1, Operation                                                                   |
| TCPFSCH | 4270CH18         | 219 | 18.1.1, VSE Host (FTP Server)                                                     |
| TCPFSCC | 4270CH18         | 220 | 18.1.2, TCP/IP FTP Clients                                                        |
| TCPFSS  | 4270CH18         |     | 69                                                                                |
|         |                  | 226 | 18.2, Operation Samples<br>221                                                    |
| TCPFSLS | 4270CH18         | 226 | 18.2.1 Establish Connection to the OC/ETP Server                                  |
| TCPFSSS | 4270CH18         | 227 | 18.2.2 Using SITE                                                                 |
| TCPFSSL | 4270CH18         | 228 | 18.2.3 Switching/Displaying Libraries (Librarian)                                 |
| TCPFSSV | 4270CH18         | 220 | 18.2.4. Switching/Displaying VSAM Data Sata                                       |
| TCPFSPO | 4270CH18         | 230 |                                                                                   |
| TCPFSSJ | 4270CH18         | 231 | 18.2.5, Accessing POWER                                                           |
| TCPFSSP | 4270CH18         | 231 | 18.2.6, Submitting a Job to VSE/ESA                                               |
| TCPFSSR | 4270CH18         | 233 | 18.2.7, Sending Print Lists to VSE/ESA                                            |
| FTPSPRB | 4270CH18         | 234 | 18.2.8, Receiving Print Lists from VSE/ESA                                        |
| TCPTOFC | 4270CH19         | 236 | 18.2.9, Transferring Files to/from VSE/ESA                                        |
| 5000    | 107001110        | 239 | Chapter 19, OC/FTP Client Operation and Examples xviii, 20, 82, 82, 92, 104       |
| FUUS    | 4270CH19         | 239 | 19.1, FTP Client Command Summary                                                  |
|         | 4270CH19         | 245 | 19.2, Batch Operation Samples                                                     |
| TCPFCSB | 4270CH19         | 245 | 19.2.1, Get a File from PC/DOS to VSE Library                                     |
| TCPSKSD | 4270CH19         |     | 101                                                                               |
| TCPSVSM | 4270CH19         | 248 | 19.2.2, Send a VSE/VSAM KSDS File to AIX                                          |
| TCPFCB1 | 4270CH19         | 253 | 19.2.3, Sending a VSE/VSAM SAM File to AIX                                        |
| TCPFCC  | 4270CH19         | 259 | 19.2.4, Remote Directory Operations                                               |
| TCPFCSO | 4270CH19         | 262 | 19.3, Online Operation Samples                                                    |
| TCPFCO1 | 4270CH19         | 262 | 19.3.1, Obtaining Multiple Files from AIX                                         |
| TCPERK1 | 4270CH19         | 266 | 19.3.2, Transferring Multiple Files to AIX                                        |
| TOPERK2 | 4270CH19         | 268 | 19.3.3, Moving an AIX Data File into a VSAM KSDS                                  |
|         | 42700113         | 271 | 19.3.4, Transferring an AIX Data File into a VSAM SAM File                        |
| IGFIULF | <u>+</u> ∠100⊓20 | 273 | Chapter 20, OC/Line Printer Daemon Operation and Examples                         |

| TODTODO | 407001104 |     | xviii, 110, 118                                                            |
|---------|-----------|-----|----------------------------------------------------------------------------|
| TCPTORS | 4270CH21  | 281 | Chapter 21, OC/RSH Client Operation and Examples xviii, 24, 124, 130       |
| TCPRCC  | 4270CH21  | 282 | 21.1, OC/RSH Client Online Operation Examples                              |
| TCPRCS  | 4270CH21  | 284 | 21.2, Batch Operation Samples                                              |
| TCPRCSB | 4270CH21  | 284 | 21.2.1, RSH Batch Example                                                  |
| TCPTOTN | 4270CH22  | 287 | Chapter 22, OC/TELNET FS Operation and Examples                            |
| TCPTNSS | 4270CH22  |     | xviii, 134                                                                 |
| TCPTNSP | 4270CH22  | 287 | 22.1, Operation Samples                                                    |
| TCPTOTS | 4270CH23  | 288 | 22.2, Working with Telnet Panels                                           |
| TOPTSO  | 4270CH23  | 295 | Chapter 23, OCS II Telnet Server Operation and Examples<br>xix             |
|         | 427001123 | 295 | 23.1, General Considerations                                               |
| TOPTOOW | 4270CH23  | 295 | 23.2, Operation Examples                                                   |
|         | 4270CH23  | 296 | 23.2.1, Telnet Server Welcome Panel                                        |
| TCPTSSC | 4270CH23  | 297 | 23.2.2, Telnet Server Commands Panel                                       |
| TCPTSCL | 4270CH23  | 299 | 23.2.3, Display OCS II Telnet Server Clients                               |
| TCPTSCO | 4270CH23  | 299 | 23.2.4, Display OCS II Telnet Server Configuration                         |
| TCPTSHT | 4270CH23  | 299 | 23.2.5. Display OCS II Telnet Server HAT Table                             |
| TCPTSKE | 4270CH23  | 300 | 23.2.6. Display OCS II Telnet Server Keycodes                              |
| TCPTSAD | 4270CH23  | 300 | 23.2.7 Display OCS II Telnet Server 'trace' Eacility                       |
| TCPTSSE | 4270CH23  | 300 | 23.2.8. Display CCS II Tolnot Server Services                              |
| TCPTSSH | 4270CH23  | 300 | 22.2.0, Display OCS II Tellet Server Services                              |
| TCPTSST | 4270CH23  | 301 | 23.2.9, Display OCS in reiner Server Terminal Types                        |
| TCPTSTE | 4270CH23  | 301 | 23.2.10, Display OCS II Telnet Server Status                               |
| TCPTSH  | 4270CH23  | 302 | 23.2.11, Display Terminal Characteristics                                  |
| TCPTOSA | 4270CH24  | 302 | 23.2.12, OCS II Telnet Server Help Information                             |
| SAMTUT  | 42700424  | 305 | Chapter 24, OC/SAM Programming<br>xix                                      |
|         | 427001124 | 305 | 24.1, TCP/IP Application Programming Tutorial                              |
| SAMOVER | 4270CH24  | 305 | 24.1.1, Network Programming Overview                                       |
| SAMPRG1 | 4270CH24  | 305 | 24.1.2, Socket Programming                                                 |
| SAMAD   | 4270CH24  | 306 | 24.1.3, Socket Addresses                                                   |
| TCPSAM  | 4270CH24  | 310 | 24.2, Running the Sample Programs                                          |
| SAMMTAC | 4270CH24  | 321 | 24.3.5, Message Transfer Agent Program Implementation and                  |
| OCISUM  | 4270CH25  |     | Setup                                                                      |
|         |           | 325 | xix                                                                        |
| P4      | 4270CH26  | 333 | Part 3, Summary                                                            |
| OCSSUM  | 4270CH26  | 335 | Chapter 26, OpenConnect Systems Products Functions and Limitations Summary |
| OCSADD  | 4270CH26  |     | xix                                                                        |
| P5      | 4270AX01  | 336 | 26.2, Additional OpenConnect Systems Products Summary                      |
| APX1    | 4270AX01  | 339 | Part 4, Job Streams and Definition Examples                                |
| INST    | 42704 204 | 341 | Appendix A, Job Streams and Definition Examples for OCS<br>Products        |
|         | 4210401   | 341 | A.1, Product Installation Job Streams                                      |
| VISIK   | 427UAXU1  | 341 | A.2, VSE VTAM Start Options List                                           |
| ASSW    | 4270AX01  |     | 46, 174                                                                    |

|         | 42704801        | 342 | A.3, VSE TCPSW.B Switched Major Node<br>54, 66, 87, 111, 136, 167, 176, 201 |
|---------|-----------------|-----|-----------------------------------------------------------------------------|
|         | 4210000         | 344 | A.4, VTAM APPL Major Node for OCS Products<br>66, 85, 135                   |
| USSTAB  | 4270AX01        |     |                                                                             |
|         |                 | 345 | A.5, VTAM USSTAB<br>137                                                     |
| OCSBIND | 4270AX01        |     |                                                                             |
|         |                 | 351 | A.6, OCSBIND MODETAB for OCS Products<br>66, 83, 111, 134, 201              |
| NOTICES | SG244270 SCRIPT |     |                                                                             |
|         |                 | 353 | Appendix B, Special Notices                                                 |
| BIBL    | 4270BIBL        |     |                                                                             |
|         |                 | 357 | Appendix C, Related Publications                                            |
| ORDER   | REDB\$ORD       |     |                                                                             |
|         |                 | 359 | How To Get ITSO Redbooks<br>357                                             |

|         |          |          | Index Entries                                                                                                    |
|---------|----------|----------|----------------------------------------------------------------------------------------------------|
| id      | File     | Page     | References                                                                                                    |
| TCPIND  | 4270CH01 | 3        | (1) TCP/IP                                                                                                    |
| FTPIND  | 4270CH01 | 3        | <ul> <li>(1) OC/FTP</li> <li>18, 20, 61, 61, 62, 63, 64, 64, 66, 67, 69, 71, 73, 73, 73, 76, 76, 76, 81, 81, 82, 82, 83, 88, 90, 91, 92, 94, 95, 95, 99, 99, 100, 101, 101, 102, 102, 104, 104, 105, 219, 219, 220, 221, 222, 224, 224, 224, 225, 225, 225, 226, 226, 227, 228, 230, 230, 231, 232, 233, 236, 239, 245, 262, 264, 264, 264, 264, 264, 264, 264</li></ul> |
| RSHIND  | 4270CH01 | 3        | (1) OC/RSH<br>24, 123, 123, 124, 124, 126, 127, 129, 129, 130, 130, 131,<br>282, 282, 284                                                                                                    |
| SAMIND  | 4270CH01 | 3        | (1) OC/SAM<br>28, 30, 145, 145, 310                                                                                                    |
| OCSIND  | 4270CH01 | 3        | <ul> <li>(1) OCS II</li> <li>16, 17, 44, 45, 48, 50, 153, 154, 156, 157, 160, 163, 164,<br/>169, 171, 174, 176, 176, 178, 189, 189, 190, 191, 295,<br/>297, 302</li> </ul>                                                                                                    |
| TELIND  | 4270CH01 | 3        | <ul> <li>(1) Telnet</li> <li>17, 26, 133, 133, 134, 134, 135, 135, 137, 137, 137, 138,<br/>139, 141, 141, 142, 142, 143, 171, 287, 287, 289, 291,<br/>292, 293, 336</li> </ul>                                                                                                    |
| VTAMIND | 4270CH01 | 3        | (1) VTAM<br>26, 44, 44, 45, 45, 46, 46, 48, 48, 48, 49, 49, 53, 53, 54,<br>58, 66, 66, 66, 67, 83, 83, 83, 87, 88, 89, 94, 110, 111,<br>111, 124, 124, 134, 135, 136, 137, 200, 201, 201                                                                                                    |
| CICSIND | 4270CH01 | 3        | (1) CICS                                                                                                    |
| VMIND   | 4270CH01 | 3        | (1) VM/ESA<br>44, 44, 44, 44, 45                                                                                                    |
| VSEIND  | 4270CH01 | 3        | (1) VSE/ESA<br>6 26 44 44 48 52 52 52 58 225                                                                                                    |
| 000     | 4270CH02 | 8        | (1) Open Connection for Channel (OCC)<br>8 11 12 12                                                                                                    |
| ROUTYPE | 4270CH04 | 36       | (1) Route type                                                                                                    |
| ROUTALG | 4270CH04 | 26       | (1) Route algorithm                                                                                                    |
| TOKIND  | 4270CH05 | 50       | (1) Token-Ring adapter                                                                                                    |
| OCCVS01 | 4270CH05 | 50       | 52, 52, 52, 53, 53, 54, 177                                                                                                    |
| FTPSSEC | 4270CH06 | 56<br>69 | (1) OCC<br>(1) Security                                                                                                    |
| UEXIT   | 4270CH06 | 69       | 73<br>(1) Security<br>(2) FTPSXIT1                                                                                                    |

| OCSERR  | 4270CH06 | <u>.</u> |                                                                                                    |                                             |
|---------|----------|----------|----------------------------------------------------------------------------------------------------|---------------------------------------------|
|         |          | 69       | 71, 101, 236                                                                                          |                                             |
| TRANCUT | 4270CH06 |          |                                                                                                    |                                             |
|         |          | 76       | ) Iranslation table customize<br>105                                                                  |                                             |
| USREXIT | 4270CH06 |          |                                                                                                    |                                             |
| PRTIND  | 4270CH14 | 78       | ) User exits                                                                                          |                                             |
|         |          | 193      | ) OCS Print Server Installation an<br>193, 193, 195, 196, 196, 197, 2<br>205, 205, 205, 205, 206, 207 | d Customization<br>200, 200, 202, 205, 205, |
| OCCIN   | 4270CH16 |          |                                                                                                    |                                             |
|         |          | 209      | ) OpenConnection for Channel (OC<br>209, 209, 209, 209, 210, 210, 212, 2                              | 2C)<br>212, 212, 213, 215, 217              |
| OCCST   | 4270CH17 |          |                                                                                                    |                                             |
| EXAMS   | 4270CH18 | 217      | ) OpenConnection for Channel (O                                                                       | CC) Operation                               |
| -       |          | 226      | ) example on OC/FTP Server                                                                            |                                             |
| SHELLPG | 4270CH18 |          | 226, 228, 230, 231, 231, 233, 2                                                                       | 34, 236                                     |
|         |          | 231      | ) Shell script<br>232, 233                                                                            |                                             |
| EXAMC   | 4270CH19 |          |                                                                                                    |                                             |
|         |          | 245      | ) example on OC/FTP Client<br>248, 253, 259, 262, 266, 268, 2                                         | 271                                         |

| Tables    |          |                 |    |                      |
|-----------|----------|-----------------|----|----------------------|
| <u>id</u> | File     | Page References |    |                      |
| OCST1     | 4270CH02 | 9               | 1  |                      |
| OCST2     | 4270CH02 | 10              | 2  | g                    |
| TIPADDR   | 4270CH04 | 36              | 3  | 10                   |
| ROUTAB    | 4270CH04 | 37              | 4  | 35, 96, 99, 138, 138 |
| TSITE     | 4270CH06 | 70              | 5  | 37                   |
| LPQUEUE   | 4270CH08 | 445             | C  | 69                   |
| TDEF      | 4270CH14 | 197             | 7  |                      |
| TCONF     | 4270CH14 | 199             | 8  | 196                  |
| FTPSHC    | 4270CH18 | 220             | 9  | 198                  |
| FTPSCC    | 4270CH18 | 222             | 10 | 220                  |
| FTPSCC2   | 4270CH18 | 225             | 11 | 221                  |
| FTPCC1    | 4270CH19 | 220             | 11 | 224                  |
| FTPCJC    | 4270CH19 | 239             | 12 | 239                  |
| RSHC IC   | 42700424 | 262             | 13 | 262, 262, 282        |
| NOROJO    | 42100021 | 282             | 14 | 282                  |

## Runtime values:

| Document fileid   | SG244270 SCRIPT |
|-------------------|-----------------|
| Document type     | USERDOC         |
| Document style    | REDBOOK         |
| Profile           | EDFPRF30        |
| Service Level     | . 0029          |
| SCRIPT/VS Release | 4.0.0           |
| Date              | 96.09.03        |
| Time              | 04:55:33        |
| Device            | 3820A           |
| Number of Passes  | . 4             |
| Index             | YES             |
| SYSVAR D          | YES             |
| SYSVAR G          | INLINE          |
| SYSVAR S          | OFFSET          |
| SYSVAR X          | YES             |
|                   |                 |

## Formatting values used:

| Annotation                         | NO       |
|------------------------------------|----------|
| Cross reference listing            | YES      |
| Cross reference head prefix only   | NO       |
| Dialog                             | LABEL    |
| Duplex                             | YES      |
| DVCF conditions file               | (none)   |
| DVCF value 1                       | (none)   |
| DVCF value 2                       | (none)   |
| DVCF value 3                       | (none)   |
| DVCF value 4                       | (none)   |
| DVCF value 5                       | (none)   |
| DVCF value 6                       | (none)   |
| DVCF value 7                       | (none)   |
| DVCF value 8                       | (none)   |
| DVCF value 9                       | (none)   |
| Explode                            | NO       |
| Figure list on new page            | YES      |
| Figure/table number separation     | YES      |
| Folio-by-chapter                   | NO       |
| Head 0 body text                   | Part     |
| Head 1 body text                   | Chapter  |
| Head 1 appendix text               | Appendix |
| Hyphenation                        | NO       |
| Justification                      | NO       |
| Language                           | ENGL     |
| Layout                             | OFF      |
| Leader dots                        | YES      |
| Master index                       | (none)   |
| Partial TOC (maximum level)        | 4        |
| Partial TOC (new page after)       | INLINE   |
| Print example id's                 | NO       |
| Print cross reference page numbers | YES      |
| Process value                      | (none)   |
| Punctuation move characters        | .,       |
| Read cross-reference file          | (none)   |
| Running heading/footing rule       | NONE     |
| Show index entries                 | NO       |
| Table of Contents (maximum level)  | 3        |
| Table list on new page             | YES      |
| Title page (draft) alignment       | RIGHT    |
| Write cross-reference file         | (none)   |
|                                    |          |

| Page 0  |     | 4270SU    |
|---------|-----|-----------|
| Page 0  |     | 4270VARS  |
| Page 0  |     | REDB\$BOE |
| Page i  |     | REDB\$ED1 |
| Page i  |     | 4270EDNO  |
| Page i  |     | REDB\$ED2 |
| Page x  | vii | 4270ABST  |
| Page x  | vii | 4270ORG   |
| Page xi | ix  | 4270ACKS  |
| Page xi | ix  | REDB\$COM |
| Page x: | х   | 4270MAIN  |
| Page x  | х   | 4270CH01  |
| Page 4  |     | 4270CH02  |
| Page 12 | 2   | 4270CH03  |
| Page 3  | 0   | 4270CH04  |
| Page 4  | 0   | 4270CH05  |
| Page 5  | 9   | 4270CH06  |
| Page 7  | 9   | 4270CH07  |
| Page 1  | 07  | 4270CH08  |
| Page 12 | 21  | 4270CH09  |
| Page 1  | 31  | 4270CH10  |
| Page 1  | 43  | 4270CH11  |
| Page 1  | 52  | 4270CH12  |
| Page 1  | 87  | 4270CH13  |
| Page 1  | 91  | 4270CH14  |
| Page 2  | 04  | 4270CH15  |
| Page 2  | 07  | 4270CH16  |
| Page 2  | 16  | 4270CH17  |
| Page 2  | 18  | 4270CH18  |
| Page 2  | 37  | 4270CH19  |
| Page 2  | 72  | 4270CH20  |
| Page 2  | 79  | 4270CH21  |
| Page 2  | 85  | 4270CH22  |
| Page 2  | 94  | 4270CH23  |
| Page 3  | 03  | 4270CH24  |
| Page 3  | 24  | 4270CH25  |
| Page 3  | 31  | 4270CH26  |
| Page 3  | 38  | 4270AX01  |
| Page 3  | 53  | 4270SPEC  |
| Page 3  | 53  | REDB\$SPE |
| Page 3  | 54  | 4270TMKS  |
| Page 3  | 55  | 4270BIBL  |
| Page 3  | 58  | REDB\$ORD |